# 本書の構成

#### 本書をお読みになる前に

安全にお使いいただくための注意事項や、本書で使用している表記について説明して います。

#### 第1章 概要

この章では、本サーバの各部名称や基本操作、本サーバに添付のソフトウェアの概要 について説明しています。また、運用までの流れについても確認できます。

#### 第2章 HA システムの基本操作

この章では、CoServer、Virtual Serverの起動、終了などの基本操作について説明しています。

#### 第3章 運用前の設定

この章では、OS 開封後、TX300HA S4 の運用を開始する前に行う操作について説明しています。運用前に必ず行ってください。

#### 第4章 高信頼ツール

TX300HA S4 では、高信頼ツールを導入することを推奨しています。ツールにより、 動作する OS が異なりますので、留意してください。

#### 第5章 内蔵オプションの取り付け

この章では、内蔵オプションの取り付け方法について説明しています。オプション装置により、取り付け前に必要な操作、取り付け後に必要な操作があります。

#### 第6章 ハードウェアの設定

この章では、本サーバを動作させるうえで必要な環境設定、各ユーティリティの操作 について説明しています。

#### 第7章 運用と保守

この章では、サーバ運用開始後に発生する操作、日常のお手入れや保守について説明 しています。

#### 付録

TX300HA S4の仕様について説明しています。また、ServerStart を使用した各種フロッ ピーディスクの作成方法、ドライバのインストール方法について説明しています。

# 本書をお読みになる前に

#### 安全にお使いいただくために

本書には、本サーバを安全に正しくお使いいただくための重要な情報が記載されています。

本サーバをお使いになる前に、本書を熟読してください。特に、添付の『安全上のご注意』をよくお読みになり、理解された うえで本サーバをお使いください。

また、『安全上のご注意』およびマニュアルは、本サーバの使用中にいつでもご覧になれるよう大切に保管してください。

#### レーザーの安全性について

本製品には、クラス1レーザ製品が含まれており、米国 FDA 21 CFR, Subchapter J、および国際規格 IEC 60825-1 に準拠しています。 レーザー光の光源部を直接見ないでください。レーザー光線が直接目に照射されると、視力障害の原因となります。

### データのバックアップについて

本製品に記録されたデータ(基本ソフト、アプリケーションソフトも含む)の保全については、お客様ご自身でバックアップ などの必要な対策を行ってください。また、修理を依頼される場合も、データの保全については保証されませんので、事前に お客様ご自身でバックアップなどの必要な対策を行ってください。 データが失われた場合でも、保証書の記載事項以外は、弊社ではいかなる理由においても、それに伴う損害やデータの保全・ 修復などの責任を一切負いかねますのでご了承ください。

#### 注意

本製品は、情報処理装置等電波障害自主規制協議会(VCCI)の基準に基づくクラスA情報技術装置です。本製品を家庭環境で 使用すると電波妨害を引き起こすことがあります。この場合には使用者が適切な対策を講ずるよう要求されることがあります。

本製品は、社団法人電子情報技術産業協会のサーバ業界基準(PC-11-1988)に適合しております。

### アルミ電解コンデンサについて

本製品のプリント板ユニットやマウス、キーボードに使用しているアルミ電解コンデンサは寿命部品であり、寿命が尽きた状態で使用し続けると、電解液の漏れや枯渇が生じ、異臭の発生や発煙の原因になる場合があります。 目安として、通常のオフィス環境(25℃)で使用された場合には、保守サポート期間内(5年)には寿命に至らないものと想 定していますが、高温環境下での稼動等、お客様のご使用環境によっては、より短期間で寿命に至る場合があります。寿命を 超えた部品について、交換が可能な場合は、有償にて対応させていただきます。なお、上記はあくまで目安であり、保守サポー ト期間内に故障しないことをお約束するものではありません。

#### 本製品のハイセイフティ用途での使用について

本製品は、一般事務用、パーソナル用、家庭用、通常の産業用等の一般的用途を想定して設計・製造されているものであり、原 子力施設における核反応制御、航空機自動飛行制御、航空交通管制、大量輸送システムにおける運行制御、生命維持のための 医療器具、兵器システムにおけるミサイル発射制御など、極めて高度な安全性が要求され、仮に当該安全性が確保されない場 合、直接生命・身体に対する重大な危険性を伴う用途(以下「ハイセイフティ用途」という)に使用されるよう設計・製造さ れたものではございません。お客様は、当該ハイセイフティ用途に要する安全性を確保する措置を施すことなく、本製品を使 用しないでください。ハイセイフティ用途に使用される場合は、弊社の担当営業までご相談ください。

本製品は、落雷などによる電源の瞬時電圧低下に対し不都合が生じることがあります。電源の瞬時電圧低下対策としては、交 流無停電電源装置などを使用されることをお勧めします。 (社団法人電子情報技術産業協会のパーソナルコンピュータの瞬時電圧低下対策ガイドラインに基づく表示)

当社のドキュメントには「外国為替および外国貿易管理法」に基づく特定技術が含まれていることがあります。特定技術が含まれている場合は、当該ドキュメントを輸出または非居住者に提供するとき、同法に基づく許可が必要となります。

高調波電流規格 JIS C 61000-3-2 適合品

## ■ 商標

Microsoft、Windows、Windows Server、Windows Vista は、米国 Microsoft Corporation の米国およびその他の国におけ る登録商標または商標です。

インテル、Intel、Xeon は、アメリカ合衆国およびその他の国における Intel Corporation またはその子会社の商標または 登録商標です。

everRun、everRun HA および Marathon ロゴは、Marathon Technologies Corporation の米国およびその他の国における 登録商標または商標です。

その他の各製品名は、各社の商標、または登録商標です。

その他の各製品は、各社の著作物です。

Copyright FUJITSU LIMITED 2008

# 本書の表記

## ■ 警告表示

本書では、いろいろな絵表示を使っています。これは装置を安全に正しくお使いいただき、 あなたや他の人々に加えられるおそれのある危害や損害を、未然に防止するための目印とな るものです。表示と意味は次のようになっています。内容をよくご理解のうえ、お読みくだ さい。

| ⚠警告 | この表示を無視して、誤った取り扱いをすると、人が死亡する可能性または重傷を負<br>う可能性があることを示しています。            |
|-----|------------------------------------------------------------------------|
| ⚠注意 | この表示を無視して、誤った取り扱いをすると、人が傷害を負う可能性があること、<br>および物的損害が発生する可能性があることを示しています。 |

また、危害や損害の内容がどのようなものかを示すために、上記の絵表示と同時に次の記号 を使っています。

| $\triangle$ | △で示した記号は、警告・注意を促す内容であることを告げるものです。記号の中や<br>その脇には、具体的な警告内容が示されています。      |
|-------------|------------------------------------------------------------------------|
| $\otimes$   | ♥で示した記号は、してはいけない行為(禁止行為)であることを告げるものです。<br>記号の中やその脇には、具体的な禁止内容が示されています。 |
| 0           | ●で示した記号は、必ず従っていただく内容であることを告げるものです。記号の中やその脇には、具体的な指示内容が示されています。         |

## ■ 本文中の記号

本文中に記載されている記号には、次のような意味があります。

| 修重要           | お使いになるときの注意点や、してはいけないことを記述しています。必ずお読み<br>ください。        |
|---------------|-------------------------------------------------------|
| POINT         | ハードウェアやソフトウェアを正しく動作させるために必要なことが書いてありま<br>す。必ずお読みください。 |
| $\rightarrow$ | 参照ページや参照マニュアルを示しています。                                 |

## ■ キーの表記と操作方法

本文中のキーの表記は、キーボードに書かれているすべての文字を記述するのではなく、説 明に必要な文字を次のように記述しています。

また、複数のキーを同時に押す場合には、次のように「+」でつないで表記しています。

例:【Ctrl】+【F3】キー、【Shift】+【↑】キーなど

# ■ DVD-ROM ドライブの表記について

本書では、DVD-ROM ドライブを「CD/DVD ドライブ」と表記しています。

# ■ コマンド入力(キー入力)

本文中では、コマンド入力を以下のように表記しています。

diskcopy a: a: ↑ ↑

- ↑の箇所のように文字間隔を空けて表記している部分は、【Space】キーを1回押してくだ さい。
- 使用する OS が Windows または DOS の場合は、コマンド入力を英大文字、英小文字のどちらで入力してもかまいません。
- ご使用の環境によって、「¥」が「\」と表示される場合があります。
- CD/DVD ドライブのドライブ文字は、お使いの環境によって異なるため、本書では [CD/ DVD ドライブ] で表記しています。入力の際は、お使いの環境に合わせて、ドライブ文 字を入力してください。

[CD/DVD ドライブ] :¥setup.exe

## ■ 画面例およびイラストについて

表記されている画面およびイラストは一例です。実際に表示される画面やイラスト、および ファイル名などが異なることがあります。また、本書に表記されているイラストは説明の都 合上、本来接続されているケーブル類を省略していることがあります。

## ■ 連続する操作の表記

本文中の操作手順において、連続する操作手順を、「→」でつないで表記しています。

例: 「スタート」ボタンをクリックし、「すべてのプログラム」をポイントし、「アクセサリ」を クリックする操作 ↓ 「スタート」ボタン→「すべてのプログラム」→「アクセサリ」の順にクリックします。

## ■ 製品の呼び方

本文中の製品名称を、次のように略して表記します。

表:製品名称の略称

| 製品名称                                                                           | 本文中の表記                                   |
|--------------------------------------------------------------------------------|------------------------------------------|
| PRIMERGY TX300HA S4                                                            | TX300HA S4、または本サーバ<br>1 筐体を指す場合は HA1、HA2 |
| Microsoft <sup>®</sup> Windows Server <sup>®</sup> 2003 R2, Enterprise Edition | Windows Server 2003                      |
| Microsoft <sup>®</sup> Windows Vista <sup>®</sup> Business                     | Windows Vista                            |
| Microsoft <sup>®</sup> Windows <sup>®</sup> XP Professional                    | Windows XP Professional                  |
| Microsoft <sup>®</sup> Windows Server <sup>®</sup> 2003 Service Pack           | Service Pack                             |
| BrightStor <sup>®</sup> ARCserve <sup>®</sup> Backup for Windows Japanese      | ARCserve                                 |

# ■ サーバのタイプについて

TX300HA S4 には、据え置き型の「タワータイプ」と、ラックマウント変換機構を使用した ラック搭載タイプの「ラックタイプ」があります。

本書に記載のイラストは、タワータイプですが、ラックタイプも同様です。

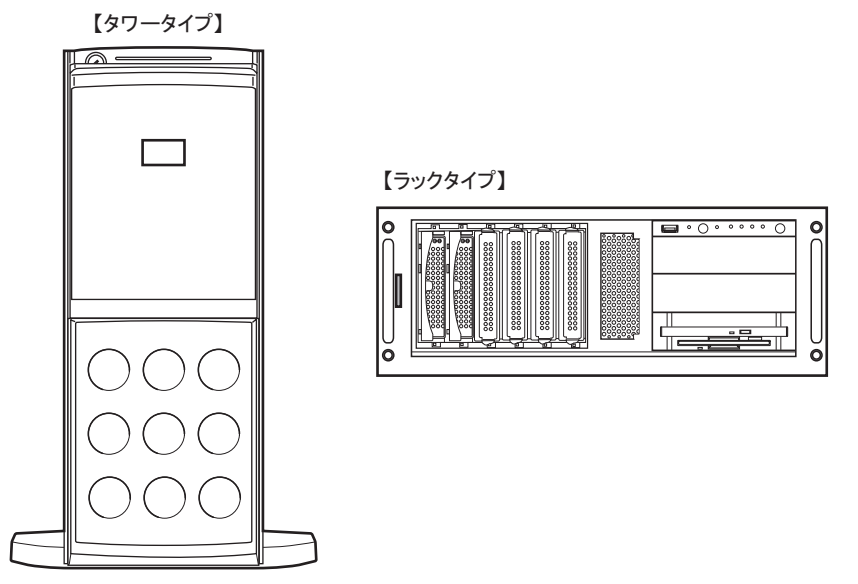

# 操作権限について

本書で説明の操作は、すべて管理者権限でログオンして行ってください。

# everRun マニュアルについて

HA システム(Configuration)の詳細情報や使用方法などは、Marathon Technologies 社の提供 する everRun マニュアルに記載されています。everRun マニュアルには、以下の種類があり、 PRIMERGY スタートアップディスクに格納されています。

| マニュアル名称                 | 本書の表記    | 内容                                                   |
|-------------------------|----------|------------------------------------------------------|
| everRun HA リリー<br>ス・ノート | リリース・ノート | 運用に関する留意事項などについて記載しています。<br>運用を始める前に内容をご確認ください。      |
| everRun HA スター<br>ト・ガイド | スタート・ガイド | HA システムの概要と、機能について紹介しています。<br>運用を始める前に内容をご確認ください。    |
| everRun HA 管理者ガ<br>イド   | 管理者ガイド   | HA システムの運用について詳細に説明しています。<br>運用の際にご覧ください。            |
| everRun メッセージ           | メッセージ    | 運用中に表示されるメッセージについて説明していま<br>す。メッセージ内容を確認する場合にご覧ください。 |
| everRun コマンド            | コマンド     | コマンドラインからシステムの状態取得やシステム制御<br>を行うためのコマンドについて説明しています。  |

表: everRun マニュアル

# ■ サーバ添付ソフトウェアに関する最新情報について

高信頼ツールなど、サーバ添付ソフトウェアに関する最新の情報は、インターネット情報ページ(http://primeserver.fujitsu.com/primergy/)に記載されています。

# 警告ラベル/注意ラベル

本サーバには警告ラベルおよび注意ラベルが貼ってあります。 警告ラベルや注意ラベルは、絶対にはがしたり、汚したりしないでください。

# 目 次

# 第1章 概要

| 1.1 ハードウェアの特長                              | 16 |
|--------------------------------------------|----|
| 1.2 ソフトウェアの概要                              | 18 |
| 1.2.1 HA システムの特長                           |    |
| 1.2.2 Virtual Server のアクティブ・スタンバイの切り替えについて |    |
| 1.2.3 高信頼ツールの紹介                            |    |
| 1.2.4 高信頼ツールの導入について                        |    |
| 1.3 各部の名称と働き                               | 25 |
| 1.3.1 サーバ本体前面                              |    |
| 1.3.2 サーバ本体背面                              |    |
| 1.3.3 サーバ本体内部                              |    |
| 1.3.4 ベースボード                               |    |
| 1.4 基本的な操作                                 | 35 |
| 1.4.1 ドライブカバーのスライド(タワータイプ)                 |    |
| 1.4.2 ラックドアを開ける(ラックタイプ)                    |    |
| 1.4.3 電源を入れる                               |    |
| 1.4.4 電源を切る                                |    |
| 1.4.5 フロッピーディスクのセット/取り出し                   |    |
| 1.4.6 CD/DVD のセット/取り出し                     |    |
| 1.5 運用までの流れ                                | 45 |

# 第2章 HA システムの基本操作

| 2.1 HAシステムの起動と終了                           | 48 |
|--------------------------------------------|----|
| 2.1.1 HA システムの起動                           | 48 |
| 2.1.2 HA システムの再起動/終了(シャットダウン)              | 50 |
| 2.1.3 コマンドによる起動と終了                         | 51 |
| 2.2 HA システムの監視 – everRun マネージャ             | 53 |
| 2.2.1 everRun マネージャの起動                     | 53 |
| 2.2.2 TX300HA S4 の構成と状態表示の対応               | 54 |
| 2.2.3 操作方法                                 | 57 |
| 2.2.4 HA モデルでの未サポート機能について                  | 58 |
| 2.3 デバイスの追加/削除- Device Redirector          | 60 |
| 2.3.1 Device Redirector の起動                | 60 |
| 2.3.2 デバイスの追加                              | 62 |
| 2.3.3 デバイスの削除                              | 63 |
| 2.4 Virtual Server上でフロッピーディスクドライブを使用する場合 . | 64 |
| 2.5 CoServer1 上で CD/DVD ドライブを使用する場合        | 65 |
| 2.6 everRun Remote Management              | 66 |
| 2.6.1 everRun Remote Management のインストール    | 66 |

| 2.6.2 リモートコンピュータでの everRun マネージャの起動       | 71 |
|-------------------------------------------|----|
| 2.6.3 everRun Remote Management のアンインストール | 73 |
| 2.7 HAシステム運用上の留意事項                        | 74 |
| 2.7.1 HA システム起動、停止時の留意事項                  | 75 |
| 2.7.2 Virtual Server の画面リフレッシュレートについて     | 80 |
| 2.7.3 Virtual Server Desktop に関する留意事項     | 81 |
| 2.7.4 その他運用上の留意事項                         | 83 |
| 2.7.5 運用中に発生する現象について                      | 93 |

# 第3章 運用前の設定

| 3.1 運用前に必要な操作                                      | 96    |
|----------------------------------------------------|-------|
| 3.1.1 システムを最新にする                                   | 96    |
| 3.1.2 Service Pack の適用について                         | 97    |
| 3.1.3 everRun ソフトウェアのアップデート                        | 97    |
| 3.1.4 メモリ同期方法の設定                                   | 98    |
| 3.1.5 高信頼ツールの設定                                    | 100   |
| 3.1.6 CoServer 上でのネットワークドライブ割り当てについて               | 100   |
| 3.1.7 LAN 経由の電源投入について                              | 100   |
| 3.1.8 CD/DVD ドライブからの自動実行機能について                     | 101   |
| 3.1.9 RAID 装置のキャッシュ設定について                          | 101   |
| 3.1.10 HDD チェックスケジューラの設定                           | 103   |
| 3.1.11 バッテリリキャリブレーションスケジューラの設定                     | 105   |
| 3.1.12 サーバの切り替えテスト                                 | 107   |
| 3.2 ネットワーク機能について                                   | . 110 |
| 3.2.1 IP アドレスについて                                  | 110   |
| 3.2.2 IP アドレスの設定方法                                 | 113   |
| 3.2.3 LAN の接続方式および接続速度の設定                          | 114   |
| 3.2.4 その他ネットワークの留意事項                               | 114   |
| 3.3 リモートマネジメントコントローラ使用時の設定                         | . 121 |
| 3.3.1 リモートマネジメントコントローラの概要                          | 121   |
| 3.3.2 リモートマネジメントコントローラを使用するための準備                   | 122   |
| 3.3.3 リモートマネジメントコントローラの画面                          | 123   |
| 3.3.4 リモートマネジメントコントローラアップグレード(PG-RMCU2)            | 124   |
| 3.4 ServerProtectのインストール                           | . 127 |
| 3.5 PowerChute Business Edition の設定 [UPS の管理]      | . 129 |
| 3.5.1 PowerChute Business Edition を使用した UPS 制御について | 129   |
| 3.5.2 待ち時間の設定に関する注意事項                              | 130   |
| 3.5.3 PowerChute Business Edition のインストール          | 131   |
| 3.5.4 サービスの設定                                      | 135   |
| 3.5.5 管理ユーザの作成                                     | 135   |
| 3.5.6 サービスへの管理ユーザ設定                                | 138   |
| 3.5.7 PowerChute Business Edition の設定              | 139   |
| 3.5.8 シャットダウン設定の変更                                 | 143   |
| 3.5.9 停電時の動作チェック                                   | 144   |

| 3.5.10 UPS 運用時のシャットダウンの方法                          | 146 |
|----------------------------------------------------|-----|
| 3.5.11 留意事項                                        | 147 |
| 3.6 PowerChute Network Shutdown の設定 [UPS の管理]      | 149 |
| 3.6.1 PowerChute Network Shutdown を使用した UPS 制御について | 149 |
| 3.6.2 UPS の接続について                                  | 150 |
| 3.6.3 待ち時間の設定に関する注意事項                              | 151 |
| 3.6.4 PowerChute Network Shutdown のインストール          | 152 |
| 3.6.5 再起動設定の変更                                     | 157 |
| 3.6.6 留意事項                                         | 158 |
| 3.7 Systemwalker連携機能                               | 159 |
| 3.7.1 Systemwalker 電源制御連携ユーティリティの概要                | 159 |
| 3.7.2 Systemwalker 連携エージェントの設定                     | 164 |
| 3.7.3 Systemwalker 連携 UPS 開始コマンドの設定                | 167 |
| 3.8 メモリダンプ取得のための設定                                 | 169 |
| 3.8.1 メモリダンプを取得するための設定方法                           | 169 |

# 第4章 高信頼ツール

| 4.1 RAID管理ツール                                                                                                    | 176                                                                                      |
|----------------------------------------------------------------------------------------------------|------------------------------------------------------------------------------------------|
| 4.2 RAS支援サービス                                                                                                    | 177                                                                                      |
| 4.2.1 RAS 支援サービスの使用方法                                                                                                    | 177                                                                                      |
| 4.2.2 部品寿命情報                                                                                                    | 178                                                                                      |
| 4.2.3 障害の通知方法の設定                                                                                                    | 180                                                                                      |
| 4.2.4 RAS 支援サービスのインストール                                                                                                    | 183                                                                                      |
| 4.3 サーバ監視ツール [ServerView]                                                                                                    | 184                                                                                      |
| 4.3.1 ServerView によるサーバ監視の重要性                                                                                                    | 184                                                                                      |
| 4.3.2 ServerView のシステム構成                                                                                                    | 186                                                                                      |
| 4.3.3 ServerView S2 について                                                                                                    | 188                                                                                      |
| 4.3.4 SNMP サービスのプロパティ設定について                                                                                                    | 190                                                                                      |
| 4.3.5 運用前のサーバ監視ソフトウェアの設定について                                                                                                    | 192                                                                                      |
| 4.3.6 OS 開封時にコンピュータ名を変更した場合に必要な設定                                                                                                    | 193                                                                                      |
| 4.3.7 Fujitsu ServerView Services のプロパティ変更(CoServer1 / CoServer                                                                                                    | ·2)                                                                                      |
|                                                                                                    | <b>Z</b> )                                                                               |
|                                                                                                    | 195                                                                                      |
| 4.3.8 温度異常、ファン異常時に CoServer をシャットダウンする場合の設定                                                                                                    | 2)<br>195<br>.196                                                                        |
| 4.3.8 温度異常、ファン異常時に CoServer をシャットダウンする場合の設定<br>4.3.9 Virtual Server から監視する場合の設定                                                                                                    | 195<br>.196<br>200                                                                       |
| 4.3.8 温度異常、ファン異常時に CoServer をシャットダウンする場合の設定<br>4.3.9 Virtual Server から監視する場合の設定<br>4.3.10 AlarmService の設定                                                                                                    | 195<br>.196<br>200<br>200                                                                |
| <ul> <li>4.3.8 温度異常、ファン異常時に CoServer をシャットダウンする場合の設定</li> <li>4.3.9 Virtual Server から監視する場合の設定</li> <li>4.3.10 AlarmService の設定</li> <li>4.3.11 TX300HA S4 以外の PC またはサーバで状態を監視する場合</li> </ul>                                                                                                    | 195<br>.196<br>200<br>200<br>208                                                         |
| <ul> <li>4.3.8 温度異常、ファン異常時に CoServer をシャットダウンする場合の設定</li> <li>4.3.9 Virtual Server から監視する場合の設定</li> <li>4.3.10 AlarmService の設定</li> <li>4.3.11 TX300HA S4 以外の PC またはサーバで状態を監視する場合</li> <li>4.3.12 留意事項</li> </ul>                                                                                                    | 195<br>. 196<br>200<br>200<br>208<br>210                                                 |
| <ul> <li>4.3.8 温度異常、ファン異常時に CoServer をシャットダウンする場合の設定</li> <li>4.3.9 Virtual Server から監視する場合の設定</li> <li>4.3.10 AlarmService の設定</li> <li>4.3.11 TX300HA S4 以外の PC またはサーバで状態を監視する場合</li> <li>4.3.12 留意事項</li> <li>4.4 保守支援ツール [HRM/server]</li> </ul>                                                                                                    | 195<br>.196<br>200<br>200<br>208<br>210<br><b>222</b>                                    |
| <ul> <li>4.3.8 温度異常、ファン異常時に CoServer をシャットダウンする場合の設定</li> <li>4.3.9 Virtual Server から監視する場合の設定</li> <li>4.3.10 AlarmService の設定</li> <li>4.3.11 TX300HA S4 以外の PC またはサーバで状態を監視する場合</li> <li>4.3.12 留意事項</li> <li>4.4 保守支援ツール [HRM/server]</li> <li>4.5 システムを最新の状態に更新 [UpdateAdvisor]</li> </ul>                                                                                                    | 195<br>.196<br>200<br>200<br>208<br>210<br><b>222</b><br><b>223</b>                      |
| <ul> <li>4.3.8 温度異常、ファン異常時に CoServer をシャットダウンする場合の設定</li> <li>4.3.9 Virtual Server から監視する場合の設定</li> <li>4.3.10 AlarmService の設定</li> <li>4.3.11 TX300HA S4 以外の PC またはサーバで状態を監視する場合</li> <li>4.3.12 留意事項</li> <li>4.4 保守支援ツール [HRM/server]</li> <li>4.5 システムを最新の状態に更新 [UpdateAdvisor]</li> <li>4.5.1 UpdateAdvisor のインストール</li> </ul>                                                                                   | 195<br>.196<br>200<br>200<br>208<br>210<br><b>222</b><br><b>223</b><br>223               |
| <ul> <li>4.3.8 温度異常、ファン異常時に CoServer をシャットダウンする場合の設定</li> <li>4.3.9 Virtual Server から監視する場合の設定</li> <li>4.3.10 AlarmService の設定</li> <li>4.3.11 TX300HA S4 以外の PC またはサーバで状態を監視する場合</li> <li>4.3.12 留意事項</li> <li>4.4 保守支援ツール [HRM/server]</li> <li>4.5 システムを最新の状態に更新 [UpdateAdvisor]</li> <li>4.5.1 UpdateAdvisor のインストール</li> <li>4.5.2 UpdateAdvisor (本体装置)の使用方法</li> </ul>                                          | 195<br>.196<br>200<br>200<br>208<br>210<br><b>222</b><br><b>223</b><br>223<br>224        |
| <ul> <li>4.3.8 温度異常、ファン異常時に CoServer をシャットダウンする場合の設定</li> <li>4.3.9 Virtual Server から監視する場合の設定</li> <li>4.3.10 AlarmService の設定</li> <li>4.3.11 TX300HA S4 以外の PC またはサーバで状態を監視する場合</li> <li>4.3.12 留意事項</li> <li>4.4 保守支援ツール [HRM/server]</li> <li>4.5 システムを最新の状態に更新 [UpdateAdvisor]</li> <li>4.5.1 UpdateAdvisor のインストール</li> <li>4.5.2 UpdateAdvisor (本体装置)の使用方法</li> <li>4.5.3 UpdateAdvisor (本体装置)の情報収集</li> </ul> | 195<br>.196<br>200<br>200<br>208<br>210<br><b>222</b><br><b>223</b><br>223<br>224<br>224 |

| 4.7 トラブルの早期解決 [ソフトウェアサポートガイド]               | 226 |
|---------------------------------------------|-----|
| 4.7.1 ソフトウェアサポートガイドの設定確認                    | 226 |
| 4.7.2 ソフトウェアサポートガイドのインストール                  | 227 |
| 4.7.3 ソフトウェアサポートガイドのアンインストール                | 228 |
| 4.8 REMCSエージェント                             | 229 |
| 4.9 テープ装置のメンテナンス [Tape Maintenance Advisor] | 230 |

# 第5章 内蔵オプションの取り付け

| 5.1 内蔵オプションの種類                  | 232   |
|---------------------------------|-------|
| 5.2 各カバーの取り付け/取り外し              | 234   |
| 5.2.1 カバーの取り外し(タワータイプ)          | . 234 |
| 5.2.2 カバーの取り外し(ラックタイプ)          | . 237 |
| 5.3 CPUの増設                      | 239   |
| 5.3.1 CPU の取り付け位置と搭載可能な CPU     | . 240 |
| 5.3.2 CPU の取り付け手順               | . 241 |
| 5.3.3 故障 CPU の切り離し機能            | . 245 |
| 5.4 メモリの取り付け/取り外し               | 246   |
| 5.4.1 メモリの取り付け位置                | . 247 |
| 5.4.2 取り付け可能なメモリと留意事項           | . 248 |
| 5.4.3 メモリ冗長化機能について              | . 249 |
| 5.4.4 メモリの取り付け/取り外し手順           | . 251 |
| 5.4.5 メモリボードの取り付け手順             | . 253 |
| 5.4.6 PAE オプションの設定              | . 255 |
| 5.5 拡張カードの取り付け                  | 258   |
| 5.5.1 拡張カードの取り付け位置              | . 259 |
| 5.5.2 搭載可能な拡張カードと搭載時の注意事項       | . 260 |
| 5.5.3 拡張カードの取り付け手順              | . 262 |
| 5.5.4 ネットワークの再設定                | . 264 |
| 5.6 LANカード取り付け後の操作              | 272   |
| 5.6.1 LAN ドライバのインストール           | . 272 |
| 5.6.2 LAN カード増設時の設定とデバイス追加      | . 273 |
| 5.7 LANカードの取り外し                 | 279   |
| 5.8 内蔵ハードディスクユニットの取り付け          | 286   |
| 5.8.1 内蔵ハードディスクユニットの取り付け位置      | . 287 |
| 5.8.2 取り付け可能な内蔵ハードディスクユニットと留意事項 | . 287 |
| 5.8.3 アレイ構成について                 | . 288 |
| 5.8.4 内蔵ハードディスクユニット増設の流れ        | . 290 |
| 5.8.5 ハードディスク増設前の操作             | . 291 |
| 5.8.6 内蔵ハードディスクユニットの取り付け手順      | . 291 |
| 5.8.7 内蔵ハードディスクユニットの取り外し手順      | . 293 |
| 5.8.8 ハードディスク増設後の操作             | . 294 |
| 5.8.9 バックアップデータの復元              | . 295 |
| 5.8.10 ミラーディスクの追加               | . 296 |

| 5.8.11 ミラーディスクの削除               |     |
|---------------------------------|-----|
| 5.9 内蔵5インチオプションの取り付け            |     |
| 5.9.1 内蔵 5 インチオプションの取り付け位置      |     |
| 5.9.2 取り付け可能な内蔵 5 インチオプションと留意事項 |     |
| 5.9.3 内蔵 5 インチオプションの取り付け手順      |     |
| 5.9.4 内蔵バックアップ装置取り付け後の操作        |     |
| 5.10 外付けバックアップ装置の接続             |     |
| 5.10.1 外付けバックアップ装置の接続           |     |
| 5.10.2 外付けバックアップ装置接続後の操作        |     |
| 5.11 バックアップ装置の取り外し              | 318 |
| 5.11.1 バックアップ装置の削除              |     |
| 5.11.2 テープデバイス故障時の交換            |     |
| 5.12 ETERNUS接続時の設定              | 322 |
| 5.12.1 接続の概要                    |     |
| 5.12.2 ETERNUS との接続と接続後の操作      |     |
| 5.12.3 ETERNUS の設定              |     |
| 5.12.4 everRun の設定              |     |

# 第6章 ハードウェアの設定

| 6.1 | スイッチブロックの設定                                | 336  |
|-----|--------------------------------------------|------|
| 6.2 | BIOSセットアップユーティリティ                          | 337  |
| (   | 6.2.1 BIOS セットアップユーティリティの起動と終了             | .337 |
| (   | 6.2.2 Main メニュー                            | .340 |
| (   | 6.2.3 Standard IDE サブメニュー                  | .341 |
| (   | 6.2.4 Boot Options サブメニュー                  | .342 |
| (   | 6.2.5 Advanced メニュー                        | .343 |
| (   | 6.2.6 Peripheral Configuration サブメニュー      | .344 |
| (   | 6.2.7 PCI Configuration サブメニュー             | .347 |
| (   | 6.2.8 Advanced System Configuration サブメニュー | .348 |
| (   | 6.2.9 Power On/Off サブメニュー                  | .350 |
| (   | 6.2.10 IPMI サブメニュー                         | .351 |
| (   | 6.2.11 Security メニュー                       | .352 |
| (   | 6.2.12 TPM (Security Chip) Setting サブメニュー  | .354 |
| (   | 6.2.13 Server ≯ニュー                         | .355 |
| (   | 6.2.14 CPU Status サブメニュー                   | .357 |
| (   | 6.2.15 Memory Status サブメニュー                | .358 |
| (   | 6.2.16 PCI Status サブメニュー                   | .359 |
| (   | 6.2.17 Console Redirection サブメニュー          | .360 |
| (   | 6.2.18 Exit メニュー                           | .361 |
| 6.3 | システム設定情報の退避と復元                             | 362  |
| (   | 6.3.1 BIOS /リモートマネジメントコントローラ情報の退避          | .363 |
| (   | 6.3.2 BIOS /リモートマネジメントコントローラ情報の復元          | .364 |
|     |                                            |      |

# 第7章 運用と保守

| 7.1 日常の保守                               | 366 |
|-----------------------------------------|-----|
| 7.1.1 サーバ状態の確認                          | 366 |
| 7.1.2 お手入れ                              | 367 |
| 7.1.3 消耗品の交換について                        | 369 |
| 7.2 トラブルシューティング                         | 373 |
| 7.2.1 ハードウェアのトラブルシューティング                | 373 |
| 7.2.2 ハードウェア保守後に必要な作業                   | 376 |
| 7.2.3 ソフトウェアのトラブルシューティング                | 389 |
| 7.2.4 トラブル発生時の情報収集                      | 392 |
| 7.3 エラーメッセージ                            | 397 |
| 7.3.1 POST エラーメッセージ                     | 397 |
| 7.3.2 Server Management Tools のエラーメッセージ | 402 |
| 7.3.3 HA システム運用時のトラップリスト                | 403 |
| 7.4 システムイベントログ                          | 414 |
| 7.4.1 イベントビューア                          | 414 |
| 7.4.2 Windows のシステムログの留意点               | 415 |
| 7.4.3 イベントログの参照                         | 419 |
| 7.4.4 イベントログの消去                         | 419 |
| 7.5 セキュリティについて                          | 420 |
| 7.5.1 ハードウェアのセキュリティ                     | 420 |
| 7.5.2 不正使用防止のセキュリティ                     | 422 |
| 7.5.3 サーバ本体廃棄時のセキュリティ                   | 423 |
| 7.6 バックアップ                              | 425 |
| 7.6.1 バックアップの必要性                        | 425 |
| 7.6.2 バックアップ前の確認                        | 427 |
| 7.6.3 CoServer のバックアップ                  | 428 |
| 7.6.4 Virtual Server のバックアップ            | 436 |
| 7.6.5 バックアップ装置の運用に関する留意事項               | 438 |
| 7.7 ご購入時の状態にする(リカバリ)                    | 440 |
| 7.7.1 リカバリ時の RAID 構成についての注意事項           | 440 |
| 7.7.2 リカバリの実行手順                         | 441 |
| 7.8 HA システムの復旧方法                        | 445 |
| 7.8.1 異常発生状態と復旧方法                       | 445 |
| 7.8.2 復旧前の確認                            | 448 |
| 7.8.3 Virtual Server の復旧                | 448 |
| 7.8.4 片方のサーバのみ復旧する                      | 449 |
| 7.8.5 システム全体を復旧する                       | 457 |
| 7.9 保守サービスについて                          | 467 |
| 7.9.1 保守サービス                            | 467 |
| 7.9.2 修理相談窓口に連絡するときは                    | 468 |

# 付録

| A 仕様                                         | . 470 |
|----------------------------------------------|-------|
| A.1 本体仕様.................................... | 470   |
| A.2 内蔵オプションの仕様                               | 471   |
| B 各種ディスクの作成                                  | . 474 |
| B.1 作成できるディスクの種類                             | 474   |
| B.2 フロッピービルダの起動方法                            | 475   |
| B.3 Server Management Tools ディスクの作成          | 476   |
| B.4 DOS フロッピーディスクの作成方法                       | 477   |
| B.5 ドライバディスクの作成                              | 477   |
| C ServerStartのインストール                         | . 478 |
| C.1 インストール方法                                 | 478   |
| C.2 ServerStart のアンインストール                    | 480   |
| <b>D LAN</b> ドライバのインストール                     | . 481 |
| E リサイクルについて                                  | . 483 |

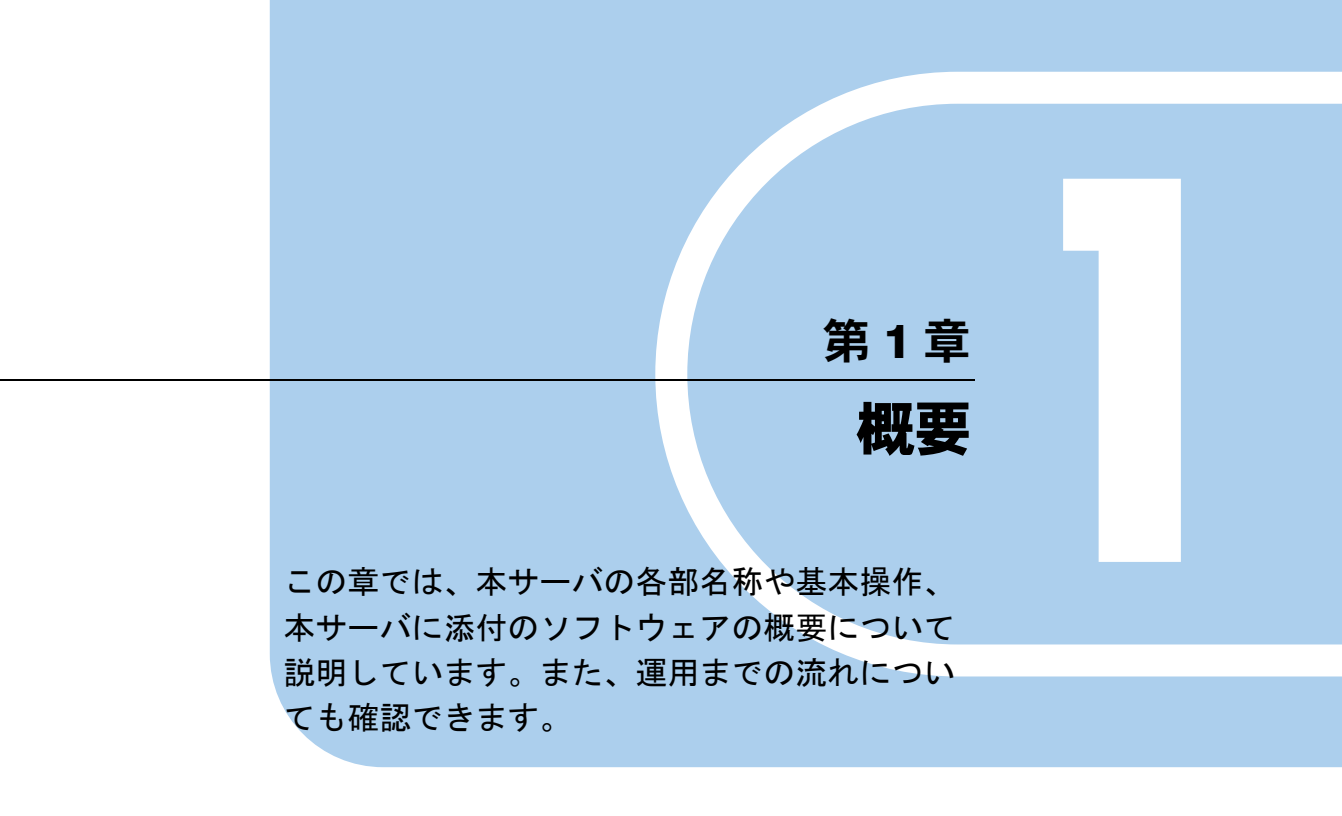

| 1.1 | ハードウェアの特長 | 16 |
|-----|-----------|----|
| 1.2 | ソフトウェアの概要 | 18 |
| 1.3 | 各部の名称と働き  | 25 |
| 1.4 | 基本的な操作    | 35 |
| 1.5 | 運用までの流れ   | 45 |

# 1.1 ハードウェアの特長

TX300HA S4 は、高速な処理とコストパフォーマンスを兼ね備えた、エントリーサーバです。次の特長があります。

## ■ 安定した運用をサポートする、高信頼性設計

TX300HA S4 は、冗長処理を実現するソフトウェア技術を導入することによって、一般サー バを2 台組み合わせて高可用性を実現したシステムです。サーバ本体にはノード間同期用、 監視用に汎用の Ethernet カードを追加搭載し、everRun ソフトウェアをインストールすること で、2 台のサーバを1 つのシステムとして構成します。各サーバが冗長化されたコンポーネ ントとして動作することで高可用性を実現しています。

また、SAS アレイコントローラカード(標準搭載)によりディスクアレイシステム(RAID 1 / RAID 5)を構成できます。

#### ● ハード/ソフト両面でのデータセキュリティを実現

サーバ本体内のハードウェア、およびデータ資産を盗難などから守るため、ドライブカバー の施錠、BIOS セットアップユーティリティによるパスワード設定などにより、データセキュ リティを実現します。

#### ● プロアクティブファン機能のサポート

ファンの故障や周囲温度の上昇に伴って、自動的にシステムファンの回転数を上げ、サーバ 内部温度の上昇を抑えることにより、サーバの安定稼動を実現します。

#### ● リモートマネジメントコントロール機能のサポート

本サーバは、オンボードにリモートサービスボードの機能を搭載しています。リモートマネ ジメントコントロール機能を使用すると、Web 画面上から本サーバの電源切断/電源投入/ リセットの電源制御(リモートコントロール機能)や、サーバの稼動状態を監視できます。 詳しくは、「3.3 リモートマネジメントコントローラ使用時の設定」(→ P.121)を参照してく ださい。

#### ● 高信頼ツールの提供

サーバの状態を監視する「ServerView」をはじめ、各種高信頼ツールによるシステムの安定 稼動を実現します。各高信頼ツールの概要については「1.2.3 高信頼ツールの紹介」(→ P.22) を参照してください。

## ■ 簡単なセットアップ

動作に必要なソフトウェアはプレインストールされています。簡単な開封作業で運用を開始 できます。

# ■ 高速な CPU、メモリを採用し、優れた処理能力を実現

- データを高速に処理できるインテル<sup>®</sup> Xeon<sup>®</sup> プロセッサーを標準で1個搭載しており、最大2個搭載できます。
- PC2-5300F (DDR II 667) 仕様に準拠したメモリ (Fully Buffered DIMM) による SDDC (Single Device Data Correction) 機能、およびスペアメモリ機能をサポートし、メモリエ ラー発生時のデータ修復機能を実現しています。
- 本サーバには、1レーン・1方向あたりの最大データ転送速度 2.5Gbps を誇る PCI-Express バス、最大データ転送速度 1066MBps を誇る PCI-X バスを搭載し、高速なデータ転送を実 現します。

## ■ 優れた拡張性

- メモリは、2つのメモリボードに、最大16GBまで拡張できます。
- 内蔵ハードディスクは、最大 2.25TB(RAID 5)まで拡張可能です。ただし、論理ディスク1台あたりの最大サイズは、2TB未満までです。
- 5インチストレージベイに1台の内蔵5インチオプション、3.5インチストレージベイに最大6台の内蔵ハードディスクが搭載可能であり、増大するデータへの備えも万全です。また、内蔵ハードディスクは標準でRAID1によるアレイ構成になっています。

# 1.2 ソフトウェアの概要

内容を理解したうえでご活用ください。

TX300HA S4 は、2 台のサーバを相互接続して、仮想的に 1 台のサーバとしてシス テムを構築しています。サーバ運用のトラブルを未然に防ぐための高信頼ツールが 添付されています。 HA システムを運用する前に、everRun マニュアル『スタート・ガイド』を参照し、

# 1.2.1 HA システムの特長

TX300HA S4 は、HA1 および HA2 と呼ばれる 2 台のサーバで構成されます。

この2台のうち、一方をアクティブ、残りをスタンバイとして、アクティブ側で仮想サーバ が動作します。この2台のサーバ上には、入出力の処理を担当する OS と、業務処理を担当 する OS の2種類の OS が動作します。入出力を担当する OS を CoServer OS (以降 CoServer と称します) と呼び、業務を担当する OS を Virtual Server OS (以降 Virtual Server と称しま す) と呼びます。以下の図の太線部分が業務 OS である Virtual Server が動作する環境になり ます。

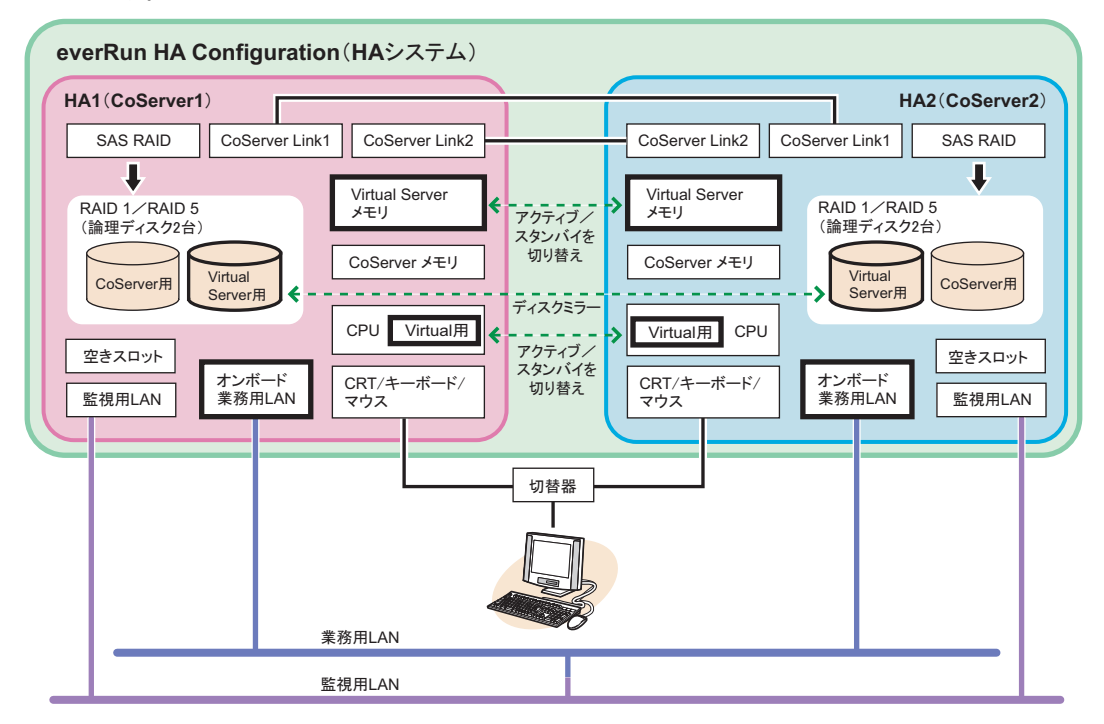

## **POINT**

▶ 2 台のサーバそれぞれを、HA1、HA2 と呼びます。また、2 台のサーバからなる構成(図中の薄緑色の 構成部分)を、Configurationと呼びます。本書では、以降 HA システムと称し、説明しています。 everRunの各マニュアル内では Configuration として記述されています。

## ■ Virtual Server (業務 OS)の働き

Virtual Server は、HA システムでアプリケーションなどの業務を行うための OS です。このため、業務 OS とも呼びます。Virtual Server は、片方のサーバで動作し、ハードウェア障害が発生した場合は、もう一方のサーバで OS を再起動して業務を再開します。

アプリケーションのインストールは、アクティブ側で1回行うだけでスタンバイ側で行う必要はありません。

Virtual Server に対する操作は、HA1 または HA2 に接続されたキーボード、マウス、ディスプ レイを使用します。CoServer のデスクトップ上に Virtual Server の画面が表示されるので、画 面を切り替えて操作を行います。

#### **POINT**

▶ 仮想サーバの切り替え方法には、オンラインマイグレーションと再起動の2種類あります。 詳細については、「1.2.2 Virtual Serverのアクティブ・スタンバイの切り替えについて」(→ P.21) を参照してください。

## ■ CoServer (入出力 OS)の働き

CoServer は、それぞれのサーバ上で動作し、HA システムの I/O 処理を担当します。 Virtual Server の I/O 処理は CoServer に送られて、結果を Virtual Server に返します。また、 HA システムを構成し、運用/管理を行う役割を持ちます。それぞれの CoServer は、お互い にバックアップイメージを保有しているため、どちらか一方のサーバにハードウェア障害が 発生したときの復旧も簡単です。

CoServer は、UPS ソフト、セキュリティソフト、デバイスの追加/削除などの設定時のみ操 作を行います。アプリケーションソフトのインストールなどは行えません。

CoServerには、固定で384MBのメモリ、22GBのディスク容量が割り当てられています。

# ■ 起動モードについて

CoServer には、次の起動モードがあります。

- 「Online Marathon CoServer」(以降 Online モードと称します)
- 「Offline Marathon CoServer」(以降 Offline モードと称します)

通常は、Online モードで起動して操作を行ってください。

# **POINT**

▶ 起動モードを選択せずにいると、30秒後に自動的に Online モードで起動されます。

#### ■ 電源管理

無停電電源装置(以降 UPS と称します)を利用することで、停電時の電源管理や、通常運用 時のサーバ電源切断をサポートします。UPS は、各サーバに 1 台ずつ接続してください。 また、それぞれの UPS を別々の電力系統に接続することで、両方の UPS に対する停電が同 時に起きないようにします。UPS の運用を開始する前に、「3.5 PowerChute Business Edition の 設定 [UPS の管理]]( $\rightarrow$  P.129)または「3.6 PowerChute Network Shutdown の設定 [UPS の管 理]]( $\rightarrow$  P.149)を参照して(UPS の接続形態により参照先が異なります)必要な設定を 行ってください。UPS を使用すると、次のことが行えます。

#### ● 停電時自動シャットダウン

停電などにより、片方の UPS で電力の停止があった場合、必要に応じてそれぞれの OS を シャットダウンします。停止されていない UPS 側のシステムが正常に動作している場合は、 システム全体のシャットダウンは行われずに、運用が続行されます。

#### ● サーバシャットダウン

それぞれの OS を所定の手順に従ってシャットダウンし、その後サーバ全体の電源を切断します。

#### ■ everRun マネージャでの運用管理

HA システムの状態を監視するソフトウェアで、あらかじめインストールされています。2 台 のサーバの状態、および接続されているデバイスの状態をリアルタイムに表示します。障害 発生時なども素早く対応できます。

ネットワーク上の管理端末にインストールすることもできるため、遠隔監視も可能です。 everRun マネージャの使用方法、詳細については、PRIMERGY スタートアップディスク内 everRun マニュアル『管理者ガイド』を参照してください。

### ■ 標準搭載の LAN について

TX300HA S4 には、次の LAN が標準搭載されています。

- オンボード業務用 LAN Virtual Server OS の外部通信に使用します。
- CoServer Link1、CoServer Link2 CoServer 間の同期処理で使用されます。
- 監視用 LAN

CoServer OS の外部通信に使用されます。ハードウェアの監視や、CoServer OS にリモート デスクトップで接続する際に使用します。

# 1.2.2 Virtual Server のアクティブ・スタンバイの切り替えについて

TX300HA S4 は、アクティブ側サーバにハードウェア異常が発生した場合など、予防的にス タンバイ側のサーバをアクティブに手動で切り替えることができます。この機能を「マイグ レーション」と呼びます。 マイグレーションには、Virtual Server の再起動を伴わない「オンライン・マイグレーション」 と、「オフライン・マイグレーション(再起動を伴うマイグレーション)」の2種類がありま す。

→「2.2.3 操作方法」(P.57)

# ● オンライン・マイグレーション

オンライン・マイグレーションでは、Virtual Server のメモリおよびプロセッサの内容をアク ティブ側サーバから、スタンバイ側サーバヘコピーした後、スタンバイ側サーバをアクティ ブ側サーバに切り替えます。そのため、Virtual Server で動作しているプロセスは、そのまま 動作を続けることができます。

①運用中

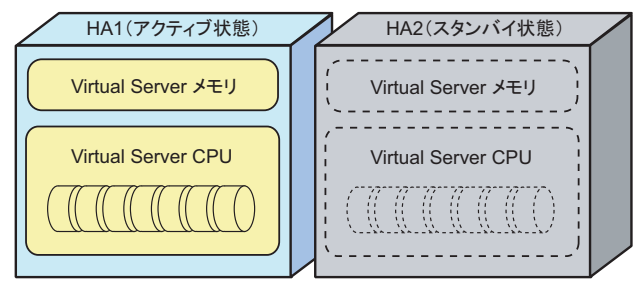

② メモリコピー、CPUの状態コピー

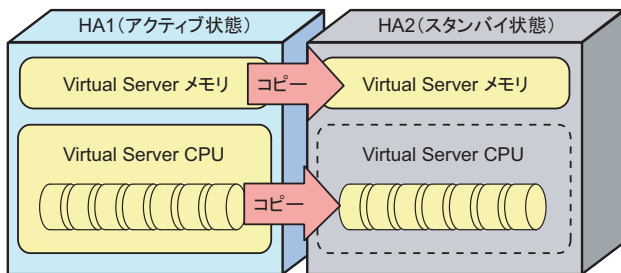

③ アクティブサーバの切り替え

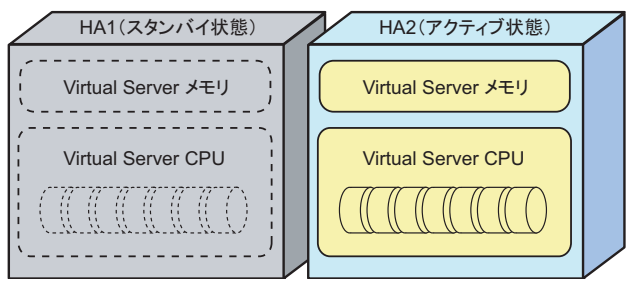

## ● オフライン・マイグレーション(再起動を伴うマイグレーション)

オフライン・マイグレーションでは、Virtual Server を一度シャットダウンしてから、スタン バイ側サーバをアクティブ側サーバに切り替え、Virtual Server を再起動します。Virtual Server で動作していたプロセスは、改めて開始させる必要があります。

# 1.2.3 高信頼ツールの紹介

高信頼ツールは、サーバの運用において、システムの安定稼動のために総合力を発揮するソ フトウェア群です。通常運用時からトラブル発生時の復旧まで、次の各ツールが役割を分担 します。

- サーバ監視ツール
- システム診断支援ツール
- 運用管理支援ツール
- 遠隔保守支援ツール

## ■ サーバ監視ツール

サーバ監視ツールは、管理者に代わってハードウェアの状態を監視し、異常発生時には管理 者に異常を通知します。

#### ● サーバ異常の早期発見 [ServerView]

ServerView は、サーバの大切な資源を保護するために、サーバのハードウェアが正常な状態 にあるかどうかを監視するソフトウェアです。ServerView を使用すると、サーバのハード ウェアが常時監視下に置かれ、万一トラブルの原因となり得る異常が検出された場合には、 管理者にリアルタイムに通知されます。これにより、サーバの管理者は早期に対応してシス テムの異常を取り除き、トラブルを未然に防ぐことができます。

#### ▶ 保守支援ツール [HRM/server]

HRM/server は、システムの安定稼動を目的とし、保守作業の迅速かつ確実な実施を支援する ソフトウェアです。

#### ● 定期交換部品、消耗品の状況監視[RAS 支援サービス]

RAS (Reliability, Availability, Serviceability) 支援サービスは、本サーバの定期交換部品、消耗 品の状況を監視し、交換時期を事前に通知するソフトウェアです。定期交換部品、消耗品の 寿命による、本サーバの故障を回避できます。

### ● ディスク異常の早期発見 [RAID 管理ツール]

RAID 管理ツールは、アレイの構成やディスクの初期化、ディスクアレイの監視を行うソフ トウェアです。RAID 管理ツールはシステムのサービスとして動作します。イベントが発生 した場合、イベントビューアのアプリケーションログにイベントログを残し、同時にウィン ドウがポップアップしてハードディスクの故障、リビルド状況などを表示して知らせます。

## ■ システム診断支援ツール

システム診断支援ツールは、通常運用時やトラブルが発生した場合などのシステム状態の診断を支援します。

#### ● システムを最新の状態に更新 [UpdateAdvisor(本体装置)]

UpdateAdvisor(本体装置)は、お使いのサーバを最新の状態に更新するためのソフトウェアです。サーバにインストールされているドライバや、添付ソフトウェアに対する修正モジュールの最新版を、まとめて更新できます。

#### ● トラブルの早期解決 [DSNAP]

DSNAPは、障害調査用資料を一括して採取するコマンドラインユーティリティです。システ ムファイルの構成情報や主要なレジストリの設定、イベントログをコマンドライン操作で容 易に採取できます。DSNAPは、お客様のシステムに問題が発生した際に、サポート要員がお 客様のシステム・ソフトウェア構成および設定状況を正確に把握し、調査を円滑に進めるた めに使用します。メモリダンプと一緒にサポート要員にお渡しください。

## ● ソフトウェアトラブルの未然防止/情報一括採取 [ソフトウェアサポートガイド]

ソフトウェアサポートガイドは、ソフトウェアトラブルの未然防止と、ソフトウェアトラブ ルが発生した際の的確な資料採取をサポートするためのガイドです。

#### ■ 運用管理支援ツール

運用管理支援ツールは、サーバの運用が正常に行われるようにするための、装置の管理を支援します。

#### ● テープ装置の管理 [Tape Maintenance Advisor]

テープ装置の定期的なクリーニングといったメンテナンス時期を管理者へ通知します。これ により、確実なバックアップを実現します。

#### ■ 遠隔保守支援ツール

遠隔保守支援ツールは、遠隔地からのサーバの保守を支援します。

### ● サポートサービス [REMCS エージェント]

弊社サポートセンターとの連携サービス(リモート保守サービス)をご利用になる際に使用するソフトウェアです。

REMCS エージェントを使用するには、動作環境として「ServerView」が必要です。

# 1.2.4 高信頼ツールの導入について

TX300HA S4 には、一部の高信頼ツールがプレインストールされています。CoServer、Virtual Server それぞれの OS 上にプレインストールされている、またはインストール可能な高信頼 ツールは次のとおりです。各高信頼ツールのインストール方法および各種設定については、「第4章 高信頼ツール」(→ P.175) を参照してください。

| 高信頼ツール                   | CoServer         | Virtual Server   |
|--------------------------|------------------|------------------|
| RAS 支援サービス               | 0                | ×                |
| RAID 管理ツール               | 0                | ×                |
| ServerView               | ○ [注1]           | ○ [注2]           |
| HRM/server               | $\bigtriangleup$ | ×                |
| UpdateAdvisor            | 0                | 〇 [注3]           |
| DSNAP                    | 0                | 0                |
| REMCS エージェント             | 0                | ×                |
| ソフトウェアサポートガイド            | 0                | 0                |
| Tape Maintenance Advisor | ×                | $\bigtriangleup$ |

表:高信頼ツールのインストール

○:プレインストールされています。

△:手動でインストールしてください。

×:インストールできません。

[注 1]: CoServer には ServerView コンソールと ServerView Agent がインストールされています。

[注 2]: Virtual Server には ServerView コンソールがインストールされています。また Virtual Server 上に ServerView Agent をインストールすると、HA システムの同期処理に不具合が発生しま すので、インストールは行わないでください。

[注 3]: Virtual Server には「UpdateAdvisor(本体装置) 情報収集」はインストールされません。

## POINT

 ServerView については、インストール後に設定作業が必要です。「第4章高信頼ツール」(→P.175) を参照してください。

# 1.3 各部の名称と働き

TX300HA S4 のサーバ本体、ベースボードの各部の名称と働きを説明します。

## **POINT**

▶ ここではタワータイプのイラストで説明していますが、ラックタイプは、前面図の場合は右に 90 度 回転した状態、背面図の場合は左に 90 度回転した状態となります。

# 1.3.1 サーバ本体前面

# **POINT**

▶ ドライブカバー、ドライブカバーキー、ハードディスクカバーは、タワータイプのみに搭載されています。ラックタイプの場合はありません。

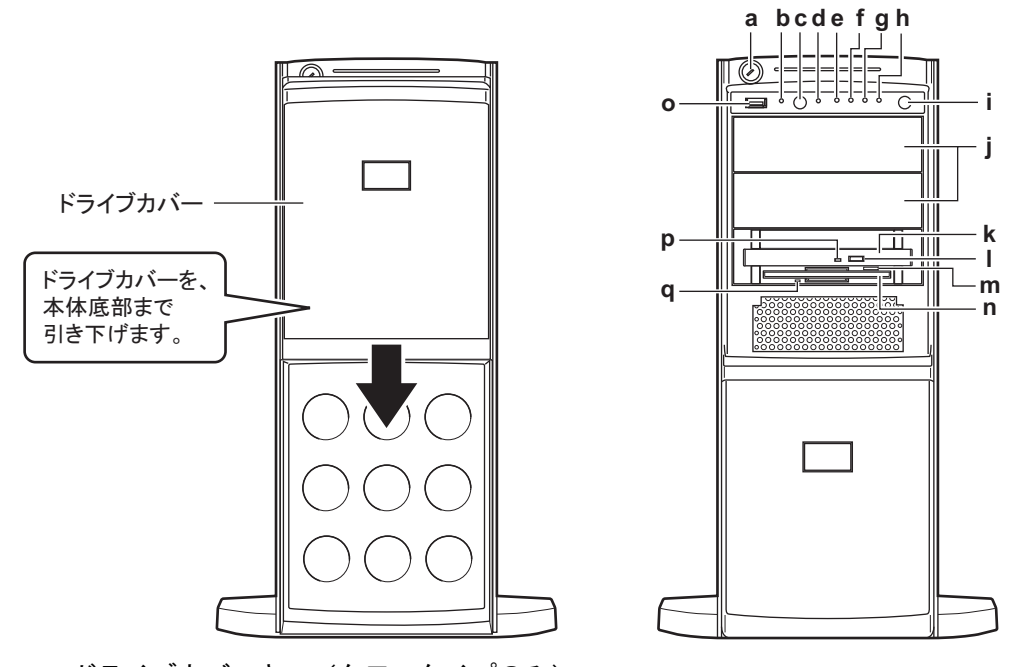

a ドライブカバーキー(タワータイプのみ)
 サーバ本体内を管理者の許可なく触らないようにドライブカバーを施錠します。
 通常の運用時はドライブカバーを上げた状態で施錠してください。詳細は「7.5.1 ハードウェアのセキュリティ」(→ P.420)を参照してください。

#### **b** システム識別灯

保守用の LED です。システム識別灯ボタンを押すと、前面、背面ともに青色に点灯 し、保守する装置の位置を特定することができます。

また、ServerView 上から「システム識別灯表示」ボタンを利用して、点灯させること ができます。

#### c システム識別灯ボタン

システム識別灯ボタンを押すと、前面、背面ともにシステム識別灯が青色に点灯し、 保守する装置の位置を特定することができます。

d リセットスイッチ

このスイッチを押すと、システムがリセットされ、再起動します。

# <u> 修 重要</u>

#### ● 保守用スイッチ

保守員専用スイッチです。触らないでください。

# ¶ 状態表示ランプ(▲)

サーバ本体内の部品に異常が検出されたときに黄色に点灯または点滅します。このラ ンプが点灯または点滅している場合は、修理相談窓口または装置管理者に連絡してく ださい。

## g ハードディスクアクセスランプ (C)

ハードディスクにデータを書き込んだり、ハードディスクからデータを読み込んだり しているときに点滅します。

#### h 電源ランプ(○)

サーバ本体に電源が入っているときに緑色に点灯します。

#### **POINT**

#### ▶ 電源ランプは、待機モード(AC電源が入っていて、かつDC電源が切れている状態)の ときに点灯しますが、この場合は異常ではありません。

#### ▮ 電源スイッチ

サーバ本体の電源を入れるときに押します。

# 尨 重要

ハードディスクアクセスランプが点滅しているときは電源を切らないでください。 ハードディスクのデータが破損する恐れがあります。

#### 」5インチストレージベイ

内蔵5インチオプションを取り付けます。 内蔵オプションは電源をサーバ本体からとるため、コンセントを必要としません。また、省スペースというメリットもあります。

ハードディスクアクセスランプが点滅しているときは再起動しないでください。 ハードディスクのデータが破損する恐れがあります。

#### k CD/DVD ドライブ

CD/DVD のデータやプログラムを読み出します。

# POINT

- ► HA1の CD/DVD ドライブは、Virtual Server で使用します。また、HA2の CD/DVD ドライブは、CoServer2 で使用します。CoServer1 で CD/DVD を使用する場合は、「2.5 CoServer1 上で CD/DVD ドライブを使用する場合」(→ P.65)を参照して設定してください。
- CD/DVD 取り出しボタン

CD/DVD をセットするときや取り出すときに押します。 CD/DVD アクセスランプが点灯しているときは、押さないでください。

m フロッピーディスク取り出しボタン

フロッピーディスクを取り出すときに押します。 フロッピーディスクアクセスランプが点灯しているときは、押さないでください。

**n** フロッピーディスクドライブ

フロッピーディスクにデータを書き込んだり、フロッピーディスクからデータを読み 込んだりします。

**POINT** 

- ▶ Virtual Server 上でフロッピーディスクドライブを使用する場合は、「2.4 Virtual Server 上でフロッピーディスクドライブを使用する場合」(→ P.64)を参照して設定してくだ さい。
- USB コネクタ( 🚓 )

USB 規格(2.0 または 1.1)の機器を接続します。

p CD/DVD アクセスランプ

CD/DVD からデータを読み込んでいるときに点滅します。

q フロッピーディスクアクセスランプ

フロッピーディスクにデータを書き込んだり、フロッピーディスクからデータを読み 込んだりしているときに点滅します。 ■ ハードディスクカバー内部

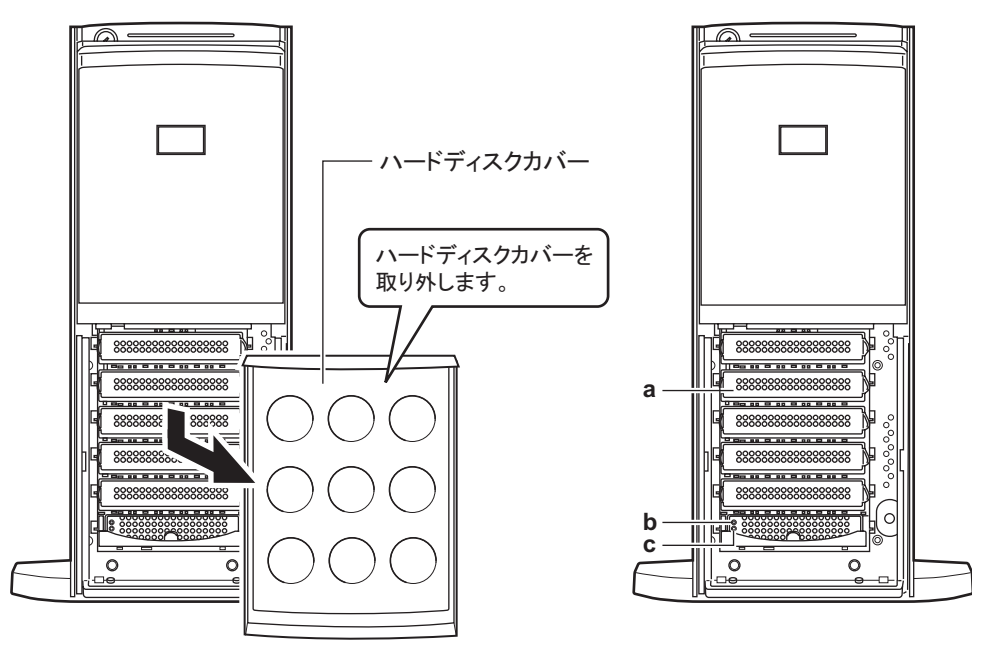

a 3.5 インチストレージベイ

内蔵ハードディスクを取り付けます。

## **b** ハードディスクアクセスランプ(<sup>©</sup>)

ハードディスクにデータを書き込んだり、ハードディスクからデータを読み込んだり しているときに点灯します。

| 表:ハー | ドディス? | フアクセス | ミランフ | の意味 |
|------|-------|-------|------|-----|
|------|-------|-------|------|-----|

| ランプの状態 | ハードディスクの状態        |
|--------|-------------------|
| 消灯     | ハードディスクにアクセスしていない |
| 点灯 (緑) | ハードディスクにアクセスしている  |

## **c** ハードディスク故障ランプ(<sup>⊗</sup>)

ランプは、ハードディスクの状態によって次のように点灯/点滅します。

表:ハードディスク故障ランプの意味

| ランプの状態    | ハードディスクの状態                |
|-----------|---------------------------|
| 消灯        | 正常時、またはホットスペア時            |
| 点灯(オレンジ)  | ハードディスクに異常を検出したとき(アレイ構成時) |
| 点滅 (オレンジ) | リビルド中                     |

# 1.3.2 サーバ本体背面

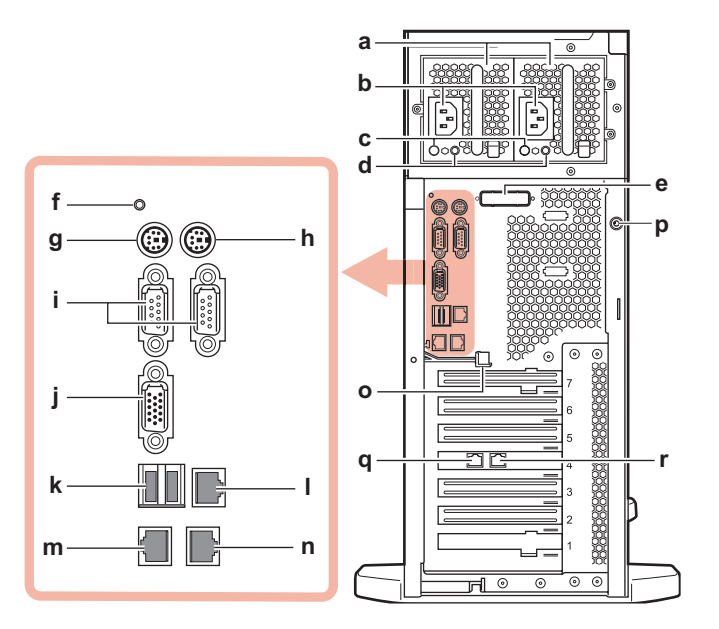

a 電源ユニット

電源ユニットが2台搭載されており、冗長電源機能が有効になっています。右側が電 源ユニット1、左側が電源ユニット2です。

**b** 電源コネクタ

電源ケーブルを接続します。

€ 電源ユニットランプ

電源の供給状態により、次のように点灯します。

#### 表:電源状態表示ランプの意味

| ランプの状態   | 電源ユニットの状態          |
|----------|--------------------|
| 点灯(緑)    | 正常時 (動作中)          |
| 点灯(オレンジ) | 正常時(待機中)           |
| 消灯       | 電源供給が行われていない(電源断時) |

## d 電源ユニット故障ランプ

電源ユニットの状態により、次のように点灯します。

#### 表:電源ユニット状態表示ランプの意味

| ランプの状態   | 電源ユニットの状態     |  |
|----------|---------------|--|
| 点灯(オレンジ) | 故障時           |  |
| 消灯       | 電源断時、または電源正常時 |  |

### e パラレルポート (オプション)

オプションのパラレルポートを増設できます。本サーバでは、未サポートです。

¶ 状態表示ランプ

サーバ本体内の部品に異常が検出されたときに黄色に点灯または点滅します。このラ ンプが点灯または点滅している場合は、修理相談窓口または装置管理者に連絡してく ださい。

- **g キーボードコネクタ (**) キーボードを接続します。
- **h** マウスコネクタ (中)

マウスを接続します。

- i シリアルポート(IOO]) モデムなど RS-232C 規格の機器のケーブルを接続します。
- 」ディスプレイコネクタ(□)

ディスプレイのディスプレイケーブルを接続します。

\Bbbk USB コネクタ ( 🚓 )

USB 規格(2.0 または 1.1)の機器を接続します。

## **POINT**

▶ Virtual Server では USB コネクタは使用できません。

■ Service LAN ポート

リモートマネジメントコントローラ専用の LAN ポートです。LAN ケーブルを接続す ることにより、リモートマネジメントコントローラ機能を Web インターフェースから 使用できるようになります。詳細は「3.3 リモートマネジメントコントローラ使用時の 設定」(→ P.121) を参照してください。

使用するケーブル、LED の意味はオンボード業務用 LAN ポートと同じです。

# m オンボード業務用 LAN ポート(10/100/1000BASE-T)( 品)

Virtual Server OS の LAN ポートとして使用します。

非シールド・ツイストペア(UTP)ケーブルを接続します。

1000Mbps でお使いになる場合、カテゴリ5エンハンスドのケーブルが必要です。 10Mbps / 100Mbps でお使いになる場合、カテゴリ5以上のケーブルが必要です。 以下の LED により、状態を表示します。

LED

| LED の位置 | LED の状態  | 通信状態                                   |
|---------|----------|----------------------------------------|
| 上部 LED  | 点灯 (緑)   | リンクを確立中                                |
|         | 点滅 (緑)   | データを転送中                                |
|         | 消灯       | リンクを確立していない                            |
| 下部 LED  | 点灯(オレンジ) | 1000Mbps でコネクション確立                     |
|         | 点灯 (緑)   | 100Mbps でコネクション確立                      |
|         | 消灯       | 10Mbps でコネクション確立、または LAN が接<br>続されていない |

#### 表:LAN ポート LED の表示意味

#### n CoServer Link1 用 LAN ポート

CoServer Link1 の LAN ケーブルを接続します。CoServer 間の同期処理で使用します。 使用するケーブル、LED の意味はオンボード業務用 LAN ポートと同じです。

● LAN ケーブル取り外しレバー

オンボード業務用 LAN ポートに接続されている LAN ケーブルは、このレバーを下方向に押してロックを解除して抜きます。

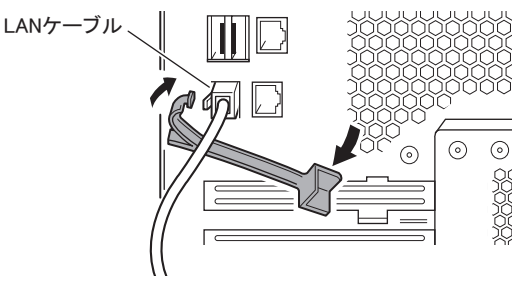

## **POINT**

 ケーブルの種類によって解除できない場合は、マイナスドライバーなどで LAN ケーブル のコネクタのツメを押さえながら LAN ケーブルを抜いてください。 また、装置によっては LAN ケーブル取り外しレバーが実装されていない場合がありま す。その場合も、マイナスドライバーなどで LAN ケーブルのコネクタのツメを押さえ ながら LAN ケーブルを抜いてください。 ツメは折れやすいので力がかかり過ぎないようご注意ください。

#### **p** サイドカバーキー

サイドカバーキーをロックすると、サイドカバーを開けることができなくなります。 サーバ本体内を管理者の許可なく触られないように施錠することを推奨します。

#### q 監視用 LAN ポート

監視用 LAN ケーブルを接続します。CoServer OS が外部と通信する際に使用します。 CoServer OS に Windows のリモートデスクトップで接続する際にも、この LAN ポート を使用します。

使用するケーブル、LED の意味はオンボード業務用 LAN ポートと同じです。

┏ CoServer Link2 用 LAN ポート

CoServer Link2 の LAN ケーブルを接続します。CoServer 間の同期処理で使用します。 使用するケーブル、LED の意味はオンボード業務用 LAN ポートと同じです。

# 1.3.3 サーバ本体内部

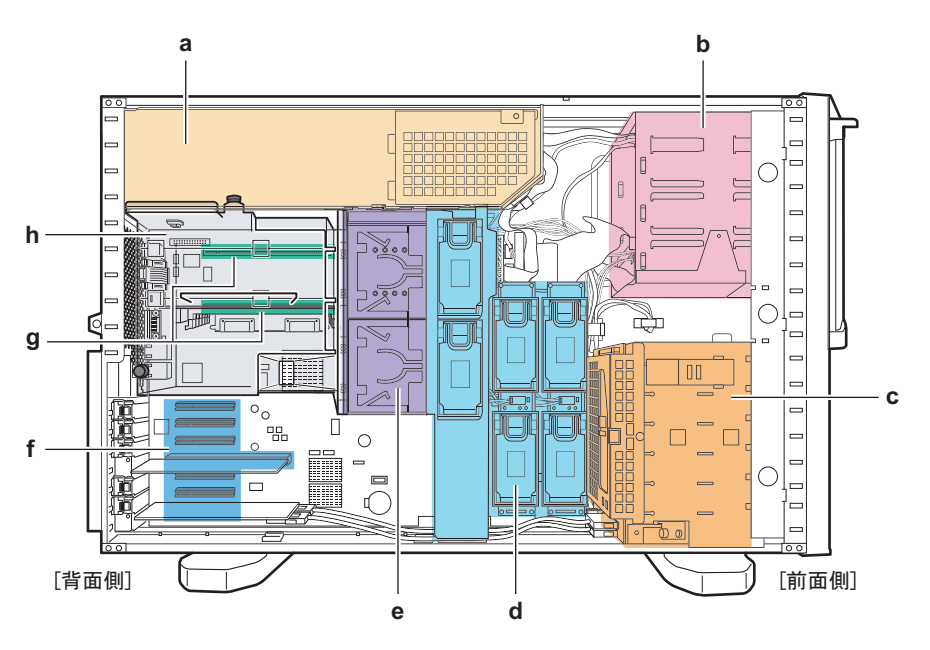

a 電源ユニット

電源ユニットが2台搭載されており、冗長電源機能が有効になっています。

#### **b** 5インチストレージベイ

内蔵5インチオプションを取り付けます。

c 内蔵ハードディスクベイ

内蔵ハードディスクを取り付けます。

d システムファン

ファンボード、ベースボード合わせて6個のファンが搭載されており、冗長機能が有効になっています。

e CPUソケット

CPU を取り付けます。

¶ PCI スロット

本サーバの機能を拡張する各種拡張カードを取り付けます。 PCI スロット1には、標準で SAS アレイコントローラカードが搭載されています。 PCI スロット4には、標準で LAN カード (PG-1863) が搭載されています。

g メモリボードスロット

メモリボードを取り付けます。

▶ 送風ダクト

# 1.3.4 ベースボード

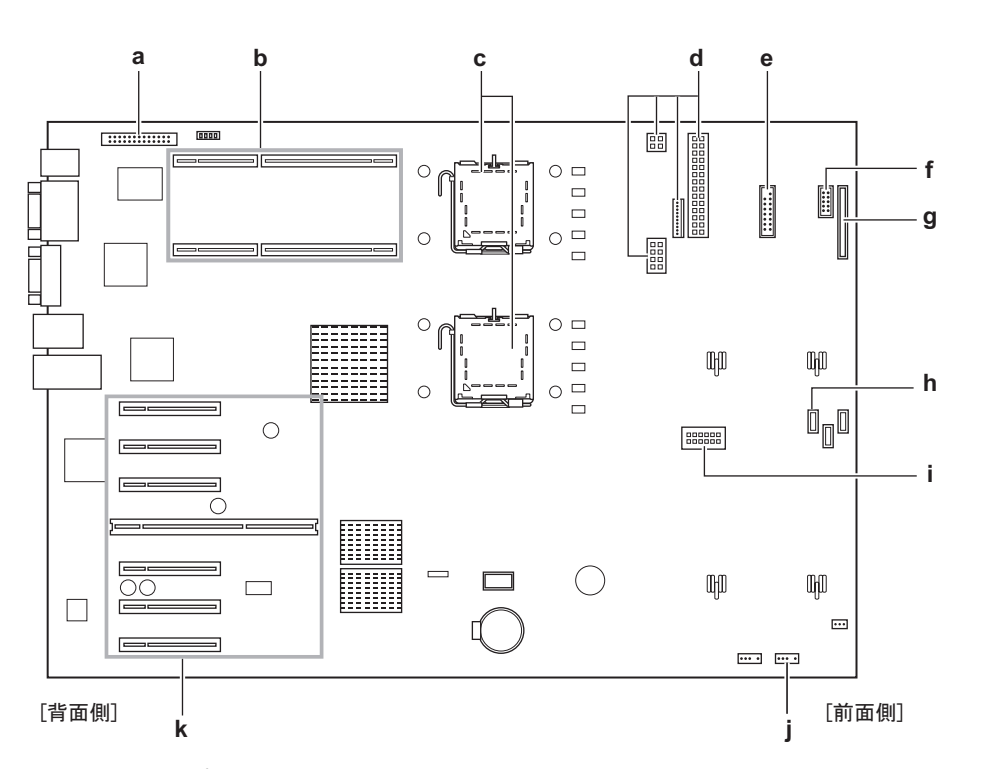

a パラレルポートコネクタ

オプションのパラレルポートを搭載した場合に、パラレルポートケーブルを接続します。

**b** メモリボードスロット

メモリボードを取り付けます。標準で1枚のメモリボードが搭載されています。1枚 のメモリボードには、8枚のメモリカードを搭載できます。

c CPU ソケット

CPU を取り付けます。

**d** 電源コネクタ

電源ケーブルを接続します。

e フロントパネルコネクタ

フロントパネルのケーブルを接続します。

f USB Front コネクタ

サーバ本体前面の USB ポート用のケーブルを接続します。

g フロッピーディスクコネクタ

フロッピーディスクドライブのケーブルを接続します。

- **h** SATA1 コネクタ 内蔵 DVD-ROM ユニットの SATA ケーブルを接続します。
- ファンコネクタ
   ファンボードを取り付けます。

#### JUSBコネクタ1

USB タイプの内蔵 5 インチオプションを搭載した場合に、USB ケーブルを接続します。

#### ▶ PCIスロット

拡張カードを取り付けます。図中下(底面/側面)から、PCIスロット1~7と並んでいます。

PCI スロット1には、標準で SAS アレイコントローラカードが搭載されています。 PCI スロット4には、標準で LAN カード (PG-1863) が搭載されています。

# 1.4 基本的な操作

ここでは、電源の入れ方、切り方、ディスクドライブの取り扱いなど、基本的な操 作について説明します。

# 1.4.1 ドライブカバーのスライド(タワータイプ)

フロッピーディスクドライブや CD/DVD ドライブ、5 インチストレージベイオプションを使用する場合は、ドライブカバーを下側にスライドします。 通常の運用時はドライブカバーを上げた状態で施錠してください。詳細は「7.5.1 ハードウェ アのセキュリティ」(→ P.420)を参照してください。

1 ドライブカバーキーを左に回し、ロックを解除します。

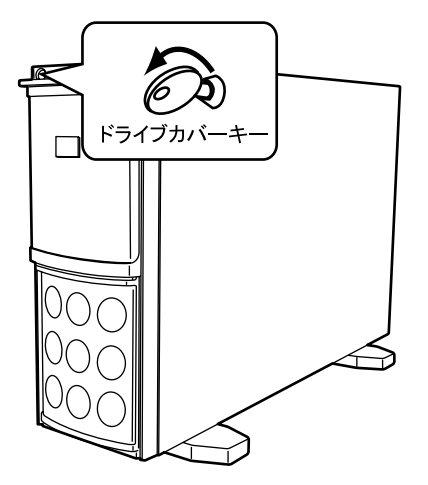

**2** ドライブカバーをスライドします。

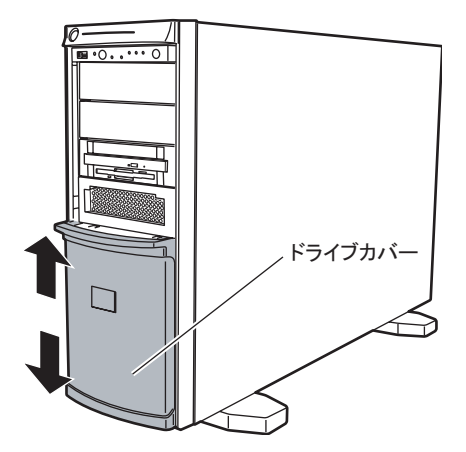

# POINT

▶ ドライブカバーキーは装置ごとに異なります。紛失しないように注意してください。紛失した場合は、ロック部の破壊が必要であり、部品の有償交換となりますので、ドライブカバーキーの管理については十分ご注意願います。なお、万一ドライブカバーキーを紛失された場合は、担当営業員に連絡してください。

# 1.4.2 ラックドアを開ける(ラックタイプ)

ここでは、40Uのスタンダードラックのフロントドアおよびリアドアを開ける方法について 説明します。

その他のラックについては、ラックに添付のマニュアルを参照してください。

# ■ フロントドアの開け方

1 ラックキーを回し、ラックハンドルを持ち上げます。

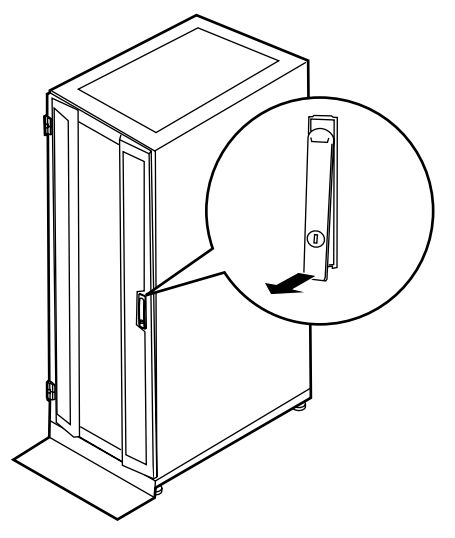
2 ラックハンドルを矢印方向に回して、手前に引きます。

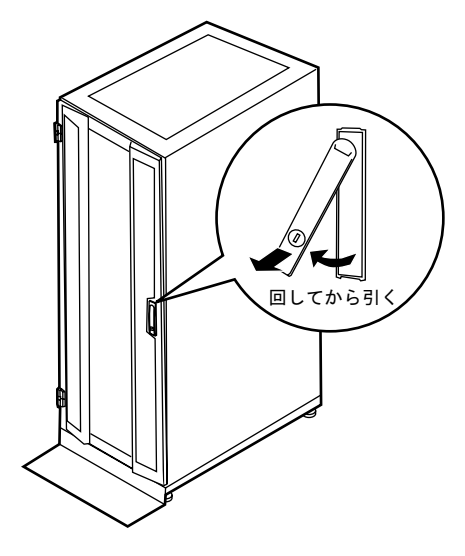

■ リアドアの開け方

1 ラックキーを回し、ラックハンドルを持ち上げます。

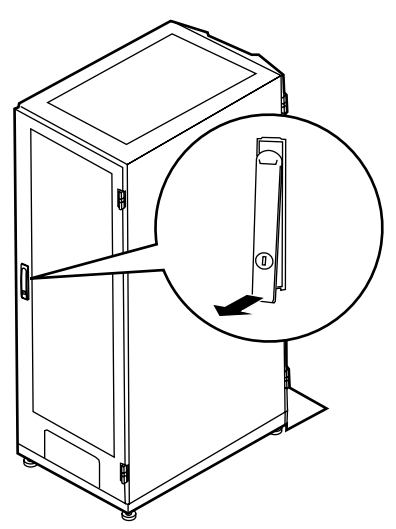

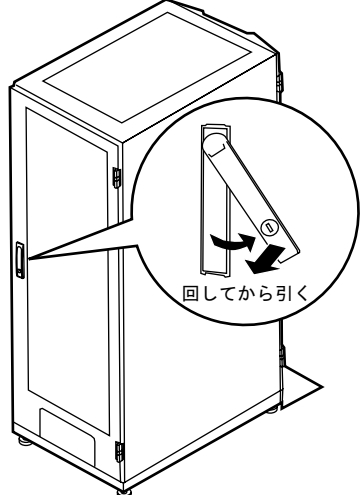

2 ラックハンドルを矢印方向に回して、手前に引きます。

#### **POINT**

- ▶ 通常の使用時(媒体の出し入れ、電源スイッチの操作以外)には、ラックドアを閉めた状態でお使 いください。携帯電話などの外部からの電波を防ぎます。
- ▶ ラックキーは、紛失しないように注意してください。紛失した場合は、担当営業員に連絡してくだ さい。

## 1.4.3 電源を入れる

▲注意

・電源を入れたまま持ち運んだり、衝撃や振動を与えたりしないでください。 サーバ内部のハードディスクを損傷し、データを消失する原因となります。

- ・サーバ本体環境条件の温度条件(10 ~ 35 ℃)の範囲内で、電源を入れてくだ さい。サーバ本体の環境条件については、『はじめにお読みください』および 『安全上のご注意』で確認してください。 サーバの保証温度範囲内で使用しないと、「データの破損」や「動作が不安定 になる」などの問題が発生する場合があります。 サーバ本体を動作保証温度範囲外で使用し、破損や故障が発生しても当社は一 切の責任を負いません。 ・本サーバの電源を入れた直後にファンが高速で回転しますが、故障ではありま せん。サーバ本体環境条件の温度条件(10~35℃)の範囲内であれば、しば らくしてから、通常の回転になります。 また、ServerView がインストールされている場合、OS 起動後にファンが高速
  - 回転になりますが、故障ではありません。サーバ本体環境条件の温度条件(10 ~35℃)の範囲内であれば、しばらくしてから、通常の回転になります。
  - ・電源を切った後、すぐに電源を入れる場合は、必ず10秒以上待ってから電源 を入れてください。

#### 1 ドライブカバーをスライドします。

→「1.4.1 ドライブカバーのスライド (タワータイプ)」(P.35)

- 2 フロッピーディスクドライブおよびCD/DVDドライブに媒体がセットされていないことを確認します。
- 3 ディスプレイや周辺装置の電源を入れます。
- 4 サーバ本体前面の電源スイッチを押します。

サーバ本体の電源ランプが緑色に点灯します。

電源が入ると、本サーバはサーバ本体の装置をチェックする「POST (Power On Self Test: パワーオンセルフテスト)」を行います。POST の結果、異常があればエラーメッ セージが表示されます(「7.3.1 POST エラーメッセージ」(→ P.397))。

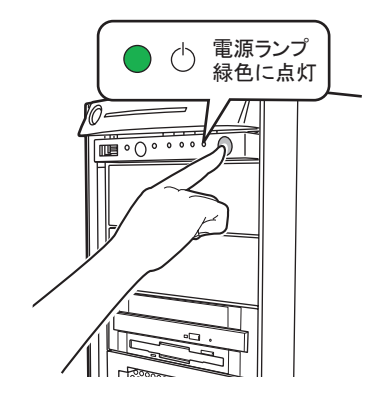

## 1.4.4 電源を切る

 次の操作手順で電源を切ってください。操作手順に反すると、データ が破壊されるおそれがあります。
 ・発煙、発火などの異常が発生した場合は、ただちに電源プラグをコン セントから抜いてください。火災・感電の原因となります。

- **1** ドライブカバーをスライドします。 →「1.4.1 ドライブカバーのスライド(タワータイプ)」(P.35)
- 2 フロッピーディスクドライブおよびCD/DVDドライブに媒体がセットされていないことを確認します。

#### **3** HA システムを終了します。

HA システムをシャットダウンすると、自動的に電源が切れます。シャットダウンの方 法については、「2.1.2 HA システムの再起動/終了(シャットダウン)」( $\rightarrow$  P.50)を参 照してください。

サーバ本体の電源ランプがオレンジ色に点灯します。

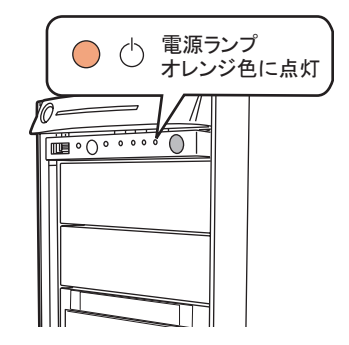

4 ディスプレイや周辺装置の電源を切ります。

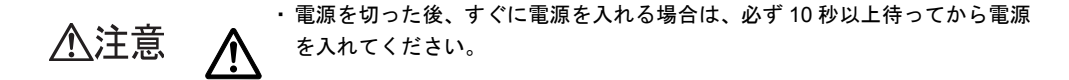

#### ■ 電源切断時の注意事項について

電源スイッチの動作モードは、OS の設定により「何もしない」、「入力を求める」、「スタンバ イ」、「休止状態」、「シャットダウン」の指定ができます(通常は「シャットダウン」)。 本サーバでは、「スタンバイ」と「休止状態」に相当する機能は、BIOS およびハードウェア の機能としてサポートしていますが、本サーバに搭載される一部のドライバやソフトウェア では、当機能をサポートしていません。このため、「スタンバイ状態」と「休止状態」に相当 する機能については、本サーバでは使用できません。

なお、動作モードを「スタンバイ状態」または「休止状態」に設定した場合、システムが不安 定になったり、ハードディスクのデータが破壊されたりするおそれがあります。動作モードの 設定については、OS のマニュアルを参照してください。

# 1.4.5 フロッピーディスクのセット/取り出し

#### ■ 取り扱い上の注意

故障の原因となりますので、フロッピーディスクを使用するときは、次の点に注意してくだ さい。

- コーヒーなどの液体がかからないようにしてください。
- シャッタを開いて中のディスクにさわらないでください。
- 曲げたり、重いものをのせたりしないでください。
- 磁石などの磁気を帯びたものを近づけないでください。
- 固い床などに落とさないでください。
- 高温や低温の場所に保管しないでください。
- 湿気やほこりの多い場所に保管しないでください。
- ラベルを何枚も重ねて貼らないでください(ドライブにつまる原因になります)。
- ・ 結露、または水滴がつかないようにしてください。

#### ■ フロッピーディスクのセット

#### POINT

- ▶ DOS/V フォーマット済みのフロッピーディスクをお使いください。その他のフロッピーディスクを お使いになった場合の動作は保証していません。
  - ラベルを上側に向け、シャッタのある側から、フロッピーディスクドライブ に差し込みます。

「カシャッ」と音がし、フロッピーディスク取り出しボタンが出てきます。

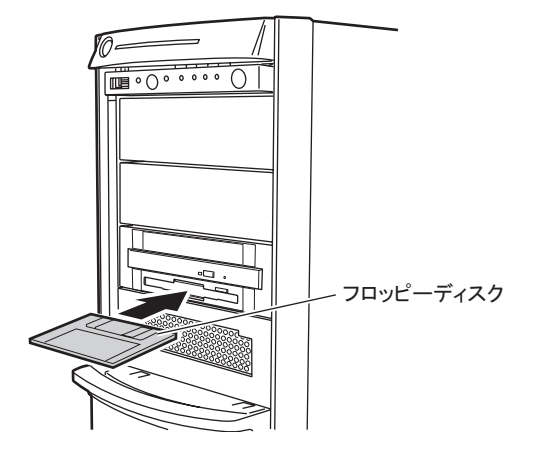

■ フロッピーディスクの取り出し

1 フロッピーディスクアクセスランプが消えていることを確認します。

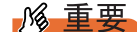

▶ フロッピーディスクアクセスランプの点灯中に、フロッピーディスクを取り出さない でください。データが壊れる場合があります。

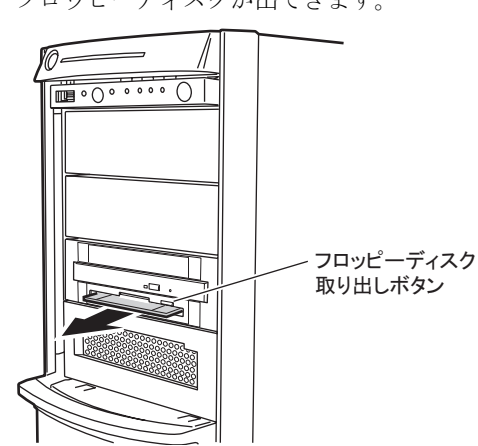

**2** フロッピーディスク取り出しボタンを押します。

フロッピーディスクが出てきます。

# 1.4.6 CD/DVD のセット/取り出し

CD/DVD のセット方法や取り出し方法について説明します。 故障の原因となりますので、お使いになるときは次の点に注意してください。

▲ 整告 
 <sup>視力障害</sup> ・ CD/DVD ドライブのレーザー光の光源部を直接見ないでください。レーザー
 ※線が直接目に照射されると、視力障害の原因となります。

#### ■ ドライブ取り扱いの注意事項

- 湿気やほこりなど、浮遊物の少ないところで使用してください。また、内部に水などの液体やクリップなどの金属類が入ると、感電や故障の原因となります。
- 衝撃や振動の加わる場所では使用しないでください。
- CD/DVD トレイには規定の CD/DVD 以外のディスクおよびディスク以外の物をセットしないでください。
- CD/DVD トレイは、力を入れて引き出したり、強く押しつけたりしないでください。
- CD/DVD ドライブは絶対に分解しないでください。
- CD/DVD トレイは使用前にきれいにしておいてください。清掃時は乾いた柔らかい布をお 使いください。
- 長期間お使いにならないときは、万一の事故を防ぐために CD/DVD ドライブから CD/ DVD を取り出しておいてください。また、CD/DVD ドライブにほこりやゴミが入りこま ないように、CD/DVD トレイを閉じた状態(ロード状態)にしておいてください。

#### ■ 媒体取り扱いの注意事項

- CD/DVD の縁を持つようにして、表面に触れないように扱ってください。
- CD/DVD の表面に指紋、油、ゴミなどをつけないでください。汚れた場合には、乾いた柔らかい布で CD/DVD の内側から外側へ向けて拭いてください。ベンジン、シンナー、水、レコードスプレー、静電気防止剤、シリコンクロスなどで拭かないでください。
- CD/DVD の表面に傷をつけないように十分注意してください。
- 熱を加えないでください。
- 曲げたり、重いものをのせたりしないでください。
- レーベル面(印刷側)にボールペンや鉛筆などで文字を書かないでください。
- レーベル面にラベルなどを貼り付けないでください。偏芯によって、異常振動が発生する 場合があります。
- ・ 屋外などの寒い場所から急に暖かい場所に移すと、表面に水滴がついて、CD/DVDドライ づがデータを読み込めないことがあります。このときは、乾いた柔らかい布で水滴を拭い てから、自然乾燥させてください。ヘアドライヤーなどで乾燥させないでください。
- ほこり、傷、変形などを避けるため、使用しないときはケースに入れて保管してください。
- ・直射日光が長時間あたるところや暖房器具などの熱があたるところなど、高温になる場所での保管は避けてください。

#### ■ CD/DVD のセット

1 サーバ本体の電源が入っていることを確認して、CD/DVD 取り出しボタンを押します。

CD/DVD トレイが出てきます。

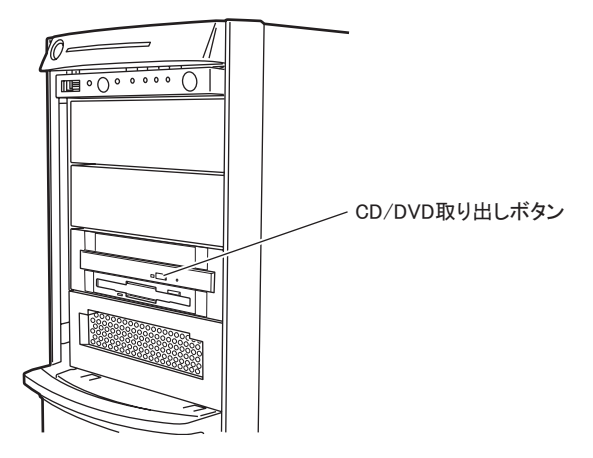

2 CD/DVD のレーベル面を上にして、トレイの中央に置きます。

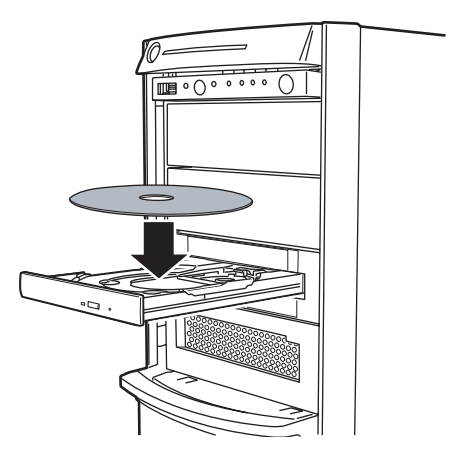

3 CD/DVD 取り出しボタンを押します。

トレイが本体に入り、CD/DVD がセットされます。

#### **POINT**

▶ CD/DVD をセットすると、CD/DVD アクセスランプが点灯します。CD/DVD アクセスランプが消えるのを確認してから、次の操作に進んでください。

#### ■ CD/DVD の取り出し

CD/DVD の取り出しは、CD/DVD アクセスランプが消えているのを確認してから、CD/DVD 取り出しボタンを押してください。

# 1.5 運用までの流れ

本サーバは、次の流れで運用を開始してください。

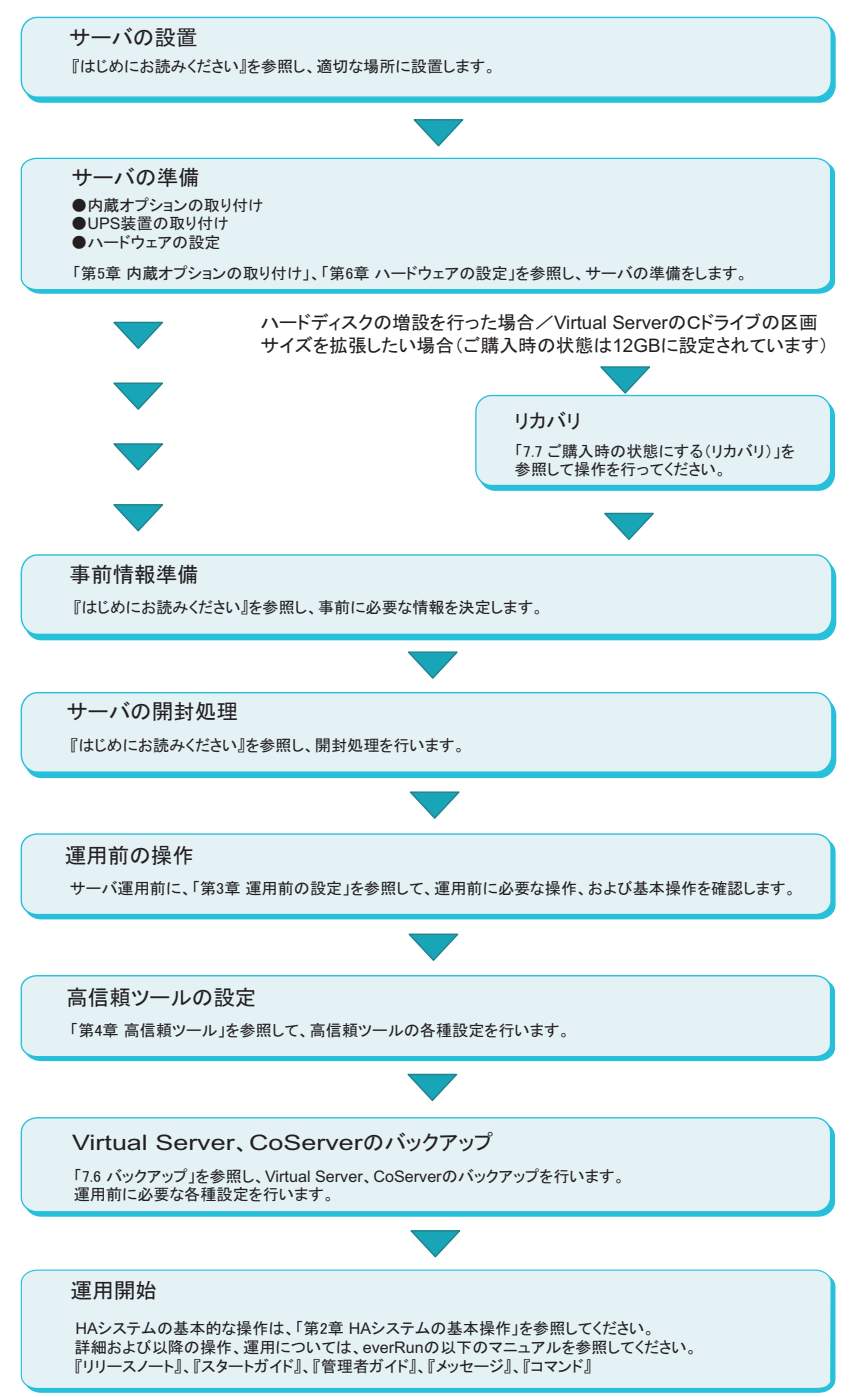

第1章 概要

# 第2章

# HA システムの基本操作

この章では、CoServer、Virtual Serverの起動、 終了などの基本操作について説明しています。

| 2.1 | HA システムの起動と終了                       | 48 |
|-----|-------------------------------------|----|
| 2.2 | HA システムの監視 - everRun マネージャ .......  | 53 |
| 2.3 | デバイスの追加/削除 - Device Redirector      | 60 |
| 2.4 | Virtual Server 上でフロッピーディスクドライブを使用する | 場  |
|     | 合                                   | 64 |
| 2.5 | CoServer1 上で CD/DVD ドライブを使用する場合     | 65 |
| 2.6 | everRun Remote Management           | 66 |
| 2.7 | HA システム運用上の留意事項                     | 74 |

# 2.1 HA システムの起動と終了

HA システムの起動と終了、各 OS 画面の表示方法などの基本的な操作について説 明します。運用についての詳細は everRun マニュアル『管理者ガイド』を参照して ください。

## 2.1.1 HA システムの起動

- HA1、HA2の電源を入れます。
   「起動モード選択」画面が表示されます。
- **2**「Online Marathon CoServer」を選択し、【Enter】キーを押します。 「ログオン」画面が表示されます。

**POINT** 

- ▶ 「起動モード選択」画面で、30秒間操作がなければ、自動的に Online モードで起動します。
- **3** KVM スイッチで画面を CoServer1 または CoServer2 に切り替えます。
- ユーザ名とパスワードを入力し、CoServer にログオンします。
   自動的に Virtual Server が起動し、デスクトップ上に Virtual Server Desktop が表示されます。
- **5** Virtual Server Desktop のウィンドウ内をクリックして操作対象を切り替えま す。
- 6 ユーザ名とパスワードを入力し、Virtual Server にログオンします。

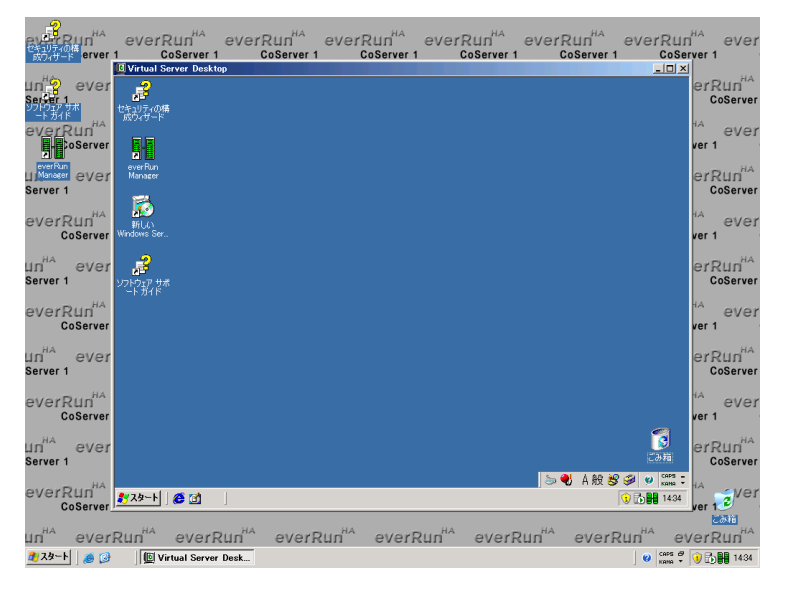

## ■ タスクトレイアイコンについて

ログオンすると、タスクトレイ領域に、 (タスクトレイアイコン)が表示されます。 タスクトレイアイコンをダブルクリックすると、everRun マネージャが起動します。 また、タスクトレイアイコンを右クリックして表示されるメニューから everRun マネージャ などのユーティリティの起動や、HA システムの再起動やシャットダウンなどを制御できま す。詳細については everRun マニュアル『管理者ガイド』を参照してください。

**POINT** 

▶ タスクトレイアイコンが表示されていない場合、次の方法で起動できます。 「スタート」ボタン→「すべてのプログラム」→「Marathon」→「Task Bar Utility」の順にクリック します。

#### ■ Virtual Server Desktop 画面をフルスクリーンで表示する

CoServer と Virtual Server の画面解像度が同じ場合、Virtual Server 画面のみをフルスクリーン 表示することで、CoServer を意識せずに操作することができます。次の操作を行います。

Virtual Server Desktop の左上隅の 
 Full Screen Mode」をクリックしてチェックを付けます。

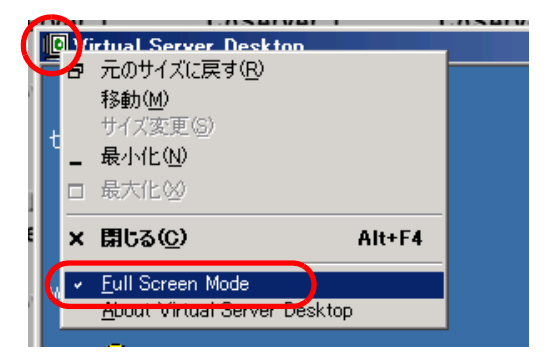

2 Virtual Server Desktop ウィンドウ内をクリックします。 フルスクリーンで表示されます。

#### ■ 操作対象の切り替え

Virtual Server から CoServer へ操作を切り替えるには、【Ctrl】+ 【Shift】+ 【F12】キーを押しま す。CoServer から Virtual Server へ操作を切り替えるには、Virtual Server Desktop ウィンドウ 内をクリックするか、または Virtual Server Desktop ウィンドウがフルスクリーン表示されて いる場合は 【Ctrl】+ 【Shift】+ 【F12】キーを押します。

#### POINT

- Virtual Server Desktop が起動されていない場合は、次のいずれかの操作を行います。
   「スタート」ボタン→「すべてのプログラム」→「Marathon」→「Virtual Server Desktop」の順に クリックします。
  - ・タスクトレイ上の 🎛 を右クリックし、「Launch Virtual Server Desktop」をクリックします。
- ▶ Virtual Server の操作中に、CoServer でポップアップメッセージなどが表示されると、操作対象が CoServer に切り替わってしまうことがあります。Virtual Server での操作を続けるには、[OK] をク リックし、ポップアップウィンドウを閉じてから、Virtual Server 画面に切り替えてください。

# 2.1.2 HA システムの再起動/終了(シャットダウン)

HA システムを再起動、または終了する場合は、次の操作を行います。 操作を行う前に、すべての OS 上でアプリケーションを終了しておいてください。

- 1 Virtual Server に操作を切り替えます。
- 2 「スタート」ボタン→「すべてのプログラム」→「Marathon」→ 「Management Tasks」→「Configuration」→「Shutdown」(再起動の場合 「Restart」)の順にクリックします。

#### POINT

- ▶ タスクトレイ上の 書を右クリックし、「Manage Configuration」→「Shutdown」(再起動の場合「Restart」)の順にクリックしても HA システムを終了できます。
- 3 確認画面が表示されたら [OK] をクリックします。

#### 手順2で「Shutdown」をクリックした場合

Virtual Server、CoServerの順番にシャットダウンして、自動的に電源が切れます。

#### <u>手順2で「Restart」をクリックした場合</u>

Virtual Server、CoServerの順番にシャットダウンして、再起動後、CoServerのログオン 画面が表示されます。

# 2.1.3 コマンドによる起動と終了

PRIMERGY HA モデルでは、コマンドラインからシステムの状態取得やシステム制御を行うための、「mtccons」コマンドを用意しています。これにより、バッチファイルでシステムを制御するコマンドを作成することができます。

#### ● コマンドの格納場所

Virtual Server、各 CoServer、everRun Remote Management をインストールしたコンピュータでは、次の場所に mtccons コマンドが格納されています。

#### C:¥Program Files¥Marathon

everRun Remote Management のインストール方法については、「2.6.1 everRun Remote Management のインストール」( $\rightarrow$  P.66)を参照してください。

#### ■ コマンドラインの記述方法

それぞれの処理を行う場合、次のように mtccons コマンドを記述します。

HA システム全体の再起動

mtccons Shutdown Configuration Operation from CoServer1

• HA システム全体のシャットダウン

mtccons Shutdown Configuration Operation without CoServer Reboot from  ${\tt CoServer1}$ 

• Virtual Server の起動

mtccons Start HAvirtual Server Boot from CoServer1

Virtual Server の再起動

mtccons Shutdown HAvirtual Server Operation from CoServer1

• Virtual Server のシャットダウン

```
mtccons Shutdown HAvirtual_Server Operation without Reboot from CoServer1
```

#### **POINT**

- ▶ mtccons コマンドを実行するには、管理者権限でログオンする必要があります。
- ▶ 大文字、小文字は区別されません。例えば、「Shutdown」は「SHUTDOWN」や「shutdown」のように入力することもできます。
- Virtual Server の起動・再起動・シャットダウンの場合、引数には「Virtual\_Server」ではなく、 「HAvirtual\_Server」を指定してください。
- 最後の引数(from の後)には、コマンドを実行する CoServer を指定します。CoServer1 または CoServer2 を指定しますが、指定した CoServer が無効の場合(動作中でない場合)は、何も実行されません。ここでは、CoServer1 から実行する場合を例に記述しています。

#### ● everRun Remote Management によるリモートからのコマンド実行

everRun Remote Management をインストールした端末からリモートで mtccons コマンドを使用 する場合は、mtccons の次の引数で Virtual Server、CoServer1、CoServer2 のいずれかのコン ピュータ名を「¥ (コンピュータ名)」として指定します。

また、コマンドを発行する前に、net use コマンドなどで対象のコンピュータの管理者権限を 取得してください。

 例) Virtual Server のコンピュータ名 「ABC」を指定して、HA システム全体をシャット ダウンする場合

net use ¥¥ABC /USER:(ABC**の管理者権限を持つユーザ名**) (パスワード) mtccons ¥¥ABC Configuration Shutdown Operation from CoServerl

POINT

▶ リモートからのコマンド実行には、TCPのポート番号 2809 を使用します。接続先の OS が、このポート番号による接続を受け付けるように、ネットワークを設定してください。

# 2.2 HA システムの監視– everRun マネージャ

everRun マネージャは、HA システムの状態を監視するためのツールです。 everRun マネージャでは、CoServer、Virtual Server の状態表示、搭載されている デバイスの状態を表示します。また、ネットワーク上の管理端末にインストール し、遠隔監視を行うこともできます。

## 2.2.1 everRun マネージャの起動

1 「スタート」ボタン→「すべてのプログラム」→「Marathon」→「everRun Manager」の順にクリックします。 everRun マネージャが起動します。

#### **POINT**

タスクトレイ上の を右クリックし、「Launch everRun Manager」をクリックしても 起動できます。

#### ■ everRun マネージャ画面

表示されているアイコン(コンポーネントアイコン)には、各デバイスの状態が表示されて います。Virtual Server の緑色のアイコンが実際に業務が動作するアクティブ側、グレーのア イコンがスタンバイ側となります。なお、テープデバイス、チェンジャ/オートローダは、 搭載されている場合のみ表示されます。

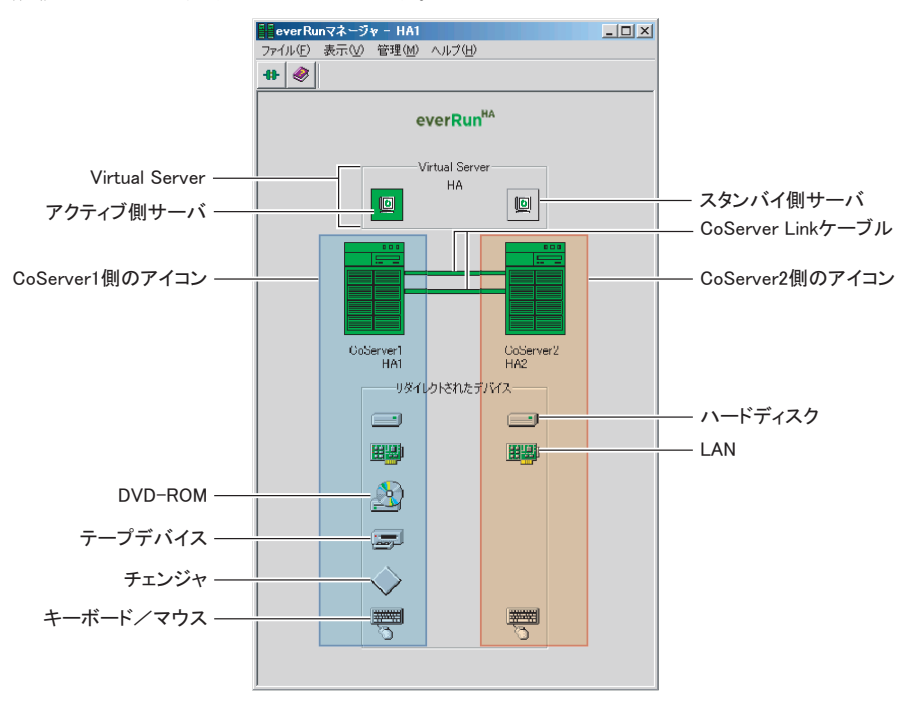

# 2.2.2 TX300HA S4 の構成と状態表示の対応

TX300HA S4 の構成により、everRun マネージャに表示されるコンポーネントアイコンが異な ります。以下にそれぞれの場合についての対応を示します。

#### ● オプション装置が搭載されていない場合(標準構成)

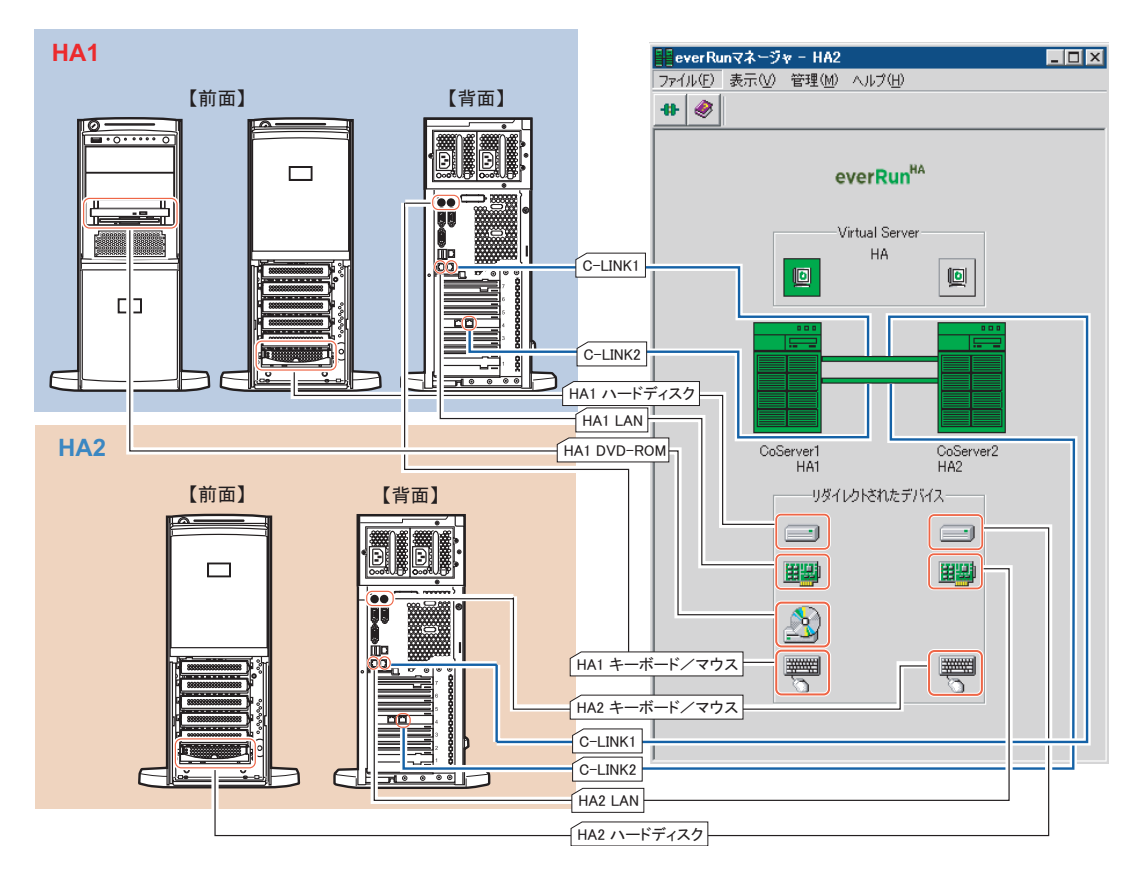

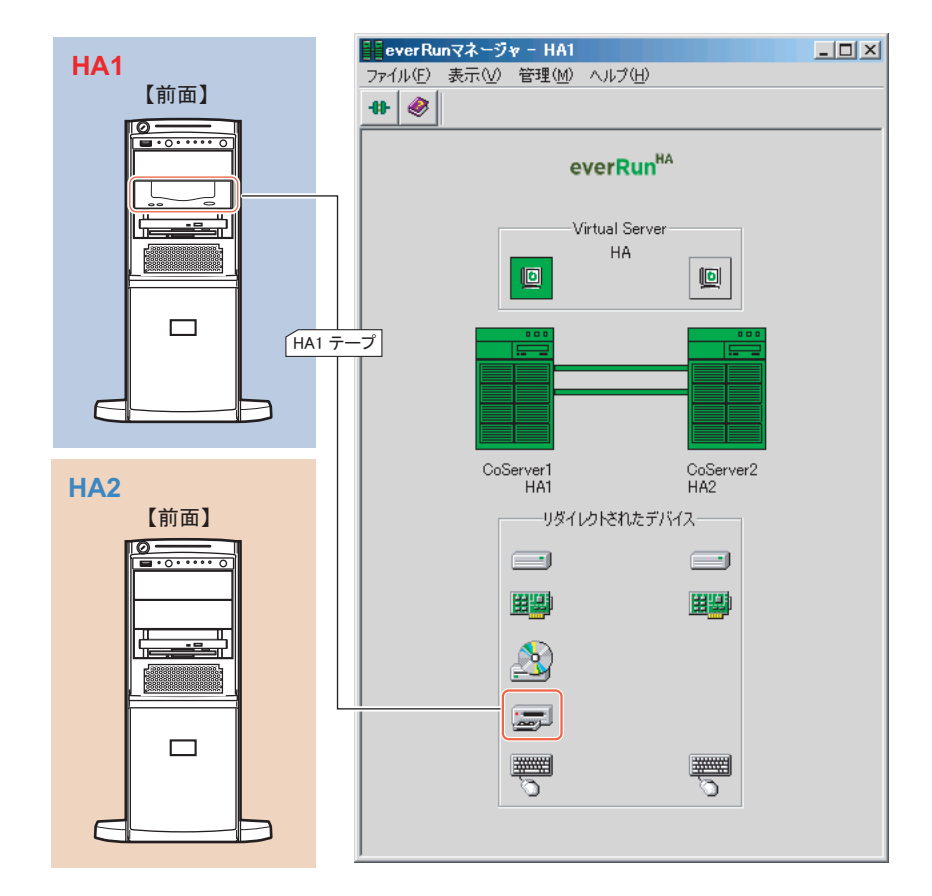

● オプション装置(内蔵 DAT72 ユニット)を使用して構成した場合

## ● オプション装置(外付け LTO2 ライブラリ)を使用して構成した場合

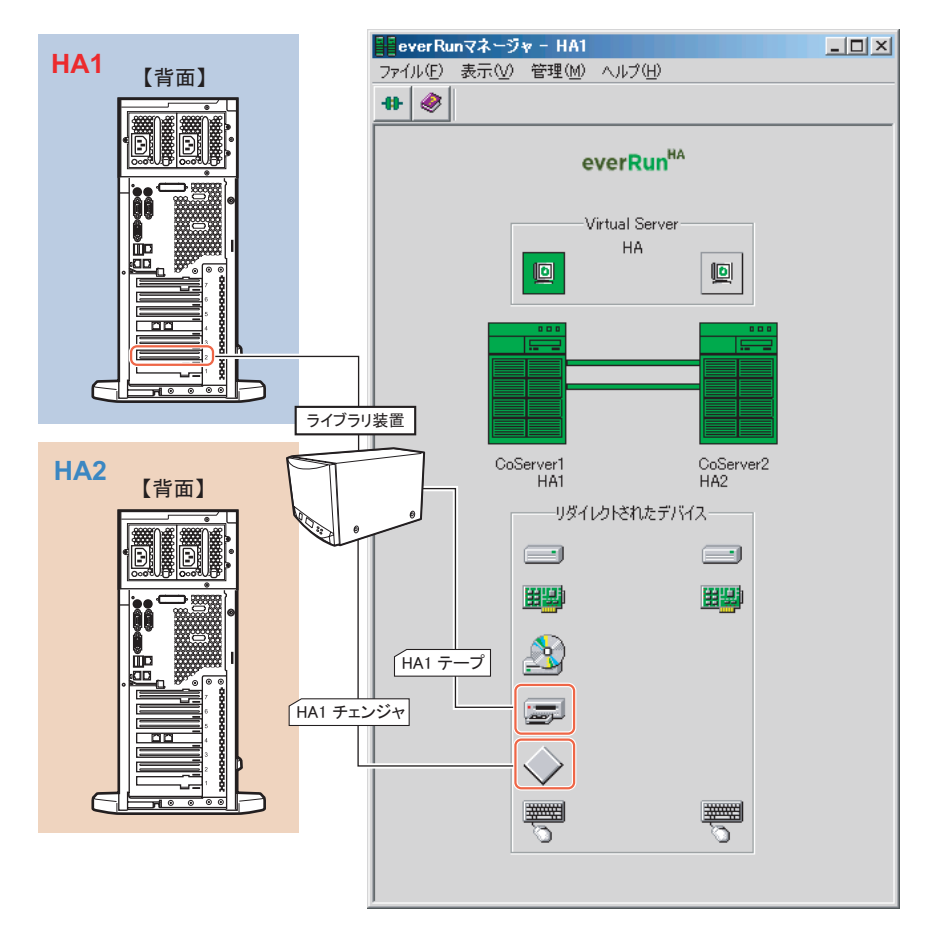

# 2.2.3 操作方法

各コンポーネントアイコンを右クリックすると、メニューが表示されます。メニューからコマンドを選択することで、右クリックしたコンポーネントアイコンに対応するデバイスを操作することができます。詳細については、everRunマニュアル『管理者ガイド』を参照してください。

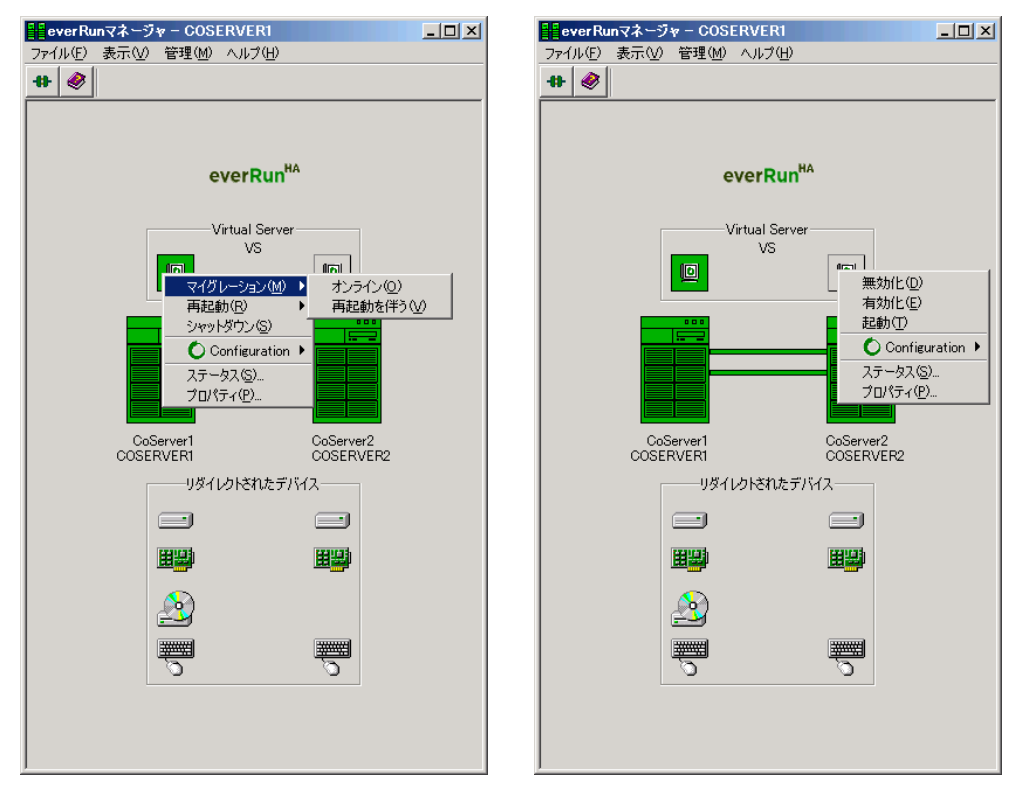

#### POINT

- ▶ サブメニューの Virtual Server に対する操作は、HA1 と HA2 で異なります。例えば、「再起動」および 「マイグレーション」コマンドは、アクティブ側の Virtual Server のみで実行されます。
- ▶ サブメニューの Configuration に対する操作は、HA1 と HA2 のどちらのアイコンから選択しても、HA システム全体に対して実行されます。例えば、「再起動」コマンドは、HA システム全体を再起動し ます。

# 2.2.4 HA モデルでの未サポート機能について

HA モデルでは、次の機能はサポートしていません。お使いになれませんのでご留意ください。

#### ● メニュー

• ディスクの「ミラーコピーを再開」

#### ● プロパティ画面

• Configuration の「プライマリ CoServer」と「デバイス・アフィニティ設定」

| -Configuration                                                                                                    | Configuration                                                                                                    |
|----------------------------------------------------------------------------------------------------|----------------------------------------------------------------------------------------------------|
| <ul> <li>⊕-Virtual Server</li> <li>⊕-CoServer1</li> <li>⊕-CoServer2</li> <li>⊕-CoServer2 Link</li> <li>⊕-Virtual Serverディスク</li> <li>⊕-Ajブパス</li> <li>⊕-Jビジョン</li> </ul> | 製品everRun HA<br>製品ビジョン:71.11555-HF.EA (Hotfix 23)<br>SplrSiteeオブションがライセンスされていません。<br>プライマリCoServerを選択:<br>○ なし CoServer1 CoServer2<br>デバイス・アフィニティ設定<br>アクティブCoServerのデバイスを優先使用する<br>○ 有効 ○ 無効 |
|                                                                                                    | ,<br>OK 適用 キャンセル ヘルプ                                                                                                    |

• CoServer Link の「パス最適化」の全部

| 📲 コンボーネント・プロパティ - ESG01                                                                                                    |                                                                                                    |  |
|----------------------------------------------------------------------------------------------------|----------------------------------------------------------------------------------------------------|--|
| E 2)ボーネント・プロパティ - ESG01     Configuration     P Virtual Server     CoServer1     CoServer2     「データグラム     一ブーパイダ     B ネットワーク     B ディスク     CoServer Link     「気気適化     P Virtual Serverディスク     B 入力デパイス     Jビジョン | パス最適化         CoServerリング設定:         CoServerリング設定:         CoServerリング設定:         デュアルパス C デュアルパス(共有ネットワーク)に接続)         共有ネットワークの通信速度設定         現在の設定値でしい/A         大ス れの通信速度         現在の設定値:       1,000 Mbps         パス れの通信速度         現在の設定値:       1,000 Mbps         マ更する:       Mbps         パス 20通信速度       現在の設定値:         現在の設定値:       1,000 Mbps         大ス 20通信速度       現在の設定値:         現在の設定値:       1,000 Mbps         「な更する:       Mbps |  |
|                                                                                                    | OK 適用 キャンセル ヘルナ                                                                                                    |  |

#### ● everRun ソフトウェアの未サポート機能について

everRun ソフトウェアの次の機能はサポートしていません。

- ダイナミックアップグレード機能(Dynamic Upgrade)
- 最適ミラーコピー機能 (Optimized Mirror Copy)
- CoServer の次のメニューによる仮想サーバのインストール
   「スタート」ボタン→「すべてのプログラム」→「Marathon」→「Install Windows for Virtual Server」
- Virtual Serverの次のメニューによる SNMP 機能の無効化
   「スタート」ボタン→「すべてのプログラム」→「Marathon」→「Management Tasks」→
   「Virtual Server」→「Disable SNMP Support」

# 2.3 デバイスの追加/削除 - Device Redirector

HA システムにデバイスを追加・削除する場合や、デバイス構成を変更するときは、 Device Redirector を使用します。Device Redirector は、Virtual Server 上で操作し ます。

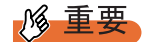

 CoServer1およびCoServer2上のRemote Registryサービスが開始していない場合、Device Redirector が正常に動作しません。CoServer1およびCoServer2上のRemote Registryサービスを無効にした り、サービスを停止したりしないでください。

## 2.3.1 Device Redirector の起動

 「スタート」ボタン→「すべてのプログラム」→「Marathon」→「Device Redirector」の順にクリックします。

CoServer1 と CoServer2 のコンピュータ名を入力する画面が表示されます。

| Connections         | ? × |
|---------------------|-----|
| Local System        |     |
| Node Names          |     |
| CoServer1 COSERVER1 | ]   |
| CoServer2 COSERVER2 |     |
|                     |     |
|                     | . I |
|                     | 2   |

POINT

- ▶ タスクトレイの 書を右クリックして「Launch Device Redirector」をクリックしても 起動できます。
- Device Redirector の起動時に、CoServer1 および CoServer2 の管理者ユーザの認証が必要な場合があります。
- Device Redirector の起動時に、片方の CoServer が切り離されていた場合は、片方の CoServer のデバイスのみ表示されます。両方のデバイスを表示するには、切り離され ている CoServer を組み込んだ後、 (Disconnect) をクリックして (Connect...) をクリックすることで、デバイス表示を更新してください。

## **2** コンピュータ名を入力して [OK] をクリックします。

Device Redirector が起動します。

| 🚔 Device Redirector    |               |                             |        |
|------------------------|---------------|-----------------------------|--------|
| File Actions View Help | = G <i>0</i>  |                             |        |
| CoServer Devices       | everRun HA    |                             |        |
| 🛱 📢 CDROMs             | Property      | Value                       |        |
| E G Disk Drives        | Name          | everRun HA                  |        |
| Medium Chapgers        | Data Source   | System                      |        |
|                        | Created on    | 2008-09-30 09:18:20         |        |
|                        | Serial Number | XXX-XXXXXXX-XXXXXX-XXXXXXXX |        |
| I ape Drives           | Version       | 7.1.1200.170-SP.EA          |        |
|                        |               |                             |        |
|                        |               |                             |        |
|                        |               |                             |        |
|                        |               |                             |        |
|                        |               |                             |        |
|                        |               |                             |        |
|                        |               |                             |        |
|                        |               |                             |        |
|                        |               |                             |        |
|                        |               |                             |        |
|                        |               |                             |        |
|                        |               |                             |        |
|                        |               |                             |        |
|                        |               |                             |        |
|                        |               |                             |        |
|                        |               |                             |        |
|                        |               |                             |        |
|                        |               |                             |        |
|                        |               |                             |        |
|                        |               |                             |        |
|                        |               |                             |        |
|                        |               |                             |        |
|                        |               |                             |        |
|                        |               |                             |        |
|                        |               | RCHA1 RCHA2                 | System |

#### ● 未サポート機能について

Device Redirector の次の機能は、制限されています。

• Open File:保存ファイルの読み込みのみ可

次の機能についてはサポートしていません。お使いになれませんのでご留意ください。

- Advanced Features
- Copy Settings From CoServer1
- Copy Settings From CoServer2
- ミラーディスク (Disk Drives) 追加時、「Optimized Mirror Copy」の「Enable」設定

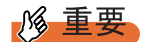

▶「Optimized Mirror Copy」はデフォルトで「Enable」に設定されていますが、必ず「Disable」に変更 してください。

# 2.3.2 デバイスの追加

1 追加するデバイスの種類に応じたアイコンを右クリックし、「Add」を選択します。

ウィンドウ右側にデバイスの追加の設定画面が表示されます。

| Device Redirector                     |                                                                |                                           |                                              | _ 🗆 🗵       |
|---------------------------------------|----------------------------------------------------------------|-------------------------------------------|----------------------------------------------|-------------|
| File Actions View Help                |                                                                |                                           |                                              |             |
| ++ <b>++   _1 ],  </b> ] 🖓   🗣        | = G 🖉 –                                                        |                                           |                                              |             |
| everRun HA                            | Virtual Serv                                                   | er > Networks                             |                                              |             |
|                                       | CoServer1                                                      | vevice                                    | Role                                         | Address     |
|                                       |                                                                | 🖳 CoServer1 Redirected1                   | Redirected1                                  | 00-15-17-5  |
|                                       |                                                                | CoSorver1 Redirected                      | Redirected9                                  | 00 15 17 Zi |
| 🗄 📲 Networks                          | L L L L L L L L L L L L L L L L L L L                          | CoServer1 Redirected2                     | 2 Redirected2                                | 00-15-17-2  |
| Internet Tape Drives                  | •                                                              |                                           |                                              | F           |
|                                       | CoServer2                                                      | JEVICE                                    | ROIE                                         | Address     |
|                                       |                                                                | CoServer2 Redirected1                     | Redirected1                                  | 00-15-17-50 |
|                                       |                                                                | Coserverz Redirecteda                     | o Redirectedo                                | 00-13-17-2t |
|                                       | I                                                              | 👺 CoServer2 Redirected2                   | 2 Redirected2                                | 00-15-17-28 |
|                                       | 4                                                              |                                           |                                              | F           |
|                                       | Device Settin<br>CoServer <u>1</u><br>CoServer2<br>Description | gs<br>00 15 17<br>00 15 17<br>↓<br>✓ ок ▲ | 5С 63 СВ<br>5С 63 С8<br>Сапсеі <b>? Н</b> ер |             |
| everRun HA > Virtual Server > Tape Di | ives                                                           | HA1                                       | HA2                                          | System //   |

- ハードディスクまたはLANの場合は、CoServer1とCoServer2の両方でデバイスを選択します。それ以外の場合は、追加する側のデバイスのみ選択します。
- **3** ハードディスクの場合は、「Optimized Mirror Copy」を「Disable」に設定します。
- **4** [OK] をクリックします。
- 5「File」メニュー→「Write Device Settings」をクリックします。 デバイスが追加されます。
- HA システムを再起動します。
   再起動後、設定が有効になります。

#### **修重要**

オプション装置を追加した場合は、上記設定の他、それぞれ CoServer 上での設定も必要です。 詳細については、「第5章内蔵オプションの取り付け」(→ P.231)を参照してください。

# 2.3.3 デバイスの削除

- **1** 削除したいデバイスを右クリックして、「Remove」をクリックします。
- **2** 確認のメッセージが表示されますので、[はい] をクリックします。
- **3** [File]  $\forall = \neg = \neg$  [Write Device Settings]  $\forall p \neq 0$  [Write Device Settings]  $\forall p \neq 0$ ]
- 4 HA システムを再起動します。
   →「2.1.2 HA システムの再起動/終了(シャットダウン)」(P.50)
   再起動後、設定が有効になります。

#### **修重要**

オプション装置を取り外す場合は、上記設定の他、それぞれ CoServer 上での設定も必要です。 詳細については、「第5章内蔵オプションの取り付け」(→ P.231)を参照してください。

# 2.4 Virtual Server 上でフロッピーディス クドライブを使用する場合

Virtual Server 上でフロッピーディスクドライブを使用する場合は、CoServer1 のド ライブをネットワークドライブとして使用します。CoServer1 が故障している場合 は、CoServer2 のフロッピーディスクドライブを使用します。その場合、次の手順 内の CoServer1 の部分を CoServer2 に読み替えてください。

- **1** CoServer1上で、「マイコンピュータ」を起動します。
- 2「3.5 インチ FD」アイコンを右クリックして、「共有とセキュリティ」をクリックします。
- **3** [共有] タブをクリックし、「共有する」をクリックして共有名を設定します。 必要に応じて、アクセスできるユーザを制限します。
- **4** [OK] をクリックします。
- 5 Virtual Server に切り替えて、エクスプローラを起動します。
- 6 「ツール」→「ネットワークドライブの割り当て」の順にクリックします。
- 7 割り当てるドライブ文字を指定します。
- 8 共有するフォルダを、次の形式で指定します。
   ¥¥ (CoServer1 のコンピュータ名) ¥ (手順3で指定した共有名)

#### **POINT**

- ▶「ログオン時に再接続する」は、スケジュール運転などに影響がありますので、必ず チェックを外してください。留意事項について詳しくは、「3.1.6 CoServer 上でのネットワークドライブ割り当てについて」(→ P.100)を参照してください。
- 9 [OK] をクリックします。CoServer1 のフロッピーディスクドライブに接続します。

# 2.5 CoServer1上でCD/DVDドライブを使 用する場合

CoServer1 の CD/DVD ドライブは Virtual Server にリダイレクトされているため、 CoServer1 上では使用できません。使用する場合は、Virtual Server 上の CD/DVD ドライブをネットワークドライブとして割り当てます。

- 1 Virtual Server 上で、「マイコンピュータ」を起動します。
- 2 CD/DVD ドライブのアイコンを右クリックし、「共有とセキュリティ」をク リックします。
- **3** [共有] タブをクリックし、「共有する」を選択して共有名を指定します。 必要に応じて、アクセスできるユーザを制限します。
- **4** [OK] をクリックします。
- 5 CoServer1 に切り替えて、エクスプローラを起動します。
- 6 「ツール」→「ネットワークドライブの割り当て」の順にクリックします。
- 7 割り当てるドライブ文字を指定します。
- 8 共有するフォルダを、次の形式で指定します。
   ¥¥ (Virtual Server のコンピュータ名) ¥(手順3で指定した共有名)

#### POINT

▶「ログオン時に再接続する」は、スケジュール運転などに影響がありますので、必ず チェックを外してください。留意事項について詳しくは、「3.1.6 CoServer 上でのネッ トワークドライブ割り当てについて」(→ P.100)を参照してください。

**9** [OK] をクリックします。

Virtual Server 上の CD/DVD ドライブに接続します。

# 2.6 everRun Remote Management

ネットワーク経由で everRun マネージャを使用する場合は、everRun Remote Management をインストールします。

# 2.6.1 everRun Remote Management のインストール

everRun Remote Management は、PRIMERGY スタートアップディスクに格納されています。 次の手順でネットワーク上にあるコンピュータにインストールします。

#### **POINT**

- ▶ everRun Remote Management の動作には、J2SE Runtime Environment (JRE) 5.0 Update 6 が必要です。次の手順では、JRE もあわせてインストールします。
- Endurance Remote Management がインストールされている場合は、あらかじめ Endurance Remote Management をアンインストールしてください。
- インストールを行うコンピュータで、PRIMERGY スタートアップディスクを セットします。
- 2 「スタート」ボタン→「ファイル名を指定して実行」の順にクリックします。 「ファイル名を指定して実行」画面が表示されます。
- 3「名前」に次のように入力し、[OK]をクリックします。
   [CD/DVDドライブ]:¥PROGRAMS¥FTTOOLS¥RemoteManagement¥JRE¥jre-1\_5\_0\_06-windows-i586-p.exe
   インストーラが起動します。

#### **POINT**

▶「このバージョンの JRE はすでにインストールされています。」と表示された場合は、手順4は必要ありません。インストーラ画面を閉じて、手順5に進んでください。

4 「標準設定」を選択して、[Accept] をクリックします。

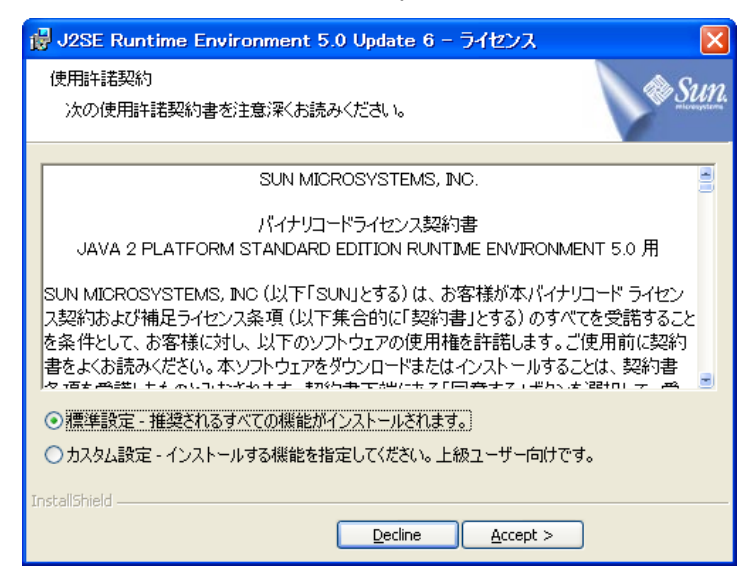

標準設定のインストールが開始します。そのままインストール完了まで操作してくだ さい。

- **5**「スタート」ボタン→「ファイル名を指定して実行」の順にクリックします。 「ファイル名を指定して実行」画面が表示されます。
- 6 「名前」に次のように入力し、[OK] をクリックします。
   [CD/DVD ドライブ]
   :¥PROGRAMS¥FTTOOLS¥RemoteManagement¥Windows¥Setup\_RM.exe
   インストーラが起動します。
- 7 画面の指示に従ってインストールを開始します。 インストール先は、半角英数文字、または半角英記号のみを含むパスに指定してください。 インストール終了後、everRun ソフトウェアの修正パッチを適用します。
- 8 everRun Remote Management をインストールしたコンピュータに、管理者権 限でログオンします。
- 9 コンピュータ上で起動しているすべてのアプリケーションを終了します。

**10** PRIMERGY スタートアップディスク内の次のファイルを実行します。 [CD/DVD ドライブ]:¥RemoteManagement¥Update¥HF711LVL\*\*.exe

#### **POINT**

- ▶ \*\* 部分には、修正パッチのバージョンが入ります。
- Windows Vista でファイルを実行すると、以下のようなエラーメッセージが表示される 場合があります。その場合は、ファイルを右クリックし、「管理者として実行」を選択 してファイルを実行してください。

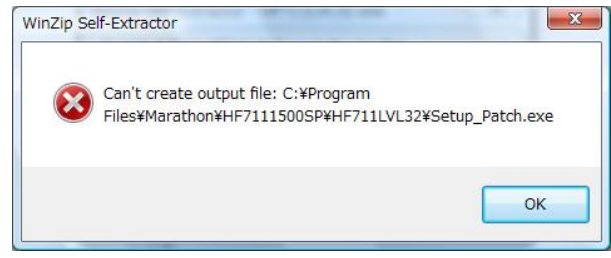

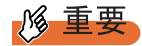

- everRun ソフトウェアの最新の修正パッチは、インターネット情報ページ(http:// primeserver.fujitsu.com/primergy/)内の「ダウンロード」の「ダウンロード検索」で提供しています。最新の修正モジュールがインターネット情報ページで公開されている場合は、最新の修正モジュールを適用してください。
- 1.「HF711LVL\*\*.exe」を実行します。

展開先フォルダを指定する画面が表示されます。

| WinZip Self-Extractor - HF711LVL@.e                                                  | xe 🔀               |
|--------------------------------------------------------------------------------------|--------------------|
| To unzip all files in HF711LVL03 exe to the specified folder press the Unzip button. | Unzip              |
| Unzip to folder:                                                                     | Run <u>W</u> inZip |
| pn¥HF7111500SP¥HF711LVL Browse                                                       | Olose              |
| Overwrite files without prompting                                                    | About              |
|                                                                                      | Help               |
|                                                                                      |                    |
|                                                                                      |                    |

#### **POINT**

- 展開先フォルダは、everRun Remote Management をインストールしたフォルダを指定 してください。everRun Remote Management をインストールするときに、インストー ル先を標準フォルダ(C:¥Program Files¥Marathon)から変更していない場合は、展開 先を変更しないでインストールしてください。
- [Unzip] をクリックします。
   「C:¥Program Files¥Marathon¥HF7111500SP¥HF711LVL\*\*¥」に、修正モジュールが 展開され、確認画面が表示されます。
- 3. [OK] をクリックします。
- 4. [Close] をクリックしてウィンドウを閉じます。

#### 11 修正モジュールを適用します。

1. 次のファイルを実行します。

C:¥Program Files¥Marathon¥HF7111500SP¥HF711LVL\*\*¥Setup\_Patch.exe Marathon Update セットアップウィザードが起動します。

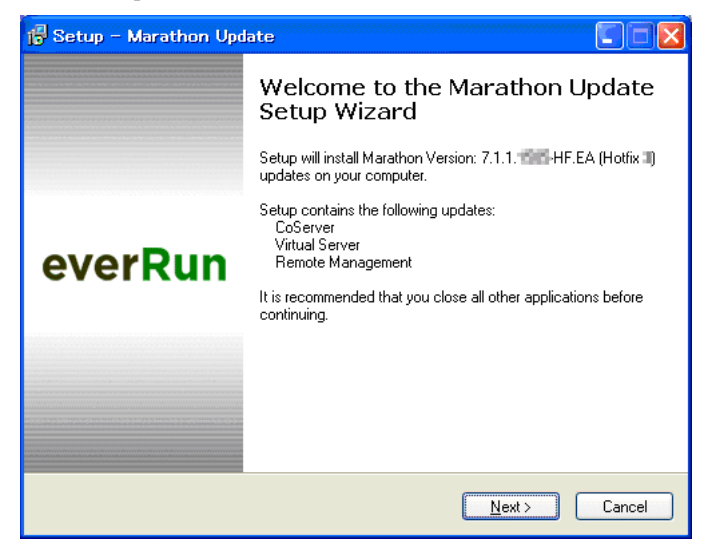

- [Next] をクリックします。
   Information 画面が表示されます。
- 3. [Next] をクリックします。

Select Applicable Updates 画面が表示されます。

| 🔀 Setup – Marathon Update                                                                                               |               |
|----------------------------------------------------------------------------------------------------|---------------|
| Select Applicable Updates<br>Select updates to be unpacked and installed.                                               | MARATHON      |
| Select the updates you would like to install, then click Next. CoServer Virtual Server Quorum Service Remote Management |               |
| <u> </u>                                                                                                    | Next > Cancel |

4. 「Remote Management」にチェックが付いていることを確認し、[Next] をク リックします。

Ready to unpack 画面が表示されます。

5. [Unpack] をクリックします。

ファイルの展開が始まり、everRun ソフトウェアセットアップウィザードが起動 します。 6. [Next] をクリックします。

License Agreement 画面が表示されます。

| 🚯 Setup – everRun Remote Management 7.1.1.                                                                                                    |
|----------------------------------------------------------------------------------------------------|
| License Agreement<br>Please read the following important information before<br>continuing.                                                                                                    |
| Please read the following License Agreement. You must accept the terms of this<br>agreement before continuing with the installation.                                                                                                    |
| NOTICE: USE OF THIS MARATHON TECHNOLOGIES CORPORATION<br>("MARATHON") SOFTWARE (THE "SOFTWARE") INDICATES YOUR<br>ACCEPTANCE OF THE MARATHON SOFTWARE LICENSE AGREEMENT AS<br>INDICATED HEREIN. EACH TIME YOU REGISTER OR RENEW YOUR<br>REGISTRATION WITH YOUR RESELLER (OR DIRECTLY WITH MARATHON)<br>OR RENEW YOUR TECHNICAL SUPPORT FOR THE SOFTWARE, YOU<br>REAFIRM YOUR ACCEPTANCE OF THE THEN CURRENT SOFTWARE<br>LICENSE AGREEMENT, A COPY OF WHICH WILL BE AVAILABLE FROM<br>MARATHON OR YOUR RESELLER. |
| MARATHON TECHNOLOGIES CORPORATION                                                                                                    |
| ● I accept the agreement             ○ I do not accept the agreement                                                                                                    |
| < <u>B</u> ack <u>N</u> ext> Cancel                                                                                                    |

- 7. 「I accept the agreement」を選択し、[Next] をクリックします。 Ready to Install 画面が表示されます。
- 8. [Install] をクリックします。 修正モジュールの適用が開始されます。
- [Finish] をクリックします。
   以上で修正パッチの適用は完了です。

**12** everRun ソフトウェアの修正パッチの適用後、インストールした everRun Remote Management のバージョンを「プログラムの追加と削除」で確認しま

す。

- everRun Remote Management をインストールしたコンピュータに、管理者権限 でログオンします。
- スタート」ボタン→「設定」→「コントロールパネル」→「プログラムの追加と 削除」の順にクリックします。
- 3. 「プログラムの追加と削除」に、「everRun Remote Management 7.1.1.\*\*\*\* Hotfix \*」が記載されていることを確認します。
- 4.「プログラムの追加と削除」を閉じます。

#### POINT

▶ リモートコンピュータで everRun マネージャを使用するには、対象となる Virtual Server、 CoServer1、CoServer2 のいずれかにアクセス可能なネットワーク接続が必要です。

# 2.6.2 リモートコンピュータでの everRun マネージャの起動

リモートコンピュータで everRun マネージャを起動するには、次の操作を行います。

1 「スタート」ボタン→「すべてのプログラム」→「Marathon」→「everRun Manager」の順にクリックします。

| 「ホストに接続」画面が表示されます。                             |
|------------------------------------------------|
| 日 ホストに接続                                       |
| ホスト名の指定。 <sup>localhost</sup> マ サーバのボート番号 2809 |
| 〈接続処理未起動〉                                      |
| 接続中断                                           |
|                                                |
|                                                |
|                                                |
| ✓ 接続に成功したらダイアログを閉じる                            |

 「ホスト名の指定」に、操作対象の OS (Virtual Server、CoServer1、 CoServer2 のいずれか)のコンピュータ名を選択し、[接続] をクリックしま す。

ポート番号は、通常変更する必要はありません。 接続に成功すると、everRun マネージャの操作画面が表示されます。以降の操作は、 「2.2 HA システムの監視 – everRun マネージャ」( $\rightarrow$  P.53)と同様です。

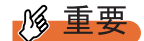

▶ HA システムの操作には、管理者権限が必要です。操作中に「認証が必要」画面が表示された場合は、 管理者権限を持つユーザ名(必要な場合はドメイン名も入力してください)、パスワードを入力して [了解]をクリックします。

| 認証が必 | 9要              | × |
|------|-----------------|---|
|      | ドメイン: COSERVER1 |   |
|      | ユーザ名:           |   |
|      | パスワード           |   |
|      | 了解              |   |

- ▶ CoServer に接続する際の認証画面で [キャンセル] をクリックすると、複数のレジストリエラーが 表示されます。その後、設定などの操作ができた場合でも、正しく設定されませんので、必ず両方 の CoServer に接続できている状態で操作を行ってください。
- ▶ everRun マネージャからの制御には、TCP のポート番号 2809 を使用します。接続先の OS が、この ポート番号の受信を受け付けるよう、ネットワークを設定してください。

 everRun マネージャを最初に起動したとき、「Windows セキュリティの重要な警告」が表示されることがあります。名前が「Java(TM) 2 Platform Standard Edition binary」、発行元が「Sun Microsystems, Inc.」であることを確認して、[ブロックを解除する]をクリックしてください。

| 😺 Windo                   | ws セキュリティの重要な警告                                                                                                    |
|---------------------------|----------------------------------------------------------------------------------------------------|
| ٢                         | コンピュータを保護するため、このブログラムの機能の一部が Windows ファイアウォ<br>ールでブロックされています。                                                                 |
| このプログ                     | ブラムをブロックし続けますか?                                                                                                    |
|                           | 名前( <u>N</u> ): Java(TM) 2 Platform Standard Edition binary<br>発行元( <u>P</u> ): Sun Microsystems, Inc.                        |
|                           | ブロックする( <u>K)</u> 「ブロックを解除する( <u>U</u> )」 後で確認する( <u>A</u> )                                                                  |
| Windows<br>しました。<br>できます。 | ファイアウォールで、このプログラムでのインターネットやネットワークからの接続の受信をプロック<br>プログラムを認識している場合、または発行元が信頼できる場合は、プロックを解除することが<br>どのプログラムに対してプロックを解除できるか表示します。 |

▶ Windows Vista 上の everRun Remote Management を起動すると、以下のようなメッセージが表示されることがありますが、操作に問題はありません。

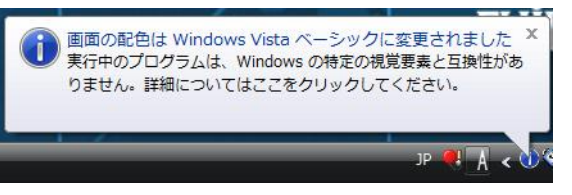

アイコンをクリックすると、以下のメッセージが表示されます。

| 🕦 Windows 💌                                                                                              |
|----------------------------------------------------------------------------------------------------|
| 画面の配色は変更されました                                                                                            |
| Windows の画面の配色を一時的に Windows Vista ペーシックに変<br>更する必要のある動作が次のプログラムにより実行されました。                               |
| プログラム: Java(TM) 2 Platform Standard Edition binary<br>発行元: Sun Microsystems, Inc.<br>プロセス ID (PID): 1968 |
| このプログラムまたは他の同じような動作を実行しているプログラム<br>の実行が終わると、画面の配色は自動的に Windows Aero に戻りま<br>す。                           |
| 今後、このメッセージを表示しない。 OK                                                                                     |
| 視覚要素の一部が自動的にオフにされた理由を表示します。                                                                              |

Windows Vista(日本語環境)上でご使用の場合、everRun Remote Manager上で表示される時刻 (ディスクのミラー開始時刻など)が、実際の時刻よりも9時間ズレて表示されます。操作などに支 障はありませんので、そのままご使用ください。
# 2.6.3 everRun Remote Management のアンインストール

everRun Remote Management をアンインストールするには、次の操作を行います。

# 修 重要

- everRun Remote Management をアンインストールする前に、適用されている修正パッチをアンイン ストールする必要があります。
- everRun ソフトウェアの修正パッチは、適用されている最新の修正パッチのみ、「プログラムの追加 と削除」からアンインストールできます。そのため、システムに複数の修正パッチを適用した実績 がある場合、すべての修正パッチをアンインストールするには、最新の修正パッチから1つずつア ンインストールしてください。
- 1 管理者権限でログオンします。
- 2 「スタート」ボタン→「設定」→「コントロールパネル」→「プログラムの追加と削除」の順にクリックします。
- 3 最新の修正パッチを選択し、[削除]をクリックします。
- **4** [Next] をクリックします。
- 5 [Restore] をクリックします。
- **6** [Finish] をクリックします。
- 7 修正パッチが複数存在する場合は、すべての修正パッチをバージョンが新しい順にアンインストールします。
- 8 すべての修正パッチをアンインストール後、「プログラムの追加と削除」にある「Marathon Remote Management 7.1.1.1200 Service Pack 1」の[削除] をクリックします。
- **9** [Next] をクリックします。
- **10** [Restore] をクリックします。
- **11** [Finish] をクリックします。
- **12「プログラムの追加と削除」を閉じます。** 以上で everRun Remote Management のアンインストールは完了です。

# 2.7 HA システム運用上の留意事項

HA システムを運用する際の留意事項について説明します。

# POINT

### <u>用語について</u>

▶ HA システムで使用している用語について説明します。

#### 表:用語の説明

| 用語                                          | 説明                                                                                                    |  |  |
|---------------------------------------------|----------------------------------------------------------------------------------------------------|--|--|
| HA システムを構成する各コンポーネン                         | ノトの名称                                                                                                   |  |  |
| Configuration<br>または everRun Configuration  | 2 台の CoServer および Virtual Server を含むシステム全体を指<br>します。                                                    |  |  |
| Virtual Server                              | CoServer1 の Virtual Server または CoServer2 の Virtual Server<br>のどちらかで動作する仮想化環境です。業務アプリケーショ<br>ンはここで動作します。 |  |  |
| CoServer <i>n</i> Virtual Server<br>(n=1,2) | CoServer1 または CoServer2 上の各 Virtual Server を指します。                                                       |  |  |
| HA システムで使用するプログラムやサービスの名称                   |                                                                                                    |  |  |
| Virtual Server Desktop                      | CoServer 上に Virtual Server の画面を出力するためのアプリ<br>ケーションです。                                                   |  |  |
| everRun マネージャ                               | HA システムの管理ソフトです。起動、再起動、シャットダ<br>ウンや各コンポーネントの無効化や設定を行います。                                                |  |  |
| Task Bar Utility                            | タスクバーに状態を表示する補助プログラムです。簡単な制<br>御コマンドの発行も可能です。                                                           |  |  |
| Marathon Management Service                 | Manager 用のサービスプログラムです。各コンポーネントの<br>状態取得を行います。                                                           |  |  |
| Marathon System Management Service          | HA システムのシステム制御サービスです。Manager などの制<br>御コマンドの受け付けおよび実行をします。                                               |  |  |

# 2.7.1 HA システム起動、停止時の留意事項

## ■ Virtual Server のセーフモード起動について

Virtual Server の OS をセーフモードで起動することができます。次の操作を行って起動して ください。

1 Virtual Server が起動する前に CoServer にログオンします。

または、CoServer にログオンした状態で Virtual Server を再起動します。 Virtual Server が起動し、Virtual Server Desktop がオフライン表示から次の画面に切り替わります。

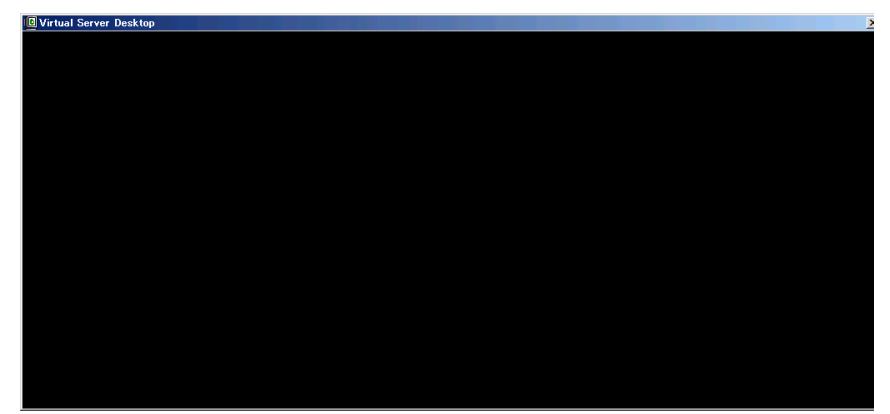

- 2 上記画面をクリックし、【F8】キーを押します。 起動オプション画面が表示されます。
- 3 矢印キーを押して「セーフモード」を選択し、【Enter】キーを押します。 OS がセーフモードで起動します。

## POINT

Virtual Server は黒い画面が表示されている時間が非常に短いため、【F8】キーを押しても起動オプション画面が表示されない場合があります。その場合、boot.ini ファイルにエントリを複数行記述することで、選択画面でしばらく表示されるようになりますので(デフォルト 30 秒)、そのタイミングで【F8】キーを押してください。

## ■ CoServer 上で動作するアプリケーションについて

CoServer 上にデータ未保存状態のアプリケーションが起動中の状態で、HA システムの再起動、およびシャットダウンを行うと、Virtual Server に続く CoServer のシャットダウン時に、 データ保存を促すメッセージが表示され、再起動およびシャットダウン動作を完了できない 場合があります。特にターミナルサービスなどでリモートから操作している場合は、運用上 の支障となりますので、CoServer 上では everRun マネージャおよび Virtual Server Desktop 以 外のアプリケーションは終了しておいてください。

### ■ 突然スタンバイ側の CoServer がダウンした場合の一時停止について

HA システムの動作中に、スタンバイ側の CoServer が突然の電源断などで、通常の終了動作 をしないまま CoServer 間通信において確認応答ができなくなった場合、アクティブ側の CoServer は、4 秒程度処理を一時停止して待ち合わせます。この間、Virtual Server は一時停 止状態となります。待ち合わせた結果、応答がなくタイムアウトした場合は、切り離し処理 を行い、処理を継続します。

通常運用でのスタンバイ側の CoServer シャットダウンなどの場合は、確認応答により即時切 り離されるため、一時停止することはありません。

## ■ 孤立した CoServer の動作設定について

TX300HA S4 では、Virtual Server 開封時の手順内で「孤立した CoServer の動作設定」の「孤立した CoServer 上で Virtual Server を自動的に起動する」を有効に設定しています(詳細については、『はじめにお読みください』を参照してください)。

この設定により、片方のサーバが起動しない場合でも、片方のサーバのみで Virtual Server が 自動で起動します。ただし、CoServer Link が2本とも接続されていない状態で起動した場 合、相手のサーバが起動している、もしくは起動できる状態であっても、Virtual Server がそ れぞれの CoServer で独立して起動する Split-Brain 状態となる危険があります。

「孤立した CoServer 上で Virtual Server を自動的に起動する」を無効にすると、この危険を防 ぐことができます。ただし、起動時に必ず相手 CoServer の起動を待ち合わせますので、片方 のサーバが起動しない場合、Virtual Server は自動では起動しません。特にスケジュール運転 を行っている場合、この点に留意する必要があります。

1 台のサーバのみで Virtual Server を起動するには、次の操作を行ってください。 CoServer2 に異常が発生し、CoServer1 のみで起動する場合を例に説明します。

1 CoServer1 に管理者権限でログオンします。

 everRun マネージャを起動し、「管理」メニュー →「CoServer2」→「無効化」 の順にクリックして CoServer2 を切り離します。

| ever Runマネージ  | r - ER-COS1                                      |                                                                                                    |
|---------------|--------------------------------------------------|----------------------------------------------------------------------------------------------------|
| ファイル(E) 表示(V) | 管理(M) ヘルプ(H)                                     |                                                                                                    |
| # 🧶           | O Configuration                                  | •                                                                                                    |
|               | 🔟 <u>V</u> irtual Server                         | •                                                                                                    |
|               | CoServer <u>1</u>                                | •                                                                                                    |
|               | CoServer <u>2</u>                                | ▶ 無効化( <u>D</u> )                                                                                                    |
| Γ             | ■ CoServer Link<br>ミラー(ヒディスク(D)<br>まミラー(ヒディスカ(N) | <ul> <li>              有効化(E)          </li> <li>             再起動(B)         </li> <li>             シャットダウン(H)         </li> </ul> |
|               | ネットワーク(E)<br>入力デバイスの                             | <ul> <li>▶ <u>Virtual Server2</u></li> <li>・</li> <li>・</li> <li>データグラムのカウンタ(C)</li> </ul>                                         |
|               |                                                  | 1100 ×                                                                                                    |

→「2.2.1 everRun マネージャの起動」(P.53)

無効化した CoServer を復旧後「有効化」すると、自動的にディスクのミラーコピーが 実行され、システムが復旧します。

# POINT

- ▶「孤立した CoServer 上で Virtual Server を自動的に起動する」の設定にかかわらず、Virtual Server が起動するタイミングは「CoServer 組み込み待ち時間」経過後となります。
- ▶「孤立した CoServer 上で Virtual Server を自動的に起動する」の設定にかかわらず、稼動中に2本の CoServer Link および業務用 LAN、CoServer Management が同時に不通となった場合は Split-Brain 状態となります。Split-Brain 状態となった場合、次のように対処してください。
  - 1. クライアントとの通信状況から、どちらのサーバの運用を継続するかを判断します。
  - CoServer1 で everRun マネージャを起動し、停止するサーバ側の CoServer を無効化に設定します。
  - CoServer2 でも同様に everRun マネージャを起動し、停止するサーバ側の CoServer を無効化 に設定します。
  - 4. 停止するサーバをシャットダウンします。
  - 5. CoServer Link も含め通信状態を回復し、停止していたサーバを起動します。
  - everRun マネージャを起動し、無効化した CoServer を有効化に設定します。
     このとき、自動的に再起動される場合があります。
     再起動後組み込まれていない場合は、再度 everRun マネージャで CoServer を有効化に設定してください。

# ■ CoServer 組み込み待ち時間を変更する方法

CoServer を1台だけ起動する場合、手動、自動にかかわらず設定された「CoServer 組み込み 待ち時間」だけ待ち合わせます。特に、手動で無効化操作を実施しても、OSの起動から CoServer 組み込み待ち時間が経過するまで、Virtual Server は起動しません。

# 修 重要

▶ CoServerの組み込み待ち時間は余裕を持って設定してください。必ず 240 秒以上に設定してください。240 秒より短い時間に設定した場合、システムの同期動作に影響がある場合があります。

● everRun マネージャで設定する方法

- 1 CoServer1 に管理者権限でログオンします。
- 2 everRun マネージャを起動します。 →「2.2.1 everRun マネージャの起動」(P.53)
- **3** 「表示」メニュー →「プロパティ」をクリックします。 「コンポーネント・プロパティ」画面が表示されます。

4 左側のツリーから CoServer1 をクリックし、相手の CoServer を待ち合わせる 時間を設定します。

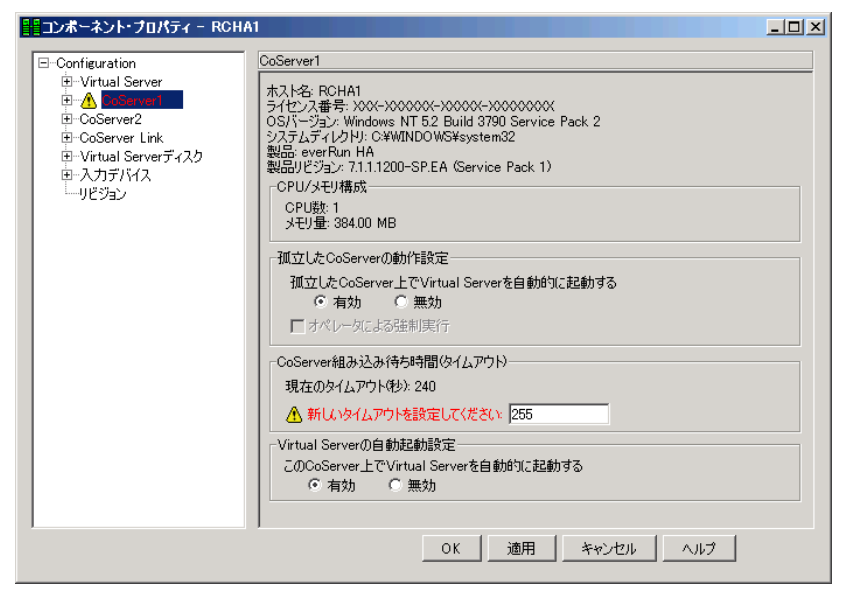

- 1. CoServer 組み込み待ち時間(タイムアウト)の「新しいタイムアウトを設定して ください」に、待ち合わせる秒数を入力します。
- 2. [適用] をクリックします。
- 5 左側のツリーから CoServer2 をクリックし、同様に相手の CoServer を待ち合わせる時間を設定します。
- **6** [OK] をクリックします。
- 7「ファイル」メニュー→「終了」をクリックして、everRun マネージャを終了 します。

● コマンドラインから設定する方法

次の手順で、コマンドライン上から CoServer 組み込み待ち時間を設定します。

- 1 CoServer1 に管理者権限でログオンします。
- スタート」ボタン→「すべてのプログラム」→「アクセサリ」→「コマンド プロンプト」の順にクリックし、コマンドプロンプトを起動します。
- **3** 次のコマンドを入力し、それぞれ【Enter】キーを押します。

>C: >cd ¥Program Files¥Marathon

4 設定を行う内容に応じて、次のコマンドを入力し、それぞれ【Enter】キーを 押します。 CoServer の待ち合わせ時間を 900 秒に設定する場合

>mtccons set cs1.scp validation interval 900
>mtccons set cs2.scp validation interval 900

初期値(240秒)に戻す場合

>mtccons set cs1.scp validation interval 240
>mtccons set cs2.scp validation interval 240

#### 設定値を確認する場合

>mtccons show cs1.scp validation interval
>mtccons show cs2.scp validation interval

#### **POINT**

- タイムアウトの値は秒単位で入力します。タイムアウトの値を入力しなかった場合は、 現在の設定値のままになります。
- 5 設定が終了したら、コマンドプロンプトを終了します。

# ■ 制御モジュールが時間内に動作開始しない場合

HA システム起動時の同期処理において、一時的な高負荷、リソース不足などの発生により、 まれに制御モジュールが時間内に動作を開始できない場合があります。この場合、一方の CoServer を自動的に再起動して、再度同期処理が行われます。OS のイベントログに次のパ ターンのどちらかが記録されている場合は、同期処理が正常に行われているため、問題あり ません。なお、本現象が発生した場合は、HA システムの起動が5分程度遅れます。スケ ジュール運転を行う場合は、本件を考慮して起動時間を設定してください。

## ● イベントログ-パターン1

 ・ 再起動しない側の CoServer の OS イベントログの時系列
 No1、2 が記録された時刻→相手 CoServer の再起動時刻→ No3 が記録された時刻

| 表:イベント |  |
|--------|--|
|--------|--|

| No | ソース     | ID  | 説明                                                                                                    |
|----|---------|-----|----------------------------------------------------------------------------------------------------|
| 1  | MtcKrnl | 10  | CoServer*.MtcScp status: The boot process has failed for CoServer*Virtual Server.                             |
| 2  | MtcKrnl | 157 | CoServer*.MtcScp status: A communications error occurred during the boot process on CoServer* Virtual Server. |
| 3  | MtcKrnl | 125 | CoServer*.MtcScp status:CoServer* Virtual Server synchronization completed successfully.                      |

表内\*には、1または2が表示されます。

 再起動した側の CoServer の OS イベントログ 同時刻に次のイベントが記録されます。

| 1. I · · · I |
|--------------|
|--------------|

| No | ソース     | ID  | 説明                                                                                             |
|----|---------|-----|------------------------------------------------------------------------------------------------|
| 1  | MtcKrnl | 134 | CoServer*.MtcScp status: A CoServer communications failure occurred during Virtual Server boot |

表内\*には、1または2が表示されます。

## ● イベントログーパターン2

 ・再起動しない側の CoServer の OS イベントログの時系列
 No1、2 が記録された時刻→相手 CoServer の再起動時刻→ No3 が記録された時刻

| No | ソース     | ID  | 説明                                                                                                    |
|----|---------|-----|----------------------------------------------------------------------------------------------------|
| 1  | MtcKrnl | 6   | CoServer*.MtcScsiP status: The Provider failed to complete initialization with the remote CoServer during join. |
| 2  | MtcKrnl | 32  | CoServer*.MtcScp status: The join process has failed for CoServer*.                                             |
| 3  | MtcKrnl | 125 | CoServer*.MtcScp status: CoServer* Virtual Server* synchronization completed successfully.                      |

表:イベント

表内\*には、1または2が表示されます。

 再起動した側の CoServer の OS イベントログ 同時刻に次のイベントが記録されます。

#### 表:イベント

| No | ソース     | ID | 説明                                                                  |
|----|---------|----|---------------------------------------------------------------------|
| 1  | MtcKrnl | 32 | CoServer*.MtcScp status: The join process has failed for CoServer*. |

表内\*には、1または2が表示されます。

# 2.7.2 Virtual Server の画面リフレッシュレートについて

Virtual Server の画面リフレッシュレートの変更により、Virtual Server Desktop の画面のリフレッシュレートを変更することができます。この値を下げると、CoServer の処理効率を上げることができます。推奨値は「72 ヘルツ」です。

- 1 CoServer に管理者権限でログオンします。
- 2 【Ctrl】+【Shift】+【F12】キーを押し、Virtual Server 画面に切り替えます。
- **3** Virtual Server に管理者権限でログオンします。
- 4 「スタート」ボタン→「コントロールパネル」→「画面」の順にクリックします。
- 5 [設定] タブをクリックし、[詳細設定] をクリックします。
- **6** [アダプタ] タブをクリックし、[モードの一覧] をクリックします。
- 7 解像度のリフレッシュレートの組み合わせを選択し、[OK] をクリックします。

# POINT

▶ 設定されたリフレッシュレートと実際に更新される回数は次のとおりです。 ただし、これは Virtual Server Desktop 内の仮想ビデオ画面の更新回数であり、実際のビデオ信号の リフレッシュレートは CoServer の画面のリフレッシュレートが使用されます。

|               | ビ天际に更新でもの回愛 |
|---------------|-------------|
| リフレッシュレートの設定  | 実際の更新回数     |
| 50 ヘルツ        | 4 ヘルツ       |
| 60 ヘルツ        | 8 ヘルツ       |
| 72 ヘルツ(デフォルト) | 12 ヘルツ(推奨)  |
| 85 ヘルビ        | 16 ヘルツ      |
| 100 ヘルツ       | 20 ヘルツ      |
| 110 ヘルツ       | 24 ヘルツ      |
| 120 ヘルツ       | 28 ヘルツ      |

表:リフレッシュレートの設定と実際に更新される回数

# 2.7.3 Virtual Server Desktop に関する留意事項

## ■ Virtual Server Desktop を実行する権限について

Virtual Server Desktop を実行するには、CoServer の管理者権限が必要です。管理者権限を持た ないユーザで Virtual Server Desktop を起動すると、次のメッセージが表示され、起動するこ とはできません。

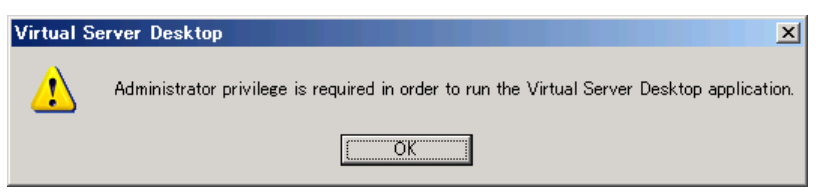

# ■ CoServer 上の言語バーについて

初期状態では CoServer の言語バーはタスクバーに格納されています。言語バーをタスクバー からデスクトップに出すと、CoServer の言語バーは Virtual Server Desktop 画面より優先され て表示されます。このため、CoServer 言語バーと Virtual Server Desktop 画面が重なった場合、 Virtual Server の言語バーと同時に表示され、非常に紛らわしくなります。

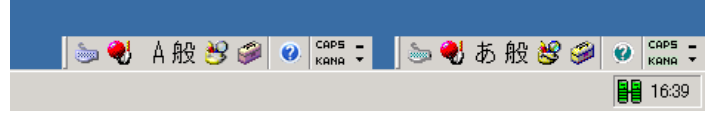

これを回避するため、CoServerの言語バーは、極力タスクバーに格納した状態にしておくか、 デスクトップ上に表示しない設定で使用することをお勧めします。

- デスクトップ上に表示しない設定方法
  - 「スタート」ボタン→「コントロールパネル」→「地域と言語のオプション」の順にクリックします。
     「地域と言語のオプション」画面が表示されます。
  - 2 [言語] タブをクリックし、「テキストサービスと入力言語」の [詳細] をク リックします。 「テキストサービスと入力言語」画面が表示されます。
  - **3**「基本設定」の[言語バー]をクリックします。
  - 4 「言語バーをデスクトップ上に表示する」のチェックを外し、[OK]をクリックします。

### ■ Virtual Server の画面色数について

Virtual Server Desktop 上で表示可能な色数は 256 色に制限されます。Virtual Server Desktop を 開いた際に色数に関する警告が表示される場合がありますが、問題ありません。そのまま使 用できます。また、Virtual Server にリモートデスクトップ接続した場合は、256 色を超える 色数を使用できます。

### **POINT**

#### Virtual Server の画面解像度の変更について

Virtual Server の画面の解像度は、「画面のプロパティ」では変更できません。変更する場合は、 「2.7.2 Virtual Server の画面リフレッシュレートについて」(→ P.80)を参照してください。

### ■ CoServer 画面の色数、解像度変更について

CoServer で実行される Virtual Server Desktop は、画面の色数が「中(16ビット)」のとき、最 も効率良く画面を描画することができるよう設計されています。このため、CoServer の色数 は「中(16ビット)」の設定を推奨します。また、Virtual Server Desktop の起動時に毎回画面 の色数がチェックされ、「中(16ビット)」以外に設定されている場合、設定を「中(16ビッ ト)」に戻すかどうかのメッセージが表示されます。

| Virtual S | Server Desktop 🔀                                                                                                    |
|-----------|----------------------------------------------------------------------------------------------------|
| ⚠         | Your CoServer's video color quality is set to a very high level. This consumes<br>extra system resources and can have an adverse effect on performance. |
|           | Do you want the Virtual Server Desktop application to adjust your color setting?                                                                        |
|           | (111)え(N)                                                                                                    |

[はい]をクリックすると、「中(16ビット)」に設定されます。

### **POINT**

▶ CoServerの画面解像度を変更した場合、自動的に画面の色数が「高(32ビット)」に設定されますので、ご留意ください。

# 2.7.4 その他運用上の留意事項

### ■ 不要なファイルについて

OS 開封後、Runonce および Runonce2 というフォルダが、CoServer1、CoServer2 の C ドライ ブに残る場合があります。これらのフォルダは、システムをご利用になるうえで必要ありま せんので削除してください。

# ■ ミラーコピー優先度について

ミラーコピー優先度は、ご購入時の既定値である「2」またはそれ以下の設定でお使いください。「2」を超える優先度を設定した場合、高負荷時にミラーコピーを行うとシステムが不安 定になる場合があります。

### ■ オンラインマイグレーション時の一時停止について

HA モデルでは、オンラインマイグレーションを実行して、アクティブ側の CoServer からス タンバイ側の CoServer に切り替えるときに、メモリのコピーが発生し、Virtual Server が一時 停止します。その間、ネットワーク上のクライアントからは無応答状態に見えます。一時停 止中にスケジュールされていたタスクは、処理再開後に実行されます。バックグラウンド同 期処理の設定により動作が異なります。

| バックグラウンド同期 | 動作                                                                                                    |
|------------|----------------------------------------------------------------------------------------------------|
| 有効         | バックグラウンド同期処理完了時に2秒程度 <sup>[注]</sup> 一時停止します。大量の<br>メモリアクセスを行っていると完了せず、同期失敗となります。この場合、<br>フォアグラウンド同期に切り替えて同期のリカバリを行うように設定できま<br>す。設定については「3.1.4メモリ同期方法の設定」(→ P.98)を参照してく<br>ださい。 |
| 無効         | <ul> <li>同期処理中は一時停止します。搭載メモリ量により、一時停止時間が異なります。</li> <li>1GB:8秒</li> <li>2GB:16秒</li> <li>3GB:24秒</li> <li>4GB:32秒</li> <li>8GB:64秒</li> <li>16GB:128秒</li> </ul>                |

表:バックグラウンド同期設定による動作

[注]:業務の負荷状態によっては、バックグラウンド同期設定が「無効」の場合と同様の一時停止 時間となることがあります。

# ■ オンラインマイグレーションの業務 OS への影響について

PRIMERGY HA モデルでは、ディスクミラーコピー(保守後の再同期処理)やメモリコピー (保守前のアクティブ CoServer 切り替え)を実行する間は業務 OS 上の性能が低下します。 保守作業は、なるべく業務に影響のない時間に実施してください。

# ■ ディスク容量が足りない場合

TX300HA S4 では、論理ディスク(LU)の数を増やすことで、すでに運用されている論理 ディスクに影響を与えず、ディスク容量を増やすことができます。 詳細については、「5.8.3 アレイ構成について」(→ P.288)を参照してください。

## ■ ダイナミックディスクについて

HAモデルでは、ダイナミックディスクの使用はサポートしていません。

### ■ デバイスマネージャ上でのディスクデバイスに関する禁止操作について

デバイスマネージャ上のディスクドライブに登録されているデバイスに対して、次の操作は 行わないでください。

- デバイスの削除
- ドライバの更新

これらの操作を行うと、ドライバのインストールに失敗して[!] が表示されるようになりま す。ただし、デバイスとしては動作を続けます。

### ■ ネットワーク切り替えの留意事項

ネットワークに異常が発生し、アクティブ LAN からスタンバイ LAN に切り替わる際に要す る時間は、トラフィックの少ないネットワーク環境では一時的に 40 秒以上かかる場合があり ます。必要に応じて、コネクションのタイムアウト時間の変更、リトライ処理の追加などを 考慮してください。

# ■ CoServer Management 接続のアイコンが「!」マークで表示され、「接続状態:限定または接続なし」となる場合

物理的なローカルエリア接続において、DHCP サーバから IP アドレスを自動取得する設定の 場合に「接続状態:限定または接続なし」と表示されることがあります。これは、IP アドレ スを自動取得する際に、DHCP サーバにアクセスできない場合、IP アドレスが自動構成され たことを意味します。これを表示しないようにするには、CoServer Managementの接続プロパ ティで「接続が限られている利用不可能な場合に通知する」チェックボックスを無効に設定 してください。

### ■ 24 時間運用について

### ● 無人運転について

装置として不慮の事故に対する安全性を高める必要から、オフィス内に適切な防災対策(耐 震対策、煙探知器、温度センサーなど)が施され、かつ防災管理者(警備員、管理人など) が建物内に待機している必要があります。

### ● 誤切断防止

誤って電源を切らないように、専用の電源(分電盤など)を準備することを推奨します。

# ■ プログラムの制限

プログラム一覧の「Marathon」内に表示されている下記のプログラムは、お使いになれませんので、ご注意ください。

- [Install Windows for Virtual Server]
- [Management Tasks] [Networking] [Add CoServer Link adapter]

## ■ セキュリティの構成ウィザードについて

HA モデルでは、次のサービスに依存しますので、スタートアップモードを変更しない(無 効化しない)ようにしてください。また、これらのサービスが使用するポートを開いてくだ さい。

- Marathon Management Service (MtcMgmtSrv.exe)
- Marathon System Management Service (mtcsmsrv.exe)
- Workstation
- また、次のサービスが使用するポートも開いてください。
- Taskbar Notification Icon (MtcTaskBar.exe)

# Windows ファイアウォールについて

内部通信用ネットワークの CoServer Link、および Virtual Network 接続で、Windows ファイア ウォールを有効にした場合、次のような問題が発生します。

- CoServer が組み込まれず、Configuration が縮退状態になる
- Virtual Server が起動しない
- Virtual Server の同期処理が始まらない
- Configuration 上で Windows ファイアウォールを有効にすると、everRun マネージャが接続 に失敗する

次の内部通信用ネットワーク接続は、Windows ファイアウォールの対象外にしてください。

| OS             | ファイアウォール対象外の内部通信用ネットワーク                         |
|----------------|-------------------------------------------------|
| Virtual Server | Virtual Network1、Virtual Network2               |
| CoServer1      | CoServer Link1, CoServer Link2, Virtual Network |
| CoServer2      | CoServer Link1, CoServer Link2, Virtual Network |

表:ファイアウォール対象外の内部通信用ネットワーク

なお、業務用 LAN に Windows ファイアウォールを設定したい場合は、Virtual Server で設定 してください。CoServer の Redirected LAN には設定不要です。

# ■ Windows ファイアウォールに登録されている例外プログラムについて

Virtual Server の Windows ファイアウォールには、例外プログラムとして次の2つが登録されています。

- Java<sup>™</sup> Platform SE binary
- Task Bar Utility

Java<sup>™</sup> Platform SE binary は、サーバ管理ソフトウェア の ServerView および everRun ソフト ウェアが使用します。Task Bar Utility は、画面右下タスクバーに表示されているアイコン

(**P**) です。Windows ファイアウォールの設定は、「スタート」ボタン→「コントロールパ ネル」→「Windows ファイアウォール」で確認することができます。

## **修重要**

▶ Task Bar Utility を Windows ファイアウォールでブロックする設定に変更した場合、Task Bar Utility から実行可能な再起動、シャットダウン操作などの各種操作が実行できなくなります。

## ■ トラブル発生時の対応(ダンプキー設定)

トラブルの原因を突き止めるには、その症状に応じて、トラブル調査の際に必要な資料を送付していただく必要があり、中には、現象の発生時にしか採取することができない資料も存在します。TX300HA S4 では、トラブル調査の際に必要となる資料を採取していただくための次の設定が、ご購入時に有効に設定されています。

- キーボード操作によるダンプ採取設定 【Ctrl】キーを押しながら、【ScrollLock】キーを2回押すと、メモリダンプを強制的に取得 できます。システム運用中にデスクトップ画面のフリーズ、またはマウス、キーボードが 効かない場合に使用します。
- 保守用スイッチ(NMI機能)によるダンプ採取設定
   サーバ本体前面にある保守用スイッチを押すと、メモリダンプを強制的に取得できます。
   キーボード操作によるダンプ操作ができない場合に使用します。

#### **修重要**

- ▶ ダンプ採取を行うと、ダンプ採取を行ったサーバはダウンします。2台が同期している状態でダンプ 採取を行った場合は、片方のみダウンした状態になり、復旧時にはディスクのフルミラーコピーが 行われます。
- ▶ 1 台のサーバのみで Virtual Server を運用しているとき(片系状態)は、絶対にダンプ採取を行わない でください。Virtual Server がダウンし、システムが停止します。
- ▶ 弊社ではキーボード操作によるダンプ採取を推奨しています。やむを得ない場合を除いては保守用 スイッチ(NMI機能)での操作は行わないでください。

### POINT

ダンプ設定を無効に設定する場合は、CoServer OS 上で、次のとおりレジストリキーを削除してください。この設定は、CoServerの再起動後に有効になります。

・キーボード操作によるダンプ採取

キー:HKEY\_LOCAL\_MACHINE¥SYSTEM¥CurrentControlSet¥Services¥i8042prt¥Parameters 値 :CrashOnCtrlScroll (REG DWORD)

・保守スイッチによるダンプ採取

キー:HKEY\_LOCAL\_MACHINE¥SYSTEM¥CurrentControlSet¥Control¥CrashControl 値 :NMICrashDump (REG\_DWORD)

#### ● Virtual Server OS のメモリダンプ採取

上記ダンプ採取設定は、CoServer OS のメモリダンプを取得するための設定です。このダンプ 取得操作により CoServer OS のメモリダンプは採取されますが、Virtual Server OS のメモリダ ンプは採取されません。Virtual Server は仮想的なハードウェアであるため、キーボード操作 によるダンプ採取、保守スイッチによるダンプ採取の2つの機能に対応していません。 Virtual Server OS のメモリダンプを採取するときは、次のように CoServer で専用のコマンド を実行します。ここでは、CoServer1 から実行する手順を説明します。CoServer2 から実行す る場合は、コマンドの「CoServer1」部分を「CoServer2」と読み替えてください。

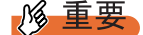

- Virtual Server のダンプ採取を行う場合は、必ず Virtual Server が強制的に停止します。Virtual Server のダンプは、Virtual Server の OS が正常に動作していないか、または Virtual Server 上のプログラムを強制停止しても良い場合のみ実施してください。
- 1 CoServer1 OS 上で、コマンドプロンプトを起動します。
- 次のコマンドを実行し、カレントディレクトリを「C:¥Program Files¥Marathon」へ移動します。

>CD "C:¥Program Files¥Marathon"

3 次のコマンドを実行し、Virtual Server OS のメモリダンプを採取します。

>mtccons force havirtual\_server bugcheck from coserver1

コマンドの引数は virtual\_server ではなく、havirtual\_server となりますので、ご注意くだ さい。

# ■ システムの時刻合わせについて

Virtual Server が動作している間は、CoServer の時刻は、常に Virtual Server を基準に設定され ます。したがって、システムの時刻を設定する場合は、Virtual Server に設定してください。 CoServer に設定した場合、その設定は破棄され、Virtual Server の設定に戻されます。 NTP(Network Time Protocol)や SNTP(Simple Network Time Protocol)を使用して時刻設定を 調整する場合も、同様に、Virtual Server のみに時刻を設定します。CoServer に時刻設定をす る必要はありません。

# ■ 「コンピュータの管理」などの管理コンソールの表示色について

Virtual Server 上の「コンピュータの管理」や「イベントビューア」などの管理コンソールで、 一部のアイコンが通常とは異なる色で表示されることがあります。これは Virtual Server の表 示色が 256 色であるために発生するもので、本来は透明色である部分が薄緑色など別の色で 表示されているものです。表示以外に異常はありませんので、そのままお使いください。

### 例:「コンピュータの管理」画面で一部が薄緑色になっている状態

| 📙 コンピュータの管理                                                                                                    |                                                                                |                                          |                                                                                      |
|----------------------------------------------------------------------------------------------------|--------------------------------------------------------------------------------|------------------------------------------|--------------------------------------------------------------------------------------|
| 🗐 ファイル(E) 操作( <u>A</u> ) 表示(V)                                                                                                    | ウィンドウ(W) ヘルプ(円)                                                                |                                          | _ 8 ×                                                                                |
|                                                                                                    |                                                                                |                                          |                                                                                      |
| <ul> <li>コンピュータの管理(ローカル)</li> <li>システム ツール</li> <li>ローア イベント ピューア</li> <li>アブリケーション</li> <li>セキュリティ</li> <li>システム</li> <li>リステム</li> <li>ローカルダ</li> <li>ローカル ユーザーとグループ</li> </ul> | 名前<br>〒イベント ビューア<br>サキロフォルダ<br>愛ローカル ユーザーとグルー<br>「パフォーマンス ログと警告<br>鼻デバイス マネージャ | 種業類<br>拡張長スナップイン<br>拡張スナップイン<br>拡張スナップイン | 説明<br>イベント ログを表示します<br>共有フォルダ、現在のセッ<br>ローカル ユーザーとグルー<br>パフォーマンス データ ログ<br>デバイス マネージャ |
| <ul> <li>ロー酸 パフォーマンス ログと警告</li> <li>オウンタ ログ</li> <li>オウンタ ログ</li> <li>ホトレース ログ</li> <li>警告</li> <li>デバイス マネージャ</li> <li>記憶域</li> <li>ロータ サービスとアプリケーション</li> </ul>                 |                                                                                |                                          |                                                                                      |
|                                                                                                    | <b>1</b>                                                                       |                                          | <b>&gt;</b>                                                                          |

### ■ シャットダウンスクリプトの活用について

シャットダウンスクリプトを使用すると、Windows 終了時にコマンドを呼び出すことができ ます。Windows はシャットダウンスクリプトの終了を待ちますので、アプリケーションの終 了処理を確実に行うためにシャットダウンスクリプトを使用します。 シャットダウンスクリプトは、次のように設定します。

- 1 「スタート」ボタン→「ファイル名を指定して実行」の順にクリックします。
- **2**「名前」に「gpedit.msc」を入力して [OK] をクリックします。 「グループポリシー」画面が表示されます。

3 左側のツリーから「ローカルコンピュータポリシー」→「コンピュータの構成」→「Windowsの設定」→「スクリプト(スタートアップ/シャットダウン)」を選択します。

| 🎦 グルーナ ポリシー オブジェク                                                               | h Iディタ                |                        |  |  |
|---------------------------------------------------------------------------------|-----------------------|------------------------|--|--|
| ファイル(E) 操作(A) 表示(V) ヘルプ(H)                                                      |                       |                        |  |  |
| ← → 🗈 🖪 🗟 🔮                                                                     |                       |                        |  |  |
| ⑤ ローカル コンピュータ ポリシー<br>□                                                         | 📋 スクリプト (スタートアップ/シャット | <i>ጃ</i> ሳን)           |  |  |
| 田 · · · · · · · · · · · · · · · · · · ·                                         | 項目を選択すると説明が表示されます。    | <u>名前</u><br>第11カートアップ |  |  |
|                                                                                 |                       |                        |  |  |
| 田 📴 ビキュックイレッシュ<br>田 📄 管理用テンプレート                                                 |                       |                        |  |  |
| 日…の コーサーの構成                                                                     |                       |                        |  |  |
| <ul> <li>⊡… Windows の設定</li> <li>⊡… </li> <li>⊡… </li> <li>管理用テンプレート</li> </ul> |                       |                        |  |  |
|                                                                                 |                       |                        |  |  |
|                                                                                 | │ 拡張 〈 標準 /           |                        |  |  |
|                                                                                 |                       |                        |  |  |

**4** 「シャットダウン」を右クリックし、「プロパティ」を選択します。 「シャットダウンのプロパティ」画面が表示されます。

| シャットダウンのプロパティ                                                                        | ? ×             |
|--------------------------------------------------------------------------------------|-----------------|
| スクリプト                                                                                | ,               |
| シャットダウン スクリプト (ローカル ユンピュータ)                                                          |                 |
| 名前 パラメータ                                                                             | 上へ(U)<br>下へ(W)  |
|                                                                                      | 追加( <u>D</u> )  |
|                                                                                      | 編集(E)           |
|                                                                                      | 肖川徐( <u>R</u> ) |
| グループ ポリシー オブジェクトに格納されているスクリプト ファイルを表示<br>には、下のボタンをクリックしてください。<br>ファイルの表示( <u>S</u> ) | 93<br>          |
| OK キャンセル                                                                             | 適用( <u>A</u> )  |

5 [追加]をクリックします。

「スクリプトの追加」画面が表示されます。

| スクリプトの追加                 |    | ? ×            |
|--------------------------|----|----------------|
| スクリプト名(N):               |    |                |
| _                        |    | 参照( <u>B</u> ) |
| スクリプトのパラメータ( <u>P</u> ): |    |                |
|                          |    |                |
|                          | OK | キャンセル          |

6 アプリケーションの終了コマンドを追加します。「スクリプト名」にコマンドのファイル名をパスも含めて入力し、「スクリプトのパラメータ」にコマンドの引数を入力して[OK]をクリックします。

コマンドが追加されます。手順5~6を繰り返すことで、複数のコマンドを追加できます。

7 必要なコマンドを追加したら、「シャットダウンのプロパティ」画面で [OK] をクリックします。

これでシャットダウンスクリプトの設定は完了です。

# 修 重要

▶ シャットダウンスクリプトに複数のコマンドを追加した場合、上にあるものから順番に実行されます。実行中のコマンドが終了するまで、次のコマンドは実行されません。追加したコマンドの順番を変更する場合は、変更したいコマンドを選択して、[上へ]または[下へ]をクリックします。

# ■ プレインストールされている Java について

プレインストールされている J2SE Runtime Environment 5.0 Update 6 (以降 JRE 5 Update 6) は アンインストールしないでください。システムが正常に動作しなくなります。 別のバージョンの JRE (Java 2 Runtime Environment) をインストールした場合も、JRE 5 Update 6 をアンインストールせず運用してください。 ■ everRun ソフトウェアの HotFix (緊急修正)のアンインストールについて

ご購入時のシステムにプレインストールされている everRun ソフトウェアの HotFix は、決し てアンインストールしないでください。プレインストールされている HotFix をアンインス トールすると、システム再起動後、HA システムに次のような異常が発生し、Virtual Server が起動しない状態となります。

| everRunマネージャー RCHA1                | - O × |
|------------------------------------|-------|
| ファイル(E) 表示(V) 管理(M) ヘルプ(H)         |       |
| ++ 🔗                               |       |
|                                    |       |
|                                    |       |
|                                    |       |
| everRun                            |       |
|                                    |       |
| Virtual Server                     |       |
|                                    |       |
|                                    |       |
|                                    |       |
|                                    |       |
|                                    |       |
|                                    |       |
|                                    |       |
| CoServer1 CoServer2<br>RCHA1 RCHA2 |       |
| リダイレクトされたデバイス                      |       |
|                                    |       |
|                                    |       |
|                                    |       |
|                                    |       |
|                                    |       |
|                                    |       |
|                                    |       |
|                                    |       |
|                                    |       |
|                                    |       |
| J                                  |       |

万一このような状態になった場合は、CoServer1 または CoServer2 のどちらかで、次の手順を 実施し、復旧してください。

- 1 「スタート」ボタン→「プログラム」→「Marathon」→「everRun Manager」の順にクリックします。 everRun マネージャが起動します。
- 2 「管理」メニュー→「ミラー化ディスク」→「Disk0」→「CoServer1.Disk0」
   →「Marathon セクタをリセット」の順にクリックします。
   Virtual Server が起動しますが、引き続き次の手順を実行してください。
- 3 「管理」メニュー→「ミラー化ディスク」→「Disk0」→「CoServer2.Disk0」 →「Marathon セクタをリセット」の順にクリックします。
   CoServer1.Disk0 から CoServer2.Disk0 に、ディスクのフルミラーコピーが実行されます。
   フルミラーコピーが完了したら、最新の HotFix を適用することを推奨します (プレインストールされていた HotFix を適用し直す必要はありません)。

# ■ ファイルの圧縮について

Virtual Server および CoServer 上にある everRun ソフトウェアに関連するファイルを圧縮しな いでください。圧縮すると、システムの起動に失敗するなどの事象が発生する場合がありま す。対象ファイルは、次のとおりです。

| CoServer                                                                                                    | Virtual Server                                                                                                    |
|----------------------------------------------------------------------------------------------------|----------------------------------------------------------------------------------------------------|
| C:¥WINDOWS¥system32 フォルダ<br>• MtcCeb.exe<br>• mtcmsgs.dll                                                                                                    | C:¥WINDOWS¥system32 フォルダ<br>• mtcmsgs.dll<br>• MtcVgaD.dll<br>• mtcvidd.dll                                                                                         |
| C:¥WINDOWS¥system32¥drivers フォルダ<br>MtcCsDm.sys<br>MtcDgs.sys<br>MtcEthP.sys<br>MtcKmP.sys<br>MtcKrnl.sys<br>MtcQtdix.sys<br>MtcQtdix.sys<br>MtcScsiP.inf<br>MtcScsiP.sys<br>MtcTdix.sys<br>MtcTdix.sys<br>MtcTdix.sys<br>MtcVDisk.sys<br>MtcVDisk.sys<br>MtcVnP.sys | C:¥WINDOWS¥system32¥drivers フォルダ<br>Mtcex.sys<br>MtcEthR.sys<br>MtcKmr.sys<br>mtcmini.sys<br>mtcscsir.sys<br>MtcSmR.sys<br>MtcVgaR.sys<br>mtcvidr.sys<br>MtcVnR.sys |
| C:¥Program Files¥Marathon フォルダ内の全<br>ファイル                                                                                                    | C:¥Program Files¥Marathon フォルダ内の全<br>ファイル                                                                                                    |

表:対象ファイル

# POINT

- ▶ CoServer 上の MtcCeb.exe を圧縮すると、Virtual Server の起動に失敗します。
- ▶「ディスクのクリーンアップ」を行う場合、「古いファイルの圧縮」をチェックして実行すると、 everRun ソフトウェアのモジュールの一部が圧縮される場合がありますので、ご注意ください。

# 2.7.5 運用中に発生する現象について

運用中、次の現象が発生する場合があります。

### ■ 一方の CoServer Link が Offline-Good 状態を繰り返す現象

一方の CoServer Link が Offline-Good 状態を繰り返す現象が発生した場合、HA システム上で 何らかの問題が発生していることを意味しています。イベントビューアなどで状態を確認し てください。

# ■ ディスク故障時のエラー終了について

HA1、HA2は、それぞれで RAID1または RAID5の構成となっておりますが、1台のディス クに故障が発生した場合、まれに故障ディスクを含む仮想ディスク、または、故障ディスク を搭載した CoServer 自身がエラー終了することがあります。これはディスク異常発生時に、 当該ディスクの切り離し処理のためにシステムが長時間無応答となったことによります。HA システムとして正常に継続運用を行うための処理です。

### ■ Virtual Server Desktop アプリケーションの負荷による I/O 性能への影響

PRIMERGY HA モデルでは、CoServer 側で Virtual Server の I/O 処理を行っていますが、これ は高い優先度で実行されており、通常は CoServer 上で動作するプログラムから影響を受ける ことはありません。ただし、Virtual Server Desktop アプリケーションでは Virtual Server 画面 が頻繁に更新されると、システムリソースを一時的に占有してしまい、これが継続的に発生 すると、CoServer 上で処理している Virtual Server の I/O 処理性能が影響を受ける場合があり ます。

以下に例を示します。

- Virtual Server 内で Ping コマンドを実行すると、1秒おきにスクロール処理が発生し、LANの応答時間に影響を与えた。
- Virtual Server 内で画面の更新が頻繁に起こるアプリケーション/スクリーンセーバを使用して、LAN やディスクの処理に影響を与えた。

Virtual Server Desktop アプリケーションは、ログオンすると自動起動しますが、必要ないとき は最小化、または終了することをお勧めします。Virtual Server Desktop アプリケーションは Virtual Server の画面表示用アプリケーションですので、終了しても Virtual Server 上の OS や アプリケーションは終了しません。また、Virtual Server Desktop アプリケーションを使用する 代わりに、他 PC からリモートデスクトップ経由で、Virtual Server に接続することで、256 色 以上の表示、I/O 性能影響の最小化などを図ることができます。

# ■ Virtual Server ハングアップ時の再起動について

PRIMERGY HA モデルは、ダウンタイムを極力少なくするため、長時間 Virtual Server が無応 答の場合、ハングアップと判断して、Virtual Server を再起動して復旧を試みます。

### POINT

▶ ハードウェア障害では、障害部分を切り離すことで継続して動作可能ですが、ソフトウェア障害 (ハングアップ、ストップなど)では、両系が同じ状態となるため、システムが停止します。

## ■ everRun マネージャ上で HA1、HA2 の業務用 LAN が 縮退/分断する現象

冗長化された業務用 LAN の片方が障害などにより切断され、接続し直した場合などに、 everRun マネージャ上で正常な業務用 LAN 側も一時的に縮退/分断したように表示される場 合があります。本現象の詳細は、「3.2.4 その他ネットワークの留意事項」の「■ネットワー ク切り替えの動作について」(→ P.116)を参照してください。

### ■ ネットワーク接続が切断表示される現象

業務用 LAN のネットワーク接続が切断された場合(LAN ケーブルが外れたなど)には、 CoServer デスクトップのタスクバー上にあるネットワーク接続アイコンが、切断状態で表示 されます。通常このネットワーク接続アイコンは、接続が復旧すると接続状態の表示に戻り ます。Windows Server 2003 R2、または Windows Server 2003 SP1 以降を適用している環境で は、接続が復旧してもネットワーク接続アイコンの表示が切断状態のままですが、通信状態 は異常ではなく、システム運用や動作にも影響ありません。

ただし、ハードウェア異常によりネットワーク接続アイコンが切断状態と表示されている可能性もあるため、業務用 LAN の状態を everRun マネージャで確認し、ネットワーク接続が正常であることを確認してください。everRun マネージャで業務用 LAN が異常表示されている場合は、ハードウェアなどに異常が発生している可能性があります。次の手順により、正しい表示になるかどうか確認してください。確認後もネットワーク接続アイコンが切断表示のままの場合は、LAN カードや LAN ケーブルに異常がある可能性があります。

 「スタート」ボタン→「コントロールパネル」→「ネットワーク接続」の順に クリックします。

#### 2 「表示」メニュー→「最新の情報に更新」をクリックします。

タスクバーのネットワーク接続アイコンの切断表示が消え、接続状態になったことを 確認します。

# 第3章 運用前の設定

この章では、OS 開封後、TX300HA S4 の運用 を開始する前に行う操作について説明していま す。運用前に必ず行ってください。

| 3.1 | 運用前に必要な操作                                 | 96  |
|-----|-------------------------------------------|-----|
| 3.2 | ネットワーク機能について                              | 110 |
| 3.3 | リモートマネジメントコントローラ使用時の設定                    | 121 |
| 3.4 | ServerProtect のインストール                     | 127 |
| 3.5 | PowerChute Business Edition の設定 [UPS の管理] | 129 |
| 3.6 | PowerChute Network Shutdown の設定 [UPS の管理] | 149 |
| 3.7 | Systemwalker 連携機能                         | 159 |
| 3.8 | メモリダンプ取得のための設定                            | 169 |
|     |                                           |     |

# 3.1 運用前に必要な操作

#### HA システムの運用を始める前に、必要な各設定について説明します。

OS に関する設定については『ファーストステップガイド』を参照してください。

- オプション装置を増設した場合は、「第5章内蔵オプションの取り付け」(→P.231)を参照し、必要な設定を行ってください。
- インストールした添付アプリケーションの設定については、各アプリケーションのマニュ アルを参照してください。
- 添付の everRun マニュアル (リリースノート) を合わせて参照してください。

#### **POINT**

#### 自動システム回復(ASR)セットの作成について

▶ TX300HA S4 では、自動システム回復(ASR)セットは使用できません。 システムの回復には、添付のリカバリ DVD を使用するため、これらを作成する必要はありません。

# 3.1.1 システムを最新にする

TX300HA S4 には、必要なホットフィックス(修正モジュール)が適用されていますが、ご 利用のシステムに潜在する問題を未然に防ぐためには、新しい修正モジュールを使用してシ ステムを更新する必要があります。

Windows OS の修正モジュール適用には、Windows Update のような自動検索システムを使用 できますが、修正適用による予期しない動作不良を引き起こす可能性があります。そのため、 修正モジュールの自動適用は推奨しません。

弊社では、Windows Update で公開されるセキュリティパッチについて、HA モデルへの適用 検証状況を公開しておりますので、その状況を確認していただくか、または事前に別システ ムで動作確認後、手動でシステムに適用することを推奨いたします。

弊社の適用検証状況は、次の Web サイトの高信頼 HA モデルの情報公開ページで確認できます。

http://primeserver.fujitsu.com/primergy/

Windows Update の実行には、インターネットに接続可能なネットワーク環境が必要になりま す。なお、OS 開封時に適用されるホットフィックスについては、リカバリ DVD Disc1 の次 のファイルを参照してください。

[CD/DVD ドライブ]:¥Hotfix¥Hotfix.pdf

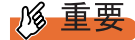

Windows Update は、Virtual Server、CoServer1、CoServer2の順番でそれぞれのOS上で行ってください。なお、各OSでWindows Updateを実行した直後に再起動のメッセージが表示されますが、ここでは再起動せず、すべてのOS上でWindows Updateを終了後、HAシステム全体を再起動する必要があります。

# **POINT**

### <u>プレインストールドライバ情報</u>

▶ インストールされているドライバの情報は、リカバリ DVD Disc1 の以下に格納されています。 [CD/DVD ドライブ]:¥PreInstall¥PreInstallDriver.pdf

# 3.1.2 Service Pack の適用について

TX300HA S4 は、Windows Server 2003 R2 Service Pack 2 がインストールされています。 将来、さらに新しい Service Pack が公開される場合は、弊社で本サーバとの適用検証を実施 し、弊社 インターネット情報ページ(http://primeserver.fujitsu.com/primergy/) にてご案内いた します。それまでは適用しないでください。 弊社での検証が完了する前に適用した提合。予期したい動作不自を引き起こす可能性があり

弊社での検証が完了する前に適用した場合、予期しない動作不良を引き起こす可能性があり ます。

# 3.1.3 everRun ソフトウェアのアップデート

TX300HA S4 の HA 機能を制御する everRun ソフトウェアの最新の修正モジュールは、イン ターネット情報ページ (http://primeserver.fujitsu.com/primergy/) 内の「ダウンロード」の「ダ ウンロード検索」で提供しています。必ず最新の修正モジュールをダウンロードして、適用 を行ってください。everRun ソフトウェアの修正モジュールには、「Service Pack」と「HotFix (緊急修正)」の2種類があります。

- •「Service Pack」は修正の累積的なパッケージで、最新のものだけ適用してください。
- 「HotFix (緊急修正)」は個別の障害に対する修正モジュールで、適用できる everRun ソフトウェアのバージョンが限られています。現在使用している everRun ソフトウェアのバージョンを確認後、適用してください。
   everRun ソフトウェアのバージョンの確認方法、修正の適用方法は各修正モジュールに添付の説明書を参照してください。

# № 重要

- ▶ 修正モジュールを適用する場合は、適用前、適用後に、必ず CoServer および Virtual Server のバック アップを行ってください。
- ▶ システムを含むディスク内容を復旧する場合、CoServer、Virtual Server で、すべての everRun ソフトウェアのバージョンが同じであることが必要です。
- ▶ 上記のダウンロード検索を行う際に指定する型名は、サーバ本体に貼付のラベルではなく、「A.1本 体仕様」(→ P.470) にてご確認ください。
- ▶ ご購入後、everRun ソフトウェアのアップデートの有無を、インターネット情報ページ (http://primeserver.fujitsu.com/primergy/) で確認してください。

# **POINT**

▶ 最新のドライバについても、インターネット情報ページ(http://primeserver.fujitsu.com/primergy/) 内の「ダウンロード」で提供しています。

# 3.1.4 メモリ同期方法の設定

TX300HA S4 では、マイグレーション時にメモリの内容を2 台のサーバで完全に同一内容と して保持するため、メモリ同期処理(メモリコピー)を行います。この処理はバックグラウ ンドで実行するよう設定されており、次のように動作します。

#### 1 バックグラウンドでコピー可能な部分を同期します。

このとき、業務OS(Virtual Server)の処理は停止しません。メモリの負荷が高いとき は、同期に失敗する場合がありますが、その場合はリトライを行います。

#### **2** 残りの部分をフォアグラウンドで同期します。

このとき、業務 OS (Virtual Server)の処理が2秒程度停止します。メモリの負荷が高いときは、同期に失敗する場合がありますが、その場合はリトライを行います。このとき、イベントログに「fail」が出力される場合があります。

3 手順2までの処理が600秒(初期値)以内に終わらない場合、同期失敗となり 処理を終了します。

タイムアウトする時間は、Virtual Server の「バックグラウンド同期最大許容時間」で 変更できます。また、「フォアグラウンド・リカバリを行う」に設定されている場合 (初期値は「フォアグラウンド・リカバリを行わない」)、タイムアウト後に、すべての メモリをフォアグラウンドで強制的に同期します。

また、「フォアグラウンド再同期を行う」が選択されている場合、すべてのメモリ同期 処理をフォアグラウンドで行います。

#### ▶ バックグラウンドメモリ同期に関する設定値の変更

Virtual Server の「バックグラウンド同期最大許容時間」、「フォアグラウンド再同期の設定」 を変更する場合は、次の操作を行います。

- 1 Virtual Server で everRun マネージャを起動します。
  - →「2.2.1 everRun マネージャの起動」(P.53)
- 【表示」メニュー →「プロパティ」をクリックします。
   「コンポーネントプロパティ」画面が表示されます。

3 左側のツリーから「Virtual Server」-「マイグレーションポリシー」-「マ イグレーション詳細設定」をクリックします。

Virtual Server の再同期設定が表示されます。

| 📲 コンボーネント・プロパティ - COSERVER1                                                                                                    |                                                                                                    |
|----------------------------------------------------------------------------------------------------|----------------------------------------------------------------------------------------------------|
| <ul> <li>Configuration</li> <li>● Virtual Server</li> <li>● マイグレーション・ポリシー</li> <li>マイグレーション・ポリシー</li> <li>マイグレーション・非純調査</li> <li>● CoServer1</li> <li>● CoServer2</li> <li>● CoServer2 Link</li> <li>● Virtual Serverディスク</li> <li>● 入力デバイス</li> <li>● リビジョン</li> </ul> | マイグレーション詳細設定<br>オンライン・マイグレーションの方法:<br>(*) 「シックグラウンド・マイグレーション最大計容時間を入力してください。「000<br>(*) フォアグラウンド・マイグレーション最大計容時間を入力してください。「000<br>(*) フォアグラウンド・マイグレーションを行う<br>プライマUCoServer再起動最大計容時間: 600秒<br>プライマUCoServer再起動最大計容時間を入力してください。<br>「000 |
|                                                                                                    | OK適用キャンセルハルプ                                                                                                    |

4 「フォアグラウンド・リカバリを行う」、「バックグラウンド同期最大許容時間」の設定を変更します。

「バックグラウンド同期最大許容時間」には、300 秒から 3600 秒までの値を設定して ください。変更部分が赤色で表示されます。

**5** [OK] をクリックします。 変更が適用されます。

**6** everRun マネージャを終了します。

# 3.1.5 高信頼ツールの設定

高信頼ツールは、あらかじめインストールされているものと、手動でインストールが必要な ものがあります。また、運用を開始する前に、高信頼ツールの動作環境の確認や、必要な設 定を行ってください。詳細は「第4章高信頼ツール」(→ P.175)を参照してください。

#### ■ ServerView の設定

ServerView によるハードウェアの監視を行う場合、事前に設定を行う必要があります。設定 については、「4.3.5 運用前のサーバ監視ソフトウェアの設定について」(→ P.192)を参照し てください。

# 3.1.6 CoServer 上でのネットワークドライブ割り当てについて

Virtual Server および CoServer 上でネットワークドライブを割り当てる必要がある場合は、ロ グオン時のネットワークドライブ自動接続は設定しないでください。ログオン時にネット ワークドライブへ自動接続するように設定されている場合、接続ができなかったときにその まま放置しておくと、シャットダウンが正常に行われません。これは通常のサーバでも発生 し、OS の仕様上の問題から、起動時にネットワークドライブ接続エラーのメッセージが表示 されている間、シャットダウン要求が無視されるためです。 特に、スケジュール運転や everRun Remote Management によるリモートコンピュータからの

シャットダウンを行う際は、意図せずこの状態になる場合がありますので、十分注意してください。

# 3.1.7 LAN 経由の電源投入について

本サーバでは、WOL (Wakeup On LAN) 機能により、クライアントから LAN 経由でサーバ 本体の電源投入ができます。あらかじめ BIOS セットアップユーティリティで次の設定を 行ってください。本設定は、CoServer1、CoServer2 でそれぞれ行う必要があります。

#### **修重要**

▶ LAN 経由で電源制御を行う場合は、必ず ServerView をインストールしてください。

#### **POINT**

- ▶ サーバ本体の電源ケーブルを抜いた場合や、停電などで電源が切れた場合は、本サーバを再起動してください。再起動しない場合は、WOL機能が動作しません。
- ▶ 本サーバでは、オンボード LAN のみ WOL 機能に対応しています。LAN 経由での電源制御を行う場合は、必ずオンボード LAN に接続し、オンボード LAN アダプタバインドを「1」に設定してください。

## ■ BIOS セットアップユーティリティの設定

LAN 経由での電源管理を行う場合は、BIOS セットアップユーティリティで次のように設定 します。

- BIOS セットアップユーティリティを起動します。
   →「6.2.1 BIOS セットアップユーティリティの起動と終了」(P.337)
- 2 「Advanced」メニュー→「Power On/Off」を選択して【Enter】キーを押します。
- 3 「LAN」項目を「Enabled」に設定します。 →「6.2.9 Power On/Off サブメニュー」(P.350)
- 4 BIOS セットアップユーティリティを終了します。 「Exit」メニュー→「Save Changes & Exit」を選択して【Enter】キーを押します。

# 3.1.8 CD/DVD ドライブからの自動実行機能について

CD/DVD ドライブからの自動実行機能の設定を変更するには、Virtual Server 内で次の操作を行ってください。

- レジストリを編集できる状態にし、レジストリキーの AutoRun の値を次のように変更します。
   HKEY\_LOCAL\_MACHINE¥System¥CurrentControlSet¥Services¥CDRom
   自動実行を設定する場合は AutoRun の値を「1」に、自動実行しない場合は「0」にします。
- HA システムを再起動します。
   再起動後、設定が有効になります。

# 3.1.9 RAID 装置のキャッシュ設定について

TX300HA S4 に搭載されている RAID カードは、アクセス性能を最適化するため、ライト バックキャッシュを有効に設定して運用されることをお勧めします(リカバリ DVD で RAID の設定を実行した場合は、この設定は有効となります)。ただし、ライトバックキャッシュに 対応しないソフトウェアを使用するなどの理由でライトバックキャッシュを無効にする場合 は、RAID 管理ツール(ServerView RAID)または SAS アレイコントローラカード(標準搭 載)の Web BIOS 機能を使用します。操作方法については、SAS アレイコントローラカード に添付のマニュアルを参照してください。

ライトバックキャッシュの設定を変更する場合、および手動で論理ディスクを作成する場合 は、HA1 側と HA2 側のライトバックキャッシュの設定を必ず同じにしてください(推奨設 定は「有効」)。

- **1** HA システムをシャットダウンします(HA1 と HA2 の電源が切れます)。
- **2** HA1の電源を入れ、Web BIOS を起動します。
- 3 「Virtual Drives」項目の変更対象論理ディスク「VDn」(nは論理ディスク番号)の書き込みキャッシュ設定を変更します。
   設定方法については SAS アレイコントローラカードに添付のマニュアルを参照してください。
- 4 HA2の電源を入れ、画面を CoServer2 に切り替えて、手順2、3 を同様に行います。
- 5 CoServer1 および CoServer2 で、【Ctrl】+【Alt】+【Del】キーを押して再起動 します。

再起動後、HA システムが起動します。

# ■ ハードディスク再同期の目安

ハードディスクの再同期にかかる時間については、次の値を参考にしてください。ハード ディスクの構成によっては、ハードディスクの再同期処理にかかる時間が非常に長くなる場 合があります。特に、スケジュール運転を行う場合など、連続起動時間が限られる運用の場 合は、フルミラーコピーによる再同期が連続起動時間内に終了することを、必ず確認してく ださい。また、再同期時間は運用中の負荷状態に左右されますので、連続起動時間は余裕を もって設定してください。

| ディスク搭載数                    | RAID の構成 | Virtual Server のディス<br>ク容量(概算) <sup>[注 1]</sup> | 再同期時間(目安) |
|----------------------------|----------|-------------------------------------------------|-----------|
| $73 \mathrm{GB} 	imes 2$   | RAID 1   | 50GB                                            | 10分       |
| $73 \text{GB} \times 3$    | RAID 5   | 122GB                                           | 15分       |
| $73 \mathrm{GB} 	imes 4$   |          | 195GB                                           | 25 分      |
| $73 \mathrm{GB} \times 5$  |          | 268GB                                           | 30分       |
| $73 \mathrm{GB} 	imes 6$   |          | 341GB                                           | 40 分      |
| $147 \text{GB} \times 2$   | RAID 1   | 124GB                                           | 20分       |
| 147GB × 3                  | RAID 5   | 270GB                                           | 30分       |
| 147GB × 4                  |          | 417GB                                           | 45 分      |
| 147GB × 5                  |          | 563GB                                           | 60 分      |
| $147 \text{GB} \times 6$   |          | 710GB                                           | 75 分      |
| $300 \mathrm{GB} 	imes 2$  | RAID 1   | 276GB                                           | 40 分      |
| $300 \mathrm{GB} \times 3$ | RAID 5   | 576GB                                           | 75 分      |
| $300 \mathrm{GB} \times 4$ |          | 875GB                                           | 110 分     |
| $300 \mathrm{GB} 	imes 5$  |          | 1175GB                                          | 145 分     |
| $300 \mathrm{GB} \times 6$ |          | 1474GB                                          | 180 分     |
| 450GB × 2                  | RAID 1   | 429GB                                           | 60 分      |

表:ハードディスク容量ごとの再同期時間の目安

| ディスク搭載数                    | RAID の構成 | Virtual Server のディス<br>ク容量(概算) <sup>[注 1]</sup> | 再同期時間(目安) |
|----------------------------|----------|-------------------------------------------------|-----------|
| 450GB × 3                  | RAID 5   | 880GB                                           | 115分      |
| $450 \mathrm{GB} 	imes 4$  |          | 1326GB                                          | 170 分     |
| $450 \mathrm{GB} \times 5$ |          | 1772GB                                          | 225 分     |
| 450GB × 6                  |          | 2200GB                                          | 280 分     |

表:ハードディスク容量ごとの再同期時間の目安

[注1]: ディスク容量は、フォーマット時、1GB=1000<sup>3</sup>byte 換算です。 本データは、ライトキャッシュ設定が有効設定時の参考値です。

# 3.1.10 HDD チェックスケジューラの設定

HDD チェックスケジューラは、ハードディスクの媒体不良を検出・修復するプログラムで す。HDD チェックスケジューラは、整合性確保を定期的に実行することで、普段の運用では アクセスされない領域を含むすべてのロジカルドライブ領域に対して媒体チェックを行いま す。本プログラムは、CoServer1 および CoServer2 にインストールされています。 HDD チェックスケジューラの使用方法など詳細については、アレイコントローラ ドキュメ ント & ツール CD 内の『MegaRAID SAS ユーザーズガイド』の「4.3.2 HDD チェック開始時 間の変更方法」を参照してください。

また、次の手順で、登録されているタスクに管理者権限を持ったユーザおよびパスワードを 必ず設定してください。

# ■ 登録されているタスクのユーザおよびパスワード設定

タスクスケジューラに登録されている HDD チェックスケジューラを有効にするには、ご購 入時に登録されているタスクに対して、管理者権限を持ったユーザおよびパスワードを設定 する必要があります。『はじめにお読みください』に記載されている開封作業後に、 CoServer1 および CoServer2 で必ず次の操作を行ってください。

- 1 CoServer に管理者権限を持ったユーザでログオンします。
- スタート」ボタン→「コントロールパネル」→「タスク」の順にクリック し、「HDD Check」を右クリックして「プロパティ」を選択します。
- **3** [タスク] タブをクリックします。
- **4**「実行するアカウント名」に、管理者権限を持ったユーザ名を入力します。 デフォルトは「CoServern¥Administrator」となっています。「CoServern」の部分をコン ピュータ名に変更してください。

**5** [パスワードの設定]をクリックし、管理者権限ユーザのパスワードを入力します。

| HDD Check                                                                                                    | <u>?</u> × |  |  |
|----------------------------------------------------------------------------------------------------|------------|--|--|
| タスク スケジュール   設定   セキュリティ                                                                                      |            |  |  |
| C.¥WINDOWS¥Tasks¥HDD Check.job                                                                                | _          |  |  |
| 実行するファイル名(R): 「n Files¥Fujitsu Siemens¥RAID¥FJutils¥HDDchk.bat                                                |            |  |  |
| 参照( <u>B</u> )                                                                                                | 1          |  |  |
| 開始(工): 〇:                                                                                                    |            |  |  |
| שאינאב:<br>(@אינאב                                                                                            |            |  |  |
| 実行するアカウント名(U): COSERVER2¥Administrator                                                                        |            |  |  |
| - , パスワードの設定(S)                                                                                               |            |  |  |
| <ul> <li>□ ログオンしている場合にのみ実行する(「実行する] がオンになっている場合)(L)</li> <li>▼ 実行する (スケジュールされたタスクは指定の時間に実行されます)(E)</li> </ul> |            |  |  |
| OK キャンセル 適用の                                                                                                  | <u>4</u> ) |  |  |

# ■ 留意事項

- ご購入時は、CoServer1 と CoServer2 で一週間ごと交互に HDD チェックが実行されるよう に設定されています(隔週土曜日 20:00)。
- HDD チェックは、1~2週に1回以上の定期実行を推奨しています。
- HDD チェック実行中は、I/O 性能が低下するため、できるだけ業務への影響が小さい時間 帯に HDD チェックのスケジュールを変更してください。
- CoServer1 と CoServer2 で同時に HDD チェックを実行した場合は、最大約 50% 程度低下す る場合があります。
- CoServer1 と CoServer2 で別々の時間帯に HDD チェックを実行した場合、最大約 30% 程度 低下する場合があります。
- HDD チェックのスケジュールを変更したい場合は、タスクスケジューラに登録されている「HDD Check」タスクのスケジュール設定を変更してください。タスクスケジューラの 使用方法については、OS に添付のマニュアルを参照してください。
- HDD チェックスケジューラのタスクを新規登録したい場合は、タスクスケジューラに登録されている既存の「HDD Check」タスクを削除し、新規作成したタスクが次のファイルを実行するように登録してください。

C:\Program Files\Fujitsu Siemens\RAID\FJutils\HDDchk.bat

# 3.1.11 バッテリリキャリブレーションスケジューラの設定

バッテリリキャリブレーションスケジューラは、定期的なバッテリのリキャリブレーション を行うためのプログラムです。TX300HA S4 に搭載されているアレイコントローラカードの バッテリバックアップユニットは、バッテリ容量を管理する機能を持っています。 長期間の運用を続けると、バッテリバックアップユニットが管理するバッテリ容量に誤差が 生じてくるため、定期的なバッテリのリキャリブレーションが必要になります。本プログラ ムは、CoServer1 および CoServer2 にインストールされています。 バッテリリキャリブレーションスケジューラの使用方法など詳細については、アレイコント ローラ ドキュメント & ツール CD 内の『MegaRAID SAS ユーザーズガイド』の「4.4.2 バッ テリリキャリブレーション開始日時の変更方法」を参照してください。 また、次の手順で、登録されているタスクに管理者権限を持ったユーザおよびパスワードを 必ず設定してください。

## ■ 登録されているタスクのユーザおよびパスワード設定

タスクスケジューラに登録されているバッテリリキャリブレーションスケジューラを有効に するには、ご購入時に登録されているタスクに対して、管理者権限を持ったユーザおよびパ スワードを設定する必要があります。『はじめにお読みください』に記載されている開封作業 後に、CoServer1 および CoServer2 で必ず次の操作を行ってください。

- 1 CoServer に管理者権限を持ったユーザでログオンします。
- 2 「スタート」ボタン→「コントロールパネル」→「タスク」の順にクリック し、「BBU Check」を右クリックして「プロパティ」を選択します。
- **3** [タスク] タブをクリックします。
- **4**「実行するアカウント名」に、管理者権限を持ったユーザ名を入力します。 デフォルトは「CoServern¥Administrator」となっています。「CoServern」の部分をコン ピュータ名に変更してください。

**5** [パスワードの設定]をクリックし、管理者権限ユーザのパスワードを入力します。

| BBU Check                                                                                                    | × |
|----------------------------------------------------------------------------------------------------|---|
| タスク スケジュール 設定 セキュリティ                                                                                         |   |
| C:¥WINDOWS¥Tasks¥BBU Check.job                                                                               |   |
| 実行するファイル名(R): am Files¥Fujitsu Siemens¥RAID¥FJutils¥Batrec.bat                                               |   |
| 参照(图)                                                                                                    |   |
| 開始(T): C:                                                                                                    |   |
| <u>(@)، ۲۲۶۲</u>                                                                                             |   |
| 実行するアカウント名(U): COSERVER2¥Administrator                                                                       |   |
| パスワードの設定()                                                                                                   |   |
| <ul> <li>□ ログオンしている場合にのみ実行する(「実行する] がオンになっている場合)(L)</li> <li>▼ 実行する(スケジュールされたタスクは指定の時間に実行されます)(E)</li> </ul> |   |
|                                                                                                    |   |

### ■ 留意事項

- バッテリリキャリブレーション実行中は、ライトバックに設定されているロジカルドライブが、安全のためライトスルー動作となります。I/O性能がライトスルーと同等性能まで低下するため、できるだけ業務への影響が小さい時間帯にバッテリリキャリブレーションのスケジュールを変更してください。
- ・ 出荷時設定は、毎月第1日曜日 PM 12:00 に実行されるように設定されています。
- ・ バッテリリキャリブレーションは、1~2ヶ月に1回程度の定期実行を推奨しています。
- ディスクの書き込みモード(ライトバック/ライトスルー)が、CoServer1とCoServer2で 異なる状態で長時間稼動することは推奨していません。そのため、CoServer1とCoServer2のバッテリリキャリブレーションスケジューラは、同一日付/同一時刻に実行されるよう に設定してください。
- バッテリリキャリブレーションは、連続通電状態で12時間必要となります。途中で再起動が実行されると、最初から再実行されます。
- バッテリリキャリブレーションのスケジュールを変更したい場合は、タスクスケジューラ に登録されている「BBU Check」タスクのスケジュール設定を変更してください。タスク スケジューラの使用方法については、OS に添付のマニュアルを参照してください。
- バッテリリキャリブレーションスケジューラのタスクを新規登録したい場合は、タスクス ケジューラに登録されている既存の「BBU Check」タスクを削除し、新規作成したタスク が次のファイルを実行するように登録してください。

C:\Program Files\Fujitsu Siemens\RAID\FJutils\Batrec.bat

# 3.1.12 サーバの切り替えテスト

HAシステムでは、アクティブ側の仮想サーバのみで業務を行います。アクティブ側のサーバで障害が発生した場合は、スタンバイ側のサーバに切り替わりますが、仮想サーバは一旦 停止状態になります。このため、次の点に考慮する必要があります。

- オンラインマイグレーション時はメモリコピー処理のため、処理が停止状態になります。
   この停止時間内は業務アプリケーションの処理(タイムアウトなど)が行われないように
   考慮する必要があります。
- オフラインマイグレーション設定時、またはハードウェア障害の状況より、仮想サーバの 再起動が行われます。このため、仮想サーバの再起動後に、業務アプリケーションが自動 的に起動するように設定する必要があります。

これらをあらかじめ確認/設定することで、安定的に運用していただくことができます。 運用を開始する前に、サーバの切り替えテストを実施してください。

### POINT

- ▶ スタンバイ側で障害が発生した場合は、アクティブ側の仮想サーバは影響を受けません。
- アクティブ側のサーバに障害が発生すると、スタンバイ側のサーバへ切り替わりますが、OSの異常終了状態となるため、ファイルが破損する場合があります。定期的にシステムを含めたフルバックアップを実施することをお勧めします。

### ■ オンラインマイグレーション設定時の業務の継続

オンラインマイグレーション時に、業務アプリケーションが継続処理されるかどうか確認し ます。フォアグランドマイグレーション設定時とバックグラウンドマイグレーション設定時 で操作が異なります。

### ● フォアグランドマイグレーション設定時の場合

- 1 システム管理者権限で、everRun マネージャを起動します。
- 2 業務アプリケーションが動作していることを確認します。
- コンポーネントプロパティのマイグレーション詳細設定で、オンラインマイ グレーションの設定の「フォアグランドマイグレーションを行う」を選択し、 [OK] をクリックします。
- 4 「管理」メニュー→「Virtual Server」→「CoServerx Virtual Server」→「マイ グレーションを行う」の順にクリックします。 CoServerx のxは、アクティブ側のCoServerの番号になります。
- 5 業務アプリケーションの動作が継続され、クライアントから接続できること を確認します。

● バックグラウンドマイグレーション設定時の場合

- 1 システム管理者権限で、everRun マネージャを起動します。
- 2 業務アプリケーションが動作していることを確認します。
- 3 コンポーネントプロパティのマイグレーション詳細設定で、オンラインマイ グレーションの設定の「バックグラウンドマイグレーションを行う」を選択 し、[OK] をクリックします。
- 4 「管理」メニュー→「Virtual Server」→「CoServerx Virtual Server」→「マイ グレーションを行う」の順にクリックします。 CoServerx のxは、アクティブ側のCoServer の番号になります。
- 5 業務アプリケーションの動作が継続され、クライアントから接続できること を確認します。

#### ■ オフラインマイグレーション設定時の業務の再開

オフラインマイグレーション設定時、仮想サーバの再起動後に業務アプリケーションが自動 的に起動するかどうか確認します。

- 1 システム管理者権限で、everRun マネージャを起動します。
- 2 業務アプリケーションが動作していることを確認します。
- コンポーネントプロパティのマイグレーション詳細設定で、「オフラインマイ グレーション」を選択し、[OK] をクリックします。
- 4 「管理」メニュー→「Virtual Server」→「CoServer1 Virtual Server」→「マイ グレーションを行う」の順にクリックします。
- **5** 仮想サーバの OS の再起動後、業務アプリケーションの動作が再開され、クラ イアントから接続できることを確認します。

# ■ アクティブ側のサーバでハードウェア障害発生時の業務の再開(可能な場合のみ)

アクティブ側のサーバでハードウェアの障害が発生した際の仮想サーバの動作を擬似的に発 生させて確認します。ただし、本操作により、仮想サーバのデータファイルで不整合が発生 する可能性があるため、リカバリ作業が必要になる場合があります。本操作前に、あらかじ めバックアップをしておいてください。

1 システム管理者権限で、コマンドプロンプトを起動します。

#### 2 業務アプリケーションが動作していることを確認します。
**3** コマンドプロンプトで次のコマンドを入力します。

```
cd "C:\Program Files\Marathon" [Enter]
MTCCONS HAVirtual_Server Remove From Configuration From CoServer1 -
disable_safeguard [Enter]
```

- 4 仮想サーバがリセットされ予期せぬシャットダウン後に、再起動します。
- 5 業務アプリケーションの動作に問題がないか確認します。

# 3.2 ネットワーク機能について

TX300HA S4 では、内部ネットワーク(Virtual Network)を構成しています。ネットワーク構成について、初期状態の確認と運用に関する留意事項について説明します。

#### 3.2.1 IP アドレスについて

TX300HA S4 のネットワークは、CoServer1 または CoServer2 のどちらかの業務用 LAN がア クティブになっており、もう一方はスタンバイになっています。アクティブ側で送受信が行 われ、アクティブ側の業務用 LAN が故障した場合は、スタンバイ側の業務用 LAN がアク ティブになります。ただし、Virtual Server 上のアプリケーションは仮想アダプタを介して ネットワークに接続しており、物理的なアダプタの切り替えを意識する必要はありません。

#### POINT

▶ everRun マネージャ では、スタンバイ状態のネットワークアダプタもアクティブ状態と同様に、正常状態として表示されます。ネットワークアダプタのアクティブ/スタンバイの状態を確認する場合は、everRun マネージャの「表示」メニュー→「コンポーネント・ステータス」を クリックしてください。各コンポーネントの詳細な状態が表示されます。

「イーサネットアダプタ」配下に、アクティブ状態のネットワークアダプタは「(正常/アクティブ)」、 スタンバイ状態のネットワークアダプタは「(正常/スタンバイ)」と表示されます。

#### ■ 初期状態のネットワーク構成と IP アドレス

TX300HA S4 でのネットワーク構成と、初期状態での IP アドレスおよびネットワーク接続名 は次のとおりです。

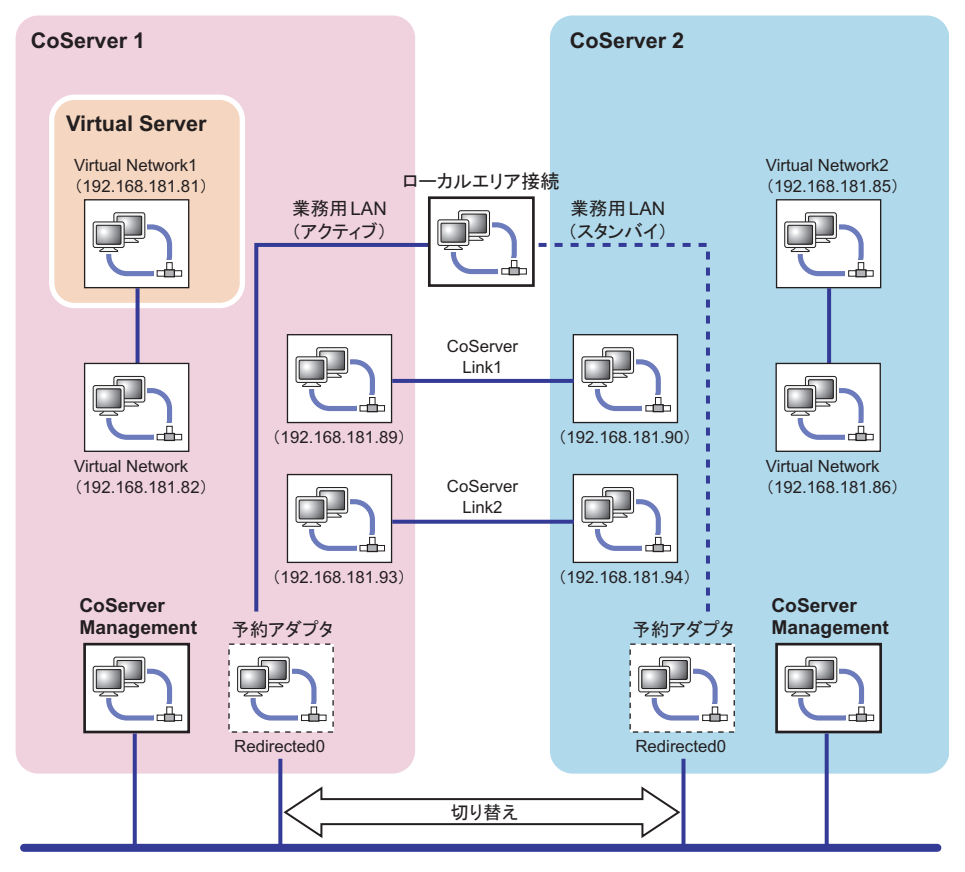

#### ■ IP アドレス設定について

次のそれぞれに個別の IP アドレスを割り当ててください。ネットワーク上からは 3 台のコン ピュータとして見えます。設定方法は「3.2.2 IP アドレスの設定方法」(→ P.113)を参照して ください。

- ・Virtual Server 上のローカルエリア接続(Virtual Network1, 2を除くすべて)
- ・CoServer1 上の CoServer Management
- ・CoServer2 上の CoServer Management

#### ■ 予約アダプタの IP アドレス

CoServer1、CoServer2のRedirected0は、Virtual Server用に予約されているアダプタです。このアダプタではインターネットプロトコル(TCP/IP)のバインドは禁止されていますので、IPアドレスは設定できません。Virtual ServerでIPアドレスを設定してください。

#### ■ 内部通信用アダプタの IP アドレス設定について

内部通信用のネットワークセグメントが、外部通信用のネットワークセグメントと重複する 場合、通信不可能状態になる場合があります。ネットワークセグメントは重複しないように 設定してください。内部通信用ネットワークは、次の設定になっています。設定を変更する 場合は4つのセグメントを別の値に設定してください。

|        | 接続                                          | サブネット設定           | 衝突する IP アドレス             |
|--------|---------------------------------------------|-------------------|--------------------------|
| セグメント1 | CoServer1 — CoServer2 間<br>(CoServer Link1) | 192.168.181.88/30 | 192.168.181.88 ~ 91      |
| セグメント2 | CoServer1 — CoServer2 間<br>(CoServer Link2) | 192.168.181.92/30 | 192.168.181.92 ~ 95      |
| セグメント3 | CoServer1 — Virtual Server 間                | 192.168.181.80/30 | 192.168.181.80 ~ 83      |
| セグメント4 | CoServer2 — Virtual Server 間                | 192.168.181.84/30 | $192.168.181.84 \sim 87$ |

#### 表:セグメントごとの設定値

内部 LAN アダプタの IP アドレスを変更する場合は、複数のリンクが同時に切断されないよう、必ず対になる2つのアダプタを続けて変更してください。次の流れで設定を行ってください。

- 1 CoServer1 で CoServer Link1 の IP アドレスを変更します。
- 2 CoServer2 に切り替え、CoServer Link1 の IP アドレスを変更します。
- 3 CoServer1 に切り替え、CoServer Link2 の IP アドレスを変更します。
- 4 CoServer2 に切り替え、CoServer Link2 の IP アドレスを変更します。
- 5 CoServer1 に切り替え、Virtual Network の IP アドレスを変更します。
- 6 Virtual Server に切り替え、Virtual Network1の IP アドレスを変更します。
- **7** CoServer2 に切り替え、Virtual Network の IP アドレスを変更します。
- 8 Virtual Server に切り替え、Virtual Network2の IP アドレスを変更します。
- 9 HA システム全体を再起動します。

#### **POINT**

- ▶ 業務用LANおよび監視用LANも含めて、すべてのネットワークアダプタのIPアドレスを一度に変更すると、everRunマネージャの接続が切断される場合があります。その場合は、管理者権限でログオンし、次の手順を行って対処してください。
  - 「スタート」ボタン→「すべてのプログラム」→「アクセサリ」→「コマンドプロンプト」の順
     にクリックし、コマンドプロンプトを起動します。

2. 次のコマンドを入力し、それぞれ【Enter】キーを押します。

```
>net stop mtcmgmtsrv
>net stop mtcsmsrv
>net start mtcsmsrv
>net start mtcmgmtsrv
```

3. everRun マネージャを起動します。

#### 3.2.2 IP アドレスの設定方法

業務用 LAN の IP アドレスは、Virtual Server 上で設定します。

#### **POINT**

- ▶ CoServer 上には「Redirected0」という名前のネットワーク接続が存在しますが、Virtual Server から 使用するために予約されています。IP アドレスは設定しないでください。
- ▶ IP アドレス設定後、再起動やログオフなどの操作は必要ありません。
  - 1 CoServer1、または CoServer2 のどちらかに管理者権限でログオンします。
- 2 【Ctrl】+【Shift】+【F12】キーを押し、Virtual Server に切り替えます。
- 3「スタート」ボタン→「コントロールパネル」→「ネットワーク接続」→「IP アドレスを設定する接続名」の順にクリックし、接続のプロパティを起動し ます。
- **4** [プロパティ] をクリックします。
- **5** 「インターネット プロトコル(TCP/IP)のプロパティ」を選択し、[プロパ ティ]をクリックします。
- **6** 「IP アドレス」を設定し、[OK] をクリックします。
- **7** [OK] をクリックしてプロパティ画面を閉じます。

#### 3.2.3 LAN の接続方式および接続速度の設定

LAN の接続方式、および接続速度の設定は、Virtual Server 上ではなく、CoServer 上で業務用 LAN の予約アダプタに対して行います。本設定は、CoServer1、CoServer2 の両方の予約アダ プタに対して行い、同一設定にする必要があります。

#### **POINT**

- ▶ 予約アダプタの接続名は、通常「Redirected0」になっています。詳細は「■ネットワークの接続 名」(→ P.115)を参照してください。
- 1 「スタート」ボタン→「コントロールパネル」の順にクリックし、コントロールパネルを開きます。
- **2**「ネットワーク接続」をダブルクリックします。
- 3 設定する接続名をダブルクリックします。
- **4** [プロパティ] をクリックします。
- **5** 接続の方法の [構成] をクリックし、[詳細設定] をクリックします。 「Link Speed/Duplex Mode」などの項目で接続方式、接続速度を選択します。

#### 3.2.4 その他ネットワークの留意事項

#### ■ ネットワークコンポーネントについて

#### ● CoServer 上での新しい接続を追加した場合

CoServer 上で仮想プライベート接続(VPN)などの新しい接続を追加すると、その接続においてすべてのネットワークコンポーネントが有効になりますが、次のコンポーネントは チェックを外して無効に設定してください。

- Marathon Datagram Service (MtcDgs)
- Marathon Ethernet Provider (MtcEthP)
- Marathon CoServer Communications Client

#### 修 重要

▶ 上記コンポーネントを有効にしたまま運用を続けると、HA 制御機能が正常に動作しない状態になり、 予期しないシャットダウンや再起動、ハングアップが起こる場合があります。

#### ● ネットワークコンポーネントを追加した場合

ネットワークモニタドライバなど、ネットワークコンポーネントを追加した場合、すべての 接続で有効になります。これらのネットワークコンポーネントが必要ない接続については、 チェックを外して無効に設定してください。

#### ■ 内部 LAN および外部 LAN のセグメントの重複について

内部のセグメント4つと外部のセグメントはすべて重複しないように設定してください。 内部のセグメントどうしが重複すると、内部の通信を使用する CoServer バックアップツール が動作しない場合があります。外部のセグメントと内部のセグメントが重複すると、 TX300HA S4 と外部の通信ができない場合があります。

#### ■ 監視用 LAN について

監視用 LAN(CoServer Management)は、CoServer OS から外部にアクセスするための LAN 接続で、次の目的があります。

- HA を制御するための通信用として、HA1、HA2 で互いに正常動作しているかの確認を行います。
- ハードウェア障害通知(SNMPトラップ)を Virtual Server や他の管理端末に通知するための接続です。

#### № 重要

▶ 監視用 LAN を接続せずに運用した場合、HA 制御に問題が発生する場合があります。必ず接続してください。

#### ■ スイッチに関する留意点

業務用 LAN に接続するスイッチの要件は、次のとおりです。

- IEEE802.1d に準拠しており、STP (Spanning Tree Protocol) が Enable であること。
- 業務用 LAN に接続するスイッチは、MAC 学習テーブルのエージアウト期間(またはラー ニングタイム)を極力短く設定する。
- レイヤ2より上の層のフィルタリングをしない(L3スイッチやルータなどの接続で注意)。
   監視用 LAN に接続するスイッチの要件は、次のとおりです。
- レイヤ2より上の層のフィルタリングをしない(L3スイッチやルータなどの接続で注意)。

#### ■ ネットワークの接続名

開封時のネットワーク接続名が分からなくなった場合など、各アダプタのプロパティを表示 し、「接続方法」を確認することで、ネットワークの接続名を特定できます。以下を参照して ください。

#### CoServer1 / CoServer2

ネットワークの接続名は、各接続の役割と連動して自動的に設定されます。

| 接続名                 | 役割                           |  |
|---------------------|------------------------------|--|
| Virtual Network     | Virtual Server との内部通信用仮想アダプタ |  |
| CoServer Link1      | CoServer 間通信用アダプタ 1          |  |
| CoServer Link2      | CoServer 間通信用アダプタ 2          |  |
| CoServer Management | 監視用 LAN アダプタ                 |  |
| Redirected0         | 業務用 LAN アダプタ(予約アダプタ)         |  |

#### 表:ネットワーク接続名と接続の役割

#### Virtual Server

#### 表: Virtual Server 上の接続名

| 接続の方法                                         | 接続名              |
|-----------------------------------------------|------------------|
| Marathon Virtual Network Redirector(MtcVnR)   | Virtual Network1 |
| Marathon Virtual Network Redirector(MtcVnR)#2 | Virtual Network2 |
| Marathon Ethernet Redirector(MtcEthR)         | ローカルエリア接続        |

「ローカルエリア接続」は業務用 LAN であり、冗長化された LAN アダプタになっています。 実際に使用される LAN アダプタは、CoServer1 および CoServer2 上の「Redirected0」です。 実際のアダプタとの対応を見る場合は、MAC アドレスを確認してください。Virtual Server 上 で確認した MAC アドレスと、CoServer 上で確認したアダプタの MAC アドレスが同一のアダ プタと対応しています。

#### POINT

#### MAC アドレスの確認方法

- ▶ MAC アドレスは、次の方法で確認できます。
  - Virtual Server に管理者権限でログオンします。
     CoServer 上で確認する場合は、CoServer にログオンします。
  - スタート」ボタン→「コントロールパネル」→「ネットワーク接続」→「(確認したい接続 名)」の順にクリックします。
  - プロパティ画面の「接続の方法」にマウスポインタを移動すると、MAC アドレスがポップアッ プ表示されます。 MAC アドレスがポップアップ表示されているときに、マウスをクリックしないでください。 MAC アドレスの表示が消えます。

#### ■ ネットワーク切り替えの動作について

PRIMERGY HA モデルでは、冗長 LAN が正常に機能し、切り替え後も通信できることを保 証するため、アダプタやケーブルの状態だけではなく、合流点までの通信経路についても常 に監視しています。冗長化された2つのLAN アダプタ間で、マルチキャストパケットを送信 し、対となるアダプタの受信状態を見ることで、次の確認を常に行っています。

- 両方の LAN アダプタからの通信が L2 層で合流でき、合流点で経路の切り替えができる
- 両方の LAN アダプタから合流する点までの経路に問題がない

これらが確認できない場合、LAN アダプタの切り替えを行っても、外部の経路が切り替わらず、正常に通信できない可能性があります。everRun マネージャ では、この状態を次のように「縮退 / 分断状態」と表示します。

□ ▲ イーサネットアダプタ
 □ 一 10 Ethernet0 (縮退/分断状態)
 □ 10 CoServer1.Ethernet0 (縮退/分断状態/スタンバイ)
 □ 10 CoServer2.Ethernet0 (縮退/分断状態/アクティブ)

HA モデル起動時や、修理した LAN アダプタの組み込み時、LAN アダプタ間で通信状態の確認が終了するまで、一時的に「縮退/分断状態」となります。確認終了後、自動的に「正常」になります。ネットワーク環境によっては、STP による経路の再構成や、MAC アドレステーブルの消去が完了して経路が変更されるまでに時間がかかり、この間 LAN アダプタ間の通信ができないため、長時間「縮退/分断状態」と表示されることがあります。継続して「縮退/分断状態」となる場合は、次の点を確認してください。

- 冗長化された2つのLAN アダプタから合流点までの経路に異常がないかどうか
- ・ 合流点の2つの通信経路が接続されるポート間でL2層の通信ができるかどうか

STP にて冗長経路を構成している場合は、合流点は動的に変化しますのでご注意ください。

#### ■ ネットワークアダプタの無効化操作について

Virtual Server および CoServer 上のすべてのネットワークアダプタは、使用しない場合でも無 効化しないでください。無効化すると、通信が不通になったり、Virtual Server を起動できな くなったりする場合があります。

また、HAモデルのネットワークアダプタは、無効化操作の直後には反映されず、再起動後 に反映されて無効になります。無効化操作をした場合は、次の手順で復旧してください。

- 1 無効化されたネットワークアダプタを管理する OS に、管理者権限でログオン します。
- 2 「スタート」ボタン→「管理ツール」→「コンピュータの管理」の順にクリックします。
   「コンピュータの管理」画面が表示されます。
- **3** 画面左側のツリーから「デバイスマネージャ」をクリックします。
- **4** 画面右側のツリーの「ネットワークアダプタ」を展開します。
- 5 無効化されたネットワークアダプタを右クリックし、「プロパティ」をクリックします。
   「プロパティ」画面が表示されます。

6 「デバイスの使用状況」で「このデバイスを使う(有効)」を選択します。

| Broadcom                                                       | NetXtreme Gigabit         | t Ethernetのプロパティ        | ? × |
|----------------------------------------------------------------|---------------------------|-------------------------|-----|
| 全般 詳細設定 ドライバ 詳細 リソース 軍源の管理                                     |                           |                         |     |
|                                                                | Broadcom NetXtren         | ne Gigabit Ethernet     |     |
|                                                                | デバイスの種類                   | ネットワーク アダプタ             |     |
|                                                                | 製造元:                      | Broadcom                |     |
|                                                                | 場所:                       | PCI バス 10, デバイス 0, 機能 0 |     |
| <sub>E</sub> デバイス                                              | スの状態――――                  |                         | _   |
| このデ                                                            | バイスは正常に動作して               | ೋಕರಂ 🔄                  |     |
| このデバイスへの変更を有効にするには、コンピュータを再起動する必要があります。                        |                           |                         |     |
| このデバイスに問題がある場合は、[トラブルシューティング] をクリックしてトラブル<br>シューティングを開始してください。 |                           |                         |     |
|                                                                |                           | トラブルシューティング(①           |     |
| デバイスの                                                          | D使用状況(D):                 |                         |     |
| このデバ                                                           | イスを使わない(無効)               |                         |     |
|                                                                | イスを使う(有効)<br>イスを使わな(、(無効) |                         |     |
| 000771                                                         | 17100017001 400707        | OK                      | 211 |

**7** [OK] をクリックします。

確認のメッセージが表示されます。

| システム設 | 定の変更 🛛 🛛 🔀 🔀 🔀 🔀 🔀 🛛 🔀 🔀 🖉                                 |
|-------|------------------------------------------------------------|
| 2     | ハードウェア設定が変更されました。これらの変更を有効にするためにはコンピュータを再起<br>動しなければなりません。 |
|       | 今コンピュータを再起動しますか?                                           |
|       | ( <u>()(まだい(Y)</u> ) (いいえ( <u>N</u> )                      |

**8** [いいえ] をクリックします。

#### 修 重要

- ▶ 必ず[いいえ]をクリックしてください。[はい]をクリックした場合、OSが再起動され、縮退や業務停止が発生します。
- 9 「コンピュータの管理」画面を閉じます。

#### CoServer 上の Redirectedn を無効化した場合

安全のため、リダイレクト設定からも外されて「故障」状態となる場合があります。この場合は、「● LAN の再設定手順」(→ P.385)の操作を行ってください。

#### ■ 内部通信用アダプタのデフォルトゲートウェイ設定について

内部通信用アダプタにはデフォルトゲートウェイを設定しないでください。設定した場合、 外部通信において、予期しないゲートウェイの切り替わりが発生し、通信が不通となる場合 があります。

#### POINT

- ▶ 内部通信用アダプタは、次のアダプタを指します。
  - ・Virtual Server 上の Virtual Network1、Virtual Network2
  - ・CoServer1上の Virtual Network、CoServer Link1、CoServer Link2
  - ・CoServer2上の Virtual Network、CoServer Link1、CoServer Link2

#### ■ Virtual Server 上のアダプタの NetBIOS over TCP/IP 設定について

Virtual Server 上には、内部通信用アダプタも含めて最低3つのネットワークアダプタが存在 します。Windows Server 2003の NetBIOS over TCP/IP では、複数のネットワークアダプタが存 在する環境において、次の現象が発生する場合があります。

- 内部通信用アダプタなどの異なるネットワークの IP アドレスを送信元とするパケットが 外部ネットワークで観測される。
- Virtual Server 上のすべてのアダプタへの接続が試行され、NetBIOS 名の解決など、 NetBIOS による通信が 20 ~ 40 秒遅延する。
- 対処方法

NetBIOS over TCP/IP は、それぞれのネットワークアダプタで、デフォルトで有効になってい ます。本現象を回避するには、Virtual Server 上で NetBIOS 接続を行うアダプタ以外のアダプ タにおいて、次の手順で NetBIOS over TCP/IP 設定を無効に設定してください。

- 「スタート」ボタン→「プログラム」→「コントロールパネル」→「ネット ワーク接続」→「(無効化するアダプタの接続名)」の順にクリックします。 アダプタの状態画面が表示されます。
- [プロパティ]をクリックします。
   アダプタのプロパティ画面が表示されます。
- 3 「この接続は次の項目を使用します」のリストから「インターネットプロトコ ル (TCP/IP)」を選択します。
- **4** [プロパティ]をクリックします。 インターネットプロトコル (TCP/IP)のプロパティ画面が表示されます。
- 5 [詳細設定] をクリックします。
- 6 [WINS] タブをクリックし、「NetBIOS 設定」の「NetBIOS over TCP/IP を無効にする」を選択して[OK] をクリックします。

- 7 [OK] をクリックし、インターネットプロトコル (TCP/IP) のプロパティ画面を 閉じます。
- 8 アダプタのプロパティ画面、アダプタの状態画面を閉じて、設定を終了します。

#### ■ 未サポートとなる増設 LAN カードの使用方法

LAN カードを増設した場合は、必ず「5.6 LAN カード取り付け後の操作」( $\rightarrow$  P.272) に従っ て設定を完了し、Virtual Server から使用できるようにしておいてください。 また、次のように使用した場合は、サポート対象外となります。

- 増設 LAN カードを CoServer のネットワーク接続に使用する。
- ・「5.6 LAN カード取り付け後の操作」(→ P.272)の設定を行わずに運用する。
- 増設 LAN カードを CoServer 上から無効化した状態で運用する(「5.6 LAN カード取り付け 後の操作」( $\rightarrow$  P.272)に従った設定を行っている場合も含みます)。

### 3.3 リモートマネジメントコントローラ使用 時の設定

ServerView の「Advanced Video Redirection」機能を使用して、本サーバのリモー トマネジメントコントローラ(iRMC2)経由でサーバを管理する場合に必要な設定 について説明します。

#### 3.3.1 リモートマネジメントコントローラの概要

TX300HA S4 には、ベースボードにリモートマネジメントコントローラ(iRMC2)が標準搭載されています。リモートマネジメントコントローラにより、高性能かつ高信頼のリモートサービスボード機能が実現可能です。

なお、コンソールリダイレクション機能とリモートストレージ機能を使用するには、オプ ション製品であるリモートマネジメントコントローラアップグレード(PG-RMCU2)のライ センスキーが必要です。詳細は、「3.3.4 リモートマネジメントコントローラアップグレード (PG-RMCU2)」(→ P.124)を参照してください。

#### ■ リモートマネジメントコントローラの特長

- ベースボード上に、専用のリモートマネジメントコントローラ(iRMC2)とLANを備えています。これによって、サーバ本体の状態(ハング状態など)に依存することなく、単体での動作が可能です。
- サーバ本体の状態に依存することなく、サーバ本体の電源/リセット制御が可能です。
- オプション製品であるリモートマネジメントコントローラアップグレード (PG-RMCU2)
   で、コンソールリダイレクション機能、リモートストレージ機能が使用可能です。
- LAN インターフェースを備えています。
- サーバ監視機能(サーバハング/温度/電圧の監視)を備えています。
- サーバ異常通知機能(サーバハング時にも異常通知可能)を備えています。
- Web インターフェースを利用したサーバの状態表示、電源/リセット制御が可能です。
- SupportDesk Product サービスにより、サーバハングを検出した場合に、リモート保守センターへの異常通知が可能です。

#### 修 重要

▶ リモートマネジメントコントローラの各種設定値は、ベースボードを交換した場合に再設定が必要になる場合があります。再設定のために、設定値を『環境設定シート』に必ず記録しておいてください。

#### 3.3.2 リモートマネジメントコントローラを使用するための準備

リモートマネジメントコントローラを使用するためには、次の操作を行う必要があります。

- BIOS の設定
- 本体サーバと PC の接続

#### ■ BIOS 設定の変更

リモートマネジメントコントローラ機能を使用するには、BIOS セットアップユーティリティ で次のように設定してください。リモートマネジメントコントローラは、本体サーバの LAN ポートを共有していますが、独自の IP アドレスを持っています。

 サーバ本体の電源を入れ、POST 実行中に【F2】キーを押して BIOS セット アップユーティリティを起動します。

2「Advanced」メニュー→「IPMI」サブメニュー→「LAN Settings」サブメ ニューを選択し、各項目を設定します。 設定内容の詳細については、「■ LAN Settings サブメニュー」(→ P.352)を参照してく ださい。

3 「Exit」メニュー→「Save Changes & Exit」を選択して、BIOS セットアップ ユーティリティを終了します。

#### 尨 重要

▶ 設定したパラメータは、Server Management Tools を使用して設定情報の退避を行ってください。 詳細については、「6.3 システム設定情報の退避と復元」(→ P.362)を参照してください。

#### ■ 本サーバと PC の接続

サーバと PC を LAN ケーブルで接続します。

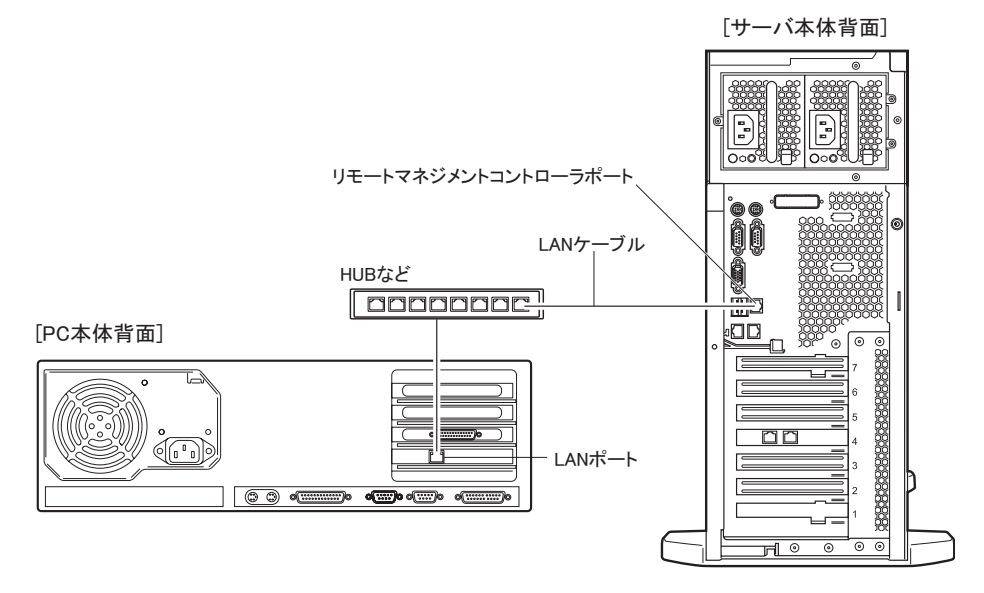

#### 3.3.3 リモートマネジメントコントローラの画面

リモートマネジメントコントローラは、Web インターフェース機能を使用します。 起動すると、次の画面が表示されます。

| 🎒 admin@RX600S4#2 - Serv                                                                                    | erView Remote Management iRMC S2 Web Server (Fw. 332A) – Microsoft Internet Explorer                                                                                                    |
|----------------------------------------------------------------------------------------------------|----------------------------------------------------------------------------------------------------|
| ファイル(E) 編集(E) 表示                                                                                            | 222 お気に入り(A) ツール(T) ヘルプ(H) (日)                                                                                                    |
| ◆ 戻る ・ ⇒ ・ 🙆 🔮                                                                                              | 🖞 🔇 検索 📾 お気に入り 🞯 メディア 🎯 🔄 - 🥔 🔜 -                                                                                                    |
| アドレス( <u>D</u> ) 🕘 http://10.21.1                                                                           | 36.77 🔽 (ご移動) リンク >>                                                                                                    |
| FUĴÎTSU                                                                                                    | ServerView                                                                                                    |
| PRIMERGY                                                                                                    | ServerView@ Remote Management iRMC S2 Web Server                                                                                                    |
| RX600S4-A                                                                                                   | System Overview                                                                                                    |
| IRMC S2     Remove Management                                                                               | System Status                                                                                                    |
| Power Consumption     Sensors     System Event Log     Server Management                                    | Error LED Off<br>CSS LED Off<br>Identify LED Off Tum On                                                                                                    |
| ★ Network Settings<br>★ Alerting                                                                            |                                                                                                    |
| User Management     Console Redirection     Remote Storage     IRMC S2 SSH Access     IRMC S2 Telnet Access | System Information           System Type         PRIMERGY RX600 S4           Chassis Type         RX60054R           Sarial         0           BIOS Version         5 00 Rev. 112 2244           System GUID         00000000-0000-0000-0000-0000-0000-000 |
| Logout                                                                                                    |                                                                                                    |
| Refresh                                                                                                    | Operating System Information                                                                                                    |
|                                                                                                    | System Varies         RX80009-A           System VD         Wildwares krow 2000 R2 Enterprise Edition           System VD         10/21.130.106           System Contact         PC                                                                         |
|                                                                                                    |                                                                                                    |
|                                                                                                    | System FRU/IDPROM Information                                                                                                    |
|                                                                                                    | FRU Manufacturer Product Name Serial Part Board Version or CSS<br>or Model Number Number Other Info Component                                                                                                    |
| © 2000-2008 Fujitsu Siemens                                                                                 | Computers All rights reserved.                                                                                                    |
| (色) ページが表示されました                                                                                             |                                                                                                    |

次の機能があります。

#### 表:リモートマネジメントコントローラ の機能

| 項目                  | 説明                                       |
|---------------------|------------------------------------------|
| System Information  | システム情報を表示します。                            |
| iRMC S2             | リモートマネジメントコントローラに関する表示、設定を行います。          |
| Power Management    | 電源制御に関する設定を行います。                         |
| Power Consumption   | 消費電力に対する動作設定を行います。                       |
| Sensors             | サーバ内の各センサー(ファン、温度、電圧、電源)の状態を表示します。       |
| System Event Log    | システムイベントログを表示します。                        |
| Server Management   | サーバ管理情報の表示と設定を行います。                      |
| Network Settings    | リモートマネジメントコントローラのネットワークに関する設定を行いま<br>す。  |
| Alerting            | SNMP トラップや E-mail の送信設定を行います。            |
| User Management     | リモートマネジメントコントローラで使用するユーザの情報を設定します。       |
| Console Redirection | コンソールリダイレクションに関する設定、起動を行います。             |
| Remote Storage      | リモートストレージ接続状態表示、および外部起動ディスクの設定を行い<br>ます。 |
| iRMC2 SSH Access    | リモートマネジメントコントローラへの SSH アクセス画面を起動します。     |
| iRMC2 Telnet Access | リモートマネジメントコントローラへの Telnet アクセス画面を起動します。  |

| 項目      | 説明                                                  |
|---------|-----------------------------------------------------|
| Logout  | リモートマネジメントコントローラの Web インターフェースのセッション<br>からログアウトします。 |
| Refresh | リモートマネジメントコントローラの Web インターフェース画面の際読み<br>込みを行います。    |

#### 表:リモートマネジメントコントローラの機能

リモートマネジメントコントローラの起動方法や使用方法については、『リモートマネジメントコントローラ ユーザーズガイド』を参照してください。

#### ■ ServerView のサーバ管理機能との比較

サーバ本体に標準添付されているソフトウェア「ServerView」は、OS が正常に稼動している 状態であれば、リモートからサーバ管理が可能です。リモートマネジメントコントローラは、 サーバハング状態でも動作可能なため、ServerView による監視ができない場合においても有 効です。

# 3.3.4 リモートマネジメントコントローラアップグレード(PG-RMCU2)

本オプションは、リモートマネジメントコントローラのコンソールリダイレクション機能、 およびリモートストレージ機能を有効にするためのライセンスキーです。

| 項目 | 仕様                          |
|----|-----------------------------|
| 品名 | リモートマネジメントコントローラアップグレード     |
| 型名 | PG-RMCU2                    |
| 機能 | コンソールリダイレクション機能、リモートストレージ機能 |

表:リモートマネジメントコントローラアップグレードの仕様

#### ■ コンソールリダイレクション機能

コンソールリダイレクション機能により、サーバ本体のリモート操作が可能です。リモート 操作でサーバ本体のキーボード、マウスの操作、およびディスプレイへの表示内容を確認す ることができます。

コンソールリダイレクション機能を使用することによって、複数のサーバを使用している環 境において KVM スイッチの機能を実現できます。複数サーバ環境での構成は、下図のよう になります。

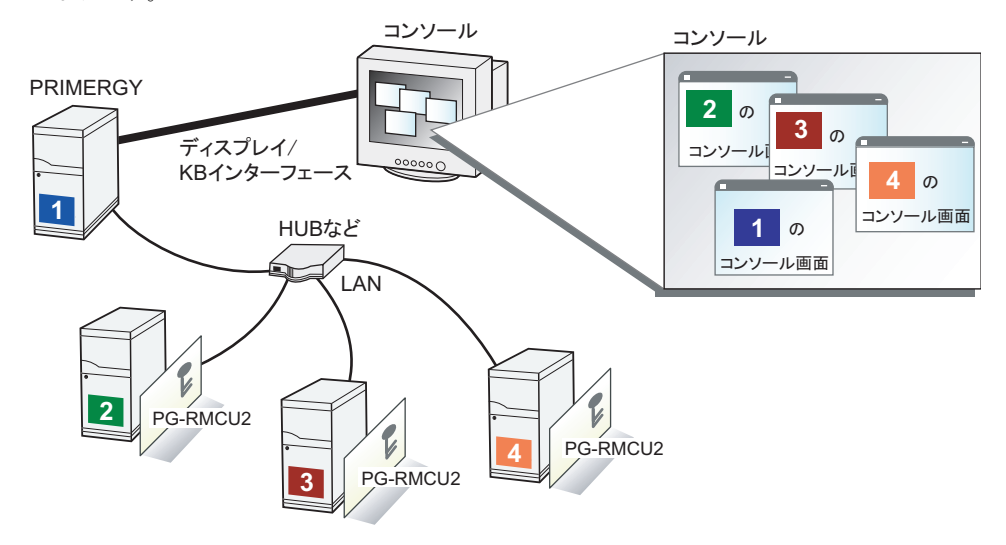

#### ■ リモートストレージ機能

コンソールリダイレクション機能を利用して接続しているマシンの外部記憶装置を、サーバ 本体のリモート接続装置として認識させる機能です。

リモートストレージ機能を使用する場合の構成は、下図のようになります。

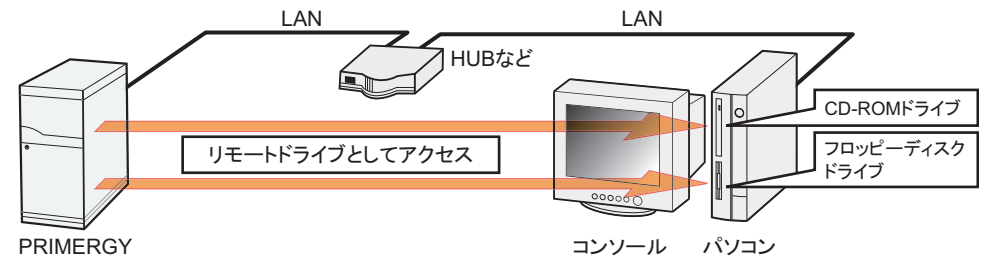

#### **POINT**

- ▶ リモートストレージ接続の機能では次の機器が利用できます。ただし、DVD ドライブの書き込み機能は未サポートです。
  - ・内蔵フロッピーディスクドライブ
  - ・ATAPI CD-ROM ドライブ
  - ・ATAPI DVD ドライブ
  - ・USB 接続のフロッピーディスクドライブ
  - ・USB 接続の CD-ROM ドライブ

#### ■ ライセンスキーの設定方法

Web 画面からライセンスキーを入力することにより、コンソールリダイレクション機能、お よびリモートストレージ機能を有効にすることができます。

設定方法の詳細については、PG-RMCU2に添付のマニュアルを参照してください。

| License Key                                                                                                |
|----------------------------------------------------------------------------------------------------|
| You do have a valid permanent licence key installed.<br>Please enter your license key into the area below! |
| Upload Clear License                                                                                       |

## 3.4 ServerProtect のインストール

ServerProtect とウイルスバスターコーポレートエディション(以降 ServerProtect と省略します)は、PRIMERGY で推奨するウイルス対策ソフトウェアです。 TX300HA S4 では、CoServer1、CoServer2、Virtual Server のそれぞれの OS が外 部ネットワークと接続されているため、ServerProtect によるウイルス対策を行うこ とを推奨いたします。

#### 尨 重要

- ServerProtect とウイルスバスターコーポレートエディションは、「Server Protection for Windows」
   にセットとして含まれ、どちらもご使用可能です。
- ウイルスバスターコーポレートエディションのアドバンス版(ファイアウォールあり)は、Virtual Server でのみサポートしており、CoServer へのインストールは未サポートです。CoServer にイン ストールすると、ファイアウォール機能に使用されるドライバにより、HA システムの通信が切断さ れるなど、障害が発生する場合があります。CoServer では、ServerProtect またはウイルスバスター コーポレートエディションの通常版(ファイアウォールなし)をお使いください。 なお、ファイアウォール機能を有効にするコードは、旧「アドバンス版」または「Client/Server Suite Premium」を購入した場合のみ発行されます。

次の手順で、ServerProtect のインストール、および設定を行います。詳細については、 ServerProtect のマニュアルを参照してください。

1 Virtual Server に ServerProtect をインストールします。

ServerProtect のマニュアルに従って、Virtual Server 上に ServerProtect をインストールしてください。インストール後に再起動を求められた場合は[いいえ]をクリックし、 再起動は行わないでください。

2 CoServer1 に ServerProtect をインストールします。

ServerProtect のマニュアルに従って、CoServer1 に ServerProtect をインストールしてく ださい。インストール後に再起動を求められた場合は [いいえ] をクリックし、再起 動は行わないでください。

**3** CoServer2 に ServerProtect をインストールします。

ServerProtect のマニュアルに従って、CoServer2 に ServerProtect をインストールしてく ださい。インストール後に再起動を求められた場合は [いいえ] をクリックし、再起 動は行わないでください。

4 「スタート」ボタン→「すべてのプログラム」→「Marathon」→
 「Management Tasks」→「Configuration」→「Restart」の順にクリックし、
 システムを再起動します。

#### **5** ServerProtect の設定を行います。

ServerProtect のマニュアルに従って、Virtual Server、CoServer1、CoServer2 にインス トールした ServerProtect の設定を行ってください。

#### 修 重要

- ServerProtect インストール後に表示される再起動を促すメッセージで、[はい]をクリックして再起動した場合、再起動後に CoServer 間でミラーコピーが実行される場合があります。
   必ずすべての OS (Virtual Server、CoServer1、CoServer2) に ServerProtect をインストールしてから、再起動手順に従って再起動してください。
- ServerProtectのアップデートは、インストール手順と同様に、Virtual Server、CoServer1、 CoServer2のそれぞれで実施してください。また、アップデート中に再起動を求められた場合、再 起動は行わず、すべてのOS上でアップデートが完了した後に、システム全体を再起動してください。

# 3.5 PowerChute Business Editionの設定[UPSの管理]

TX300HA S4 で UPS 制御ソフトウェアとして PowerChute Business Edition Basic をお使いになる場合、運用を開始する前に必要な設定および注意事項について説明します。

#### **POINT**

- ▶ UPSの接続については『はじめにお読みください』を参照し、正しく接続してください。
- ▶ 弊社の統合運用管理ソフトウェア Systemwalker をご利用の場合、Systemwalker Operation Manager または Systemwalker Centric Manager から、PowerChute Business Edition をセットアップした HA モデルの電源を制御できるようになります。詳細は「3.7 Systemwalker 連携機能」(→ P.159)を参 照してください。

#### 3.5.1 PowerChute Business Edition を使用した UPS 制御に ついて

UPS 制御ソフトウェアとして PowerChute Business Edition を使用すると次のことが行えます。

- 自動シャットダウン
   停電発生時や、UPS 制御ソフトウェアを使用したスケジュール運転時に、TX300HA S4 の
   一部、または全部を自動的にシャットダウンするように設定できます。
- 手動シャットダウン ユーザが手動でシャットダウンを実行する場合や、UPS 制御ソフトウェアを使わずにスケ ジュール運転を行う場合に、Virtual Server、各 CoServer、UPS を順番にシャットダウンす るように設定できます。また UPS を再起動する時刻を設定できます。

#### **POINT**

▶ OS 標準の UPS 制御機能は使用できません。

#### 3.5.2 待ち時間の設定に関する注意事項

TX300HA S4 を正しくシャットダウンするためには、Virtual Server、各 CoServer、UPS の順番 でシャットダウンする必要があります。UPS を使用して停電時の自動シャットダウンを行う 場合、Virtual Server は「自動シャットダウン機能」で、各 CoServer および UPS は UPS 制御 ソフトウェアの機能でシャットダウンします。また、アクティブ側の CoServer のみで停電が 発生した場合、「自動シャットダウン機能」は、オンラインマイグレーションを自動的に実行 して停電していない方の CoServer をアクティブ側に切り替えます。オンラインマイグレー ションについては、「1.2.2 Virtual Server のアクティブ・スタンバイの切り替えについて」(→ P21)を参照してください。 停電が発生してから CoServer、UPS のシャットダウンを開始するまでの待ち時間は、UPS 制 御ソフトウェアで設定します。この設定は、停電が発生してから CoServer のシャットダウン を開始するまでの待ち時間を十分にとり、Virtual Server のシャットダウン、またはオンライ

#### POINT

PowerChute Business Edition の設定項目によっては、設定できる値が限られているため、あらかじ め定めた値に設定できない場合があります。この場合は、あらかじめ定めた値よりも大きい(最も 近い)値を設定します。

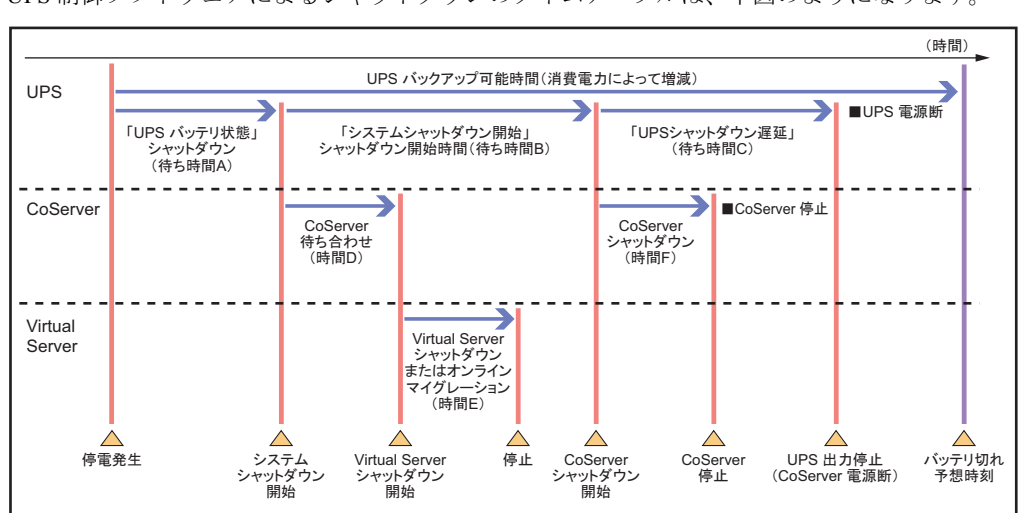

■ 関連する待ち時間

必要があります。

UPS 制御ソフトウェアによるシャットダウンのタイムテーブルは、下図のようになります。

このタイムテーブルのうち、次の3つの値についてあらかじめ決定してください。UPS 制御 ソフトウェアの設定の際に必要になります。

待ち時間 A

停電発生からシステムシャットダウン開始までの待ち時間です。

ここで指定した時間より長い時間の停電が発生した場合に、シャットダウン処理が実行さ れます。 待ち時間 B

システムシャットダウン開始から CoServer シャットダウン開始までの待ち時間です。 Virtual Server のオンラインマイグレーションとシャットダウン時間の合計の最大値(時間 E)を見積もり、これに 90 秒を加算した値を設定します。90 秒の値は、UPS 制御ユー ティリティの同期処理にかかる時間(時間D)に、安全のため約10秒を加算した時間で す。

待ち時間 C

CoServer シャットダウン開始から、UPS の電力切断までの待ち時間です。 CoServer のシャットダウンにかかる時間(時間 F)より大きな値を設定します。

#### 尨 重要

▶ 上記の待ち時間(A、B、C)の合計は、UPSのバッテリ保持時間の最大値を超えないように注意し てください。バッテリ保持時間については、インターネット情報ページ(http:// primeserver.fujitsu.com/primergy/)内の「周辺装置」で、お使いの UPS の仕様をご確認ください。

#### 3.5.3 PowerChute Business Edition のインストール

次の順番でインストールを行います。

- 1. PowerChute Business Edition エージェントのインストール
- 2. PowerChute Business Edition サーバのインストール
- 3. PowerChute Business Edition コンソールのインストール

#### ■ インストール時に設定するユーザ名とパスワードについて

- インストール時に PowerChute Business Edition で使用するユーザ名とパスワードを設定し ますが、管理対象エージェント、サーバ、コンソールで共通のユーザ名とパスワードを設 定してください。
- ユーザ名とパスワードは、PowerChute Business Edition が UPS を管理するための専用ユー ザです。「3.5.5 管理ユーザの作成」(→ P.135) で作成するユーザとは関係ありません。

#### ■ PowerChute Business Edition エージェントのインストール

CoServer1, CoServer2 に、PowerChute Business Edition エージェントをインストールします。 Virtual Server にはインストールしないでください。

- 1 PowerChute Business Edition に添付のマニュアルを参照し、インストーラか ら「Windows エージェント」をインストールします。
- 2 インストール後、PowerChute Business Edition エージェントの使用するコマ ンドファイルを編集します。
  - 1. テキストエディタなどで PowerChute Business Edition インストールフォルダ (デフォルトでは C:¥Program Files¥APC¥PowerChute Business Edition)の次の ファイルを開きます。

¥agent¥cmdfiles¥default.cmd

2. ファイルの末尾に次の行を追加し、上書き保存します。

@START "" "C:¥Program Files¥Marathon¥fjftcmd.exe" localhost upscombo / nosleep

| ▶ default.cmd - 大概                                                                                                    |
|----------------------------------------------------------------------------------------------------|
| ファイル(E) 編集(E) 書式(Q) 表示(V) ヘルブ(H)                                                                                                    |
| @echo off                                                                                                    |
| rem                                                                                                    |
| rem 本ファイルの内容を最適に表示するには、最大化してご覧下さい。                                                                                                    |
| rem このコマンドファイルでは正しいコマンドファイルのシンタックスの例を記します。                                                                                                    |
| rem                                                                                                    |
| rem   PowerChute Business Editionにより実行されるコマントファイルは、本ティレクトリに直かれる                                                                                                    |
|                                                                                                    |
| rem 美行ファイルと外部コマフトファイルのフルハスを含むファイル名を使用して下さい。                                                                                                    |
| rem 宇伝ゴログラルをキなせる(c(t) @STADTコランンにを使用する() 再がおします (下記(加齢型)                                                                                                    |
| Tem 時TARTコンンムを走りとうとなとは、のAMTコマントを使用する必要がゆめすす(ThatMy®RD)。<br>Tem のTARTコンンドを使用する際は、フベーフを会わりフタは、目田質で冊4 で下すい、                                                                                                    |
|                                                                                                    |
| rem 引用符で囲んだバス名の前には、こつ引用符を置いて下さい(下記例参昭)。                                                                                                    |
| rem c: ¥Program Files¥APC#PowerChute Business Edition¥agent¥cmdfilesフォルダにあるmyShut.ex.                                                                                                    |
| rem コマンドファイルを実行する場合の例を以下に記載します。                                                                                                    |
| rem                                                                                                    |
| rem @START "" "c:\Program Files\APC\PowerChute Business Edition\agent\cmdfiles\myShut.exe"                                                                                                    |
| rem                                                                                                    |
| lecho on                                                                                                    |
| <u>©SIARI "" "C:¥Program Files¥Marathon¥tjttcmd.exe" localhost upscombo /nosleep</u>                                                                                                    |
| 1 追加 追加 追加 化乙酰乙酰乙酰乙酰乙酰乙酰乙酰乙酰乙酰乙酰乙酰乙酰乙酰乙酰乙酰乙酰乙酰乙酰乙酰                                                                                                    |
|                                                                                                    |
|                                                                                                    |
|                                                                                                    |
|                                                                                                    |
| ۲. Example 2 and 2 and |

#### ● F3GYMCHK.INI の編集

PowerChute Business Edition エージェントを、初期値のフォルダ(C:¥Program Files¥APC¥PowerChute Business Edition¥)と異なるフォルダにインストールした場合は、次の 手順で、"F3GYMCHK.INI" ファイルを編集します。初期値のフォルダにインストールした場 合は編集する必要はありません。

- 1 CoServer1 に画面を切り替えます。
- PowerChute Business Edition エージェントのインストール先フォルダの ¥agent¥utils に、"UPSSleep.exe" が存在していることを確認します。
   存在しない場合は追加インストールします。
- 3 設定ファイル "C:¥Program Files¥Marathon¥F3GYMCHK.INI" を開きます。
- 4 [Admitted Commands] セクション、[UPScombo Commands] セクションの 以下の下線部を、PowerChute Business Edition エージェントのインストール 先フォルダに変更します。

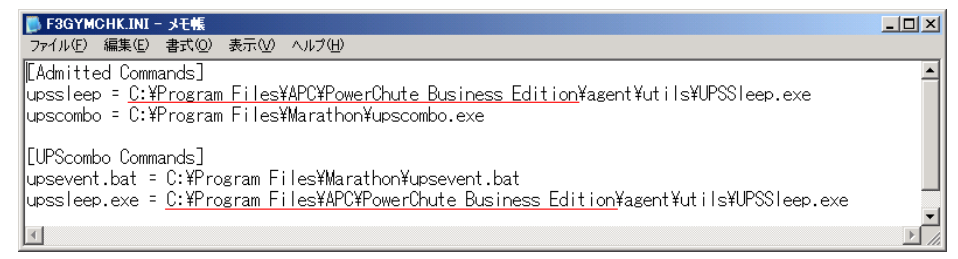

5 ファイルを上書き保存します。

6 画面を CoServer2 に切り替え、同様に F3GYMCHK.INI ファイルを編集します。

#### ■ PowerChute Business Edition サーバのインストール

PowerChute Business Edition エージェントを一括管理するために、PowerChute Business Edition サーバを使用します。PowerChute Business Edition サーバは、ネットワーク上の1箇所のみに インストールして使用します。1つの PowerChute Business Edition エージェントを、複数の PowerChute Business Edition サーバで管理することはできません。ネットワーク上に存在する PowerChute Business Edition サーバを使用する場合は、CoServer1、CoServer2 を管理対象エー ジェントとして登録します。

ネットワーク上に PowerChute Business Edition サーバが存在しない場合は、Virtual Server に PowerChute Business Edition サーバをインストールしてください。CoServer にはインストール しないでください。

- PowerChute Business Edition に添付のマニュアルを参照し、インストーラから「Windows サーバ」をインストールします。
- インストール後、「デバイスリストの設定」画面が表示されたら、デバイスリ ストに CoServer1、CoServer2 を追加します。

#### ■ PowerChute Business Edition コンソールのインストール

PowerChute Business Edition サーバを操作するために、PowerChute Business Edition コンソール をインストールします。PowerChute Business Edition コンソールは、ネットワーク上に複数存 在することが可能です。PowerChute Business Edition コンソールは、Virtual Server、CoServer1、 CoServer2 のいずれにもインストール可能です。

また、PowerChute Business Edition コンソールを TX300HA S4 以外のクライアントコンピュー タにインストールし、クライアントコンピュータ上で UPS の管理、および設定を行うことも できます。PowerChute Business Edition コンソールは、運用形態に合わせてインストール先を 決めてください。

#### POINT

- ▶ Virtual Server は、画像解像度が低いため、PowerChute Business Edition コンソールが読みにくくなることがあります。
- 、冗長化されていない CoServer にインストールする場合は、CoServer1、CoServer2の両方に
   PowerChute Business Edition コンソールをインストールしておくと、障害発生時にも PowerChute
   Business Edition コンソールが使用できます。

#### ● 運用形態

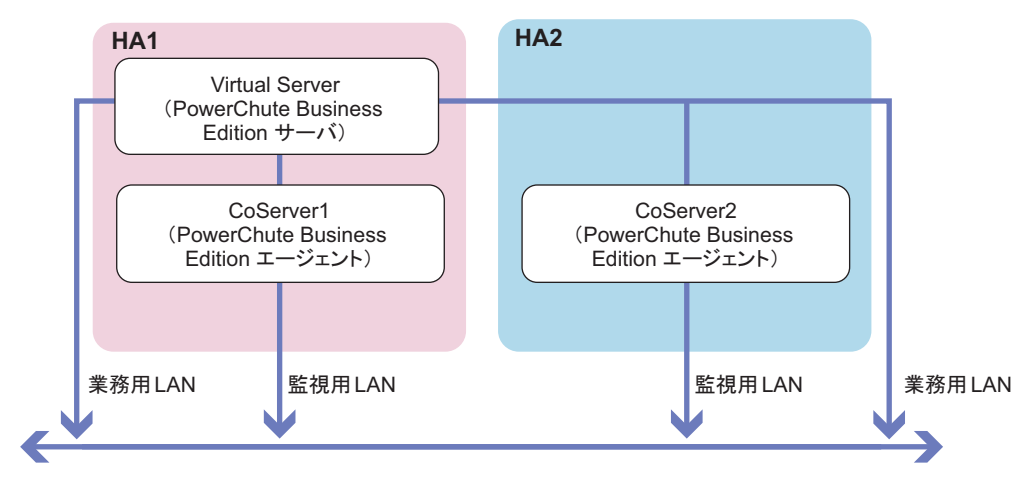

【Virtual ServerにPowerChute Business Edition サーバをインストールする場合】

【Virtual Server以外にPowerChute Business Edition サーバをインストールする場合】

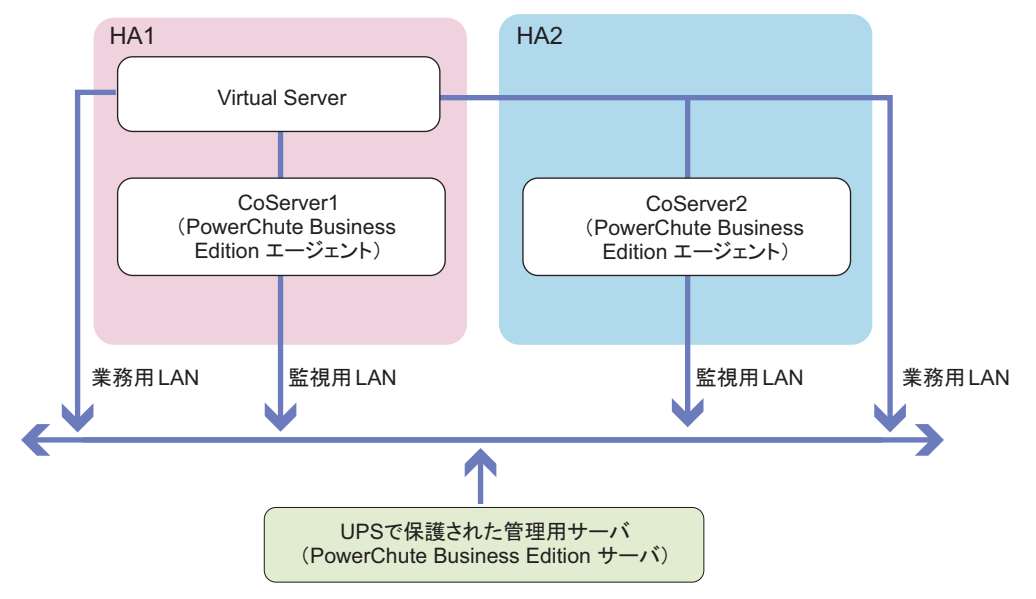

#### 3.5.4 サービスの設定

PowerChute Business Edition を使用して UPS をお使いになるための設定を、次のとおり行いま す。必ず管理者権限のユーザで次の設定を行ってください。 CoServer1、CoServer2 で、次の手順を行います。

- **1** 「スタート」ボタン→「コマンドプロンプト」の順にクリックします。 コマンドプロンプト画面が表示されます。
- 次のように入力して【Enter】キーを押します。
   "C:¥Program Files¥Marathon¥f3gympip" /install

次のメッセージが表示されるのを確認してください。

Fujitsu PRIMERGY FT Control Service installed. Starting Fujitsu PRIMERGY FT Control Service. Fujitsu PRIMERGY FT Control Service started

**3** コマンドプロンプト画面を閉じます。

#### 3.5.5 管理ユーザの作成

サービスのログオンユーザを、管理者権限に設定してください。ネットワークで CoServer が ワークグループのメンバーである場合は、次の手順で CoServer1 と CoServer2 に管理ユーザを 作成します。

#### POINT

- ▶ CoServer がドメインのメンバーである場合は、CoServer の管理者として使用できるユーザをドメインに作成する必要があります。ドメインの管理者にご相談ください。
  - 「スタート」ボタン→「管理ツール」→「コンピュータの管理」の順にクリックします。
     「コンピュータの管理」画面が表示されます。

135

2 ウィンドウ左側の「ローカル ユーザーとグループ」内から「ユーザー」をクリックし、「操作」メニュー →「新しいユーザー」をクリックします。

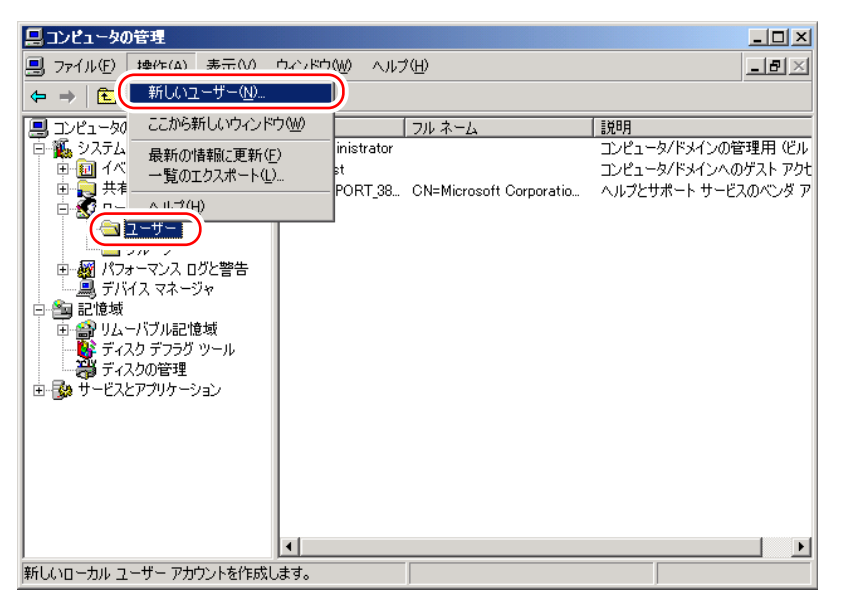

「新しいユーザー」画面が表示されます。

#### **3** ユーザ情報を設定します。

| 新しいユーザー                 |                                      | ? × |     |
|-------------------------|--------------------------------------|-----|-----|
| ユーザー名(山):               | UPSAdmin                             |     | 1   |
| フル ネーム( <u>E</u> ):     | UPS Administrator                    |     |     |
| [ 戌日月( <u>D</u> ):      | UPSの管理用アカウント                         |     |     |
|                         |                                      |     |     |
| パスワード( <u>P</u> ):      | *ordolokok                           |     |     |
| パスワードの確認入ス              | ין ( <u>C</u> ): איאאאאאאא           |     |     |
| 🔲 ユーザーは次回ロ              | Iグオン時にパスワードの変更が必要(M)                 |     |     |
| ユーザーはパスワ     マ アマロードを無難 | ードを変更できな(い( <u>S</u> )<br>RR(こする(い)) |     | 2   |
| アカウントを無効(               | 292(B)                               |     |     |
| <u></u>                 |                                      |     |     |
|                         |                                      |     |     |
|                         |                                      |     | (3) |

- 1. 「ユーザー名」に、任意のユーザ名を設定し、パスワードを設定します。 「パスワード」は必ず設定してください。「フルネーム」「説明」は、必要に応じて 設定します。
- 2. 「ユーザーは次回ログオン時にパスワードの変更が必要」のチェックを外し、「パ スワードを無制限にする」をチェックします。

#### 修 重要

CoServer1 と CoServer2 ですべての項目を同じ設定にします。特に、パスワードは必ず 同じ設定にしてください。大文字、小文字も区別されますのでご注意ください。ここ で作成する管理者権限ユーザは、PowerChute Business Edition インストール時に設定 したユーザと同一である必要はありません。 3. [作成] をクリックし、[閉じる] をクリックします。

- 4 「コンピュータの管理」画面で、手順3で設定したユーザ名を右クリックして、 表示されるメニューから「プロパティ」をクリックします。
- **5** [所属するグループ] タブ→ [追加] の順にクリックします。 「グループの選択」画面が表示されます。

| グループ の選択                             | <u>? ×</u>            |
|--------------------------------------|-----------------------|
| オブジェクトの種類を選択してください(S):               |                       |
| グループ                                 | オブジェクトの種類( <u>O</u> ) |
| 場所を指定してください( <u>F</u> ):             |                       |
| COSERVERI                            | 場所( <u>L</u> )        |
| 選択するオブジェクト名を入力してください( <u>例</u> )(E): |                       |
|                                      | 名前の確認( <u>C</u> )     |
|                                      |                       |
| 詳細設定(A)         OK                   | キャンセル                 |

#### 6 [詳細設定]をクリックします。

「グループの選択」詳細設定の画面が表示されます。

| グルーナ の選択                    |                        | <u>? ×</u>               |
|-----------------------------|------------------------|--------------------------|
| オブジェクトの種類を選択してくだ<br>「グループ   | き(い( <u>S</u> ):       | <br>オブジェクトの種類(の)         |
| 目前を地向して化ないた。                |                        | - 0 7 7 1 7 1 0 MEXR (0/ |
| 場所を指定していたいたい                |                        |                          |
| JOODERVERI                  |                        |                          |
| 共通クエリ                       |                        |                          |
| 名前(音): 次の文字で始ま              | 3 <b>-</b>             |                          |
| 説明( <u>D</u> ): 次の文字で始ま     | a 🔽                    |                          |
| ■ 無効なアカウント(B) ■ 無期限のパスワード⊗) |                        | 中止①                      |
| 前回ログオン時からの日数の               | <b>_</b>               |                          |
|                             |                        | <br>OKキャンセル              |
| 名前 (RDN)                    | フォルダ                   | <u>▲</u>                 |
| Administrators              | COSERVER1              |                          |
| 🕵 Backup Operators          | COSERVER1              |                          |
| Guests                      | COSERVER1              |                          |
| HelpServicesGroup           | COSERVERI              |                          |
| Network Configuration Op    | COSERVERI              |                          |
| Performance Log Users       | COSERVERI              |                          |
| Performance Monitor Use     | COSERVERI              |                          |
| Dia Orange                  | COSERVERI<br>COSERVERI |                          |
| Barrint Operators           | COSERVERI              |                          |
| Remote Desktop Users        | COSERVERI              | <br><u> </u>             |

- 7 [今すぐ検索]をクリックし、検索結果に表示された「Administrators」を選 択して [OK] をクリックします。
   プロパティの画面に戻ります。
- 8 [所属するグループ] タブの画面で、「Users」を選択して [削除] をクリック します。

9 [適用]をクリックし、「プロパティ」を閉じます。
 「コンピュータの管理」画面に戻ります。続けて、サービスに管理ユーザを設定してください。

#### 3.5.6 サービスへの管理ユーザ設定

サービスに管理ユーザを設定します。CoServer1、CoServer2で次の手順を行います。

- 1 「コンピュータの管理」画面で、「サービスとアプリケーション」内の「サービス」をクリックします。
- 2 ウィンドウ右側の一覧から「Fujitsu PRIMERGY FT Control Service」を右ク リックして、表示されたメニューから「プロパティ」をクリックします。
- **3** [ログオン] タブをクリックします。
- 4 「アカウント」をチェックし、ユーザ名を入力します。 アカウントは、CoServer がワークグループのメンバーの場合は「3.5.5 管理ユーザの作成」(→ P.135)の手順3で作成したユーザ名を入力します。CoServer がドメインのメンバーの場合は、CoServer の管理者として使用できるユーザ名を入力します。 また、パスワードを設定した場合はパスワードを入力します。

**POINT** 

管理ユーザのパスワードを変更した場合は、サービスに設定したパスワードも必ず変更してください。

| (ローカル コンピュータ) Fujitsu         | u PRIMERGY FT Control Service のプロパティ | ? ×          |
|-------------------------------|--------------------------------------|--------------|
| 全般 ログオン 回復   依?               | 存関係                                  |              |
| ログオン:                         |                                      |              |
| ○ ローカル システム アカウン              | ν+Ψ                                  |              |
| □ デスクトップとの対話を                 | モサービス(ニ許可(\))                        |              |
| <ul> <li>アカウント(T):</li> </ul> | ¥UPSAdmin 参照(B)                      |              |
| パスワード( <u>P</u> ):            | *****                                |              |
| パスワードの<br>確認入力( <u>C</u> ):   | *****                                |              |
| 以下のハードウェア プロファイル              | いに対しこのサービスを有効または無効にできます(Y):          |              |
| ハードウェア プロファイル                 | サービス                                 |              |
| Profile 1                     | 有効                                   |              |
|                               |                                      |              |
|                               |                                      |              |
|                               | -±++6/=> <b>==+5/</b> ->             |              |
|                               |                                      |              |
|                               |                                      |              |
|                               | OK キャンセル 適用                          | ( <u>A</u> ) |

#### **5** [OK] をクリックします。

メッセージボックスが表示された場合は閉じます。

**6**「Fujitsu PRIMERGY FT Control Service」を再度右クリックして表示されるメニューから「再起動」をクリックします。 サービスが一度停止した後、再起動します。

#### 3.5.7 PowerChute Business Edition の設定

次の手順で PowerChute Business Edition の設定を行います。

「3.5.2 待ち時間の設定に関する注意事項」(→ P.130)を参照して、あらかじめシャットダウンを開始するまでの待ち時間を決めておいてください。

1 PowerChute Business Edition コンソールを起動します。

ログイン画面が表示されます。

| ログイン          | $\otimes$                                                            |
|---------------|----------------------------------------------------------------------|
|               | コンソールを接続するPowerChute Business<br>Edition サーバのユーザ名とパスワートを入力して<br>下ざい。 |
| *             | ユーザ名: UPSadmin<br>パなワード ●●●                                          |
|               | サーハ: VFT  ローカルサーハでの検出                                                |
| 接続の           | ▶ (キャンセル©) ヘルフ°( <u>H</u> )                                          |
| 🗌 ユーザ名とパスワートを | (保存する                                                                |

- 2 ユーザ名とパスワード、サーバを入力し、[接続]をクリックします。
  - 「ユーザ名」、「パスワード」

PowerChute Business Edition エージェントインストール時に入力した「ユーザ名」と「パスワード」を入力します。

・「サーバ」

PowerChute Business Edition サーバがインストールされているコンピュータ名、または IP アドレスを指定します。

PowerChute Business Edition サーバがインストールされているコンピュータに接続され、 コンソール画面に CoServer1、CoServer2 のコンピュータ名が表示されます。

| APC               | PowerChute Busines     | s Edition Basic |                      |                  | - <b>•</b> × |
|-------------------|------------------------|-----------------|----------------------|------------------|--------------|
| コンソール( <u>C</u> ) | 表示(⊻) ツール(±) ヘル        | ,7°( <u>H</u> ) |                      |                  |              |
| 🖬 🗟 🖨             | ð 🛛 😳 🗍 🗰              |                 |                      |                  |              |
|                   | (ホスト名                  | (ステータス          | 】(UPSモデル             | (IージェントのOS       | <u> </u>     |
|                   | COSERVER1              | 正常              | Smart-UPS 1500 RM    | Windows 2003 5.2 |              |
| ステータス             | COSERVER2              | 正常              | Smart-UPS 1500 RM    | Windows 2003 5.2 |              |
|                   |                        |                 |                      |                  |              |
| 電源<br>イベントサマリ     |                        |                 |                      |                  |              |
| -                 |                        |                 |                      |                  |              |
| 電圧分析              |                        |                 |                      |                  |              |
|                   |                        |                 |                      |                  |              |
|                   | 192.168.181.82         |                 | 場所:                  |                  |              |
| リスクアセスメン          | ト<br>UPSモデル: Smart-UPS | 5 1500 RM       | 連絡先:                 |                  |              |
|                   | □《正常                   |                 |                      |                  |              |
|                   | 詳細:システムは正常(            | こ動作しています。       |                      |                  |              |
|                   |                        |                 |                      |                  |              |
|                   |                        |                 |                      |                  |              |
|                   |                        |                 |                      |                  |              |
|                   |                        |                 | Link Anto Ale a comm |                  |              |
| TN1292N           | こは2台のナンバイスがあります        | r.              |                      |                  |              |

#### **3** CoServer1 のアイコンをダブルクリックします。

「デバイスのプロパティ」画面が表示されます。

| ディバイスのプロパティ                                                                                                    |                                               |                                                      |                                           | $(\mathbf{x})$ |
|----------------------------------------------------------------------------------------------------|-----------------------------------------------|------------------------------------------------------|-------------------------------------------|----------------|
| COSERVER1                                                                                                    |                                               |                                                      |                                           | <b>C</b>       |
| <ul> <li>□ 全般         <ul> <li>ホスト/ UPS 情報</li> <li>一管理者情報</li> <li>□PS の口情報</li> <li>□UPS の口情報</li> <li>□PS ステータス</li> <li>ハ'&gt;デリステータス</li> <li>□アックス</li> <li>□アックス</li> <li>□アックス</li> <li>□アックス</li> <li>□アックス</li> <li>□アックス</li> <li>□アックス</li> <li>□アックス</li> <li>□アックス</li> <li>□アックス</li> <li>□アックス</li> <li>□アックス</li> <li>□アックス</li> <li>□アックス</li> <li>□アックス</li> <li>□ マックションマックス</li> <li>□ マックションマックス</li> <li>□ マックションマックス</li> <li>□ マックス</li> <li>□ マックス</li> <li>□ ロッフックル</li> <li>□ 通信</li> </ul> <ul> <li>□</li> </ul> <ul> <li>□</li> </ul> <ul> <li>□</li> </ul> <ul> <li>□</li> <ul> <li>□</li> </ul> <ul> <li>□</li> <li>□</li> <li>□</li> </ul> <ul> <li>□</li> <li>□</li> <li>□</li> </ul> <ul> <li>□</li> <li>□</li> </ul> <li>□</li> <li< th=""><th><u>テーめの更新</u><br/>コマンド<sup>プ</sup>ファイル<br/>OS</th><th>う<br/>待機時間(分)<br/><u> 無数</u><br/>1:00<br/>レットダウンシーケンスの設定</th><th>ッマン・30<br/>マットタ・ウンシーク<br/>期間(分)<br/>か<br/>300</th><th>re-com<br/>アンス</th></li<></ul></li></ul> | <u>テーめの更新</u><br>コマンド <sup>プ</sup> ファイル<br>OS | う<br>待機時間(分)<br><u> 無数</u><br>1:00<br>レットダウンシーケンスの設定 | ッマン・30<br>マットタ・ウンシーク<br>期間(分)<br>か<br>300 | re-com<br>アンス  |
| <ul> <li>✓ 詳細項目の表示</li> <li>準備完了。</li> </ul>                                                                                                    |                                               | 適用④                                                  | (開じる©) へM                                 | -7°∰           |

**4** 「シャットダウン」-「シャットダウンシーケンス」をクリックし、[シャットダウンシーケンスの設定] をクリックします。

「シャットダウンシーケンスの設定」画面が表示されます。

| シャットダウンツーケンスの言                           | 婝                                      |
|------------------------------------------|----------------------------------------|
|                                          |                                        |
| ΔΡΟ                                      | コマントファイルの設定                            |
| www.apc.com                              | 選択されたコマントファイルは、<br>OSシャットダウンの前に実行されます。 |
|                                          | <u> </u>                               |
|                                          | コマント・ファイルを選択してください                     |
| - et                                     | default.cmd TZ                         |
| 10 10 10 10 10 10 10 10 10 10 10 10 10 1 | <u>コマントリストの更新</u>                      |
|                                          |                                        |
|                                          |                                        |
|                                          |                                        |

5 「default.cmd」を選択し、[次へ]をクリックします。 待ち時間を設定する画面が表示されます。

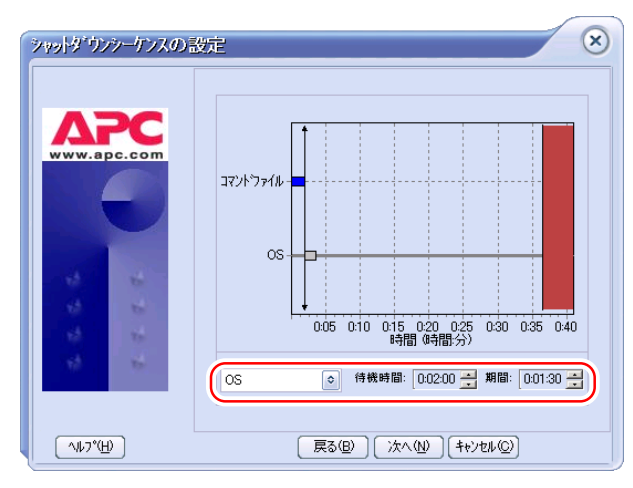

6 「コマンドファイル」、「OS」の待ち時間を設定します。

- 1. コンボボックスから「コマンドファイル」を選択し、次の値を設定します。
  - ・「待機時間」 0:00:00
  - 「期間」 待ち時間 B
- 2. コンボボックスから「OS」を選択し、次の値を設定します。
  - 「待機時間」 待ち時間 B
  - ・「期間」
     待ち時間 C

#### **POINT**

▶ 待ち時間 B、および待ち時間 C は、「■ 関連する待ち時間」(→ P.130) で算出した値を 使用します。特に「OS」の「待ち時間 B」は、デフォルト設定の1分よりも大きな値 (2 分以上)に変更する必要があります。

- 7 [次へ] をクリックします。
- **8** [完了] をクリックします。 「デバイスプロパティ」画面に戻ります。
- 9「詳細項目の表示」にチェックを付け、画面左側のツリーから「シャットダウン」-「電源障害」をクリックします。
- **10**「電源障害時のシャットダウン開始」に「待ち時間 A」を設定して、[適用]を クリックします。

**POINT** 

▶ 待ち時間Aは、「■関連する待ち時間」(→P.130)で算出した値を使用します。

| 7'11'7307'01'77                                                                                                    |                                                                                                    |                         |
|----------------------------------------------------------------------------------------------------|----------------------------------------------------------------------------------------------------|-------------------------|
| <ul> <li>⇒ 全般         <ul> <li>→ ホント/ UPS 情報</li> <li>→ 留理者情報</li> <li>→ UPS のD 情報</li> <li>→ UPS のD 情報</li> <li>→ UPS カラータス</li> <li>→ パッラリスラータス</li> <li>→ マットキウソシークシス</li> <li>→ マットキウソシークシェック</li> </ul> </li> <li>● ジャットキウソシークシェック</li> <li>● ジャットキウソシークシェック</li> <li>→ マットキウソシークシェック</li> <li>→ マットキウソシークシェック</li> <li>● ジャットキウソシークシェック</li> <li>● ロウファイル</li> <li>● 通信</li> </ul> | <u>てしかの更新</u><br>電源障値苦時のシャットタウン(情)な:<br>□ 即時<br>④ UPSのハシテリ状態が太の時間経過後:<br>1 ● 分<br>● フンタイム上限時<br>電源回注製時のUPS再起動<br>□ 即時<br>④ ハシテリが太の容量まで充電された時<br>ハンテリが太の容量まで充電された時<br>ハンテリぞ量 15 ● %<br>うそ幾時間 0 ● 秒<br>● しない(UPSを手動でオンにする) | 電源障害                    |
| <ul> <li>✓ 詳細項目の表示</li> <li>準備完了。</li> </ul>                                                                                                    | 通用(A)開いる                                                                                                    | (©) (1,1,7°( <u>H</u> ) |

- 11 [閉じる] をクリックします。
- 12 CoServer2 のアイコンをダブルクリックします。
- **13** 手順3~11をCoServer1と同じ値で設定します。
- **14** PowerChute Business Edition コンソールを閉じます。

#### 3.5.8 シャットダウン設定の変更

次の手順で CoServer のシャットダウン設定を変更します。この設定により、PowerChute Business Edition によるシャットダウン後、電力が復帰した際に、サーバの電源が自動的に投 入されるようになります。

- CoServer1 で、「スタート」ボタン→「ファイル名を指定して実行」の順にク リックします。
- 2 「名前」に次のように入力して [OK] をクリックします。 gpedit.msc

「グループポリシーオブジェクトエディタ」画面が表示されます。

3 「ローカル コンピュータ ポリシー」→「コンピュータの構成」→「管理用テンプレート」の順にツリーを展開し、「システム」をクリックします。

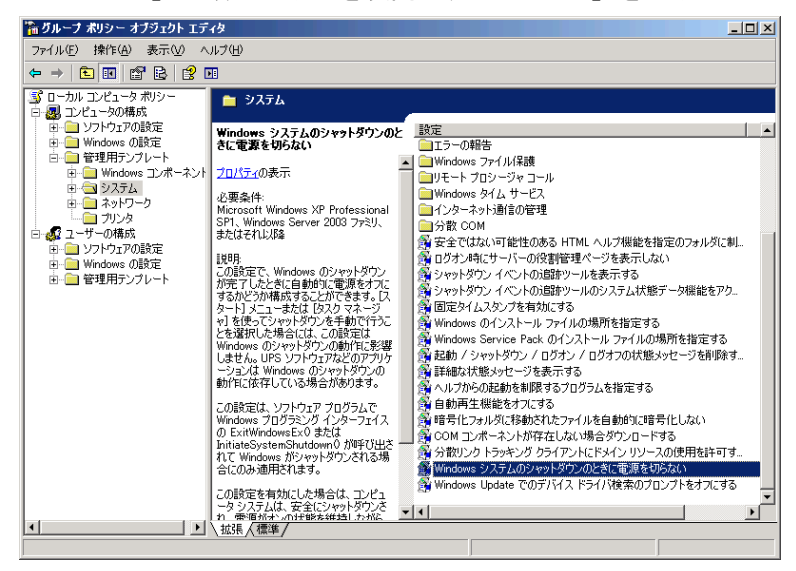

- 4 「設定」から「Windows システムのシャットダウンのときに電源を切らない」 を選択し、プロパティ画面を表示します。
- 5「有効」を選択し、[OK]をクリックします。 停電時のシャットダウンの際、UPS が電源を切るまで電源オンの状態が保持されるよう設定されます。
- CoServer2 に対しても、同様に手順1~5を行います。

#### POINT

「Windows システムのシャットダウンのときに電源を切らない」の設定は、Windows Server 2003 R2 に含まれている機能であり、PowerChute Business Edition のような UPS 管理ソフトウェアによ るシャットダウンについて、その動作を変更します。everRun マネージャなどの Configuration シャットダウン、および CoServer の「スタート」メニューからの OS シャットダウンでは、この設 定にかかわらず電源が切断されます。

#### 3.5.9 停電時の動作チェック

UPS の設定が正しく設定されたかを確認するため、必ず停電時の動作をチェックしてください。

#### 1 全停電試験

everRun マネージャで状態がすべて正常であることを確認したうえで、停電時の動作を チェックします。

1.2台の UPS の AC プラグを同時に抜き取り、停電の状態にします。

設定した時間後に、シャットダウンが Virtual Server  $\rightarrow$  CoServer の順で行われることを確認します。また、その後、UPS の電源が自動的にオフになることを確認します。

 2. 2 台の UPS の AC プラグを同時に差し込み、Virtual Server が正しく起動すること を確認します。

2 台の UPS が異なる電源系統から電力を供給している場合は、次の手順2と手順3を 行います。同じ電源系統から電力を供給している場合は、これらは省略してかまいま せん。

2 HA1 停電試験

everRunマネージャで状態がすべて正常であり、HA1がアクティブ側であることを確認したうえで、片系停電時の動作をチェックします。

HA1 に接続している1台の UPS のAC プラグを抜き取り、片系停電の状態にします。

設定した時間後に、CoServer1のみがシャットダウンされ、Virtual Server はシャッ トダウンされないことを確認します。また、その後、UPSの電源が自動的にオフ になることを確認します。

- 2. 抜き取った UPS の AC プラグを差し込み、以下について確認します。
  - ・ CoServer1 が正しく起動すること
  - everRunマネージャを起動し、CoServer1がスタンバイ状態でHAシステムに組み込まれ、すべての状態が正常に復帰していること

#### 3 HA2 停電試験

HA2 側の UPS でも、everRun マネージャで状態がすべて正常であり、HA2 がアクティ ブ側であることを確認したうえで、手順2と同じように片系停電時の動作をチェック します。手順2の直後に実施する場合は、必ず事前にディスクのミラーコピーが完了 していることを確認してください。
#### ■ トラブルシューティング

停電時動作チェックで、Virtual Server のシャットダウンや起動が正しく行われない場合は、 次の設定を確認してください。

#### ● 全停電時に Virtual Server がシャットダウンされない場合

両方の CoServer で以下を確認してください。

- •「コンピュータの管理」画面でサービスの一覧を表示し、APC PBE Agent および Fujitsu PRIMERGY FT Control Service が共に開始されていること
  - →  $\lceil 3.5.3 \text{ PowerChute Business Edition } \mathcal{O} \prec \mathcal{V} \land \neg \mathcal{V} \downarrow (P.131)$
  - →「3.5.4 サービスの設定」(P.135)
- PowerChute Business Edition のシャットダウンシーケンスの設定で、コマンドファイルに default.cmd が設定されていること
  - →「3.5.7 PowerChute Business Edition の設定」 (P.139)
- PowerChute Business Edition の電源障害の設定で、「電源障害時のシャットダウン開始」に 正しい時間が設定されていること
  - →「3.5.7 PowerChute Business Edition の設定」 (P.139)
- default.cmd に、正しいコマンドが追加されていること
  - →  $\lceil 3.5.3$  PowerChute Business Edition のインストール」 (P.131)

#### ● 片系停電時に Virtual Server が誤ってシャットダウンされる場合

停電した側の CoServer で以下を確認してください。

- Fujitsu PRIMERGY FT Control Service に、管理ユーザが設定されていること
   →「3.5.6 サービスへの管理ユーザ設定」(P.138)
- Fujitsu PRIMERGY FT Control Service に設定したユーザに、管理者権限が設定されていること
  - →「3.5.5 管理ユーザの作成」(P.135)

#### POINT

▶ 片系停電時に、停電していない側の CoServer で異常が発生している場合は、Virtual Server がシャッ トダウンされることがあります。この動作は、CoServer のシャットダウンにより Virtual Server が動 作できなくなることを防ぐための動作であり、正しい動作です。HA の状態がすべて正常である場 合、設定がすべて正しければ、片系停電時に Virtual Server はシャットダウンされません。片系停電 のチェック前に、everRun マネージャで、HA の状態に異常がないことを必ず確認してください。

#### ● 停電復旧時にサーバが自動的に起動しない場合

起動しない側の CoServer の電源を入れ、以下を確認してください。

- BIOS の電源のオン/オフ設定で、「Power Failure Recovery」の項目が「Always Off」では なく、他の設定値に設定されていること
   →「6.2.9 Power On/Off サブメニュー」(P.350)
- 「Windows システムのシャットダウンのときに電源を切らない」の設定が有効になっていること

→「3.5.8 シャットダウン設定の変更」(P.143)

- PowerChute Business Edition の電源障害の設定で、「電源回復時の UPS 再起動」に正しい時間が設定されていること
   →「3.5.7 PowerChute Business Edition の設定」(P.139)
- PowerChute Business Edition のシャットダウンタイプの設定が、「シャットダウンと電源オフ」ではなく「シャットダウン」に設定されていること

#### 3.5.10 UPS 運用時のシャットダウンの方法

UPS を使用して HA システムをシャットダウンする方法には、自動シャットダウンと手動 シャットダウンがあります。それぞれ次のように行います。

#### ■ 自動シャットダウン

#### ● 停電時

特別な操作は必要ありません。停電になると、設定に応じて自動的に Virtual Server と CoServer のうち、必要な部分だけをシャットダウンします。

#### ● UPS 制御ソフトウェアを使用したスケジュール運転

CoServer1 と CoServer2 で、UPS 制御ソフトウェアでの停止時間のスケジュール設定は、必ず 同一に設定してください。異なる停止時間を設定した場合は、動作の保証はできません。 スケジュール運転の設定方法については、UPS 制御ソフトウェアに添付のマニュアルを参照 してください。

#### ■ 手動シャットダウン

手動で UPS を含めた HA システムのシャットダウンは、次の手順で行います。Virtual Server、 CoServer1、CoServer2 のいずれからでも実行可能です。シャットダウン時の「待ち時間」は、 「3.5.7 PowerChute Business Edition の設定」( $\rightarrow$  P.139) で設定した値がそのまま使用されます。

#### 修 重要

- ▶ 手動シャットダウンを実行するユーザは、CoServer1 と CoServer2 の両方に対して、管理者権限を 持っている必要があります。
  - 1 「スタート」ボタン→「ファイル名を指定して実行」の順にクリックします。
- 名前」に次のように入力して[OK]をクリックします。
   "C:¥Program Files¥Marathon¥upsshutdown.lnk" [/y] [再起動時刻]

#### POINT

<u>パラメータについて</u>

- ▶ /yを指定すると、シャットダウンの確認画面を表示せずにシャットダウンします。エラーが発生した 場合もエラーメッセージを表示せずにシャットダウンします。
- 再起動時刻を指定すると、シャットダウン後、指定した日時に UPS が起動します。省略した場合は、
   再度 UPS の電源を入れるまで再起動しません。
   再起動時刻の指定は、次の2つのうち、いずれかの方法で行います。
   ・hh:mm 曜日 [2]

hh:mm は、時刻を 24 時間形式で記述します。範囲は 0:00 ~ 23:59 です。 曜日は、Sunday / Monday / Tuesday / Wednesday / Thursday / Friday / Saturday の中か ら指定します。 第 2 パラメータに 2 を指定すると、再起動時刻を 1 週間先の指定曜日に設定します。

YYYY/MM/DD hh:mm
 YYYY/MM/DD は、年月日を西暦で入力します。
 hh:mm は、時刻を 0:00 ~ 23:59 の範囲で設定します。
 手動シャットダウンの完了予定時刻(UPS の電源が切れる時刻)から 0 時間以上 336 時間(14 日間)未満の範囲で指定します。

#### 3.5.11 留意事項

UPS をお使いになる場合は、次の点にご注意ください。

- フロッピーディスクドライブ、CD/DVDドライブに媒体をセットした状態のままにしない でください。ご使用後は、必ず取り出してください。媒体をセットしたままの状態にした 場合、停電やスケジュール運転の際の起動、および再起動が正常に行われないことがあり ます。
- 手動シャットダウンによる再起動時刻の設定は0.1時間(6分)単位の指定となるため、実際の再起動は、指定時刻より6分以内で遅れる場合があります。また、UPS制御ソフトウェアのUPSシャットダウンパラメータで「UPS 再起動待機」を設定した場合は、この設定が優先されるため、さらに再起動の時刻が、指定時刻より遅れる場合があります。
- 手動シャットダウンを起動したユーザが、CoServerl および CoServer2 にネットワークで接続できない場合はエラーとなります。この場合、net use コマンドなどで CoServer に接続してください。
- 手動シャットダウンのパラメータで指定した再起動時刻が、不正な形式または範囲外の設定値の場合は、CoServer はシャットダウンされません。Virtual Server のみがシャットダウンされます。
- 一方の CoServer を無効化にしている場合、Virtual Server は無効の状態の CoServer を シャットダウンすることはできません。

- UPS 制御ソフトウェアには、アプリケーションデータを保存する WorkSafe 機能がありま すが、この機能は Virtual Server で動作中のアプリケーションに対しては動作しません。ま た、Oracle シャットダウンユーティリティなどの機能も、Virtual Server で動作中のアプリ ケーションに対しては動作しません。Virtual Server がシャットダウンする直前に終了処理 を実行したい場合、Windows の「シャットダウンスクリプト」の機能で設定する方法をご 検討ください。設定する場合は、Virtual Server の「スタート」ボタン→「ファイル名を指 定して実行」を起動し、ファイル名に「gpedit.msc」と入力して実行し、グループポリ シーを開きます。「ローカル コンピュータ ポリシー」→「コンピュータの構成」→ 「Windows の設定」→「スクリプト(スタートアップ/シャットダウン)」の順に選択して 設定します。
- UPS 本体およびシリアルポートが故障している場合は、正しくシャットダウンが行われない場合があります。
- 自動シャットダウン機能および UPS 制御ソフトウェアは CoServer 上で動作します。どち らか一方の CoServer が故障している場合は、正しく動作しないことがあります。

# 3.6 PowerChute Network Shutdown の設定 [UPS の管理]

TX300HA S4 で UPS 制御ソフトウェアとして PowerChute Network Shutdown をお 使いになる場合、運用を開始する前に必要な設定および注意事項について説明しま す。

## 3.6.1 PowerChute Network Shutdown を使用した UPS 制御 について

UPS 制御ソフトウェアとして PowerChute Network Shutdown を使用した場合、停電発生時や、 UPS 制御ソフトウェアを使用したスケジュール運転時に、TX300HA S4 全体を自動的に シャットダウンするように設定できます。

#### **POINT**

▶ PowerChute Business Edition の「手動シャットダウン」機能は使用できません。

#### ■ 必要な機材・資源について

PowerChute Network Shutdown を使用した UPS の制御には、次の機材および資源が必要です。

| 品名                          | 数量   | 備考                                   |
|-----------------------------|------|--------------------------------------|
| PowerChute Network Shutdown | 1    | V2.2.1 以降。Virtual Server にインストールします。 |
| Smart-UPS                   | 2    | 3000VA 以上。                           |
| ネットワークマネジメントカード             | 2    |                                      |
| LAN ケーブル (UPS 接続用)          | 2 以上 | 100BASE-TX または 1000BASE-T 対応。        |
| IP アドレス                     | 2    | ネットワークマネジメントカードに割り当てます。              |

#### 表:必要な機材・資源

#### 3.6.2 UPS の接続について

PowerChute Network Shutdown を使用する場合は、HA本体とUPSを次の図のように接続して ください。

HA1、HA2ともに2本の電源ケーブルを両方のUPSに1本ずつ接続します。これにより、一方のUPSで停電や障害が発生した場合も、冗長性を損なわず運用できます。

また、一方の UPS で停電または障害が発生した場合に備えて、HA システム全体より大きい 定格電力の UPS 装置を選択する必要があります。

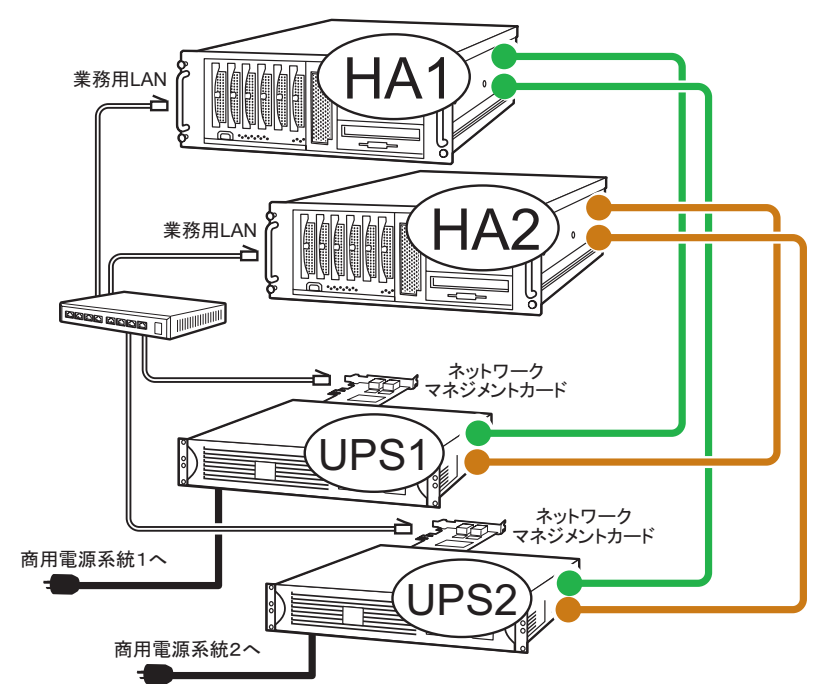

#### ● IP アドレスの設定について

ネットワークマネジメントカード用に1つずつ、合計2つ必要です。ネットワークマネジメ ントカードの IP アドレスとサブネットマスクを、Virtual Server の業務用 LAN と通信できる ように設定してください。

IP アドレスの設定方法については、ネットワークマネジメントカードに添付のマニュアルを 参照してください。なお、LAN ケーブルは、必ずしも上図のように同一スイッチング HUB にすべての LAN ケーブルを接続していなくても問題ありません。

#### 3.6.3 待ち時間の設定に関する注意事項

TX300HA S4 を正しくシャットダウンするには、Virtual Server、各 CoServer、各 UPS の順番 でシャットダウンする必要があります。PowerChute Network Shutdown を使用する場合、

Virtual Server と各 CoServer は、everRun ソフトウェアの機能でシャットダウンします。停電 が発生してから UPS シャットダウンまでの時間は、PowerChute Network Shutdown の設定で決 まります。

UPS シャットダウンは、Virtual Server と CoServer のシャットダウンが完了してから実行され る必要がありますので、その条件を満たすように、PowerChute Network Shutdown を設定して ください。

#### ■ 関連する待ち時間

PowerChute Network Shutdown によるシャットダウンのタイムテーブルは、下図のようになります。

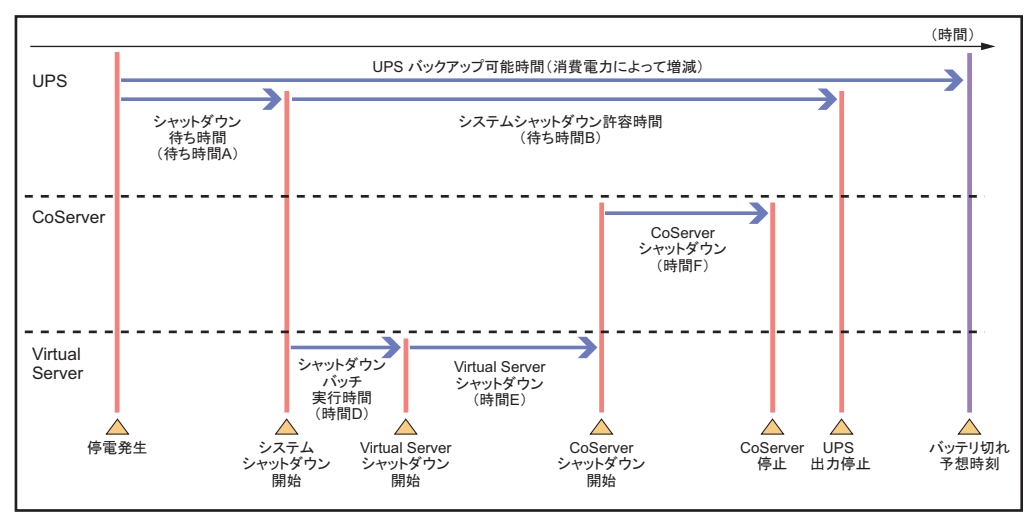

このタイムテーブルのうち、システム要件にあわせて、次の2つの値をあらかじめ決定して ください。

待ち時間 A

停電発生からシステムシャットダウン開始までの待ち時間です。ここで指定した時間より 長い時間の停電が発生した場合に、シャットダウン処理が実行されます。

待ち時間 B

システムシャットダウン開始から UPS の電力切断までの待ち時間です。 停電から待ち時間 A で設定した時間が経過すると、PowerChute Network Shutdown に設定 するシャットダウンバッチが everRun ソフトウェアの機能を呼び出して、HA システム全 体をシャットダウンします。この時間の最大値は、シャットダウンバッチ実行時間(時間 D=10 秒)、Virtual Server のシャットダウン時間の最大値(時間 E) と CoServer のシャット ダウンにかかる時間(時間 F)の合計となりますが、待ち時間 B は、この合計より大きな 値となるように設定します。Virtual Server のシャットダウン時間の最大値(時間 E) と CoServer のシャットダウンにかかる時間(時間 F)は、お使いのシステムに合わせて見積 もりしてください。

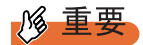

▶ 待ち時間(A、B)の合計は、UPSのバッテリ保持時間の最大値を超えないように注意してください。バッテリ保持時間については、インターネット情報ページ(http://primeserver.fujitsu.com/primergy/)内の「周辺装置」で、お使いの UPS の仕様をご確認ください。

#### 3.6.4 PowerChute Network Shutdown のインストール

Virtual Server に、PowerChute Network Shutdown をインストールします。

- **1** PowerChute Network Shutdown のインストールを開始します。 インストール途中で「Please Choose the Install Type」画面が表示されたら、[Custom Install]を選択してください。
- 2 「PowerChute Network Shutdown Instances」画面で、「Single instance install」 を選択します。
- **3**「Single or Multiple UPS Support」画面で、「Install for Multiple APC Smart-UPS devices」をチェックします。
- 4 「List all Management Card IP Addresses」画面で、「Enter Card Address」に HA モデルで使用している UPS のネットワークマネジメントカードの IP アド レスをすべて記入します。
- 5「Local IP Address Registration」画面で、ネットワークマネジメントカードと 通信する業務用 LAN の IP アドレスを選択します。 ネットワークマネジメントカードと通信できる業務用 LAN が複数ある場合は、インス トール後に、設定画面から残りの IP アドレスを追加します。
- 以降の手順は、PowerChute Network Shutdown のインストールマニュアルを 参照してください。

#### ■ シャットダウンイベントの設定

シャットダウンイベントを設定します。

## PowerChute Network Shutdown の「Configure Shutdown」をクリックします。

「Configure Shutdown」画面が表示されます。

2 各項目を設定します。

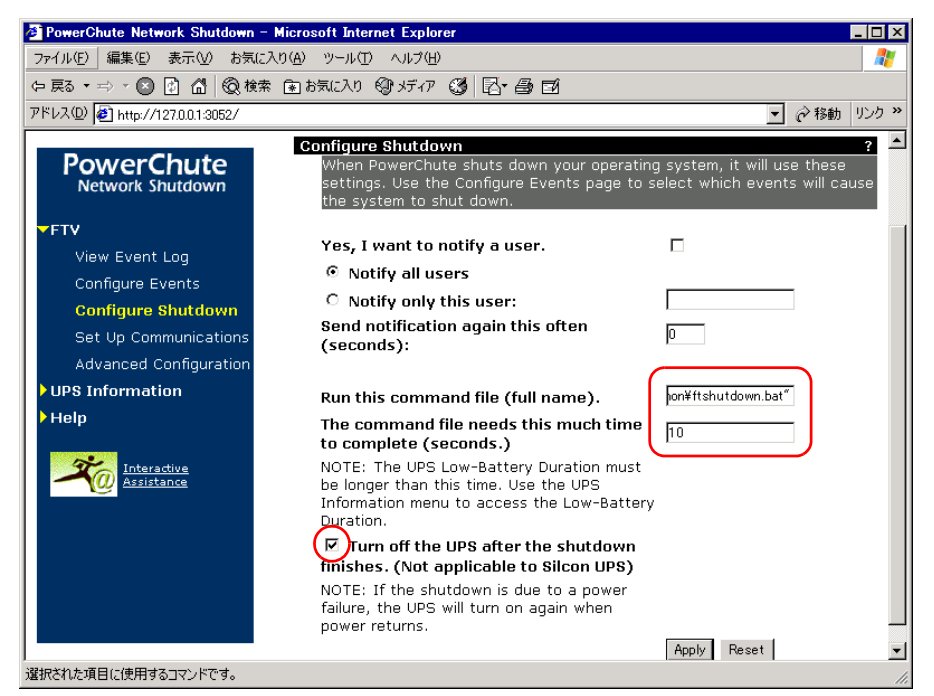

1. 「Run this command file (full name).」に次のコマンドを入力します(引用符も入力 してください)。

"C:¥Program Files¥Marathon¥ftshutdown.bat"

- 2. 「The command file needs this much time to complete (seconds.)」に「10」を入力 します(時間 D)。
- 3.「Turn off the UPS after the shutdown finishers.」がチェックされていることを確認 します。

#### **POINT**

- ▶ 「Turn off the UPS after the shutdown finishers.」をチェックしないと、シャットダウン 後、サーバが自動的に再起動しなくなります。
- **3** [Apply] をクリックします。

#### ■ 停電イベントの設定

停電時に HA モデルをシャットダウンするには、以下を設定します。 「3.6.3 待ち時間の設定に関する注意事項」(→ P.151)を参照して、あらかじめシャットダウ ンを開始するまでの待ち時間を決めておいてください。

- PowerChute Network Shutdown の「Configure Events」をクリックします。
   「Configure Events」画面が表示されます。
- 2 「UPS: On Battery」の行の「Shut Down System」の欄をクリックします。

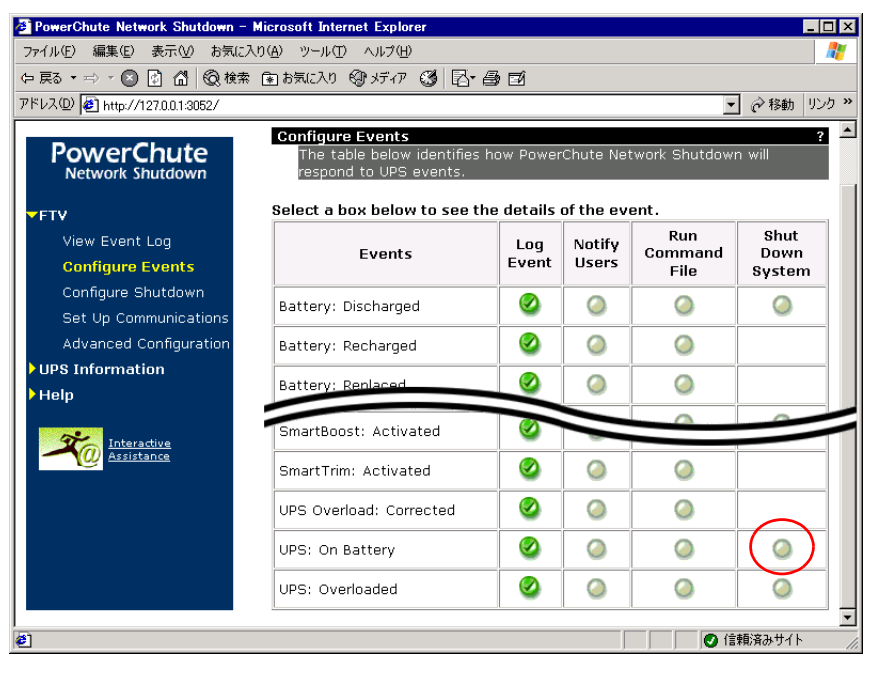

「Configure Shutdown」画面が表示されます。

#### 3 各項目を設定します。

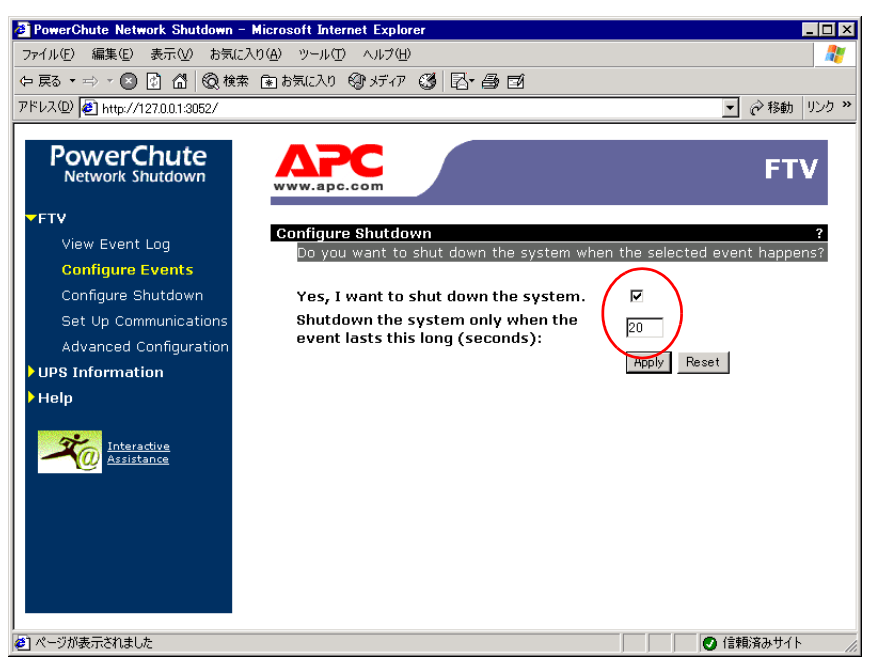

- 1.「Yes, I want to shut down the system.」をチェックします。
- 2. 「Shutdown the system only when the event lasts this long (seconds):」に待ち時間 A を設定します。
- **4** [Apply] をクリックします。

#### ■ UPS 装置のパラメータ設定

UPS 装置の「Configuration」画面で「Shutdown Parameters」の項目には、両方の UPS 装置で 同一の値を設定してください。設定が異なる場合、HA モデルが停電やスケジュールによる シャットダウン状態から復帰しないことがあります。次のように設定します。

UPS 装置の「Configuration」画面で、各項目を設定します。

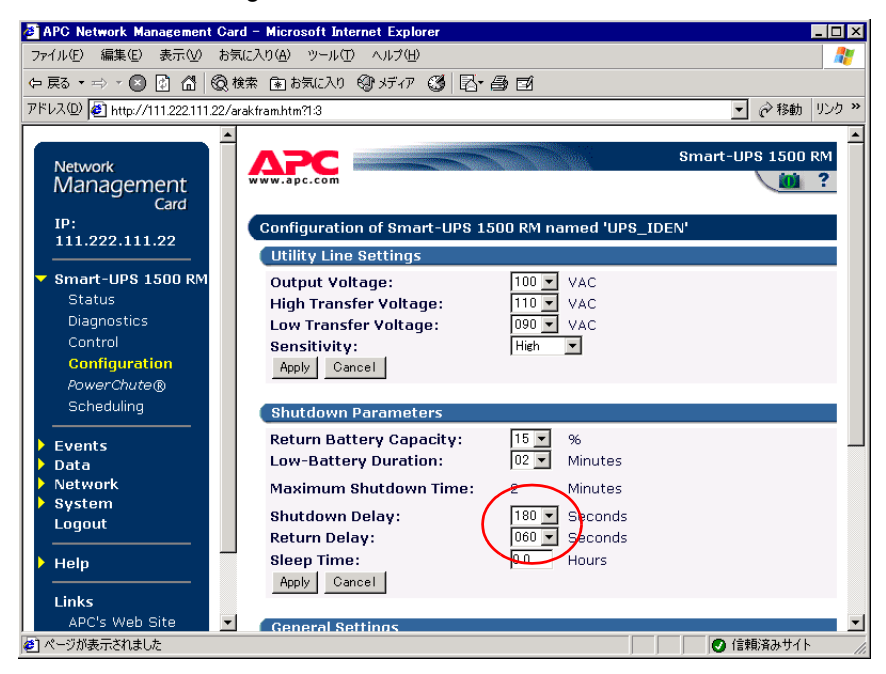

- 1. 「Shutdown Delay」に、あらかじめ決定した「待ち時間 B」を設定します。
- Return Delay」には「0」以外の値を設定してください。
   Return Delay の値は、停電によって起こされたシャットダウン後の復電時に、UPS が始動する前に UPS が待たなければならない時間です。

**2** [Apply] をクリックします。

#### POINT

- ▶ シャットダウン開始から UPS 装置が実際に出力を停止するまでの時間は、次の値の合計で表されます。
  - ・「Shutdown Parameters」の 「Maximum shutdown time」

この値は、バッテリの保持時間と Low-Battery Duration の設定値から計算で決定されます。

- ・「Shutdown Parameters」の 「Shutdown Delay」
- ・2分(ネットワークマネジメントカード GP5-UPC06 のハードウェア仕様による追加の待ち時間)

#### 3.6.5 再起動設定の変更

ServerView を使用して、停電から復旧する際の電源動作を変更します。この設定を変更しな い場合、PowerChute Network Shutdown によるシャットダウン後、電力が復帰してもサーバの 電源が自動的に入らないことがあります。

- 1 ServerView S2 を起動し、「サーバリスト」画面を開きます。
- 2 CoServer1 を右クリックし、表示されたメニューから [ASR のプロパティ] をクリックします。 「ASR プロパティ」画面が表示されます。
- **3** [再起動設定] タブをクリックし、「電源異常後のアクション」の「常にサーバを再起動する」を選択して、[適用] をクリックします。

| 🗿 ASRプロパティ COSERVER1 - Mi     | crosoft Inter                        | net Explorer              |          |              |           |            |
|-------------------------------|--------------------------------------|---------------------------|----------|--------------|-----------|------------|
| COSERVER1                     |                                      |                           |          |              |           | ASRプロバティ   |
| _                             | ファン                                  | 温度センサ                     | 再起動設定    | Power ON/OFF | ウォッチドッグ設定 |            |
|                               |                                      |                           |          |              |           |            |
|                               |                                      |                           | 再起       | 動設定          |           |            |
|                               | 電源異                                  | 常後のアクション                  | J        | 再起動リトライ回数    | 超過時のアクション |            |
|                               | 01                                   | 人前の状態                     |          | Power Off    |           |            |
|                               | <ul> <li>○ 1</li> <li>○ 3</li> </ul> | リーハで冉延朝しばい<br>引こサーバを再起動する |          |              |           |            |
|                               |                                      |                           |          |              |           |            |
|                               | 自動電                                  | 源投入までの待ち時間:               | 2 分      |              |           |            |
|                               | デフォ                                  | ルトの再起動のリトライ回              | () 後女: 3 |              |           |            |
|                               | 再起動                                  | リトライ回数:                   | 3 デフォルト  |              |           |            |
| ,                             |                                      |                           |          |              | ☑ サーバの    | シ設定を有効にします |
|                               |                                      |                           |          |              |           |            |
|                               |                                      |                           |          |              |           |            |
|                               |                                      |                           |          |              |           |            |
|                               |                                      |                           |          |              |           |            |
| Check All                     | 通用                                   | キャンセ                      | An       | 更新           | ヘルプ       |            |
| ©1999-2008 Fujitsu Siemens Co | mputers All                          | rights reserved           |          |              |           |            |
| ど ページが表示されました                 |                                      |                           |          |              |           | イントラネット    |

**4** CoServer2 に対しても、同様に手順1~3を行います。

#### 3.6.6 留意事項

UPS をお使いになる場合は、次の点にご注意ください。

- 停電時やスケジュール運転でのシャットダウンが正常に働くには、すべてのコンポーネントに故障がないことが前提となります。特に、Virtual Server が動作していない場合は、 UPS のシャットダウン前に CoServer がシャットダウンされません。
- ネットワークマネジメントカードに設定するスケジュール設定は、2台のUPSで同一設定 としてください。
- 2台の UPS が同一時刻になるよう、UPS の System Time Configuration を設定します。
   Network Time Protocol (NTP) が利用できる場合は、できるだけ次の画面で NTP を設定してください。NTP を使用しない場合は、定期的に UPS の時刻合わせを手動で実施する必要があります。

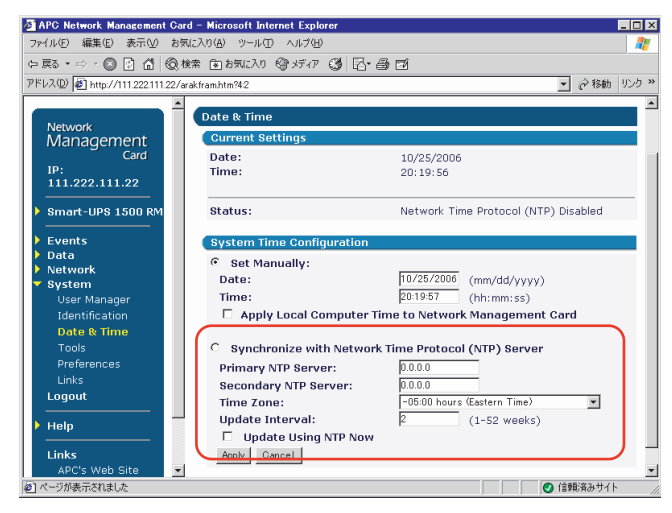

Schedule 画面の設定のうち、「Signal servers running PowerChute<sup>®</sup> to shutdown」は、必ず「Yes」をチェックしてください。「No」を設定すると、HA モデルが正常にシャットダウンされません。

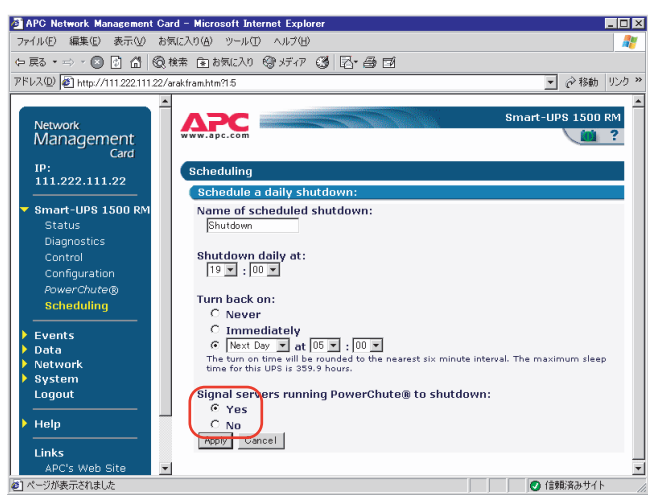

## 3.7 Systemwalker 連携機能

弊社の統合運用管理ソフトウェア Systemwalker をご利用の場合、Systemwalker Operation Manager または Systemwalker Centric Manager から、PowerChute Business Edition をセットアップした HA モデルの電源を制御できます。

#### № 重要

▶ Systemwalker の連携機能を利用する際は、必ず「3.5 PowerChute Business Edition の設定 [UPS の 管理]」(→ P.129) または「3.6 PowerChute Network Shutdown の設定 [UPS の管理]」(→ P.149) の設定を行ってから、本章で説明している Systemwalker 電源制御連携ユーティリティをインストー ルしてください。

#### 3.7.1 Systemwalker 電源制御連携ユーティリティの概要

Systemwalker 電源制御連携ユーティリティは、HA モデルにインストールする「Systemwalker 連携エージェント」、リモートコンピュータ側にインストールする「UPS 開始コマンド」の2 つで構成されます。

#### ■ Systemwalker 連携エージェント

Systemwalker から HA モデルにインストールされた PowerChute Business Edition を操作し、 HA モデルおよび UPS をシャットダウンする機能を提供します。

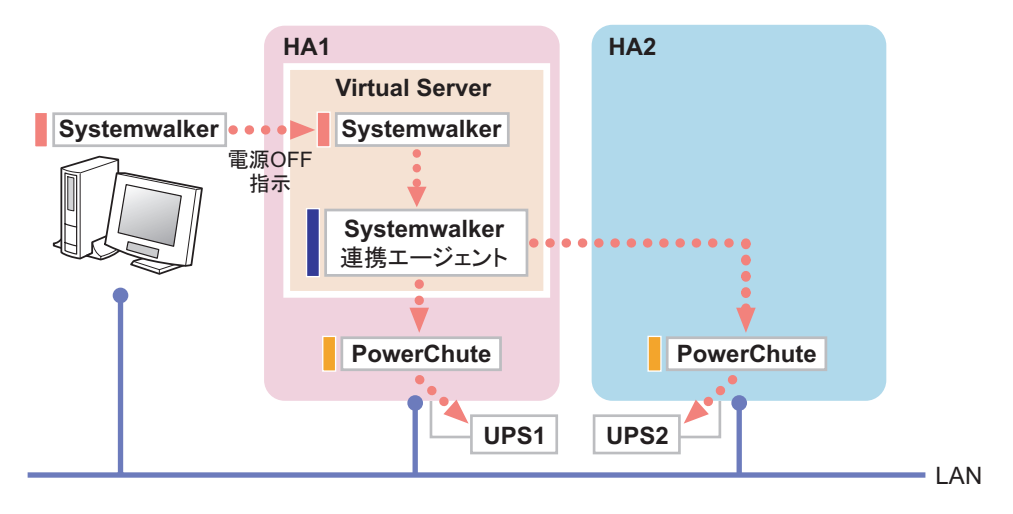

#### ■ UPS 開始コマンド

Systemwalker Operation Manager の一括電源制御ホスト、または Systemwalker Centric Manager の運用管理サーバにインストールし、リモートコンピュータ上の Systemwalker から、UPS に 搭載された Network Management Card (NMC) に電源 ON 信号を送信する機能を提供します。

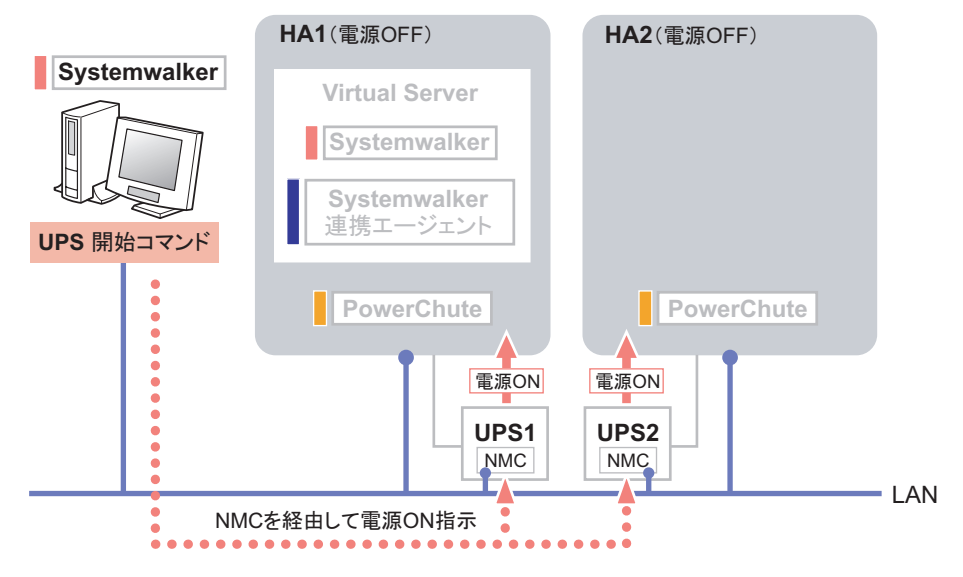

#### 修 重要

- ▶ Systemwalker は、V12.0L10 以降のバージョンを使用してください。
- Systemwalker からネットワーク経由で UPS の電源を投入する場合は、UPS に Network Management Card が搭載されている必要があります。
- Systemwalker、PowerChute、UPS および Network Management Card の操作の詳細は、それぞれのマニュアルを参照してください。

#### ■ Systemwalker Centric Manager を使用する場合

TX300HA S4 に、PowerChute Business Edition、Systemwalker Centric Manager の「業務サーバ」、 および Systemwalker 電源制御連携ユーティリティをセットアップすることで、Systemwalker Centric Manager の運用管理サーバから、UPS に接続された TX300HA S4 の電源 ON/OFF を制 御できます。

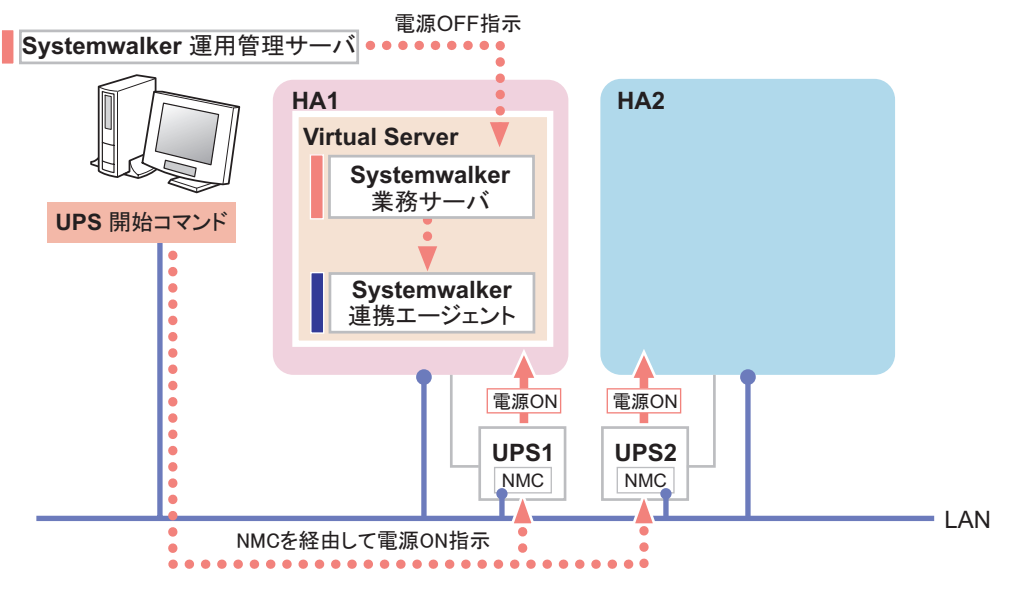

#### ● 運用準備

- CoServer 1、CoServer 2 に PowerChute Business Edition を設定します。
   →「3.5 PowerChute Business Edition の設定 [UPS の管理]」(P.129)
- Virtual Server に、Systemwalker Centric Manager の「業務サーバ」と、Systemwalker 連携 エージェントをセットアップします。
  - $\rightarrow$ 「3.7.2 Systemwalker 連携エージェントの設定」 (P.164)
- 各 UPS に搭載されている Network Management Card に IP アドレスを設定します。
   → Network Management Card のマニュアル参照
- Systemwalker Centric Manager の運用管理サーバに、UPS 開始コマンドをセットアップします。
   →「3.7.3 Systemwalker 連携 UPS 開始コマンドの設定」(P.167)
- Systemwalker コンソールで Virtual Server のノードプロパティ画面を開き、[電源制御] タブの「電源制御ソフト」項目 を「その他」に設定します。オプションには、UPS1、UPS2 どちらか一方の Network Management Card の IP アドレスを設定します(どちらでも可)。

| ポリードプロパティ                                |                                  |                | ×                |
|------------------------------------------|----------------------------------|----------------|------------------|
| Systemwalker Ce                          | entric Manager                   | Systemwalker O | peration Manager |
| 基本情報                                     | 、ネットワーク                          | インタフ           | ェース   OS         |
| 電源制御                                     | 計制                               | ビデオ            | アイコン             |
| ✓ 電源制御装置<br>電源制御オブシ<br>電源制御ソフト<br>オブション: | あり<br>/ョン<br>-: <mark>その他</mark> |                |                  |

#### ■ Systemwalker Operation Manager を使用する場合

TX300HA S4 に、PowerChute Business Edition、Systemwalker Operation Manager の「サーバ」 機能、および Systemwalker 電源制御連携ユーティリティをセットアップすると、 Systemwalker Operation Manager のカレンダ機能による TX300HA S4 のスケジュール運転が可 能になります。

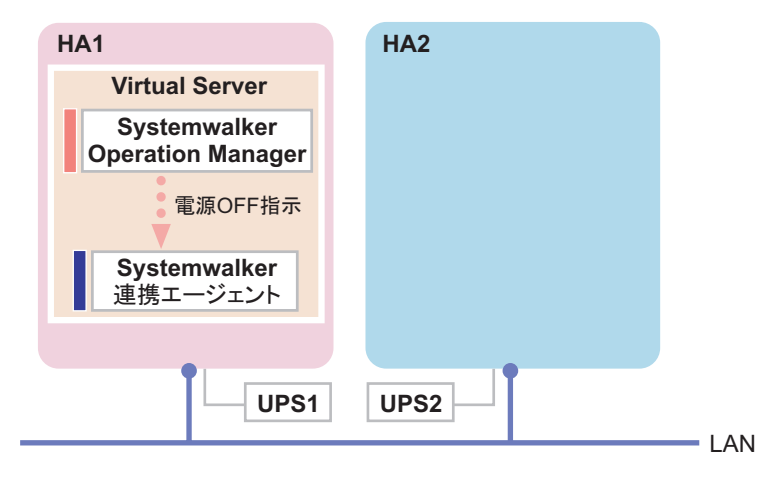

#### ▶ 運用準備

- CoServer 1、CoServer 2 に PowerChute Business Edition を設定します。
  - →「3.5 PowerChute Business Edition の設定 [UPS の管理]」(P.129)
- Virtual Server に、Systemwalker Operation Manager の「サーバ」機能と、Systemwalker 連携 エージェントをセットアップします。
  - →「3.7.2 Systemwalker 連携エージェントの設定」(P.164)
- Virtual Server 上の Systemwalker Operation Manager に対して、カレンダ機能の電源制御スケジュールを設定するときは、[電源制御]タブで「その他 (Systemwalker 対応電源制御ソフトウェア)」をチェックしてください。その他の設定項目は、TX300HA S4 以外のサーバの場合と同じです。

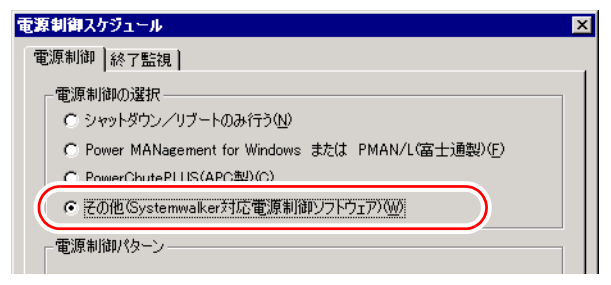

#### ■ 一括電源制御機能を利用する場合

Systemwalker Operation Manager の一括電源制御機能を利用して、HA モデルの電源制御スケ ジュールを一括電源制御ホストと同期させることができます。この場合の制御方法は、 Systemwalker Centric Manager の場合と似ています。

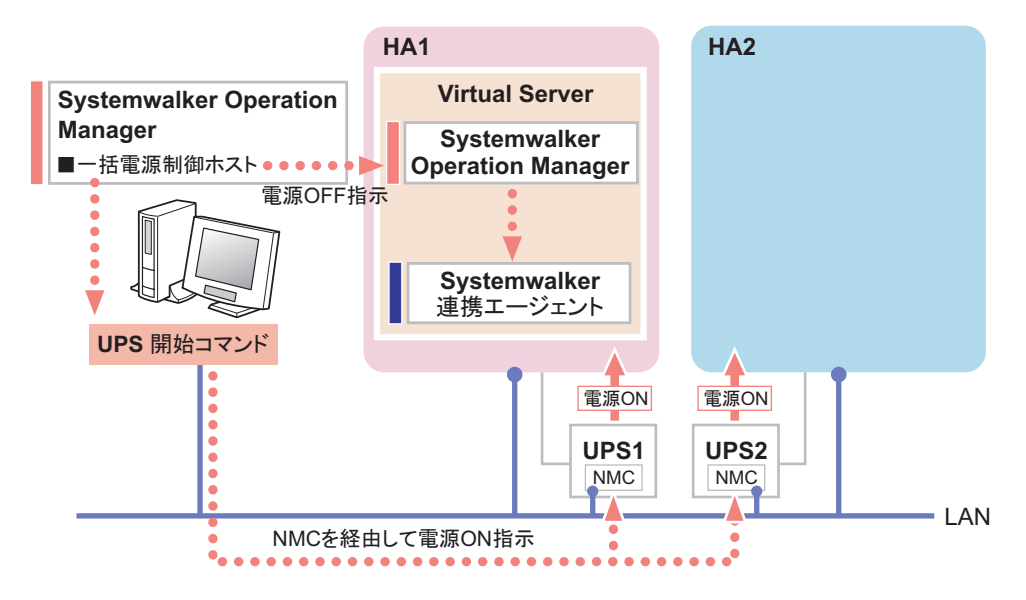

#### ● 運用準備

- CoServer 1、CoServer 2 に PowerChute Business Edition を設定します。
   →「3.5 PowerChute Business Edition の設定 [UPS の管理]」(P.129)
- Virtual Server には、Systemwalker Operation Manager の「サーバ」機能と、Systemwalker 連携エージェントをセットアップします。
  - →「3.7.2 Systemwalker 連携エージェントの設定」(P.164)
- 各 UPS に搭載されている Network Management Card に IP アドレスを設定します。
   → Network Management Card のマニュアル参照
- Systemwalker Operation Manager の一括電源制御ホストに、UPS 開始コマンドをセットアップします。
  - →「3.7.3 Systemwalker 連携 UPS 開始コマンドの設定」(P.167)
- Virtual Server 上の Systemwalker Operation Manager に対して、カレンダ機能の電源制御スケジュールを設定するとき、[電源制御]タブでは「その他 (Systemwalker 対応電源制御ソフトウェア)」をチェックしてください。その他の設定項目は、TX300HA S4 以外のサーバの場合と同じです。

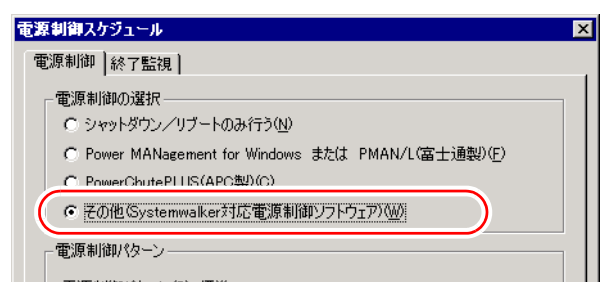

#### 3.7.2 Systemwalker 連携エージェントの設定

Virtual Server に Systemwalker 連携エージェントをセットアップすると、Systemwalker から Virtual Server に対してシャットダウンを実行することができます。これにより、UPS を含め たサーバ全体をシャットダウンすることができます。

#### ■ Systemwalker 連携エージェントのインストール

次の手順で Systemwalker 連携エージェントを Virtual Server にインストールします。

- 1 「スタート」ボタン→「ファイル名を指定して実行」の順にクリックします。
- 2「名前」に次のように入力して[OK]をクリックします。引用符も入力します。

"C:¥Program Files¥Marathon¥SWagent¥install.bat"

コピー完了の画面が表示されます。

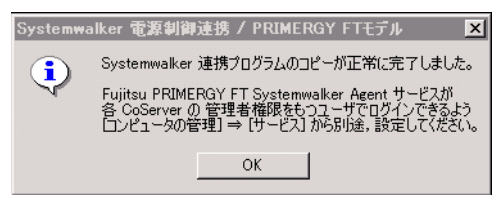

**3** [OK] をクリックします。

#### ■ 管理ユーザの設定

「3.5.5 管理ユーザの作成」(→ P.135) と同様、Virtual Server 上にも CoServer に対して管理者 権限を持つユーザを作成します。

この管理ユーザは、Systemwalker 連携エージェントを正しく動作させるために必要です。 Systemwalker 連携エージェントを使用しない場合は設定する必要はありません。

「スタート」ボタン→「管理ツール」→「コンピュータの管理」の順にクリックします。

「コンピュータの管理」画面が表示されます。

2 ウィンドウ左側の「ローカル ユーザーとグループ」内から「ユーザー」をク リックし、「操作」メニュー →「新しいユーザー」をクリックします。

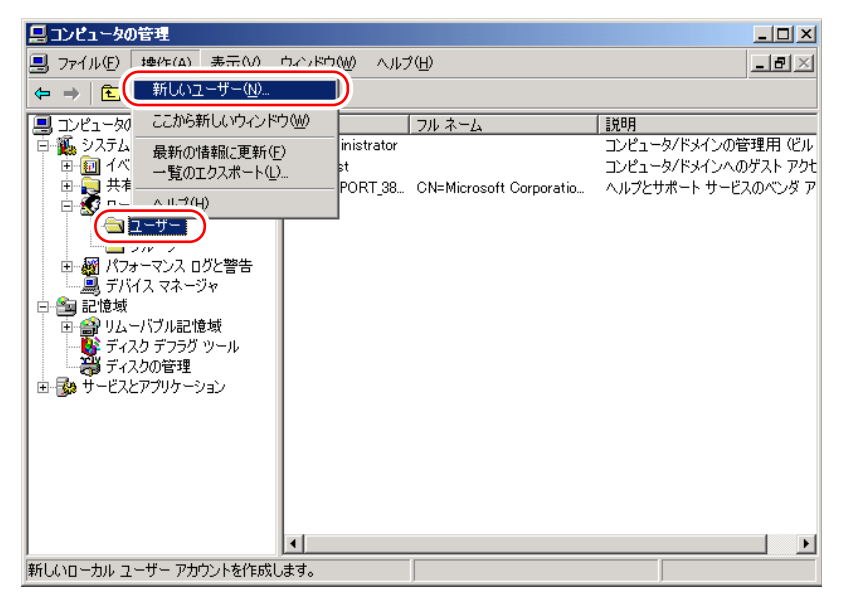

「新しいユーザー」画面が表示されます。

#### **3** ユーザ情報を設定します。

|   | 新しいユーザー                                                   |                          | <u>?×</u> |     |
|---|-----------------------------------------------------------|--------------------------|-----------|-----|
| ľ | ユーザー名(U):                                                 | UPSAdmin                 |           |     |
|   | フル ネーム( <u>E</u> ):                                       | UPS Administrator        |           |     |
|   | [....):                                                   | UPSの管理用アカウント             |           |     |
|   |                                                           |                          |           |     |
|   | パスワード( <u>P</u> ):                                        | ****                     |           |     |
|   | パスワードの確認入                                                 | 力( <u>C</u> ): ********* |           |     |
| ľ | □ ユーザー(は)次回                                               | ログオン時にパスワードの変更が必要(M)     |           |     |
|   | <ul> <li>□ 1 - 9 - (ar(x))</li> <li>□ パスワードを無期</li> </ul> | 「1220CC24010/<br>限にする(W) |           |     |
| k | □ アカウントを無効                                                | にする( <u>B</u> )          |           |     |
|   |                                                           |                          |           |     |
|   |                                                           | (作成)(E)                  |           | (3) |
|   |                                                           |                          |           | 0   |

 「ユーザー名」「パスワード」は、「Fujitsu PRIMERGY FT Control Service」のログ オンユーザ(「3.5.6 サービスへの管理ユーザ設定」(→ P.138) で作成した管理者 権限ユーザ)と同一のユーザ名とパスワードを設定します。
 「フルネーム」、「説明」は、必要に応じて設定します。

#### **修重要**

- ここで設定するユーザは、CoServer1 と CoServer2 の両方に管理者権限を持つ必要があります。
- 2. 「ユーザーは次回ログオン時にパスワードの変更が必要」のチェックを外し、「パ スワードを無期限にする」をチェックします。

3. [作成] をクリックし、[閉じる] をクリックします。

- 4 「コンピュータの管理」画面で、手順3で設定したユーザ名を右クリックして、 表示されるメニューから「プロパティ」をクリックします。
- **5** [所属するグループ] タブをクリックします。
- **6**「Users」を選択して [削除] をクリックします。
- 7 [追加]をクリックします。

「グループの選択」画面が表示されます。

8 「選択するオブジェクト名を入力してください」の欄に「Administrators」と 入力します。

| グループ の選択                             | ? ×          |
|--------------------------------------|--------------|
| オブジェクトの種類を選択してください(S)                |              |
| グループ                                 | オブジェクトの種類(の) |
| 場所を指定してください(E):                      |              |
| FTVIRTUAL                            | 場所(L)        |
| 選択するオブジェクト名を入力してください( <u>例</u> )(E): |              |
| Administrators                       | 名前の確認(2)     |
|                                      |              |
| 詳細設定( <u>A</u> )                     | OK キャンセル     |

**9** [OK] をクリックします。

プロパティの画面に戻ります。

**10** [適用] をクリックし、「プロパティ」を閉じます。 「コンピュータの管理」画面に戻ります。

#### ■ サービスの設定

Systemwalker 連携エージェントのサービス「Fujitsu PRIMERGY FT Systemwalker Agent」に、 管理ユーザを設定します。引き続き Virtual Server 上で次の手順を行ってください。

- **1** 「コンピュータの管理」画面で、「サービスとアプリケーション」内の「サービス」をクリックします。
- 2 ウィンドウ右側の一覧から「Fujitsu PRIMERGY HA Systemwalker Agent」を 右クリックして、表示されたメニューから「プロパティ」をクリックします。

#### 修 重要

- ▶ 設定対象を「Fujitsu ServerView Services」と間違えないように注意してください。
- **3** [ログオン] タブをクリックします。

**4** 「アカウント」をチェックし、ユーザ名とパスワードを入力します。 「■ 管理ユーザの設定」(→ P.164) で設定した内容を入力します。

| (ローカル コンピュータ) Fujits                                  | su PRIMERGY FT Sy      | rstemwalker Agent のプロ <mark>?</mark> × |
|-------------------------------------------------------|------------------------|----------------------------------------|
| 全般 ログオン 回復 1 住                                        | 依存関係                   |                                        |
| ログオン:                                                 |                        |                                        |
| <ul> <li>ローカル システム アカウ</li> <li>デスクトップとの対話</li> </ul> | ント(L)<br>あサービス(パキ可(W)) |                                        |
| <ul> <li>アカウント(T):</li> </ul>                         | UPSAdmin               | 参照( <u>B</u> )                         |
| パスワード( <u>P</u> ):                                    | ****                   |                                        |
| パスワードの<br>確認入力( <u>C</u> ):                           | ****                   |                                        |
| 以下のハードウェア プロファイ                                       | イルに対しこのサービスを有          | 効または無効にできます(Y):                        |
| ハードウェア プロファイル<br>Profile 1                            |                        | サービス                                   |
| Tome T                                                |                        | (E) XU                                 |
|                                                       |                        |                                        |
|                                                       |                        | 有効(E) <b>無効(D)</b>                     |
|                                                       | OK                     | 適用( <u>A</u> )                         |

- **5** [OK] をクリックします。
- 6 「Fujitsu PRIMERGY HA Systemwalker Agent」を再度右クリックして表示されるメニューから「再起動」をクリックします。 サービスが一度停止した後、再起動します。

#### **修 重要**

 Systemwalker 連携エージェントを再インストールした場合は、この「サービスの設定」の手順を再 度実施する必要があります。

#### 3.7.3 Systemwalker 連携 UPS 開始コマンドの設定

Systemwalker 連携 UPS 開始コマンドを設定すると、HA モデルを保護している複数台の UPS の電源を、Systemwalker から同時に投入することができます。

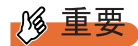

- ▶ UPS 開始コマンドを使用するには、対象の UPS に Network Management Card を搭載し、リモートコンピュータからアクセスできるようにネットワークを構成する必要があります。
- Network Management Card へ IP アドレスを設定する方法については、Network Management Card に 添付のマニュアルを参照してください。また、CoServer の COM ポートから Control Console に接続 できますが、その場合は、接続前にいったん「APC PBE Agent」サービスを停止させ、IP アドレス を設定後「APC PBE Agent」サービスを再開させてください。詳細は Network Management Card に 添付のマニュアルを参照してください。

#### ■ UPS 開始コマンドのインストール

Systemwalker Operation Manager の一括電源制御ホスト、または Systemwalker Centric Manager の運用管理サーバに、UPS 開始コマンドをインストールします。

- 1 PRIMERGY スタートアップディスクをセットします。
- 2 「スタート」ボタン→「ファイル名を指定して実行」の順にクリックします。 「ファイル名を指定して実行」画面が表示されます。
- 3 「名前」に次のように入力し、[OK]をクリックします。 [CD/DVD ドライブ]:¥FJTOOLS¥UPS¥Windows2003¥SWremote¥install.bat コピー完了の画面が表示されます。

#### **4** [OK] をクリックします。

メモ帳画面が表示されます。

5 このファイルを編集して、HAモデルと Network Management Cardの IP アドレ スを対応づけます。

設定ファイルには、あらかじめサンプルデータが設定されています。

【編集前】

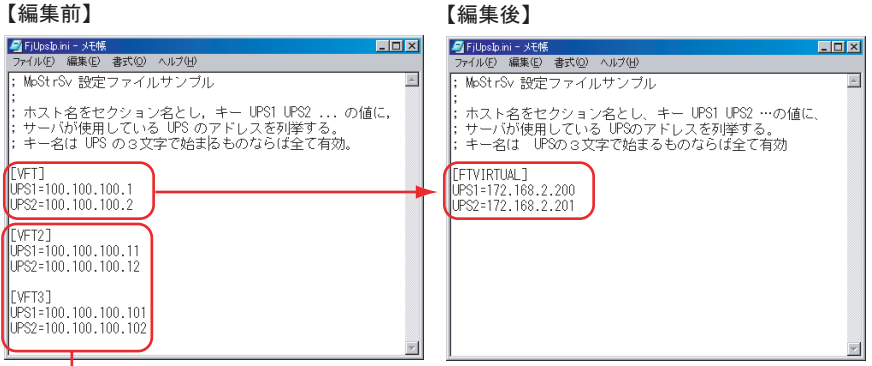

不要な行は削除します。

- 1. Virtual Server に対して、次の形式のセクションを作成します。 ここで、(マシン名) は、Virtual Server の、Systemwalker におけるマシン名、(IP アドレス1) (IP アドレス2) には、それぞれ HA1、HA2 に電力を供給する UPS のIPアドレスをドット付き10進表記(xxx.xxx.xxx)で指定します。
- 2. 複数の Virtual Server を管理する場合は、対象となる Virtual Server の数だけセク ションを入力します。
- 3. 元からあるサンプルデータは不要なので削除します。
- 6 FjUpsIp.ini を保存し、メモ帳を閉じます。

### 3.8 メモリダンプ取得のための設定

運用を開始する前に、メモリダンプ取得のための設定を行ってください。メモリダ ンプ取得のための設定は、Virtual Server、CoServer1、CoServer2 でそれぞれ必要 です。ただし、CoServer1、CoServer2 では標準で設定されているため、設定する 必要はありません。

#### ● メモリダンプとは

メモリダンプの設定をしておくと、システムでSTOPエラー(致命的なシステムエラー)が 発生した場合に、自動的にデバッグ情報が保存されます。

また、システムがフリーズした場合に、キーボードまたは保守用スイッチを使いデバッグ情報を保存することができます。

→「7.2.4 トラブル発生時の情報収集」(P.392)

保存されたメモリダンプにより、エラー発生時の原因を分析することができます。特に大容 量メモリ搭載時には、メモリダンプファイルの設定に注意が必要です。メモリダンプ取得の ための設定は、運用に使用するファイル(OSやアプリケーションなど)をインストールした 後で行います。

#### 3.8.1 メモリダンプを取得するための設定方法

メモリダンプを取得するためには、次の設定を確認してから、設定を行ってください。

#### ■ ハードディスクの空き容量の確認

メモリダンプを取得するためには、ページングファイルとメモリダンプファイルの作成用に、 十分なハードディスク容量が必要です。取得可能なダンプの種類と必要なハードディスク容 量は次のとおりです。

#### ● 完全メモリ(フル)ダンプ(推奨)

システムが予期せず停止したときに、システムメモリ全体の内容が記録されます。ファイル は[ファイルのダンプ]ボックスに表示されるディレクトリに格納されます。 完全メモリダンプに必要な容量は次のとおりです。

#### 表:完全メモリダンプに必要な容量

|       | ページングファイル                        | メモリダンプファイル |
|-------|----------------------------------|------------|
| 必要な容量 | 搭載物理メモリ+11MB<br>(推奨:搭載物理メモリ×1.5) | 搭載物理メモリと同量 |

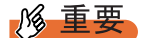

▶ 2GB 以上のメモリが搭載されたコンピュータでは、完全メモリダンプは利用できません。

#### ● カーネルメモリダンプ

カーネルメモリ空間のみの情報が記録されます。ファイルは[ファイルのダンプ]ボックス に表示されるディレクトリに格納されます。カーネルメモリダンプに必要な容量は次のとお りです。

| ページングファイル                                     | メモリダンプファイル               |
|-----------------------------------------------|--------------------------|
| 搭載物理メモリ容量に依存                                  | STOP 時のカーネルモードアドレス空間の使用量 |
| <ul> <li>256MB~1,373MBの場合</li> <li></li></ul> | に依存                      |
| ・1,374MB 以上の場合                                |                          |
| 32 ビットシステム:2GB+16MB                           |                          |
| 64 ビットシステム : 搭載物理メモリ +128MB                   |                          |

表:カーネルメモリダンプに必要な容量

#### ● 最小メモリダンプ

問題の識別に役立つ最小限の情報が記録されます。このオプションを指定した場合、システムが予期せず停止するごとに、新しいファイルを作成します。これらのファイルの履歴は、 [最小ダンプディレクトリ]に表示されているディレクトリに格納されます。 最小メモリダンプに必要な容量は次のとおりです。

表:最小メモリダンプに必要な容量

| ページングファイル | メモリダンプファイル     |
|-----------|----------------|
| 2MB 以上    | 64KB または 128KB |

#### ■ メモリダンプファイルの設定

次の手順に従って、メモリダンプファイルの設定を行います。

1 管理者権限でサーバにログオンします。

2 メモリダンプファイルを格納するドライブの空き容量を確認します。
 「■ハードディスクの空き容量の確認」(→ P.169)で必要な空き容量を確認してください。ドライブに空き容量がない場合は、「■メモリダンプが取得できない」(→ P.389)を参照してください。

3 「スタート」ボタン→「コントロールパネル」→「システム」の順にクリックします。

「システムのプロパティ」画面が表示されます。

**4** [詳細設定] タブをクリックし、「起動と回復」の[設定] をクリックします。 「起動と回復」画面が表示されます。

? ×

**起動と回復** 

| 「起動システムーーーーーーーーーーーーーーーーーーーーーーーーーーーーーーーーーーーー |         |
|---------------------------------------------|---------|
| 既定のオペレーティング システム(S):                        |         |
| "Windows Server 2003, Standard" /fastdetect |         |
| ✓ オペレーティング システムの一覧を表示する時間(T):               | 30 📑 秒間 |
| □ 必要なときに修復オブションを表示する時間(D):                  | 30 🕂 秒間 |
| 起動のオプション ファイルを手動で編集するには、<br>[編集] をクリック:     | 編集(E)   |
| - システム エラー                                  |         |
| ▶ システム ログにイベントを書き込む(20)                     |         |
| ✓ 管理者へ警告を送信する(N)                            |         |
| ▼ 自動的に再起動する(R)                              |         |
| 「デバッグ情報の書き込み                                |         |
| 完全メモリ ダンプ                                   |         |
| ダンプ ファイル:                                   |         |
| %SystemRoot%#MEMORY.DMP                     |         |
| ▼ 既存のファイル(こ上書きする(Q)                         |         |
|                                             |         |
| OK                                          | キャンセル   |

#### 5 次の設定を行います。

- 1.「デバッグ情報の書き込み」で、メモリダンプファイルの種類を選択します。
  - ・完全メモリダンプ(推奨)
     システムメモリのすべての内容がメモリダンプファイルに記録されます。
  - カーネルメモリダンプ
     カーネルメモリだけがメモリダンプファイルに記録されます。
  - ・最小メモリダンプ(64KB)
     最小限の情報がメモリダンプファイルに記録されます。致命的なエラーが発生するたびに、「最小ダンプディレクトリ」に指定したディレクトリに新しいファイルを作成します。
- 「ダンプファイル」または「最小ダンプディレクトリ」に、メモリダンプファイル を保存するディレクトリをフルパスで指定します。 カーネルメモリダンプ、または完全メモリダンプの場合、「既存のファイルに上書 きする」にチェックを付けると、デバッグ情報が毎回指定したファイルに上書き されます。
- 6 [OK]をクリックし、「起動と回復」画面を終了します。
- **7** [OK] をクリックし、「システムのプロパティ」画面を終了します。

#### 8 システムを再起動します。 システム再起動後、設定が有効になります。

#### ■ ページングファイルの設定

次の手順に従って、ページングファイルを設定します。メモリの増設を行った場合は、必ず 変更してください。

- 1 管理者権限でサーバにログオンします。
- 2 システムがインストールされているドライブの空き容量を確認します。
   「■ハードディスクの空き容量の確認」(→ P.169) で必要な空き容量を確認してください。ドライブに空き容量がない場合は、「■メモリダンプが取得できない」(→ P.389) を参照してください。
- 3 「スタート」ボタン→「コントロールパネル」→「システム」の順にクリックします。

「システムのプロパティ」画面が表示されます。

**4** [詳細設定] タブをクリックし、「パフォーマンス」の [設定] をクリックします。

「パフォーマンスオプション」画面が表示されます。

5 [詳細設定] タブをクリックします。

| パフォーマンス オプション                                                                                                | ? × |
|----------------------------------------------------------------------------------------------------|-----|
| 視覚効果 詳細設定                                                                                                    |     |
| ープロセッサのスケジュール<br>プロセッサのリソースをどう書り当てるかを選択します。                                                                  |     |
| 次のパフォーマンスを優先する。<br>C プログラム(P) C 【つうグラウンドサービス(S)】                                                             |     |
| ーメモリ使用量<br>システム メモリをどう書い当てるかを選択します。                                                                          |     |
| 次のパフォーマンスを優先する                                                                                               |     |
| ○ ブログラム(B) ● システム キャッシュ(D)                                                                                   |     |
| 仮想メモリ<br>ページング ファイルは、Windows が RAM のように使用するハード ディス:<br>にある領域です。<br>すべてのドライブの総ページング ファイル サイズ: 384 MB<br>変更(2) | ,   |
|                                                                                                    | (A) |

#### 6 「仮想メモリ」の [変更] をクリックします。

「仮想メモリ」画面が表示されます。

| 仮想メモリ                        |               |           |         | <u>?</u> × |
|------------------------------|---------------|-----------|---------|------------|
| ドライブ [ボリューム ラベル]( <u>D</u> ) | ページ           | ング ファイルのサ | イズ (MB) |            |
| C                            |               | 384 - 768 |         |            |
|                              |               |           |         |            |
|                              |               |           |         |            |
|                              |               |           |         | _          |
| 「 選択したドライブのページング 」           | ファイル サイス<br>、 |           |         |            |
| 2 空き領域: 2                    | 328 MB        |           |         |            |
| ● カスタム サイズ(©):               |               |           |         |            |
| 初期サイズ (MB) ①: 3              | 384           |           |         |            |
| 最大サイズ (MB)⊗: 7               | 768           |           |         |            |
| ○ システム管理サイズ(Y)               |               |           |         |            |
| ○ ページング ファイルなし(N             | D             |           | 設定(S)   |            |
|                              | ヴ ファイル サイ     | ズーーー      |         |            |
| 最小限: 2                       | 2 MB          |           |         |            |
| 推奨: 3                        | 82 MB         |           |         |            |
| 現在の割り当て: 3                   | 184 MB        |           |         |            |
|                              |               | ОК        | キャンヤ    | ามไ        |
|                              |               |           |         |            |

- 7 ページングファイルを作成するドライブを指定します。 「ドライブ」でシステムがインストールされているドライブを選択します。選択したド ライブが「選択したドライブのページングファイルサイズ」の「ドライブ」に表示さ れます。
- 8 「カスタムサイズ」を指定し、「初期サイズ」に値を入力します。

設定したダンプファイルの種類によって値を設定します。「すべてのドライブの総ページングファイルサイズ」の「推奨」より大きい値を設定してください。

#### 修 重要

ページングファイルサイズを小さい値に設定した場合、性能に影響があります。最良のシステム効率を得るには、「すべてのドライブの総ページングファイルサイズ」に記載されている「推奨」サイズ以上に「初期サイズ」を設定してください。推奨サイズは、システムの搭載メモリ総量の1.5倍です(2GBを超える場合は2GBを推奨します)。 ただし、メモリを大量に消費するプログラムを定期的に使用する場合は、必要に応じ

#### 9 「最大サイズ」に値を入力します。

「初期サイズ」より大きい値を設定します。

てサイズを大きく設定してください。

#### 10 設定を保存します。

「選択したドライブのページングファイルサイズ」の[設定]をクリックします。設定 が保存され、「ドライブ」の「ページングファイルのサイズ」に設定した値が表示され ます。

- **11** [OK] をクリックし、「仮想メモリ」画面を終了します。
- **12** [OK] をクリックし、「パフォーマンスオプション」画面を終了します。

**13** [OK] をクリックし、「システムのプロパティ」画面を終了します。

#### 14 システムを再起動します。

システム再起動後、設定が有効になります。

#### ■ OS ダンプ設定後のリブート動作について

OS のダンプ設定で、ダンプ取得後にリブートするように設定をしていても、ハードウェアが 故障している場合は、リブートが行われないことがあります。 ハードウェア故障時はすみやかに対処する必要がありますが、継続稼動が必要な場合はソフ トウェアウォッチドッグによるリブートの設定を行ってください。ソフトウェアウォッチ ドッグの詳細・設定方法については、『ServerView ユーザーズガイド』の「3.4 異常発生時の 対処 (ASR)」を参照してください。

## 第4章

# 高信頼ツール

TX300HA S4 では、高信頼ツールを導入するこ とを推奨しています。ツールにより、動作する OS が異なりますので、留意してください。

| 4.1 | RAID 管理ツール                              | 176 |
|-----|-----------------------------------------|-----|
| 4.2 | RAS 支援サービス                              | 177 |
| 4.3 | サーバ監視ツール [ServerView]                   | 184 |
| 4.4 | 保守支援ツール [HRM/server]                    | 222 |
| 4.5 | システムを最新の状態に更新 [UpdateAdvisor]           | 223 |
| 4.6 | トラブルの早期解決 [DSNAP]                       | 225 |
| 4.7 | トラブルの早期解決 [ソフトウェアサポートガイド]               | 226 |
| 4.8 | REMCS エージェント                            | 229 |
| 4.9 | テープ装置のメンテナンス [Tape Maintenance Advisor] | 230 |

## 4.1 RAID 管理ツール

TX300HA S4 には、RAID 管理ツール(ServerView RAID)がインストールされて います。RAID 管理ツールを使用するためには、次の設定が必要です。

#### ■ 運用を開始する前に

RAID 管理ツールを使用する前に、次の設定が必要です。詳細については、アレイコント ローラドキュメント&ツール CD 内のマニュアルを参照してください。

#### ● アレイ管理者アカウントの設定

RAID 管理ツール (ServerView RAID)のアレイ管理者アカウントを設定してください。
ServerView RAID を使用する際に Windows のユーザアカウントが必要です。
「raid-adm」というグループを作成し、同グループ内にアレイ管理者用の任意の名前のアカウントを作成してください(ご購入時には、CoServer上の「raid-adm」グループに「Administrator」が登録されています)。

#### ● HDD チェックスケジューラの設定

HDD チェックスケジューラの設定を運用に合わせて適宜変更してください。ご購入時は、 CoServer1 と CoServer2 が一週間ごと交互に HDD チェックが実行されるように設定されてい ます(隔週土曜日 20:00)。

#### ● バッテリリキャリブレーションスケジューラの設定

バッテリリキャリブレーションスケジューラの設定を運用に合わせて適宜変更してください。 ご購入時は、CoServer1 と CoServer2 ともに毎月 第1日曜日 12:00 に実行されるように設定さ れています。

### 4.2 RAS 支援サービス

RAS(Reliability, Availability, Serviceability)支援サービスは、本サーバの定期交換 部品、消耗品の状況を監視し、交換時期を事前に通知するソフトウェアです。定期 交換部品、消耗品の寿命による、本サーバの故障を回避できます。 TX300HA S4 には、RAS 支援サービスがインストールされています。RAS 支援 サービスを使用するには、次の設定が必要です。

本サーバの定期交換部品は次のとおりです。

• UPS (オプション) のバッテリ

本サーバの消耗品は次のとおりです。

SAS アレイコントローラカード(標準搭載)のバッテリ

**修重要** 

#### RAS 支援サービスを使用するうえでの注意事項

- RAS 支援サービスは、CoServer1、CoServer2 で使用します。Virtual Server 上では使用しないでください。
- ▶ RAS 支援サービスは、アンインストールしないでください。
- ▶ RAS 支援サービスのサービス(F5EP50)は停止しないでください。

#### 4.2.1 RAS 支援サービスの使用方法

RAS 支援サービスを起動します。

- 1 管理者権限でサーバにログオンします。
- 2「スタート」ボタン→「RAS支援サービス」の順にクリックします。 メニュー画面が表示されます。

| 🥵 RAS支援サービスメインメニュー | ×           |
|--------------------|-------------|
| 部品寿命储釉参照:設定        | 終了          |
| 障害の通知方法設定          |             |
| <del></del>        | ∛稼動時間= 0 時間 |

表:RAS 支援サービスメニュー

| メニュー         | 説明                                                                                                    |  |
|--------------|----------------------------------------------------------------------------------------------------|--|
| 部品寿命情報 参照・設定 | <ul> <li>バッテリの交換予定日、搭載日を表示します。バッテリの交換<br/>を行った際に、搭載日を今日の日付にリセットします。</li> <li>本サーバの稼動時間を表示します。稼動時間を入力することも<br/>できます。</li> </ul> |  |
| 障害の通知方法設定    | 定期交換部品、消耗品の交換予告、および交換時期を知らせる<br>メッセージを、画面に表示するかどうかを設定します。                                                                      |  |

3 終了する場合は、[終了]をクリックします。

#### 4.2.2 部品寿命情報

「部品寿命情報参照・設定」メニューで、本サーバの定期交換部品、消耗品の状態、交換推 奨時期を確認します。本サーバの運用開始前、および本サーバの定期交換部品、消耗品の交 換を行った場合、最新の情報に変更しておいてください。

#### 1 [部品寿命情報 参照・設定]をクリックします。

「部品寿命情報参照・設定」画面が表示されます。

| 部品寿命情報 参照・設定     |            |            |     | 10+La±88        |            |      | ×     |
|------------------|------------|------------|-----|-----------------|------------|------|-------|
| ─拾載日<br>寿命部品名    | 搭載日        | 交換予定日      | 連絡済 | ■ 稼動時間<br>寿命部品名 | 稼動時間       | 寿命時間 | 連絡済   |
| UPS(/ヾッテリ)       | 2006/11/24 | 2008/11/23 | Г   | CPU FAN         |            |      | Г     |
| 電池(RAID Card#01) | 2006/11/24 | 2009/11/23 | Г   | 筐体FAN           | - í i      |      | Г     |
| 電池(RAID Card#02) |            |            | Г   | 電源ユニット          |            |      | Г     |
| 電池(RAID Card#03) |            |            | Г   |                 |            |      |       |
| 電池(RAID Card#04) |            |            | Г   |                 |            |      |       |
| 電池(RAID Card#05) |            |            | Г   |                 |            |      |       |
| 電池(RAID Card#06) |            |            | Г   |                 |            |      |       |
| 電池(RAID Card#07) | Í Í        |            | Г   |                 |            |      |       |
| 電池(RAID Card#08) |            |            | Г   |                 |            |      |       |
| 電池(RAID Card#09) |            |            | Г   |                 |            |      |       |
| 電池(RAID Card#10) |            |            | Г   |                 |            |      |       |
| 電池(RAID Card#11) |            |            | Г   |                 |            |      |       |
| 電池(RAID Card#12) |            |            | Г   | <br>₩~/%        | 稼動時間       |      | 0     |
| 電池(RAID Card#13) |            |            | Г   | 1               | 10-20-1121 | 1    |       |
| 電池(RAID Card#14) |            |            | Г   |                 |            |      |       |
| 電池(RAID Card#15) |            |            | Г   |                 |            |      |       |
| 電池(RAID Card#16) | í — Í      |            | Г   |                 | OK         |      | キャンセル |

#### 表:部品寿命情報参照・設定画面の説明

| 項目    | 説明                                                                                                    |
|-------|----------------------------------------------------------------------------------------------------|
| 寿命部品名 | 定期交換部品、消耗品の種類を表示します。                                                                                                    |
| 搭載日   | バッテリの搭載日を表示します。<br>バッテリを交換した場合は、交換した日付を入力します。すでにお手持<br>ちのアレイコントローラカードや UPS を本サーバに搭載した場合は、<br>購入した日を搭載日として入力してください。                                            |
| 交換予定日 | 定期交換部品、消耗品の交換推奨日時を表示します。                                                                                                    |
| 確認済   | 定期交換部品の交換予告が通知された後、修理相談窓口に連絡した場合、または、消耗品の交換予告が通知された後、手配が完了した場合に<br>チェックしてください(交換予告のメッセージで[はい]をクリックし<br>た場合は、自動でチェックが付きます)。チェックを付けると、以降の<br>交換予告メッセージは表示されません。 |

| 項目                | 説明                                                                                                    |
|-------------------|----------------------------------------------------------------------------------------------------|
| サーバ稼動時間           | サーバの稼動時間を表示します。<br>ServerView がインストールされている場合、RAS 支援サービスのインス<br>トール直後には、ベースボードに記憶している稼動時間が自動的に反映<br>されます。 |
| 搭載日を今日にする<br>[注1] | ボタンをクリックすると、[搭載日]のカーソル位置の日付が今日の日<br>付に設定されます。運用開始時や、バッテリを交換した場合にクリック<br>すると、入力の手間が省けて便利です。               |
| 稼動時間を0にする<br>[注1] | ボタンをクリックすると、[サーバ稼動時間]の時間が0に設定されま<br>す。                                                                   |

#### 表:部品寿命情報参照・設定画面の説明

[注1]: [搭載日を今日にする] と [稼動時間を0にする] は、同じ場所に排他で表示されます。
 [搭載日を今日にする] は [搭載日] にカーソルがある場合に表示されます。
 [稼動時間を0にする] は [サーバ稼動時間] にカーソルがある場合に表示されます。

**POINT** 

▶ 寿命について

アレイコントローラ、UPSのバッテリは、サーバの電源が切れている状態でも寿命を 消費します。

- ▶ 定期交換部品、消耗品の交換メッセージ通知時期について
  - 本サーバの定期交換部品、消耗品の交換メッセージ通知時期を以下に示します。

・定期交換部品

#### 表:定期交換部品の交換メッセージ通知時期

| 定期交換部品    | 交換予告メッセージ通知開始時期             | 交換メッセージ通知時期 |
|-----------|-----------------------------|-------------|
| UPS のバッテリ | 使用開始またはバッテリ交換後か<br>ら約1年9ヶ月後 | 約2年後        |

・消耗品

#### 表:消耗品の交換メッセージ通知時期

| 消耗品                   | 交換予告メッセージ通知開始時期             | 交換メッセージ通知時期 |
|-----------------------|-----------------------------|-------------|
| アレイコントローラ<br>カードのバッテリ | 使用開始またはバッテリ交換後か<br>ら約2年6ヶ月後 | 約3年後        |

- ▶ 交換時期の通知
  - ・定期交換部品は、交換予告メッセージが通知されてから、次回定期保守時に交換することを想定しています。定期交換部品は、交換予告メッセージの通知後、約1年間は使用可能です。ただし、UPSバッテリについての交換予告メッセージが通知された場合は、すみやかに修理相談窓口までご連絡ください。
  - ・消耗品の交換予告メッセージは、交換部品の手配時期をお知らせします。交換予告メッセージの通知後、約6ヶ月間は使用可能です。交換部品の手配については、「7.1.3 消耗品の交換について」(→P.369)を参照してください。
- ▶ サーバ稼動時間の設定

サーバ稼動時間の設定を行う場合の計算方法は、次のとおりです。 稼動時間 = 使用月数 × 30 × 24 × 稼動率/月 × 稼動率/日

- ・1日8時間、1ヶ月に20日稼動しているシステムが4ヶ月使用した場合 稼動時間=使用月数(4)×30×24×稼動率/月(20/30)×稼動率/日(8/24)=640 時間
- 2 各情報の確認、および設定が終了したら、[OK]をクリックします。 設定を変更した場合は、変更を保存するかどうかの確認のメッセージが表示されます。
- **3** [OK] をクリックして、終了します。

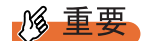

- 定期交換部品、消耗品の交換周期について 定期交換部品、消耗品の交換周期は周囲温度で変動します。 定期交換部品、消耗品の交換周期は、サーバ本体の使用温度を年間平均温度 25°C と想定しています。 す。 年間平均温度が 25°C を超えた環境で使用すると、交換周期が早くなる場合があります。 一般的に温度が 10°C 上がると(年間平均温度 35°C)、定期交換部品の寿命は約半分に短縮されます。
- ▶ 他のサーバで使用していた UPS を本サーバに搭載した場合、使用期間分の寿命を消費しています。 累積使用期間が交換周期に達した場合は、バッテリを交換してください。

#### 4.2.3 障害の通知方法の設定

交換予告、および交換時期を通知するメッセージを画面に表示するかどうかを設定します。

1 [障害の通知方法設定]をクリックします。

「障害の通知方法設定」画面が表示されます。

| 障害の通知方法設定 | ×     |
|-----------|-------|
| ■ LCDへの表示 | OK    |
| ▶ 画面への表示  | キャンセル |

2 「画面への表示」を選択し、[OK] をクリックします。

部品の交換予告開始時期、および交換周期を過ぎた場合に、メッセージが画面に表示 されます(初期設定値)。

チェックしない場合は、部品の交換予告開始時期、および交換周期を過ぎても、メッ セージが画面に表示されません。
## ■ 定期交換部品、消耗品の交換予告メッセージ

## ● 定期交換部品、消耗品の交換予告メッセージ(ディスプレイ)

定期交換部品、消耗品の交換予告開始時に、ディスプレイに表示されるメッセージです。 交換予告開始時に表示されます。

メッセージの[いいえ]をクリックした場合、以降3日ごとにメッセージが表示されます。 [はい]をクリックした場合、および「部品寿命情報参照・設定」画面の連絡済チェックボッ クスにチェックを付けた場合、以降メッセージは表示されません。

表:定期交換部品交換予告メッセージ(ディスプレイ)

| メッセージ                                                                  | 対処                                          |
|------------------------------------------------------------------------|---------------------------------------------|
| UPS BBUの寿命時間までnn 日(時間)です。定期<br>交換部品の寿命による故障を回避するため修理相談<br>窓口までご連絡ください。 | UPS のバッテリの交換時期が近づいています。<br>修理相談窓口に連絡してください。 |
| 連絡済みでしょうか? [はい] [いいえ]                                                  |                                             |

#### 表:消耗品交換予告メッセージ(ディスプレイ)

| メッセージ                                                                                                    | 対処                                                                |
|----------------------------------------------------------------------------------------------------|-------------------------------------------------------------------|
| <ul> <li>RAID 電池の寿命時間までnn 日(時間)です<br/>(RAID#mm)<sup>[注1]</sup>。</li> <li>RAID 電池の性能/機能を維持するために交換が必要となります。</li> <li>交換部品手配について、ご購入元までご相談ください。</li> </ul> | アレイコントローラカードのバッテリの交換<br>時期が近づいています。交換部品の手配につ<br>いて、ご購入元までご相談ください。 |
| 交換部品を手配しましたでしょうか? [はい]<br>[いいえ]                                                                                                    |                                                                   |

[注1]:mm:バッテリ付きアレイコントローラカードの搭載番号

#### ● 定期交換部品、消耗品の交換予告メッセージ(システムイベントログ)

定期交換部品、消耗品の交換予告開始時に、システムイベントログに表示されるメッセージ です。交換予告開始時に1回のみ表示されます。

#### 表: 定期交換部品交換予告メッセージ (システムイベントログ)

| メッセージ                       | ID   | 対処                      |
|-----------------------------|------|-------------------------|
| UPS BBU の寿命時間まで nn 日(時間)です。 | 1203 | UPS のバッテリの交換時期が近づいています。 |
| 修理相談窓口までご連絡ください。            |      | 修理相談窓口に連絡してください。        |

#### 表:消耗品交換予告メッセージ(システムイベントログ)

| メッセージ                                                                       | ID   | 対処                                                                |
|-----------------------------------------------------------------------------|------|-------------------------------------------------------------------|
| RAID 電池の寿命時間まで nn 日(時間)です<br>(RAID#mm) <sup>[注 1]</sup> 。<br>ご購入元までご相談ください。 | 1205 | アレイコントローラカードのバッテリの交換<br>時期が近づいています。交換部品の手配につ<br>いて、ご購入元までご相談ください。 |

[注1]:mm:バッテリ付きアレイコントローラカードの搭載番号

## ■ 定期交換部品、消耗品の交換時期のメッセージ

### ● 定期交換部品、消耗品の交換時期メッセージ(ディスプレイ)

定期交換部品、消耗品の交換時期に、ディスプレイに表示されるメッセージです。 交換時期到達時に表示され、以降は、システム起動時(F5EP50サービスの開始時)に毎回表 示されます。

表:定期交換部品交換時期のメッセージ(ディスプレイ)

| メッセージ                                                                                                | 対処                                       |
|----------------------------------------------------------------------------------------------------|------------------------------------------|
| UPS BBU が寿命を超えました。<br>この状態のまま本サーバを運用しますと、定期交<br>換部品の寿命による故障が発生する可能性があり<br>ます。<br>早期に修理相談窓口までご連絡ください。 | UPS のバッテリの交換時期です。早期に修理相<br>談窓口に連絡してください。 |

#### 表:消耗品交換時期のメッセージ(ディスプレイ)

| メッセージ                                                                                                    | 対処                                                 |
|----------------------------------------------------------------------------------------------------|----------------------------------------------------|
| <ul> <li>RAID 電池が寿命を超えました(RAID#mm)<sup>[注 1]</sup>。</li> <li>RAID 電池の性能 / 機能を維持するために交換が必要となります。</li> <li>早期にご購入元までご相談ください。</li> </ul> | アレイコントローラカードのバッテリの交換時<br>期です。<br>早期にご購入元までご相談ください。 |

[注 1]:mm:バッテリ付きアレイコントローラカードの搭載番号

#### ▶ 定期交換部品、消耗品の交換時期メッセージ(システムイベントログ)

定期交換部品、消耗品の交換時期に、システムイベントログに表示されるメッセージです。 交換時期到達時に1回のみ表示されます。

#### 表:定期交換部品交換時期のメッセージ(システムイベントログ)

| メッセージ                                     | ID   | 対処                                       |  |  |
|-------------------------------------------|------|------------------------------------------|--|--|
| UPS BBU が寿命を超えました。早期に修<br>理相談窓口までご連絡ください。 | 1204 | UPS のバッテリの交換時期です。早期に修理相<br>談窓口に連絡してください。 |  |  |

#### 表:消耗品交換時期のメッセージ(システムイベントログ)

| メッセージ                                             | ID   | 対処                       |
|---------------------------------------------------|------|--------------------------|
| RAID 電池が寿命を超えました                                  | 1206 | アレイコントローラカードのバッテリの交換時期   |
| (RAID#mm) <sup>[注 1]</sup> 。<br>早期にご購入元までご相談ください。 |      | です。<br>早期にご購入元までご相談ください。 |

[注 1]:mm:バッテリ付きアレイコントローラカードの搭載番号

## ■ 異常時にシステムイベントログに表示されるメッセージ

異常時に、システムイベントログに表示されるエラーメッセージです。

#### 表:異常時にシステムイベントログに表示されるメッセージ

| メッセージ                   | ID   | 内容と対処                  |
|-------------------------|------|------------------------|
| RAS 支援サービス(F5EP50)でエラーが | 1200 | 担当営業員、またはシステムエンジニア(SE) |
| 発生しました。                 |      | に連絡してください。             |

## ■ システムイベントログに表示される通知メッセージ

RAS 支援サービスのインストール時、および運用開始後にシステムイベントログに表示され る通知メッセージです。

| メッセージ                          | ID   | 内容と対処                     |
|--------------------------------|------|---------------------------|
| RAS 支援サービス(F5EP50)をインス         | 1001 | RAS 支援サービスが正常にインストールされま   |
| トールしました。                       |      | した。                       |
| RAS 支援サービス (F5EP50) の実行を開      | 1000 | RAS 支援サービスが正常に起動しました。     |
| 始しました。                         |      |                           |
| RAS 支援サービス (F5EP50) 稼動状況       | 1004 | RAS 支援サービスの稼動状況を示す情報イベン   |
| インストール :yyyy/mm/dd hh:mm:ss サー |      | トです。                      |
| バ稼動時間:nnnnn 平均稼動時間/日:n.n       |      | システム起動時(F5EP50 サービスの開始時)に |
|                                |      | 表示されます。                   |
| RAS 支援サービス (F5EP50) の実行を停      | 1002 | RAS 支援サービスが停止しました。        |
| 止しました。                         |      |                           |

## 4.2.4 RAS 支援サービスのインストール

RAS 支援サービスを誤って削除した場合は、次の手順に従って RAS 支援サービスをインス トールしてください。インストールは、CoServer1、CoServer2 に対して行ってください。 Virtual Server へはインストールできません。

- 1 管理者権限でサーバにログオンします。
- 2 PRIMERGY スタートアップディスクをサーバにセットします。 「PRIMERGY スタートアップディスク」画面が表示されたら、いったん終了します。
- 3 「スタート」ボタン→「ファイル名を指定して実行」の順にクリックします。

 4 「名前」に次のように入力し、[OK]をクリックします。
 [CD/DVDドライブ]:¥RASAssist¥TX300S4¥Windows¥Setup.bat /y コマンドプロンプト画面が表示され、「Succeed.」と表示されたら、インストール終了 です。任意のキーを押して画面を閉じてください。
 インストール終了後、RAS支援サービスのサービス(F5EP50)が自動で起動します。

# 4.3 サーバ監視ツール [ServerView]

TX300HA S4 では、あらかじめ Virtual Server に「ServerView コンソール」、それ ぞれの CoServer に「ServerView コンソール」および「ServerView エージェント」 がインストールされています。ここでは、ServerView の使用方法の概要、必要な設 定および留意事項について説明します。ServerView の設定の詳細や使用方法につい ては、『ServerView ユーザーズガイド』を参照してください。

## 修重要

 Virtual Server 上には「ServerView エージェント」をインストールしないでください。インストール した場合、HA システムの同期処理に不具合が発生します。

## 4.3.1 ServerView によるサーバ監視の重要性

本サーバを安全に運用するため、必ず ServerView によるサーバ監視を実施してください。冗 長構成で運用しているサーバの場合でも、異常に気付かず放置してしまうと、システムの停 止やデータの損失といった事態に陥ってしまいます。冗長構成の部品が1つでも故障した段 階で、確実に異常に対処する必要があります。そのためにも ServerView によるサーバの監視 は必須です。

ServerView を適用しなかった場合、次のような非常に危険な事態が発生することが予想されます。

#### ● RAID 異常監視

ServerView では RAID 異常の通知を行います。ServerView を適用していない環境では、RAID 異常は管理者に通知されません。RAID 異常の状態を放置しているとマルチ DEAD によるシ ステム停止の原因となります。

#### ● メモリ監視

ServerView ではメモリ監視を行います。ServerView を適用していない環境では、メモリの Single Bit Error を運用中に確認することができません。確認するには、BIOS セットアップ ユーティリティまたは Server Management Tools を使用して行うため、サーバを再起動する必 要があります。このエラーが発生したまま放置した場合、Multi Bit Error に発展し、システム 停止の原因となります。

### ● ファン監視

ServerView ではファン監視を行います。ServerView を適用していない環境では、ファンの異常(故障、停止)を運用中に確認することはできません。確認するには、BIOS セットアップ ユーティリティまたは Server Management Tools を使用して行うため、サーバを再起動する必要があります。ファンの異常を放置した場合、サーバ内部の温度異常となり、システム停止の原因となります。

### ● 温度監視

ServerView では温度監視を行います。ServerView を適用していない環境では、上記のファン の異常などでサーバ内部の温度が上昇した場合、異常が確認できず、温度異常によるシステ ム停止を未然に防ぐことができません。温度異常を確認するには、BIOS セットアップユー ティリティまたは Server Management Tools を使用して行うため、サーバを再起動する必要が あります。

### ● 電圧監視

ServerView では電圧監視を行います。ServerView を適用していない環境では、電圧の異常を 運用中に確認できません。確認するには、BIOS セットアップユーティリティまたは Server Management Tools を使用して行うため、サーバを再起動する必要があります。その結果、 サーバの誤動作、データの損失が発生する可能性があります。

#### ● 電源監視

ServerView では電源監視を行います。ServerView を適用していない環境では、電源の異常を 運用中に確認できません。確認するには、BIOS セットアップユーティリティまたは Server Management Tools を使用して行うため、サーバを再起動する必要があります。電源異常発生 によるシステム停止を未然に防ぐことができません。

## 4.3.2 ServerView のシステム構成

ServerView は業界標準のプロトコル (SNMP) を使用して PRIMERGY サーバの監視を行う監 視ソフトウェアです。ServerView はハードウェアを監視するエージェントと、エージェント の情報を管理するマネージャ (ServerView コンソール)から構成されています。マネージャ をどこにインストールするかによって、監視のための構成は次の2通りがあります。

- Virtual Server の ServerView コンソールから監視する場合
- 管理端末の ServerView コンソールから監視する場合

TX300HA S4 のシステム状態を管理する everRun マネージャと、ServerView コンソールを同時に起動すると、次のように表示されます(表示例)。

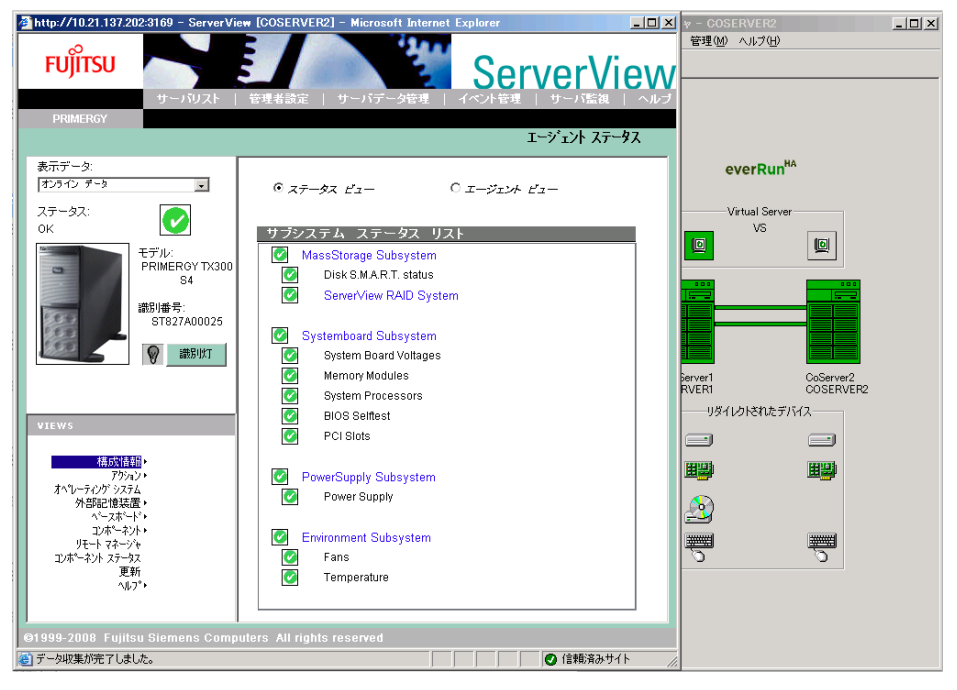

## ■ Virtual Server の ServerView コンソールから監視する場合

プレインストール状態では、Virtual Server に ServerView コンソール(マネージャ)がインス トールされています。この場合の構成は次のようになります。

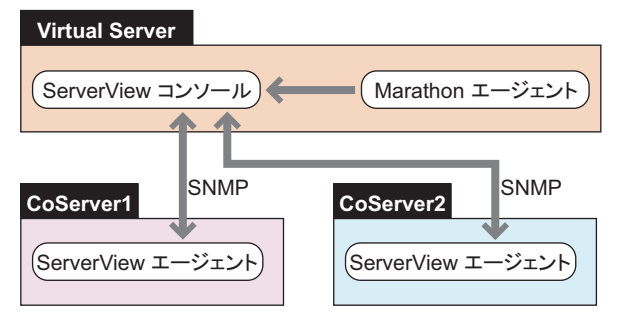

## **POINT**

CoServerのServerViewエージェントとVirtual ServerのServerViewコンソールは、監視用LANと業務用LANを使用し、SNMPプロトコルによる通信を行います。そのため、監視用LANと業務用LANは、途中にファイアウォールがない環境で接続してください。ファイアウォールがある場合はポートの設定が必要です。

### 修 重要

Virtual Server は仮想 OS であり、直接制御できるハードウェアを持っていません。Virtual Server では、ServerView コンソールから、それぞれの CoServer を指定して ServerView エージェントで実行するハードウェア監視、あるいはアーカイブなどの機能を使用します。ただし、Virtual Server 上では ServerView エージェントは動作していませんので、ServerView コンソールから Virtual Server を指定した場合は、ハードウェア監視やアーカイブなどの ServerView エージェントの機能は使用できませんのでご留意ください。

## ■ 管理端末の ServerView コンソールから監視する場合

PC あるいはサーバに ServerView コンソールをインストールすることにより、外部から TX300HA S4 を監視することができます。ServerView コンソールをインストールした PC ある いはサーバを管理コンソールと呼びます。この場合の構成は次のようになります。

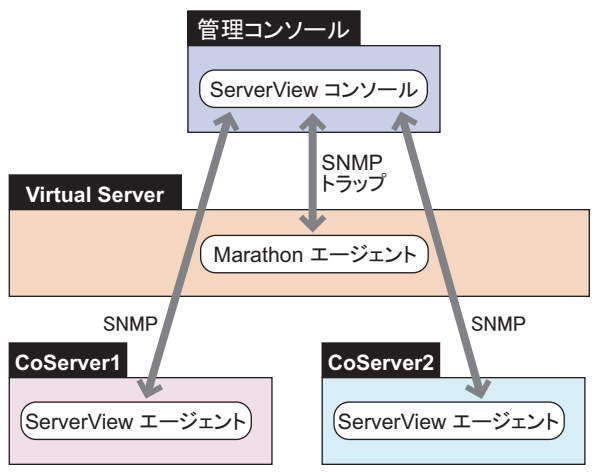

Marathon エージェントと ServerView コンソール間の通信は、SNMP のトラップのみで行われます。

## 4.3.3 ServerView S2 について

ServerView S2 は、Web ブラウザによるサーバの監視および各種設定を行います。 詳しくは、『ServerView ユーザーズガイド』を参照してください。

## 修 重要

- ▶ ServerView S2の利用にはデータベースエンジンが必要となります。
- ▶ TX300HA S4 では、上記データベースで使用する最大メモリ容量を、デフォルトで 32MB に設定しています。ServerView S2 を再インストールした場合、最大メモリ容量が変更されますので、32MB 程度に設定することを推奨します。データベースで使用する最大メモリ容量の設定方法については、 『ServerView ユーザーズガイド』を参照してください。

### ■ ServerView S2 によるサーバの監視

ServerView S2 を起動し、表示された画面の「ServerView S2」の文字、またはサーバの写真を クリックします。次のような「サーバリスト」画面が表示されます。

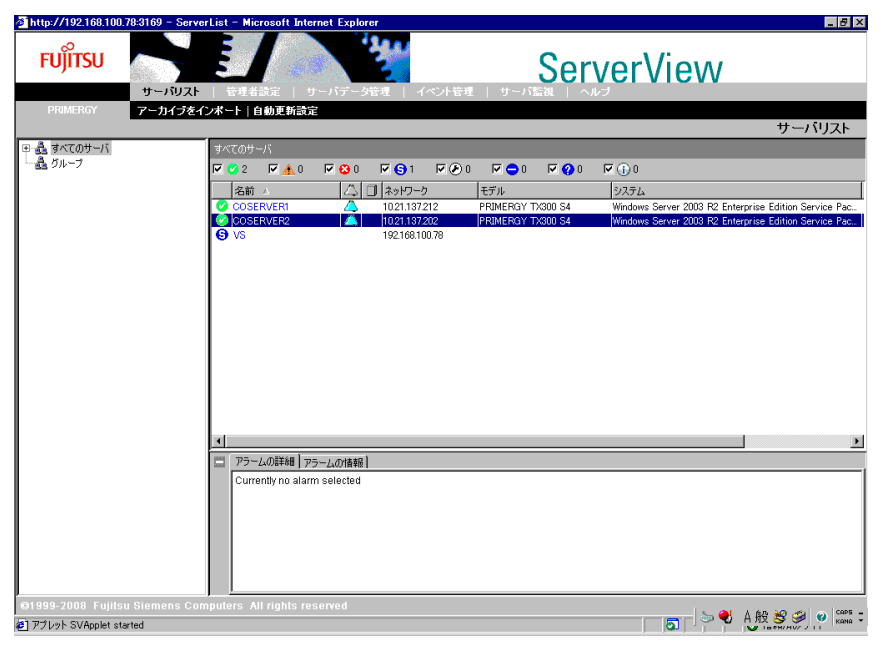

この画面から CoServer をダブルクリックすることにより、CoServer のハードウェアの状態を グラフィカルに監視することができます。ただし、Virtual Server には直接制御されるハード ウェアがなく ServerView エージェントがインストールされていないため、Virtual Server の ハードウェア状態を監視することはできません。

#### ● サーバリストに Virtual Server を追加

アラームサービスを使用する前に、ServerView S2 のメニューから「管理者設定」メニュー→ 「サーバブラウザ」をクリックするか、またはサーバリスト上で右クリックして表示されたメ ニューから「新しいサーバ」をクリックして、サーバリストに Virtual Server のホスト名を追 加してください。Virtual Server には ServerView エージェントがないため、サーバリストでは 「不明」なモデルとして表示され、管理不能アイコンとなりますが、問題ありません。

## ■ アラームサービス(AlarmService)の起動

ServerView S2 のメニューから「イベント管理」メニュー→「アラームモニタ」をクリックす ると、AlarmService のアラームモニタが開始され、次のような画面が表示されます。

| ð http://192.168.100.7 | 18:3169 – ServerList – Microsoft Internet Explorer                                                                                                    | _ 🗆 ×          |
|------------------------|----------------------------------------------------------------------------------------------------|----------------|
| FUĴÎTSU                |                                                                                                    |                |
| PRIMERGY               | アラームモニタ   アラーム設定   MIBインテグレータ                                                                                                    |                |
|                        |                                                                                                    | アラームモニタ        |
| ⇒ 🛃 すべてのサーバ            | すべてのサーバ                                                                                                    |                |
| ニー 🏯 グループ              | ♥▲0 ♥▲0 ♥△0 ♥△25 ♥△0                                                                                                    | ▶ 自動更新する       |
|                        | 受信時間 マ アラームの種類 🛆 サーバ 🔢 🖨 🖂 🥌 🤤 🖽 受領 🛛                                                                                                    | ーカル ノート        |
|                        | 2008-08-28         153226         BBU present         A 192168181.86           2008-08-28         153225         Connection to ServerView R.         A 192168181.86           2008-08-28         153225         BBU temperature is normal         A 192168181.86           2008-08-28         153219         BBU temperature is normal         A 192168181.82           2008-08-28         153219         BBU temperature is normal         A 192168181.82           2008-08-28         153218         BBU temperature is normal         A 192168181.82           2008-08-28         153218         BBU temperature is normal         A 192168181.82           2008-08-28         153218         BBU temperature is normal         A 192168181.82           2008-08-28         153218         Connection to ServerView R.         A 192168181.82           2008-08-28         153034         Link up         A VS           2008-08-28         153034         Link up         A VS           2008-08-28         153034         Link up         A VS           2008-08-28         153034         Link up         A VS           2008-08-28         153034         Link up         A VS           2008-08-28         153034         Link up         A VS           2008-08-28< |                |
|                        | アラームの総数: 25                                                                                                    |                |
|                        | □     75-Logf##a     75-Logf##a       □     75-Logf##a     75-Logf##a       □     Currently no alarm selected                                                                                                    |                |
| ©1999-2008 Fujitsu     | Siemens Computers All rights reserved                                                                                                    | y 😸 🥩 🕐 caps - |

この画面で、AlarmService が受信したアラーム(トラップ)情報を参照できます。

## **POINT**

- AlarmService は Web ブラウザと、ServerView Web Server を使用して実行されます。AlarmService を 起動した場合は、セキュリティ強化の構成によって警告またはブロックされる場合があります。 AlarmService の表示がブロックされた場合は、[追加] をクリックして設定画面を開き、 AlarmService が表示されるように信頼済みサイトのゾーンを追加してください。
- システムのコンピュータ名、または IP アドレスを変更した場合は、AlarmService は正しく動作しません。「スタート」ボタンから「Change Computer Details」を実行して AlarmService のコンピュータ名、IP アドレスを変更してください。

### ● AlarmService の機能

AlarmService には、次の機能があります。これらの機能は、Fujitsu ServerView Services のサー ビスにより実行されており、ServerView S2 を表示していない状態でも有効です。

- 受け取ったアラームを記録する。
- 受け取ったアラームをポップアップメッセージに表示する。
- 受け取ったアラームをメール転送する。
- 受け取ったアラームによりプログラム実行する。

## 4.3.4 SNMP サービスのプロパティ設定について

SNMP プロトコルは、OS のサービスである SNMP サービスにより実行されます。SNMP

- サービスのプロパティ設定には次の項目があります。
- コミュニティ名とトラップ送信先の設定
- コミュニティの権利と SNMP を受け付けるホストの設定

### ■ 設定例

Virtual Server と両方の CoServer でそれぞれ、「スタート」ボタン→「管理ツール」→「サービス」の順にクリックし、「SNMP Service」のプロパティを開き、次の設定例を参考に設定を行ってください。

| 設定項目      | 管理コンソール、または<br>Virtual Server の設定例 | CoServerの設定例                                        |
|-----------|------------------------------------|-----------------------------------------------------|
| コミュニティ名   | public                             | public                                              |
| トラップ送信先   | localhost <sup>[注 1]</sup>         | 管理コンソールの IP アドレス、<br>および localhost <sup>[注 2]</sup> |
| コミュニティの権利 | 読み取り、書き込み                          | 読み取り、書き込み                                           |
| SNMP パケット | すべてのホストから受け付ける                     | すべてのホストから受け付ける                                      |

#### 表: SNMP サービスのプロパティの設定例

[注 1]:管理コンソール、または Virtual Server のトラップ送信先は、ServerView コンソールから AlarmService にトラップを送信するため、「localhost」の設定が必要です。

[注 2]: CoServer のトラップ送信先は、ServerView エージェントから CoServer の AlarmService にト ラップを送信するため、「localhost」の設定も必要です。

## ● [トラップ] タブの設定

| (ローカル コンピュータ) SNMP Service のプロパティ                                                                                                    | ? ×          |
|----------------------------------------------------------------------------------------------------|--------------|
| 全般   ログオン   回復   エージェント トラップ   セキュリティ   依存関係                                                                                                    |              |
| SNMP サービスは、TOP/IP ブロトコルと IPX/SPX ブロトコルを介したネットワーク<br>管理を可能にします。トラップが必要な場合は、1 つ以上のIPミュニティ名を指定し<br>なければなりません。トラップの送信先は、ホスト名、IP アドレス、または IPX アドレ<br>スのいずれかです。 |              |
| - ℜ1二〒7名@:                                                                                                    |              |
| - 覧から削除(R)<br>トラップ送信先(I):                                                                                                    |              |
| localhost                                                                                                    |              |
|                                                                                                    |              |
|                                                                                                    |              |
| OK キャンセル 適用                                                                                                    | ( <u>A</u> ) |

コミュニティ名と、トラップ送信先を設定します。コミュニティ名は、ServerView コンソー ル側、または Virtual Server 側と CoServer 側で同一にする必要があります。

## ● [セキュリティ] タブの設定

| (ローカル コンピュータ) SNMP Service のプロパティ            | ? × |
|----------------------------------------------|-----|
| 全般   ログオン   回復   エージェント   トラップ セキュリティ   依存関係 |     |
| ✓ 認証トラップを送信する(U)<br>受け付けるコミュニティ名(N)          |     |
| コミュニティ     権利       public     読み取り、書き込      |     |
|                                              |     |
| 追加(D) 編集(E) 削除(R)                            |     |
|                                              |     |
|                                              |     |
| <b>追加。</b> 編集 ④                              |     |
|                                              |     |
| OK キャンセル 適用(A                                | )   |

コミュニティの権利と SNMP パケットを受け付けるホストを設定します。

## 4.3.5 運用前のサーバ監視ソフトウェアの設定について

開封後、サーバの運用を開始する前に必要な ServerView の設定について説明します。 開封からサーバ運用開始までは、次の流れになります。

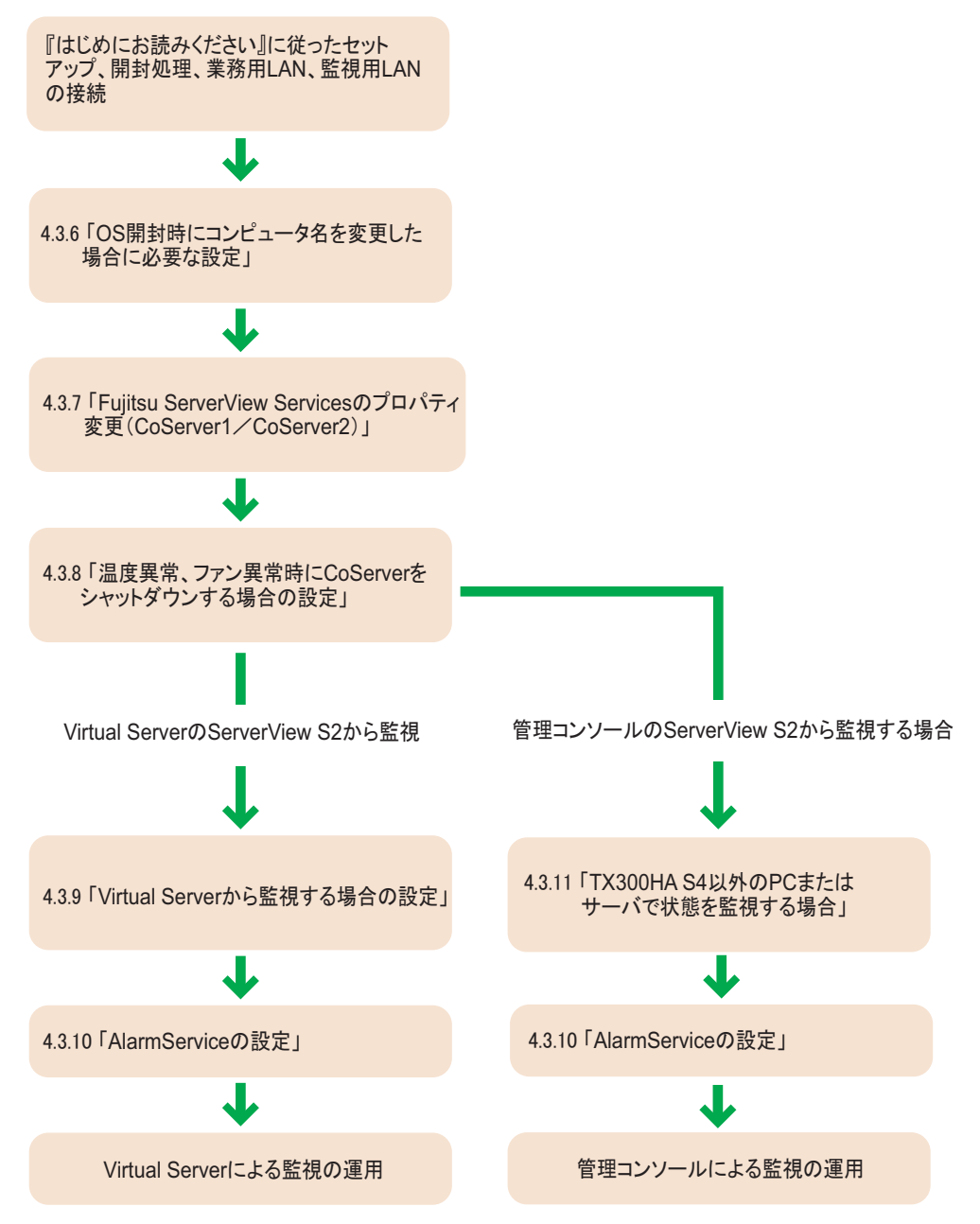

## 4.3.6 OS 開封時にコンピュータ名を変更した場合に必要な設定

### ■ CoServer のコンピュータ名を変更した場合

CoServer 開封時にコンピュータ名を変更した場合は、次の操作を行ってください。

- CoServer1 と、CoServer2 で、ServerView S2 上のコンピュータ名を変更する
  - 1 監視用 LAN をネットワークに接続します。
  - 監視用 LAN の IP アドレスが設定されていない場合は設定します。
  - **3** ServerView S2 を起動します。
  - 4 サーバリストに以前のサーバ名が表示されている場合は、サーバ名を削除します。
  - 5 ServerView S2 を終了します。
  - 6 「スタート」ボタン→「すべてのプログラム」→「Fujitsu ServerView」→ 「Change Computer Details」の順にクリックします。
  - 7 「Computer」と「IP Address」が、手順2で設定した内容であることを確認し、 [Apply >] をクリックします。

## **POINT**

- ▶ コンピュータ名を削除する前に「Change Computer Details」を行った場合に、CoServer でポップ アップメッセージが表示されなくなることがあります。その場合は次の操作を行ってください。
  - 1. OS のコンピュータ名をデフォルトの名前(COSERVER1 または COSERVER2)に戻します。
  - 2. 「Change Computer Details」を実行します。
  - 3. ServerView S2 からサーバを削除します。
  - 4. OS のコンピュータ名を新しい名前に変更します。
  - 5. 「Change Computer Details」を実行します。
  - 6. CoServer の ServerView S2 を起動し、サーバリストに新しい名前を追加します。

#### Virtual Server の ServerView S2 で、サーバリストに CoServer1 と CoServer2 を追加

- 1 Virtual Server で ServerView S2 を起動します。
- サーバリストに以前のサーバ名が表示されている場合は、サーバ名を削除し ます。
- 3 サーバリストで右クリックし、「新しいサーバ」をクリックします。

「サーバブラウザ」画面の左側の「コミュニティ」および「サブネット」を確認し、 [検索開始]をクリックします。画面下側にネットワーク上に存在するコンピュータの 情報(CoServer1、CoServer2)が表示されます。 4 CoServer1 をクリックし、[適用] をクリックします。

- 5 CoServer2 をクリックし、[適用] をクリックします。
- 6 Virtual Server をクリックし、[適用] をクリックします。 Virtual Server は管理不能のアイコンとして表示されますが、問題ありません。
- 7 サーバブラウザ画面を閉じます。

### ■ Virtual Server のコンピュータ名を変更した場合

Virtual Server 開封時にコンピュータ名を変更した場合は、Virtual Server で次の操作を行って ください。

- **1** 業務用 LAN をネットワークに接続します。
- 2 業務用 LAN の IP アドレスを設定します。
- **3** ServerView S2 を起動します。
- 4 サーバリストに表示されているコンピュータ名を削除します。
- 5 ServerView S2 を終了します。
- **6** 「スタート」ボタン→「すべてのプログラム」→「Fujitsu ServerView」→ 「Change Computer Details」の順にクリックします。
- 7「コンピュータ名」と「IP アドレス」が、手順2で設定した内容であることを 確認し、[Apply >] をクリックします。
- 8 確認画面が表示されたら [OK] をクリックします。
- 9 ServerView S2 を起動します。
- 10 サーバリストで右クリックし、「新しいサーバ」をクリックします。
- **11** CoServer1、CoServer2、Virtual Server のコンピュータ名をサーバリストに追加します。

## 4.3.7 Fujitsu ServerView Services のプロパティ変更 (CoServer1 / CoServer2)

CoServer1、CoServer2 で、Fujitsu ServerView Service プロパティの変更を行います。

## № 重要

- ▶ ファン異常、温度異常が発生した場合に、CoServer をシャットダウンするための設定が必要です。 この設定を行わない場合は、ファン異常時、または温度異常時に Virtual Server の動作が保証されま せん。必ず次の手順に従って設定を行ってください。
  - **1** 「スタート」ボタン→「管理ツール」→「サービス」の順にクリックします。 「サービス」画面が表示されます。
- 2 「Fujitsu ServerView Services」を選択します。
- 3 「操作」メニュー →「プロパティ」をクリックします。
- 4 [ログオン] タブをクリックし、「アカウント」をチェックして管理者権限の ユーザ名とパスワードを設定します。

| (ローカル コンピュータ) Fujitsu          | ServerView Services のプロパティ              | <u>?</u> ×   |
|--------------------------------|-----------------------------------------|--------------|
| 全般 ログオン 回復                     | 依存関係                                    |              |
| ログオン・                          |                                         |              |
| ○ ローカル システム アカ<br>「デスクトップとの対象」 | <b>ウント①</b><br>話をサービス(話午可 (9 <u>0</u> ) |              |
| <ul> <li>アカウント(T):</li> </ul>  | Administrator 参照(B)                     |              |
| パスワード( <u>P</u> ):             | ****                                    |              |
| パスワードの<br>確認入力(©):             | *****                                   |              |
| 次の一覧にあるハードウェ                   | P プロファイルのサービスを有効または無効(こできます\Y):         |              |
| ハードウェア プロファイル<br>Profile 1     | サービス                                    | I            |
| Tomer                          | 1470                                    |              |
|                                |                                         |              |
| 1                              |                                         | .            |
|                                | 有効(E) 無効(D)                             |              |
|                                | OK キャンセル 適用                             | ( <u>A</u> ) |

- **5** [OK] をクリックします。
- 6 「Fujitsu ServerView Service」を右クリックし、「再起動」を選択します。

POINT

▶ 管理者権限のユーザ名に対するパスワードを変更した場合、上記のパスワードも必ず変更してください。

## 4.3.8 温度異常、ファン異常時に CoServer をシャットダウンする 場合の設定

TX300HA S4 では、温度異常、およびファン異常が発生した場合に、CoServer をシャットダウンできるように設定されています。ただし、初期設定ではシャットダウン動作は「無効」に設定されていますので、次の操作を行って「有効」に設定し直してください。

1 CoServer 上で ServerView S2 を起動します。

### 2 「イベント管理」メニュー→「アラーム設定」をクリックします。

「アラームルール・アラームルールの管理」画面が表示されます。

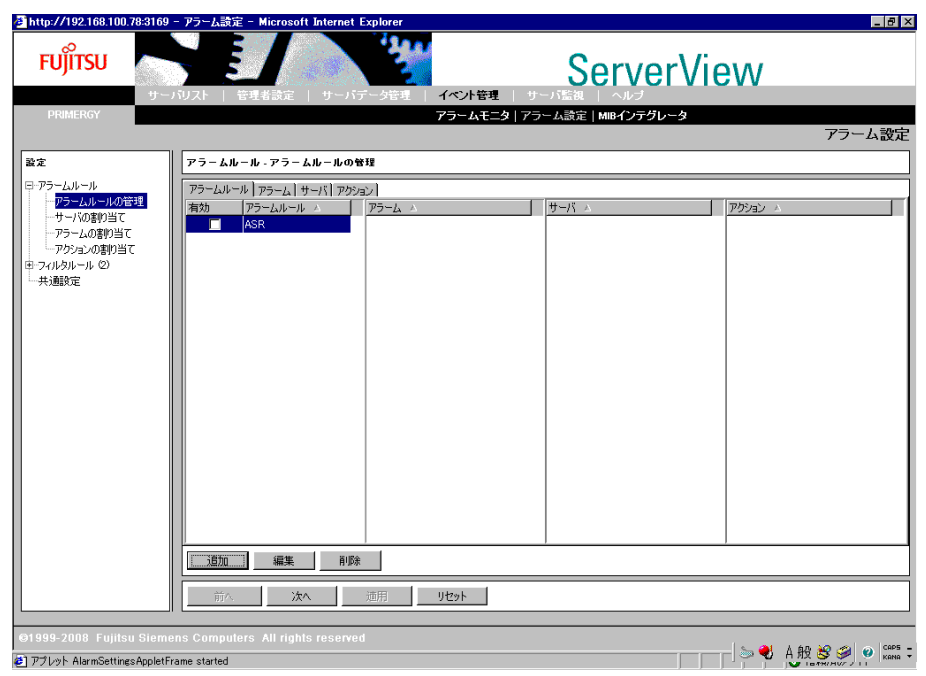

**3** [アラームルール] タブで、アラームルール「ASR」を選択し、[編集] をクリックします。

| 🖉 http://192.168.100.78:3169                                                                                                    | - アラーム設定 - Microsoft Internet Explorer                                                   | _ 8 ×  |
|----------------------------------------------------------------------------------------------------|------------------------------------------------------------------------------------------|--------|
| <b>FUj๊ITSU</b>                                                                                                    |                                                                                          |        |
| PRIMERGY                                                                                                    | アラームモニタ   アラーム設定   MIBインテグレータ<br>マニュ                                                     | -1.沙宁  |
|                                                                                                    |                                                                                          | 口設定    |
| 設定                                                                                                    | アフームルール・アフームルールの管理                                                                       |        |
| <ul> <li>ローラームルール</li> <li>ロークシームルールの管理</li> <li>ロークションの書が当て</li> <li>アクラームの事が当て</li> <li>アクラームの書が当て</li> <li>アクションの書が当て</li> <li>ワクルシルール ②</li> <li>共通動変</li> </ul> | アラームルール     アラーム     アラーム     アラーム       ドロ     ドロ     アラーム     アラーム       ●     ●     ● |        |
|                                                                                                    | 前へ 次へ 道用 リセット                                                                            |        |
| @1000 3000 Fuiltou Ciomo                                                                                                    | nno Computero. All vielto recomod                                                        |        |
| <ul> <li>アプレット AlarmSettingsAppletFr</li> </ul>                                                                                                    | ans computers of rights reserved                                                         | CAPS - |

## 4 「アラームルール・サーバの割り当て」画面でサーバの再登録を行います。

OS 開封時にコンピュータ名を変更していない場合は操作の必要はありません。手順5 へ進んでください。

| 🖉 http://192.168.100.78-3169 - | - アラーム設定 – Microsoft Internet Explorer |                          | _ 8 ×           |
|--------------------------------|----------------------------------------|--------------------------|-----------------|
| <b>FUjiTSU</b>                 | 0.7.1 管理者論定   サーバデータ管理   <b>イベト管</b>   | ServerView               |                 |
| PRIMERGY                       | アラームモ                                  | ニタ   アラーム設定   MIBインテグレータ |                 |
|                                |                                        |                          | アフーム設定          |
| 872                            | アラームルール・サーハの割り当て                       |                          |                 |
| アラームルールの管理                     | アラームルールを選択し、アラームを転送するサーバを定義してください。     |                          |                 |
| サーバの割り当て                       | ASR                                    | •                        |                 |
| ーアラームの割り当て<br>ーアクションの割り当て      | サーバリスト                                 | 選択されたサーバ                 |                 |
| □ フィルタルール                      | → ● すべてのサーバ<br>● すべてのサーバ               | COSERVER1<br>COSERVER2   |                 |
| サーバのフィルタ                       |                                        |                          |                 |
|                                |                                        | <                        |                 |
|                                |                                        |                          |                 |
|                                |                                        |                          |                 |
|                                |                                        |                          |                 |
|                                |                                        |                          |                 |
|                                |                                        |                          |                 |
|                                |                                        |                          |                 |
|                                |                                        |                          |                 |
|                                |                                        |                          |                 |
|                                |                                        |                          |                 |
|                                |                                        |                          |                 |
|                                |                                        |                          |                 |
|                                | 前へ 次へ 適用 リセット                          |                          |                 |
|                                |                                        |                          |                 |
| ©1999-2008 Fujitsu Sieme       |                                        |                          | 的 🖗 🦔 👩 Caps -  |
| 🕘 アプレット AlarmSettingsAppletFr  | ame started                            |                          | ИХ 😒 💝 🤔 КАНА 🔻 |

- 1.「サーバリスト」欄の「すべてのサーバ」をクリックして、サーバ名を表示しま す。
- 新しいコンピュータ名を選択し、[>]をクリックして「選択されたサーバ」欄に 表示させます。
- 3.「選択されたサーバ」欄に以前のコンピュータ名が表示されている場合は、そのコ ンピュータ名を選択し、[<]をクリックして「選択されたサーバ」から消去しま す。
- 4. [適用] をクリックします。
- 5 [次へ] をクリックします。

「アラームルール・アラームの割り当て」画面が表示されます。

- 6 [次へ]をクリックします。「アラームルール・アクションの割り当て」画面が表示されます。
- 7 「設定可能なアクション」欄に表示されている「CS Shutdown」を選択し、
   [>]をクリックして「定義されたアクション」欄に表示させ、[適用]をクリックします。

| @http://192.168.100.78:3169                               | - アラーム設定 - Microsoft Internet Explorer                                                                                                    | _ 8 ×  |
|-----------------------------------------------------------|----------------------------------------------------------------------------------------------------|--------|
| FUJITSU<br>サー.                                            |                                                                                                    |        |
|                                                           |                                                                                                    | アラーム設定 |
| 設定                                                        | アラームルール - アクションの創り当て                                                                                                    |        |
|                                                           | アラームルールを増択して、15以上のアジョンを定義してください       ASR       財政市市松スアジョン       アジアシン       アジアシン       アントログ       コ       ポップアップ       ・       ・       ・       ・       ・       ・       ・       ・       ・       ・       ・       ・       ・       ・       ・       ・       ・       ・       ・       ・       ・       ・       ・       ・       ・       ・       ・       ・       ・       ・       ・       ・       ・       ・       ・       ・       ・       ・       ・       ・       ・       ・       ・       ・       ・       ・       ・       ・       ・       ・       ・       ・       ・       ・       ・       ・       ・       ・ <t< th=""><th></th></t<> |        |
|                                                           |                                                                                                    |        |
| ©1999-2008 Fujitsu Sieme<br>を】アプレット AlarmSettingsAppletFr | ens Computers All rights reserved 👘 🖓 🔧                                                                                                    |        |

8 画面左のツリーから「アラームルール」-「アラームルールの管理」をク リックします。 [アラームルール]タブで、アラームルール「ASR」を選択します。

| 2 http://10.21.137.194:3169 FUJITSU 9 - 00000000000000000000000000000000000 | - アラーム設定 - Microsoft Internet Explorer<br>- パリスト - 安康者語定 - サーバデー/培育 - <b>イベト接要</b> - サーバ<br>- マコールまーの1 - マコール                                                                                                    |                                                             |
|-----------------------------------------------------------------------------|----------------------------------------------------------------------------------------------------|-------------------------------------------------------------|
|                                                                             |                                                                                                    | アラーム設定                                                      |
| 設定                                                                          | アラームルール・アラームルールの管理                                                                                                    |                                                             |
| 日 アラームルール                                                                   | P5-Luk-uk         Ip5-Luk         Ip5-Luk | /K → P <sup>2</sup> 520 → SERVER1<br>SERVER2<br>CS Shutdown |
|                                                                             | <u>追加 編集</u> 削除<br>前へ 法へ 遵用 <u>りや</u> 外                                                                                                    |                                                             |
| ©1999-2008 Fujitsu Siem                                                     | ens Computers All rights reserved                                                                                                    |                                                             |

「アラームルール・アラームルールの管理」画面が表示されます。

- 「サーバ」欄に対象となるコンピュータ名と、「アクション」欄に「CS Shutdown」が表示されていることを確認します。
- [×] をクリックし、ServerView S2 を終了します。
- 手順 1 ~ 11 の設定を、両方の CoServer に対して行ってください。

## 4.3.9 Virtual Server から監視する場合の設定

Virtual Server の ServerView コンソールから監視する場合、次のような設定が必要です。

#### ● Virtual Server の設定

ServerView S2 を起動し、サーバリストに何も表示されていない場合は、右クリックして表示 されるメニューから「新しいサーバ」をクリックして、監視対象サーバ(CoServer1、 CoServer2、Virtual Server)を追加します。サーバリストに古いコンピュータ名が表示されて いる場合は、いったんサーバを削除してから、ServerView S2 に監視対象サーバ(CoServer1、 CoServer2、Virtual Server)を追加します。

#### ● CoServer1 および CoServer2 での設定

SNMP サービスのトラップ送信先の設定を、Virtual Server の業務用 LAN の IP アドレスに変 更する必要があります。業務用 LAN、監視用 LAN を接続しない状態で開封すると、プレイ ンストール状態での SNMP サービスの設定が反映されます。このまま業務用 LAN と監視用 LAN をネットワークに接続して IP アドレスを割り当てた場合は、CoServer1、および CoServer2 のトラップ送信先を業務用 LAN の IP アドレスに変更してください。

## 4.3.10 AlarmService の設定

AlarmService により、Virtual Server または管理端末の ServerView S2 で、Marathon のトラップ 情報と、CoServer のハードウェア情報をまとめて管理することができます。すべてのアラー ムを表示するのではなく、重要度の高いもの、Marathon のアラームのみポップアップ表示に するなどの設定を行うと管理が容易です。

次のアラーム設定が有効です。

- CoServer1 と CoServer2 でポップアップメッセージを抑止する。
- Virtual Server でポップアップメッセージを抑止する。
- Virtual Server で Critical、Major のポップアップを表示する。
- Virtual Server で Marathon からの Minor あるいは Informational のポップアップを表示する。
- 信号灯制御プログラムとの連携により、視覚的に管理する。

#### POINT

- ▶ 信号灯制御プログラムとの連携は、AlarmServiceの設定により、パトライト社製の信号灯にシステムの状態を表示して視覚的に TX300HA S4 の管理を行うものです。詳細については『ServerView ユーザーズガイド』を参照してください。
- ▶ 設定方法の説明では、Virtual Server に ServerView コンソールをインストールした場合について記載 します。外部の管理端末に ServerView コンソールをインストールした場合は、次の説明の「Virtual Server」を、ServerView コンソールに読み替えて設定してください。

## ■ ポップアップメッセージを表示しない方法

CoServer、Virtual Server でポップアップメッセージの表示を抑止するためには、それぞれの ServerView で、次のように設定します。

- 1 ServerView S2 を起動します。
- 2 「イベント管理」メニュー →「アラーム設定」をクリックします。 「アラームルール・アラームルールの管理」画面が表示されます。
- 3 「共通設定」を選択します。

「共通のアラーム設定」画面が表示されます。

| Ujitsu 💦                                                                                    |                                                                                                    |                                |      |
|---------------------------------------------------------------------------------------------|----------------------------------------------------------------------------------------------------|--------------------------------|------|
| PRIMERGY                                                                                    | アラーム・                                                                                                    | Eニタ アラーム設定 MIBインテグレータ          | アラーム |
| :                                                                                           | 共通のアラーム設定                                                                                                    |                                |      |
| ラームルール<br>- アラームルールの管理<br>- サーバの客約当て<br>- アラームの客約当て<br>- アションの客約当て<br>イルタルール (2)<br>5055555 | デフォルトのアラーム設定<br>反 管理サーバにメッセージを表示する<br>回 認証エラー(Authentication failure)アラームを追触しない<br>ロ サーバブレードのアラーム送信元を関連するシャーシの名前で表示? | 13                             |      |
|                                                                                             | 重要度の選択                                                                                                    |                                |      |
|                                                                                             | A) OSのイベントログに書き込む<br>反 危険                                                                                            | B) アラームモニタを画面の最上位に表示する<br>▼ 危険 |      |
|                                                                                             | ☑重度                                                                                                    | □ 重度                           |      |
|                                                                                             | □ 軽度                                                                                                    | □ 軽度                           |      |
|                                                                                             | ▶ 「● 情報                                                                                                    | □ 情報                           |      |
|                                                                                             | ▶ ▼ 不明                                                                                                    | 口不明                            |      |
|                                                                                             | データベースからアラームを削除する条件: 14日以上前、もいはア                                                                                     | ラームのエンドル総数が 5000に達した場合         |      |
|                                                                                             | 前へ 次へ 適用 リヤット                                                                                                    | 1                              |      |

**4**「管理サーバにメッセージを表示する」のチェックを外し、[適用]をクリックします。

■ Virtual Server で Critical、Major のポップアップメッセージを表示する

Virtual Server で、特定レベルのメッセージを表示するには、Virtual Server 上の ServerView で 次のように設定します。

- 1 ServerView S2 を起動します。
- 2 「イベント管理」メニュー →「アラーム設定」をクリックします。 「アラームルール・アラームルールの管理」画面が表示されます。
- 3 [追加]をクリックします。

- 4 次のように設定します。
  - 1. 新規に作成するアラームルール名を入力し、[OK] をクリックします。

| 🕌 New Name         |      |     | ×      |
|--------------------|------|-----|--------|
| 新規に作成するアラームルールの    | D名前を | 入力し | てください。 |
|                    |      |     |        |
|                    |      |     |        |
|                    | 0    | K   | 閉じる    |
| Java Applet Window |      |     |        |

- 2. 新規に作成したアラームルールを選択し、[編集]をクリックします。 「アラームルール・サーバの割り当て」画面が表示されます。
- 3.「サーバリスト」欄から CoServer1、CoServer2、VS(Virtual Server)を選択し て [>] をクリックし、[適用] をクリックします。 「選択されたサーバ」欄に追加されます。
- 4. [次へ] をクリックします。

「アラームルール・アラームの割り当て」画面が表示されます。

| 🙆 http://192.168.181.89:3169 ·      | - アラーム読定 - Microsoft Internet Explorer                                                                                                    | _ 8 ×     |
|-------------------------------------|----------------------------------------------------------------------------------------------------|-----------|
| FUĴÎTSU                             |                                                                                                    |           |
| PRIMERGY                            | アラームモニタ   アラーム設定   MIBインテグレータ                                                                                                    |           |
|                                     |                                                                                                    | アラーム設定    |
| 設定                                  | アラームルール - アラームの創り当て                                                                                                    |           |
| ローアラームルール                           | アラームルールを選択し、転送するアラームを定義してください。                                                                                                    |           |
| アラームルールの管理<br>サーバの割り当て              | 00040                                                                                                    |           |
| アラームの割り当て                           |                                                                                                    |           |
| モーフィルタルール (2)                       | アラーム一覧 445 選択されたアラーム 0                                                                                                    |           |
| □ 共3體設定                             | 15 GTL Voltage is out of specification.         12V is operating out of specification.         32V is operating out of specification.         33V Standby Voltage is out of specification.         33V Standby Voltage is out of specification.         33V Standby Voltage is out of specification.         33V Standby Voltage is out of specification.         33V Standby Voltage is out of specification.         33V Standby Voltage is out of specification.         33V Standby Voltage is out of specification.         33V Standby Voltage is out of specification.         A device ware annoved from the system.         A Far/Temperature is operating out of specification.         A Far/Temperature is operating out of specification.         A Polling-style and our obsecured         A metodate read evror has occurred         A needefalter and evror has occurred         A subser-defined trap indicating an extremely urent situation, usually indice.         A voltage is operating out of specification.         A voltage is operating out of specification.         A polling-style trap built using the simp top's command on the file.         A voltage is operating out of specification.         A voltage is operating out of specification.         A voltage is operating out of specification.         A voltage is operating out of specification.         A voltage is oper |           |
| ©1999-2008 Fujitsu Sieme            | ns Computers. All rights reserved                                                                                                    |           |
| I<br>値 アプレット AlarmSettingsAppletFr. | ame started                                                                                                    | 🤉 信頼済みサイト |

5.「アラームー覧絞込み規則」で、「重要度」をクリックし、リストボックスから 「危険」を選択します。

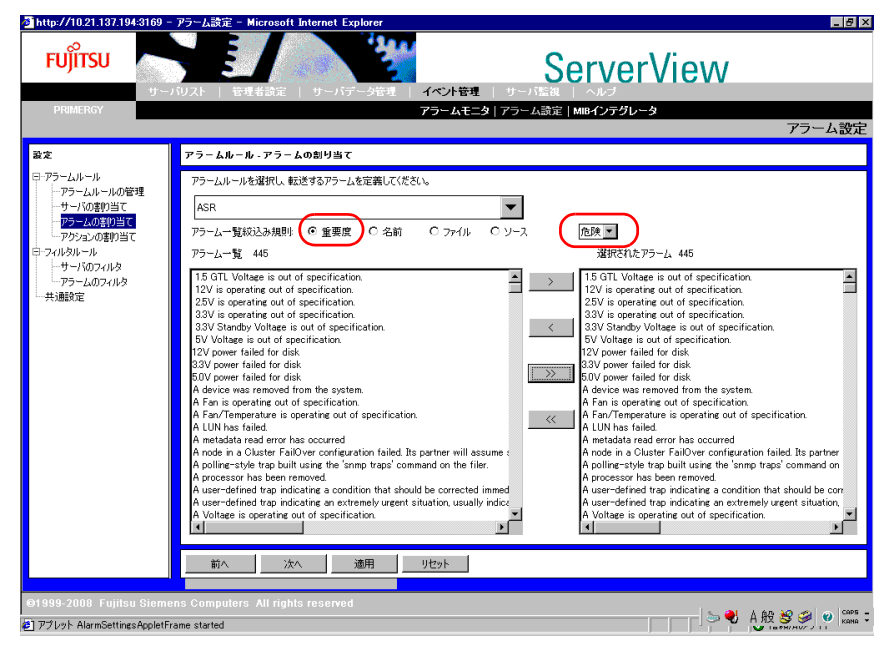

- 6. [>>] をクリックして、「アラームの一覧」に表示されたトラップを「選択された アラーム」に追加します。
- 7. 同様に、リストボックスから「重度」を選択し、[>>]をクリックします。
- 8. [適用]をクリックします。

#### 5 [次へ]をクリックします。

「アラームルール・アクションの割り当て」画面が表示されます。

| 실 http://192.168.181.89:3169 -                                                                                                    | - アラーム設定 - Microsoft Internet Explorer                                                                                                    | _ 0 ×     |
|----------------------------------------------------------------------------------------------------|----------------------------------------------------------------------------------------------------|-----------|
| <b>FUjitsu</b>                                                                                                    |                                                                                                    |           |
| PRIMERGY                                                                                                    | <b>アラームモニタ</b>   アラーム設定   MIBインテグレータ                                                                                                    |           |
|                                                                                                    |                                                                                                    | アラーム設定    |
| 設定                                                                                                    | アラームルール - アクションの割り当て                                                                                                    |           |
| <ul> <li>ウラームルール</li> <li>アラームルールの管理</li> <li>ウーバの変わ当て</li> <li>ウーバの変わ当て</li> <li>アラームの学り当て</li> <li>アクションの変別当て</li> <li>ワイルシルール</li> <li>ウーバのフィルタ</li> <li>サ・ボ・パのフィルタ</li> <li>共調整定</li> </ul> | アラームルールを選択して、1つ応し者のアグラム・を定義して(次さい)       popup       設定可能なアクション       アグラムン       アグラムン       アクジョン       アクジョン       アクジョン       アクジョン       アクジョン       アクジョン       アクジョン       アクジョン       アクジョン       アクジョン       アクジョン       アクション       アクション |           |
| 01999-2008 Fujitsu Sieme<br>を) アプレット AlarmSettingsAppleTr                                                                                                    | 通知 福恵 前序在<br>前へ 沈へ 適用 リセット<br>no. Computers All rights reserved<br>ame started                                                                                                    | ) 信報済みサイト |

6 「設定可能なアクション」欄から「ポップアップ」を選択し、[>] をクリック します。「定義されたアクション」欄に「ポップアップ」があることを確認 し、[適用] をクリックします。

| 🙆 http://192.168.181.89:3169                                                                                                    | ) - アラーム設定 - Microsoft Internet Explorer                                      | _ 8 ×     |
|----------------------------------------------------------------------------------------------------|-------------------------------------------------------------------------------|-----------|
| FUJITSU                                                                                                    |                                                                               |           |
| PRIMERGY                                                                                                    | アラームモニタ   アラーム設定   MIBインテグレータ                                                 |           |
|                                                                                                    |                                                                               | アラーム設定    |
| 設定                                                                                                    | アラームルール - アクションの創り当て                                                          |           |
| <ul> <li>日・アラームルール</li> <li>アラームルールの管理</li> <li>・サーバの変的当て</li> <li>・サーバの変的当て</li> <li>・アラームの取り当て</li> <li>・アクーンの取り当て</li> <li>・アクールの取り上の</li> <li>・アクールの取り上の</li> <li>・</li> <li>・</li>     &lt;</ul> | アラームルールを選択して、13にしたのアグシュンを定義してください       (xxxxxxxxxxxxxxxxxxxxxxxxxxxxxxxxxxxx |           |
|                                                                                                    | All/All (19/20)                                                               |           |
|                                                                                                    | 前へ 次へ 適用 リセット                                                                 |           |
|                                                                                                    |                                                                               |           |
| ©1999-2008 Fujitsu Siem                                                                                                    | ens Computers All rights reserved                                             |           |
| ど アプレット AlarmSettingsAppletF                                                                                                    | Frame started 🧔 🛛                                                             | 🤈 信頼済みサイト |

7 画面左のツリーから「アラームルール」-「アラームルールの管理」をクリックして設定を確認し、[×]をクリックします。

設定したアラーム名のアラームリストが作成され、重要、危険レベルのトラップに対 するポップアップメッセージが表示されるようになります。

## ■ Virtual Server で Configuration からの Minor、または Informational の ポップアップメッセージを表示する

Virtual Server で、Configuration からの特定レベルのメッセージを表示するには、Virtual Server 上の ServerView で次のように設定します。

- 1 ServerView S2 を起動します。
- 2 「イベント管理」メニュー →「アラーム設定」をクリックします。 「アラームルール・アラームルールの管理」画面が表示されます。
- 3 [追加]をクリックします。
- 4 次のように設定します。
  - 1. 新規に作成するアラームルール名を入力し、[OK] をクリックします。

| 🛃 New Name               | ×           |
|--------------------------|-------------|
| 新規に作成するアラームルールの名前を入力してくた | <b>ぎざい。</b> |
|                          |             |
|                          |             |
| OK                       | 閉じる         |
| Java Applet Window       |             |

- 2. 新規に作成したアラームルールを選択し、[編集] をクリックします。 「アラームルール・サーバの割り当て」画面が表示されます。
- 「サーバリスト」欄から CoServer1、CoServer2、VS(Virtual Server)を選択して [>] をクリックし、[適用] をクリックします。
   「選択されたサーバ」欄に追加されます。
- 4. [次へ] をクリックします。

「アラームルール・アラームの割り当て」画面が表示されます。

| 🚈 http://10.21.137.194:3169 – 🛾 | アラーム設定 – Microsoft Internet Explorer                                                                                                    | _ 8 ×      |
|---------------------------------|----------------------------------------------------------------------------------------------------|------------|
| FUĴITSU                         |                                                                                                    | iew        |
| PRIMERGY                        | アラームモニタ   アラーム設定   MIBインテグレータ                                                                                                    |            |
|                                 |                                                                                                    | アラーム設定     |
| 設定                              | アラームルール - アラームの割り当て                                                                                                    |            |
| ローアラームルール<br>ー・アラームルールの管理       | アラームルールを選択し、転送するアラームを定義してください。                                                                                                    |            |
| サーバの書的当て                        | ASR                                                                                                    |            |
| アクションの割り当て                      | アラーム一覧統込み規則: C 重要度 C 名前 C ファイル C ソース MarathonVirtualServe                                                                                                    | rInt.MIB   |
| 由-フィルタルール (2)<br>               | アラーム一覧 160 選択されたアラーム                                                                                                    | . 2        |
|                                 | CoGenere Link Failed<br>CoGenere Link Rah Failed<br>CoGenere Link Rah Tanatitioning<br>CoGenere Link Rah Tanatitioning<br>CoGenere Link Rah Unknown<br>CoGenere Link Rah Unknown<br>CoGenere Link Transitioning<br>CoGenere Link Transitioning<br>CoGenere Link Transitioning<br>CoGenere Link Transitioning<br>CoGenere Link Transitioning<br>CoGenere Link State Unknown<br>CoGenerer Physical OD State Unknown<br>CoGenerer Physical OD State Unknown<br>CoGenerer Physical OD State Unknown<br>CoGenerer Physical OD State Unknown<br>CoGenerer Physical OD State Unknown<br>CoGenerer Physical Disk State Unknown<br>CoGenerer Physical Disk State Unknown<br>CoGenerer Physical Disk State Unknown<br>CoGenerer Physical Disk State Unknown<br>CoGenerer Physical Disk State Unknown<br>CoGenerer Physical Disk Warning |            |
|                                 | 前へ 次へ 適用 リセット                                                                                                    |            |
| @1999-2008 Fujitsu Siemer       | ns Computers All rights reserved                                                                                                    |            |
| 🙋 アプレット AlarmSettingsAppletFra  | ime started                                                                                                    | — ○ ♥ A股 S |

5.「アラームー覧絞込み規則」で「ファイル」を選択し、リストボックスから 「MarathonVirtualServerInt」を選択します。

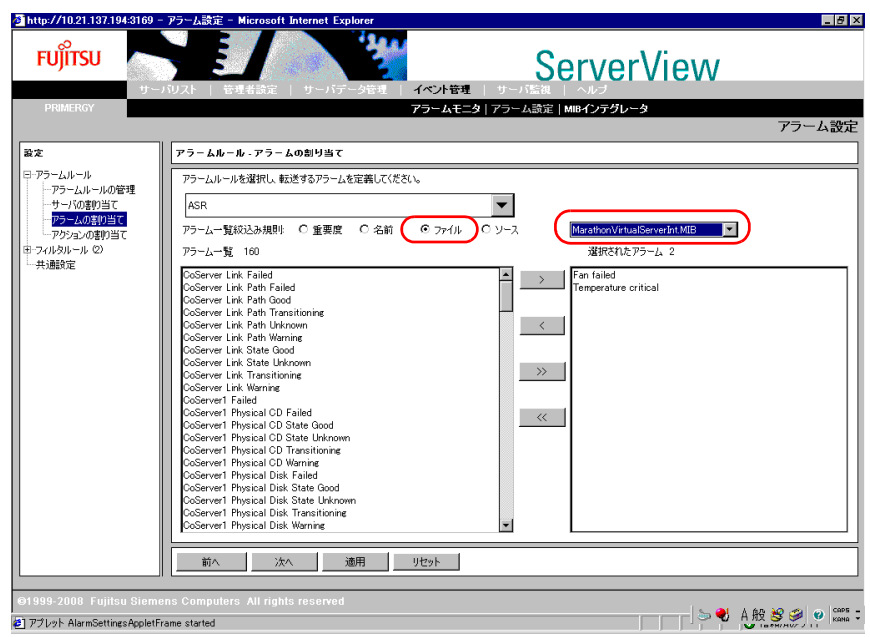

- 6. [>>] をクリックして、「アラーム一覧」に表示されたトラップを「選択されたア ラーム」に追加します。
- 7. [適用] をクリックします。
- 5 [次へ] をクリックします。

「アラームルール・アクションの割り当て」画面が表示されます。

- 6 「設定可能なアクション」欄から「ポップアップ」を選択し、[>] をクリック します。「定義されたアクション」欄に「ポップアップ」があることを確認 し、[適用] をクリックします。
- 7 画面左のツリーから「アラームルール」-「アラームルールの管理」をク リックして設定を確認し、[×]をクリックします。 重要、危険レベルのトラップに対するポップアップメッセージが表示されるようにな ります。

## ■ 特定のアラームを除外する方法

サーバの起動時に起動通知(例: RFC1157 Link Up)として SNMP トラップが通知される場合があります。これらのトラップを抑止する場合は、次のようにアラームモニタを設定してください。

¶ 「イベント管理」メニュー →「アラームモニタ」をクリックします。

アラームモニタ画面が表示されます。 🖉 http://10.21.137.194:31 ター Mic \_ 0 × - 4 FUĨITSU **ServerView** イベント管理 - ムモニタ | アラーム設定 | MIBインテグレ・ アラームモニ ■ 
→
▲
すべてのサーバ
▲
グループ M 🐴 2 🛛 🐴 0 🗖 🛆 0 🗖 🐴 28 🗖 🛆 0 ▶ 自動更新する 受信時間 アラームの種類 ムサーバ 🔢 🖨 🖂 🥌 🕮 📇 愛領 ローカルノート 2008-08-29 13:52:44 Link up 🛆 vs 🛆 vs 2008-08-29 1352:43 2008-08-29 13:52:43 2008-08-29 13:52:42 Link up Link up 除外 アラームを受領する ポケベル受領 ローカルノートの編集 2008-08-29 13:52:41 Link up 2008-08-28 20:44:17 Link up 2008-08-28 20:44:08 Link up 2008-08-28 20:43:53 Link down アラーム表示の設定 テストトラップ 2008-08-28 20:42:47 2008-08-28 15:32:26 Link down BBU present 選択ウィザー 2008-08-28 15:32:25 Connection to ServerV 除外アラーム一覧 2008-08-28 15:32:25 2008-08-28 15:32:19 BBU temperature is no A 192.168.181.82 192.168.181.82 192.168.181.82 192.168.181.82 BBU charging complete 2008-08-28 15:32:19 2008-08-28 15:32:18 4 BBU present BBU tempera ature is no l DÈ ページ・12 と アラームの総数: 34 🖾 アラームの詳細 アラームの情報 [サーバの情報] Link up Severity Informational From: VS (10.21.137.194) Date: 2008-08-2913:52:43 Communication link restored at the station 3 🛃 アプレット SVApplet started

2 抑止するアラームタイプを右クリックして、表示されたメニューから「除外」 をクリックします。

除外されたアラームは、アラームモニタの画面から削除されます。

3 除外されたアラームを確認するためには、アラームモニタのアラーム一覧表示画面上で右クリックしてメニューを表示し、「除外アラーム一覧」をクリックします。

次のように除外されたアラームの一覧が表示されます。

|   | 🚰 http://10.21.137. | 194:3169 - 除外アラームの一覧 | ( - Microsoft Int | ernet Explorer        |                                 |
|---|---------------------|----------------------|-------------------|-----------------------|---------------------------------|
|   |                     |                      |                   | FUĴĨTSU               | Alarmy<br>Scr.Log<br>ServerView |
|   |                     | サーハ゜                 |                   | アラーム ダイフ <sup>*</sup> |                                 |
|   |                     | vs                   | Link up           |                       |                                 |
|   |                     |                      |                   |                       |                                 |
|   |                     |                      |                   |                       |                                 |
|   |                     |                      |                   |                       |                                 |
|   | 閉じる                 | Ā                    | l <b>i</b> î¢     |                       | ∿⊮7°                            |
| ĺ | 🥙 ページが表示されまし        | た                    |                   |                       | 信頼済みサイト                         |

## 4.3.11 TX300HA S4 以外の PC またはサーバで状態を監視する 場合

通常は、Virtual Server でサーバの状態を監視しますが、Virtual Server が動作していない場合 でも監視を行う場合は、他の PC またはサーバに ServerView コンソールをインストールして ください。

サーバの設定と ServerView コンソール のインストールについては、『ServerView ユーザーズ ガイド』を参照してください。

ServerView コンソール のインストール後、次の手順に従って CoServer の SNMP サービスの 設定を変更してください。

- SNMP サービスのプロパティ画面を開き、[トラップ] タブをクリックします。
- 2 「トラップ送信先」の [追加] をクリックします。
- **3**「IP アドレス」に、ServerView コンソールをインストールした PC またはサー バの IP アドレスを入力し、[追加]をクリックします。

修 重要

 CoServer の SNMP サービスのトラップ送信先に ServerView コンソールをインストールする場合、トラップの送信先にすでに登録されているローカルホストは、CoServer の制御に使用しているため、 削除しないでください。

### ■ MIB 情報の登録

ServerView S2 に、Configuration からのトラップを受け付けるために MIB 情報の登録を行います。

ServerView S2 のメニューから「イベント管理」メニュー →「MIB インテグレータ」をクリックします。

MIB ファイルの登録画面が表示されます。

| 🖉 http://10.21.137.194 | :3169 - MIB マネージャ - Microsoft Internet Explorer | _ 🗆 🗙     |
|------------------------|-------------------------------------------------|-----------|
| FUĴÎTSU                |                                                 | Server\   |
|                        | MIBを選択してください<br>参照<br>Close Upload Help         |           |
| 🕗 ページが表示されました          |                                                 | ❷ 信頼済みサイト |

**2** [参照] をクリックし、MIB ファイルを指定します。

## 修 重要

- everRunのMIBファイルは、PRIMERGYスタートアップディスクの以下のフォルダに 格納されています。
   [CD/DVDドライブ]:¥everRunMIB¥Windows2003
- **3** [Upload] をクリックします。

MIB ファイルが登録されます。

4 次の画面が表示されたら、[MIB を格納してください] をクリックして MIB 情報を格納します。

| 🚰 http://10.21.137.194:3169 - MIB マネージャ - Microsoft Internet Explorer |         |
|-----------------------------------------------------------------------|---------|
|                                                                       | Server\ |
| 分析が成功しました MarathonVirtualServerInt<br>MIBを格納してください 開じる                |         |

- 5 「分析されたファイルの格納に成功しました」と表示されたら、[閉じる]を クリックして登録処理を終了します。
- 6 Fujitsu ServerView Services を再起動します。

次の手順で再起動してください。

- 「スタート」ボタン→「コントロールパネル」→「管理ツール」→「コンピュータの管理」の順にクリックします。
- 2. [サービス] をクリックし、「Fujitsu ServerView Services」を選択します。
- 3.「操作」メニュー→「再起動」をクリックします。

7 MIB ファイルが正しく統合されていることを確認します。 次の手順を実行してください。

- 1. AlarmService を起動します。
- 2. AlarmService のメイン画面で、[ヘルプ] メニュー → [この画面のヘルプ] をク リックします。

ヘルプ画面が表示されます。

- 3. 一番上の [エージェントアラーム情報] をクリックします。
- MIB 一覧に「MarathonVirtualServerInt.MIB」が表示されることを確認します。 MarathonのMIBファイルから発行されるトラップの一覧については、「7.3.3 HA システム運用時のトラップリスト」(→ P.403)を参照してください。

## 4.3.12 留意事項

### ■ ポップアップメッセージの確認方法

AlarmService は、初期状態でポップアップメッセージを表示するようになっています。各 サーバでポップアップメッセージを確認する場合は、次の操作を行います。

- 1 ServerView S2 を起動し、「サーバリスト」を表示します。
- 2 対象サーバ(CoServer)を右クリックして表示されるメニューから、「接続テ スト」をクリックします。
- 3 次のようなポップアップメッセージが表示されるのを確認します。

| メッセンジャ サービス 🗙                                                                                  |
|------------------------------------------------------------------------------------------------|
| VFTNAME から VFTNAME へのメッセージ(2004/02/25 14:20:29)                                                |
| Alarm received from server 'COSERVERNAME2':<br>Test trap from server COSERVERNAME2 (no error). |
| <u> </u>                                                                                       |

ポップアップメッセージが表示されない場合は、Change Computer Details を実行し、コンピュータ名、IP アドレスを更新します。正しいコンピュータ名が設定されているかどうかは、次の操作で確認してください。

- 1. ServerView S2 を起動します。
- 2. 「イベント管理」メニュー →「アラーム設定」をクリックします。 「アラームルール・アラームの割り当て」画面が表示されます。
- 3. [サーバ] タブの「サーバ」欄に表示されているコンピュータ名を確認します。

### 修 重要

ポップアップ表示を行うメッセンジャサービスが初期状態で「無効」に設定されています。ポップ アップメッセージを表示するには、メッセンジャサービスのプロパティを起動し、自動で起動する ように設定してください。

### ■ スケジュール運転の設定について

TX300HA S4 では Virtual Server をシャットダウンする場合に、everRun マネージャからの操 作が必要です。CoServer でスケジュール OFF を行うと、CoServer のみシャットダウンしてし まうため、TX300HA S4 としての動作保証ができませんので、スケジュール運転の設定は行 わないでください。スケジュール運転を行う場合には、UPS が必要です。詳細については、 「3.5 PowerChute Business Edition の設定 [UPS の管理]](→ P.129) を参照してください。

### ■ ご購入時の CoServer のアラームサービスの設定について

ご購入時、CoServer には、「ASR」アラームグループが設定されています。ServerViewのアッ プデートや再インストールでアラームサービスが消去された場合は、次の手順で「ASR」ア ラームグループを再設定してください。「ASR」アラームグループを設定することで、 CoServer の温度異常・ファン異常時に CoServer がシャットダウンされます。

1 CoServer 上で ServerView S2 を起動します。

### 2 「イベント管理」メニュー →「アラーム設定」をクリックします。

「アラームルール・アラームルールの管理」画面が表示されます。

| 🖉 http://10.21.137.194:3169 - | - アラーム設定 - Microsoft Internet Exp         | plorer                      |                                                | _ 🗆 🗙                                 |
|-------------------------------|-------------------------------------------|-----------------------------|------------------------------------------------|---------------------------------------|
| FUJÎTSU<br>9 -<br>PRIMERGY    |                                           | - 夕宮珪   イベント管理  <br>アラームモニタ | ServerVi<br>サーバ語祖   ヘルラ<br>アラーム設定   MB4クシテダレータ | ew<br>3                               |
| 設定                            | アラームルール - アラームルールの管理                      |                             |                                                | 77 ALLE                               |
|                               |                                           | 1                           |                                                |                                       |
| ····アラームルールの管理                | アラームルール アラーム サーハ アウション                    | 21<br>5-7. A                | <b>#</b> − <i>K</i> ∧                          | $\overline{ph^{2}h^{2}}$              |
| <ul> <li></li></ul>           | <u></u>                                   |                             | <u>.</u>                                       | <u>x</u> x                            |
|                               | 追加編集削除                                    |                             |                                                |                                       |
|                               | 前八月二十二十二十二十二十二十二十二十二十二十二十二十二十二十二十二十二十二十二十 | 道用リセット                      |                                                |                                       |
| ©1999-2008 Fujitsu Siem       | ens Computers All rights reserved         |                             |                                                | • • • • • • • • • • • • • • • • • • • |
| 🙋 アプレット AlarmSettingsAppletF  | rame started                              |                             |                                                | ] 🧼 💙 🕺 нд 🐯 🥩 🥘 кана 🗸               |

### 3 [追加]をクリックします。

「New Name」画面が表示されます。

4 アラームルール名「ASR」を入力し、[OK]をクリックします。

| 🕌 New Name                  | × |
|-----------------------------|---|
| 新規に作成するアラームルールの名前を入力してください。 |   |
| ASR                         | ] |
| OK 閉じる                      |   |
| Java Applet Window          |   |

**5** 作成したアラームルール「ASR」を選択し、[編集] をクリックします。 「アラームルール・サーバの割り当て」画面が表示されます。 6 「サーバリスト」欄から CoServer を選択して [>] をクリックし、[適用] をクリックします。

「選択されたサーバ」欄に追加されます。

| 🖉 http://10.21.137.194:3169 = 1           | アラーム設定 - Microsoft Internet Explorer                                                     |              |
|-------------------------------------------|------------------------------------------------------------------------------------------|--------------|
| FUĴÎTSU                                   |                                                                                          |              |
| PRIMERGY                                  | アラームモニタ   アラーム設定   MIBインテグレータ                                                            |              |
|                                           |                                                                                          | アラーム設定       |
| 設定                                        | アラームルール - サーバの創り当て                                                                       |              |
| ローアラームルール                                 | アラームルールを選択し、アラームを転送するサーバを定義してください。                                                       |              |
| アラームルールの管理<br>サーバの書り当て                    | ASR                                                                                      |              |
| アラームの割り当て                                 | サー/収入ト 違訳されたサーバ                                                                          |              |
| - 一アクラコンの書刊当て<br>19 つパルタルール ©)<br>- 共〕創設定 | □     □     ○05FRVER       □     ○05FRVER       □     ∨s       □     ∨s       ≤     ♡µ-7 |              |
|                                           | 前へ 次へ 適用 リセット                                                                            |              |
| @1000.2000. Eulitou Ciomor                | no Computero. Ill richto recorned                                                        |              |
| PTUNE AlarmSettingsAppletEra              | ane started San A股                                                                       | 😵 🥔 🥑 Caps - |
| - · · · · · · · · · · · · · · · · · · ·   |                                                                                          |              |

## 7 [次へ] をクリックします。

「アラームルール・アラームの割り当て」画面が表示されます。

**8**「アラーム一覧」リストボックスから「Fan failed」を選択し、[>] をクリックします。

「Fan failed」が「選択されたアラーム」に追加されます。

| Martin://10.21.137.194:3169 - アラーム設定 - Microsoft Internet Explorer                                                 | _ 🗆 🗙       |
|----------------------------------------------------------------------------------------------------|-------------|
| FUĴITSU         ServerView           サーバワスト         管理者論定         サーバデー分響者         イベナ管理         サーバ電流         ヘルプ |             |
| PRIMERGY アラームモニタ   アラーム設定   MIBインテグレータ                                                                             |             |
|                                                                                                    | アラーム設定      |
| <br>蒸定   アラームルール・アラームの創り当て                                                                                         |             |
| 日-アラームルール アラームルールを選択し、転送するアラームを定義してください。                                                                           |             |
| - サーバの書4至<br>- サーバの書9当て ASR ▼                                                                                      |             |
|                                                                                                    |             |
| 10-フィルタルール (2) アラーム一覧 477 選択されたアラーム 1                                                                              |             |
| EISA Failsafe timer expired                                                                                        |             |
| Enclosure temperature too high<br>Enclosure temperature too high<br>[選択されなアラームを右のリストに入れる]                          |             |
| Failure detected during POST                                                                                       |             |
| Fan Critical >>>                                                                                                   |             |
| Fan failed<br>Fan Failed                                                                                           |             |
| Fan Failed (Crit -> NonRecover) (LNR_GH)                                                                           |             |
| Fan Failed (Urit -> NonRecover ) (LNR_GL)<br>Fan Failed (NonRecover -> Crit) (LNR_GH)                              |             |
| Fan Failed (NonRecover -> Crit) (LNR_GL)<br>Fan Failed (Warn -> Crit) (LC GH)                                      |             |
|                                                                                                    |             |
|                                                                                                    |             |
|                                                                                                    |             |
| ©1999-2008 Fujitsu Siemens Computers All rights reserved                                                           |             |
| 🕘 アプレット AlarmSettingsAppletFrame started                                                                           | 🖞 😂 🥔 🥑 🛤 🗧 |

## **POINT**

▶「Fan failed」は複数あります。アラームを右クリックして表示されたメニューから「選択されたアラームの情報を表示する」をクリックし、表示されたアラーム情報画面で、 MIB が「FSC-SERVERCONTROL2-MIB」であるものを選択してください。

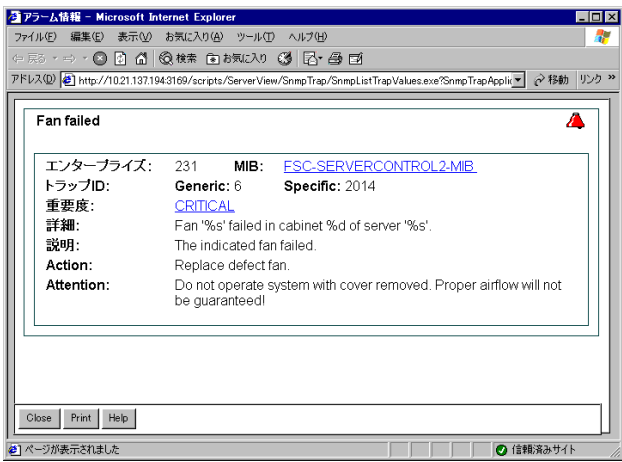

**9**「アラーム一覧」リストボックスから「Temperature critical」を選択し、[>] をクリックします。

「Temperature critical」が「選択されたアラーム」に追加されます。

| 叠http://10.21.137.194:3169 - アラーム設定 - Microsoft Internet Explorer                                                                                                    |         |
|----------------------------------------------------------------------------------------------------|---------|
|                                                                                                    |         |
| PRIMERGY アラームモニタ   アラーム読定   MIBインテグレータ                                                                                                    |         |
|                                                                                                    | アラーム設定  |
| 設定 アラームルール・アラームの創り当て                                                                                                    |         |
| 日-アラームルール<br>アラームルールを選択し、転送するアラームを定義してください。                                                                                                    |         |
| ーゲラーズルトールの管理<br>ーサーバの書的当て ASR ▼                                                                                                    |         |
| <sup>-</sup> <del>アラームの割り当て</del> アラーム一覧絞込み規則 ◎ 重要度 ○ 名前 ○ ファイル ○ ソース 危険 ■ <sup></sup>                                                                                                    |         |
| 田・フィルタルール (2) アラーム一覧 477 選択されたアラーム 2                                                                                                    |         |
| 一共通設定     Temp High Critical(Warn ~> Crit) (UC_GH)     Fan failed       Temp Lew Critical(Warn ~> Crit) (UC_GH)     Temp Lew Critical(Warn ~> Crit) (UC_GH)     Temp Lew Critical(Warn ~> Crit) (UC_GH)       Temp Lew Critical(Warn ~> Crit) (UR_GH)     Imp Lew Critical(Warn ~> Crit) (UR_GH)       Temp Lew Critical(Warn ~> Crit) (UR_GH)       Temp Lew Critical(Warn ~> Crit) (UR_GH)       Temp Lew Critical(Warn ~> Crit) (UR_GH)       Temp Lew Critical(Warn ~> Crit) (UR_GH)       Temp Lew Critical(Warn ~> Crit) (UR_GH)       Temp Lew Critical(Warn ~> Crit) (UC_GL)       Temperature critical       Temperature critical |         |
| ©1999-2008 Fujitsu Siemens Computers All rights reserved                                                                                                    |         |
| 🖉 アプレット AlarmSettingsAppletFrame started 🛛 👩 🗍 😓 💙 🛕 般 .                                                                                                    | 🧏 🥔 🙆 🖓 |

## **POINT**

▶「Temperature critical」は複数あります。アラームを右クリックして表示されたメニューから「選択されたアラームの情報を表示する」をクリックし、表示されたアラーム情報画面で、MIB が「FSC-SERVERCONTROL2-MIB」であるものを選択してください。

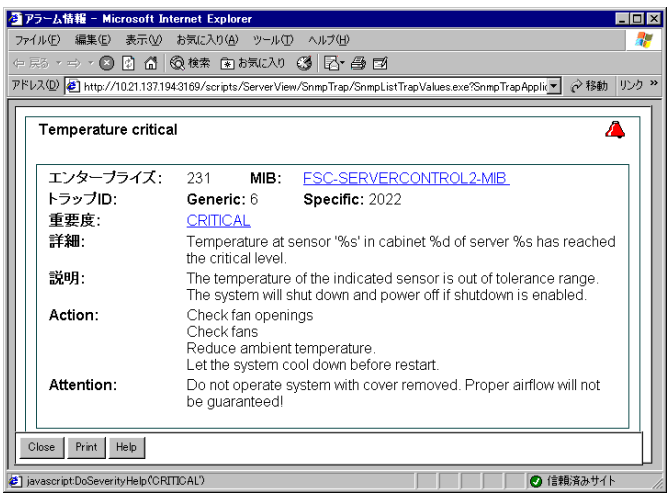

## 10 [適用] をクリックします。

### 11 [次へ]をクリックします。

「アラームルール・アクションの割り当て」画面が表示されます。

| 🚰 http://192.168.181.89:3169                                                          | ) - アラーム設定 - Microsoft Internet Explorer                                                                    | _ <del>_</del> _ × |
|---------------------------------------------------------------------------------------|----------------------------------------------------------------------------------------------------|--------------------|
| FUjitsu                                                                               |                                                                                                    |                    |
| PRIMERGY                                                                              | アラームモニタ   アラーム設定   MIBインテグレータ                                                                               |                    |
|                                                                                       |                                                                                                    | アラーム設定             |
| 設定                                                                                    | アラームルール・アクションの割り当て                                                                                          |                    |
| <ul> <li>□ - アラームルールの管理<br/><ul> <li>□ - アラームルールの管理<br/><ul></ul></li></ul></li></ul> | アラームルールを選択して、1つは上のアウションを定義してください       ACR       設定可能なアウション       アクラーム・・・・・・・・・・・・・・・・・・・・・・・・・・・・・・・・・・・・ |                    |
|                                                                                       |                                                                                                    |                    |
| ©1999-2008 Fujitsu Siem                                                               | ens Computers All rights reserved                                                                           |                    |
| 🧃 アプレット AlarmSettingsAppletF                                                          | rame started                                                                                                | ❷ 信頼済みサイト          |

## 12 [追加]をクリックします。

「新規アクションの種類」画面が表示されます。

| 参新規アクションの種類        |                        |                     |  |
|--------------------|------------------------|---------------------|--|
| 新規に作               | F成するアクションの種類を選択してください。 |                     |  |
|                    | ロメール                   | アラームをメールで送信します      |  |
|                    | C ポップアップ               | アラームをポップアップで表示します   |  |
| <b>a</b>           | O ポケットベル               | アラームをポケットベルに送信します   |  |
|                    |                        | プログラムを実行します         |  |
| <b>⊲</b> l€        | ০ গত-শহণমা             | 複数の端末にブロードキャスト送信します |  |
| 므                  | ○ アラーム転送               | 他の端末にトラップを送信します     |  |
|                    |                        |                     |  |
|                    | ОК                     |                     |  |
| Java Applet Window |                        |                     |  |

- **13**「プログラムの実行」を選択し、[OK] をクリックします。
- 14 各項目に次のとおり入力します。

| 🍝 新規 プログラム実行       | D設定 ×                     |
|--------------------|---------------------------|
| プログラム実行設定 スク       | 7ジュール設定                   |
| Thin the           | 65 Shuthum                |
| 75525              |                           |
| אעקב               | Upseventbat /category ASR |
| 作業フォルダ (オプション)     | C¥Program Files¥Marathon  |
| スケジュール             |                           |
|                    |                           |
|                    | OK 適用 閉びる ヘルプ             |
| Java Applet Window |                           |

#### 表:「プログラム実行の設定」画面

| 項目             | 設定値                        |
|----------------|----------------------------|
| アクション名         | CS Shutdown                |
| コマンド           | Upsevent.bat /category ASR |
| 作業用フォルダ(オプション) | C:¥Program Files¥Marathon  |
| スケジュール         | 常に実行                       |

## **15** [OK] をクリックします。

「アラームルール・アクションの割り当て」画面に戻ります。

| 🚈 http://192.168.181.89:3169                                                                                                    | - アラーム設定 - Microsoft Internet Explorer                                                                                                    | _ 8 ×     |
|----------------------------------------------------------------------------------------------------|----------------------------------------------------------------------------------------------------|-----------|
| FUjÎTSU                                                                                                    |                                                                                                    |           |
| PRIMERGY                                                                                                    | アラームモニタ   アラーム設定   MIBインテクレータ                                                                                                    |           |
|                                                                                                    |                                                                                                    | アラーム設定    |
| 設定                                                                                                    | アラームルール - アクションの割り当て                                                                                                    |           |
| <ul> <li>□ アラームルール</li> <li>□ アラームルールの管理</li> <li>□ アラームの部り当て</li> <li>□ アラームの部り当て</li> <li>□ アラームの部り当て</li> <li>□ アラームの部り当て</li> <li>□ アクルタルール @</li> <li>□ 共動動策定</li> </ul> | アラームルールを選択して、10以上のアグジュンを定義して(ださい)       SSF       数定可能なアクジョン       アグジョン       マロックション       アグジョン       マロックション       マロックション       マロックション       マロックション       マロックション       マロックション       マロックション       マロックション       マンション       マンシン       マンシン       マンシン       マンシン       マンシン       マンシン       マンシン       マンシン       マンシン       マンシン       マンシン       マンシン       マンシン       マンシン       マンシン       マンシン    < |           |
|                                                                                                    | 這加 編集 前隊余                                                                                                    |           |
|                                                                                                    | 前へ 次へ 通用 リセット                                                                                                    |           |
| ©1999-2008 Fujitsu Sieme                                                                                                    | ens Computers All rights reserved                                                                                                    |           |
| ei アプレット AlarmSettingsAppletFi                                                                                                    | ame started                                                                                                    | 2 信頼済みサイト |

- 16 [適用] をクリックします。
- **17** 画面左のツリーから「アラームルール」-「アラームルールの管理」をク リックし、設定を確認します。

| PURANCE Product Product Prod | http://10.21.137.194:3169 -                                                                                                    | ・アラーム設定 - Microsoft Inter     | net Explorer                       |                       |                    | _ 8 ×   |
|----------------------------------------------------------------------------------------------------|----------------------------------------------------------------------------------------------------|-------------------------------|------------------------------------|-----------------------|--------------------|---------|
| Родекси         Рус-К4-28         Рус-К4-28 <th< th=""><th><b>FUjîTSU</b></th><th></th><th>ーバデータ管理   イベント管理</th><th>Serve</th><th>rView</th><th></th></th<>                                                                                                    | <b>FUjîTSU</b>                                                                                                    |                               | ーバデータ管理   イベント管理                   | Serve                 | rView              |         |
| BX       アラームルール・アラームルールの登録         アラームルール       アラームルール・アラーム・レックラック         サンパシャル       アラームルール         サンパシャル       アラームルール         サンパシャル       アラームのご知り当て         マランパシャル       アラームのごれり         アランパシャル       アラームのごれり         アランパシャル       アラームのごれり         アランパシャル       アラームのごれり         アランパシャル       アラームのごれり         アランパシャル       アラームのごれり         アランパシャル       アラームのごれり         アランパシャル       アランパシャール         アランパシャール       アランパシャール         マランパシャール       アランパシャール         アランパシャール       アランパシャール         アランパシャール       アランパシャール         アランパシール       アランパシー         アランパシー       アランパシー         アランパシー       アランパシー         アランパシー       アランパシー         アランパシー       アランパシー         アランパシー       アランパシー         アランパシー       アランパシー         アランパシー       アランパシー         アランパン       アランパシー         アラン       アクシックシー         アクリン       アクシックシー         アクリン       アクシックシー         アクリン       アクシックシー         PSUPS       Alinghtrastetingappleiframe started <th>PRIMERGT</th> <th></th> <th>アラームモニ</th> <th>タ   アラーム設定   MIB1フテクレ</th> <th>-9</th> <th>アラーム設定</th>                                                                                                    | PRIMERGT                                                                                                    |                               | アラームモニ                             | タ   アラーム設定   MIB1フテクレ | -9                 | アラーム設定  |
| P アラームルール       アラームルール       アラーム、サーバ       アラーム         サーバの部門当て、       アラームの部門当て、       アラーム、サーバ       アラーム、         ・アラームの部門当て、       アラームのおり当て、       アラーム、       アラーム、         ・アラームの部門当て、       アラーム、       アラーム、       アラーム、         ・アラームのおり当て、       アラーム、       アラーム、       アラーム、         ・アラームのおり当て、       アラーム、       アラーム、       アラーム、         ・アラームのおり当て、       アラーム、       アラーム、       アラーム、         ・アラームのおり当て、       アラーム、       アラーム、       アラーム、         ・アラームのののおり当て、       アラーム、       アラーム、       アラーム、         ・アラーム、ののの       アラーム、       アラーム、       アラーム、         ・       ・       ・       アラーム、       アラーム、         ・       ・       ・       アラーム、       ・         ・       ・       ・       ・       ・         ・       ・       ・       ・       ・         ・       ・       ・       ・       ・       ・         ・       ・       ・       ・       ・       ・         ・       ・       ・       ・       ・       ・         ・       ・       ・       ・       ・       ・ <t< th=""><th>設定</th><th>アラームルール - アラームルー</th><th>ルの管理</th><th></th><th></th><th></th></t<>                                                                                                    | 設定                                                                                                    | アラームルール - アラームルー              | ルの管理                               |                       |                    |         |
| 第カカ<アラームルール ム       アラーム       サーバ ム       アクラムの知り当て         ーアンションの知り当て       アラームの知り当て       SS Shudown       SS Shudown         ーアンションのおり当て       マンシームのフィルタール       アラームのおり当て       SS Shudown         ーアンションのおり当て       マンシームのフィルタール       マンシームのコールターム       SS Shudown         ーサーバのフィルタール       ーサーバのフィルタール       マンシームのフィルタール       SS Shudown         ーサーバのフィルタール       ーサーバのフィルタール       SS Shudown       SS Shudown         ーサーバのフィルタール       ーサーバのフィルタール       SS Shudown       SS Shudown         ーサーバのフィルタール       ーサーバのフィルタール       ーサーバのフィルタール       SS Shudown         ーサーバのフィレター       ーサーバのフィルタール       ーサーバのフィルタール       SS Shudown         ーサーバのフィレター       ーサーバのフィルタール       ーサーバのフィルタール       SS Shudown         ーサーバのフィレター       ーサーバのフィルタール       ーサーバのマーレタール       SS Shudown         ーサーバのフィレター       ーサーバのマーレタール       ーサーバーレタール       ーサーバーレタール         通知                                                                                                    | ₽-₽∋− <u>レ</u> ルール                                                                                                    | アラームルール アラーム サーバ              | アクション                              |                       |                    |         |
| 道加 編集 前除 前へ 次へ 適用 リセット                                                                                                    | (ロンロンロンロンロン<br>サーバンの第9)当て<br>ーアウラムの専門当て<br>ーアウラムの専門ゴ<br>ロンクルクルク<br>サイバのフィルク<br>ーサーバのフィルク<br>ーサーバのフィルク<br>ーサーバのフィルク<br>ーサーバのフィルク | 有効   アラームルール ♪<br>  ☑   ASR   | Fan failed<br>Temperature critical | 005ERVERI             | CS Shutdown        |         |
|                                                                                                    |                                                                                                    | 追加編集                          | Ĩ <sup>™</sup> B≵                  |                       |                    |         |
| ef 1999-2008 Fujitsu Siemens Computers All rights reserved<br>e) アプレット AlarmSetingsAppletFrame stated                                                                                                    |                                                                                                    | 前へ <b>沐へ</b>                  | 適用 リセット                            |                       |                    |         |
| a) アブレット AlarmSettingsAppletFrame started                                                                                                    | ©1999-2008 Eulitsu Sieme                                                                                                    | ens Computers. All rights res | served                             |                       |                    |         |
|                                                                                                    | 🛃 アプレット AlarmSettingsAppletF                                                                                                    | rame started                  |                                    |                       | - Caps - Kana う 信頼 | <u></u> |

**18** [×] をクリックします。
#### ■ CoServer でのアラームサービスの設定について

CoServer のアラームサービスは CoServer の制御用に設定されていますので、設定を変更しな いでください。設定を変更すると、CoServer の動作が保証されません。通常のサーバと同様 にトラップ通知によるコマンド起動などの設定は、ServerView コンソールがインストールさ れている Virtual Server、または他の管理 PC のアラームサービスで設定してください。

#### ■ Virtual Server での MIB ファイルの統合について

Virtual Server 上の管理コンソールは、Virtual Server 上にインストールされている MarathonSNMP エージェントからのトラップを受け付けるため、その MIB 情報が登録されて います。Virtual Server 上の ServerView コンソールをアップデートした場合は、「4.3.11 TX300HA S4 以外の PC またはサーバで状態を監視する場合」(→ P.208)の「■ MIB 情報の 登録」(→ P.208) を参照して、MIB 情報を登録し直してください。

#### ■ Virtual Server からのトラップについて

CoServer1 の CD/DVD ドライブを Virtual Server のネットワークドライブに割り当てている場合、CoServer1 が何らかの理由によりシャットダウンされると、Virtual Server からの CD/DVD ドライブにアクセスができなくなるため、CD/DVD の CRITICAL レベルのトラップが発生します。

#### ■ RCS (RemoteControlService) について

TX300HA S4 では RCS (RemoteControlService) は未サポートです。使用しないでください。

#### ■ SNMP サービスの使用について

ServerView では、ServerView S2 とサーバ監視エージェント間の通信に SNMP プロトコルを使用しています。そのため SNMP サービスが起動している必要があります。 TX300HA S4 では ServerView がプレインストールされており、SNMP サービスも自動起動するように設定されています。

#### ■ 温度異常での CoServer シャットダウンについて

TX300HA S4 では、温度異常(クリティカルレベル)で CoServer をシャットダウンするよう に設定されています。周囲温度が環境条件を超えるような場合には、温度異常によりシャッ トダウンする場合があります。ご留意ください。

#### ■ Virtual Server が起動していない場合の監視について

Virtual Server が起動していない場合は、Virtual Server の ServerView コンソールから監視する ことはできません。ただし、CoServer 単独で ServerView コンソールを起動することができ、 CoServer 単独のハードウェア監視を実行することができます。また、外部に管理端末がある 場合には、ServerView コンソールの ServerView から CoServer1 および CoServer2 の監視を行 うことができます。

#### ■ 監視用 LAN が接続されていない場合

監視用 LAN が接続されていない場合、ハードウェアの監視を行うことはできません。監視用 LAN は必ず接続してください。

#### ■ プロキシサーバを使用する設定になっている場合

Web ブラウザでプロキシサーバを使用する設定になっている場合、アラームサービスの画面 が表示されない場合があります。CoServer、Virtual Server、ServerView コンソールでは、自分 自身への接続にプロキシサーバを使用しないよう、Web ブラウザの設定で「例外」に自分自 身の IP アドレスを登録してください。自分自身の IP アドレスは、「Change Computer Details」 を実行し、IP アドレスの表示から参照することができます。

#### ■ ファン異常の設定について

プレインストール状態では、ファンの異常では CoServer をシャットダウンしない設定となっています。設定を変更することによりファンの異常時に CoServer をシャットダウンすることが可能です。

#### ■インストールされている ServerView の構成

プレインストール状態では、ServerView コンソールとエージェント間の SNMP 通信パスは、 Virtual Server と CoServer 間の Virtual Network 経由に設定されています。これは、監視用 LAN、業務用 LAN の IP アドレスはユーザ環境によって異なり、プレインストール状態では 未定のためです。

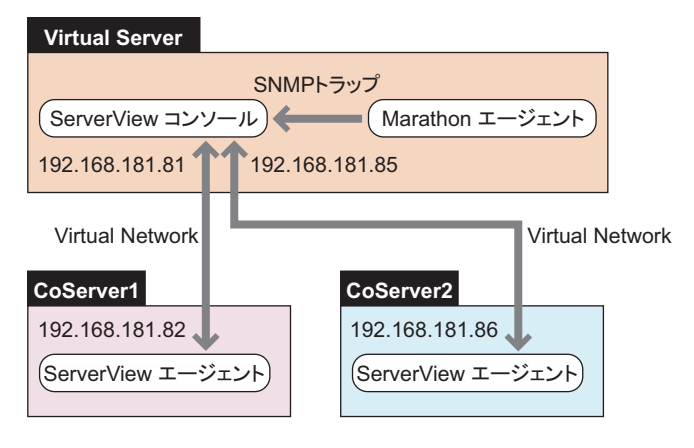

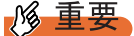

業務用LANと監視用LANの間で通信できない環境では、Virtual Network経由でSNMP通信を行うよう に構成することにより監視が可能です。ただし、この構成ではCoServerが切り離された場合、障害 が起きたCoServerからのトラップがどこにも通知されず、Virtual Serverを含め、外部から CoServerの状態を見ることができなくなります。このため、正式な運用ではこの構成で運用しない でください。 監視用 LAN、および業務用 LAN が接続されていない状態で、Virtual Server の ServerView コ ンソールから CoServer の状態を見るためには、次の設定が必要です。

#### ● Virtual Server の設定

ServerView コンソールに監視対象サーバ(CoServer1、CoServer2、Virtual Server)を追加しま す。Virtual Serverのコンピュータ名を開封時に変更している場合は、Change Computer Details を実行してください。

#### ● CoServer の設定

CoServer のコンピュータ名を開封時に変更している場合は、次の操作を行います。

- CoServer1 および CoServer2 上で Change Computer Details を実行し、コン ピュータ名を HA1 の場合は COSERVER1、HA2 の場合は COSERVER2 に変 更します。 コンピュータ名を COSERVER1 / COSERVER2 のどちらにするかは、壁紙を参照する などで確認できます。
- 2 CoServer1 および CoServer2 上で Change Computer Details を実行し、コン ピュータ名を元に戻します。
- **3** システムを再起動します。

#### ■ ServerView Remote Connector の警告メッセージについて

ServerView Agent for Windows がインストールされていて、起動時にシステムが高負荷の場合、サーバ起動時に次の警告イベントがアプリケーションイベントログに記録される場合があります。

```
イベントの種類:警告
イベントソース: ServerView Remote Connector
イベントID : 0
説明 : Initialization not completed timely (0 seconds)
```

これは、システム起動時の高負荷により、ServerView Remote Connector サービスの初期化処 理が遅延し、一定時間内に ServerView Remote Connector サービスの起動が完了していないこ とを示す警告メッセージであり、起動が失敗した旨を示すメッセージではありません。 この場合、ServerView Remote Connector サービスは初期化を継続し、その後自動的に起動し ますので、特に対処は不要です。

#### POINT

- ServerView Remote Connector サービスは、ServerView の次の機能で使用されるサービスであり、 ServerView Remote Connector サービスが起動していない場合でも他の機能には影響ありません。
   ・パフォーマンスマネージャ
  - ・パワーモニタ
  - ·///-+-%

ServerView Remote Connector サービスが正常に動作しているかどうか、次のいずれかの方法 で確認できます。

#### ● パフォーマンスマネージャをご利用の場合

- 1 ServerView S2 からパフォーマンスマネージャを起動します。
- 左フレームのサーバツリーから、ServerView Remote Connector サービスの動 作を確認したいサーバを選択します。
- **3** [レポートの参照] タブをクリックします。
- **4** 任意のレポートセットおよびレポートを選択し、[表示] をクリックします。 グラフが表示されれば、ServerView Remote Connector サービスは正常に動作していま す。サービスが正常に動作していない場合は、次の画面が表示されます。

| ServerV  | iew Remote Connectorの問題                                                                                                    | × |
|----------|----------------------------------------------------------------------------------------------------|---|
| 1        | Remote Connector Serviceによる、サーバデータの取得に失敗しました。<br>サービスがインストールされていません。<br>(Agentのバージョンが4.20以降である必要があります)<br>もしくは、サーバが停止しています。"ServerName".<br>したがって、ピーク時に機能を実行することができない、もしくはエクスポートすることができません | 0 |
|          | <b></b>                                                                                                    |   |
| Java App | let Window                                                                                                    |   |

#### **POINT**

- ▶ あらかじめ、レポートセットの設定が必要です。
- パフォーマンスマネージャの使用方法については、『ServerView ユーザーズガイド』を 参照してください。
- ServerView Remote Connector サービスが正常に動作していない場合は、次の方法により り ServerView Remote Connector サービスを再起動してください(システムの再起動 は必要ありません)。
  - 1. 「スタート」ボタン→「コントロールパネル」→「管理ツール」→「サービス」→ 「ServerView Remote Connector」の順にクリックします。
  - 2. 操作メニューの「サービスの再起動」を実行します。

#### ● パワーモニタをご利用の場合

- 1 ServerView S2 からパワーモニタを起動します。
- 左フレームのサーバツリーから、ServerView Remote Connector サービスの動 作を確認したいサーバを選択します。

#### **3** [データ] タブをクリックします。

グラフが表示されれば、ServerView Remote Connector サービスは正常に動作していま す。サービスが正常に動作していない場合は、次の画面が表示されます。

| <u> </u>                 | _ 🗆 × |
|--------------------------|-------|
| 電力情報の為、サーバスキャン中。お待ちください… |       |
| Java Applet Window       |       |

その後、次の画面が表示されます。

| <br> サーバ データ<br> 19字                      | パワ    | リーモニタ |
|-------------------------------------------|-------|-------|
| ▲ンモ<br>- メッセージ - 電力消費表 1時間 ▼ 全て           | ▼ 7ット | •     |
| P0w00S4-Server:指定された期間に、表示可能な電力消費値はありません。 |       |       |

#### POINT

- パワーモニタの使用方法については、『ServerView ユーザーズガイド』を参照してください。
- ServerView Remote Connector サービスが正常に動作していない場合は、次の方法により ServerView Remote Connector サービスを再起動してください(システムの再起動は必要ありません)。
  - 1. 「スタート」ボタン→「コントロールパネル」→「管理ツール」→「サービス」→ 「ServerView Remote Connector」の順にクリックします。
  - 2. 操作メニューの「サービスの再起動」を実行します。

# 4.4 保守支援ツール [HRM/server]

HRM/server は、システムの安定稼動を目的とし、保守作業の迅速かつ確実な実施 を支援するソフトウェアです。

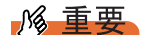

▶ HRM/server を使用するには、ServerView がインストールされている必要があります。

#### ■ インストールおよび使用方法

HRM/server のインストール方法、および使用するために必要な環境や、使用方法について は、PRIMERGY スタートアップディスクの以下に格納されている『HRM/server for PRIMERGY (Windows/Linux)』を参照してください。 [CD/DVD ドライブ]:¥PROGRAMS¥Japanese2¥HRM¥iasv\_hrm\_install.pdf

# 4.5 システムを最新の状態に更新 [UpdateAdvisor]

UpdateAdvisor(本体装置)は、本サーバを最新の状態に更新するためのソフト ウェアです。本サーバで使用しているドライバや添付ソフトウェアに対する修正モ ジュールの最新版を、まとめて更新できます。

#### 修 重要

- ▶ UpdateAdvisor(本体装置)を利用する場合は、次のユーザ ID /パスワードをお使いください。
  ・ユーザ ID: updauest
  - ・パスワード: update
- ▶ Virtual Server 上では、UpdateAdvisor(本体装置)の「ユーザ情報」に表示される「型名」は CoServer で表示される型名と異なる場合がありますが問題ありません。

## 4.5.1 UpdateAdvisor のインストール

UpdateAdvisor(本体装置)を標準のインストーラでインストールするには、次の操作を行います。

- 1 管理者権限でサーバにログオンします。
- 2 PRIMERGY スタートアップディスクをサーバにセットします。
- 3 「スタート」ボタン→「ファイル名を指定して実行」の順にクリックします。
- 4 「名前」に次のように入力し、[OK]をクリックします。
   [CD/DVDドライブ]:¥PROGRAMS¥Japanese¥advisor¥W2K3¥SETUP.EXE
   インストーラが起動します。
- 5 以降、画面のメッセージに従って、インストールを行います。
- 6 インストール終了後、PRIMERGY スタートアップディスクを取り出して、シ ステムを再起動します。

#### POINT

▶ Virtual Server には「UpdateAdvisor(本体装置)情報収集」はインストールされません。

## 4.5.2 UpdateAdvisor(本体装置)の使用方法

UpdateAdvisor(本体装置)を使用するにはインターネットに接続できる環境が必要です。 サーバがインターネットに接続できない場合は、別途インターネットに接続できる PC を用 意してください。

 「スタート」ボタン→「すべてのプログラム」→「UpdateAdvisor」→
 「UpdateAdvisor (本体装置)」の順にクリックします。
 UpdateAdvisor (本体装置)が起動します。以降、画面の指示に従って操作してください。
 詳細は、次のマニュアルを参照してください。
 「スタート」ボタン→「すべてのプログラム」→「UpdateAdvisor」→「UpdateAdvisor (本体装置) ソフトウェア説明書」

## 4.5.3 UpdateAdvisor(本体装置)の情報収集

次の手順に従って、情報収集を行ってください。

 「スタート」ボタン→「すべてのプログラム」→「UpdateAdvisor」→ 「UpdateAdvisor(本体装置)情報収集」の順にクリックします。

# 4.6 トラブルの早期解決 [DSNAP]

DSNAP は、サーバ環境情報などの障害調査用資料を一括取得するためのツールで す。DSNAP を使用することで、その時点のシステム環境(システムファイルの構 成情報や主要なレジストリの設定、イベントログ)を採取できます。 DSNAP は、あらかじめ Virtual Server、CoServer1、CoServer2 にインストールさ れています。

#### ■ 使用方法

障害調査のためのデータを採取する際は、Virtual Server、CoServer1、CoServer2のそれぞれで DSNAPを使用して、すべてのデータを採取してください。 DSNAPの使用方法の詳細は、PRIMERGY スタートアップディスク内の次のファイルに記載 されています。テキストエディタなどで開いて参照してください。

[CD/DVD ドライブ]: ¥PROGRAMS¥Japanese¥DSNAP¥W2K3¥x86¥README\_JP.TXT

# 4.7 トラブルの早期解決 [ソフトウェアサ ポートガイド]

ソフトウェアサポートガイドは、ソフトウェアトラブルの未然防止と、ソフトウェ アトラブルが発生した際の的確な資料採取をサポートするためのガイドです。 ソフトウェアサポートガイドは、あらかじめ Virtual Server、CoServer1、 CoServer2 にインストールされています。

## 4.7.1 ソフトウェアサポートガイドの設定確認

ソフトウェアトラブル発生時に備え、システム運用を開始する前に[ソフトウェアサポート ガイド]の[症状別の資料採取方法]を確認します。

- 1 「スタート」ボタン→「すべてのプログラム」→「ソフトウェアサポートガイド」の順にクリックします。
- 2 症状別の資料採取方法を確認します。

#### POINT

- ▶ セキュリティ更新プログラム 896358 (MS05-026) が適用されていない環境では、ソフトウェアサポートガイドでボタン操作を行った際に、スクリプトエラーが発生する場合があります。 詳細については、次のマイクロソフトのサポート技術情報を参照してください。 http://support.microsoft.com/kb/918207/ja
- ▶ 次の手順で、適用されているセキュリティ更新プログラムを確認し、912945 または 912812 (MS06-013) が適用されている環境では 896358 (MS05-026)の適用を行ってください。
  - 「スタート」ボタン→「設定」→「コントロールパネル」の順にクリックし、表示された一覧から「プログラムの追加と削除」をクリックします。
  - 「更新プログラムの表示」のチェックボックスにチェックを付けます。
     インストール済みの更新プログラムが一覧表示されます。
  - Windows Server 2003 セキュリティの更新: サポート技術情報(KB) 912812」および 「Windows Server 2003 セキュリティの更新: サポート技術情報(KB) 896358」が登録されて いることを確認します。

# 4.7.2 ソフトウェアサポートガイドのインストール

ソフトウェアサポートガイドを再インストールする場合は、次の操作を行います。

#### **POINT**

- ▶ ソフトウェアサポートガイドのインストールは、Virtual Server、CoServer1、CoServer2 すべてに対して行ってください。
- **1** 管理者権限で Virtual Server にログオンします。
- 2 PRIMERGY スタートアップディスクをサーバにセットします。 「PRIMERGY スタートアップディスク」画面が表示されたら、いったん終了します。
- **3**「スタート」ボタン→「ファイル名を指定して実行」の順にクリックします。 「ファイル名を指定して実行」画面が表示されます。
- 4 「名前」に次のように入力し、[OK] をクリックします。[CD/DVD ドライブ]:¥PROGRAMS¥Japanese¥SupportGuide¥SSGV10L30.exe
- **5** インストーラが起動します。

以降、画面のメッセージに従って、インストールを行ってください。

#### POINT

インストール完了後、システムの再起動を求めるメッセージが表示されますが、再起動は行わないでください。このとき、次のイベントがイベントログに記録される場合がありますが、システムの再起動は行われません。

表:イベントログ

| 種類 | ソース          | イベントID | メッセージ                                                                    |
|----|--------------|--------|--------------------------------------------------------------------------|
| 情報 | MsiInstaller | 1005   | ソフトウェアサポートガイドの構成を完了また<br>は続行するために、Windows インストーラによ<br>りシステムの再起動が実行されました。 |

詳細については、次のマイクロソフトのサポート技術情報を参照してください。 http://support.microsoft.com/kb/893074/ja

- 6 同様の手順で CoServer1 にインストールを行います。
- 7 同様の手順で CoServer2 にインストールを行います。
- **8** 再度、管理者権限で Virtual Server にログオンします。
- 「スタート」ボタン→「すべてのプログラム」→「Marathon」→
   「Management Tasks」→「Configuration」→「Restart」の順にクリックし、
   システムを再起動します。

# 4.7.3 ソフトウェアサポートガイドのアンインストール

ソフトウェアサポートガイドをアンインストールする場合は、次の操作を行います。

- 1 管理者権限で Virtual Server にログオンします。
- **2** 「スタート」ボタン→「コントロールパネル」の順にクリックします。
- **3** [プログラムの追加と削除] をダブルクリックします。 [CD/DVD ドライブ]:¥PROGRAMS¥Japanese¥SupportGuide¥SSGV10L30.exe
- **4** 「ソフトウェアサポートガイド」を選択し、[削除] をクリックします。 画面のメッセージに従って、アンインストールを行ってください。

**POINT** 

アンインストール完了後、システムの再起動を求めるメッセージが表示されますが、 再起動は行わないでください。このとき、次のイベントがイベントログに記録される 場合がありますが、システムの再起動は行われません。

表:イベントログ

| 種類 | ソース          | イベントID | メッセージ                                                                    |
|----|--------------|--------|--------------------------------------------------------------------------|
| 情報 | MsiInstaller | 1005   | ソフトウェアサポートガイドの構成を完了また<br>は続行するために、Windows インストーラによ<br>りシステムの再起動が実行されました。 |

詳細については、次のマイクロソフトのサポート技術情報を参照してください。 http://support.microsoft.com/kb/893074/ja

- 5 同様の手順で CoServer1 に対してアンインストールを行います。
- 6 同様の手順で CoServer2 に対してアンインストールを行います。
- **7** 再度、管理者権限で Virtual Server にログオンします。
- 8 「スタート」ボタン→「すべてのプログラム」→「Marathon」→
   「Management Tasks」→「Configuration」→「Restart」の順にクリックし、
   システムを再起動します。

# 4.8 REMCS エージェント

REMCS エージェントは、弊社サポートセンターとの連携サービス(リモート保守 サービス)をご利用になる際に使用するソフトウェアです。 REMCS エージェントは、あらかじめ CoServer1、CoServer2 にインストールされ ています。

#### ■ REMCS エージェントの運用について

リモート保守サービスのご利用にあたって、REMCS エージェントと REMCS センタとの接続 形態を決めておく必要があります。

REMCS エージェントの概要およびインストールについては、『REMCS エージェント 運用ガ イド』を参照してください。

REMCS エージェントを使用するには、「ServerView」がインストールされている必要があり ます。必要な環境については、『REMCS エージェント 運用ガイド』の「1.3 必要なシステム」 でご確認ください。

# 4.9 テープ装置のメンテナンス [Tape Maintenance Advisor]

Tape Maintenance Advisor を標準のインストーラでインストールするには、次の操 作を Virtual Server 上で行います。

#### 修 重要

#### <u>インストールする前に</u>

- ▶ メンテナンス対象のテープ装置がサーバに搭載されていることを確認してから行ってください。
- ▶ すべてのプログラム(ウイルスワクチンプログラムなど)を終了してください。
- 1 管理者権限でサーバにログオンします。
- 2 PRIMERGY スタートアップディスクをサーバにセットします。 「PRIMERGY スタートアップディスク」画面が表示されたら、いったん終了します。
- **3**「スタート」ボタン→「ファイル名を指定して実行」の順にクリックします。 「ファイル名を指定して実行」画面が表示されます。
- **4**「名前」に次のように入力し、[OK] をクリックします。 [CD/DVD ドライブ]:¥PROGRAMS¥Japanese¥TmAdvisor¥Setup.exe
- **5 インストーラが起動します。** 以降、画面のメッセージに従って、インストールを行ってください。
- インストール終了後、PRIMERGY スタートアップディスクを取り出してシス テムを再起動します。

#### **POINT**

- ▶ TX300HA S4 では、USB デバイスを SCSI デバイスとして認識されるため、Tape Maintenance Advisor で表示されるテープ装置の型名が実際と異なるものがあります。
  - Virtual Server で表示されるテープ装置の型名 PG-DT501 (SCSI DAT テープ装置)
  - ・Tape Maintenance Advisor 画面上の表示 PG-DT501/PGBDT501/PGBDT501C

TX300HA S4 以外では、次のように実際のテープ装置の型名が表示されます。

- ・実際に接続したテープ装置の型名
   PG-DT504(USB-DAT テープ装置)
- ・Tape Maintenance Advisor 画面上の表示 PG-DT504/PGBDT504/PG-DT5041/PGBDT5041/PG-DT5042/PGBDT5042/PG-DT504D/ PGBDT504D

# 第5章

# 内蔵オプションの取り付け

この章では、内蔵オプションの取り付け方法に ついて説明しています。オプション装置によ り、取り付け前に必要な操作、取り付け後に必 要な操作があります。

| 5.1  | 内蔵オプションの種類         | 232 |
|------|--------------------|-----|
| 5.2  | 各カバーの取り付け/取り外し     | 234 |
| 5.3  | CPU の増設            | 239 |
| 5.4  | メモリの取り付け/取り外し      | 246 |
| 5.5  | 拡張カードの取り付け         | 258 |
| 5.6  | LAN カード取り付け後の操作    | 272 |
| 5.7  | LAN カードの取り外し       | 279 |
| 5.8  | 内蔵ハードディスクユニットの取り付け | 286 |
| 5.9  | 内蔵 5 インチオプションの取り付け | 299 |
| 5.10 | 外付けバックアップ装置の接続     | 310 |
| 5.11 | バックアップ装置の取り外し      | 318 |
| 5.12 | ETERNUS 接続時の設定     | 322 |

# 5.1 内蔵オプションの種類

本サーバには、次の内蔵オプションを取り付けることができます。

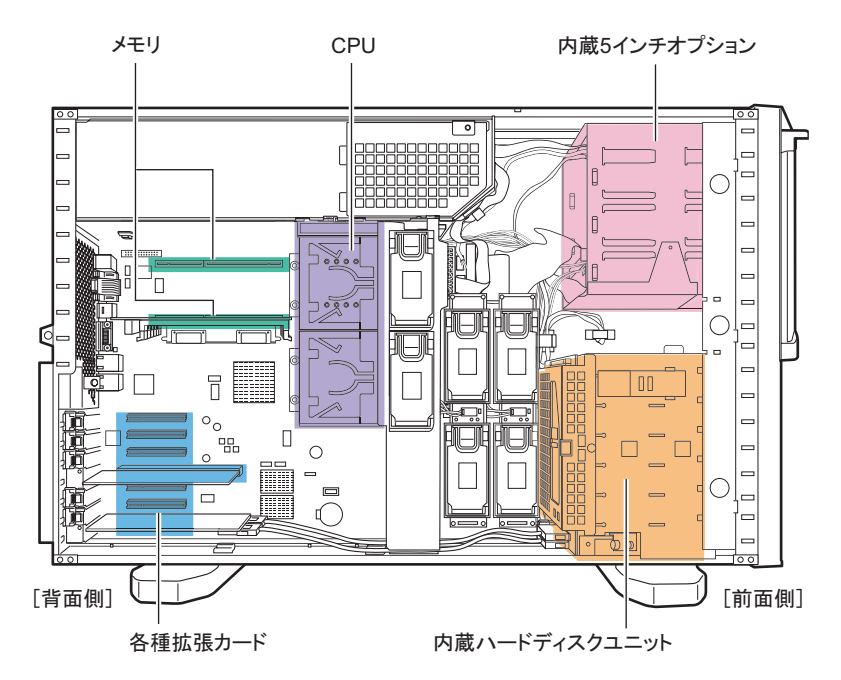

POINT

- ▶ 次のオプション装置を別途ご購入の場合は、オプションを取り付ける前に、それぞれ以下を参照し、 梱包物をご確認ください。
  - ・メモリ→「■ メモリの仕様」(P.472)
  - ・内蔵ハードディスクユニット→「■ 内蔵ハードディスクユニットの仕様」(P.472)
- ▶ 内蔵オプションの取り付けや取り外し作業で取り外したネジは、必ず同じ装置に取り付けてください。異なる種類のネジを使用すると、装置の故障の原因となります。
- ▶ 本サーバを安定してお使いいただくため、オプション製品(内蔵オプション、外付けオプションおよび USB 機器など)の増設時は、システム構成図に記載されている製品を使用してください。弊社指定以外のオプション製品をお使いいただく場合、弊社では、サーバ製品の動作保証は一切しかねますので、ご注意願います。

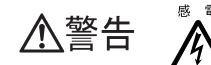

- ◎ 電 ・内蔵オプションの取り付けや取り外しを行う場合は、サーバ本体および接続している周辺装置の電源を切り、電源ケーブルをコンセントから抜いた後に行ってください。感電の原因となります(「1.4.3 電源を入れる」(→P.38))。
  - ・電源ユニットは分解しないでください。感電の原因となります。
- \*\* ・弊社の純正品以外のオプションは取り付けないでください。故障・火災・感 電の原因となります。
  - ・内部のケーブル類や装置を傷つけたり、加工したりしないでください。故障・
     火災・感電の原因となります。

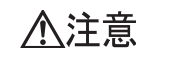

- ・電源を切った直後は、サーバの内部の装置が熱くなっています。内蔵オプションの取り付けや取り外しを行う場合は、電源を切った後、10分ほど待ってから作業を始めてください。
- ・内蔵オプションは、基板や半田づけした部分がむきだしになっています。これらの部分は、人体に発生する静電気によって損傷を受ける場合があります。
   取り扱う前に、サーバ本体の金属部分に触れて人体の静電気を放電してください。
- ・基板表面や半田づけの部分に触れないように、金具の部分や、基板の縁を持つ ようにしてください。
- 内蔵5インチオプションを取り付ける場合には、ケーブルをはさみ込まないよう注意してください。
- この章で説明している以外の取り付け方や分解を行った場合は、保証の対象外になります。

# 5.2 各カバーの取り付け/取り外し

各内蔵オプションを取り付けるときは、各カバーを取り外して行います。各カバーの取り外し方は、次のとおりです。

▲警告
※電・各カバーの取り外し、取り付けを行う場合は、サーバ本体および接続している周辺装置の電源を切り、電源ケーブルをコンセントから抜いた後に行ってください。感電の原因となります(「1.4.4 電源を切る」(→ P.39))。

## 5.2.1 カバーの取り外し(タワータイプ)

- 1 サーバ本体および接続されている機器の電源を切り、電源プラグをコンセントから抜きます。
- 2 ドライブカバーを上にスライドします。 ドライブカバーキーにより、ロックされている場合は、ロックを解除してドライブカ バーを上にスライドしてください。 →「1.4.1 ドライブカバーのスライド(タワータイプ)」(P.35)
- **3** ハードディスクカバーを取り外します。

ハードディスクカバーを手前に倒して(1)、引き上げて取り外します(2)。

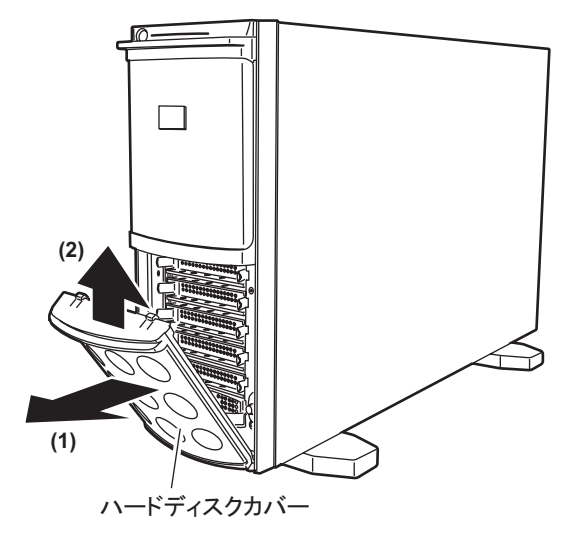

#### 4 サイドカバーを取り外します。

サイドカバーのロックを引き起こして解除し(1)、サーバ背面に少しスライドさせて から手前に倒して(2)取り外します。

#### POINT

本体背面のサイドカバーキーによりロックしている場合は、サイドカバーキーのロックを解除してから操作してください。

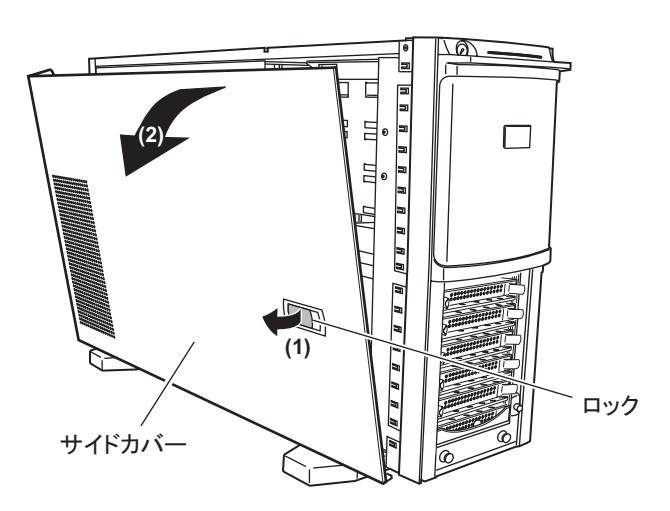

- **5** フロントカバーを取り外します。
  - フロントカバーは、2箇所のストッパーで固定されています。サーバ本体下側の ストッパーを引っ張って外します。

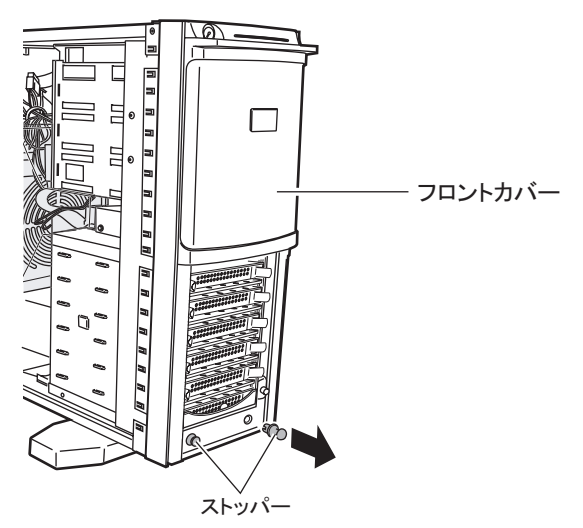

2. フロントカバーを上側に持ち上げるようにして外します。

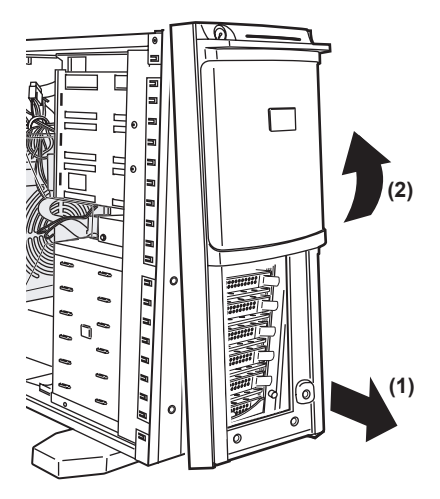

#### POINT

▶ フロントカバーは、内蔵5インチオプションを取り付ける場合など、必要に応じて取り外してください。

## ■ カバーの取り付け

カバーを取り付ける場合は、取り外すときの逆の手順で行ってください。

<u>▲注意</u>

・サーバ本体に電源を入れるときは、必ずすべてのカバーを取り付けたことを確認してから行ってください。

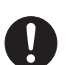

Â

・サイドカバーを取り付けるときに、サーバ本体内部に不要な部品や工具を置き 忘れたままにしないように注意してください。

#### **POINT**

<u>フロントカバーの取り付け</u>

フロントカバーを取り付ける場合は、サーバ本体前面のイントリュージョンスイッチがカバーの穴にはまるように取り付けてください。 また、上部フックが確実に引っかかったのを確認してから、取り付けてください。

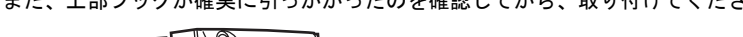

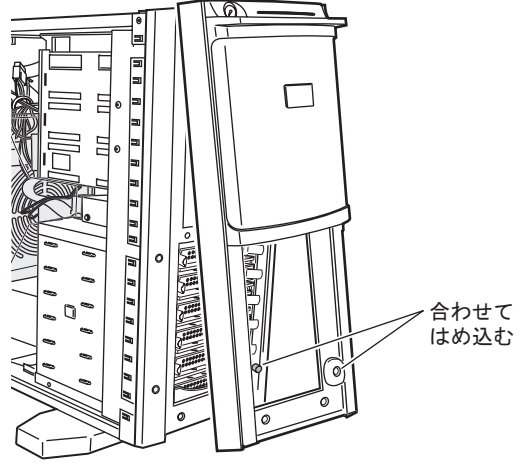

# 5.2.2 カバーの取り外し (ラックタイプ)

ラックタイプの場合は、トップカバーを取り外します。

**1** ラックドアを開けます。

→「1.4.2 ラックドアを開ける (ラックタイプ)」(P.36)

- 2 サーバ本体に接続されているケーブル類をすべて取り外します。
- 3 サーバ本体とラックを固定しているネジを外します。

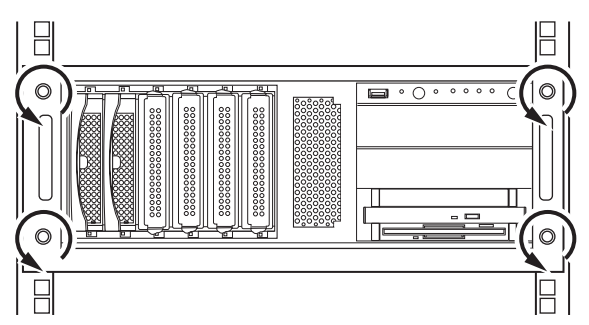

#### **4** サーバ本体をスライドさせます。

内側からハンドルを持ち、サーバ本体をカチッと音がするまで手前にスライドさせる と、両側のレール部分でロックがかかります。

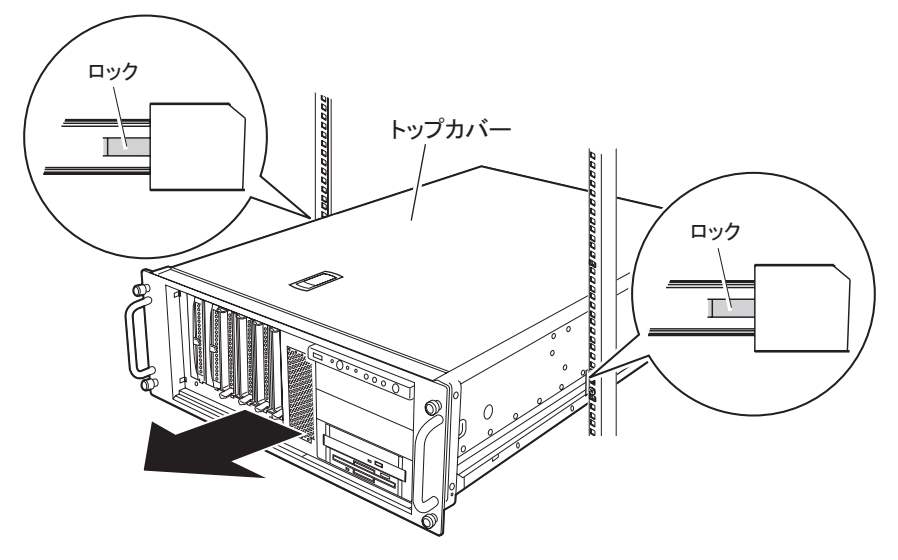

#### **5** トップカバーを取り外します。

サーバ本体背面のネジを外し、トップカバーをゆっくりとサーバ背面にスライドさせて、サーバ本体から取り外します。

## ■ トップカバーの取り付け

トップカバーの取り付けは、取り外し手順と逆の手順で行います。

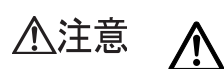

・サーバ本体に電源を入れるときは、必ずすべてのカバーを取り付けたことを確認してから行ってください。

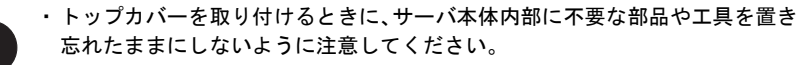

# 5.3 CPU の増設

オプションの CPU を取り付けることにより、最大2つの CPU を搭載できます。

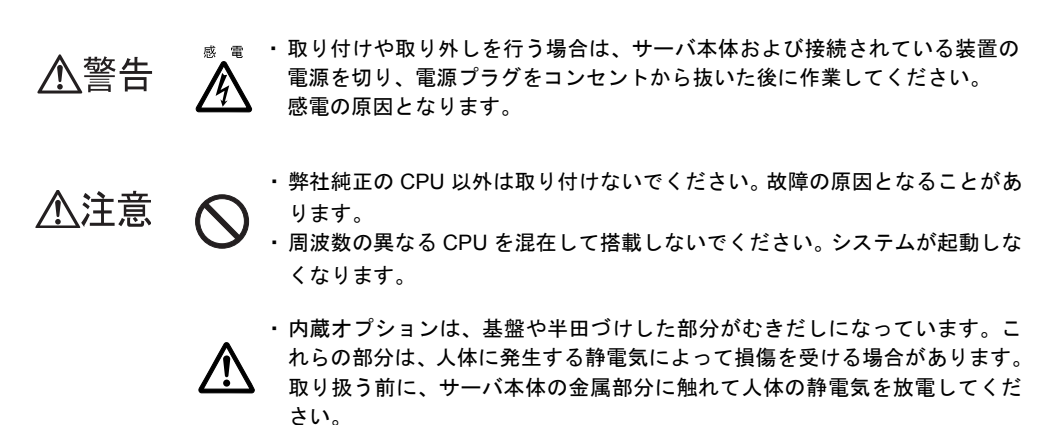

・基盤表面や半田づけの部分には触れないように、金具の部分や、基盤の縁を 持つようにしてください。

# 5.3.1 CPU の取り付け位置と搭載可能な CPU

#### ■ CPU の搭載位置

増設 CPUは CPU ソケット2に取り付けます。CPU ソケット1には標準で搭載されています。

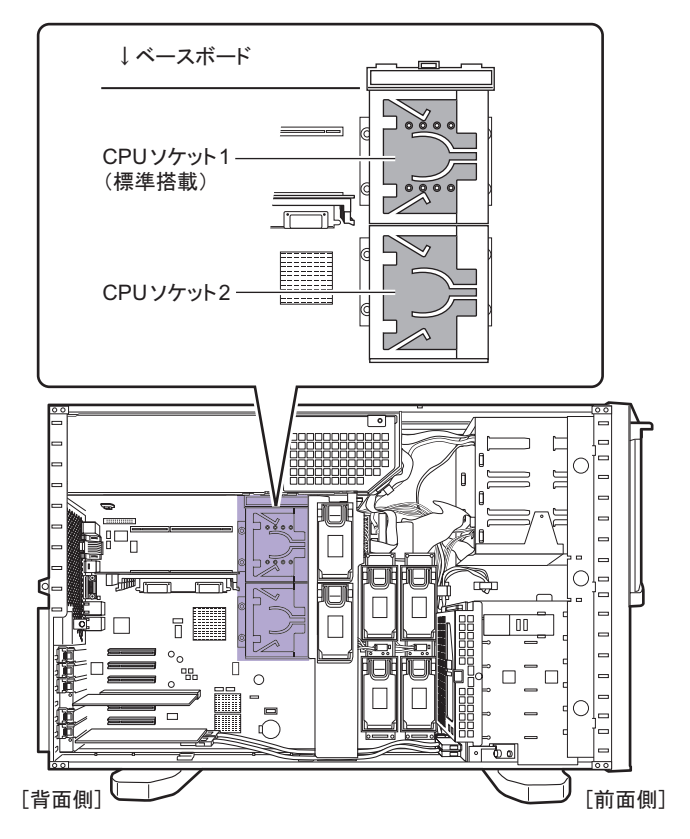

#### ■ 搭載可能 CPU

本サーバでは、次の CPU を搭載できます。

表:使用できる CPU 一覧

| 品名                                 | 型名       |
|------------------------------------|----------|
| Xeon プロセッサー E5420 (2.50GHz / 12MB) | PG-FG44K |

#### **POINT**

▶ オプションの CPU を取り付ける前に、「■ CPU の仕様」(→ P.471)を参照し、梱包物を確認してください。

## 5.3.2 CPUの取り付け手順

#### POINT

▶ タワータイプの場合、CPUを取り付けるときは、サーバ本体を横置きにし、ベースボードが水平になるようにすることで、作業がしやすくなります。 サーバ本体を横置きにしてから、CPUの取り付け作業をすることを推奨します。

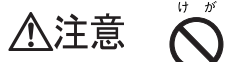

- ・サーバ本体を横置きにするときは、サーバ本体と机などの間に指などの体の
   一部を挟まないよう十分注意してください。
- ・サーバ本体を横置きにするときは、ベースボードが水平になるようにしてく ださい。
- 1 サーバ本体および接続されている機器の電源を切り、電源プラグをコンセントから抜きます。
- 2 サイドカバー(トップカバー)を取り外します。 →「5.2 各カバーの取り付け/取り外し」(P.234)
- 3 サーバ本体の金属部分に触れて人体の静電気を放電します。
- 4 送風ダクトを取り外します。

送風ダクトのストッパーを外し、ツメを押しながら上に持ち上げるようにして取り外 します。

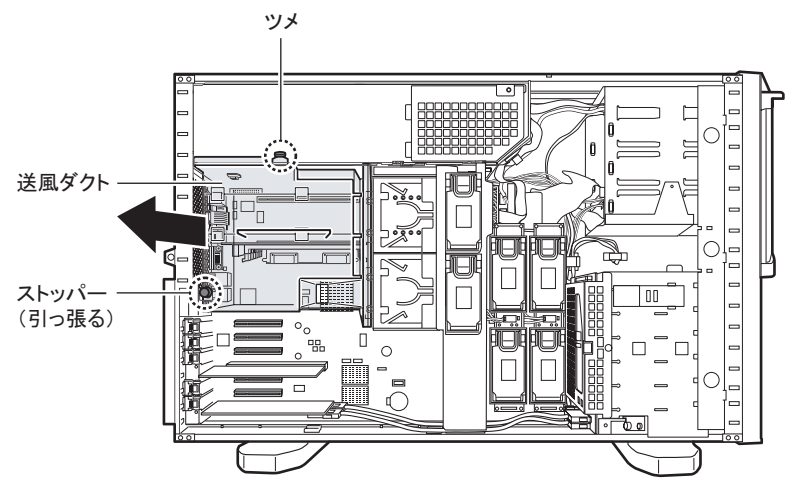

#### 5 CPU カバーを取り外します。

CPU カバーのツメを押しながら持ち上げて外します。

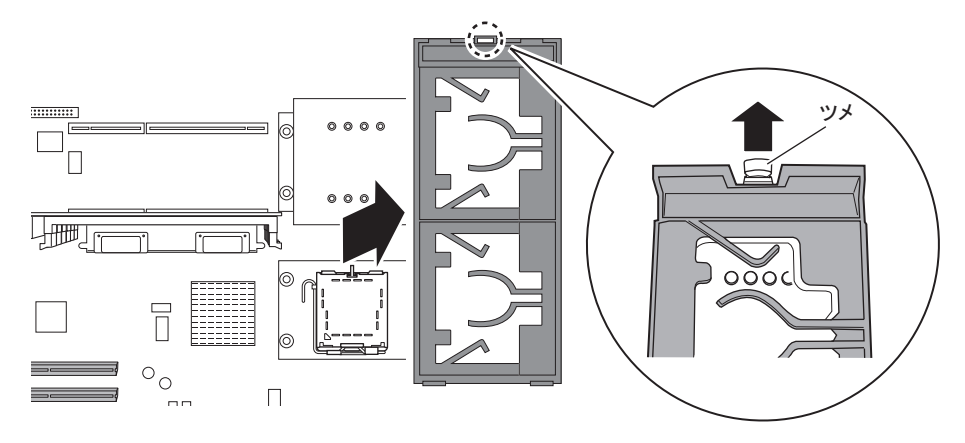

#### 6 ファンを取り外します。

CPU ファンホルダーを取り外します。

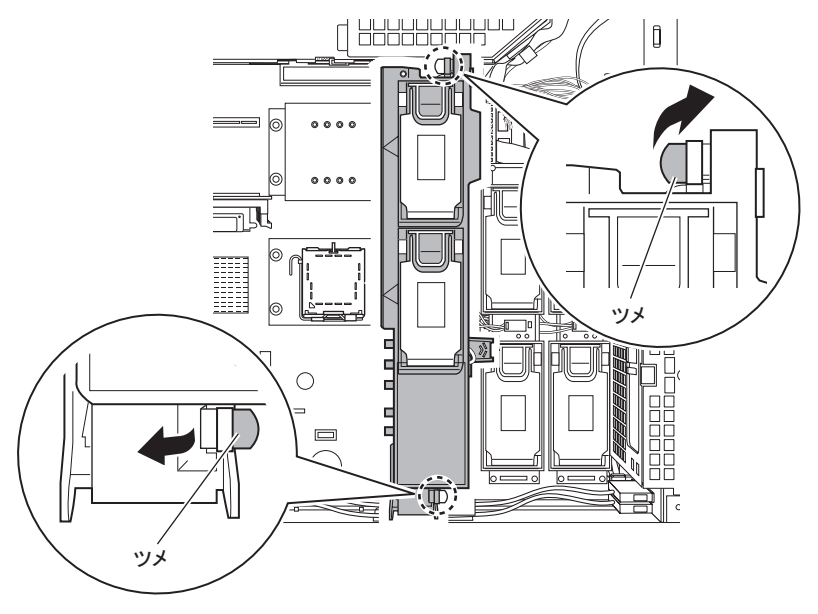

7 ソケット保護カバーのツメ部分を持ち上げて取り外します。

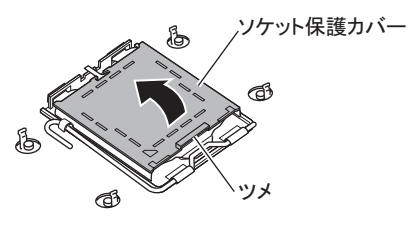

8 ソケットカバーを開きます。 ソケットレバーを横にずらしてロックを外し(1)ゆっくりとレバーを持ち上げて完全 に引き起こします(2)。

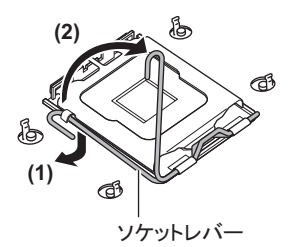

**9** カバーの矢印部分を人差し指で押し(1)、カバーを開きます(2)。 このときソケットカバー以外の部分に触れないように注意してください。

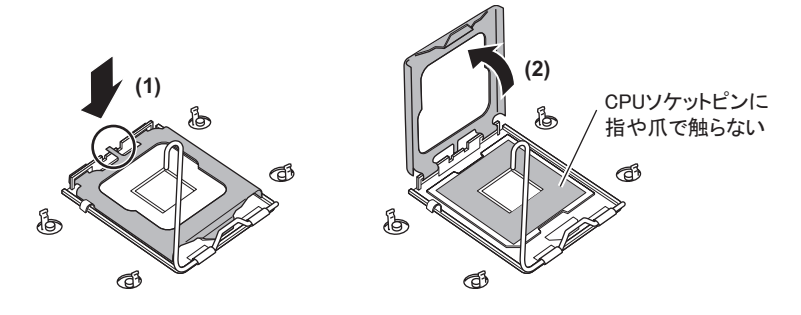

▲注意 🌔

・ソケットカバーを開くときは、CPU ソケットのピンに指や爪で触らな いように十分注意してください。ピン曲がりなどの故障の原因となり ます。

**10** CPU を取り付けます。

1. CPU ソケット側の1番ピン・マーキング(小さな三角の印)と CPU の三角の印 が同じ場所になるよう、ピン穴を合わせ取り付けます。

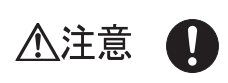

 CPU を取り付けるときは、CPU ソケットのピンが曲がらないように十 分注意してください。

・CPUの電極部に触れないように注意してください。故障の原因となり ます。

2. ソケットカバーを戻して、CPUをCPUソケットに固定します。

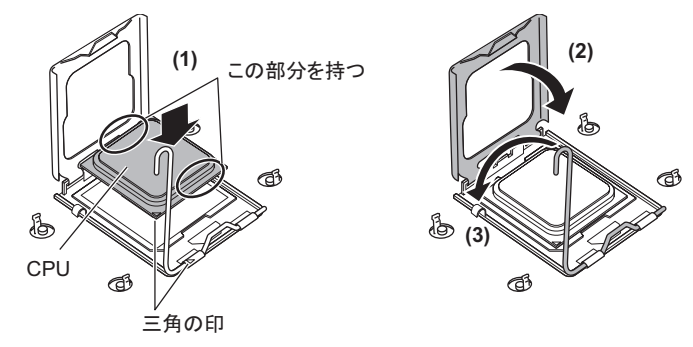

3. ソケットレバーを戻して CPU を固定します。

## 11 ヒートシンクを取り付けます。

取り付けた CPU の上にヒートシンクを装着し、ネジで固定します。 ネジをしめるときは、対角に少しずつしめてください。

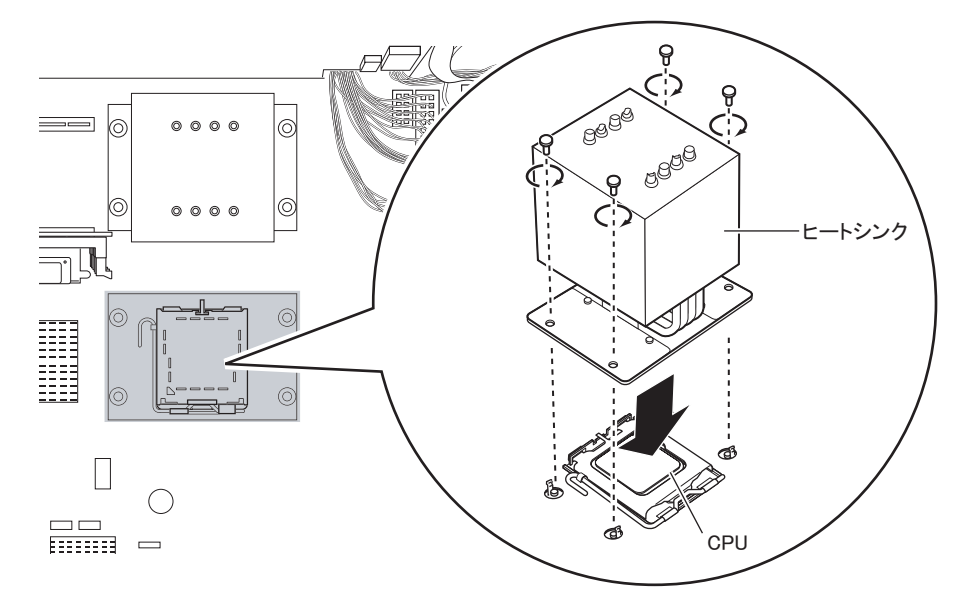

**12** CPU カバーからダミーカバーを取り外します。

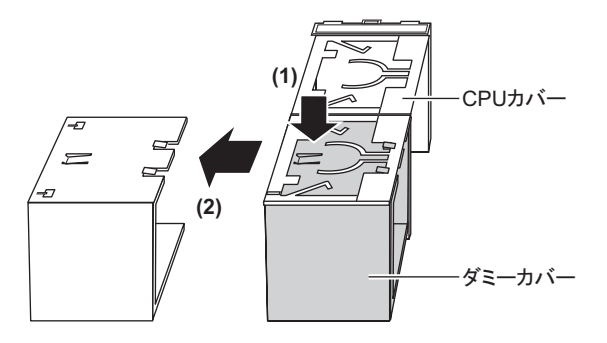

**13** CPU カバーを取り付けます。

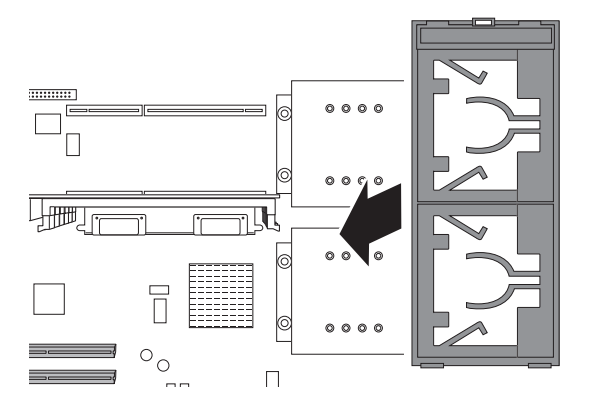

**14** ファン、または CPU ファンホルダーを本体に取り付けます。

取り付けは、取り外しと逆の手順で行います。

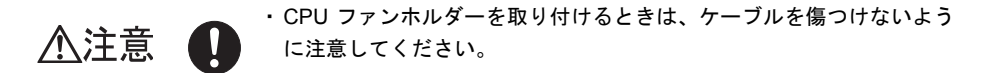

#### **15** 送風ダクトを取り付けます。

送風ダクトの取り付けは、取り外しと逆の手順で行います。

- **16** サイドカバー(トップカバー)を取り付けます。
- 17 サーバの電源を入れ、BIOS セットアップユーティリティを起動し、ESCD (システムリソースの記録領域)を初期化します。
  - 1. サーバの電源を入れ、POST 実行中に【F2】キーを押して BIOS セットアップ ユーティリティを起動します。
  - 2.「Advanced」メニューの「Reset Configuration Data」を「Yes」に設定します。
  - 3.「Exit」メニューで「Save Changes & Exit」を選択して【Enter】キーを押します。

## 5.3.3 故障 CPU の切り離し機能

本サーバには、故障 CPU の切り離し機能があります。この機能は、2CPU で運用している場合、POST (Power On Self Test) 実行中に故障(異常)と判断した CPU を切り離して 1CPU で本サーバを起動します。この場合、POST 時に「CPU n failed」と表示されます(n には故障 CPU の番号が表示されます)。

故障 CPU が存在する場合は、CPU を交換後、本サーバを再起動してください。

#### ■ 故障した CPU の交換手順

- 1 サーバの電源を入れ、POST時に表示されたメッセージにより、故障 CPU の位置を確認します。
- 2 故障した CPU を「5.3.2 CPU の取り付け手順」(→ P.241)の手順に従って交換 します。
- 3 サーバの電源を入れ、BIOS セットアップユーティリティを起動します。
- 「Server」メニューから「CPU Status」サブメニューを選択し、「CPU n Status」
   (n は交換した CPU の番号)項目が「Enabled」であることを確認します。
   「Disabled」または「Failed」の場合は、「Enabled」に変更してください。

#### POINT

▶「Enabled」に設定されていない場合、故障と認識されたまま常に切り離されて本サーバが起動します。「Enabled」に設定することで、次回サーバ起動時に故障 CPU のステータスが解除され、新しい CPU を使用できるようになります。

# 5.4 メモリの取り付け/取り外し

メモリを増やすと、一度に読み込めるデータの量が増え、サーバの処理能力が向上 します。

- ・取り付けや取り外しを行う場合は、サーバ本体および接続されている装置の ▲警告 電源を切り、電源プラグをコンセントから抜いた後に作業してください。 感電の原因となります。 ・メモリは、弊社純正品をお使いください。 感電・火災または故障の原因となります。 ・メモリの取り付けや取り外しを行う場合は、装置停止後、十分に待ってから 高温 作業してください。 <u>/</u> 火傷の原因となります。 ゖ ゕ ・メモリの取り付けや取り外しを行う場合は、指定された場所以外のネジを外 ▲注意 さないでください。指定された場所以外のネジを外すと、けがをするおそれ があります。また、故障の原因となることがあります。 ・プリント板は、指定されている場所以外には手を触れないでください。 けがをするおそれがあります。また、故障の原因となることがあります。 ・メモリは、静電気に対して非常に弱い部品で構成されており、人体にたまっ 故 障 た静電気により破壊される場合があります。取り扱う前に、一度金属質のも  $\wedge$ のに手を触れて、静電気を放電してください。
  - ・メモリは、何度も抜き差ししないでください。故障の原因となることがあり ます。

# 修 重要

▶ HA1、HA2の構成が同じになるように、2台のサーバに同じ容量のメモリを取り付けてください。

## 5.4.1 メモリの取り付け位置

#### ■ 搭載位置

メモリはメモリボードのメモリスロットに取り付けてから、ベースボードのメモリボードスロットに取り付けます。

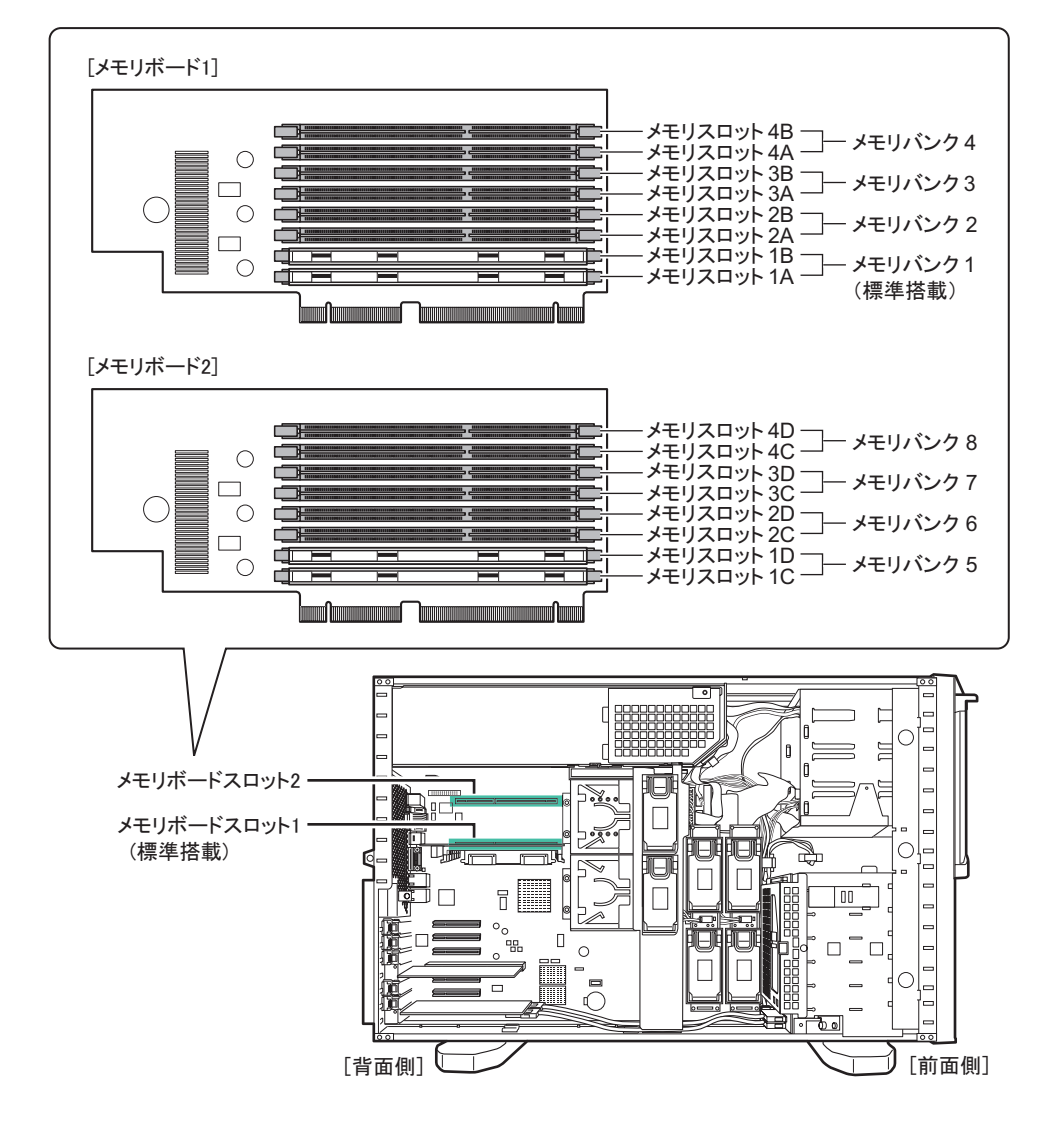

#### ■ 搭載順

#### ● メモリボード2枚搭載の場合

メモリ容量の小さい順に、メモリバンク1→メモリバンク5→メモリバンク2→メモリバン ク6→メモリバンク3→メモリバンク7→メモリバンク4→メモリバンク8の順でそれぞれ 同一容量のメモリ2枚を1組にして搭載してください。

#### ● メモリボード 1 枚搭載の場合

メモリ容量の小さい順に、メモリバンク1→2→3→4の順でそれぞれ同一容量のメモリ2 枚を1組にして搭載してください。

# 5.4.2 取り付け可能なメモリと留意事項

#### ■ 取り付け可能メモリ

本サーバに使用できるメモリには、次の種類があります。

| 衣:使用できるメモリー見 |            |           |
|--------------|------------|-----------|
| 品名           | 型名         | 備考        |
| ボード          | PG-RB107   | 増設用メモリボード |
|              | 20.2144.00 |           |

ま、佐田ズキスノエリー

| 拡張 RAM ボード        | PG-RB107 | 増設用メモリボード                |
|-------------------|----------|--------------------------|
| 拡張 RAM モジュール -1GB | PG-RM1CG | DDR2 667 FBD 512MB × 2 枚 |
| 拡張 RAM モジュール -2GB | PG-RM2CG | DDR2 667 FBD 1GB × 2 枚   |
| 拡張 RAM モジュール -4GB | PG-RM4CG | DDR2 667 FBD 2GB × 2 枚   |

POINT

▶ オプションのメモリを取り付ける前に、「■メモリの仕様」(→ P.472)を参照し、梱包物を確認して ください。

#### 修 重要

- ▶ TX300HA S4 の拡張 RAM モジュールは、2 台分用意し、HA1、HA2 の両方に同じ容量のメモリを搭載 してください。
- ▶ 最大メモリ容量(16GB)を超えるメモリの搭載はできません。
- ▶ メモリを 4GB 以上搭載する場合は、OS 上で PAE (メモリアドレス拡張機能: Physical Address Extension)の設定を行う必要があります。これにより、搭載メモリ容量を使用可能メモリとするこ とができます。PAE の設定方法については、「5.4.6 PAE オプションの設定」(→ P.255)を参照して ください。

#### ■ メモリの識別方法について

メモリを搭載する場合、DIMM に貼ってあるラベルに記載の「CA」で始まる表示番号(例: CA05946-E101)が2枚とも一致していることを確認し、必ず同じ番号のものを一組にして搭載してください。また、識別ラベルがある場合は、同一容量で識別ラベルが同一位置に貼っ てある DIMM2 枚を一組にして搭載してください。

#### ● 識別ラベルの貼り付け位置

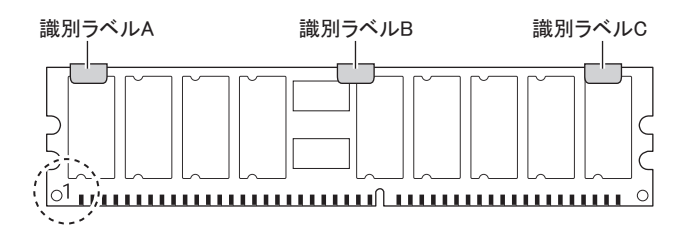

#### ● 識別ラベルの貼り付けパターン

上記図中〇で囲まれた部分を左側にして、識別ラベルは次のパターンで貼り付けられています。

| パターン | ラベル A | ラベル B | ラベルC |  |  |
|------|-------|-------|------|--|--|
| 1    | なし    | なし    | なし   |  |  |
| 2    | あり    | なし    | なし   |  |  |
| 3    | なし    | あり    | なし   |  |  |
| 4    | なし    | なし    | あり   |  |  |
| 5    | あり    | あり    | なし   |  |  |
| 6    | あり    | なし    | あり   |  |  |
| 7    | なし    | あり    | あり   |  |  |
| 8    | あり    | あり    | あり   |  |  |

#### 表:識別ラベル貼り付けパターン

## 5.4.3 メモリ冗長化機能について

本サーバでは、メモリ冗長化機能(メモリミラーリング機能、メモリスペアリング機能)を 設定できます。それぞれの搭載条件と BIOS 設定について説明します。

#### ■ メモリミラーリング機能

BIOS セットアップユーティリティで設定を変更すると、メモリミラーリング機能を使用でき ます。メモリボード1、2 でメモリミラーを構成します。利用可能なメモリ容量(論理容量) は物理容量の1/2 になります。メモリボード1、2 にデータの書き込みが行われます。メモリ 上で訂正不可能なメモリ異常が発生した場合も、OSの運用は継続されます。異常発生後はメ モリミラー構成が維持できず、メモリミラーリング機能は使用できなくなります。

#### ● 搭載条件

メモリボード1、2の同じスロットには、同一容量のメモリを搭載してください。

#### ● BIOS 設定

メモリを搭載後、次の設定を行ってください。

- 1 搭載条件に従って、メモリを搭載します。
- 2 BIOS セットアップユーティリティを起動します。
- 3 「Advanced」メニュー→「Advanced System Configuration」を選択して 【Enter】キーを押します。
- **4** 「Memory Redundancy」を選択して【Enter】キーを押し、「Mirroring」を選択 して【Enter】キーを押します。

5 「Exit」メニュー→「Save Changes & Exit」を選択し、【Enter】キーを押します。
 BIOS の変更設定を保存するかどうかの確認メッセージが表示されます。

6 「Yes」を選択して【Enter】キーを押します。 システムを再起動後、メモリミラーリング構成が有効になります。

#### **POINT**

▶ BIOS 設定値を変更後は、BIOS 設定情報を退避しておいてください。
 →「6.3 システム設定情報の退避と復元」(P.362)

#### ■ メモリスペアリング機能

BIOS セットアップユーティリティで設定を変更すると、メモリスペアリング機能を使用できます。この機能は、搭載されているメモリの1ペアを使用せず予約します。利用可能なメモリ容量(論理容量)は物理容量の3/4になります。訂正可能な異常が発生すると予約済みメモリと切り替わり、訂正不可能なメモリ異常の発生を低減します。

#### ● 搭載条件

メモリボード内のすべてのメモリスロットに同一容量のメモリを搭載してください。メモリ バンク4(メモリボード2の場合はメモリバンク8)がスペアメモリになります。

#### ● BIOS 設定

メモリを搭載後、次の設定を行ってください。

- 1 搭載条件に従って、メモリを搭載します。
- **2** BIOS セットアップユーティリティを起動します。
- 3 「Advanced」メニュー→「Advanced System Configuration」を選択して 【Enter】キーを押します。
- 4 「Memory Redundancy」を選択して【Enter】キーを押し、「Sparing」を選択 して【Enter】キーを押します。
- 5 「Exit」メニュー→「Save Changes & Exit」を選択し、【Enter】キーを押します。
   BIOS の変更設定を保存するかどうかの確認メッセージが表示されます。
- 「Yes」を選択して【Enter】キーを押します。
   システムを再起動後、メモリスペアリング構成が有効になります。

#### POINT

▶ BIOS 設定値を変更後は、BIOS 設定情報を退避しておいてください。
 →「6.3 システム設定情報の退避と復元」(P.362)

## 5.4.4 メモリの取り付け/取り外し手順

- Virtual Server にログオンし、everRun マネージャを起動してシステムの状態を 確認します。
   システムが正常に動作していることを確認してください。
- 2「スタート」ボタン→「すべてのプログラム」→「Marathon」→ 「Management Tasks」→「Configuration」→「Shutdown」の順にクリックして、HA システムをシャットダウンします。
- 3 サーバ本体および接続されている機器の電源を切り、電源プラグをコンセントから抜きます。
- **4** サイドカバー (トップカバー)を取り外します。 →「5.2 各カバーの取り付け/取り外し」(P.234)
- 5 サーバ本体の金属部分に触れて人体の静電気を放電します。

#### 6 送風ダクトを取り外します。

送風ダクトのストッパーを外し、ツメを押しながら上に持ち上げるようにして取り外 します。

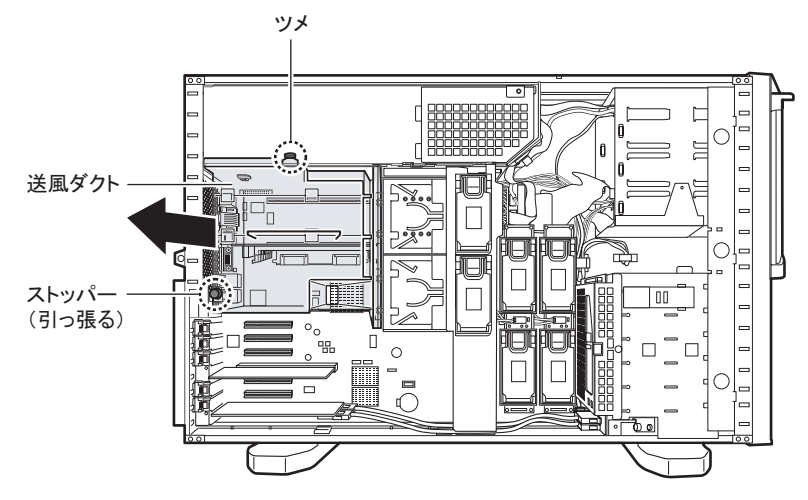

7 メモリボードを取り外します。

#### 8 メモリボードにメモリを取り付け/取り外します。

#### メモリを取り付ける場合

メモリスロットの両側のレバーを開いて、メモリとスロットの切り欠け部分(1箇所) を合わせるようにして、スロットに垂直にメモリを差し込みます。

正しく差し込まれると、スロットの両側のレバーが閉じます。このとき、メモリが しっかり固定しているか確認してください。レバーが完全に閉じていない場合は、レ バーを押して閉じてください。

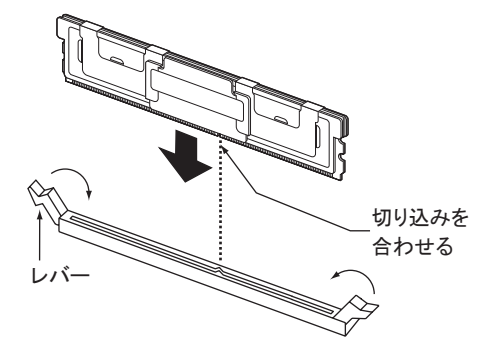

・メモリが正しく差し込まれていない場合、火災の原因となることがあります。メモリの向きに注意して、差し込んでください。

#### メモリを取り外す場合

メモリスロットの両側のレバーを外側に開き、取り外します。

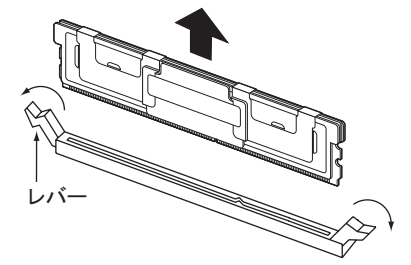

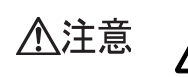

・メモリが装着されている状態でレバーを勢いよく外側に開くと、メモリが飛び出し、故障の原因となることがありますので、ご注意ください。

9 メモリボードをメモリボードスロットに取り付けます。

#### 10 送風ダクトを取り付けます。

送風ダクトの取り付けは、取り外しと逆の手順で行います。

11 サイドカバー(トップカバー)を取り付けます。

# 12 ESCD (システムリソースの記録領域)を初期化します。 BIOS セットアップユーティリティの「Advanced」メニューで、「Reset Configuration Data」を「Yes」に設定してください。 →「6.2.5 Advanced メニュー」(P.343)
# 5.4.5 メモリボードの取り付け手順

- Virtual Server にログオンし、everRun マネージャを起動してシステムの状態を 確認します。
   システムが正常に動作していることを確認してください。
- 2「スタート」ボタン→「すべてのプログラム」→「Marathon」→ 「Management Tasks」→「Configuration」→「Shutdown」の順にクリックして、HA システムをシャットダウンします。
- 3 サーバ本体および接続されている機器の電源を切り、電源プラグをコンセントから抜きます。
- **4** サイドカバー (トップカバー)を取り外します。 →「5.2 各カバーの取り付け/取り外し」(P.234)
- 5 サーバ本体の金属部分に触れて人体の静電気を放電します。

#### 6 送風ダクトを取り外します。

送風ダクトのストッパーを外し、ツメを押しながら上に持ち上げるようにして取り外します。

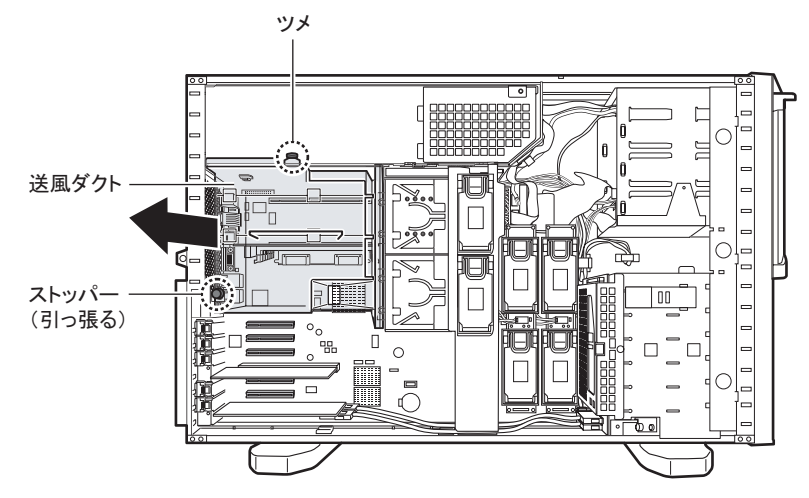

## 7 メモリボード2にメモリを取り付け/取り外します。 →「5.4.4メモリの取り付け/取り外し手順」(P.251)

8 メモリボード2をメモリボードスロット2に取り付けます。

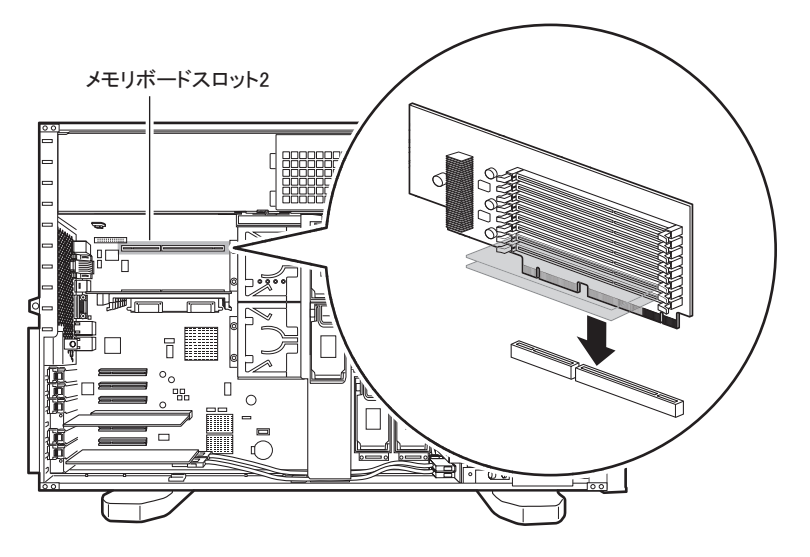

9 送風ダクト裏側の仕切り板を取り外します。

仕切り板を固定している箇所の隙間を押してロックを解除し(1)、矢印の方向に押して(2)取り外します。ロックを解除しにくい場合は、マイナスドライバーを使って隙間を押してください。

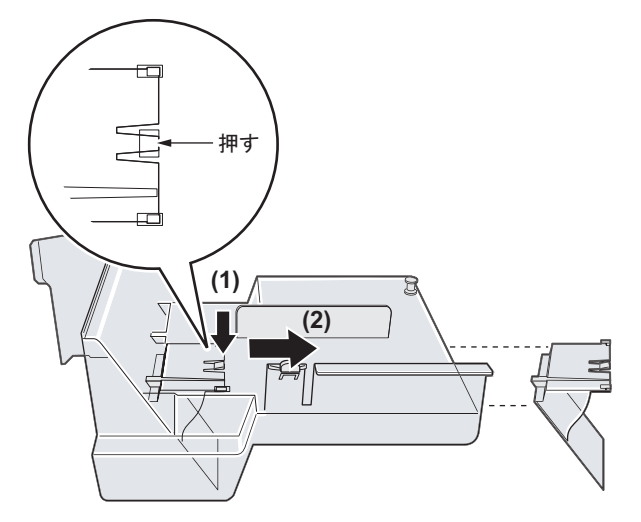

## 10 送風ダクトを取り付けます。

送風ダクトの取り付けは、取り外しの逆の手順で行います。

11 サイドカバー (トップカバー)を取り付けます。

# 5.4.6 PAE オプションの設定

PAE オプションを有効にするには、Virtual Server 上の「Boot.ini」ファイルへ /PAE オプションを記述する必要があります。次の手順で、「Boot.ini」ファイルを編集してください。

## 修 重要

- ▶「Boot.ini」ファイルはシステムの重要なファイルです。ファイルの編集を誤ると、システムが起動しなくなるおそれがあります。慎重に編集を行ってください。
- ▶ /PAE オプションを追加するのは、Virtual Serverの「Boot.ini」のみです。CoServerの「Boot.ini」は、 編集しないでください。
- 2 HA1、HA2の電源を入れ、CoServer を「Online Marathon CoServer」モード で起動します。
- **3** システム起動後、Virtual Server ヘログオンします。 「Boot.ini」に /PAE オプションを追加する作業は、Virtual Server のみで行います。 CoServer の「Boot.ini」は、決して編集しないでください。
- 4 「スタート」ボタン→「コントロールパネル」→「システム」の順にクリック します。 システムのプロパティが表示されます。
- 5 [詳細設定] タブをクリックします。
- 6 「起動と回復」にある[設定]をクリックします。

| システムのプロパティ ? 🛛                                 |
|------------------------------------------------|
| 全般 コンピュータ名 ハードウェア 詳細設定 自動更新 リモート               |
| Administrator としてログオンしない場合は、これらのほとんどの変更はできません。 |
| パフォーマンス<br>視覚効果、プロセッサのスケジュール、メモリ使用、および仮想メモリ    |
| 設定⑤                                            |
| - ユーザー プロファイル<br>ログオンに関連したデスクトップ設定             |
| 設定(E)                                          |
| 起動と回復<br>システム起動、システム障害、およびデバッグ情報<br>設定(T)      |
| 環境変数(11) エラー報告(R)                              |
| OK キャンセル 適用(金)                                 |

7 「起動システム」にある [編集] をクリックします。

「Boot.ini」が開きます。

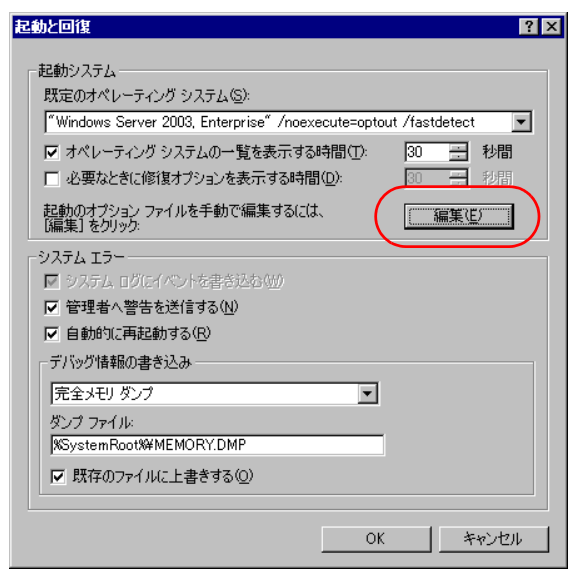

#### 8 次の例のように、「/PAE」オプションを追加します。

#### Boot.ini の記述例

・変更前の Boot.ini

```
[boot loader]
timeout=30
default=multi(0)disk(0)rdisk(0)partition(1)¥WINDOWS
[operating_systems]
multi(0)disk(0)rdisk(0)partition(1)¥WINDOWS="Windows Server 2003,
Enterprise" /noexecute=optout /fastdetect
```

・変更後の Boot.ini

「/PAE」を追加します。

```
[boot loader]
timeout=30
default=multi(0)disk(0)rdisk(0)partition(1)¥WINDOWS
[operating_systems]
multi(0)disk(0)rdisk(0)partition(1)¥WINDOWS="Windows Server 2003,
Enterprise" /noexecute=optout /fastdetect /PAE
```

## 修 重要

- ▶ お使いのシステム環境によっては、「変更前の Boot.ini」の記載内容が上記と異なる場合 がありますが、上記の例のように、「/PAE」を追加するだけで、/PAE オプションは有 効になります。
- Boot.iniの編集方法、および PAE オプションの追加方法などの詳細については、OS のマニュアルなどを参照してください。
- 9 「ファイル」メニュー →「上書き保存」をクリックします。

- **10**「Boot.ini」ファイルを閉じます。 「起動と回復」画面に戻ります。
- **11** [OK] をクリックします。 「システムのプロパティ」画面に戻ります。
- **12** [OK] をクリックします。
- 13「スタート」ボタン→「すべてのプログラム」→「Marathon」→
   「Management Tasks」→「Configuration」→「Restart」の順にクリックし、
   HA システムを再起動します。
- **14** システム再起動後、Virtual Server ヘログオンします。
- **15**「スタート」ボタン→「コントロールパネル」→「システム」の順にクリック します。 システムのプロパティが表示されます。
- **16** システムのプロパティ画面右下に表示されているメモリ量を確認してください。

表示されているメモリ量に問題がなければ作業完了です。

| システムのプロパティ           | ? ×                                                                                                    |
|----------------------|----------------------------------------------------------------------------------------------------|
| 全般 コンピュータ名 ハードウェア 詳維 | ■設定   自動更新   リモート                                                                                                    |
|                      | システム:<br>Microsoft Windows Server 2003 R2<br>Enterprise Edition<br>Service Pack 1<br>使用者:                                     |
|                      | 富士通株式会社<br><u>PRIMERGY</u><br>Intel(R) Xeon(R) CPU<br>3040 @ 1.86GHz<br>1.86 GHz, 788 MB RAM<br>初理 <u>アトレス拡張</u><br>サポート情報(S) |
|                      | OK キャンセル 道用(金)                                                                                                    |

## **POINT**

▶ CoServer で 384MB 使用しているため、表示されるメモリ量が約 384MB 程度少なくなります。

# 5.5 拡張カードの取り付け

拡張カードの種類や留意事項、取り付け手順について説明します。

- ・拡張カードの取り付けや取り外しを行う場合は、サーバ本体および接続されて 威雷 ▲警告 いる装置の電源を切り、電源プラグをコンセントから抜いた後に作業してくだ 14 さい。 感電の原因となります。 ・拡張カードを取り付ける場合は、弊社純正品をお使いください。 感電・火災または故障の原因となることがあります。 ・拡張カードの取り付けや取り外しを行う場合は、装置停止後、十分に待ってか 高温 ら作業してください。 /\`` 火傷の原因となります。 拡張カードの取り付けや取り外しを行う場合は、指定された場所以外のネジは ▲注意 外さないでください。 指定された場所以外のネジを外すと、けがをするおそれがあります。また、故 障の原因となることがあります。 ・プリント板は、指定されている場所以外には手を触れないでください。 けがをするおそれがあります。また、故障の原因となることがあります。 ・ベースボードのサーバ本体背面側の金具には、手を触れないでください。けが をするおそれがあります。また、故障の原因となることがあります。
  - ・拡張カードは、静電気に対して非常に弱い部品で構成されており、人体にた まった静電気により破壊される場合があります。拡張カードを取り扱う前に、
     一度金属質のものに手を触れて、静電気を放電してください。

# 5.5.1 拡張カードの取り付け位置

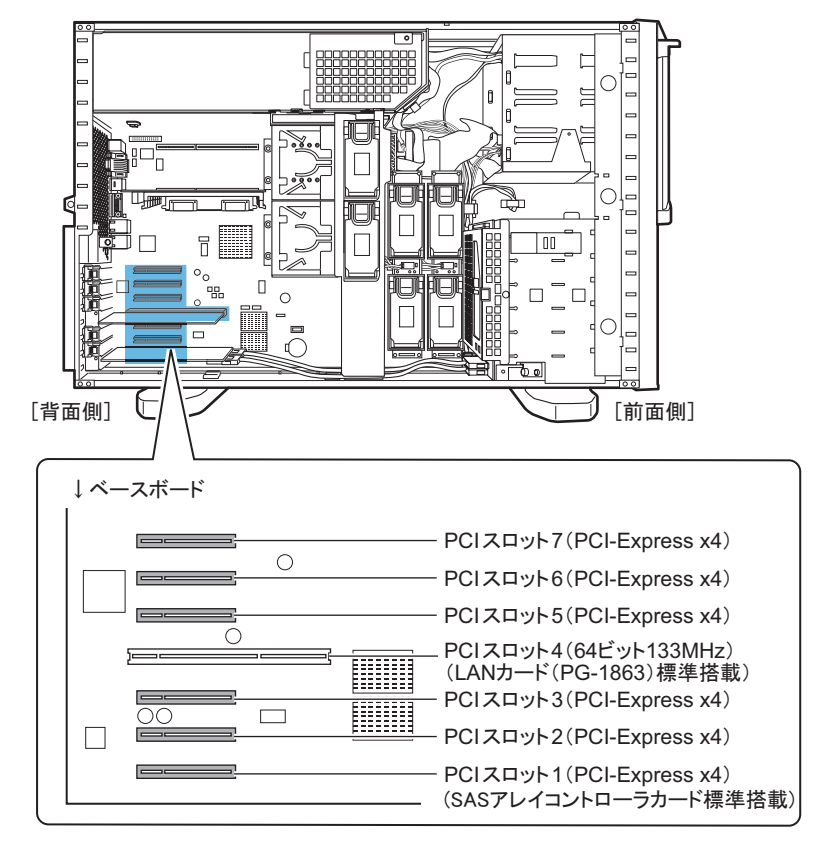

本サーバには、PCI 規格のスロットが7つあり、最大7枚の拡張カードを搭載できます。

# POINT

- ▶ 動作周波数は、搭載している拡張カードの数、および仕様により異なります。
- ▶ PCI スロット1には、標準で SAS アレイコントローラカードが搭載されています。 PCI スロット4には、標準で LAN カード(PG-1863)が搭載されています。
- PCI スロット3、6は、次の場合に PCI-Express x8 になります。
   PCI スロット3: PCI スロット2に拡張カードが搭載されていない場合
  - ・PCIスロット6: PCIスロット5に拡張カードが搭載されていない場合

# 5.5.2 搭載可能な拡張カードと搭載時の注意事項

## ■ 搭載可能な拡張カード

次の拡張カードを搭載できます。

#### 表:搭載可能な拡張カード一覧

| 搭載カード(型名)                  | 備考                                  | 最大搭載枚数 |   |
|----------------------------|-------------------------------------|--------|---|
| SAS カード (PG-224B)          | LTO4 用                              | 1      | l |
| SAS カード (PG-228B)          | ETERNUS2000 用                       | 1      | l |
| SCSI カード (PG-2281)         | 外付けまたは内蔵オプション装置用<br>(Ultra320 SCSI) | 2      | 2 |
| ファイバーチャネルカード<br>(PG-FC202) | PCI-Express、4Gbit、1ch               | 1      | l |
| LAN カード (PG-1863)          | 1000BASE-T、標準搭載                     | 1      | l |
| LAN カード (PG-289)           | 1000BASE-T                          | 3      |   |
| LAN カード (PG-288)           | 1000BASE-T                          | 3      | 3 |
| LAN カード (PG-2861)          | 1000BASE-T                          | 1      |   |

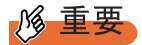

- ▶ SCSI カード (PG-2281) と SAS カード (PG-224B) は、HA1 に搭載してください。
- ▶ LAN カード、ファイバーチャネルカードを搭載する場合は、HA1、HA2の両方に同じカードを搭載してください。片方のみへの搭載はできません。
- ▶ 追加 LAN カードは、追加するポート数が最大3となるように搭載可能です。 最大構成例は、次のとおりです。
  - ・PG-2861を1枚と、PG-289またはPG-288を1枚
  - ・PG-289 または PG-288 を組み合わせて 3 枚搭載(同じ種類 3 枚でも可)
- ▶ PG-2861は1枚のみ搭載可能です。2枚搭載することはできません。

## ■ 拡張カードの搭載順について

各拡張カードは、次の表の優先順位に従ってスロットを使用してください。 ●は標準搭載です。

| 搭載可能な拡張カード(型名)         |   | PCI スロット |   |            |   |   |   | 因我们 |
|------------------------|---|----------|---|------------|---|---|---|-----|
|                        |   | 2        | 3 | 4          | 5 | 6 | 7 | 겸戰順 |
| SAS アレイコントローラカード(標準搭載) | • |          |   | I          |   | I | Ι | —   |
| SAS カード (PG-224B)      | _ | 1        | _ | -          | _ | - | - | 1   |
| SAS カード (PG-228B)      | _ | —        | 1 | -          | — | 2 | _ | 2   |
| SCSI カード (PG-2281)     | _ | —        | — | -          | 1 | 2 | _ | 3   |
| ファイバーチャネルカード(PG-FC202) | — |          | 2 | —          |   | 1 | _ | 4   |
| LAN カード (PG-1863)      | _ | —        | — | lacksquare | — | - | _ | —   |
| LAN カード (PG-289)       | — | 3        | 2 | Ι          |   | Ι | 1 | 5   |
| LAN カード (PG-288)       | _ | 3        | 2 |            | _ | - | 1 | 6   |
| LAN カード (PG-2861)      | _ | 3        | 2 | _          | _ | _ | 1 | 7   |

#### 表:拡張カードの取り付け順と使用するスロット

#### ■ 拡張カード搭載時の注意事項

#### ● SCSI カード (PG-2281) / SAS カード (PG-224B)

SCSI カード (PG-2281) および SAS カード (PG-224B) は、外付け SCSI オプションまたは 内蔵バックアップ装置を搭載する場合に必要です。テープ装置接続のための SCSI / SAS オ プションは HA1 のみ搭載可能のため、SCSI カード (PG-2281) および SAS カード (PG-224B) は、HA1 にのみ搭載してください。

#### ● SAS カード(PG-228B)

SAS カード(PG-228B)は、外付けディスクアレイ装置を搭載する場合に必要です。片方の みへの搭載はできません。必ず HA1、HA2 の両方に同じカードを搭載してください。

#### **POINT**

 ETERNUS を接続し、Host Affinity 設定をしている場合に、保守作業などで SAS カード(PG-228B) を交換したときは、ETERNUS 側での再設定が必要となります。

#### ● LAN カード(PG-1863 / PG-289 / PG-288 / PG-2861)

必ず HA1、HA2 の両方に同じカードを搭載してください。片方のみへの搭載はできません。 LAN カード取り付け後は、「5.6 LAN カード取り付け後の操作」(→ P.272) を行ってください。

#### **修重要**

▶ すでに搭載済みの LAN カードを、別の LAN カード、または SCSI カードに載せ替える場合は、LAN カードを取り外す前に、必ず「5.7 LAN カードの取り外し」(→ P.279)に記載された手順に従って、 Virtual Server から デバイスを削除してから、LAN カードを取り外してください。

#### ● ファイバーチャネルカード(PG-FC202)

ファイバーチャネルカード (PG-FC202) をご使用になる場合は、OS インストール後、最新 のドライバを下記インターネット情報ページからダウンロードしてご利用ください。 http://primeserver.fujitsu.com/primergy/downloads/

# 5.5.3 拡張カードの取り付け手順

- Virtual Server にログオンし、everRun マネージャを起動してシステムの状態を 確認します。
   システムが正常に動作していることを確認してください。
- 2「スタート」ボタン→「すべてのプログラム」→「Marathon」→ 「Management Tasks」→「Configuration」→「Shutdown」の順にクリックして、HA システムをシャットダウンします。
- **3** サーバ本体および接続されている機器の電源を切り、電源プラグをコンセントから抜きます。
- **4** サイドカバー (トップカバー)を取り外します。 →「5.2.1 カバーの取り外し (タワータイプ)」(P.234)
- 5 サーバ本体の金属部分に触れて人体の静電気を放電します。
- 6 スロットカバーを取り外します。

スロットカバーを固定しているクリップのロックを解除して(1)取り外し(2)、スロットカバーを取り外します(3)。

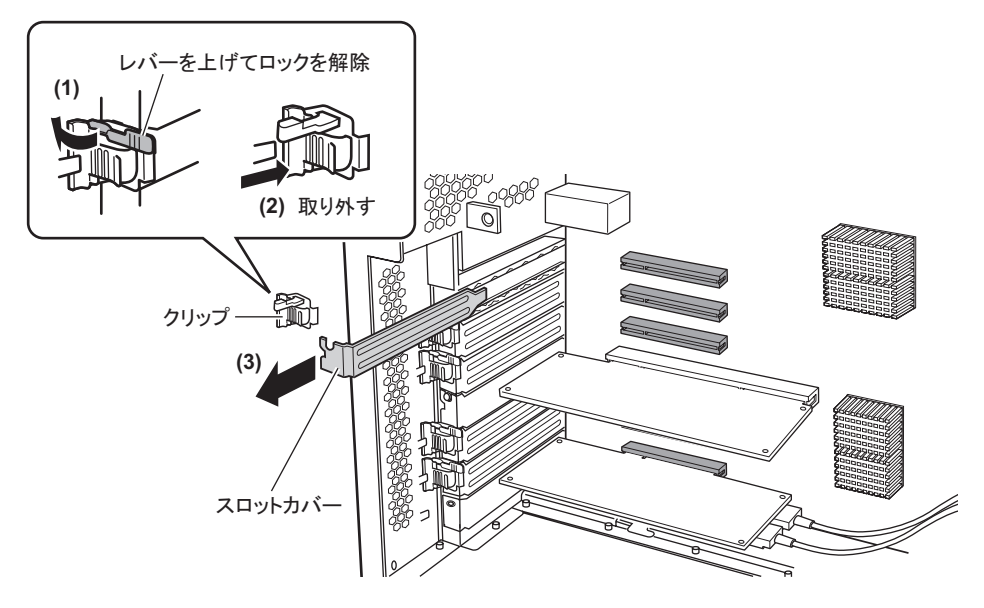

#### **POINT**

▶ 取り外したスロットカバー、またはダミーカードは大切に保管しておいてください。 拡張カードを取り外して使う際、サーバ内部にゴミが入らないようスロットカバーを 取り付けます。

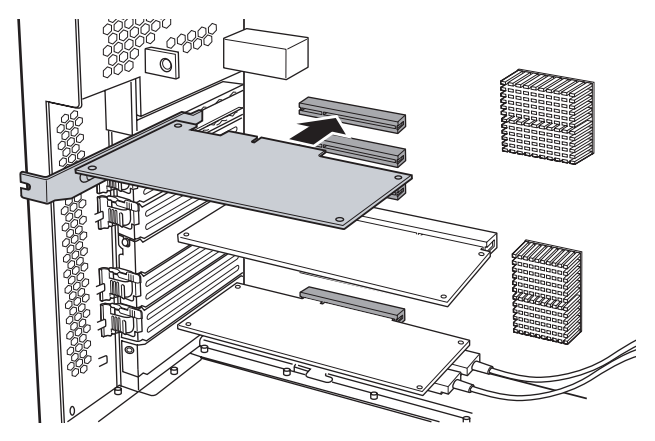

**7** 拡張カードを PCI スロットのコネクタにしっかりと差し込みます。

### 8 拡張カードを固定します。

スロット2~7の場合は、クリップを取り付けて(1)、レバーを倒してロックします(2)。

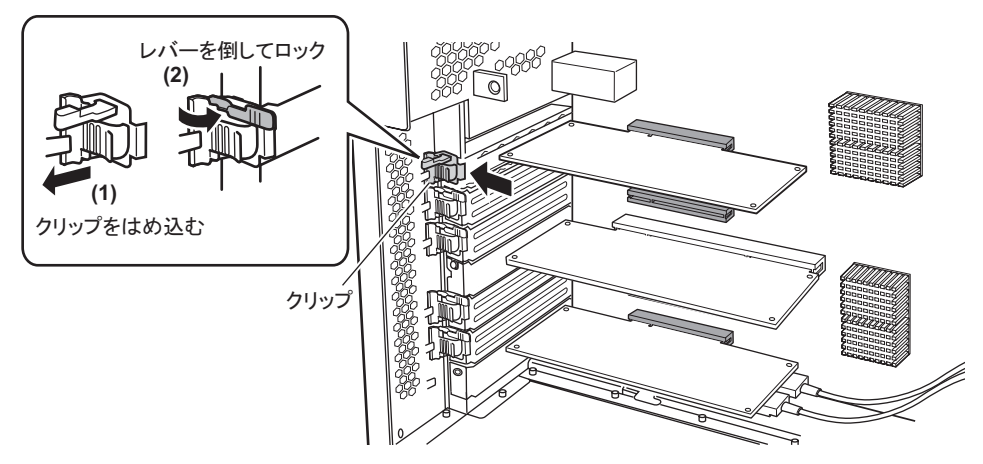

スロット1の場合は、ネジで固定します。

#### **9** サイドカバー(トップカバー)を取り付けます。

## ■ 拡張カードの取り外し

拡張カードを取り外す前に、拡張カードおよび拡張カードに接続された装置の削除作業が必要な場合は、実施してください。削除作業については、以下を参照してください。

- 「5.7 LAN カードの取り外し」 (→ P.279)
- 「5.11 バックアップ装置の取り外し」(→ P.318)

サーバ本体からの拡張カードの取り外しは、取り付けと逆の手順で行ってください。

# 5.5.4 ネットワークの再設定

SCSI カードの搭載または取り外しを行うと、搭載されている LAN カードが OS から新しい デバイスとして認識されるため、ネットワークの再設定が必要となります。

everRun マネージャを起動し、CoServer Link1 と LAN のアイコンが次のように表示された場合は、ネットワークの再設定を行います。次のようなエラー表示がない場合は、設定の必要はありません。

| everRunマネージャー HA1          | <u>_   ×</u> |
|----------------------------|--------------|
| ファイル(E) 表示(V) 管理(M) ヘルプ(H) |              |
| 44 🔗                       |              |
|                            |              |
|                            |              |
| everBun <sup>HA</sup>      |              |
| Crentan                    |              |
| Virtual Server             |              |
| HA                         |              |
|                            |              |
|                            |              |
|                            |              |
|                            |              |
|                            |              |
|                            |              |
| CoServer1                  | CoServer2    |
| 日本1                        | HH2          |
| 99100161627/11/            | (            |
|                            |              |
|                            | 田田           |
|                            | r            |
|                            |              |
|                            |              |
|                            |              |
|                            | -            |
|                            |              |
|                            |              |
|                            |              |

- CoServer1 に管理者権限でログオンします。
   以降の作業は特に断りのない限り CoServer1 で行います。
- 2「スタート」ボタン→「すべてのプログラム」→「TX300HA S4 ツール」→ 「ファントムデバイス表示ツール」の順にクリックします。 ファントムデバイスが表示されるように設定された、「デバイスマネージャ」が起動します。
- 3 「表示」メニュー→「非表示デバイスの表示」をクリックします。

#### **4** 「ネットワークアダプタ」をクリックしてツリーを展開します。

ネットワークアダプタの配下に、色の薄いネットワークアダプタと、色の濃い通常の ネットワークアダプタが表示されます。

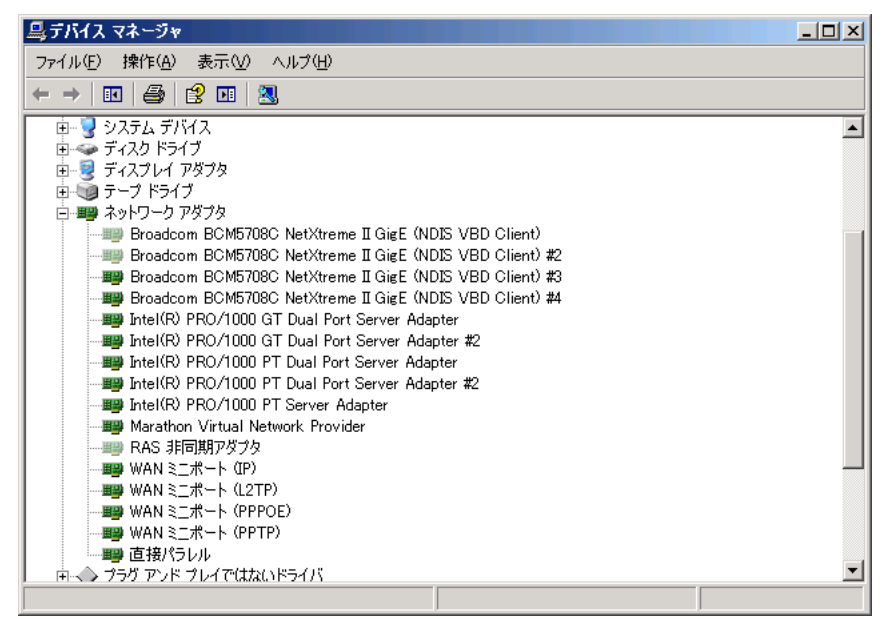

**5** アダプタ名の最初が「Broadcom」または「Intel(R)」で、色の薄いネットワークアダプタの数を数えます。

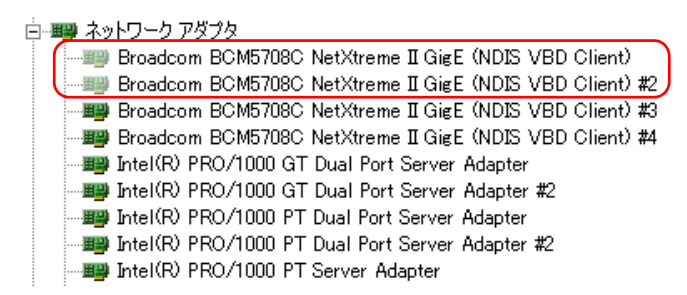

**POINT** 

- ▶ オンボード LAN は、SCSI カードの追加・削除時に色が薄く表示され、削除の対象に含まれます。
- ▶ 同じネットワークアダプタが複数ある場合や、デュアルポート LAN の場合は、ネット ワークアダプタ名の後ろの数値(#n)で区別します。
- ▶ RAS 非同期アダプタは対象外です。

- 6 手順5のネットワークアダプタと同じ種類で、色の濃いネットワークアダプタの名前を、最後に付いている番号(#n)の大きい順に、色の薄いものと同じ数だけメモします。
  - 📋 💷 ネットワーク アダプタ
    - Broadcom BCM5708C NetXtreme II GigE (NDIS VBD Client)
       Broadcom BCM5708C NetXtreme II GigE (NDIS VBD Client) #2
       Broadcom BCM5708C NetXtreme II GigE (NDIS VBD Client) #3
       Broadcom BCM5708C NetXtreme II GigE (NDIS VBD Client) #4
       Broadcom BCM5708C NetXtreme II GigE (NDIS VBD Client) #4
       Broadcom BCM5708C NetXtreme II GigE (NDIS VBD Client) #4
       Broadcom BCM5708C NetXtreme II GigE (NDIS VBD Client) #4
       Broadcom BCM5708C NetXtreme II GigE (NDIS VBD Client) #4
       Broadcom BCM5708C NetXtreme II GigE (NDIS VBD Client) #4
       Broadcom BCM5708C NetXtreme II GigE (NDIS VBD Client) #4
       Broadcom BCM5708C NetXtreme II GigE (NDIS VBD Client) #4
       Broadcom BCM5708C NetXtreme II GigE (NDIS VBD Client) #4
       Broadcom BCM5708C NetXtreme II GigE (NDIS VBD Client) #4
       Broadcom BCM5708C NetXtreme II GigE (NDIS VBD Client) #4
       Broadcom BCM5708C NetXtreme II GigE (NDIS VBD Client) #4
       Broadcom BCM5708C NetXtreme II GigE (NDIS VBD Client) #4
       Broadcom BCM5708C NetXtreme II GigE (NDIS VBD Client) #4
       Broadcom BCM5708C NetXtreme II GigE (NDIS VBD Client) #4
       Broadcom BCM5708C NetXtreme II GigE (NDIS VBD Client) #4
       Broadcom BCM5708C NetXtreme II GigE (NDIS VBD Client) #4
       Broadcom BCM5708C NetXtreme II GigE (NDIS VBD Client) #4
       Broadcom BCM5708C NetXtreme II GigE (NDIS VBD Client) #4
       Broadcom BCM5708C NetXtreme II GigE (NDIS VBD Client) #4
       Broadcom BCM5708C NetXtreme II GigE (NDIS VBD Client) #4
       Broadcom BCM5708C NetXtreme II GigE (NDIS VBD Client) #4
       Broadcom BCM5708C NetXtreme II GigE (NDIS VBD Client) #4
       Broadcom BCM5708C NetXtreme II GigE (NDIS VBD Client) #4
       Broadcom BCM5708C NetXtreme II GigE (NDIS VBD Client) #4
       Broadcom BCM5708C NetXtreme II GigE (NDIS VBD Client) #4
       Broadcom BCM5708C NetXtreme II GigE (NDIS VBD Client) #4
       Broadcom BCM5708C NetXtreme II GigE (NDIS VBD Client) #4
       Broadcom BCM5708C NetXtreme II GigE (NDIS VBD Client) #4
       Broadcom BCM5708C NetXtreme II GigE (NDIS VBD Client) #4
       Broadcom BCM5708C NetXtreme II

## POINT

- ▶「Broadcom BCM5708C NetXtreme I GigE (NDIS VBD Client)」は、オンボード LAN の ネットワークアダプタです。オンボード LAN が新しく認識されたことにより、次の ネットワークアダプタが増えます。色の薄いネットワークアダプタを消すと、再度デ バイスが認識されるため、あらかじめデバイスを削除します。
  - Broadcom BCM5708C NetXtreme II GigE (NDIS VBD Client) #3
  - Broadcom BCM5708C NetXtreme II GigE (NDIS VBD Client) #4
- 7「スタート」ボタン→「コントロールパネル」から「ネットワーク接続」を右 クリックし、「開く」をクリックします。
- 8 手順6で記録したネットワークアダプタを「デバイス名」から探します。 ネットワーク情報を詳細表示するには、「表示」メニュー→「詳細」をクリックしてく ださい。
- 9 見つかったデバイス名に対応する「名前」が「ローカルエリア接続 x」となっていることを確認します。

| 🗞 ネットワーク接続            |                       |               |                                                            | × |
|-----------------------|-----------------------|---------------|------------------------------------------------------------|---|
| ファイル(E) 編集(E) 表示(⊻)   | お気に入り( <u>A</u> ) ツール | (T) 詳細設定(N) ^ | JJプ(H) 🥻                                                   | 1 |
| 🕓 戻る 🔹 🌖 🔹 🏂 🔎 検索     | 🜔 วรมร์ 🛛 🕼 🕑         | × 9 🔤         |                                                            |   |
| アドレス(D) 💊 ネットワーク接続    |                       |               | 🗾 🔁 移動 リンク                                                 | » |
| 名前                    | 種類                    | 状態            | デバイス名                                                      |   |
| LAN または高速インターネット      |                       |               |                                                            |   |
| 🔔 Redirected1         | LAN または高速イ            | 接続            | Intel(R) PRO/1000 PT Server Adapter                        |   |
| (4.0~カル エリア接続         | LAN または高速イ            | 接続状態:限定また     | Broadcom BCM5708C NetXtreme II GigE (NDIS VBD Client) #3 ) |   |
| 🕹 CoServer Link2      | LAN または高速イ            | 接続            | Intel(R) PRO/1000 GT Dual Port Server Adapter              |   |
| 🕹 Redirected2         | LAN または高速イ            | 接続            | Intel(R) PRO/1000 PT Dual Port Server Adapter #2           |   |
| 🕹 Redirected3         | LAN または高速イ            | 接続            | Intel(R) PRO/1000 PT Dual Port Server Adapter              |   |
| 🕹 CoServer Management | LAN または高速イ            | 接続            | Intel(R) PRO/1000 GT Dual Port Server Adapter #2           |   |
| 🕹 Virtual Network     | LAN または高速イ            | 接続            | Marathon Virtual Network Provider                          |   |
| ▲ □ ーカル エリア接続 2       | LAN または高速イ            | 接続            | Broadcom BCM5708C NetXtreme II GigE (NDIS VBD Client) #4   |   |

**POINT** 

▶ HA システムで使用されるネットワークアダプタは、「ローカルエリア接続 x」以外の名前に変更されています。SCSI カードを搭載したことで、新しく作成されたネットワークアダプタは、「ローカルエリア接続 x」と表示されます。

- 10 手順5の色の薄いネットワークアダプタと、手順6でメモした色の濃いネット ワークアダプタを両方ともデバイスマネージャから削除します。 削除するには、デバイスマネージャで次のように操作します。
  - 1. 削除対象のネットワークアダプタを1つ選択し、右クリックして表示されたメニューから「削除」をクリックします。
  - 2.「デバイスの削除の確認」画面が表示されたら、[OK]をクリックします。

#### **修重要**

- ▶「今コンピュータを再起動しますか?」とメッセージが表示された場合は、[いいえ] をクリックします。
- ) 削除を実行しても、ネットワークアダプタが表示されたままの場合がありますが問題 はありません。次のネットワークアダプタを選択して削除してください。
- 3. 削除対象のネットワークアダプタに対して、本手順の1~2を繰り返します。
- **11** 「スタート」ボタン→「すべてのプログラム」→「Marathon」→ 「Management Tasks」→「Configuration」→「Restart」の順にクリックしま

**す。** 確認のメッセージが表示されます。

- **12** [OK] をクリックします。 システム全体が再起動します。
- **13** 再起動後、CoServer1 にログオンします。
- **14** 「スタート」ボタン→「すべてのプログラム」→「TX300HA S4 ツール」→ 「オンボード LAN 初期化ツール」の順にクリックします。 「続行するには何かキーを押してください」と表示されたら、キーを押してください。
- 15 「スタート」ボタン→「すべてのプログラム」→「Marathon」→ 「Management Tasks」→「Networking」→「Advanced Configuration Options」の順にクリックします。
- **16** [Next] をクリックします。

**17**「Specify total number of Redirected adapters」の値を、Virtual Server で使用 する業務用 LAN の合計(ポートの合計数)と同じ数に設定します。

| 🕮 Network Setup              |                                                                   |                                                                                                    |       |
|------------------------------|-------------------------------------------------------------------|----------------------------------------------------------------------------------------------------|-------|
| Configure Red<br>RedirectedD | irected<br>is not assigned.                                       |                                                                                                    |       |
| Start Redirected             | CoServer Link1 CoServ                                             | ver Link2 CoServer Management Apply Settings                                                                            |       |
|                              | Select an adapter H<br>If an adapter assign<br>Specify total numb | below, and click Next to assign it.<br>Inment is incorrect, select it and click Unassign.<br>Der of Redirected adapters |       |
| Connection                   | D-l-                                                              | Adapter                                                                                                    |       |
| 💷 ローカル エリア接                  | Unassigned                                                        | Broadcom BCM5708C NetXtreme II GigE (NDIS VBD Client) #2                                                                |       |
| 📑 🕮 ローカル エリア接                | Unassigned                                                        | Broadcom BCM5708C NetXtreme II GigE (NDIS VBD Client)                                                                   |       |
| 🕮 Redirected1                | Redirected1                                                       | Intel(R) PR0/1000 PT Server Adapter                                                                                     |       |
| Bedirected2                  | Redirected2                                                       | Intel(R) PR0/1000 PT Dual Port Server Adapter #2                                                                        |       |
| Redirected3                  | Redirected3                                                       | Intel(R) PRO/1000 PT Dual Port Server Adapter                                                                           | -     |
| 4                            | - C-C H                                                           | Later (C) CDC 21000 CT 0 C & Jacks #2                                                                                   |       |
|                              | Unassign                                                          | < <u>B</u> ack Next> Ca                                                                                                 | incel |

## **POINT**

- ▶「Specify total number of Redirected adapters」の値は、業務用 LAN が設定から外れたことにより、少ない値に変更されています。これを正しい値に変更します。
- ▶ OS が再認識した LAN カードは、「Role」欄に「Unassigned」と表示されます。
- **18**「Adapter」の左右の境界線を選択し、「Adapter」の項目の内容が最後まで見 えるように調整します。
- **19**「Broadcom BCM5708C NetXtreme II GigE (NDIS VBD Client) #2」を選択して、[Next]をクリックします。

最後に「#2」とある方を選択してください。この操作により、「Redirected0」が正しく オンボード LAN に再設定されます。

| Connection  | Bole        | Adapter                                                  |
|-------------|-------------|----------------------------------------------------------|
| ■ ローカル エリア接 | Unassigned  | Broadcom BCM5708C NetXtreme II GigE (NDIS VBD Client) #2 |
| ■豊日ニカルエリア接… | Unassigned  | Broadcom BLM5/U8L NetXtreme II GigE (NDIS VBD Client)    |
| Bedirected1 | Redirected1 | Intel(R) PR0/1000 PT Server Adapter                      |
| Bedirected2 | Redirected2 | Intel(R) PR0/1000 PT Dual Port Server Adapter #2         |
| Redirected3 | Redirected3 | Intel(R) PRO/1000 PT Dual Port Server Adapter            |

## POINT

▶「Connection」に表示される接続名は、「ローカルエリア接続 n」ではなく 「Redirectedn」の場合もあります。 **20** 追加の LAN カードを搭載している場合は、それらが正しく「Redirected1」 「Redirected2」「Redirected3」に設定されていることを確認します。

「Specify total number of Redirected adapters」で指定した数だけ「Role」の欄に 「Redirectedn」が存在すれば正常です。

#### **POINT**

- Redirected n の最後の数値は 0 から始まるため、「Specify total number of Redirected adapters」で「4」を指定した場合は、Redirected0 ~ Redirected3 まで表示されるのが 正常な状態です。
- **21** 設定が正常な場合は、「CoServer Link1」の設定になるまで [Next] をクリッ クし、手順 23 に進みます。

Redirectedn の数だけ [Next] のクリックが必要となります。

## POINT

- ▶ 正常に設定されている Redirectedn については再設定の必要はないため、LAN カードを 選択しないまま [Next] をクリックします。
- ▶ 現在設定している Redirected の番号は、ウィザード画面の左上に「Redirected0 is assigned」として表示されます。

| 🕮 Network Setup              |                                                               |                                                                                                    |          |
|------------------------------|---------------------------------------------------------------|----------------------------------------------------------------------------------------------------|----------|
| Configure Red<br>RedirectedD | irected<br>is not assigned.                                   | )                                                                                                    |          |
| Start Redirected             | CoServer Link1 CoSe                                           | erver Link2 CoServer Management Apply Settings                                                                               |          |
|                              | Select an adapter<br>If an adapter assi,<br>Specify total nur | r below, and click Next to assign it.<br>gnment is incorrect, select it and click Unassign.<br>mber of Redirected adapters 4 |          |
| Connection                   | Role                                                          | Adapter                                                                                                    | <b>▲</b> |
| 💷 ローカル エリア接                  | Unassigned                                                    | Broadcom BCM5708C NetXtreme II GigE (NDIS VBD Client) #2                                                                     | 2        |
| 📑 🕮 ローカル エリア接                | Unassigned                                                    | Broadcom BCM5708C NetXtreme II GigE (NDIS VBD Client)                                                                        |          |
| Bedirected1                  | Redirected1                                                   | Intel(R) PR0/1000 PT Server Adapter                                                                                          |          |
| Bedirected2                  | Redirected2                                                   | Intel(R) PR0/1000 PT Dual Port Server Adapter #2                                                                             |          |
| 🕮 Redirected3                | Redirected3                                                   | Intel(R) PR0/1000 PT Dual Port Server Adapter                                                                                |          |
|                              | · · · · · · · · · · · · · · · · · · ·                         |                                                                                                    |          |
|                              | Unassign                                                      | Ca                                                                                                    | incel    |

- **22** 追加のLAN カードの設定が外れている場合は、CoServer2の設定と同じになる
  - ように再設定します。
    - 1. CoServer2 に管理者権限でログオンします。
    - スタート」ボタン→「すべてのプログラム」→「Marathon」→「Management Tasks」→「Networking」→「Advanced Configuration Options」の順にクリック します。
    - 3. [Next] をクリックします。
    - Role」と「Adapter」の境界線を選択し、「Adapter」の項目の内容が最後まで見 えるように調整します。
    - 5.「Role」の項目が Redirectedn(nの値は1以上)の「Adapter」をメモします。
    - 6. CoServer1 に画面を切り替えます。

 CoServer2 でメモした Redirectednの番号順で LAN カードを選択し、[Next] を クリックします。 複数再設定する場合は、次の LAN カードを選択して [Next] をクリックする操作 を繰り返します。

POINT

▶ 現在設定している Redirected の番号は、ウィザード画面の左上に「Redirected0 is assigned」として表示されます。

23 「CoServer Link1」の設定を行います。

「Broadcom BCM5708C NetXtreme II GigE (NDIS VBD Client)」(#2 のないもの)を選択します。

**24** 「Use currently configured IP address 」が選択されていること、およびアドレスが「(Static 192.168.181.89 / 255.255.255.252)」であることを確認して、 [Next] をクリックします。

| 🕎 Network Setup               |                                                                                    |                                                                                                    |          |
|-------------------------------|------------------------------------------------------------------------------------|----------------------------------------------------------------------------------------------------|----------|
| Configure CoS<br>CoServer Lin | erver Link1<br>k1 is not assigned                                                  |                                                                                                    |          |
| Start Redirecte               | CoServer Link1 CoServ                                                              | ver Link2 CoServer Management Apply Settings                                                                                                    |          |
|                               | Select an adapter<br>If an adapter assig<br>O Use everRun de<br>O Use currently co | below, and click Next to assign it.<br>Inment is incorrect, select it and click Unassign.<br>fault IP address (static 192 168.3.1 / 255 255 255 0)<br>nfigured IP address (static 192 168.181.89 / 255.255.255.252) | )        |
| Connection                    | Role                                                                               | Adapter                                                                                                    |          |
| 1980 ローカル エリア接                | Redirected0                                                                        | Broadcom BCM5708C NetXtreme II GinE (NDIS VBD Client) #2                                                                                                    |          |
| (町)ローカル エリア接.                 | Unassigned                                                                         | Broadcom BCM5708C NetXtreme II GigE (NDIS VBD Client)                                                                                                    |          |
| Healrected I                  | Hedirected I                                                                       | Intel(H) PHU/1000 PT Server Adapter                                                                                                    |          |
| Bedirected2                   | Redirected2                                                                        | Intel(R) PRO/1000 PT Dual Port Server Adapter #2                                                                                                    |          |
| Redirected3                   | Redirected3                                                                        | Intel(R) PRO/1000 PT Dual Port Server Adapter                                                                                                    | <b>_</b> |
| <b>H</b>                      | C-C                                                                                | LateRD DDD 2000 CT Dynl Dad Canner Adapter #2                                                                                                    |          |
|                               | Unassign                                                                           | < <u>B</u> ack Next> Ca                                                                                                    | incel    |

# 修 重要

- Static 以降に表示される値が「192.168.181.89 / 255.255.255.255.252」でない場合は、手順 14 が正しく実行されていません。この場合は、[Cancel] をクリックしていったん中断 し、手順 14 からやり直してください。
- **25**「CoServer Link2」と「CoServer Management」の設定画面では設定を変更せず、それぞれ [Next] をクリックします。
- **26**「Apply Settings」では「Update Network Connections adapter names」が チェックされている状態で[Apply]をクリックします。

- **27**「Do you want …」のメッセージが表示されたら、[はい] をクリックします。 Device Redirector が自動的に起動します。
- **28**「Connections」画面が表示されたら、[OK] をクリックします。
- **29**「The Virtual Server has …」のメッセージが表示されたら、[OK] をクリック します。 Device Redirector が自動的に終了します。
- **30** [Exit] をクリックして、Network Setup を終了します。
- 31「スタート」ボタン→「すべてのプログラム」→「Marathon」→ 「Management Tasks」→「Configuration」→「Restart」の順にクリックしま す。 確認のメッセージが表示されます。
- **32** [OK] をクリックします。 システム全体が再起動します。
- **33** everRun マネージャを起動して、システムが正常に動作していることを確認し ます。

# 5.6 LAN カード取り付け後の操作

「5.5 拡張カードの取り付け」(→ P.258)を参照し、LAN カードを増設してください。OS 開封前に LAN カードを増設した場合は、「5.6.2 LAN カード増設時の設定と デバイス追加」(→ P.273)から操作を行ってください。

## 修 重要

- SCSI カードと LAN カードを同時に増設した場合は、次の順番で増設後の操作を行ってください。
   1. LAN ドライバのインストール
  - → 「5.6.1 LAN ドライバのインストール」(P.272)
  - オンボード LAN の再設定
     →「5.5.4 ネットワークの再設定」(P.264)
  - 3. デバイスの追加
    - →「5.6.2 LAN カード増設時の設定とデバイス追加」(P.273)
- ▶ SAS カードと LAN カードを同時に増設した場合は、オンボード LAN の再設定は必要ありません。

# 5.6.1 LAN ドライバのインストール

 HA1の電源を入れ、「Online Marathon CoServer」を選択し、【Enter】キーを 押します。
 CoServer1のログオン画面が表示されます。

このとき、HA2の電源は入れないでください。

- CoServer にログオンします。
   増設した LAN カードのドライバが自動認識され、インストールされます。
   インストール後、再起動のメッセージが表示されます。
- **3** [いいえ] をクリックします。
- 4 「スタート」ボタン→「すべてのプログラム」→「Marathon」→
   「Management Tasks」→「Local CoServer」→「Shutdown」の順にクリックし、CoServer をシャットダウンします。
   確認のメッセージが表示されます。
- **5** [OK] をクリックします。 自動的に電源が切れます。
- 6 HA2の電源を入れ、手順1~5までを行います。
   HA1→HA2、HA2→HA1、CoServer1→CoServer2にそれぞれ置き換えてお読みください。

引き続き、「5.6.2 LAN カード増設時の設定とデバイス追加」(→P.273)を行ってください。 SCSI カードと LAN カードを同時に増設した場合は、オンボード LAN の再設定(→「5.5.4 ネットワークの再設定」(P.264))を行ってから、「5.6.2 LAN カード増設時の設定とデバイス 追加」(→P.273)以降の操作を行ってください。

# 5.6.2 LAN カード増設時の設定とデバイス追加

次の手順に従って、Virtual Server で LAN アダプタのリダイレクトを設定後、デバイスを追加 します。

- HA1、HA2の電源を入れ、CoServer を「Online Marathon CoServer」モード で起動し、CoServer1 にログオンします。
- **2** 「スタート」ボタン→「すべてのプログラム」→「Marathon」→「everRun Manager」の順にクリックします。

「ホストに接続」の画面が表示された場合は、しばらく待ってから [接続] をクリック します。「everRun マネージャ」画面が表示されます。

- **3** システムが正常に起動していることを確認します。
- 4 「スタート」ボタン→「すべてのプログラム」→「Marathon」→
   「Management Tasks」→「Networking」→「Add Redirected Adapter」の順に クリックします。
   「Network Setup」画面が表示されます。
- **5** 「Specify total number of Redirected adapters」の値を、Virtual Server で使用 する業務用 LAN の合計(ポートの合計数)と同じ数に設定します。

| 🕮 Network Setup      |                                                               |                                                                               |                                 |             | _ 🗆 🗙   |
|----------------------|---------------------------------------------------------------|-------------------------------------------------------------------------------|---------------------------------|-------------|---------|
| Configure Redire     | cted                                                          |                                                                               |                                 |             |         |
| Redirected1 is       | not assigned.                                                 |                                                                               |                                 |             |         |
| Redirected Apply Set | ings )                                                        |                                                                               |                                 |             |         |
|                      | elect an adapter b<br>an adapter assign<br>Specify total numb | elow, and click Next t<br>ment is incorrect, sel<br>er of Redirected adapters | to assign it.<br>ect it and cli | ick Unassig | n.      |
| Connection           | Role                                                          | Adapter                                                                       | IP Address                      | Location    | Address |
| ( 調査ーカル エリア接         | Unassigned                                                    | Intel(R) PRO/1000 PT S                                                        |                                 | PCI バス 3    | 00-15-1 |
| Redirected0          | Redirected0                                                   | Intel(R) PRO/1000 EB1                                                         |                                 | PCI // 7 4  | 00-30-0 |
| 🛯 🕮 CoServer Manag   | CoServer Managem                                              | Intel(R) PRO/1000 PT D                                                        | 192.168.10                      | PCI バス 7    | 00-15-1 |
| 🕮 CoServer Link1     | CoServer Link1                                                | Intel(R) PRO/1000 PT D                                                        | 192.168.18                      | PCI バス 7    | 00-15-1 |
| BCoServer Link2      | CoServer Link2                                                | Intel(R) PRO/1000 MT S                                                        | 192.168.18                      | PCI バス 8    | 00-04-2 |
| •                    |                                                               |                                                                               |                                 |             | ▶       |
|                      |                                                               |                                                                               |                                 | 1           |         |

#### **POINT**

- 業務用 LAN として、すでに「Redirected0」(オンボード LAN)が含まれているため、 (追加した LAN カードのポート数)+1を設定します。LAN ポートが2つある Dual Port LAN を追加した場合は「2」増加、LAN ポートが1つだけの LAN カードを追加し た場合は「1」増加させます。LAN カードを複数追加した場合は、枚数分だけ増加させ ます。
- ▶ 指定できるのは、最大で4(LAN ポートを3つ追加)までです。
- 6 新しく追加された LAN カード(「Role」欄に「Unassigned」と表示)を選択して、[Next]をクリックします。

# 修 重要

- ▶ 複数の LAN を追加する場合は、追加した LAN の数だけ同じ作業を繰り返します。 [Next] をクリックすると、画面上部に表示されている「Redirectedx is not assigned.」 の x の部分が変化します。これを確認し、対応するアダプタを選択してください。
- ▶ LAN ポートが2つある Dual Port LAN を搭載する場合は、「Role」と「Adapter」項目の 対応が CoServer1、CoServer2 で同一になるように設定してください。確認の際には、 「Adapter」項目の欄を広げて、内容を最後まで表示してください。「Role」項目が同じ LAN アダプタを組み合わせて、一組の業務 LAN を構成します。
- 7「Role」の項目が「Redirected1」、「Redirected2」、または「Redirected3」に なっていることを確認します。

Redirected の後ろに表示される数字は自動でカウントされる値です。

| 🕎 Network Setup      |                    |                             |             |              | _ 🗆 ×    |
|----------------------|--------------------|-----------------------------|-------------|--------------|----------|
| Apply Settings       |                    |                             |             |              |          |
|                      |                    |                             |             |              |          |
| Redirected Apply Set | tings              |                             |             |              |          |
|                      | lick Apply and Net | work Setup applies th       | e network s | ettings.     |          |
|                      | 'he "Lindate Netwo | ork Connections adapt       | er names" i | ontion char  | ones the |
|                      | connection names   | to their assigned roles     | ).<br>).    | option onlar | igeo cho |
|                      |                    |                             | _           |              |          |
|                      | 🔽 Update Networ    | k Connections adapter names |             |              |          |
|                      |                    |                             |             |              |          |
| Connection           | Bole               | Adapter                     | IP Address  | Location     | Address  |
| ■■ローカル エリア接.         | Redirected1        | Intel(R) PRO/1000 PT S      |             | PCI バス 3     | 00-15-1  |
| 💵 Redirected0        | Redirected0        | Intel(R) PRO/1000 EB1       |             | PCI バス 4     | 00-30-0  |
| Berver Manag         | CoServer Managem   | Intel(R) PRO/1000 PT D      | 192.168.10  | PCI バス 7     | 00-15-1  |
| 🕮 CoServer Link1     | CoServer Link1     | Intel(R) PR0/1000 PT D      | 192.168.18  | PCI バス 7     | 00-15-1  |
| BCoServer Link2      | CoServer Link2     | Intel(R) PRO/1000 MT S      | 192.168.18  | PCI バス 8     | 00-04-2  |
| •                    |                    |                             |             |              | ▶        |
|                      |                    | < <u>B</u> .                | ack         | pply         | Cancel   |

8 [Update Network Connections adapter names] がチェックされている状態で [Apply] をクリックします。 **9** [Exit] をクリックし、設定を終了します。

| 😰 Network Setup                                                               |       |
|-------------------------------------------------------------------------------|-------|
| Settings applied                                                              |       |
|                                                                               |       |
| Redirected Apply Settings                                                     |       |
| Network Setup has completed successfully.<br>Click Exit to exit Network Setup |       |
|                                                                               |       |
|                                                                               |       |
|                                                                               |       |
| < <u>B</u> ack Exit Ca                                                        | incel |

- **10** CoServer2 にログオンし、手順4~9までを繰り返します。
- **11** Virtual Server にログオンします。
- 12「スタート」ボタン→「すべてのプログラム」→「Marathon」→「Device Redirector」の順にクリックし、Device Redirector を起動します。 「Connections」画面が表示されたら、CoServer1、CoServer2 それぞれのコンピュータ名 が正しいことを確認し、[OK] をクリックしてください。

**POINT** 

- ユーザ名とパスワードの入力画面が表示された場合は、CoServerの管理者権限のユー ザ名とパスワードを入力してください。CoServer1と、CoServer2でそれぞれ別のパ スワードを設定している場合は、それぞれ入力する必要があります。
- **13** 左側のツリーから、「Virtual Server」→「Networks」を右クリックし、「Add」 をクリックします。

デバイスの追加画面に表示が切り替わります。

**14**「CoServer1」に表示されている「CoServer1 Redirected1」、「CoServer2」に 表示されている「CoServer2 Redirected1」をそれぞれクリックし、[OK] を クリックします。

| Device Redirector     File Actions View Help |                   |                        |                    | _ D ×       |
|----------------------------------------------|-------------------|------------------------|--------------------|-------------|
| + <b># 1]  </b>                              | -00               |                        |                    |             |
| CoServer Devices                             | Virtual Se        | erver > Networks       |                    |             |
| Virtual Server                               | CoServer1         | Device                 | Role               | Address     |
| El Disk Drives                               |                   | CoServer1 Redirected1  | Redirected1        | 00-15-17-50 |
| Medium Changers                              |                   | BCoServer1 Redirected3 | Redirected3        | 00-15-17-2F |
| H- Ketworks                                  |                   | BCoServer1 Redirected2 | Redirected2        | 00-15-17-2F |
| Tape Drives                                  |                   | •                      |                    | Þ           |
|                                              | CoServer2         | Device                 | Role               | Address     |
|                                              |                   | CoServer2 Redirected1  | Redirected1        | 00-15-17-50 |
|                                              |                   | CoServer2 Redirected3  | Redirected3        | 00-15-17-28 |
|                                              |                   | BCoServer2 Redirected2 | Redirected2        | 00-15-17-28 |
|                                              |                   | •                      |                    | Þ           |
|                                              | CoServer <u>1</u> | . 00 15 17 SC          | 63 CB              |             |
|                                              | CoSoruor?         |                        | 62 62              |             |
|                                              | C00017012         | 100 110 117 10C        | 100 100            |             |
|                                              | Description       | n                      |                    |             |
|                                              |                   | 🗸 OK 🛛 🗶 Cai           | ncel <b>?</b> Help | ]           |
| everRun HA > Virtual Server > Tape D         | rives             | HA1                    | HA2                | System //   |

## POINT

- ▶ 「Description」欄の入力は任意です。半角英数字のみ入力できます。
- ▶ 「Virtual Server」の「Networks」の下に、追加した LAN デバイス名が表示されます。
- LAN ポートを複数追加 (Dual Port LAN の場合は1枚でも2ポート)した場合は、表示されるすべての「Redirectedn」に対して、手順13と14の操作を行ってください。
- 複数追加する場合は、「Role」に表示される「Redirectedn」の末尾の数値が小さい順に、CoServer1 と CoServer2 で同じものをペアで選択します。数値の順序がCoServer1 と CoServer2 で異なる場合があります。
- **15**「File」メニュー →「Write Device Settings」をクリックし、設定を保存します。

確認のメッセージが表示されます。

- **16** [OK] をクリックします。
- **17**「File」メニュー →「Exit」をクリックします。 Device Redirector が終了します。
- 18「スタート」ボタン→「すべてのプログラム」→「Marathon」→
   「Management Tasks」→「Configuration」→「Restart」の順にクリックし、
   HA システムを再起動します。
   再起動の確認メッセージが表示されたら、[OK] をクリックします。

## **19** 再起動後、CoServer1 にログオンします。

ログオン後、Virtual Server Desktop が起動します。

- **20** Virtual Server にログオンし、ハードウェアの追加を行います。
  - 「スタート」ボタン→「コントロールパネル」→「ハードウェアの追加」の順にク リックします。
     「ハードウェアの追加ウィザード」が起動します。

### POINT

- ▶「一度にインストールできるデバイスは1つのみです。別のデバイスインストールが実行されています。インストールが終了したら、再度ウィザードを起動してください。」というメッセージが表示された場合は、Virtual Server が同期完了するのを待ってから、再度「ハードウェアの追加ウィザード」を起動してください。
- 2. [次へ] をクリックします。
- 3.「はい、ハードウェアを接続しています」を選択し、[次へ]をクリックします。

| ハードウェアの追加ウィザード    |         |      |
|-------------------|---------|------|
| ハードウェアは接続されていますか? |         |      |
|                   | )       |      |
|                   |         |      |
|                   | < 戻る(B) | <br> |

4.「インストールされているハードウェア」から、「新しいハードウェアデバイスの 追加」を選択し、[次へ]をクリックします。

| ハードウェアの追加ウィザード                                                                                                    |
|----------------------------------------------------------------------------------------------------|
| 次のハードウェアは既にコンピュータ上にインストールされています。                                                                                                    |
| 下の一覧にある場合は、インストールされているハードウェア デバイスを選択してから、じたへ] をクリックし<br>てプロパティを確認するか、または今ある問題のトラブルシューティングを実行してください。                                                                        |
| 一覧にないハードウェアを追加するには、「新しいハードウェア デバイスの追加」をクリックしてください。                                                                                                    |
| インストールされているハードウェア(い):<br>Marathon HBA Miniport Driver<br>Marathon HBA Miniport Driver<br>Marathon HBA Miniport Driver<br>Marathon HBA Miniport Driver<br>新してハードウェア デバイスの追加 |
| < 戻る(B) 次へ(W) > キャンセル                                                                                                    |

5.「一覧から選択したハードウェアをインストールする(詳細)」を選択し、[次へ] をクリックします。

- 6.「ネットワークアダプタ」を選択し、[次へ]をクリックします。
- 7. 次のとおり選択し、[次へ] をクリックします。
  - ・ 製造元: Marathon
    - ・ ネットワークアダプタ: Marathon Ethernet Redirector

| ハードウェアの追加ウィザード                                                                                                    |
|----------------------------------------------------------------------------------------------------|
| キットワーク アダプタの選択<br>ネットワーク アダプタを選択します                                                                                                    |
| ハードウェアに一致するネットワーク アダブタをクリックしてから [OK] をクリックしてください。このコンボーネントのイ<br>辺辺 ンストール ディスクがある場合は、「ディスク使用」をクリックしてください。                                                                                                    |
| 製造元<br>Marathon<br>Microsoft<br>Realtek                                                                                                    |
| Cのドライバはデジタル署名されていません。<br>ドライバの署名が重要な理由     「パンク使用(世)」     「パンク使用(世)」     「     パンク     「     パンク     「     パン     「     パン     パン |
| 〈戻る個〉 (次へ心)〉 キャンセル                                                                                                    |

#### **POINT**

- ▶「このドライバはデジタル署名されていません」と表示される場合がありますが、問題 ありません。
- インストールするハードウェアが「Marathon Ethernet Redirector」と表示されているのを確認し、[次へ]をクリックします。
   Windows ロゴテストに対する確認画面が表示された場合は、[続行]をクリックします。
- 9. [完了]をクリックし、設定を終了します。
- LAN ポートを複数追加した場合は、追加したポート分の LAN アダプタを追加す る必要があるため、上記手順を追加したポート(Redirected)の数だけ繰り返し てください。
- 21「スタート」ボタン→「コントロールパネル」→「ネットワーク接続」の順に 選択し、右クリックして「開く」を選択します。 ネットワーク接続の一覧に追加した数だけ、ネットワーク接続が増えていることを確 認します。

以上でLANカード増設後の操作は終了です。必要に応じて、追加されたネットワーク接続に IPアドレスなどの設定を行ってください。

## 修 重要

▶ IP アドレスの設定は、Virtual Server で追加したネットワーク接続のみに行います。CoServer のネットワーク接続に表示される Redirected に対しては、設定の変更は行わないでください。IP アドレスの設定については、「3.2.2 IP アドレスの設定方法」(→ P.113)を参照してください。

# 5.7 LAN カードの取り外し

LAN カードを使用しなくなった場合は、Virtual Server から デバイスを削除した後、 LAN カードを取り外します。

## 修 重要

- ▶ オプションの LAN カードを複数搭載している場合や、デュアルポートの LAN を追加している場合は、 特定の LAN またはポートだけ削除しないでください。すべてのオプションの LAN カードを削除した 後、再度追加します。オンボード LAN (Redirected0) は削除する必要はありません。
  - 1 削除する LAN アダプタを特定します。
    - 1. CoServer1 にログオンします。
    - スタート」ボタン→「コントロールパネル」→「ネットワーク接続」の順にク リックし、右クリックしてメニューから「開く」を選択します。
       ネットワーク接続の設定画面が表示されます。

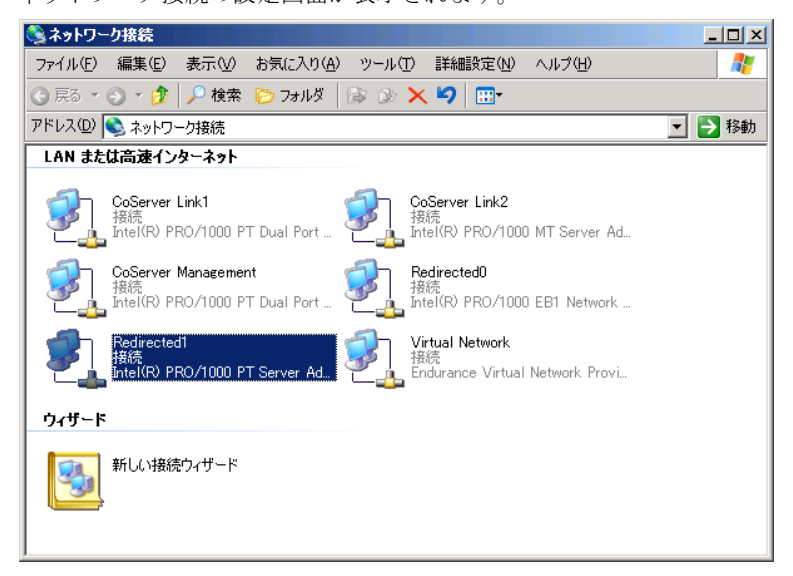

### POINT

- ▶ Virtual Server で使用する追加 LAN アダプタは Redirectedn で表示されます。なお、 Redirected0 は開封時の設定ではオンボードの LAN に設定されているため、削除対象 外です。
- 3. 取り外しを行う接続名を右クリックし、「プロパティ」を選択します。

#### POINT

オプションのLANカードを複数搭載している場合や、デュアルポートのLANを追加している場合は、オンボードのLAN以外は一度すべて削除する必要があるため、削除の対象となります。

 「接続方法内のデバイス名」にマウスカーソルを合わせると、MAC アドレスが ポップアップ表示されます。

| 🚣 Redirected1のプロパティ 💦 🗙                                                                |
|----------------------------------------------------------------------------------------|
| 全般   認証   詳細設定                                                                         |
| 接続方法:                                                                                  |
| ■ Intel(R) PRO/1000 PT Server Adapter 構成(©)                                            |
|                                                                                        |
| 🔲 🖳 Marathon CoServer Communications Client 📃 🔺                                        |
| 🗌 🔲 🖳 Microsoft ネットワーク用クライアント                                                          |
| 🗹 📮 Marathon Datagram Service 🔤 🔤                                                      |
| A Manadhan Eduarda Donotidan                                                           |
|                                                                                        |
| インストール(1) アンインストール(1) プロパティ(12)                                                        |
| - 説明                                                                                   |
| Provides robust TCP/IP based communication services between<br>CoServers               |
| <ul> <li>□ 接続時にご通知領域にインジケータを表示する(₩)</li> <li>☑ 接続が限られているカギリ用不可能な場合にご通知する(M)</li> </ul> |
| OK キャンセル                                                                               |

5. MAC アドレスと「接続方法」に表示されているデバイス名を書き留めておきます。

#### **POINT**

- ▶ ポップアップ表示された「場所」は PCI スロットの位置を示しています。
- CoServer2 にログオンして同様の確認を行います。 MAC アドレスは CoServer1、CoServer2 で同じアドレスを表示します。
- **2** Virtual Server にログオンします。
- **3** Virtual Server から、削除するネットワークアダプタを特定します。
  - 「スタート」ボタン→「コントロールパネル」→「ネットワーク接続」の順にク リックし、右クリックして「開く」を選択します。
  - 「接続方法」で確認した MAC アドレスと同じ MAC アドレスのネットワーク接続 名を探します。

## **POINT**

- ▶ 増設 LAN のデバイス名は、「Marathon Ethernet Redirector #2」のように表示されています。
- 3. 接続名を右クリックし、表示されたメニューから「プロパティ」を選択します。

#### **POINT**

▶ 「Virtual Network1」、「Virtual Network2」は、削除しないでください。

 「接続方法内のデバイス名」にマウスカーソルを合わせると、MAC アドレスが ポップアップ表示されます。

| 姜,□−カル エリア接続 2のブロパティ                                                                                                    | ? × |
|----------------------------------------------------------------------------------------------------|-----|
| 全般 認証 詳細設定                                                                                                    |     |
| 接続方法:                                                                                                    |     |
| Marathon Ethernet Redirector #2 構成(C)     MAC アドレス: 00-E0-09-40-23-35                                                                   |     |
| この接続は次の項目を使用します(型):                                                                                                    |     |
| <ul> <li>Microsoft ネットワーク用クライアント</li> <li>スットワーク負荷分散</li> <li>Microsoft ネットワーク用ファイルとプリンタ共有</li> <li>マーインターネット プロトコル (TCP/IP)</li> </ul> |     |
| インストール( <u>W</u> )アンインストール( <u>U</u> ) プロパティ( <u>R</u> )<br>説明<br>コンピュータが Microsoft ネットワーク上のリソースにアクセスできます。                              |     |
| <ul> <li>■ 接続時に通知領域にインジケータを表示する(W)</li> <li>✓ 接続が限られているか利用不可能な場合に通知する(M)</li> </ul>                                                     |     |
| OK キャン1                                                                                                    | セル  |

5. CoServer で確認した MAC アドレスと同じアドレスが表示されたら、「接続方法」 に表示されているデバイス名を書き留めてください。

**4** Virtual Server 上で LAN アダプタを削除します。

- Virtual Server で「スタート」ボタン→「マイ コンピュータ」アイコンを右クリックして、「プロパティ」をクリックします。
- 2. [ハードウェア] タブをクリックし、[デバイスマネージャ] をクリックします。
- [ネットワークアダプタ]のツリーを展開し、書き留めたデバイス名(LAN アダ プタ)を右クリックし、「削除」をクリックします。
   確認のメッセージが表示されます。
- 4. [OK] をクリックします。 再起動のメッセージが表示された場合は [いいえ] をクリックし、再起動は行わ ないでください。

### **POINT**

- 削除後もデバイス名が表示される場合がありますが、そのまま次の操作へ進んでください。
- 5. 追加の LAN アダプタが複数存在する場合は、上記手順をすべての追加の LAN ア ダプタに対して行います。1枚(1ポート)だけ削除する場合も、追加の LAN ア ダプタをすべて削除する必要があります。
- 5 「スタート」ボタン→「すべてのプログラム」→「Marathon」→「Device Redirector」の順にクリックします。

「Device Redirector」画面が表示されます。

「Connections」画面が表示されたら、CoServer1、CoServer2 それぞれのコンピュータ名 が正しいことを確認し、[OK] をクリックしてください。

### POINT

- ▶ ユーザ名とパスワードの入力画面が表示された場合は、CoServerの管理者権限のユー ザ名とパスワードを入力してください。CoServer1と、CoServer2でそれぞれ別のパ スワードを設定している場合は、それぞれ入力する必要があります。
- 6 左側のツリーから、「Virtual Server」の「Networks」→「Ethernetn」(nは LANの番号)の順に選択します。

Ethernet*n* を選択すると右側に詳細情報が表示されます。Property 列の Address 項目に MAC アドレスが表示されているので、書き留めた MAC アドレスに該当するものが削 除の対象になります。

| File       Actions       View       Heip         Image: Source Devices       Image: Source Devices       Image: Source Devices       Image: Source Devices         Image: Source Devices       Image: Source Devices       Image: Source Device Device                                                                                                    | Device Redirector      |                      |               |                  | _ 🗆 >               |
|----------------------------------------------------------------------------------------------------|------------------------|----------------------|---------------|------------------|---------------------|
| Image: Second Second                                                                                                    | File Actions View Help |                      |               |                  |                     |
| ● verRun HA         ● tase CoServer Devices         ● Witual Server         ● O CDR0Ms         ● O DRAMS         ● Medium Changers         ● Medium Changers         ● Networks         ● I DRAMS Type         Ethernet1         Property       Value         Name       Ethernet1         ● I DRAMS Type       Ethernet1         ● I DRAMS Type       Ethernet1         ● I DRAMS Type       Ethernet1         ● I DRAMS Type       Ethernet1         ● I DRAMS Type       Ethernet1         ● I DRAMS Type       Ethernet1         Property       Value         Name       Ethernet1         Property       Value         Name       Ethernet1         Property       Value         Name       Evernation         Property       Value         Name       Evernation         Property       Value         Value       Value         Value       Value         Name       Evernation         Property       Value         Note       O Evernation         Note       O Evernation                                                                                                    | ++ #   🕽 🤍 📭 🧶 🔶       | <b>-</b> G Ø         |               |                  |                     |
| Image: Model Server       Property       Value         Image: Property       Value         Image: Property       Value <t< th=""><th>CoServer Devices</th><th>Virtual Server &gt; Net</th><th>works &gt; Ether</th><th>net1</th><th></th></t<>                                                                                                    | CoServer Devices       | Virtual Server > Net | works > Ether | net1             |                     |
| Name Ethernet1 Type Ethernet1 Type Ethernet1 Description Marathon Product ID Product ID Convert Device ID Convert 2 Device ID Convert 2 Device ID                                                                                                    |                        | Property             | Value         |                  |                     |
| Image: Second Second                                                                                                    | E Ca Disk Drives       | Name                 | Ethernel      | H1               |                     |
| Produit Chargers     Description     Maraton     Product ID     Product ID     CoServer1 Device ID     CoServer2 Device ID     CoServer2 Device ID     CoServer2 Device ID     CoServer3     CoServer2 Device ID     CoServer3     CoServer3     CoServer                                                                                                    | Madium Channes         | Type                 | Ethernel      |                  |                     |
| Herworks       Wender       Marshon         Wender       Marshon       eventum HA         CoServer1 Device ID       (HA824921-6763-432A-94FA-54ECFAA2A8);         CoServer2 Device ID       (HA824921-6763-432A-94FA-54ECFAA2A8);         CoServer2 Device ID       (HA824921-6763-432A-94FA-54ECFAA2A8);         Madrees       O0-E0-09-40-23-35         Madrees       00-E0-09-40-23-35         Image: Image: I                                                                                                    | Medium Changers        | Description          | Echorno       | •                |                     |
| B By Ethernet0<br>B: By Ethernet0<br>Coderver1 Device ID<br>Coderver2 Device ID<br>Coderver2 Device ID<br>Coderver2 Device ID<br>Coderver2 Device ID<br>Coderver3<br>Coderver3<br>Code | Letworks               | Vendor               | Maratho       | 0                |                     |
| Bit Buternet1       CoServer1 Device ID       (4482482)-6753-4320-8840-84C0F4A2081;         CoServer2 Device ID       (4882482)-6753-4320-8840-84C0-8404-84C0F454F3201         Madress       IO-ED-09-40-23-355         Madress       IO-ED-09-40-23-355                                                                                                    | 🗄 🕮 Ethernet0          | Product ID           | everRun       | HΔ               |                     |
| CoServer2 Device ID (\$880C212-3537-4360-8840-86CD454F32D)                                                                                                    | 庄 🕮 Ethernet1          | CoServer1 Device II  | 448248        | 21-6763-4324-84  | A-64ECEAA2A8133     |
| COS CONTRACTOR CONTRACTOR CONTRA                                                                                                    | Tape Drives            | CoServer2 Device II  | 588DC         | 212-3537-436D-88 | 40-BCCD454E32DB3    |
| Address 00-E0-09-40-23-35                                                                                                    |                        | Role                 | Liokoow       |                  | io beeb io ii ozob) |
|                                                                                                    |                        | Address              | 00-E0-0       | 9-40-23-35       |                     |
| ▲ Edt                                                                                                    |                        |                      |               |                  |                     |
| <u>د</u><br><u>ک</u> <u>E</u> dt                                                                                                    |                        |                      |               |                  |                     |
| ∠ Edt                                                                                                    |                        | •                    |               |                  | Þ                   |
|                                                                                                    |                        |                      | Ø             | Edit             |                     |
| HA1 HA2 System                                                                                                    |                        |                      | HA1           | HA2              | System              |

## POINT

- ▶ 通常 Ethernet0 はオンボード LAN の設定です。
- ▶ Ethernet0 以外のすべてを削除してください。
- Ethernetnのツリーを開くと、CoServer1-Redirectedn、CoServer2-Redirectednという ネットワーク接続名が表示されます。削除する前に、取り外したいネットワーク接続 名を確認してください。

7 削除する Ethernet を右クリックし、「Remove」をクリックします。

確認のメッセージが表示されます。

| ile Actions view Help |                       |                                                                                                    |
|-----------------------|-----------------------|----------------------------------------------------------------------------------------------------|
| ++ 🗲 🔰 🥄 📭 🖉 🔶        | <b>-</b> C /          |                                                                                                    |
| 🗉 🜔 everRun HA        |                       |                                                                                                    |
| 🗉 📭 CoServer Devices  | Virtual Server > Netw | orks > Ethernet1                                                                                                    |
| 🖻 📲 Virtual Server    |                       |                                                                                                    |
| 🗄 🎲 CDROMs            | Property              | Value                                                                                                    |
| 😟 📹 Disk Drives       | Name                  | Ethernet1                                                                                                    |
|                       | Туре                  | Ethernet                                                                                                    |
| 🖻 🚢 Networks          | Vender                | Marathan                                                                                                    |
| 🕀 🎟 Ethernet0         | Product ID            | everRun HA                                                                                                    |
| Etherpett             | 110000CC 10           | 44824821-6763-432A-84FA-64ECFAA2A813                                                                                                    |
| Tape Driv Add         |                       | {5B8DC212-3537-436D-8840-BCCD454F32DB}                                                                                                    |
| 🗧 💻 Remove            |                       | Unknown                                                                                                    |
| CT Replace            |                       | 00-E0-09-40-23-35                                                                                                    |
|                       |                       |                                                                                                    |
| 🥔 Glear Devic         | ce Settings           |                                                                                                    |
| the Conv Settin       | an From CoServer1     |                                                                                                    |
| Copy Settin           | igs From Coderveri    |                                                                                                    |
| 142 Copy Settin       | ngs From Coberver2    |                                                                                                    |
| TY Create             |                       |                                                                                                    |
| × Delete              |                       |                                                                                                    |
| ALL MANNE             |                       |                                                                                                    |
| Mount                 |                       |                                                                                                    |
| Dismount              |                       |                                                                                                    |
| 😭 Propertie:          | s                     |                                                                                                    |
| Collapse              |                       |                                                                                                    |
| Expand                |                       |                                                                                                    |
|                       |                       |                                                                                                    |
| Collapse A            | 11                    |                                                                                                    |
| Expand All            |                       | (Intro)                                                                                                    |
|                       |                       | - presidenti presidenti presiden |

## **8** [はい] をクリックします。

LAN ポートが 2 つある Dual Port LAN を取り外す場合は、上記手順 7 ~ 8 を繰り返します。

**9** 「File」  $\checkmark$   $\neg$   $\neg$  「Write Device Settings」 をクリックします。

設定が保存されます。

| Pevice Redirector                     |                 |              | _ 🗆 ×  |
|---------------------------------------|-----------------|--------------|--------|
| File Actions View Help                | -               |              |        |
| D Save Cite                           | • G 🦉           |              |        |
| Save File As                          | Vistual Conus   | x > Notworks |        |
|                                       | fii tuai sei fe | I > HELWOIRS |        |
| Read Device Settings                  | Property        | Value        |        |
| Write Device Settings                 | Name            | Networks     |        |
| - Connect                             | Туре            | Ethernet     |        |
| 🗲 Disconnect                          |                 |              |        |
| 😤 Advanced Features                   |                 |              |        |
| <b>№</b> Exit                         | L               |              |        |
| · · · · · · · · · · · · · · · · · · · |                 |              |        |
|                                       |                 |              |        |
|                                       |                 |              |        |
|                                       | L               |              |        |
|                                       |                 |              |        |
|                                       | L               |              |        |
|                                       |                 |              |        |
|                                       | L               |              |        |
|                                       |                 |              |        |
|                                       | L               |              |        |
|                                       |                 |              |        |
|                                       | L               |              |        |
|                                       |                 |              |        |
|                                       |                 |              |        |
|                                       |                 |              |        |
| I                                     |                 | HA1 HA2      | System |

- **10** [OK] をクリックします。
- **11** 「File」メニュー →「Exit」をクリックし、Device Redirector を終了します。
- 12「スタート」ボタン→「すべてのプログラム」→「Marathon」→
   「Management Tasks」→「Configuration」→「Restart」の順にクリックし、
   HA システムを再起動します。
   再起動の確認メッセージが表示されたら、[OK] をクリックします。
- **13** 再起動後、CoServer1 にログオンします。
- 14 デバイスマネージャを設定します。
  - 1. CoServer に画面を切り替えます。
  - スタート」ボタン→「マイコンピュータ」アイコンを右クリックして、表示され たメニューから「管理」をクリックします。
  - 3. 画面の左側のツリーから、「デバイスマネージャ」を選択します。
  - 4. [ネットワークアダプタ] のツリーを展開し、CoServer で確認したデバイス名の LAN アダプタを右クリックし、「プロパティ」をクリックします。
  - 5. プロパティの「場所」の欄に表示されている PCI スロット番号が「PCI Slot 2」、 「PCI Slot 3」または「PCI Slot 7」であることを確認します。 確認後、[OK] をクリックしてプロパティ画面を閉じます。
  - 確認したデバイス名のLAN アダプタを右クリックし、「削除」をクリックします。
     確認のメッセージが表示されます。
  - 7. [OK] をクリックします。 再起動のメッセージが表示された場合は [いいえ] をクリックし、再起動は行わ ないでください。
  - 本手順の4~7を繰り返して、追加のネットワークアダプタをすべて削除してく ださい。

削除対象外のネットワークアダプタは、次のとおりです。

- ・オンボードのネットワークアダプタ Broadcom BCM5708C NetXtreme II GigE (NDIS VBD Client) Broadcom BCM5708C NetXtreme II GigE (NDIS VBD Client) #2
- ・ Slot4 標準搭載のネットワークアダプタ Intel(R) PRO/1000 GT Dual Port Server Adapter Intel(R) PRO/1000 GT Dual Port Server Adapter #2
- 仮想ネットワークアダプタ
   Marathon Virtual Network Provider
- **15** CoServer2 にログオンし、同様に手順 14 を行います。

削除する LAN アダプタは、CoServer1 で削除した LAN アダプタと同じ PCI スロットの LAN アダプタです。

**16** Virtual Server にログオンします。

- 17 Virtual Server 上で「スタート」ボタン→「すべてのプログラム」→ 「Marathon」→「Management Tasks」→「Configuration」→「Shutdown」の 順にクリックします。 確認のメッセージが表示されます。
- **18** [OK] をクリックします。
- **19** HA1、HA2の電源が切れていることを確認し、電源プラグをコンセントから 抜きます。
- **20** HA1、HA2のPCIスロットから、LANカードを取り外します。 →「5.5.3 拡張カードの取り付け手順」(P.262)

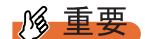

- ▶ 取り外しても問題がない LAN カードは、増設 LAN カードのみです。ご購入時に標準搭載されていた LAN カードを取り外した場合、HA システムは正常に動作しませんので、ご注意ください。
- **21** HA1、HA2の電源を入れ、それぞれを「Online Marathon CoServer」で起動 し、CoServer1、CoServer2 にログオンします。
- **22** Virtual Server にログオンします。
- 23 CoServer1、CoServer2、Virtual Server それぞれで、「スタート」ボタン→「コントロールパネル」→「ネットワーク接続」の順に選択し、右クリックから「開く」を選択します。 削除した LAN アダプタが表示されていないことを確認します。
- 24 オプションの LAN カードを追加し直します。
   複数の追加の LAN を搭載していて、一部の LAN のみ取り外したい場合も、すべての
   追加のオプション LAN を削除したので、「5.6 LAN カード取り付け後の操作」(→
   P.272)に従って追加し直してください。

# 5.8 内蔵ハードディスクユニットの取り付け

内蔵ハードディスクユニットの取り付け手順を説明します。

・取り付け、取り外しを行うときは、サーバ本体および周辺装置の電源を切り、 ∕≜警告 電源ケーブルをサーバ本体から取り外してください。感電の原因となります (→「1.4.4 電源を切る」(P.39))。 ただし、アレイ構成(RAID0を除く)の故障ハードディスクユニットを交換 する場合は電源を切らずに交換することが可能です。 ハードディスクは、起動直後に一時的に共振音を発生することがありますが、 ▲注意 動作に支障はありません。 ·OS の種類によっては、ハードディスクのライトキャッシュ設定を切り替え ることができますが、ライトキャッシュは無効にして使用してください。ラ イトキャッシュ有効時に不測の電源切断が起こると、キャッシュ内のデータ が失われる可能性があります。 ・ハードディスクの破棄、譲渡、返却等に際しましては、お客様の責任におい てデータ消去を行ってください。また修理に際しましては、修理相談窓口ま でご連絡ください。 ・ハードディスクを乱暴に取り扱うと、内部のデータが破壊されることがあり ます。万一の事態に備えて、重要なデータは常にバックアップをとるように してください。また、別のハードディスクユニットにバックアップをとると きは、ファイル単位または区画単位でバックアップすることを推奨します。 ・湿気やほこりや浮遊物の少ないところで使用してください。 ・ハードディスクをぶつけたり、金属質のものを接触させたりしないよう十分 注意し、取り扱ってください。

・衝撃や振動の加わる場所での使用や保管は避けてください。

- ・直射日光のあたる場所や発熱器具のそばには近づけないようにしてくださ い。
  - ・極端な高温や低温の場所、また温度変化の激しい場所での使用や保管は避けてください。
  - ・ハードディスクユニットは絶対に分解しないでください。

## 修 重要

▶ HA1、HA2の構成が同じになるように、2台のサーバに同じ型番の内蔵ハードディスクユニットを取り付けてください。

# 5.8.1 内蔵ハードディスクユニットの取り付け位置

内蔵ハードディスクユニットの取り付け箇所には、RAID 管理ソフトなどに表示される Slot Number が記載されています。

内蔵ハードディスクユニットは、ベイ番号の小さい順に搭載してください。

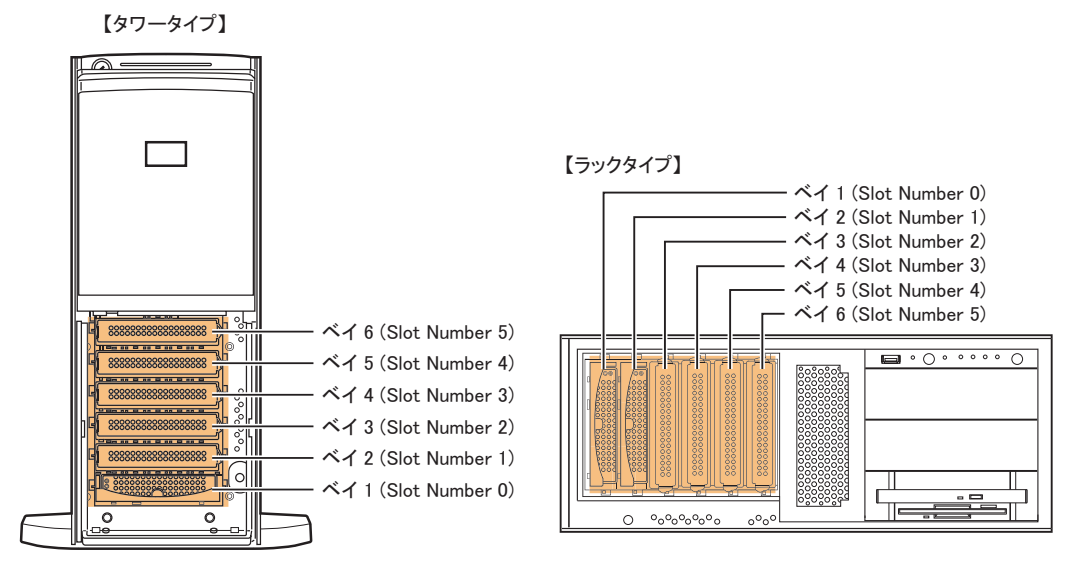

# 5.8.2 取り付け可能な内蔵ハードディスクユニットと留意事項

内蔵ハードディスクユニットを取り付ける前に、各事項について確認してください。

## ■ 取り付け可能な内蔵ハードディスクユニット

本サーバに取り付けられる内蔵ハードディスクユニットは、次のとおりです。

| A、 反加てとる(ハート) イバノ 見  |           |                       |  |  |  |  |  |
|----------------------|-----------|-----------------------|--|--|--|--|--|
| 品名                   | 型名        | 概要                    |  |  |  |  |  |
| 内蔵ハードディスクユニット -73GB  | PG-HDB75A | 73.4GB、SAS、15,000rpm  |  |  |  |  |  |
| 内蔵ハードディスクユニット -147GB | PG-HDB45A | 146.8GB、SAS、15,000rpm |  |  |  |  |  |
| 内蔵ハードディスクユニット -300GB | PG-HDB35A | 300.0GB、SAS、15,000rpm |  |  |  |  |  |
| 内蔵ハードディスクユニット -450GB | PG-HDB55A | 450.0GB、SAS、15,000rpm |  |  |  |  |  |

| 表: | 使 | 用で | き | るノ | <b>۱</b> – | ドテ | ŕイ | ス | クー | -覧 |
|----|---|----|---|----|------------|----|----|---|----|----|
|----|---|----|---|----|------------|----|----|---|----|----|

# **POINT**

- オプションの内蔵ハードディスクユニットを取り付ける前に、「■内蔵ハードディスクユニットの仕様」(→P.472)を参照し、梱包物を確認してください。
- ▶ 内蔵ハードディスクユニットは、HA1、HA2 それぞれに1台ずつ取り付けてください。
- ▶ HA1、HA2の構成が同じになるように2台のサーバに、それぞれ同じ容量の内蔵ハードディスクユニットを取り付けてください。
- ▶ 本サーバのハードディスク構成は、RAID 1 / RAID 5 のみです。

### ■ 内蔵ハードディスクユニットが故障したときの交換について

ハードディスクの故障時に、本サーバおよび周辺装置の電源を切ることなく、ハードディス クの交換および、復旧作業を行うことができます。(ホットスワップ/ホットプラグ対応)。 アレイシステムに関する詳細な説明、ハードディスクユニット故障時の交換については、ア レイコントローラ ドキュメント & ツール CD 内に格納のマニュアルも合わせて参照してくだ さい。

#### ■ ハードディスクユニット取り扱い上の注意事項

故障の原因となりますので、次の点に注意してください。

- ハードディスクの内部では、情報を記録するディスクが高速に回転しながら、情報の読み 書きをしています。非常にデリケートな装置ですので、電源が入ったままの状態で本サー バを持ち運んだり、衝撃や振動を与えたりしないでください。
- 極端に温度変化が激しい場所でのご使用および保管は避けてください。
- 直射日光のあたる場所や発熱器具のそばには近づけないでください。
- 衝撃や振動の加わる場所でのご使用および保管は避けてください。
- 湿気やほこりの多い場所でのご使用および保管は避けてください。
- 磁石や強い磁界を発生する装置の近くでのご使用および保管は避けてください。
- 分解したり、解体したりしないでください。
- 結露、または水滴がつかないようにしてください。

## 修重要

 誤った取り扱いをすると、ディスク内のデータが破壊される場合があります。重要なデータは必ず バックアップを取っておいてください。同一タイプのハードディスクでも若干の容量差があります。 ハードディスク単位ではなくファイル単位、または区画単位でのバックアップをお勧めします。

## 5.8.3 アレイ構成について

#### ■ 標準アレイ構成

本サーバの開封後、およびリカバリ後に構成される標準のアレイ構成は RAID 1 または RAID 5 です。各 CoServer の全搭載ハードディスクで1つのフィジカルパックを構成し、その中に 2 つの論理ディスクが作成されます。また、作成された論理ディスクは、ライトキャッシュ 設定が有効になっています。

#### ■ アレイ構成を変更する場合

標準構成と異なるアレイ構成に変更したい場合は、アレイコントローラ ドキュメント & ツー ル CD 内のマニュアルを参照して、手動で再構成してください。 手動でアレイを構成する場合は、次の点にご注意ください。

手動でアレイを構成する場合は、次の息にこ往息ください。

- フィジカルパックの RAID レベルは、1 または5のみサポートされます。
- HA1とHA2で、ディスク構成やサイズ、その他の設定をすべて同じにする必要があります。
- 作成する論理ディスクは、ライトキャッシュ設定を有効にすることを推奨しています。
- リカバリ DVD でリカバリを実行すると、CoServer のイメージは論理ディスク 0、Virtual Server のイメージは論理ディスク1に復旧されます。
- CoServer と Virtual Server が必要とする最小サイズより小さな論理ディスクを作成することはできません。詳細は「7.7ご購入時の状態にする(リカバリ)」(→ P.440)を参照してください。
- 手動で構成した部分は使用開始前に RAID ツールから初期化する必要があります。
- 複数ディスク構成では、ディスクのミラーは1台のディスクのみ実行し、次のディスクの ミラーは自動的に開始されます。このとき、自動的にミラーが開始される次のディスクに 対して、everRunマネージャなどから手動で「有効化」を実行しないでください。

### ■ ミラーディスクについて

Virtual Server で使用するディスクは、CoServer 間でミラーディスクとして構成され、データ が冗長化されます。手動でディスク構成を行う場合は、推奨標準ディスク構成以外の設定も 可能ですが、システムの運用開始前に運用方法や復旧方法について、十分な検討および評価 を行ってください。また、手動で設定するソフトウェアやドライバについての知識もある程 度必要になります。

ETERNUS と接続してディスクを増設した場合は、「5.12 ETERNUS 接続時の設定」(→ P.322) を参照してミラーディスクとして追加します。なお、ミラーディスクとして使用されるディ スクは、RAID レベルやディスクのサイズが同一となるように設定する必要があります。

#### ■ ホットスペアの構成について

本サーバでは、HA1、HA2 それぞれでディスク1本までのホットスペア構成をサポートして います。ホットスペアを構成する場合は、次の点にご注意ください。

なお、ホットスペアの設定方法については、アレイコントローラ ドキュメント & ツール CD 内のマニュアルを参照してください。

- HA1、HA2の両方にホットスペアを構成してください。
- ホットスペアを構成した状態で、リカバリ DVD からご購入時の状態に復旧する場合は、 リカバリ DVD による作業を開始する前に、ホットスペアに指定するディスクを取り外し ておく必要があります。ディスクを取り外さないまま作業を開始すると、ホットスペアに 指定するディスクを使用して RAID 構成が実行されます。リカバリ DVD による復旧終了 後にホットスペアのディスクを搭載して設定してください。

# 5.8.4 内蔵ハードディスクユニット増設の流れ

HA システムに内蔵ハードディスクユニットを増設する場合は、アレイの構成により必要な 作業が異なります。次の流れを確認し、適切に増設作業を行ってください。

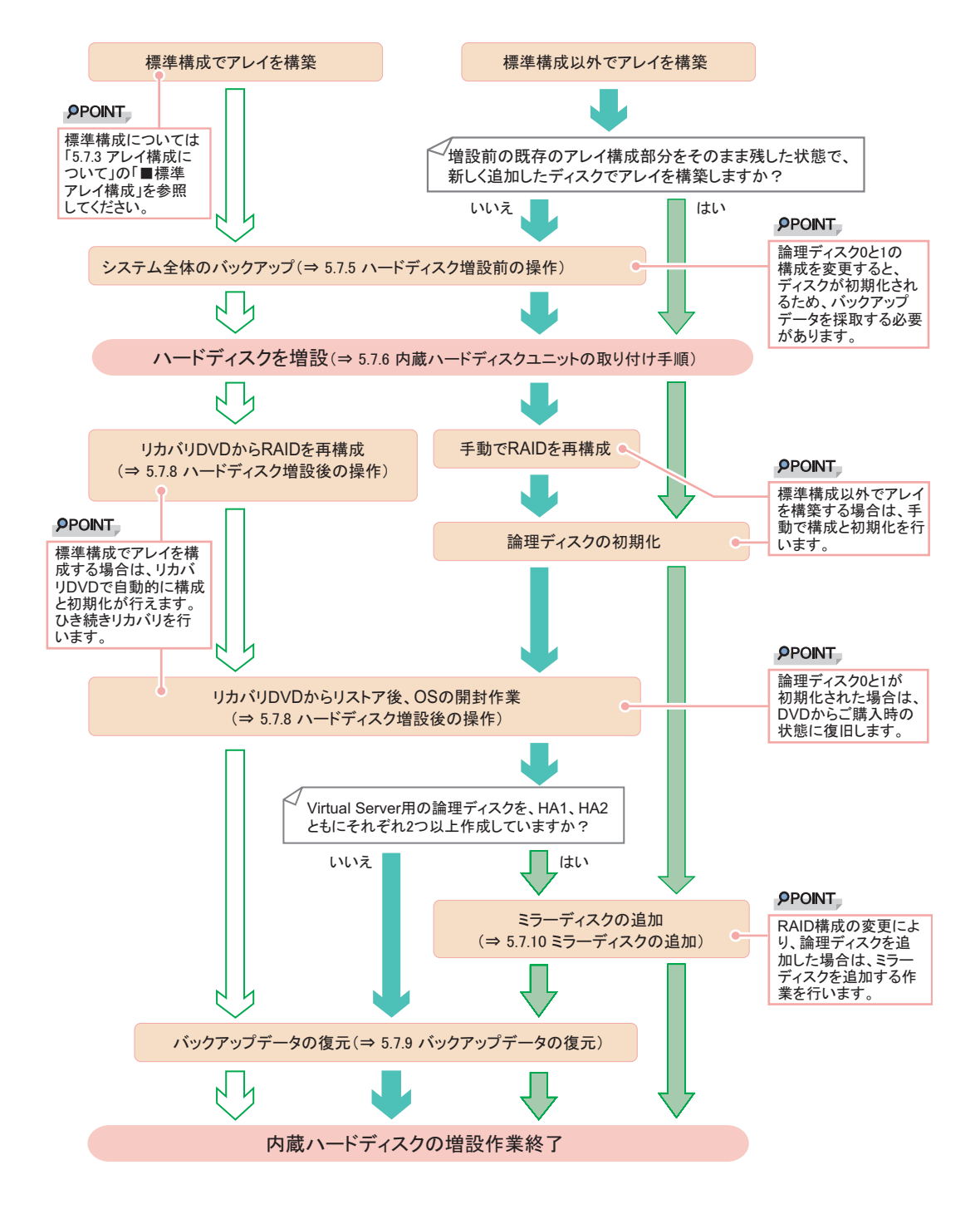

# 5.8.5 ハードディスク増設前の操作

HA システムを運用中に、ハードディスクを増設して推奨標準ディスク構成にする場合は、 ハードディスクを増設する前に、CoServer、Virtual Serverのバックアップを行ってください。 リカバリ DVD を使用してリストア作業が発生しない場合は、本操作は不要です。

- **1** Virtual Server にログオンします。
- 2「スタート」ボタン→「すべてのプログラム」→「Marathon」→「everRun Manager」の順にクリックします。 everRun マネージャが起動します。
- **3** Configuration が緑色で表示(正常)されていることを確認します。
- 4 Virtual Server OS のバックアップを行います。 →「7.6.4 Virtual Server のバックアップ」(P.436)
- 5 CoServer OS のバックアップを行います。 →「7.6.3 CoServer のバックアップ」(P.428) バックアップファイルは、ネットワーク上のファイルサーバなどにコピーして、退避 しておいてください。
- 6 Virtual Server に操作を切り替え、「スタート」ボタン→「すべてのプログラム」→「Marathon」→「Management Tasks」→「Configuration」→「Shutdown」の順にクリックして、HA システムをシャットダウンします。

# 5.8.6 内蔵ハードディスクユニットの取り付け手順

- Virtual Server にログオンし、everRun マネージャを起動してシステムの状態を 確認します。
   システムが正常に動作していることを確認してください。
- 2「スタート」ボタン→「すべてのプログラム」→「Marathon」→ 「Management Tasks」→「Configuration」→「Shutdown」の順にクリックして、HA システムをシャットダウンします。
- 3 サーバ本体および接続されている機器の電源を切り、電源プラグをコンセントから抜きます。
- 4 タワータイプの場合は、ハードディスクカバーを取り外します。

ドライブカバーを上方にスライドします。
 ドライブカバーキーがロックされている場合は、ロックを解除してドライブカバーを上側にスライドさせます。

2. ハードディスクカバーを取り外します。

ハードディスクカバーを手前に倒して(1)、引き上げて(2)取り外します。

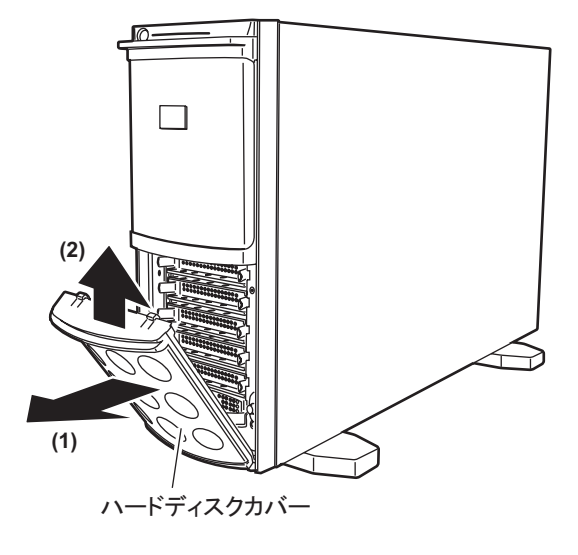

- 5 サーバ本体の金属部分に触れて人体の静電気を放電します。
- 6 内蔵ハードディスクユニットを取り付けるベイから、ダミーユニットを取り 外します。

ダミーユニットのツメを内側に押しながら、手前に引き出します。 取り外したダミーユニットは保管しておいてください。

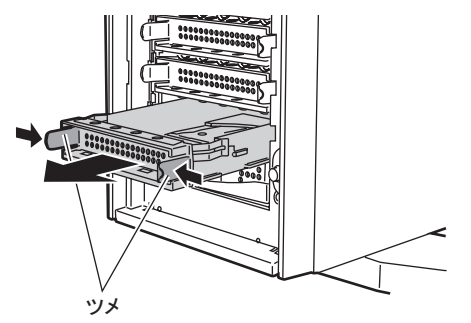

7 内蔵ハードディスクユニットをサーバ本体に取り付けます。

ハンドルを上げた状態でベイに差し込み、ハンドルを下げてしっかりと固定します。

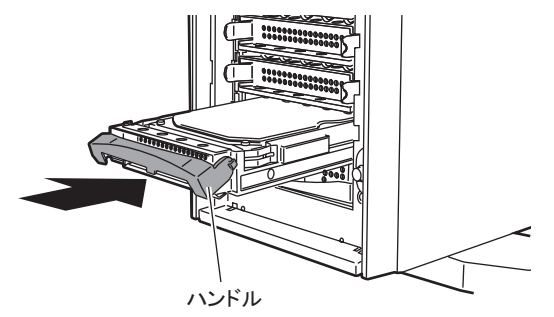

8 タワータイプの場合は、ハードディスクカバーを取り付けます。

# 5.8.7 内蔵ハードディスクユニットの取り外し手順

- Virtual Server にログオンし、everRun マネージャを起動してシステムの状態を 確認します。
   システムが正常に動作していることを確認してください。
- 2「スタート」ボタン→「すべてのプログラム」→「Marathon」→ 「Management Tasks」→「Configuration」→「Shutdown」の順にクリックして、HA システムをシャットダウンします。
- 3 サーバ本体および接続されている機器の電源を切り、電源プラグをコンセントから抜きます。
- 4 タワータイプの場合は、ハードディスクカバーを取り外します。
- 5 サーバ本体の金属部分に触れて人体の静電気を放電します。

6 内蔵ハードディスクユニットを取り外します。

取り外す内蔵ハードディスクユニット前面のタブを押しながらハンドルを上げ(1)、 手前に引きます(2)。取り出す際は、両手で持って引き出してください。

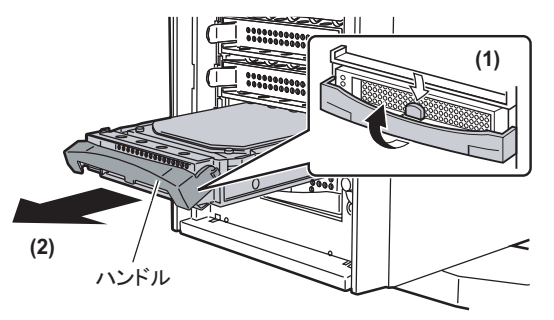

- 7 ダミーユニット、または新しいハードディスクを取り付けます。
- 8 タワータイプの場合は、ハードディスクカバーを取り付けます。

# 5.8.8 ハードディスク増設後の操作

ハードディスクユニットの増設後、それぞれの場合に応じた操作を行います。アレイを再構築してディスク内にデータがない場合は、アレイ構成後にリカバリと OS 開封を行ってください。また、増設前のバックアップデータがある場合は、OS 開封後にバックアップデータを 復元します。

### ■ 既存のアレイ構成部分を残して、増設ディスクのみのアレイ構成を追加す る場合

- 1 HA1、HA2の両方で、増設したハードディスクに対するアレイの構成と初期 化を行います。既存のアレイ構成部分は初期化しないようご注意ください。 アレイの構成と初期化については、アレイコントローラドキュメント&ツール CD に 格納のマニュアルを参照してください。なお、構成の前に「5.8.3 アレイ構成について」 (→ P.288)を参照して、注意事項について確認してください。
- 2 作成した論理ディスクを使って、ミラーディスクを追加します。 →「5.8.10 ミラーディスクの追加」(P.296)

#### ■ 標準構成でアレイを構築する場合

- リカバリ DVD を使用して、アレイの構成と HA1、HA2 のリカバリを行います。
   →「7.7ご購入時の状態にする(リカバリ)」(P.440)
- **2** OS を開封します。

『はじめにお読みください』を参照して、CoServer1、CoServer2、Virtual Serverの開封 処理を行います。

3 ハードディスク増設前にバックアップを行った場合は、バックアップデータの復元作業を行います。 →「5.8.9 バックアップデータの復元」(P.295)

### ■ 手動でアレイを構築する場合

**1 手動でアレイの構成と初期化を行います。** アレイの構成と初期化については、アレイコントローラドキュメント&ツール CD に

格納のマニュアルを参照してください。なお、構成の前に「5.8.3 アレイ構成について」 (→ P.288)を参照して、注意事項について確認してください。

2 リカバリ DVD を使用して、HA1、HA2 のリカバリを行います。
 →「7.7 ご購入時の状態にする(リカバリ)」(P.440)

#### **3** OS を開封します。

『はじめにお読みください』を参照して、CoServer1、CoServer2、Virtual Serverの開封 処理を行います。

- 4 論理ディスクを2本以上作成した場合は、ミラーディスクを追加します。 →「5.8.10 ミラーディスクの追加」(P.296)
- 5 ハードディスク増設前にバックアップを行った場合は、バックアップデータの復元作業を行います。

→「5.8.9 バックアップデータの復元」(P.295)

# 5.8.9 バックアップデータの復元

HA システム運用中にハードディスクを増設した場合は、ハードディスク増設前に行った バックアップデータを使用して、ハードディスク増設前の状態に復元します。

- **1** Virtual Server にログオンします。
- スタート」ボタン→「すべてのプログラム」→「Marathon」→「everRun Manager」の順にクリックして、everRun マネージャを起動します。
- **3** HA システムが正常に起動していることを確認します。
- 4 ハードディスク増設前に作成し、ネットワーク上に退避したバックアップ ファイルを CoServer1 の次のフォルダにコピーします。 D:¥BACKUP\_FILE
- 5 CoServer2 に画面を切り替え、「スタート」ボタン→「すべてのプログラム」
   →「CoServer Backup Tools」→「CoServer Sync」の順にクリックします。
   バックアップファイルが、CoServer2 ヘコピーされます。
- 6 ハードディスク増設前に行ったバックアップデータを使用して、システム全体を復元します。
   手順については、「7.8.5 システム全体を復旧する」(→ P.457)を参照してください。
- 7 CoServer1 上で、「スタート」ボタン→「すべてのプログラム」→ 「Marathon」→「Management Tasks」→「Configuration」→「Restart」の順 にクリックして、システムを再起動します。 正常に起動すれば、復旧は完了です。

# 5.8.10 ミラーディスクの追加

ミラーディスクを追加する場合は、Device Redirector を使用して追加ミラーディスクとして使用するディスクのペアを設定します。

尨 重要

- Device Redirector の設定を開始する前に、内蔵ディスクのアレイ構成や ETERNUS の設定を完了しておいてください。
- CoServer1 で「スタート」ボタン→「すべてのプログラム」→「Marathon」
   →「Device Redirector」の順にクリックします。
   Device Redirector が起動します。
- 2 左側のツリーから「Virtual Server」→「Disk Drives」を選択して右クリックし、「Add」をクリックします。
- 3 CoServer1、CoServer2の両方からペアとなるディスクデバイスを選択します。

ペアとなるディスクデバイスは Device 項目に表示される SCSI アドレスが同じものを 選択します。

| 例)   | 下の画面の             | [4:1 | : 2 : 0] | の部分が | SCSI 7 | ドレス |       |
|------|-------------------|------|----------|------|--------|-----|-------|
| 👌 De | evice Redirector  |      |          |      |        |     | _ 🗆 🗙 |
| File | Actions View Help |      |          |      |        |     |       |
| 11   |                   |      | -        |      |        |     |       |

| Device Redirector                                            |                                         |                  |                             |             |
|--------------------------------------------------------------|-----------------------------------------|------------------|-----------------------------|-------------|
| File Actions View Help                                       |                                         |                  |                             |             |
| 🗛 🗰 🔰 🕽 🔁 🖓 💠                                                | = G 🖉                                   |                  |                             |             |
| everRun HA                                                   | Virtual Server > Disk Driv              | /es              |                             |             |
| ···· 알 Virtual Server<br>한··· 양 CDROMs<br>한··· ⓒ Disk Drives | CoServer1                               | 2:1:2:0]         | Size V<br>69472 L:          | endor<br>51 |
| Medium Changers                                              |                                         |                  |                             |             |
|                                                              | •                                       |                  |                             | Þ           |
|                                                              | CoServer2 Device                        |                  | Size V                      | endor       |
|                                                              | CoServer2 [2                            | 2:1:2:0]         | 69472 L:                    | 51          |
|                                                              | I.                                      |                  |                             | Þ           |
|                                                              | Device Settings Port Bus Virtual Server | Unit LUN Mirrore | ed 🔽                        |             |
|                                                              |                                         | Optir<br>Optir   | nized Mirror Co<br>isable O | Enable      |
|                                                              | CoServer <u>1</u> 2:1:2:0               | Copy S           | iource 🔽                    |             |
|                                                              | CoServer2 2:1:2:0                       | Copy S           | Source (                    |             |
|                                                              | Description                             |                  |                             |             |
|                                                              | 🗸 ок                                    | X Cancel         | ? Help                      |             |
| everRun HA > Virtual Server > Medium                         | Changers B                              | LUE1 BLU         | IE2                         | System      |

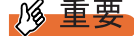

- ▶「Device Settings」欄にある「Mirrored」がチェックされ、「Boot Disk」にチェックがないことを確認します。
- ▶「Device Settings」欄にある Virtual Server の「Port」、「Bus」、「Unit」、「LUN」の値は、 デフォルトの値を使用するため、変更しないでください。

**4**「Device Settings」の「Optimized Mirror Copy」項目の設定を、「Enable」から「Disable」に設定します。

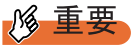

- 「Optimized Mirror Copy」オプションは、サポートしていませんので、必ず「Disable」
   に設定してください。
- **5** [OK] をクリックします。
- 複数追加する場合は、手順2~5を繰り返します。
- 7「File」メニュー→「Write Device Settings」をクリックします。 確認のメッセージが表示されます。
- **8** [OK] をクリックします。
- 9 「File」メニュー →「Exit」をクリックします。Device Redirector が終了します。
- 10「スタート」ボタン→「すべてのプログラム」→「Marathon」→
   「Management Tasks」→「Configuration」→「Restart」の順にクリックし、
   HA システムを再起動します。
   確認のメッセージで[OK] をクリックすると、HA システム全体が再起動します。
- 11 再起動後、CoServer1で、「スタート」ボタン→「すべてのプログラム」→「Marathon」→「everRun Manager」の順にクリックします。 everRun マネージャが起動します。
- 12 追加されたディスクデバイスに対して、フルミラーコピーが開始されている ことを確認します。 「表示」メニュー→「ミラーコピーステータス」をクリックすると、ミラーコピーの進 行状況を確認できます。

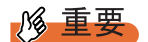

複数のボリュームセットを Virtual Server のディスクデバイスとしてリダイレクトした 場合、ミラーコピーの処理は1台ずつ順次処理されます。複数のディスクに対して、 同時に並行処理は行われません。

# 5.8.11 ミラーディスクの削除

- CoServer1 で「スタート」ボタン→「すべてのプログラム」→「Marathon」
   →「Device Redirector」の順にクリックします。
   Device Redirector が起動します。
- 2 左側のツリーから「Virtual Server」→「Disk Drives」を選択します。
- 3 削除するディスク(「Diskn」: n部分は削除するミラーディスクにより異なり ます)を選択して右クリックし、「Remove」をクリックします。 確認のメッセージが表示されたら[はい]をクリックします。
- 4 複数削除する場合は、手順3を繰り返します。
- 5「File」メニュー→「Write Device Settings」をクリックします。 確認のメッセージが表示されます。
- 6 [OK] をクリックします。
- 7「File」メニュー→「Exit」をクリックします。 Device Redirector が終了します。
- 8 「スタート」ボタン→「すべてのプログラム」→「Marathon」→
   「Management Tasks」→「Configuration」→「Restart」の順にクリックし、
   HA システムを再起動します。
   確認のメッセージで [OK] をクリックすると、HA システム全体が再起動します。
- 9 再起動後、CoServer1 で、「スタート」ボタン→「すべてのプログラム」→
   「Marathon」→「everRun Manager」の順にクリックします。
   everRun マネージャが起動します。
- 10 システムが正常であることを確認します。

# 5.9 内蔵5インチオプションの取り付け

内蔵5インチオプションの取り付け方法について説明します。

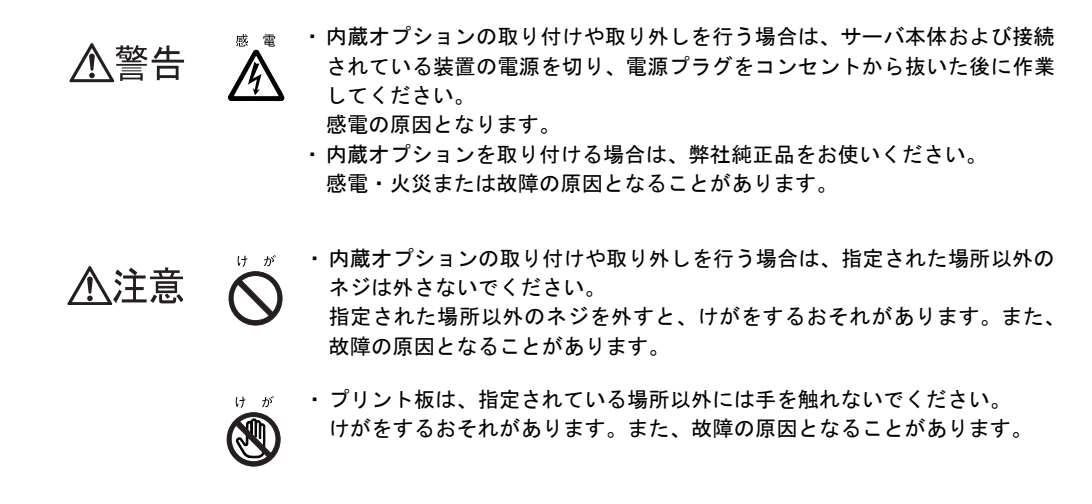

#### 修 重要

▶ 内蔵5インチオプションを取り付ける場合は、OSのインストール後、一度電源を切ってから取り付けてください。

# 5.9.1 内蔵5インチオプションの取り付け位置

内蔵5インチオプションは、5インチストレージベイに取り付けます。

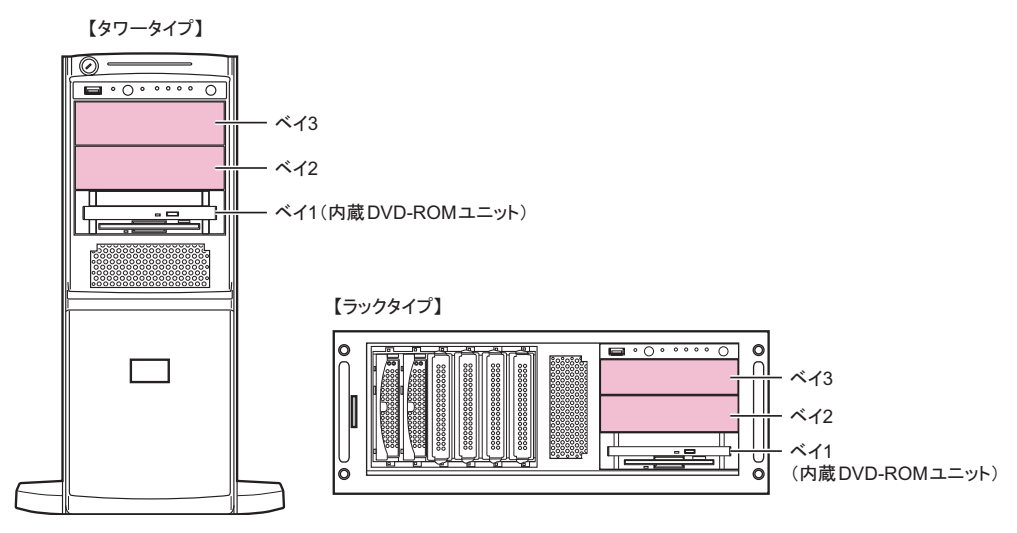

# 5.9.2 取り付け可能な内蔵5インチオプションと留意事項

取り付け可能な内蔵5インチオプションとSCSI-ID、接続形態について説明します。取り付ける前に確認しておいてください。

### ■ 取り付け可能な内蔵 5 インチオプション

本サーバには、次の内蔵バックアップ装置が取り付け可能です。 各内蔵バックアップ装置の搭載ベイ、搭載 HA は次のとおりです。最大2台の内蔵バック アップ装置を搭載できます。

| 品名            | 型名       | 別売ケーブル     | 搭載ベイ | SCSI-ID | 搭載 HA |
|---------------|----------|------------|------|---------|-------|
| 内蔵 DAT72 ユニット | PG-DT504 | —          | ベイ 2 | _       | HA1   |
| 内蔵 LTO ユニット   | PG-LT102 | PG-CBLS025 | ベイ 3 | 6       | HA1   |
| 内蔵 LTO2 ユニット  | PG-LT201 | PG-CBLS025 | ベイ 3 | 6       | HA1   |
| 内蔵 LTO3 ユニット  | PG-LT302 | PG-CBLS025 | ベイ 3 | 6       | HA1   |
| 内蔵 LTO4 ユニット  | PG-LT401 | PG-CBLA003 | ベイ 3 | —       | HA1   |

表:取り付け可能な内蔵5インチオプション

#### **POINT**

- ▶ 内蔵 LTO ユニット、内蔵 LTO2 ユニット、内蔵 LTO3 ユニットを搭載する場合は、SCSI カード (PG-2281)を搭載する必要があります。また、別売ケーブル (PG-CBLS025) が必要です。
- ▶ 内蔵 LTO4 ユニットを搭載する場合は、SAS カード(PG-224B)を搭載する必要があります。また、 別売ケーブル(PG-CBLA003)が必要です。

# 5.9.3 内蔵5インチオプションの取り付け手順

内蔵5インチオプションを取り付ける場合、次の手順で行ってください。 すでにHAシステムがシャットダウンされている場合は、手順3から操作してください。

1 Virtual Server にログオンし、everRun マネージャを起動してシステムの状態を 確認します。

システムが正常に動作していることを確認してください。

- 2 「スタート」ボタン→「すべてのプログラム」→「Marathon」→
   「Management Tasks」→「Configuration」→「Shutdown」の順にクリックして、HA システムをシャットダウンします。
- CoServer に接続されている機器の電源を切り、CoServer の電源プラグをコンセントから抜きます。
- 4 各カバーを取り外します。 →「5.2 各カバーの取り付け/取り外し」(P.234)
- 5 サーバ本体の金属部分に触れて人体の静電気を放電します。

**6** ダミーユニットを取り外します。

5インチストレージベイ固定レール(2箇所)の両側のツメを内側に押しながら、ゆっ くり手前に引いて取り外します。

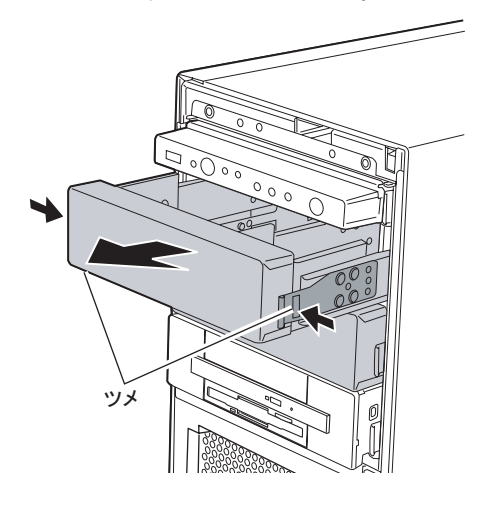

#### **POINT**

- ▶ 取り外したダミーユニットは、大切に保管しておいてください。
- 7 取り外したダミーユニットから、5インチストレージベイ固定レールを取り外します。

8本のネジを取り外して、5インチストレージベイ固定レールを取り外します。

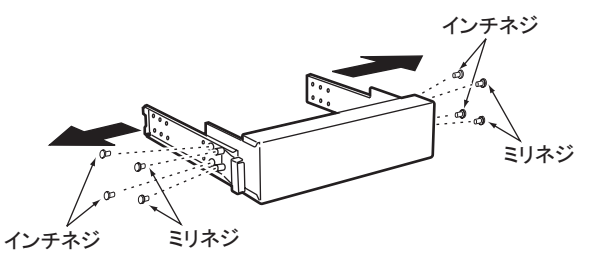

8 増設する内蔵オプションに、取り外した5インチストレージベイ固定レールを 取り付けます。

ダミーユニットから5インチストレージベイ固定レールを取り外したときのネジのうち、ミリネジ4本を使って取り付けます。

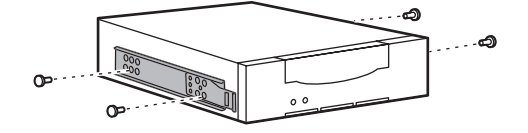

9 5インチストレージベイに、内蔵オプションを取り付けます。

搭載するベイにカチッと音がするまで押し込みます。

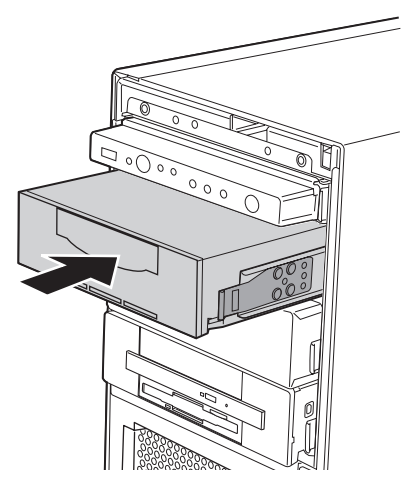

10 内蔵5インチオプションに、内部ケーブルを接続します。

内蔵5インチオプションによって、接続する内部ケーブルが異なります。

#### <u>内蔵 DAT72 ユニットの場合</u>

1. 内蔵5インチオプションに、電源ケーブル、USBケーブルを接続します。

[内蔵DAT72ユニット背面]

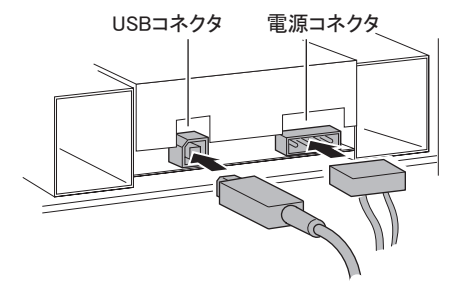

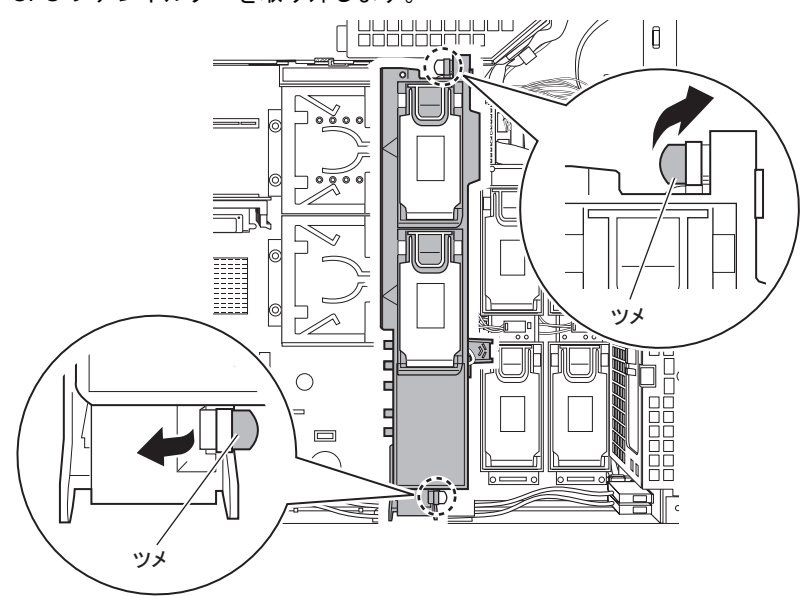

2. CPU ファンホルダーを取り外します。

3. ベースボードに、USB ケーブルを接続します。 「USB 1」のコネクタに接続してください。

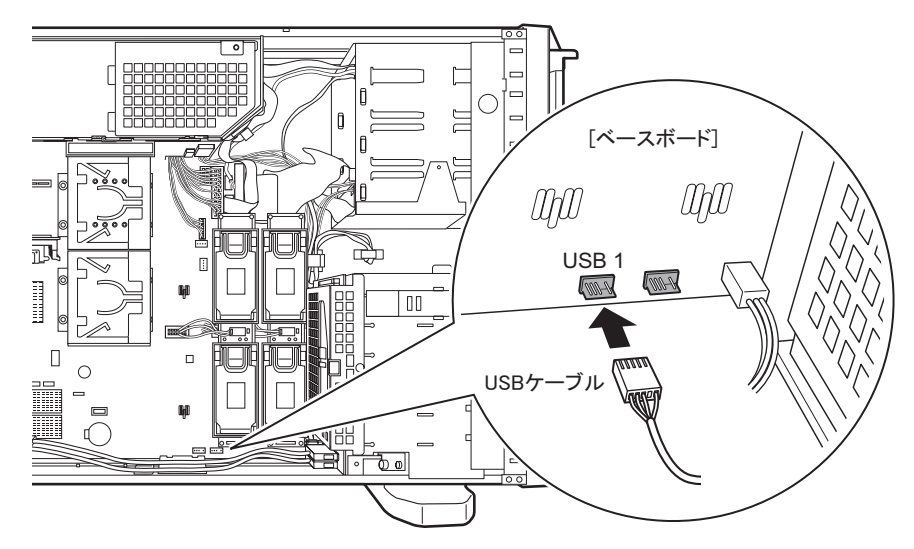

4. CPU ファンホルダーを本体に取り付けます。 取り付けは、取り外しと逆の手順で行います。

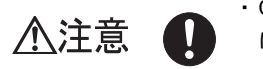

CPU ファンホルダーを取り付けるときは、ケーブルを傷つけないよう
 に注意してください。

#### 内蔵 LTO ユニット/内蔵 LTO2 ユニット/内蔵 LTO3 ユニットの場合

- SCSIカード (PG-2281)を搭載します。 拡張カードの搭載方法については、「5.5 拡張カードの取り付け」(→ P.258)を参照してください。
- 2. 内蔵オプション装置に電源ケーブルと、SCSI ケーブルを接続します。
- 3. SCSI ケーブルを SCSI カード (PG-2281) に接続します。 ケーブルは次のように通してください。

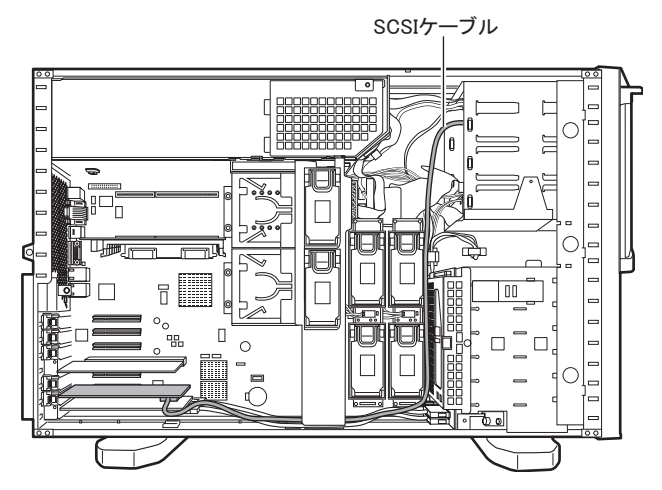

<u>内蔵 LTO4 ユニットの場合</u>

- SAS カード (PG-224B) を搭載します。 拡張カードの搭載方法は、「5.5.3 拡張カードの取り付け手順」(→ P.262)の手順 を参照してください。
- 2. 内蔵オプション装置に電源ケーブルと SAS ケーブルを接続します。

[内蔵LTO4ユニット背面]

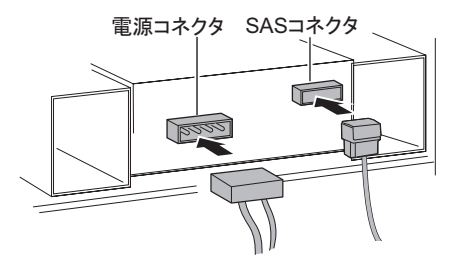

3. SAS ケーブルを SAS カード (PG-224B) に接続します。 ケーブルは SCSI タイプと同様に通してください。

### 11 各カバーを取り付けます。

#### POINT

- ▶ 内蔵バックアップ装置を取り付けた場合は、続けて「5.9.4 内蔵バックアップ装置取り付け後の操作」 (→ P.305)を参照して必要な操作を行ってください。
- ▶ 内蔵バックアップ装置を取り外す場合は、「5.11 バックアップ装置の取り外し」(→ P.318)を参照してください。

# 5.9.4 内蔵バックアップ装置取り付け後の操作

バックアップ装置取り付け後、Virtual Server でバックアップ装置を使用するため、Device Redirector を使用して、リダイレクトを行う必要があります。

#### **修重要**

▶ SCSI カード (PG-2281) は、カード内部にブリッジ回路を搭載しているため、サーバ本体へ搭載または取り外しすることにより装置の構成情報が変化します。このため、開封作業完了後に SCSI カード (PG-2281)を増設した場合(または取り外した場合)、LAN カードが新しいデバイスとして OS 上から再認識される場合があります。カード増設(取り外し)後、「5.5.4 ネットワークの再設定」(→ P.264)を行ってください。

### POINT

- ▶ CoServer では、内蔵バックアップ装置を使用することはできません。
- LTO ユニット、LTO2 ユニット、LTO3 ユニット、LTO4 ユニット、および DAT72 ユニットの場合、ドライバは自動的にインストールされます。「■ CoServer のドライバインストール」(→ P.305)の手順は行わず、「■ 内蔵バックアップ装置搭載後の再起動」(→ P.305) へ進んでください。

### ■ CoServer のドライバインストール

バックアップ装置取り付け後、バックアップ装置の種類によりドライバのインストールが必要な場合があります。各バックアップ装置の添付マニュアルを参照してください。

- 1 HA1、HA2の電源を入れ、CoServerをOnlineモードで起動します。
- **2** CoServer1 にログオンします。
- 3 「スタート」ボタン→「マイコンピュータ」アイコンを右クリック、「プロパ ティ」をクリックします。
- 4 [ハードウェア] タブをクリックし、[デバイスマネージャ] をクリックします。
  内蔵バックアップ装置が認識されず、[その他のデバイス] にバックアップ装置が表示

内蔵ハックノッノ装直が認識されり、「との他のデハイス」にハックノッノ装直が表示 されている場合は、バックアップ装置の添付マニュアルを参照して、ドライバをイン ストールします。

#### ■内蔵バックアップ装置搭載後の再起動

内蔵バックアップ装置を搭載して起動後、システムを再起動します。

 「スタート」ボタン→「すべてのプログラム」→「Marathon」→ 「Management Tasks」→「Configuration」→「Restart」の順にクリックして、HA システムを再起動します。
 確認のメッセージが表示されたら、「OK]をクリックします。

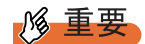

▶ USB 接続の内蔵 DAT72 ユニット (PG-DT504) 以外の内蔵バックアップ装置を接続した場合は、バックアップ装置を搭載して起動した後、必ずシステム全体を再起動してください。再起動後に SCSI アドレスが変更されるため、SCSI アドレスが変更された状態で次の設定作業を開始する必要があります。

### ■ Virtual Server へのリダイレクト

 「スタート」ボタン→「すべてのプログラム」→「Marathon」→「everRun Manager」の順にクリックし、everRun マネージャを起動します。
 システムが正常に起動していることを確認します。

everRunマネージャ - HA1 \_ 🗆 🗙 ファイル(E) 表示(V) 管理(M) ヘルブ(H) everRun<sup>HA</sup> Virtual Server HA ٥ ٥ CoServer1 HA1 CoServer2 HA2 リダイレクトされたデバイス・ ШЩ. <u>}</u> **\_\_\_ 1** 

2「スタート」ボタン→「すべてのプログラム」→「Marathon」→「Device Redirector」の順にクリックし、Device Redirector を起動します。 両方の CoServer のコンピュータ名と、通信状態を確認して、[OK] をクリックします。 **3** 左側のツリーから「Virtual Server」を選択し、故障デバイスがないことを確認します。

| 👌 Device Redirector             |                 |                |        | - 🗆 × |
|---------------------------------|-----------------|----------------|--------|-------|
| File Actions View Help          |                 |                |        |       |
| + <b>#</b>   <b>1</b> ] ] ]   ] |                 |                |        |       |
| 🖃 🔷 everRun HA                  | Vintual Company |                |        |       |
|                                 | virtual Server  |                |        |       |
|                                 | Property        | Value          |        |       |
| Cdrom0                          | Element ID      | Virtual Server |        |       |
| S CoServer1 [0:0:0:0]           | Node Name       | HA             |        |       |
| Disk Drives                     |                 |                |        |       |
| 🖻 🖓 Disk0 (Boot device)         |                 |                |        |       |
| CoServer1 [2:1:1:0]             |                 |                |        |       |
| Medium Changers                 |                 |                |        |       |
|                                 |                 |                |        |       |
| Ethernet0                       |                 |                |        |       |
| CoServer1 Redirected0           |                 |                |        |       |
| CoServer2 Redirected0           |                 |                |        |       |
| Tape Drives                     |                 |                |        |       |
|                                 |                 |                |        |       |
|                                 |                 |                |        |       |
|                                 |                 |                |        |       |
|                                 |                 |                |        |       |
|                                 |                 |                |        |       |
|                                 |                 |                |        |       |
|                                 |                 |                |        |       |
|                                 |                 |                |        |       |
|                                 |                 |                |        |       |
|                                 |                 | 0              | 1      |       |
|                                 |                 | ₿ Edit         | •      |       |
|                                 |                 |                |        |       |
|                                 | HA'             | HA2            | System | 11    |

### 修 重要

- 故障デバイスが存在する場合は、バックアップ装置の追加操作を行う前に、故障デバイスのメンテナンスを行ってください。
- **4** 左側のツリーから「Tape Drives」を右クリックし、「Add」をクリックします。

| J | リダイレクトするハックアック装直を迭折し、[( | JK」をクリックします |
|---|-------------------------|-------------|
|   | Device Redirector       |             |
|   | File Actions View Help  |             |

| 5 | リダイレク | トするバック | アップ装置を選択し、 | [OK] | をクリックします | • |
|---|-------|--------|------------|------|----------|---|
|---|-------|--------|------------|------|----------|---|

| The Helions view help                 |                   |                  |               |                 |           |
|---------------------------------------|-------------------|------------------|---------------|-----------------|-----------|
| *# J] ₽ @ *                           | - C /             |                  |               |                 |           |
| CoServer Devices                      | Virtual Serv      | er > Tape Drives |               |                 |           |
| E-a Virtual Server                    | CoServer1         | Invico           |               | Size Ven        | tor       |
| ⊡- 📢 CDROMs                           |                   |                  | -01           | Jize Vend       | 101       |
| 🗄 🖓 Disk Drives                       |                   | Coperveri [a:0:1 | :0]           | 0 1614          | /         |
|                                       |                   |                  |               |                 |           |
| 🗐 🚽 Networks                          | _                 |                  |               |                 |           |
| Tape Drives                           | 1                 | 1                |               | 1               |           |
|                                       |                   | ·                |               | I               |           |
|                                       | CoServer2         | evice            | Size          | Vendor          | Product   |
|                                       |                   |                  |               |                 |           |
|                                       |                   |                  |               |                 |           |
|                                       |                   |                  |               |                 |           |
|                                       |                   |                  |               | L               |           |
|                                       | L.                |                  |               |                 |           |
|                                       | - Device Settin   | ns               |               |                 |           |
|                                       | Donico Docari     | Port Rus Unit    | LLIN Mirrored | Г               |           |
|                                       | Virtual Server    |                  |               |                 |           |
|                                       | <u></u>           |                  | Boot Dis      | k 🗖             |           |
|                                       |                   |                  | 🗆 Optimi      | zed Mirror Copy |           |
|                                       |                   |                  | C Dis-        | able 🔿 Er       | iable     |
|                                       |                   |                  |               |                 |           |
|                                       |                   |                  |               |                 |           |
|                                       | CoServer <u>1</u> | 3:0:1:0          | Copy So       | urce 🗖          |           |
|                                       |                   |                  | Copy 50       |                 |           |
|                                       | CoServer2         | 1                | CobA 20       | urus I          |           |
|                                       | Description       |                  |               |                 |           |
|                                       | Description       | 1                |               |                 |           |
|                                       |                   |                  |               |                 |           |
|                                       |                   | 🖌 ок             | X Cancel      | 7 Help          |           |
|                                       | <b>`</b>          |                  |               |                 |           |
| everRun HA > Virtual Server > Tape Dr | ives              | HA1              | HA2           |                 | System // |

## 尨 重要

- ▶ Device Settings 欄にある「Virtual Server」の「Port」、「Bus」、「Unit」、「LUN」は、デ フォルトの値を使用するため、変更しないでください。
- **6** 「File」  $\forall = \neg \neg$  「Write Device Settings」 を クリックします。 メッセージが表示されます。
- **7** [OK] をクリックします。
- Device Redirector が終了します。
- 「Management Tasks」→「Configuration」→「Restart」の順にクリックし、 HA システムを再起動します。 確認のメッセージが表示されます。
- **10** [OK] をクリックします。 HA システムが再起動します。

### ■ デバイス状態の確認

- 1 再起動後、Virtual Server にログオンします。
- 2「スタート」ボタン→「すべてのプログラム」→「Marathon」→「everRun Manager」の順にクリックし、everRun マネージャを起動します。 追加されたデバイスのアイコンが表示され、正常に動作していることを確認します。
- 3 Virtual Server で「スタート」ボタン→「マイコンピュータ」アイコンを右ク リックして、「プロパティ」をクリックします。
- 4 [ハードウェア] タブをクリックし、[デバイスマネージャ] をクリックします。

「テープデバイス」を展開し、リダイレクトされたデバイスが Virtual Server に追加され ていることを確認します。Virtual Server へのリダイレクトが完了すると、Virtual Server でバックアップ装置がデバイスとして認識された状態となります。通常のサーバと同 様に、搭載したバックアップ装置や運用方法に応じて Virtual Server 上でドライバのイ ンストールやバックアップソフトウェアのインストールが必要です。

#### **POINT**

▶ リダイレクト後に Virtual Server のデバイスマネージャを起動すると、LTO ユニット、 LTO2 ユニット、LTO3 ユニット、LTO4 ユニットおよび DAT72 ユニットのドライバは 自動的にインストールされ、CoServer と同じようにテーブ装置として表示されます。

### ■ 内蔵 DAT72 ユニット(PG-DT504)をお使いの場合

HA モデルでは Virtual Server 上での USB デバイスをサポートしていないため、USB 接続の テープデバイスを SCSI デバイスとして仮想化することで使用可能にしています。このため、 Virtual Server では内蔵 DAT72 ユニット (PG-DT504) は SCSI デバイスとして表示されます。 デバイスマネージャでテープ装置を表示すると、CoServer と Virtual Server では次のように表 示が異なりますが、正しい動作です。

#### CoServer

#### Virtual Server

□ - - - ブ ドライブ Hewlett Packard DAT72 drive

# 5.10外付けバックアップ装置の接続

外付けバックアップ装置の接続について説明します。 SCSIカードを取り付けた後、外付けのバックアップ装置(ライブラリ装置)を接続します。バックアップ装置取り付け後、バックアップ装置の種類により CoServer1でドライバのインストールを行った後、デバイスの追加と Virtual Server へのリダイレクト、ドライバのインストールを行ってください。

# 5.10.1 外付けバックアップ装置の接続

### 修重要

- ▶ 外付けバックアップ装置を接続するには、あらかじめ SCSI カードが各サーバ装置で指定されている PCI スロット に搭載されている必要があります。SCSI カードを搭載していない場合は、「5.5 拡張 カードの取り付け」(→ P.258)を参照し、SCSI カードを搭載してから、外付けバックアップ装置を 接続してください。
- ▶ SCSI-ID は重複しないように設定してください。
- ▶ 外付けバックアップ装置のデイジーチェーン(数珠つなぎ)はできません。1台のみ接続可能です。
  - HA1、HA2の電源が入っていないことを確認します。
     電源が入っている場合は、「スタート」ボタン→「すべてのプログラム」→
     「Marathon」→「Management Tasks」→「Configuration」→「Shutdown」の順にクリックして、HA システムをシャットダウンしてください。
     確認のメッセージが表示されたら、[OK] をクリックします。
- 2 外付けバックアップ装置を SCSI に接続します。 接続方法の詳細は装置に添付のマニュアルを参照してください。
- 3 外付けバックアップ装置の電源を入れます。
- 4 HA1、HA2の電源を入れます。 Online モードで起動後、CoServer1 から Virtual Server にログオンしてください。

# 5.10.2 外付けバックアップ装置接続後の操作

#### ■ ネットワークの再設定

SCSI カードの搭載または取り外し後、ネットワークの再設定を行ってください。 操作手順については、「5.5.4 ネットワークの再設定」(→ P.264)を参照してください。

### 修 重要

▶ SCSI カード (PG-2281) は、カード内部にブリッジ回路を搭載しているため、サーバ本体へ搭載または取り外しすることにより装置の構成情報が変化します。このため、開封作業完了後に SCSI カード (PG-2281)を搭載した場合(または取り外した場合)、LAN カードが新しいデバイスとして OS 上から再認識される場合があります。カードの搭載(取り外し)後、ネットワークの再設定を行ってください。

### ■ ドライバのインストール

装置搭載後、テープドライブのドライバをインストールしてください。ドライバのインス トールは、CoServerl のみ行います。

### 修 重要

- テープドライブは、OS標準のドライバでは認識されません。CoServer へのドライバのインストール、およびデバイスの認識には、次の設定ファイルを使用します。
   C:¥Windows¥system32¥drivers¥mtcscsip.inf
  - 1 HA1、HA2の電源を入れ、CoServerをOnlineモードで起動します。
- 2 CoServer1 にログオンし、「スタート」ボタン→「マイ コンピュータ」アイコンを右クリックし、「プロパティ」をクリックします。
- 3 [ハードウェア]タブをクリックし、[デバイスマネージャ]をクリックします。 デバイスマネージャが起動します。
- 4 「その他のデバイス」をダブルクリックし、配下に表示されているデバイス名 をダブルクリックします。
   「その他のデバイス」配下に表示されるデバイス名の例
   ・ETERNUS LT210 : IBMULTRIUM-TD3 SCSI Sequential Device
- 5 [ドライバ] タブをクリックし、「ドライバの更新」をクリックします。 ハードウェアの更新ウィザードが表示されます。 ウィザードに従ってインストールを行います。
- ソフトウェア検索のための Windows Update への接続では、「いいえ、今回は 接続しません」を選択して「次へ」をクリックします。

- 7 インストール方法では、「一覧または特定の場所からインストールする」を選択して「次へ」をクリックします。
- 8 検索とインストールのオプションでは、「次の場所で最適のドライバを検索する」を選択して次のオプションを設定します。
  - ・「リムーバブルメディア(フロッピー、CD-ROM など)を検索」のチェックを外します。
     ・「次の場所を含める」にチェックを入れ、「C:¥Windows¥system32¥drivers」を入力します。
- 9 [次へ]をクリックします。ドライバのインストールで警告が表示されますが、[はい]をクリックして続行します。

#### 10 [完了] をクリックして終了します。

外付けバックアップ装置が、「Other Marathon Redirected devices」 配下のデバイスとして 認識されます。

# ■ Virtual Server へのリダイレクト

- **1** Virtual Server にログオンします。
- 2「スタート」ボタン→「すべてのプログラム」→「Marathon」→「everRun Manager」の順にクリックし、everRun マネージャを起動します。 システムが正常に起動していることを確認します。

| ever Run 🤉 | ネージャ - HA1       |                  |  |
|------------|------------------|------------------|--|
| ファイル(E)  表 | 示(⊻) 管理(M) ^     | ルブ(円)            |  |
| -# 🤣       |                  |                  |  |
|            |                  |                  |  |
|            |                  |                  |  |
|            |                  | HA               |  |
|            | eve              | erkun            |  |
|            |                  | 10               |  |
|            | Virt             | HA               |  |
|            |                  |                  |  |
|            |                  |                  |  |
|            | 0 0 0            | 000              |  |
|            |                  |                  |  |
|            |                  |                  |  |
|            |                  |                  |  |
|            |                  |                  |  |
|            | CoServer1<br>HA1 | CoServer2<br>HA2 |  |
|            | リダイレク            | トされたデバイス         |  |
|            |                  |                  |  |
|            |                  |                  |  |
|            |                  |                  |  |
|            |                  |                  |  |
|            | <u>.</u>         |                  |  |
|            |                  |                  |  |
|            |                  |                  |  |
|            |                  |                  |  |
|            |                  |                  |  |
|            |                  |                  |  |
|            |                  |                  |  |

3 「スタート」ボタン→「すべてのプログラム」→「Marathon」→「Device Redirector」の順にクリックし、Device Redirector を起動します。 「Connections」画面が表示されたら、CoServer1、CoServer2 それぞれのコンピュータ名 が正しいことを確認し、[OK] をクリックしてください。 4 左側のツリーから「Virtual Server」を選択し、故障デバイスがないことを確認します。

| 🔮 Device Redirector                                      |                      |                          |        |  |
|----------------------------------------------------------|----------------------|--------------------------|--------|--|
| File Actions View Help                                   |                      |                          |        |  |
| ++ <b>#</b>   <b>♪ ↓</b>   <b>₽</b>   <b>@</b>   + = ⊖ 0 |                      |                          |        |  |
| 🖃 🔘 everRun HA                                           |                      |                          |        |  |
| CoServer Devices                                         | ual Server           |                          |        |  |
| Urtual Server                                            |                      |                          |        |  |
|                                                          | operty               | Value<br>Vistoral Common |        |  |
|                                                          | ement IV<br>ode Name | Virtual Server           |        |  |
|                                                          | Sac Name             |                          |        |  |
| Disk Drives                                              |                      |                          |        |  |
| CoServer1 [2:1:1:0]                                      |                      |                          |        |  |
| CoServer2 [2:1:1:0]                                      |                      |                          |        |  |
| Medium Changers                                          |                      |                          |        |  |
| Networks                                                 |                      |                          |        |  |
| Ethernet0                                                |                      |                          |        |  |
| CoServer1 Redirected0                                    |                      |                          |        |  |
| CoServer2 Redirected0                                    |                      |                          |        |  |
| ape Drives                                               |                      |                          |        |  |
|                                                          |                      |                          |        |  |
|                                                          |                      |                          |        |  |
|                                                          |                      |                          |        |  |
|                                                          |                      |                          |        |  |
|                                                          |                      |                          |        |  |
|                                                          |                      |                          |        |  |
|                                                          |                      |                          |        |  |
|                                                          |                      |                          |        |  |
|                                                          |                      |                          |        |  |
|                                                          |                      |                          |        |  |
|                                                          |                      |                          | 1      |  |
|                                                          |                      | 🖉 Edi                    | i      |  |
|                                                          | HA1                  | HA2                      | System |  |

# 修 重要

- ▶ 故障デバイスが存在する場合は、バックアップ装置の追加操作を行う前に、故障デバイスのメンテナンスを行ってください。
- **5**「Tape Drives」にデバイスを追加します。
  - 1. 左側のツリーから「Tape Drives」を右クリックし、「Add」をクリックします。

| Device Redirector<br>File Actions View Help                                                                                                    |                                          |                     |                                                   | <u> </u>        |
|----------------------------------------------------------------------------------------------------|------------------------------------------|---------------------|---------------------------------------------------|-----------------|
| Image: Second second second | Virtual Server ><br>CoServer1            | Tape Drives         | Size 0                                            | Vender          |
| Tape Drives                                                                                                    | CoServer2 Device                         |                     | Size Vendor                                       | Product         |
|                                                                                                    | Virtual Server                           | ort Bus Unit LUN    | Mirrored  Boot Disk  Optimized Mirror C Disable C | opy<br>) Enable |
|                                                                                                    | CoServer1 3:<br>CoServer2<br>Description | 0:1:0<br>✓ ок 🛛 🗶 с | Copy Source                                       |                 |
| everRun HA > Virtual Server > Tape Dri                                                                                                    | /es                                      | HA1                 | HA2                                               | System //       |

2. リダイレクトする Tape デバイスを選択し、[OK] をクリックします。

# 修 重要

- Device Settings 欄にある「Virtual Server」の「Port」、「Bus」、「Unit」、「LUN」は、デフォルトの値を使用するため、変更しないでください。
- **6**「Medium Changers」にデバイスを追加します。
  - 1. 「Medium Changers」を右クリックし、「Add」をクリックします。
  - 2. リダイレクトする Changer デバイスを選択し、[OK] をクリックします。

| Device Redirector                                                                                                    |                                                       |                                                           |                                |                                         | - D ×      |
|----------------------------------------------------------------------------------------------------|-------------------------------------------------------|-----------------------------------------------------------|--------------------------------|-----------------------------------------|------------|
| It     Actuality     View     Peep       Image: Second Second | Virtual Serv<br>Co5erver1                             | ver > Medium Cha<br><del>Dovics</del><br>CoServer1 [3:0:1 | angers                         | Size Vendo                              |            |
| CoServer1 [3:0:1:0]                                                                                                    | Device Settin                                         | e  or                                                     | t LUN Mirrorei                 | d C Ena                                 | Product ID |
| everRun HA > Virtual Server > Networks                                                                                                    | CoServer <u>1</u><br>CoServer <u>2</u><br>Description | 3:0:1:1                                                   | Copy Si<br>Copy Si<br>X Cancel | ource E<br>ource E<br>? Help<br>Svister |            |

NB

- Device Settings欄にある「Virtual Server」の「Port」、「Bus」、「Unit」、「LUN」は、デフォルトの値を使用するため、変更しないでください。
- ライブラリ装置を搭載した場合、デバイスとしてテープデバイスとチェンジャを別々 に登録する必要があります。必ず、テープデバイスとチェンジャのデバイスをそれぞ れ追加してください。
- 7「File」メニュー→「Write Device Settings」をクリックします。 メッセージが表示されます。
- **8** [OK] をクリックします。
- 9「File」メニュー→「Exit」をクリックします。Device Redirector が終了します。
- 10「スタート」ボタン→「すべてのプログラム」→「Marathon」→
   「Management Tasks」→「Configuration」→「Restart」の順にクリックし、
   HA システムを再起動します。
   確認のメッセージが表示されます。
- **11** [OK] をクリックします。 HA システムが再起動します。

## ■ デバイス状態の確認

- 1 再起動後、Virtual Server にログオンします。
- 2「スタート」ボタン→「すべてのプログラム」→「Marathon」→「everRun Manager」の順にクリックし、everRun マネージャを起動します。 追加されたデバイスのアイコンが表示され、正常に動作していることを確認します。

| HeverRunマネージャ - HA1            | _ 🗆 X |
|--------------------------------|-------|
| ファイル(E) 表示(V) 管理(M) ヘルプ(H)     |       |
|                                |       |
| everRun <sup>HA</sup>          |       |
| Virtual Server<br>HA           |       |
|                                |       |
| CoServer1 CoServer2<br>HA1 HA2 |       |
| リダイレクトされたデバイス                  |       |
|                                |       |
|                                |       |
| <u></u>                        |       |
|                                |       |
|                                |       |
|                                |       |
|                                |       |

- 3 Virtual Server で「スタート」ボタン→「マイコンピュータ」アイコンを右ク リックして、「プロパティ」をクリックします。
- 4 [ハードウェア] タブをクリックし、[デバイスマネージャ] をクリックします。

Virtual Server にリダイレクトされたデバイスを確認します。

Virtual Server へのリダイレクトが完了すると、Virtual Server でバックアップ装置がデバイスとして認識された状態となります。通常のサーバと同様に、搭載したバックアップ装置や運用方法に応じて Virtual Server 上でドライバのインストールやバックアップソフトウェアのインストールが必要です。

### **POINT**

▶ 外付けバックアップ装置を取り外す場合は、「5.11 バックアップ装置の取り外し」(→ P.318)を参照 してください。

# 5.11バックアップ装置の取り外し

内蔵および外付けバックアップ装置を使用しなくなった場合は、Virtual Server から テープデバイスを削除した後、内蔵および外付けバックアップ装置を取り外しま す。

# 5.11.1 バックアップ装置の削除

- Virtual Server にログオンします。
- 2「スタート」ボタン→「すべてのプログラム」→「Marathon」→「everRun Manager」の順にクリックして、everRun マネージャを起動します。 システムが正常に動作していることを確認してください。
- 3 「スタート」ボタン→「すべてのプログラム」→「Marathon」→「Device Redirector」の順にクリックして、Device Redirector を起動します。 「Connections」画面で、[OK] をクリックします。
- **4** 左側のツリーから、「Virtual Server」配下の「Tape Drives」を開きます。
- **5** 削除する Tape デバイス(「Tape0」など)を右クリックし、「Remove」をクリックします。

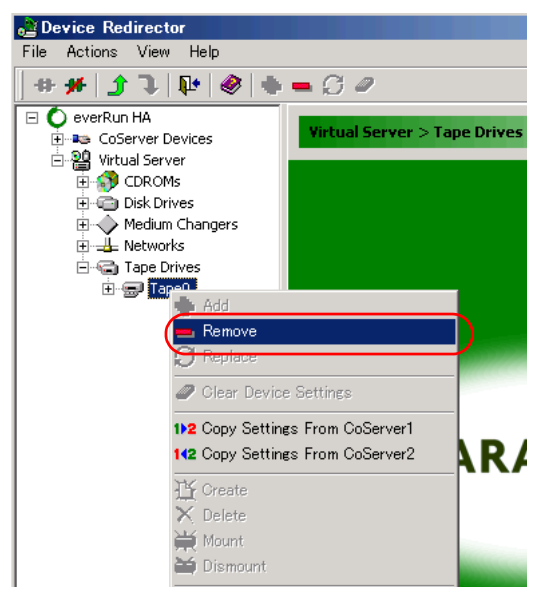

確認のメッセージが表示されます。

**6** [はい] をクリックします。

- 7 内蔵ライブラリ装置、および外付けライブラリ装置を削除する場合は、続けて Medium Changers からデバイスを削除します。
  - 1. 左側のツリーから「Virtual Server」配下の「Medium Changers」を開きます。
  - 2. 削除する Medium Changer (「MediumChanger0」など)を右クリックし、「Remove」をクリックします。
    - 確認のメッセージが表示されます。
  - 3. [はい] をクリックします。

# 修 重要

- ▶ ライブラリ装置は、Tape と Medium Changer の 2 つのデバイスを持つため、両方のデバイスを削除する必要があります。
- 外付けバックアップ装置と内蔵バックアップ装置(SCSI接続)が混在している環境で、 外付けバックアップ装置だけを削除する場合は、左側のツリーに表示されている 「Tape Drives」、「Medium Changer」から、ライブラリ装置以外の使用するテープデバ イスもすべて削除します。そして、ライブラリ装置の取り外しが終わった後に、内蔵 バックアップ装置を追加し直します。USB-DAT装置の場合は、対象ではありません。
- 8 削除するデバイスをすべて Remove 後、「File」メニュー→「Write Device Settings」をクリックします。 確認のメッセージが表示されます。
- 9 [OK] をクリックします。削除したデバイスが表示されていないことを確認してください。
- **10**「File」メニュー→「Exit」をクリックします。 Device Redirector が終了します。
- 11「スタート」ボタン→「すべてのプログラム」→「Marathon」→ 「Management Tasks」→「Configuration」→「Shutdown」の順にクリックし て、HA システム全体をシャットダウンします。 確認のメッセージが表示されたら[OK]をクリックし、シャットダウンが完了して HA1、HA2の電源が切れたことを確認します。
- 12 外付けバックアップ装置を取り外す場合は、装置の電源を切り、SCSIケーブ ルを取り外します。
- 13 内蔵バックアップ装置、または SCSI カード/ SAS カードを取り外します。
   取り外し方法は、取り付け時と逆の手順で行います。
   →「5.9.3 内蔵 5 インチオプションの取り付け手順」(P.300)
   →「5.5.3 拡張カードの取り付け手順」(P.262)
- **14** 取り外し後、HA1、HA2 の電源を入れ、CoServer を「Online Marathon CoServer」モードで起動します。

- 15 SCSIカードの取り外しを行った場合、搭載されている LAN カードが OS から 新しいデバイスとして認識されるため、ネットワークの再設定を行います。 「5.5.4 ネットワークの再設定」(→ P.264)を参照し、ネットワークの再設定を行って ください。 SAS カードの場合は、ネットワークの再設定の必要はありません。そのまま次の手順 へ進んでください。
- **16** Virtual Server で everRun マネージャを起動して、システムが正常に動作していることを確認します。

# 5.11.2 テープデバイス故障時の交換

テープデバイスが故障表示された場合、故障したテープデバイスを搭載した CoServer1 のみ をシャットダウンし、システムを運用したまま修理を行うことができます。

- **1** Virtual Server にログオンします。
- スタート」ボタン→「すべてのプログラム」→「Marathon」→「everRun Manager」の順にクリックして、everRun マネージャを起動します。
- 3 everRunマネージャ上で故障したテープデバイスを搭載しているCoServer1を 右クリックし、「シャットダウン」をクリックします。 確認のメッセージが表示されます。
- 4 サーバがシャットダウンされ、HA1の電源が切れたことを確認します。
- 5 テープデバイスを交換します。
   →「5.9.3 内蔵 5 インチオプションの取り付け手順」(P.300)

### 修 重要

- ▶ 交換するデバイスは、取り外したデバイスと同じ機種を使用してください。
- SCSI接続のテープ装置の場合、取り外したテープ装置のSCSI-IDと、交換するテープ 装置のSCSIIDが同じになるように、ジャンパ・ピンをあわせてください。ジャンパ・ピンが同じ値でない場合は、復旧されません。ジャンパ・ピンの設定については、各装置 に添付のマニュアルを参照してください。
- 6 HA1の電源を入れ、CoServer1 にログオンします。
- **7** Virtual Server にログオンします。

運用中の CoServer2 から、CoServer1 にミラーコピーが開始されます。 テープ装置の交換後も everRun マネージャで故障表示となり、かつ、次の条件に当て はまる場合は、「■ テープ装置交換後に必要な作業」(→ P.378)の手順に従って設定 を実施してください。

・USB テープデバイスを交換した場合

・SCSI 接続のテープデバイスを交換し、かつ、テープデバイスが故障表示の場合

- ・外付けのライブラリ装置を交換し、かつ、テープデバイスまたはチェンジャが故障 表示の場合
- 8 「スタート」ボタン→「すべてのプログラム」→「Marathon」→「everRun Manager」の順にクリックして、everRun マネージャを起動します。
   故障表示されていたデバイスが正常に動作していることを確認します。

# 5.12 ETERNUS 接続時の設定

本サーバに ETERNUS2000 / 4000(以降 ETERNUS)ストレージシステムを接続 することで、データの信頼性をさらに高めることができます。 ここでは、ETERNUS との接続時に行う設定について説明します。

## 5.12.1 接続の概要

本サーバにファイバーチャネルカード (PG-FC202) を搭載することで、ETERNUS と AL 接 続またはファブリック接続ができます。ETERNUS を Virtual Server のミラーディスクとして 使用するためには、ETERNUS 上にペアとなる同一 RAID レベルの RAID グループを作成し、 RAID グループ内に同一構成のボリュームセットを作成します。また、CoServer 間でボ リュームセットへのアクセスを排他制御するため、各 CoServer に接続を許可するホストを設 定 (CA ポート設定) します。

### ■ 接続例(AL 接続の場合)

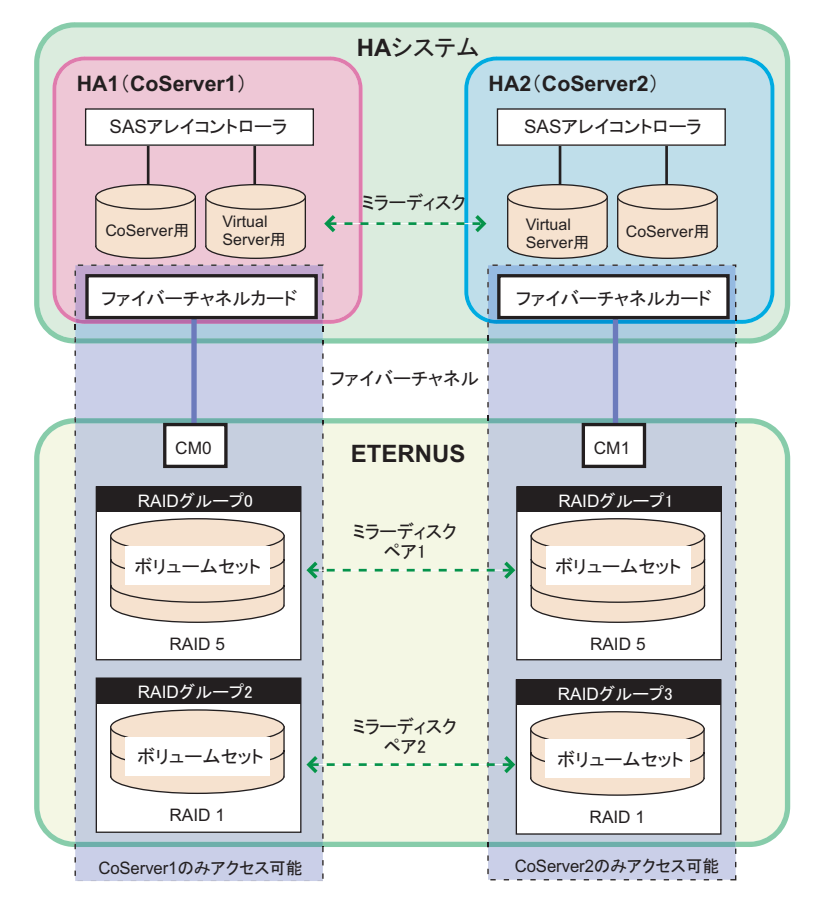

### **POINT**

- 本書で「ボリュームセット」として表記している用語は、他参照マニュアルや画面表記では、次の 用語が使用されている場合があります。すべて、「論理ディスクの1単位」を意味しています。 ・ボリュームセット
  - LUN\_V
  - ۰LU
  - · LUN

#### ■ 本サーバでサポートする構成

本サーバと ETERNUS の接続では、次の構成をサポートしています。

| 項目           | サポート内容                                                                                                    |
|--------------|----------------------------------------------------------------------------------------------------|
| ファイバーチャネルカード | 使用できるファイバーチャネルカードは「PG-FC202」です。                                                                                                    |
| ドライバ         | 使用ドライバとインストール先は次のとおりです。<br>• PG-FC202 の HBA Driver (インストール先: CoServer)<br>• ETERNUS device driver (インストール先: CoServer)                                                                                                    |
| パス構成         | 各 CoServer と ETERNUS 間のパス構成は、シングルパス構成のみサ<br>ポートします。マルチパス構成はサポートしません。                                                                                                    |
| RAID レベル     | RAID レベルは 1、0+1、5 のいずれかです。これらを組み合わせて使用<br>することもできます。                                                                                                    |
| ボリュームセットの構成  | <ul> <li>各 CoServer は、別々の CM に接続して構成する必要があります。</li> <li>各 CoServer で使用するボリュームセットは、別々の RAID グループ<br/>である必要があります。同一の RAID グループ内に作成したボリュー<br/>ムセットを別々の CoServer から使用することはできません。</li> <li>ミラーディスクとして使用する 2 つの RAID グループやボリューム<br/>セットの構成は、同一にする必要があります。</li> </ul> |
| 論理ディスクのサイズ   | 本サーバでサポートしている論理ディスク1本の最大サイズは、2TB未<br>満です。論理ディスクは、2TBから1MB引いた値以下のサイズで作成<br>してください。                                                                                                    |

#### 表:サポート構成

### ■ 留意事項

#### ● ETERNUS 側の保守作業について

HA システム (Virtual Server) と ETERNUS 間は、仮想的にマルチパス接続構成となります が、1 台の CoServer と ETERNUS 間は、シングルパス構成となります。このため、ETERNUS 側の保守作業を行う場合は、CoServer の停止が必要となる場合があります。

#### ● 開封時の ETERNUS の電源について

本サーバの開封を行う場合は、ETERNUS の電源が切れていることを確認してから作業を開始してください。

#### ● ファイバーチャネルカード(PG-FC202)の HBA driver のインストールについて

HA システムは CoServer 間で同期処理を行っているため、ある一定時間片側の CoServer が無 応答になると、障害が発生したと判断して切り離し動作を行います。 HBA driver のインストール時は、通常サーバと同様に CoServer の OS が一時的に無応答状態 になるため、ドライバをインストールしている CoServer の切り離しとミラーコピーが行われ ます。このため、ドライバをインストールする場合は、各 CoServer を1 台ずつ起動してイン ストールしてください。また、インストール作業は Virtual Server を起動していない状態で 行ってください。

#### ● ETERNUS との接続障害の復旧について

ファイバーチャネルカード単体、またはファイバーチャネルカードと CM 間で異常が発生した場合、復旧対象となる CoServer は再起動が必要になります。通常は復旧後にディスクのフルミラーコピーが行われます。

#### ● ミラーコピーについて

複数のボリュームセットを Virtual Server のディスクデバイスとしてリダイレクトした場合、 ミラーコピーの処理は1台ずつ順次処理され、複数のディスクに対して同時に並行処理は行 われません。

#### ● CoServer の OS の起動設定について

ETERNUS と接続して運用する場合、CoServer1 と CoServer2 の OS が起動する前に ETERNUS が READY となっている必要があります。そのため、CoServer1 と CoServer2 の OS が起動す るまでの時間を、ETERNUS が READY になるまでの時間を十分見込んだ値に設定します。 次の画面の「オペレーティングシステムの一覧を表示する時間」を、搭載ディスク数に合わせて適切に設定してください。

なお、目安となる時間は200秒です。

| 起動と回復 ?> |                                                             |  |
|----------|-------------------------------------------------------------|--|
| [        | 起動システム<br>既定のオペレーティング システム(S):                              |  |
|          | "Online Marathon CoServer" /3GB /FASTDETECT /MAXMEM=256 /NO |  |
|          | 🔽 オペレーティング システムの一覧を表示する時間(T): 🛛 600 📑 秒間 🌖                  |  |
|          | □ 必要なときに修復オブションを表示する時間(D): 30 → 秒間                          |  |
|          | 起動のオブション ファイルを手動で編集するには、 編集(E) [編集]をクリック:                   |  |
| [        | -୬ステム エラー                                                   |  |
|          | ▶ システム ログにイベントを書き込む(20)                                     |  |
|          | ✓ 管理者へ警告を送信する(N)                                            |  |
|          | □ 自動的に再起動する( <u>R</u> )                                     |  |
|          | 「デバッグ情報の書き込み                                                |  |
|          | 完全メモリ ダンプ                                                   |  |
|          | ダンプ ファイル                                                    |  |
|          | %SystemRoot%#MEMORY.DMP                                     |  |
|          | ▼ 既存のファイルに上書きする(2)                                          |  |
| l        | OK キャンセル                                                    |  |
## 5.12.2 ETERNUS との接続と接続後の操作

### ■ ETERNUS との接続

「5.5.3 拡張カードの取り付け手順」(→ P.262)を参照して、本サーバにファイバーチャネル カードを取り付けてください。ファイバーチャネルカード取り付け後に、ETERNUS のマ ニュアルを参照して本サーバとの接続を行ってください。

### ■ 接続後の操作

- 1 ETERNUS の電源が切れていることを確認します。
- 2 HA1の電源を入れ、ファイバーチャネルカードの設定、ドライバの設定、ソフトウェアのインストールを実行します。

### 修 重要

▶ HA1の作業がすべて終了するまで、HA2の電源は入れないでください。

ファイバーチャネルカードと ETERNUS のマニュアルを参照して、HA1 の設定作業を 行います。作業中 CoServer へのログオンやシャットダウンは、次のように操作してく ださい。

・CoServer の起動

HA1の電源を入れ、「Online Marathon CoServer」を選択し、【Enter】キーを押します。 CoServer のログオン画面が表示されます。

・CoServer のシャットダウン 「スタート」ボタン→「すべてのプログラム」→「Marathon」→「Management Tasks」 →「Local CoServer」→「Shutdown」の順にクリックします。 確認のメッセージが表示されたら [OK] をクリックします。

- **3** HA1 をシャットダウンします。
- **4** HA2の電源を入れ、同様に手順2~3の操作を行います。

## 5.12.3 ETERNUS の設定

### ■ システム起動の確認

設定が正しく行われ、システムが正常に起動しているかどうかを確認します。

- 2 HA1、HA2の電源を入れ、CoServer を「Online Marathon CoServer」モード で起動し、CoServer1 にログオンします。
- 3 「スタート」ボタン→「すべてのプログラム」→「Marathon」→「everRun Manager」の順にクリックします。 「everRun マネージャ」画面が表示されます。
- **4** システムが正常に起動していることを確認します。

### ■ RAID グループの作成

各 CoServer がアクセスする RAID グループを作成します。

- RAID グループを作成する場合は、ペアとなる RAID グループを同じ RAID レベルで設定 してください。
- ペアとなる RAID グループ作成時に、同じ本数のディスクを設定しても同サイズにならない場合がありますが、問題はありません。
- ペアとなる RAID グループは、可用性を高めるため、別々のディスクエンクロージャに作成することを推奨します。

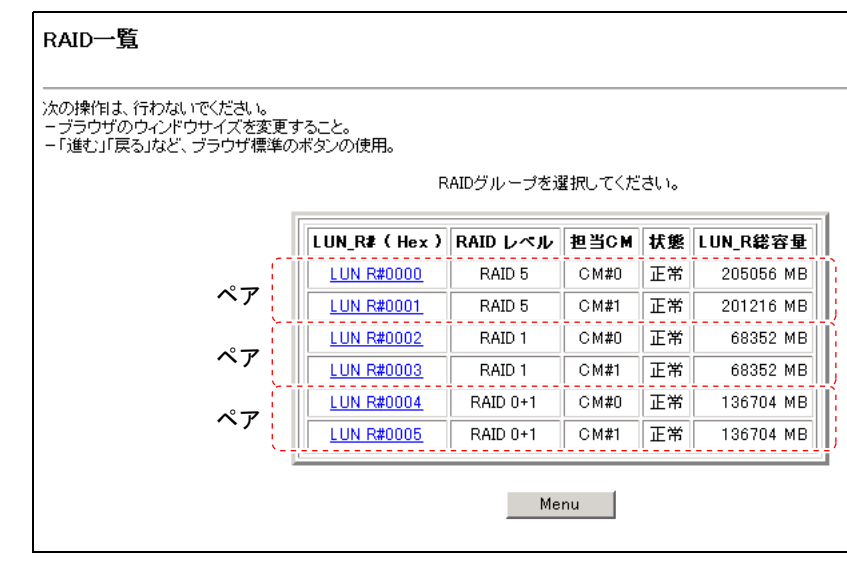

## ■ ボリュームセットの登録

ペアとなる RAID グループには、同じ構成のボリュームセット群を作成します。ペアとなる ボリュームセットのサイズや順番も合わせます。

| LUN_R#000        | 10       |      |              | LUN_R#000    | 1          |      |
|------------------|----------|------|--------------|--------------|------------|------|
| RAID レベル: RAID 5 |          |      |              | RAID レベル     | 2 : RAID 5 |      |
| LUN_R総容          | 量:205056 | MB   |              | LUN_R総容      | 量:201216   | мв   |
|                  |          |      | ペアのRAIDグループは |              |            |      |
| ボリュー             | ムセット一覧   | i 🔶  | ボリュームセットを    | → ボリュー       | ムセット一覧     |      |
| LUN_V# (Hex)     | 容量       | 進捗状況 | 同一構成にしてください。 | LUN_V# (Hex) | 容量         | 進捗状況 |
| LUN_V#0000       | 20121 MB | -    |              | LUN_V#000a   | 20121 MB   | -    |
| LUN_V#0001       | 20121 MB | -    |              | LUN_V#000b   | 20121 MB   | -    |
| LUN_V#0002       | 20121 MB | -    |              | LUN_V#000c   | 20121 MB   | -    |
| LUN_V#0003       | 20121 MB | -    |              | LUN_V#000d   | 20121 MB   | -    |
| LUN_V#0004       | 20121 MB | -    |              | LUN_V#000e   | 20121 MB   | -    |
| LUN_V#0005       | 20121 MB | -    |              | LUN_V#000f   | 20121 MB   | -    |
| LUN_V#0006       | 20121 MB | -    |              | LUN_V#0010   | 20121 MB   | -    |
| LUN_V#0007       | 20121 MB | -    |              | LUN_V#0011   | 20121 MB   | -    |
| LUN_V#0008       | 20121 MB | -    |              | LUN_V#0012   | 20121 MB   | -    |
| LUN_V#0009       | 20121 MB | -    |              | LUN_V#0013   | 20121 MB   | -    |
| 空き               | 3846 MB  | -    |              | <u>空き</u>    | 6 MB       | -    |

### ■ RAID グループ担当 CM の設定確認

各 RAID グループには CM が割り当てられており、CoServer が通信を要求した場合に自系 CM (ストレートアクセス) で処理し、CM 間でアクセス処理の受け渡しが発生しないように 設定します。

### ▶ 設定例

本サーバと ETERNUS が直結されている場合、CoServer1 は CM0 に接続され、CM0 が RAID グループ 0 (LUN\_R 0) の担当 CM として設定されています。同様に、CoServer2 は CM1 に 接続され、CM1 が RAID グループ 1 (LUN\_R 1) の担当 CM として設定されています。

| 🚈 設定保守ツール - Microsoft Inte                                             | net Explorer                                                                                                    |                          |       |      |       |      |      |      |   |  |         | _ 8 × |
|------------------------------------------------------------------------|----------------------------------------------------------------------------------------------------|--------------------------|-------|------|-------|------|------|------|---|--|---------|-------|
| ファイル(E) 編集(E) 表示(V) お気                                                 | ファイル(E) 編集(E) 表示(V) お気に入り(A) ツール(I) ヘルブ(H)                                                                                                    |                          |       |      |       |      |      |      |   |  |         |       |
| 3 戻る * 3) * 🖻 🙎 🏠 🔎 検索 🧙 お気に入り 🔮 ゲティア 🕹 😥                              |                                                                                                    |                          |       |      |       |      |      |      |   |  |         |       |
| アドレス型 🗃 http://1921681.1/cgi.login.cgi/LANGUAGE=18.mode=0 🔹 💽 移動 リンク » |                                                                                                    |                          |       |      |       |      |      |      |   |  | b リンク » |       |
| SILKY-EX                                                               | RAIDグループ担当CM変更                                                                                                    | RAIDグループ担当CM変更           |       |      |       |      |      |      |   |  |         |       |
| メインメニュー                                                                |                                                                                                    |                          |       |      |       |      |      |      |   |  |         |       |
|                                                                        | の操作は、行われいでださい。<br>プラブザのシンドサイズ支配更すること。<br>「嫌む」「戻るいなど、ブラウザ像単の水ダンの使用。<br>*書:<br>ホストアクセス中には設定変更を行わないでください。<br>の料成からCME1への変更を行わないでください。<br>CNRDからCME1への変更をCMEれからCME2への変更を回時に行えません。<br>CNRDからCME1への変更をCMEれからCME2への変更を回時に行えません。<br>CNRDからCME1への変更をCMEれからCME2への変更を回時に行えません。 |                          |       |      |       |      |      |      |   |  | ۲       |       |
|                                                                        |                                                                                                    | RAID                     | グルー:  | ブ担当C | M動的t  | 刀替設定 |      | 1    |   |  |         |       |
|                                                                        |                                                                                                    | ● RAID5                  | ループ   | 担当CM | の動的も  | 刀替を行 | ò    |      |   |  |         |       |
| RAID設定/不人ト設定                                                           |                                                                                                    | C RAIDグルーブ担当CMの動的切替を行わない |       |      |       |      |      |      |   |  |         |       |
| RAID設定                                                                 |                                                                                                    |                          |       |      |       |      |      | ,    |   |  |         |       |
| <ul> <li>RAIDグループ登録</li> </ul>                                         |                                                                                                    |                          | RAIDグ | ルーブ担 | ∃当CM≣ | 設定   |      |      | - |  |         |       |
|                                                                        | LU                                                                                                    | N_R#I(Hex)               | 0000  | 0001 | 0002  | 0003 | 0004 | 0005 | 1 |  |         |       |
| <ul> <li>ホットスペアディスク削除</li> <li>ボリュームセットフォーマ</li> </ul>                 | 6                                                                                                    | 担当CM<br>デフォルト)           | СМ#0  | CM#1 | CM#0  | CM#1 | СМ#0 | СМ#1 |   |  |         |       |
| RAIDレベル変換(容量拡<br>(基)                                                   |                                                                                                    | CM#0                     | ۲     | 0    | ۲     | 0    | ۲    | 0    |   |  |         |       |
| <ul> <li>RAID容量拡張</li> <li>BAIDクリレーフ担当CM変)</li> </ul>                  |                                                                                                    | СМ#1                     | 0     | ۲    | 0     | ۲    | 0    | e    |   |  |         |       |
| Normal 🦳                                                               |                                                                                                    | l                        | Set   |      | Menu  |      |      |      | - |  |         |       |
| )                                                                      |                                                                                                    |                          |       |      |       |      |      |      |   |  |         |       |
| ど ページが表示されました                                                          |                                                                                                    |                          |       |      |       |      |      |      |   |  | (信頼済みサー | ٢Þ    |
|                                                                        |                                                                                                    |                          |       |      |       |      |      |      |   |  |         |       |

### ■ 接続を許可するホストの設定

作成したボリュームセットに対して各 CoServer 専用のゾーンを設定し、ゾーンに接続できる ホストを制限して、設定された CoServer 以外からのアクセスを制限します。 各 CoServer には別々のゾーンを設定しますが、ゾーンに設定される同一番号の LUN には、 それぞれペアとなる同サイズの LUN V(ボリュームセット)をマップする必要があります。

#### 設定例

• CoServer1 用

ゾーン名:HA1 LUN #0000 ~ #0007 に LUN\_V #0000 ~ #0007 をマップ

• CoServer2 用

ゾーン名:HA2 LUN #0000 ~ #0007 に LUN\_V #000a ~ #0011 をマップ

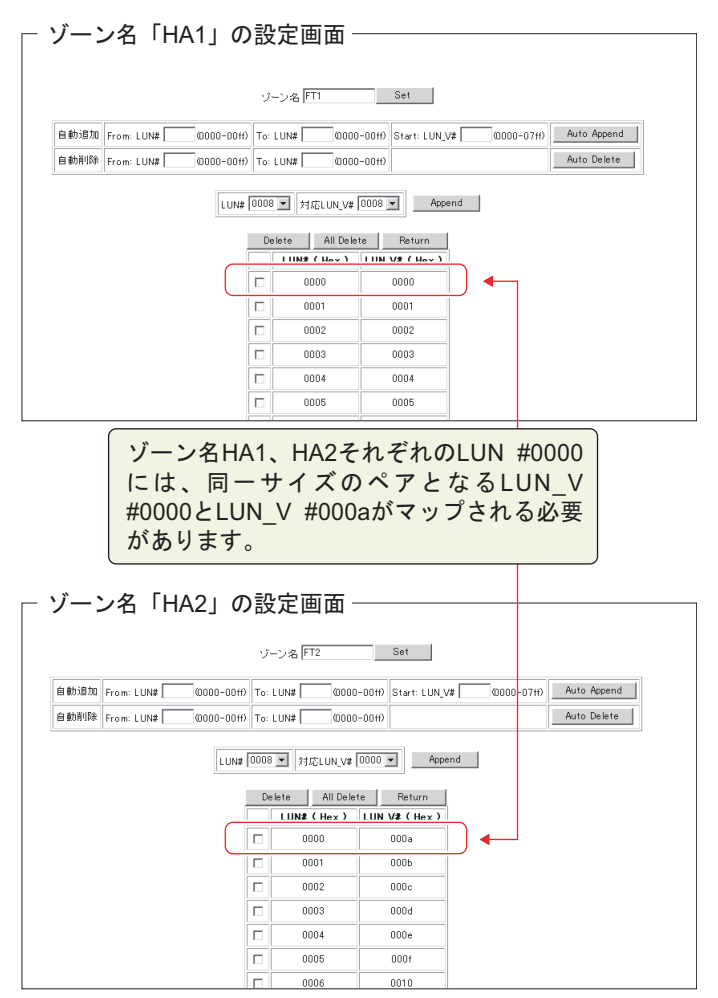

# 5.12.4 everRun の設定

### ■ デバイスの追加

CoServer に接続されたディスクデバイスを、Device Redirector でリダイレクト設定します。

CoServer1 で「スタート」ボタン→「すべてのプログラム」→「Marathon」
 →「Device Redirector」の順にクリックします。

**Device Redirector** が起動し、「Connections」画面が表示されますので、[OK] をクリックします。

- 2 左側のツリーから「Virtual Server」→「Disk Drives」を選択して右クリックし、「Add」をクリックします。
- 3 CoServer1、CoServer2の両方からペアとなるディスクデバイスを選択し、 「Optimized Mirror Copy」オプションを「Disable」に変更して、[OK]をク リックします。

| 🚵 Device Redirector                                                                                                    |                                             |                            |                                                                                             |                     | _ 🗆 🗙    |
|----------------------------------------------------------------------------------------------------|---------------------------------------------|----------------------------|---------------------------------------------------------------------------------------------|---------------------|----------|
| File Actions View Help                                                                                                    |                                             |                            |                                                                                             |                     |          |
| 🔶 🕸 🗲 🗶 🕂                                                                                                    | - 0 /                                       |                            |                                                                                             |                     |          |
| everRun HA     everRun HA     everRun e CoServer Devices                                                                                                    | Virtual Se                                  | rver > Disk Drives         |                                                                                             |                     |          |
|                                                                                                    | CoServer1                                   | Device                     | Size                                                                                        | Vendor              | <b></b>  |
| □C Disk Drives                                                                                                    |                                             | CoServer1 [5:0:0:2]        | 20480                                                                                       | FUJITSU             |          |
| Disk0 (Boot device)                                                                                                    |                                             | CoServer1 [5:0:0:3]        | 20480                                                                                       | FUJITSU             |          |
| 🖽 🗃 Disk1                                                                                                    |                                             | CoServer1 [5:0:0:4]        | 20480                                                                                       | FUJITSU             |          |
| ⊡-@ Disk2                                                                                                    |                                             | CoServer1 [5:0:0:5]        | 20480                                                                                       | FUTTSU              | · · ·    |
| > Medium Changers                                                                                                    |                                             |                            |                                                                                             |                     | <u> </u> |
| 🗈 🚽 Networks                                                                                                    | CoServer2                                   | Device                     | Size                                                                                        | Vendor              | <u> </u> |
| ⊞-•¶ Tape Drives                                                                                                    |                                             | CoServer2 [5:0:0:2]        | 20480                                                                                       | FUJITSU             |          |
|                                                                                                    |                                             | CoServer2 [5:0:0:3]        | 20480                                                                                       | FUJITSU             |          |
|                                                                                                    |                                             | CoServer2 [5:0:0:4]        | 20480                                                                                       | FUJITSU             |          |
|                                                                                                    |                                             | CoServer2 [5:0:0:5]        | 20480                                                                                       | FUITTSU             |          |
|                                                                                                    | Device Set Virtual Serv CoServer1 CoServer2 | tings<br>Port Bus Unit _UN | Mirrored<br>Boot Disk<br>○ Optimized Mirror<br>○ Disable<br>Copy Source<br>Copy Source<br>○ | Copy ——<br>C Enable |          |
| Image: A state of the state of the | Description                                 | OK Ca                      | ancel <b>?</b> <u>H</u> elp                                                                 | Syste               |          |

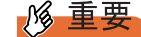

内蔵または外付けのテープ装置を ETERNUS と同時に取り付けた場合、CoServer1 と CoServer2 では、ペアとなるディスクを選択する場合に、Device 項目に表示される SCSI アドレスの最初の値(Portの部分)が1つずれて表示されます。

### **POINT**

- ペアとなるディスクを選択する場合は、Device 項目に表示される SCSI アドレスと、 SIZE 項目のディスクサイズを参照してください。
- ミラーディスクを追加する場合は、「Mirrored」オプションがチェックされ、「Boot Disk」オプションにはチェックがないことを確認してください。
- ▶「Virtual Server」のアドレスは、デフォルトの値を使用するため、変更しないでください。
- ▶ 「Optimized Mirror Copy」オプションは、必ず「Disable」に設定してください。
- 4 複数追加する場合は、手順2~3を繰り返します。
- 5「File」メニュー→「Write Device Settings」をクリックします。 確認のメッセージが表示されます。
- **6** [OK] をクリックします。
- 7「File」メニュー→「Exit」をクリックします。 Device Redirector が終了します。
- 8 「スタート」ボタン→「すべてのプログラム」→「Marathon」→
   「Management Tasks」→「Configuration」→「Restart」の順にクリックし、
   HA システムを再起動します。
   確認のメッセージが表示されます。
- **9** [OK] をクリックします。 HA システムが再起動します。

### ■ Virtual Server へのドライバインストール

再起動後、Virtual Server ヘドライバをインストールします。Virtual Server にログオンした際、「新しいハードウェアの検索ウィザードの開始」画面が表示されなかった場合は本操作は不要です。

### **1** Virtual Server にログオンします。

「新しいハードウェアの検索ウィザードの開始」画面が表示されます。

**2** 「ソフトウェアを自動的にインストールする(推奨)」を選択して、[次へ] を クリックします。

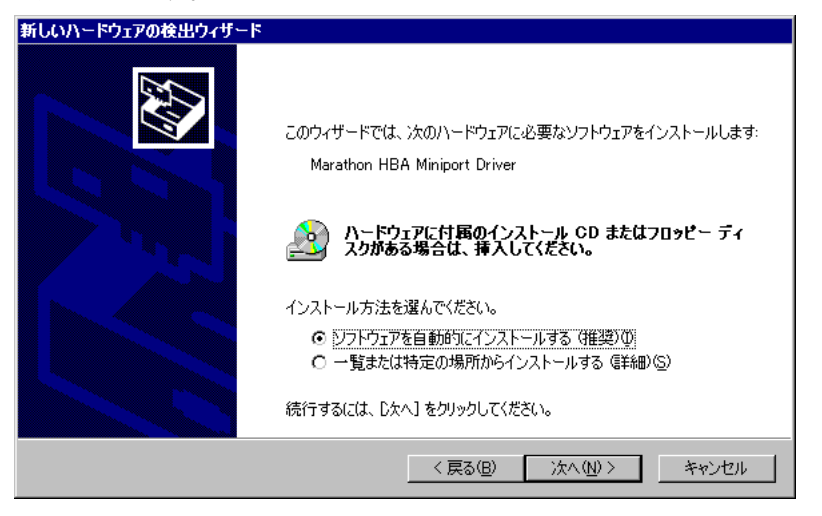

3 Marathon HBA Miniport Driver のソフトウェアを一覧の中から選択します。

「場所」が「C:¥windows¥inf¥mtcmini.inf」となっているものを選択して[次へ]をクリックします。

| 新しいハードウェアの検出ウィザード                                                  |         |
|--------------------------------------------------------------------|---------|
| 下の一覧からハードウェアに最適なソフトウェアを選んでください。                                    |         |
| Marathon HBA Miniport Driver                                       |         |
| 説明 バージョン 製造元                                                       | 場所      |
| Marathon HBA Miniport Driver 不明 Marathon Technologies Corporation  | c:¥wind |
| Endurance HBA Miniport Driver 不明 Marathon Technologies Corporation | c:¥wind |
| ▲                                                                  | Þ       |
| ∴ このドライバはデジタル署名されていません。<br>ドライバの署名が重要な理由                           |         |
| < 戻る(B) 次へ(U) >                                                    | キャンセル   |

### **POINT**

- ▶「このドライバはデジタル署名されていません」と表示される場合がありますが、問題 ありません。
- 4 ハードウェアのインストール画面で警告が表示されますが [続行] をクリックします。

5 ファイルの場所を指定する画面が表示されたら、コピー元に
 「C:¥WINDOWS¥system32¥drivers」と入力して[OK]をクリックします。

| ファイルが必 | ·                                                                                              | ×              |
|--------|------------------------------------------------------------------------------------------------|----------------|
|        | Marathon Technologies Corporation Installation Disk #1<br>(System) 上のアイル 'mtcscsir.sys' が必要です。 | OK<br>キャンセル    |
|        | ファイルの格納場所へのパスを入力して、[OK] をクリックしてくださ<br>(ヽ。                                                      |                |
|        | コピー元(©):                                                                                       | (100 (m) (m)   |
|        | Ot¥WINDOWS¥system82¥drivers                                                                    | 参照( <u>B</u> ) |

### POINT

- インストール後に再起動のメッセージが表示された場合は、[いいえ]をクリックし、 再起動は行わないでください。この後にも、同様のインストールウィザードが表示される場合がありますが、このウィザードが表示されなくなるまで繰り返してください。 ウィザードが表示される回数は、搭載したデバイスの数や環境により異なります。
- 6 ドライバインストール後、Virtual Server を再起動します。

「新しいハードウェアの検索ウィザードの開始」画面が表示されなくなったら、再起動 してください。

### ■ デバイス状態の確認

- 「スタート」ボタン→「すべてのプログラム」→「Marathon」→
   「Management Tasks」→「Configuration」→「Restart」の順にクリックし、
   HA システムを再起動します。
   確認のメッセージで [OK] をクリックすると、HA システム全体が再起動します。
- 2 再起動後、CoServer1 で、「スタート」ボタン→「すべてのプログラム」→ 「Marathon」→「everRun Manager」の順にクリックします。 everRun マネージャが起動します。
- 追加されたディスクデバイスに対して、フルミラーコピーが開始されている ことを確認します。

### 修 重要

- ディスクミラーが実行されるのは1つのディスクデバイスのみで、同時に複数のディス クミラーは実行されません。
- ▶ 複数ディスク構成では、ディスクのミラーは1台のディスクのみ実行し、次のディスクのミラーは自動的に開始されます。このとき、自動的にミラーが開始される次のディスクに対して、everRunマネージャなどから手動で「有効化」を実行しないでください。

### ■ デバイスの削除

デバイスの削除は Device Redirector で行います。操作方法については、「5.8.11 ミラーディス クの削除」(→ P.298)を参照してください。

#### 第5章 内蔵オプションの取り付け

# 第6章

# ハードウェアの設定

この章では、本サーバを動作させるうえで必要 な環境設定、各ユーティリティの操作について 説明しています。

| 6.1 | スイッチブロックの設定        | 336 |
|-----|--------------------|-----|
| 6.2 | BIOS セットアップユーティリティ | 337 |
| 6.3 | システム設定情報の退避と復元     | 362 |

### 修 重要

- ▶ 各ユーティリティの設定は、必ず CoServer1、CoServer2 で同一に設定してください。
- ▶ Web BIOS の設定については、アレイコントローラドキュメント&ツール CD 内のマニュアルを参照してください。

# 6.1 スイッチブロックの設定

本サーバのスイッチブロックの設定について説明します。

### ■ スイッチブロックの位置

スイッチブロックは、ベースボード上の次の位置にあります。

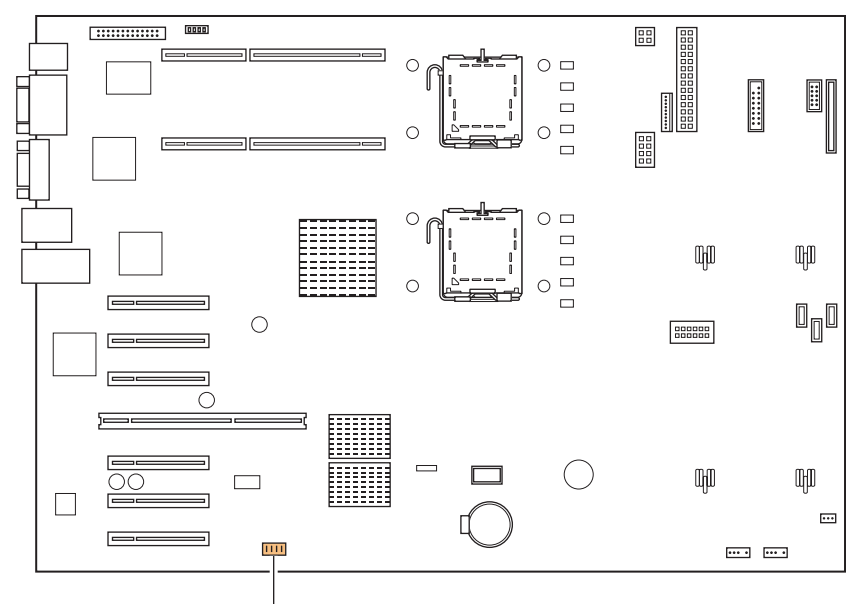

スイッチブロック

### ■ スイッチブロックの設定

スイッチブロックの設定は、次のとおりです。

| П | Π | Π | Π | ON  |
|---|---|---|---|-----|
|   |   |   |   | OFF |
| 1 | 2 | 3 | 4 |     |

| 表 | ŝ | スイ | ッチ | ブロ | ック | の設定 |
|---|---|----|----|----|----|-----|
|---|---|----|----|----|----|-----|

| スイッチ番号 | 機能                 | ご購入時設定値 | 説明                             |
|--------|--------------------|---------|--------------------------------|
| 1      | BIOS Recovery      | OFF     | 退避された BIOS 情報によって起動します。        |
| 2      | Password Skip      | OFF     | BIOS で設定したパスワードを消去します。         |
| 3      | BIOS Write Protect | OFF     | BIOS の書き込みを行えないようにします。         |
| 4      | FDD Write Protect  | OFF     | フロッピーディスクの書き込みを行えないよ<br>うにします。 |

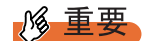

▶ スイッチブロックの設定を行う場合は、必ず電源を切り、電源ケーブルを抜いた状態で操作してください。

# 6.2 BIOS セットアップユーティリティ

BIOS セットアップユーティリティの設定方法、各設定項目について説明します。

# 6.2.1 BIOS セットアップユーティリティの起動と終了

BIOS セットアップユーティリティの起動と終了の方法は、次のとおりです。

### ■ BIOS セットアップユーティリティの起動方法

- 1 サーバ本体の電源を入れます。
- POST 中、画面に「<F2> BIOS Setup / <F12> Boot Menu」と表示されたら、 メッセージが表示されている間に、【F2】キーを押します。
   POST 終了後、Main メニュー画面が表示されます。

| Main                | Adva                                                                                          | anced    | Securi        | ity s    | Server   | Exit       |                                                               |                                |
|---------------------|-----------------------------------------------------------------------------------------------|----------|---------------|----------|----------|------------|---------------------------------------------------------------|--------------------------------|
| System <sup>-</sup> | Time:                                                                                         |          | [HH:MN        | N:SS]    |          |            | Ite                                                           | m Specific Help                |
| System              | Date:                                                                                         |          | [MM:DI        | D:YYYY   | ]        |            | <tab< td=""><td>&gt;. <shift-tab>. or</shift-tab></td></tab<> | >. <shift-tab>. or</shift-tab> |
| Diskette            | A:                                                                                            |          | [1.4M]        |          |          |            | <ent< td=""><td>er&gt;, selects field.</td></ent<>            | er>, selects field.            |
| > Standard          | [ <dvd <="" th=""><th>CD-RO</th><td>M Device</td><td>e Name&gt;]</td><td></td><td></td></dvd> | CD-RO    | M Device      | e Name>] |          |            |                                                               |                                |
| > Boot Op           | tions                                                                                         |          |               |          |          |            |                                                               |                                |
| Base Me<br>Extende  | emory:<br>d Memor                                                                             | y:       | 640K<br>****M |          |          |            |                                                               |                                |
| <b>E</b> 4 bafa     |                                                                                               | 0.1      | 4             |          | Change   | Values     |                                                               |                                |
| Esc Exit            | ↓↑<br>←→                                                                                      | Select I | Venu          | Enter    | Select > | > Sub-Menu | F9<br>F7                                                      | Previous Values                |

### POINT

- ▶ 【F2】キーを押しても Main メニュー画面が表示されない場合があります。この場合は、 【Ctrl】+【Alt】+【Delete】キーを同時に押し、再度起動させてから BIOS セットアッ プユーティリティを起動してください。
- ▶ 画面に「<F2> BIOS Setup / <F12> Boot Menu」のメッセージが表示されている間に 【F12】キーを押すと、POST 終了後に Boot Menu 画面が表示されます。

### ● BIOS セットアップユーティリティでのキー操作

BIOS セットアップユーティリティの設定時に使用するキーの役割は、次のとおりです。

| +-                   | 説明                                                                 |
|----------------------|--------------------------------------------------------------------|
| 【F1】                 | 詳細情報の表示、非表示を切り替えます。                                                |
| [Esc]                | サブメニュー画面の表示中はサブメニューを終了し、前のメニューに戻<br>ります。メニュー画面表示中は、本ユーティリティを終了します。 |
| 【↑】【↓】               | 設定する項目にカーソルを移動します。                                                 |
| [←] [→]              | メニューを切り替えます。                                                       |
| [-] [+]              | 項目の値を変更します。                                                        |
| [Enter]              | 設定項目を選択します。▶ が表示されている項目では、サブメニューを<br>表示します。                        |
| <b>[</b> F9 <b>]</b> | 各項目の設定値を初期値にします(初期値はご購入時設定値と異なる場<br>合があります)。                       |
| 【F7】                 | 項目の値を前の値に戻します。                                                     |

| 表: | BIOS | セッ | トア | ッフ | パユーテ | ィリ | ティ | 画面 | での | +- | 操作一 | ·覧 |
|----|------|----|----|----|------|----|----|----|----|----|-----|----|
|----|------|----|----|----|------|----|----|----|----|----|-----|----|

## ■ BIOS セットアップユーティリティの終了方法

**1** 【→】【→】キーを押して、Exit メニュー画面を表示させます。

| PhoenixBIOS Setup Utility                         |                                                          |                        |                        |                  |          |                                   |  |
|---------------------------------------------------|----------------------------------------------------------|------------------------|------------------------|------------------|----------|-----------------------------------|--|
| Main                                              | Advanced                                                 | Security               | Server                 | Exit             |          |                                   |  |
| Save Chai<br>Discard Cl<br>Get Defau<br>Load Prev | nges & Exit<br>nanges & Exit<br>It Values<br>ious Values |                        |                        |                  | Iten     | n Specific Help                   |  |
| F1 Info<br>Esc Exit                               | ↑↓ Select I<br>←→ Select I                               | ltem -/+<br>Menu Enter | Change Va<br>Execute C | alues<br>command | F9<br>F7 | Setup Defaults<br>Previous Values |  |

### 2 【↑】【↓】キーを押して、終了方法を選択します。

### 設定を保存して終了する場合

「Save Changes & Exit」にカーソルを合わせて【Enter】キーを押します。 「Save configuration changes and exit now?」というメッセージが表示されます。

### 設定を保存しないで終了する場合

「Discard Changes & Exit」にカーソルを合わせて【Enter】キーを押します。 「Configuration has not been saved! Save before exiting?」というメッセージが表示されます。

- 3 【→】【→】キーで「Yes」か「No」にカーソルを合わせて【Enter】キーを押 します。
  - Exit メニューで「Save Changes & Exit」を選択した場合

終了する場合は、「Yes」を選択します。

設定が保存された後、BIOS セットアップユーティリティが終了し、本サーバが再起動 します。

終了しない場合は、「No」を選択します。

BIOS セットアップユーティリティ画面に戻ります。

### Exit メニューで「Discard Changes & Exit」を選択した場合

設定を保存して終了する場合は、「Yes」を選択します。 BIOS セットアップユーティリティが終了し、本サーバが再起動します。 設定を保存しないで終了する場合は、「No」を選択します。 BIOS セットアップユーティリティが終了し、OS が起動します。

# 6.2.2 Main メニュー

BIOS セットアップユーティリティを起動すると、最初に Main メニューが表示されます。 Main メニューでは、日時やドライブの設定などを行います。

|                     | PhoenixBIOS Setup Utility |                      |                                                                                             |              |                    |                    |                                                             |                                   |
|---------------------|---------------------------|----------------------|---------------------------------------------------------------------------------------------|--------------|--------------------|--------------------|-------------------------------------------------------------|-----------------------------------|
| Main                | Adva                      | anced                | Securi                                                                                      | ity S        | Server             | Exit               |                                                             |                                   |
| System <sup>-</sup> | Time <sup>.</sup>         |                      | [HH·MN                                                                                      | NSSI         |                    |                    | Iter                                                        | n Specific Help                   |
| System I            | Date:                     |                      | [MM:DI                                                                                      | D:YYYY       | ]                  |                    | <tab< td=""><td>&gt; <shift-tab> or</shift-tab></td></tab<> | > <shift-tab> or</shift-tab>      |
| Diskette            | A:                        |                      | [1.4M]                                                                                      |              |                    |                    | <ent< td=""><td>er&gt;, selects field.</td></ent<>          | er>, selects field.               |
| > Standard          | IDE                       |                      | [ <dvd <="" th=""><td>CD-RO</td><td>M Device</td><td>Name&gt;]</td><td></td><td></td></dvd> | CD-RO        | M Device           | Name>]             |                                                             |                                   |
| > Boot Opt          | tions                     |                      |                                                                                             |              |                    |                    |                                                             |                                   |
| Base Me<br>Extende  | emory:<br>d Memor         | y:                   | 640K<br>****M                                                                               |              |                    |                    |                                                             |                                   |
|                     |                           |                      |                                                                                             |              |                    |                    |                                                             |                                   |
|                     |                           |                      |                                                                                             |              |                    |                    |                                                             |                                   |
| F1 Info<br>Esc Exit | ↑↓<br>←→                  | Select I<br>Select N | tem<br>⁄Ienu                                                                                | -/+<br>Enter | Change<br>Select > | Values<br>Sub-Menu | F9<br>F7                                                    | Setup Defaults<br>Previous Values |

#### 表:Main メニュー画面の項目説明

| 項目              | 設定値                                                                                     | 説明                                                                                                    |  |  |  |
|-----------------|-----------------------------------------------------------------------------------------|----------------------------------------------------------------------------------------------------|--|--|--|
| System Time     | 現在の時刻                                                                                   | <ul> <li>システム時刻を「時:分:秒」で設定します。</li> <li>時間は24時間形式で入力します。</li> <li>例えば午後6時30分00秒は、「18」、「30」、</li> <li>「00」と入力します。</li> <li>注意事項:</li> <li>精度の高いシステム時間を要求される場合は、ネットワーク経由の時刻合わせの仕組み(NTPなど)をシステム設計に取り入れてください。</li> </ul> |  |  |  |
| System Date     | 現在の日付                                                                                   | システム日付を「月/日/西暦」で設定します。<br>例えば 2008 年 3 月 20 日は、「03」「20」「2008」<br>と入力します。                                                                                                    |  |  |  |
| Diskette A      | <ul> <li>None</li> <li>360K</li> <li>1.2M</li> <li>720K</li> <li>1.4M (ご購入時)</li> </ul> | フロッピーディスクドライブ A のタイプ(記<br>録密度とドライブサイズ)を設定します。                                                                                                    |  |  |  |
| Standard IDE    | 接続した IDE デバイスのタイプと動作モードを設定します。<br>→「6.2.3 Standard IDE サブメニュー」(P.341)                   |                                                                                                    |  |  |  |
| Boot Options    | システムの起動に関する<br>→「6.2.4 Boot Options サン                                                  | 設定を行います。<br>ブメニュー」 (P.342)                                                                                                    |  |  |  |
| Base Memory     | 1MB未満の使用可能なベースメモリサイズが表示されます。                                                            |                                                                                                    |  |  |  |
| Extended Memory | 1MB 以上のメモリサイズが表示されます。                                                                   |                                                                                                    |  |  |  |

# 6.2.3 Standard IDE サブメニュー

Main メニューで「Standard IDE」を選択した場合に表示されます。 接続した IDE デバイスのタイプと動作モードを設定します。

| PhoenixBIOS Setup Utility           |                                     |                                       |                                         |  |  |  |  |
|-------------------------------------|-------------------------------------|---------------------------------------|-----------------------------------------|--|--|--|--|
| Main                                |                                     |                                       |                                         |  |  |  |  |
| Standard IDE:                       | [DV-28S-V-(PM)]                     |                                       | Item Specific Help                      |  |  |  |  |
| PIO Mode:<br>DMA Mode:<br>Firmware: | PIO 4<br>UDMA 5<br>XXXX             |                                       |                                         |  |  |  |  |
| F1 Info ↑↓<br>Esc Exit ←→           | Select Item -/+<br>Select Menu Ente | Change Values<br>er Select > Sub-Menu | F9 Setup Defaults<br>F7 Previous Values |  |  |  |  |

#### 表: Standard IDE サブメニュー画面の項目説明

| 項目       | 設定値    | 説明                                                                |
|----------|--------|-------------------------------------------------------------------|
| PIO Mode | PIO 4  | データ転送モードの設定です。<br>設定を変更することはできません。                                |
| DMA Mode | UDMA 2 | DMA (Direct Memory Access) データ転送モー<br>ドの設定です。<br>設定を変更することはできません。 |
| Firmware | J.**   | ファームウェアのバージョンを表示します。                                              |

# 6.2.4 Boot Options サブメニュー

Main メニューで「Boot Options」を選択した場合に表示されます。 システムの起動に関する設定を行います。

| PhoenixBIOS Setup Utility                                                                                                    |                                           |  |  |  |  |  |
|----------------------------------------------------------------------------------------------------|-------------------------------------------|--|--|--|--|--|
| Main                                                                                                    |                                           |  |  |  |  |  |
| Boot Options                                                                                                    | Item Specific Help                        |  |  |  |  |  |
| POST Errors:[Halt On All Errors]Keyboard Check:[Enabled]SM Error Halt:[Disabled]Fast Boot:[Disabled]Quiet Boot:[Disabled]NumLock:[Auto]Boot Menu:[Enabled]MultiBoot for HDs:[Enabled]> Boot Sequence: |                                           |  |  |  |  |  |
| F1 Info ↑↓ Select Item -/+ Change Values<br>Esc Exit ←→ Select Menu Enter Select > Sub-Men                                                                                                    | F9 Setup Defaults<br>u F7 Previous Values |  |  |  |  |  |

#### 表: Boot Options サブメニュー画面の項目説明

| 項目                | 設定値                          | 説明                                                                                                    |
|-------------------|------------------------------|----------------------------------------------------------------------------------------------------|
| POST Errors       | Halt On All Errors(変更<br>禁止) | <ul> <li>POST (Power On Self Test) エラーが検出された場合に、システム起動を中止して、システムを停止するかどうかの設定です。</li> <li>No Halt On Any Errorsシステム起動は停止せず、OS 起動を行います。</li> <li>Halt On All Errors<br/>POST 終了時にシステム起動を中断し、システム起動を停止させます。</li> </ul> |
| Keyboard Check    | ・Disabled<br>・Enabled(ご購入時)  | POST でのキーボード接続確認を行うかどうか<br>の設定です。                                                                                                    |
| SM Error Halt     | ・Disabled(ご購入時)<br>・Enabled  | ファンまたは温度センサーでエラーが発生し<br>た場合にシステム起動を一時停止するかどう<br>かの設定です。                                                                                                    |
| Fast Boot         | Disabled (変更禁止)              | POST の対象範囲を減らし、システムの起動を<br>高速化するかどうかの設定です。                                                                                                    |
| Quiet Boot        | Disabled (変更禁止)              | POST 情報ではなくロゴ画面を表示するかどう<br>かの設定です。                                                                                                    |
| NumLock           | Auto (変更禁止)                  | 起動時、キーボードの NumLock の状態を設定<br>します。                                                                                                    |
| Boot Menu         | Enabled (変更禁止)               | Boot メニュー表示のためのキー入力 <f12> を<br/>有効にするかどうかの設定です。</f12>                                                                                                    |
| MultiBoot for HDs | Enabled(変更禁止)                | ハードディスクユニットを複数搭載している<br>ときに、OSを読み込むハードディスクの順番<br>を指定可能にするかどうかを設定します。                                                                                                    |

| 項目            | 設定値                                                                                             | 説明                                                                                                    |
|---------------|-------------------------------------------------------------------------------------------------|----------------------------------------------------------------------------------------------------|
| Boot Sequence | <ul> <li>CD-ROM Drive</li> <li>Diskette</li> <li>Hard Drive</li> <li>Legacy LAN Card</li> </ul> | 【Enter】キーを押すと、Boot Sequence サブメ<br>ニューが表示されます。<br>OS をどのドライブからどの順番で読み込むか<br>を設定します。【+】【-】キーで、選択して<br>いるデバイスの優先順位を変更します。<br>【Space】キーで、選択しているデバイスから<br>のブートを無効にできます(無効のときはデ<br>バイス名の前に「!」が表示されます)。もし<br>存在しないデバイスが表示された場合は、【*】<br>キーでリストからデバイスを削除できます。 |

#### 表:Boot Options サブメニュー画面の項目説明

# 6.2.5 Advanced メニュー

周辺装置、PCIデバイスに関する設定を行います。

| PhoenixBIOS Setup Utility                                                                                                    |                        |                       |                       |                    |          |                                           |  |
|----------------------------------------------------------------------------------------------------|------------------------|-----------------------|-----------------------|--------------------|----------|-------------------------------------------|--|
| Main                                                                                                    | Advanced               | Security              | Server                | Exit               |          |                                           |  |
| Setup Warning<br>Setting items on this menu to incorrect values                                                                                    |                        |                       |                       |                    |          | n Specific Help<br>ipheral<br>nfiguration |  |
| <ul> <li>Peripheral Configuration</li> <li>PCI Configuration</li> <li>Advanced System Configuration</li> <li>Power On/Off</li> <li>IPMI</li> </ul> |                        |                       |                       |                    |          |                                           |  |
| Reset Configuration Data: [No]                                                                                                    |                        |                       |                       |                    |          |                                           |  |
| Multiprocessor Specification: [1.4]                                                                                                    |                        |                       |                       |                    |          |                                           |  |
| F1 Info<br>Esc Exit                                                                                                    | ↑↓ Select<br>←→ Select | ltem -/+<br>Menu Ente | Change<br>er Select > | Values<br>Sub-Menu | F9<br>F7 | Setup Defaults<br>Previous Values         |  |

#### 表:Advanced メニュー画面の項目説明

| 項目                               | 設定値                                                                         | 説明                                           |  |  |  |
|----------------------------------|-----------------------------------------------------------------------------|----------------------------------------------|--|--|--|
| Peripheral Configuration         | シリアル、パラレルポートなどの設定を行います。<br>→「6.2.6 Peripheral Configuration サブメニュー」 (P.344) |                                              |  |  |  |
| PCI Configuration                | PCI デバイスの設定を行います。<br>→「6.2.7 PCI Configuration サブメニュー」 (P.347)              |                                              |  |  |  |
| Advanced System<br>Configuration | 追加設定を行います。<br>→「6.2.8 Advanced System Configuration サブメニュー」 (P.348)         |                                              |  |  |  |
| Power On/Off                     | 電源のオン/オフ設定を行<br>→「6.2.9 Power On/Off サフ                                     | fいます。<br><sup>*</sup> メニュー」 (P.350)          |  |  |  |
| IPMI                             | iRMC(integrated Remote<br>ます。<br>→「6.2.10 IPMI サブメニョ                        | Management Controller) に関する設定を行い<br>」(P.351) |  |  |  |

| 項目                              | 設定値               | 説明                                                                                                    |
|---------------------------------|-------------------|----------------------------------------------------------------------------------------------------|
| Reset Configuration Data        | ・Yes<br>・No(ご購入時) | システムリソースが記録されている ESCD<br>(Extended System Configuration Data)の初期化<br>について設定します。                          |
| Multiprocessor<br>Specification | 1.4(変更禁止)         | 使用するマルチプロセッサーテーブルのバー<br>ジョンの設定です。<br>マルチプロセッサーテーブルは、マルチプロ<br>セッサー用 OS がシステムのマルチプロセッ<br>サー特性を認識するために必要です。 |

#### 表:Advanced メニュー画面の項目説明

# 6.2.6 Peripheral Configuration サブメニュー

Advanced メニューで「Peripheral Configuration」を選択した場合に表示されます。

シリアルポート、USB ポートなどの設定を行います。

画面に表示されていない項目は、スクロールバーを使って表示します。

| PhoenixBIOS Setup Utility                                                                                                    |                                                                                                    |                    |                                                                                                    |  |  |  |  |  |
|----------------------------------------------------------------------------------------------------|----------------------------------------------------------------------------------------------------|--------------------|----------------------------------------------------------------------------------------------------|--|--|--|--|--|
| Advanced                                                                                                    |                                                                                                    |                    |                                                                                                    |  |  |  |  |  |
| Peripheral                                                                                                    | Configuration                                                                                                    |                    | Item Specific Help                                                                                                    |  |  |  |  |  |
| Serial 1:<br>Serial Multiplexer:<br>Serial 2:<br>Parallel:<br>USB Host Controller:<br>USB 2.0 Host Controller:<br>USB BIOS Supported Devices:<br>USB BIOS Hot-Plug:<br>USB BIOS Hot-Plug:<br>USB Front<br>USB Rear<br>> ATA Controller Config | [Auto]<br>[System]<br>[Auto]<br>[Disabled]<br>[Enabled]<br>[Auto]<br>[0 s]<br>[Enabled]<br>[Enabled]<br>[Enabled]                                                                                                    |                    | Configure serial port<br>using options<br>[Disable]<br>No configuration<br>[Enabled]<br>User configuration<br>[Auto]<br>BIOS or OS chooses<br>configuration |  |  |  |  |  |
| F1 Info ↑↓ Select Item<br>Esc Exit ←→ Select Menu                                                                                                    | -/+ Change Change Chang | Values<br>Sub-Menu | F9 Setup Defaults<br>F7 Previous Values                                                                                                    |  |  |  |  |  |

| 項目                            | 設定値                                                    | 説明                                                                                                    |
|-------------------------------|--------------------------------------------------------|----------------------------------------------------------------------------------------------------|
| Serial 1                      | ・Disabled<br>・Enabled<br>・Auto(ご購入時)<br>・OS Controlled | <ul> <li>シリアルポートの有効/無効を設定します。</li> <li>サーバマネジメントポートとして使用する場合は、「Disabled」に設定します。</li> <li>注意事項:</li> <li>▶「Serial Multiplexer」を「iRMC」に変更した場合は、本項目を「Disabled」に設定してください。</li> </ul>          |
| Serial 1 Address              | 3F8h(変更禁止)                                             | 「Serial 1」で「Enabled」を選択したときに表<br>示されます。                                                                                                    |
| Serial Multiplexer            | ・System (ご購入時)<br>・iRMC                                | <ul> <li>シリアルポート1の機能を切り替えます。</li> <li>System</li> <li>シリアルポートとして使用します(UPS 接続時の設定)。</li> <li>iRMC</li> <li>サーバマネジメントポートとして使用します。この場合は、「Serial 1」を「Disabled」</li> <li>に設定してください。</li> </ul> |
| Serial 2                      | ・Disabled<br>・Enabled<br>・Auto(ご購入時)<br>・OS Controlled | シリアルポートの有効/無効の設定です。                                                                                                    |
| Serial 2 Address              | 2F8h, IRQ 3 (変更禁止)                                     | 「Serial 2」で「Enabled」を選択したときに表示されます。                                                                                                    |
| Parallel                      | ・Disabled(ご購入時)<br>・Enabled<br>・Auto                   | パラレルポートの有効/無効の設定です。                                                                                                    |
| Parallel Mode                 | Bidirection (変更禁止)                                     | パラレルポートのデータ転送モードの設定で<br>す。「Parallel」で「Enabled」または「Auto」<br>を選択したときに表示されます。                                                                                                    |
| Parallel Address              | 378h, IRQ7(変更禁止)                                       | 「Parallel」で「Enabled」を選択したときに表<br>示されます。                                                                                                    |
| USB Host Controller           | Enabled (変更禁止)                                         | USB コントローラ(2.0 または 1.1 規格)を使                                                                                                    |
| USB 2.0 Host Controller       | Enabled (変更禁止)                                         | 用するかどうかの設定です。                                                                                                    |
| USB BIOS Supported<br>Devices | Auto (変更禁止)                                            | BIOS でサポートする USB デバイスの種類の<br>設定です。                                                                                                    |
| USB Boot Delay                | 0 s (変更禁止)                                             | USB デバイスからの起動待ち時間の設定です。                                                                                                    |
| USB BIOS Hot-Plug             | Enabled (変更禁止)                                         | BIOS で使用する USB デバイスの Hot-Plug を<br>有効にするかどうかの設定です。                                                                                                    |
| USB Front                     | ・Disabled<br>・Enabled(ご購入時)                            | 前面の USB ポートを使用するかどうかの設定<br>です。                                                                                                    |
| USB Rear                      | ・Disabled<br>・Enabled(ご購入時)                            | 背面の USB ポートを使用するかどうかの設定<br>です。                                                                                                    |
| ATA Controller Config         | 追加設定を行います。<br>→「■ ATA Controller Confi                 | g サブメニュー」 (P.346)                                                                                                    |
| Diskette Controller           | Enabled (変更禁止)                                         | フロッピーディスクコントローラを有効にす<br>るかどうかの設定です。                                                                                                    |
| Mouse Controller              | Auto Detect (変更禁止)                                     | マウスコネクタに接続したマウスを使用する<br>かどうの設定です。                                                                                                    |

| 表: Peripheral Cor | nfiguration サブメ | ニュー画面の項目説明 |
|-------------------|-----------------|------------|
|-------------------|-----------------|------------|

| 項目               | 設定値                               | 説明                                    |
|------------------|-----------------------------------|---------------------------------------|
| Onboard Video    | Enabled (変更禁止)                    | オンボードのビデオコントローラを有効にす<br>るかどうかの設定です。   |
| LAN Controller   | LAN1 & 2 (変更禁止)                   | オンボードの LAN コントローラを有効にする<br>かどうかの設定です。 |
| LAN1 Remote Boot | ・Disabled(ご購入時)<br>・PXE<br>・iSCSI | LAN 経由で OS 起動をできるようにするかど<br>うかの設定です。  |
| LAN2 Remote Boot | ・Disabled(ご購入時)<br>・PXE<br>・iSCSI | LAN 経由で OS 起動をできるようにするかど<br>うかの設定です。  |

### 表:Peripheral Configuration サブメニュー画面の項目説明

# ■ ATA Controller Config サブメニュー

Serial ATA 設定を行います。

| 表 | :ATA Controller Config サブメニュー画面の項目説明 |
|---|--------------------------------------|
|   |                                      |

| 項目                     | 設定値               | 説明                                     |
|------------------------|-------------------|----------------------------------------|
| S_ATA Mode             | Compatible (変更禁止) | シリアル ATA コントローラのモード設定で                 |
|                        |                   | す。<br>本サーバでは未サポートです。                   |
| Primary IDE Channel    | Enabled(変更禁止)     | プライマリ IDE Channel を有効にするかどう<br>かの設定です。 |
| Secondary IDE Channel  | Enabled(変更禁止)     | セカンダリ IDE Channel を有効にするかどう<br>かの設定です。 |
| Tertiary IDE Channel   | Enabled (変更禁止)    | 第3番目の IDE Channel を有効にするかどう<br>かの設定です。 |
| Quaternary IDE Channel | Enabled(変更禁止)     | 第4番目の IDE Channel を有効にするかどう<br>かの設定です。 |

# 6.2.7 PCI Configuration サブメニュー

Advanced メニューで「PCI Configuration」を選択した場合に表示されます。 PCI デバイスの設定を行います。

| PhoenixBIOS Setup Utility                                                                                                    |                                         |  |  |  |
|----------------------------------------------------------------------------------------------------|-----------------------------------------|--|--|--|
| Advanced                                                                                                    |                                         |  |  |  |
| PCI Configuration                                                                                                    | Item Specific Help                      |  |  |  |
| > PCI SLOTS Configuration<br>> PCI IRQ Configuration                                                                                    |                                         |  |  |  |
| F1     Info     ↑ ↓     Select Item     -/+     Change Values       Esc     Exit     ←→     Select Menu     Enter     Select > Sub-Menu | F9 Setup Defaults<br>F7 Previous Values |  |  |  |

### 表: PCI Configuration サブメニュー画面の項目説明

| 項目                                          | 設定値                                                  | 説明                                      |  |
|---------------------------------------------|------------------------------------------------------|-----------------------------------------|--|
| PCI SLOTS Configuration                     | PCIスロットに関する設定                                        | 定です。                                    |  |
| PCI Slot 1 Configuration<br>Option ROM SCAN | <ul> <li>Enabled (ご購入時)</li> <li>Disabled</li> </ul> | 各 PCI スロットで拡張 ROM の初期化を行うか<br>どうかの設定です。 |  |
| PCI Slot 2 Configuration<br>Option ROM SCAN |                                                      |                                         |  |
| PCI Slot 3 Configuration<br>Option ROM SCAN | ・Enabled<br>・Disabled(ご購入時)                          |                                         |  |
| PCI Slot 4 Configuration<br>Option ROM SCAN |                                                      |                                         |  |
| PCI Slot 5 Configuration<br>Option ROM SCAN | ・Enabled(ご購入時)<br>・Disabled                          |                                         |  |
| PCI Slot 6 Configuration<br>Option ROM SCAN |                                                      |                                         |  |
| PCI Slot 7 Configuration<br>Option ROM SCAN | ・Enabled<br>・Disabled(ご購入時)                          |                                         |  |
| PCI IRQ Configuration                       | 各 PCI スロットに PCI 割                                    | り込みを設定します。                              |  |
| PCI IRQ Line 1                              | Auto (変更禁止)                                          | どの PCI 割り込みをどの PCI スロットに割り当             |  |
| PCI IRQ Line 2                              |                                                      | てるかの設定です。                               |  |
| PCI IRQ Line 3                              |                                                      |                                         |  |
| PCI IRQ Line 4                              |                                                      |                                         |  |
| PCI IRQ Line 5                              |                                                      |                                         |  |
| PCI IRQ Line 6                              |                                                      |                                         |  |
| PCI IRQ Line 7                              |                                                      |                                         |  |
| PCI IRQ Line 8                              |                                                      |                                         |  |

# 6.2.8 Advanced System Configuration サブメニュー

Advanced メニューで「Advanced System Configuration」を選択した場合に表示されます。 追加設定を行います。

| PhoenixBIOS Setup Utility                                                                                                    |                                                                                                    |                                                                |  |  |
|----------------------------------------------------------------------------------------------------|----------------------------------------------------------------------------------------------------|----------------------------------------------------------------|--|--|
| Advanced                                                                                                    |                                                                                                    |                                                                |  |  |
| Advanced Sys                                                                                                    | tem Configuration                                                                                                    | Item Specific Help                                             |  |  |
| BIOS Work Space Location:                                                                                                    | [Expansion ROM Area]                                                                                                    |                                                                |  |  |
| Memory Redundancy:<br>Memory Throttling:<br>Memory Power Mode:<br>High Bandwidth:                                                                                                    | [Disabled]<br>[Disabled]<br>[Performance]<br>[Enabled]                                                                                                    |                                                                |  |  |
| CPU Frequency(GHz):<br>CPU Thermal Management:<br>Enhanced SpeedStep:<br>CPU Halt Mode:<br>Enhanced Idle Power State:<br>Core Multi-Processing:<br>CPU Mismatch Detection:<br>CPU Timeout Counter:<br>Limit CPUID functions:<br>NX Memory Protection:<br>CPU MC Status Clear:<br>Virtualization Technology:<br>Hardware Prefetch: | [Automatic]<br>[Enhanced]<br>[Disabled]<br>[Enhanced]<br>[Enabled]<br>[Enabled]<br>[Disabled]<br>[Disabled]<br>[Disabled]<br>[Next Boot]<br>[Disabled]<br>[Enabled] |                                                                |  |  |
| F1 Info ↑↓ Select Item<br>Esc Exit ←→ Select Men                                                                                                    | -/+ Change Values<br>L Enter Select > Sub-Menu                                                                                                    | <ul><li>F9 Setup Defaults</li><li>F7 Previous Values</li></ul> |  |  |

### 表: Advanced System Configuration サブメニュー画面の項目説明

| 項目                          | 設定値                                                    | 説明                                                |
|-----------------------------|--------------------------------------------------------|---------------------------------------------------|
| BIOS Work Space<br>Location | Expansion ROM Area(変<br>更禁止)                           | BIOS が使用するデータ領域をメモリ上のどの<br>位置に配置するかの設定です。         |
| Memory Redundancy           | ・Disabled (ご購入時)<br>・Sparing<br>・Mirroring             | メモリの冗長機能を使用するかどうかの設定<br>です。                       |
| Memory Throttling           | ・Disabled(ご購入時)<br>・Enabled                            | メモリ制御に関する設定です。                                    |
| Memory Power Mode           | <ul> <li>Performance (ご購入時)</li> <li>Energy</li> </ul> | メモリの電力制御に関する設定です。                                 |
| High Bandwidth              | Enabled(変更禁止)                                          | FSB (Front Side Bus) についての設定です。                   |
| CPU Frequency (GHz)         | Automatic (変更禁止)                                       | CPU の動作周波数の設定です。                                  |
| CPU Thermal Management      | Enhanced (変更禁止)                                        | CPU 内部の設定です。                                      |
| Enhanced SpeedStep          | ・Disabled(ご購入時)<br>・Enabled                            | 省電力機能を有効にするかどうかの設定です。<br>搭載している CPU によっては表示されません。 |
| CPU Halt Mode               | Enhanced (変更禁止)                                        | <b>CPU</b> 内部の設定です。                               |
| Enhanced Idle Power State   | ・Disabled(ご購入時)<br>・Enabled                            | OS アイドル時の電力制御についての設定です。                           |
| Core Multi-Processing       | Enabled(変更禁止)                                          | CPU のマルチコア機能を有効にするかどうか<br>の設定です。                  |

| 項目                            | 設定値                         | 説明                                                                                                    |
|-------------------------------|-----------------------------|----------------------------------------------------------------------------------------------------|
| CPU Mismatch Detection        | Enabled(変更禁止)               | CPU のタイプと周波数のチェックを有効にす<br>るかどうかの設定です。                                                                 |
| CPU Timeout Counter           | Disabled (変更禁止)             | 本サーバではサポートしていません。                                                                                     |
| Limit CPUID functions         | Disabled (変更禁止)             | <b>CPU</b> 内部の設定です。                                                                                   |
| NX Memory Protection          | ・Disabled(ご購入時)<br>・Enabled | プロセッサーの DEP (Data Execution<br>Prevention:データ実行防止)機能を有効にす<br>るかどうかの設定です。                              |
| CPU MC Status Clear           | Next Boot (変更禁止)            | CPU 内部の設定です。                                                                                          |
| Virtualization Technology     | ・Disabled(ご購入時)<br>・Enabled | Virtualization Technology を有効にするかどう<br>かの設定です。値を変更後、設定を保存して<br>終了した場合、一度本サーバの電源が切れ、<br>自動的に再度電源が入ります。 |
| Hardware Prefetch             | Enabled(変更禁止)               | <b>CPU</b> 内部の設定です。                                                                                   |
| Adjacent Sector Prefetch      | Enabled(変更禁止)               | CPU 内部の設定です。                                                                                          |
| High Precision Event<br>Timer | Disabled(変更禁止)              | チップセットの高精度タイマーを使用するか<br>どうかの設定です。                                                                     |
| I/OAT                         | Disabled (変更禁止)             | チップセット間の拡張データ転送機能を使用<br>するかどうかの設定です。                                                                  |

| 表:/ | Advanced | System | Configuration | サブメニュ | ー画面の項目説明 |
|-----|----------|--------|---------------|-------|----------|
|-----|----------|--------|---------------|-------|----------|

# 6.2.9 Power On/Off サブメニュー

Advanced メニューで「Power On/Off」を選択した場合に表示されます。 電源のオン/オフ設定を行います。

| PhoenixBIOS Setup Utility                                                                                                    |                                                                                                    |                                   |  |
|----------------------------------------------------------------------------------------------------|----------------------------------------------------------------------------------------------------|-----------------------------------|--|
| Advanced                                                                                                    |                                                                                                    |                                   |  |
| Power O                                                                                                    | n/Off                                                                                                    | Item Specific Help                |  |
| Power-off Source<br>Software:<br>Power Button:<br>Power-on Source:<br>Remote:<br>LAN:<br>Wake Up Timer:<br>Wake Up Timer:<br>Wake Up Time:<br>Wake Up Mode:<br>Power Failure Recovery: | [Enabled]<br>[Enabled]<br>[Disabled]<br>[Enabled]<br>[Disabled]<br>[O0:00:00]<br>[Daily]<br>[Previous State] |                                   |  |
| F1 Info ↑↓ Select Item<br>Esc Exit ←→ Select Menu                                                                                                    | -/+ Change Values<br>L Enter Select > Sub-Menu                                                               | F9Setup DefaultsF7Previous Values |  |

#### 表:Power On/Off サブメニュー画面の項目説明

| 項目                     | 設定値                                                    | 説明                                                                                                    |  |
|------------------------|--------------------------------------------------------|----------------------------------------------------------------------------------------------------|--|
| Power Off Source       | -                                                      | -                                                                                                    |  |
| Software               | Enabled(変更禁止)                                          | プログラムまたは OS を使って電源を切るこ<br>とができるようにするかどうかの設定です。                                                                                                    |  |
| Power Button           | Enabled(変更禁止)                                          | ACPI機能が有効でない場合、電源スイッチで<br>電源を切ることができるようにするかどうか<br>の設定です。                                                                                                    |  |
| Power-On Source        | BIOS Controlled(変更禁<br>止)                              | 電源を入れる設定です。                                                                                                    |  |
| Remote                 | ・Disabled(ご購入時)<br>・Enabled                            | モデム(シリアルポートに接続)にリング信<br>号が着信したときに、電源が入るようにする<br>かどうかの設定です。                                                                                                    |  |
| LAN                    | ・Disabled<br>・Enabled (ご購入時)                           | LAN 経由で電源を入れることができるように<br>するかどうかの設定です。                                                                                                    |  |
| Wake Up Timer          | Disabled (変更禁止)                                        | 特定の時刻、または一定時間後に電源が入る<br>ようにするかどうかの設定です。                                                                                                    |  |
| Wake Up Time           | [00:00:00]                                             | タイマによる電源投入時間の設定です。                                                                                                    |  |
| Wake Up Mode           | Daily (変更禁止)                                           | タイマによる電源投入間隔の設定です。                                                                                                    |  |
| Wake Up Day            | 1 (変更禁止)                                               | タイマによる電源投入間隔の設定です。                                                                                                    |  |
| Power Failure Recovery | ・Always On<br>・Always Off<br>・Previous State(ご購入<br>時) | <ul> <li>電源異常によるシステムダウンや UPS による</li> <li>電源を入れてから復電した後のサーバの電源</li> <li>状態を設定します。</li> <li>注意事項:</li> <li>UPS をご利用になる場合は、本設定を</li> <li>「Always On」に設定してください。</li> </ul> |  |

# 6.2.10 IPMI サブメニュー

Advanced メニューで「IPMI」を選択した場合に表示されます。

iRMC(integrated Remote Management Controller)に関する設定を行います。

|                                                                                                    | PhoenixBIOS Setup Utility                       |                                                                |
|----------------------------------------------------------------------------------------------------|-------------------------------------------------|----------------------------------------------------------------|
| Advanced                                                                                                    |                                                 |                                                                |
|                                                                                                    | IPMI                                            | Item Specific Help                                             |
| SEL Load<br>Clear System Event Log<br>Event Log Full Mode<br>iRMC Time Sync<br>> System Event Log<br>> SDRR Browser<br>> LAN Settings | xx%<br>[Disabled]<br>[Overwrite]<br>[Enabled]   |                                                                |
| F1 Info ↑↓ Select Iten<br>Esc Exit ←→ Select Mer                                                                                      | -/+ Change Values<br>nu Enter Select > Sub-Menu | <ul><li>F9 Setup Defaults</li><li>F7 Previous Values</li></ul> |

#### 表:IPMI サブメニュー画面の項目説明

| 項目                     | 設定値                                                                                                    |  |  |  |  |
|------------------------|----------------------------------------------------------------------------------------------------|--|--|--|--|
| SEL Load               | SEL(System Event Log)格納用メモリの使用率をパーセンテージ表示します。                                                                         |  |  |  |  |
| Clear System Event Log | <ul> <li>Disabled (ご購入時)</li> <li>Enabled</li> <li>SEL (System Event Log) 内に格納されている<br/>ログを削除します。</li> </ul>          |  |  |  |  |
| Event Log Full Mode    | Overwrite (変更禁止) SEL がいっぱいになった際のログの設定です。                                                                              |  |  |  |  |
| iRMC Time Sync         | Enabled (変更禁止)         起動時に iRMC の内部時計をシステム時刻に           合わせるかどうかの設定です。                                               |  |  |  |  |
| System Event Log       | SELの内容を表示します。<br>本サブメニューでご覧になれるシステムイベントログは、参考のログで<br>す。詳細なシステムイベントログをご覧になる場合は、「7.4 システムイベ<br>ントログ」(→ P.414)を参照してください。 |  |  |  |  |
| SDRR Browser           | 各センサーのデータを表示します。                                                                                                    |  |  |  |  |
| LAN Settings           | リモートマネジメントコントローラ専用ポートの LAN 設定です。<br>RemoteControlService による遠隔操作を行う場合は設定してください。<br>→「■ LAN Settings サブメニュー」(P.352)    |  |  |  |  |

## ■ LAN Settings サブメニュー

RemoteControlService による遠隔操作を行う場合の LAN 設定を行います。

| 表: | LAN | Settings | サブ | シニ | ユー画 | 面の | 項目説明 |
|----|-----|----------|----|----|-----|----|------|
|----|-----|----------|----|----|-----|----|------|

| 項目                            | 設定値                         | 説明                                                                     |  |  |
|-------------------------------|-----------------------------|------------------------------------------------------------------------|--|--|
| DHCP                          | ・Disabled(ご購入時)<br>・Enabled | リモートマネジメントコントローラ専用ポー<br>トの LAN IP アドレスを、DHCP サーバより取<br>得するかどうかの設定です。   |  |  |
| Local IP address              | [000.000.000.001]           | リモートマネジメントコントローラ専用ポー<br>トの IP アドレスを入力します。                              |  |  |
| Subnet mask [000.000.000]     |                             | 「Local IP address」で指定したリモートマネジ<br>メントコントローラ専用ポートのサブネット<br>マスクを入力します。   |  |  |
| Gateway address [000.000.000] |                             | 「Local IP address」で指定したリモートマネジ<br>メントコントローラ専用ポートのゲートウェ<br>イアドレスを指定します。 |  |  |
| Service LAN                   | ・Disabled<br>・Enabled(ご購入時) | リモートマネジメントコントローラポートを<br>有効にするかどうかの設定です。                                |  |  |
| Service LAN Port              | Service (変更禁止)              | 「Service LAN」が「Enabled」の場合に表示さ<br>れます。                                 |  |  |

# 6.2.11 Security メニュー

セキュリティに関する設定を行います。

| Main Advanced                                                                                | Security S                                             | erver Exit                         |                                                                |
|----------------------------------------------------------------------------------------------|--------------------------------------------------------|------------------------------------|----------------------------------------------------------------|
| Setup Password<br>System Password                                                            | Not Installed<br>Not Installed                         | 1                                  | Item Specific Help                                             |
| Set Setup Password:<br>Setup Password Lock:<br>Set System Password:<br>System Password Mode: | [Press Enter<br>[Standard]<br>[Press Enter<br>[System] | 1                                  |                                                                |
| System Load:<br>Setup Prompt:<br>Virus Warning:                                              | [Standard]<br>[Enabled]<br>[Disabled]                  |                                    |                                                                |
| Diskette Write:<br>Flash Write:                                                              | [Enabled]<br>[Enabled]                                 |                                    |                                                                |
| <ul> <li>TEW (Security Chip) Setting</li> </ul>                                              |                                                        |                                    |                                                                |
| F1     Info     ↑ ↓     Select Iter       Esc     Exit     ←→     Select Me                  | m -/+<br>enu Enter                                     | Change Values<br>Select > Sub-Menu | <ul><li>F9 Setup Defaults</li><li>F7 Previous Values</li></ul> |

| 項目                   | 設定値                                                                              | 説明                                                                        |  |  |
|----------------------|----------------------------------------------------------------------------------|---------------------------------------------------------------------------|--|--|
| Setup Password       | セットアップを行うための                                                                     | ·<br>パスワード(セットアップパスワード)が設定                                                |  |  |
|                      | されているかどうかを表示します。<br>パスワードが設定されていたい場合け「Not Installed」 パスワードが設定                    |                                                                           |  |  |
|                      | されている場合は「Installed」と表示されます。                                                      |                                                                           |  |  |
| System Password      | 管理者パスワード(システムパスワード)が設定されているかどうかを表                                                |                                                                           |  |  |
|                      | 「アレます。<br>パスワードが設定されていない場合は「Not Installed」、パスワードが設定                              |                                                                           |  |  |
|                      | されている場合は「Installed」と表示されます。                                                      |                                                                           |  |  |
| Set Setup Password   | セットアップパスワードを設定します。セットアップパスワードによっ                                                 |                                                                           |  |  |
|                      | て、BIOS Setup の無許可での開始を防止します。<br>このフィールドを選択して 【Enter】キーを押します。次に セットアッ             |                                                                           |  |  |
|                      | プパスワードを入力します。                                                                    |                                                                           |  |  |
|                      | パスワードの設定/変更/削除については、「7.5.2不正使用防止のセキュ                                             |                                                                           |  |  |
| Satup Password Lock  | リティ」( $\rightarrow$ P.422)を参照してください。                                             |                                                                           |  |  |
| Setup I assword Lock | • Standard (一頭八吋)<br>• Extended                                                  | 囲を設定します。                                                                  |  |  |
|                      |                                                                                  | セットアップパスワードが設定されている必                                                      |  |  |
| Set System Password  | 安かめります。<br>システムパスワードを設定します、システムパスワードに上って、システ                                     |                                                                           |  |  |
|                      | ムに対する無許可アクセスを防止できます。                                                             |                                                                           |  |  |
|                      | セットアップパスワードが<br>このフィールドを選択して                                                     | 「設定されている必要があります。<br>「【Enter】キーを押します。次に「システムパー                             |  |  |
|                      | スワードを入力します。                                                                      |                                                                           |  |  |
|                      | パスワードの設定/変更/                                                                     | ´削除については、「7.5.2 不正使用防止のセキュ                                                |  |  |
| System Password Mode | 974 (ブE422) を参照してくにさい。<br>• Sustam (ご膳入時) システムパスワードで促進される対象範囲を                   |                                                                           |  |  |
| System Password Wode | ・Keyboard ジスノスタードで休護されら対象範囲<br>設定します。セットアップパスワードとシン<br>テムパスワードが設定されている必要があ<br>ます |                                                                           |  |  |
|                      |                                                                                  |                                                                           |  |  |
| System Load          | ・ Standard(ご購入時) システムをフロッピーディスクや CD-RO                                           |                                                                           |  |  |
|                      | ・Diskette/CDROM Lock ら起動できるようにするかどうかの                                            |                                                                           |  |  |
| Setup Prompt         | ・Disabled<br>・ Enchlod (ご時ス時)                                                    | システムの再起動時に POST 画面にセット                                                    |  |  |
|                      | • Enabled (三胂八吋)                                                                 | アッノメッセーン「 <f2> BIOS Setup / <f12><br/>Boot Menu」を表示するかどうかを設定しま</f12></f2> |  |  |
|                      |                                                                                  | す。                                                                        |  |  |
| Virus Warning        | Disabled (変更禁止)                                                                  | 前回のシステム起動時以降に、ハードディス                                                      |  |  |
|                      |                                                                                  | クドライブのブートセクタの変更の有無を<br>チェックするかどうかを設定します。ブート                               |  |  |
|                      |                                                                                  | セクタが変更されていて、その理由が不明な                                                      |  |  |
|                      |                                                                                  | 場合には、コンビュータワイルス検出フロク<br>ラムを実行する必要があります。                                   |  |  |
| Diskette Write       | • Disabled                                                                       | フロッピーディスクの書き込みを保護するか                                                      |  |  |
|                      | <ul> <li>Enabled (ご購入時)</li> </ul>                                               | どうかの設定です。                                                                 |  |  |
| Flash Write          | ・Disabled<br>・Enabled(ご購入時)                                                      | システム BIOS に対する書き込みを保護する<br>かどうかの設定です。                                     |  |  |
| TPM (Security Chip)  | TPM(Security Chip) セキュ                                                           | リティチップに関する設定です。【Enter】キー                                                  |  |  |
| Setting              | を押すと、「6.2.12 TPM (Se<br>表示されます                                                   | ccurity Chip) Setting サブメニュー」 ( $\rightarrow$ P.354) が                    |  |  |
| 1                    | 2011-0400 /0                                                                     |                                                                           |  |  |

|  | 表 | ÷ | Security | × | ニュー画 | 画面の項目説明 |
|--|---|---|----------|---|------|---------|
|--|---|---|----------|---|------|---------|

# 6.2.12 TPM (Security Chip) Setting サブメニュー

セキュリティチップに関する設定です。

|                                           | p Utility                        |                             |                                                                |
|-------------------------------------------|----------------------------------|-----------------------------|----------------------------------------------------------------|
|                                           | Security                         |                             |                                                                |
| TPM (Se                                   | curity Chip) Setting             |                             | Item Specific Help                                             |
| Security Chip :                           | [Disabled]                       |                             |                                                                |
| Current TPM State :<br>Change TPM State : | Disabled and Dea<br>[No Change]  | ctivated                    |                                                                |
|                                           |                                  |                             |                                                                |
| F1 Info ↑↓ Select<br>Esc Exit ←→ Select   | Item -/+ Char<br>Menu Enter Sele | ıge Values<br>ct > Sub-Menu | <ul><li>F9 Setup Defaults</li><li>F7 Previous Values</li></ul> |

#### 表: TPM (Security Chip) Setting サブメニュー画面の項目説明

| 項目                | 設定値 説明                                                                                                    |                                                                    |  |  |
|-------------------|----------------------------------------------------------------------------------------------------|--------------------------------------------------------------------|--|--|
| Security Chip     | <ul> <li>Disabled (ご購入時)</li> <li>Enabled</li> <li>セキュリティチップを有効にするかどうか<br/>設定です。</li> </ul>                          |                                                                    |  |  |
| Current TPM State | 現在のセキュリティチップの状態が表示されます。                                                                                              |                                                                    |  |  |
| Change TPM State  | <ul> <li>No Change (ご購入時)</li> <li>Enable &amp; Activate</li> <li>Disable &amp; Deactivate</li> <li>Clear</li> </ul> | セキュリティチップの設定を変更します。<br>「Security Chip」項目が「Enabled」の場合のみ<br>表示されます。 |  |  |

### **POINT**

▶「Change TPM State」項目の設定を変更後再起動した場合、POST 終了後に BIOS セットアップユー ティリティが起動する場合があります。その場合、「Physical Presence operations」サブメニューを 選択して、表示された次の画面で「Execute」を実行すると設定値が有効になります。

| System Console                                           |                                                    |
|----------------------------------------------------------|----------------------------------------------------|
| Phoenix TrustedCore(tm) Setup                            | Utility                                            |
| Physical Presence operations                             |                                                    |
| TPM configuration change was requested to                | Item Specific Help                                 |
| State: Enable & Activate                                 |                                                    |
| NOTE:                                                    |                                                    |
| This action will switch on the IPM                       | Reject Physical<br>Presence operations<br>and exit |
| Reject                                                   |                                                    |
| Execute                                                  |                                                    |
| F1 Info 14 Select Item -/+ Change Valu                   | es F9 Setup Defaults                               |
| LSC LXIT $\leftrightarrow$ Select Menu Enter Execute Com | mana 110 Save and Exit                             |

# 6.2.13 Server メニュー

サーバに関する設定を行います。

| PhoenixBIOS Setup Utility                                                                         |                                                                                          |                                                                              |                 |                        |          |                                   |
|---------------------------------------------------------------------------------------------------|------------------------------------------------------------------------------------------|------------------------------------------------------------------------------|-----------------|------------------------|----------|-----------------------------------|
| Main                                                                                              | Advanced                                                                                 | Security                                                                     | Server          | Exit                   |          |                                   |
| O/S Boot T<br>Action:<br>Timeout<br>ASR&R Bo<br>Power Cycy<br>Boot Retry<br>Temperatu<br>Memory S | Fimeout:<br>Value:<br>oot Delay:<br>de Delay:<br>counter:<br>re Monitoring:<br>crubbing: | [Disabled]<br>[Reset]<br>[0]<br>[2]<br>[7]<br>[3]<br>[Disabled]<br>[Enabled] |                 |                        | Iter     | m Specific Help                   |
| <ul> <li>Memory S</li> <li>PCI Status</li> <li>Console R</li> </ul>                               | tatus<br>edirection                                                                      |                                                                              |                 |                        |          |                                   |
| F1 Info<br>Esc Exit                                                                               | ↑↓ Select I<br>←→ Select I                                                               | tem -/+<br>Menu Enter                                                        | Chang<br>Select | e Values<br>> Sub-Menu | F9<br>F7 | Setup Defaults<br>Previous Values |

#### 表:Serverメニュー画面の項目説明

| 項目               | 設定値                          | 説明                                                                                                    |
|------------------|------------------------------|----------------------------------------------------------------------------------------------------|
| O/S Boot Timeout | ・Disabled (ご購入時)<br>・Enabled | <ul> <li>ServerView をインストールしている場合に、「OS ブート監視」機能を有効にするかどうかの設定です。本機能を有効にすると、何らかの原因で OS の起動が停止してしまった場合に、自動的にシステムを再起動します。</li> <li>注意事項:</li> <li>「OS ブート監視」機能の有効/無効はServerView からも設定できます。</li> <li>ServerView をインストールしていない場合は、必ず「Disabled」に設定してください。「Enabled」に設定した場合、本サーバが自動的に電源切断や再起動するなど、意図しない動作をするおそれがあります。</li> <li>ServerView をインストールしている場合にも、PRIMERGY スタートアップディスクやDOS フロッピーディスクを入れてシステムを起動する場合は、必ず「OS ブート監視」機能を有効にしたままでシステムを起動すると、本サーバが自動的に電源切断や再起動するなど、意図しない動作をするおそれがあります。</li> <li>「OS ブート監視」機能を有効にしてください。</li> <li>「OS ブート監視」機能を有効にして運用している場合は、運用を再開する前に、再度本機能を有効にしてください。</li> <li>本機能の設定時には『ServerView ユーザーズガイド』をご覧になり、本機能の仕様と運用方法を十分ご理解のうえ、正しく設定してご利用ください。</li> </ul> |

| 項目                     | 設定値                                                                                               | 説明                                                                                                    |  |
|------------------------|---------------------------------------------------------------------------------------------------|----------------------------------------------------------------------------------------------------|--|
| Action                 | ・Continue<br>・Reset(ご購入時)<br>・Power Cycle                                                         | OS ブート監視でタイムアウトとなった際の動<br>作を設定します。                                                                                 |  |
| Timeout Value          | ・0(ご購入時)<br>・1~100                                                                                | 「O/S Boot Timeout」が「Enabled」に設定され<br>ている場合に、本項目で設定した時間内に OS<br>の起動が終了しなかったとき、自動的にシス<br>テムを再起動します。                  |  |
| ASR&R Boot Delay       | 2(変更禁止)                                                                                           | ASR&R (Automatic Server Reconfiguration & Restart) 機能のリブートまでの時間を設定します。                                             |  |
| Power Cycle Delay      | 7(変更禁止)                                                                                           | 電源切断から次回の電源投入までの時間を設<br>定します。                                                                                      |  |
| Boot Retry Counter     | <ul> <li>・3 (ご購入時)</li> <li>・0~7</li> </ul>                                                       | OSの起動を再試行できる最大回数を、1~7<br>の間で指定します。<br>再試行するごとにカウントの値は1つずつ<br>減っていきます。                                              |  |
| Temperature Monitoring | Disabled (変更禁止)                                                                                   | 温度異常が発生した場合に、電源を切るかど<br>うかの設定です。                                                                                   |  |
| Memory Scrubbing       | Disabled(変更禁止)                                                                                    | Memory Scrubbing 機能を使用するかどうかの<br>設定です。<br>Memory Scrubbing 機能を利用すると、搭載メ<br>モリを順次アクセスすることによりメモリエ<br>ラーを修正することができます。 |  |
| CPU Status             | 搭載している CPU を使用可能にするかどうかを設定します。<br>【Enter】キーを押すと、「6.2.14 CPU Status サブメニュー」(→ P.357) が表示されます。      |                                                                                                    |  |
| Memory Status          | 搭載しているメモリを使用可能にするかどうかを設定します。<br>【Enter】キーを押すと、「6.2.15 Memory Status サブメニュー」(→ P.358)<br>が表示されます。  |                                                                                                    |  |
| PCI Status             | 搭載している拡張カードを使用可能にするかどうかを設定します。<br>【Enter】キーを押すと、「6.2.16 PCI Status サブメニュー」(→ P.359) が表<br>示されます。  |                                                                                                    |  |
| Console Redirection    | コンソールリダイレクションの詳細を設定します。<br>【Enter】キーを押すと、「6.2.17 Console Redirection サブメニュー」(→<br>P.360) が表示されます。 |                                                                                                    |  |

#### 表:Serverメニュー画面の項目説明

# 6.2.14 CPU Status サブメニュー

Server メニューで「CPU Status」を選択した場合に表示されます。 搭載している CPU を使用可能にするかどうかの設定です。

| PhoenixBIOS Setup Utility                                        |                                      |                                    |                                         |  |  |
|------------------------------------------------------------------|--------------------------------------|------------------------------------|-----------------------------------------|--|--|
|                                                                  | Server                               |                                    |                                         |  |  |
|                                                                  | CPU Status                           |                                    | Item Specific Help                      |  |  |
| CPU Status<br>CPU 1 Status: [Enabled]<br>CPU 2 Status: [Enabled] |                                      |                                    |                                         |  |  |
| F1 Info ↑↓<br>Esc Exit ←→                                        | Select Item -/+<br>Select Menu Enter | Change Values<br>Select > Sub-Menu | F9 Setup Defaults<br>F7 Previous Values |  |  |

#### 表: CPU Status サブメニュー画面の項目説明

| 項目           | 設定値           | 説明                        |
|--------------|---------------|---------------------------|
| CPU 1 Status | Enabled(変更禁止) | CPU ソケット1、2に搭載した CPU を使用可 |
| CPU 2 Status |               | 能にするかどうかの設定です。「Disabled」ま |
|              |               | たは「Failed」と表示された場合は、CPUを交 |
|              |               | 換後「Enabled」に変更してください。     |

# 6.2.15 Memory Status サブメニュー

Server メニューで「Memory Status」を選択した場合に表示されます。 搭載しているメモリを使用可能にするかどうかの設定です。

| PhoenixBIOS Setup Utility                                                                                                    |                                                                                                    |                                    |                                       |  |
|----------------------------------------------------------------------------------------------------|----------------------------------------------------------------------------------------------------|------------------------------------|---------------------------------------|--|
| Server                                                                                                    |                                                                                                    |                                    |                                       |  |
|                                                                                                    | Memory Status                                                                                                    |                                    | Item Specific Help                    |  |
| Memory Module 1A:<br>Memory Module 1B:<br>Memory Module 2A:<br>Memory Module 2B:<br>Memory Module 3B:<br>Memory Module 3B:<br>Memory Module 3B:<br>Memory Module 4A:<br>Memory Module 1C:<br>Memory Module 1D:<br>Memory Module 2D:<br>Memory Module 2D:<br>Memory Module 2D:<br>Memory Module 4D:<br>Memory Module 4D: | [Enabled]<br>[Enabled]<br>[Enabled]<br>[Enabled]<br>[Enabled]<br>[Enabled]<br>[Enabled]<br>[Enabled]<br>[Enabled]<br>[Enabled]<br>[Enabled]<br>[Enabled]<br>[Enabled]<br>[Enabled]<br>[Enabled] |                                    |                                       |  |
| F1 Help ↑↓ Select<br>Esc Exit ←→ Select                                                                                                    | t <b>Item</b> -/+<br>t <b>Menu</b> Enter                                                                                                    | Change Values<br>Select > Sub-Menu | F9 Setup Defaults<br>F7 Save and Exit |  |

#### 表: Memory Status サブメニュー画面の項目説明

| 項目               | 設定値           | 説明                                                        |
|------------------|---------------|-----------------------------------------------------------|
| Memory Module 1A | Enabled(変更禁止) | メモリスロットに搭載されたメモリを使用可                                      |
| Memory Module 1B |               | 能にするかどうかの設定です。<br>「Displad」または「Evilad」と表示された場合            |
| Memory Module 2A |               | 「Disabled」または「Fanded」と表示された場合<br>は、メモリを交換後「Enabled」に変更してく |
| Memory Module 2B |               | ださい。                                                      |
| Memory Module 3A |               |                                                           |
| Memory Module 3B |               |                                                           |
| Memory Module 4A |               |                                                           |
| Memory Module 4B |               |                                                           |
| Memory Module 1C |               |                                                           |
| Memory Module 1D |               |                                                           |
| Memory Module 2C |               |                                                           |
| Memory Module 2D |               |                                                           |
| Memory Module 3C |               |                                                           |
| Memory Module 3D |               |                                                           |
| Memory Module 4C |               |                                                           |
| Memory Module 4D |               |                                                           |

# 6.2.16 PCI Status サブメニュー

| Server メニューで「PCI Status」 | を選択した場合に表示されます。  |
|--------------------------|------------------|
| 搭載している拡張カードを使用           | 可能にするかどうかを設定します。 |

| PhoenixBIOS Setup Utility                                                 |                                                                              |                                                                |  |
|---------------------------------------------------------------------------|------------------------------------------------------------------------------|----------------------------------------------------------------|--|
|                                                                           | Server                                                                       |                                                                |  |
|                                                                           | PCI Status                                                                   | Item Specific Help                                             |  |
| Slot 1:<br>Slot 2:<br>Slot 3:<br>Slot 4:<br>Slot 5:<br>Slot 6:<br>Slot 7: | [OK]<br>[OK]<br>[OK]<br>[OK]<br>[OK]<br>[OK]                                 |                                                                |  |
| F1 Info<br>Esc Exit                                                       | ↑ ↓ Select Item -/+ Change Values     ←→ Select Menu Enter Select > Sub-Menu | <ul><li>F9 Setup Defaults</li><li>F7 Previous Values</li></ul> |  |

### 表:PCI Status サブメニュー画面の項目説明

| 項目     | 設定値       | 説明                                        |
|--------|-----------|-------------------------------------------|
| Slot 1 | OK (変更禁止) | PCIスロット1~7の拡張カードを使用可能                     |
| Slot 2 |           | にするかどうかの設定です。<br>「Failed」と表示された場合け 拡張カードを |
| Slot 3 |           | 交換後「OK」に変更してください。                         |
| Slot 4 |           |                                           |
| Slot 5 |           |                                           |
| Slot 6 |           |                                           |
| Slot 7 |           |                                           |

# 6.2.17 Console Redirection サブメニュー

Server メニューで「Console Redirection」を選択した場合に表示されます。 シリアルポートを使用したコンソールリダイレクションの詳細を設定します。

| PhoenixBIOS Setup Utility                                                                                                    |                                         |  |  |  |
|----------------------------------------------------------------------------------------------------|-----------------------------------------|--|--|--|
| Server                                                                                                    |                                         |  |  |  |
| Console Redirection                                                                                                    | Item Specific Help                      |  |  |  |
| Console Redirection: [Disabled]                                                                                                    |                                         |  |  |  |
|                                                                                                    |                                         |  |  |  |
| F1       Info       ↑ ↓       Select Item       -/+       Change Values         Esc       Exit       ←→       Select Menu       Enter       Select > Sub-Menu | F9 Setup Defaults<br>F7 Previous Values |  |  |  |

#### 表: Console Redirection サブメニュー画面の項目説明

| 項目                  |              | 設定値                                                                                                    | 説明                                                                                                 |
|---------------------|--------------|----------------------------------------------------------------------------------------------------|----------------------------------------------------------------------------------------------------|
| Console Redirection |              | ・Disabled(ご購入時)<br>・Enabled                                                                                                    | シリアルポートを使用したコンソールリダイ<br>レクションを有効にするかどうかの設定です。<br>「Enabled」に設定した場合は、次の設定項目<br>が表示されます。各項目を設定してください。 |
|                     | Port         | ・Serial 1(ご購入時)<br>・Serial 2                                                                                                    | コンソールリダイレクションに使用するシリ<br>アルポートの設定です。                                                                |
|                     | Baud Rate    | <ul> <li>1200</li> <li>2400</li> <li>4800</li> <li>9600 (ご購入時)</li> <li>19.2K</li> <li>38.4K</li> <li>57.6K</li> <li>115.2K</li> </ul> | コンソールリダイレクションを使用している<br>場合、使用するボーレートを設定します。                                                        |
|                     | Protocol     | ・VT100<br>・VT100, 8bit<br>・PC-ANSI, 7bit<br>・PC-ANSI<br>・VT100+ (ご購入時)                                                                 | コンソールリダイレクションを使用している<br>場合、コンソールタイプを設定します。                                                         |
|                     | Flow Control | ・None<br>・XON/XOFF<br>・CTS/RTS(ご購入時)                                                                                                   | フロー制御を設定します。                                                                                       |
|                     | Mode         | ・Standard<br>・Enhanced(ご購入時)                                                                                                    | コンソールリダイレクションの使用できる範<br>囲を設定します。                                                                   |
# 6.2.18 Exit メニュー

|                                            |                                              |                             | Phoer        | nixBIOS      | S Setup U         | ltility         |    |          |                                   |
|--------------------------------------------|----------------------------------------------|-----------------------------|--------------|--------------|-------------------|-----------------|----|----------|-----------------------------------|
| Main                                       | Adva                                         | anced                       | Securit      | y s          | Server            | Exit            |    |          |                                   |
| Save Ch<br>Discard<br>Get Defa<br>Load Pre | anges &<br>Changes<br>iult Value<br>vious Va | Exit<br>& Exit<br>s<br>lues |              |              |                   |                 |    | Iten     | n Specific Help                   |
| F1 Info<br>Esc Exit                        | ↑↓<br>←→                                     | Select I<br>Select N        | tem<br>/lenu | -/+<br>Enter | Change<br>Execute | Values<br>Comma | nd | F9<br>F7 | Setup Defaults<br>Previous Values |

BIOS セットアップユーティリティを終了します。

#### 表:Exitメニュー画面の項目説明

| 項目                     | 説明                                                                                |
|------------------------|-----------------------------------------------------------------------------------|
| Save Changes & Exit    | 現在の設定を CMOS に保存して、BIOS セットアップユーティリティを終<br>了します。同時にサーバが再起動します。                     |
| Discard Changes & Exit | 現在の設定を保存しないで、BIOS セットアップユーティリティを終了し<br>ます。前回保存した設定内容が有効となります。                     |
| Get Default Values     | 本サーバの初期値を読み込んで表示します。<br>「■ LAN Settings サブメニュー」(→ P.352)の設定値は、前回設定した値<br>が表示されます。 |
| Load Previous Values   | BIOS セットアップユーティリティの起動時に有効であった値を読み込ん<br>で表示します。                                    |

# 6.3 システム設定情報の退避と復元

運用を開始する前や、システム設定情報変更時には、必ずシステム設定情報を退避 してください。CoServer1、CoServer2 でそれぞれ行う必要があります。 システム設定情報を退避しておくと、システムに万一の事態が発生した場合(ベー スボードが故障した場合など)に、退避した情報を復元することができます。シス テム設定情報の退避、および復元には、Server Management Tools を使用します。

# 修 重要

- ▶ システム設定情報は、サーバを保守するうえで重要な情報のため、次の操作を行った場合は、必ず システム設定情報の退避を行ってください。
  - ・BIOS セットアップユーティリティによって情報変更を行った場合
  - ・本サーバのハードウェア構成を変更した場合(メモリ、ハードディスク、ベースボードあるいは 拡張カードの増減・変更があった場合など)
  - ・リモートマネジメントコントローラの設定を変更した場合
- ▶ お客様が退避したシステム設定情報は保守時などに使用します。

#### ■ 注意事項

- 本サーバに添付の「Server Management Tools」ディスクは、本サーバ専用です。他システムでは絶対に使用しないでください。使用した場合、システムが破壊されるおそれがあります。
- 本操作で退避および復元される情報は、BIOS セットアップユーティリティによって設定 される情報と、リモートマネジメントコントローラの設定情報です。ただし、リモートマ ネジメントコントローラのユーザアカウント、リモートマネジメントコントローラアップ グレードキットのライセンス情報は保存されません。
- 本操作は、「Server Management Tools」ディスクでサーバを起動した状態で実行してください。他のフロッピーディスクやハードディスクから起動された状態で Server Management Tools を実行しないでください。実行した場合、システムが破壊されるおそれがあります。
- フロッピーディスクアクセスランプの点灯中には、絶対にフロッピーディスクを取り出さないように注意してください。取り出した場合、フロッピーディスクのデータ破壊だけでなくシステムの状態が不安定になるおそれがあります。
- Server Management Tools を実行中にエラーメッセージが表示された場合は、「7.3.2 Server Management Tools のエラーメッセージ」(→ P.402) に従って対処してください。

## ■「Server Management Tools」ディスクの作成

ご購入時に添付されていた「Server Management Tools」ディスクのラベルに「空」と記載されている場合、「Server Management Tools」ディスクを作成する必要があります。「付録 B 各種ディスクの作成」( $\rightarrow$  P.474)を参照し、あらかじめ「Server Management Tools」ディスクを作成してください。

# 6.3.1 BIOS / リモートマネジメントコントローラ情報の退避

BIOS 情報およびリモートマネジメントコントローラ情報の退避は、次の手順に従って行います。

#### **修重要**

- ▶ 操作を始める前に、ServerViewの「OS ブート監視」機能が「有効」に設定されている場合は、「無効」に設定してください(初期設定は「無効」です)。「OS ブート監視」機能を「有効」にしたままシステムを起動すると、本サーバが自動的に電源切断や再起動するなど、意図しない動作をするおそれがあります。 「OS ブート監視」機能を「有効」に設定して運用する場合は、BIOS /リモートマネジメントコントローラ情報の退避後、再度「有効」に設定してください。ServerViewの詳細については、『ServerView ユーザーズガイド』を参照してください。
- ▶「Server Management Tools」ディスクのラベルに「空」と表記されていた場合は、あらかじめ「付録 B 各種ディスクの作成」(→ P.474)を参照して「Server Management Tools」ディスクを作成してください。
  - 1 「Server Management Tools」ディスクをセットし、電源を入れます。

キーボードを選択する画面が表示されます。

```
Please select:
  1 = JP Keyboard
  2 = US Keyboard
Your selection
```

**2** キーボードを選択します。

「1」を選択すると日本語キーボード、「2」を選択すると英語キーボードになります。 デフォルトでは日本語キーボードが選択されています。

3 DOS プロンプトが表示されたら、次のコマンドを入力して【Enter】キーを押します。

A:¥SMT>BIOSSAVE.bat

4 正常に BIOS 情報およびリモートマネジメントコントローラ情報を退避できた 場合は、次のメッセージが表示されます。

Success !

5 退避情報ファイルが生成されていることを確認します。 次のコマンドを実行すると、退避ファイルが表示されます。

A:¥SMT>dir

以上で退避処理は終了です。電源を切れる状態になります。

# 6.3.2 BIOS / リモートマネジメントコントローラ情報の復元

本サーバの内蔵バッテリの消耗などにより、BIOS セットアップユーティリティで設定した情報が消去された場合は、次の手順で BIOS 情報の復元を行ってください。

# 修 重要

- ▶ プログラム実行中は電源を切らないでください。
- システムを起動する前に、ServerViewの「OS ブート監視」機能が「無効」に設定されていることを 確認してください(初期設定は「無効」です)。 「OS ブート監視」機能を「有効」にしたままでシステムを起動すると、本サーバが自動的に電源切 断や再起動するなど、意図しない動作をするおそれがあります。「OS ブート監視」機能を「有効」 に設定して運用している場合は、運用を再開する前に、再度「有効」に設定してください。 ServerViewの詳細については、『ServerView ユーザーズガイド』を参照してください。
- ▶「Server Management Tools」ディスクのラベルに「空」と表記されていた場合は、あらかじめ「付録 B 各種ディスクの作成」(→ P.474)を参照して「Server Management Tools」ディスクを作成してください。
  - 1 「Server Management Tools」ディスクをセットし、電源を入れます。

キーボードを選択する画面が表示されます。

```
Please select:
   1 = JP Keyboard
   2 = US Keyboard
Your selection
```

**2** キーボードを選択します。

「1」を選択すると日本語キーボード、「2」を選択すると英語キーボードになります。 デフォルトでは日本語キーボードが選択されています。

3 DOS プロンプトが表示されたら、BIOS 退避情報ファイルがフロッピーディス クにあることを確認します。

次のコマンドを実行して、退避ファイルが存在することを確認してください。

A:¥SMT>dir

**4** 次のコマンドを入力して【Enter】キーを押します。

A:¥SMT>BIOSREST.bat

5 正常に BIOS 情報を復元できた場合は、次のメッセージが表示されます。

Success !

6 BIOS の情報が有効になるのは次回のシステム再起動後です。サーバを再起動してください。

手順1を行い、DOS プロンプト画面を表示させます。 以上で復元作業は完了です。電源を切れる状態になります。

# 第7章 運用と保守

この章では、サーバ運用開始後に発生する操作、日常のお手入れや保守について説明しています。

| 7.1 | 日常の保守            | 366 |
|-----|------------------|-----|
| 7.2 | トラブルシューティング      | 373 |
| 7.3 | エラーメッセージ         | 397 |
| 7.4 | システムイベントログ       | 414 |
| 7.5 | セキュリティについて       | 420 |
| 7.6 | バックアップ           | 425 |
| 7.7 | ご購入時の状態にする(リカバリ) | 440 |
| 7.8 | HA システムの復旧方法     | 445 |
| 7.9 | 保守サービスについて       | 467 |

# 7.1 日常の保守

運用中のサーバ状態の確認、日常のお手入れの方法について説明します。

#### PRIMERGY 情報の提供について

各種ドライバや BIOS、ファームウェア、添付ソフトウェアなどの最新モジュールを、次の弊 社インターネット情報ページにて提供しております。システム安定稼動のため、常に最新モ ジュールを適用して運用されることを推奨します。

http://primeserver.fujitsu.com/primergy/downloads/

なお、最新モジュールのダウンロード、および適用作業につきましては、お客様ご自身で実 施いただきますようお願いいたします。弊社にて作業実施をご依頼されるお客様は、有償に て承っております。担当営業員、または販売店までお問い合わせください。

# 7.1.1 サーバ状態の確認

#### ■ 各種ランプの確認

本サーバには、ハードウェアの各種状態を表示するランプ(LED)が付いています。 サーバ起動時などに、各種ランプでサーバの状態を確認してください。各状態表示ランプの 位置と機能については、「1.3 各部の名称と働き」(→ P.25)を参照してください。

#### ■ サーバ監視ツール(ServerView)

ServerView は、TX300HA S4 のハードウェアの異常を監視するソフトウェアです。HA1、 HA2 のハードウェアの監視、および異常発生時の動作を設定します。万一トラブルの原因と なり得る異常が検出された場合には、管理者にリアルタイムに通知されるため早期発見がで きます。これにより、サーバ管理者は早期に対応してシステム異常を取り除き、トラブルを 未然に防ぐことができます。

ServerView のシステム要件および使用方法については、『ServerView ユーザーズガイド』を参照してください。

# 7.1.2 お手入れ

本サーバは、定期的にお手入れをしてください。

於警告
 於電
 ・お手入れをする前に、本体の電源を切り、電源ケーブルをコンセントから取り
 外してください。また、本サーバに接続してある周辺装置も電源を切り、本サー
 バから取り外してください。感電の原因となります(→「1.4.4 電源を切る」
 (P.39))。

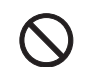

清掃の際、清掃用スプレー(可燃性物質を含むもの)を使用しないでください。
 故障・火災の原因となります。

### ■ サーバ本体のお手入れ

柔らかい布で乾拭きします。乾拭きで落ちない汚れは、中性洗剤をしみ込ませて固くしぼっ た布で拭きます。汚れが落ちたら、水に浸して固くしぼった布で、中性洗剤を拭き取ります。 拭き取りのときは、サーバ本体に水が入らないようにご注意ください。

中性洗剤以外の洗剤や溶剤などは使用しないでください。サーバ本体を損傷する原因になり ます。

掃除機などでほこりを吸引するなど、通風孔にほこりがたまらないように定期的に清掃して ください。

#### **POINT**

▶ ほこりの多い環境においては、短い期間でサーバ前面および背面部にほこりが付着します。故障の 原因となりますので、設置場所を変更してください。

#### ■ サーバ内部のお手入れ

ほこりの多い環境においては、サーバ内部にほこりが堆積します。堆積したほこりは、サーバの故障・火災・感電の原因となります。本サーバを良い状態に保つために、定期的に堆積 したほこりを掃除機で吸引してください。

#### **POINT**

#### 各装置のお手入れについて

- ▶ CPU:ほこりが付着すると冷却性能が下がりますので取り除いてください。
- ▶ ファン: 周りに付着しているほこりを取り除いてください。
- メモリ/拡張カード:メモリとメモリの間、拡張カードと拡張カードの間に付着しているほこりを 取り除いてください。また、増設する際はコネクタ部分に付いているほこりを取り除いてください。
- 内蔵ハードディスクユニット/内蔵5インチオプション:外周部に付着したほこりを取り除いてください。特にテープ装置は塵埃の影響を受けやすく、故障の原因となる場合があります。搭載している場合には、塵埃の少ない、きれいな環境に設置してください。

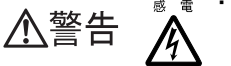

・サーバ本体内部をお手入れする際、電源ユニットを分解しないでください。故 障、感電の原因となります。

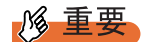

- ▶ CPU やメモリ、ハードディスクユニットなどの装置を取り外す場合は、十分注意してください。また、取り外した部品やケーブルは、必ず元どおりに接続してください。
- ▶ エアブロアや、はけで払ったほこりをそのまま放置すると、故障の原因となります。必ずサーバ内部から取り出してください。

# ■ キーボードのお手入れ

柔らかい布で乾拭きします。

#### ■ マウスのお手入れ

表面の汚れは、柔らかい布で乾拭きします。マウスのボールがスムーズに回転しないときは、 ボールを取り外してクリーニングします。

#### ● クリーニング方法

#### **1** マウスの裏ブタを取り外します。

マウス底面にある裏ブタを、矢印の方向に回して取り外します。

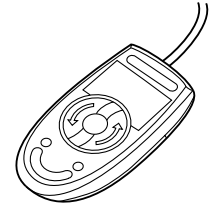

2 ボールを取り出して、水洗いします。

マウスを裏返し、ボールを取り出します。その後、水洗いします。

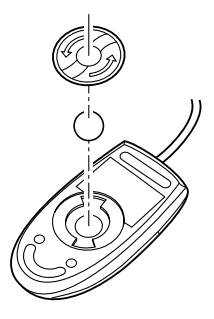

- **3 マウス内部をクリーニングします。** マウス内部、ローラー、および裏ブタを、水に浸して固くしぼった布で拭きます。
- **4** ボール、裏ブタを取り付けます。 ボールとマウスの内部を十分乾燥させたら、ボールと裏ブタを取り付けます。

# ■ フロッピーディスクドライブのクリーニング

フロッピーディスクドライブは、長い間使用していると、ヘッド(データを読み書きする部 品)が汚れてきます。ヘッドが汚れると、フロッピーディスクに記録したデータを正常に読 み書きできなくなります。次のクリーニングフロッピーディスクを使い、3ヶ月に1回程度の 割合で清掃してください。

表: クリーニングフロッピーディスク商品一覧

| 品名              | 商品番号    |
|-----------------|---------|
| クリーニングフロッピィマイクロ | 0212116 |

#### ● クリーニング方法

- **1** クリーニングフロッピーディスクをセットします。
- **2** OS 上からフロッピーディスクドライブにアクセスします。 ディスクの読み込みが行えないなどのエラーが表示されたら処理は終了です。
- **3** クリーニングフロッピーディスクを取り出します。

#### ■ 各オプション装置について

各オプション装置のお手入れについては各オプション装置のマニュアルを参照してください。

# 7.1.3 消耗品の交換について

お客様の使用時間により、保守サポート期間内に寿命をむかえ、その性能/機能を維持する ために交換が必要な消耗品があります。交換する場合は、保証期間にかかわらずお客様ご自 身で新規にご購入いただき、交換していただきますよう、お願いいたします。 手配につきましては、製品をご購入された際の販売会社、または担当営業員にご注文ください。

#### ■ 消耗品

本サーバにおける消耗品は次のとおりです。

|                    |         | 表:消耗品                      |                                                                                          |
|--------------------|---------|----------------------------|------------------------------------------------------------------------------------------|
| 消耗品                | 型番      | 対象製品                       | 説明                                                                                       |
| バッテリバックアップ<br>ユニット | PG-BBU1 | SAS アレイコントロー<br>ラカード(標準搭載) | 電源の投入/切断時間にかかわら<br>ず、約2年6ヶ月を経過するとRAS<br>支援サービスによる交換予告が通知<br>されます。3年を経過するまでに交<br>換してください。 |

#### **POINT**

#### 交換時期の通知(RAS 支援サービス)

▶ RAS 支援サービスにより、消耗品の交換を促すメッセージを、サーバのパネルやコンソールに表示 させることができます。メッセージは交換を促す目安を示しております。メッセージ内容について は、「4.2 RAS 支援サービス」(→ P.177)を参照してください。

# ■ バッテリバックアップユニットの交換

次の手順に従って、バッテリバックアップユニットを交換してください。 バッテリバックアップユニットは、内蔵5インチストレージベイの下のバッテリ取り付けプ レートに取り付けられています。

- 1 サーバ本体および接続されている機器の電源を切り、電源プラグをコンセントから抜きます。
- 2 サイドカバーを取り外します。 →「5.2 各カバーの取り付け/取り外し」(P.234)
- 3 サーバ本体の金属部分に触れて人体の静電気を放電します。
- 4 バッテリ取り付けプレートの固定ネジを外し、バッテリ取り付けプレートを 取り外します。

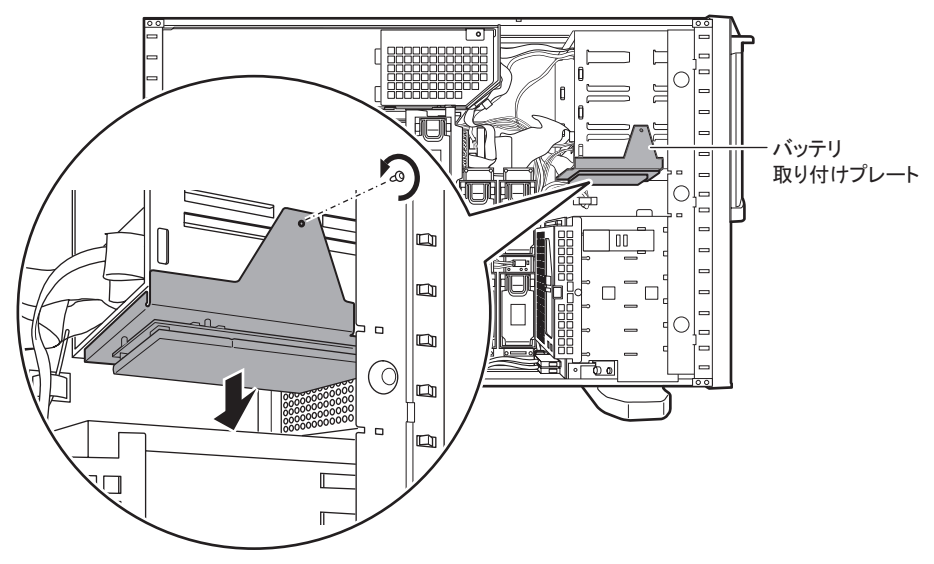

5 固定ネジ3箇所を外して、バッテリ取り付けプレートからバッテリバックアッ プユニットを取り外します(1)。バッテリバックアップユニットからバッテ リバックアップユニットケーブルを取り外します(2)。

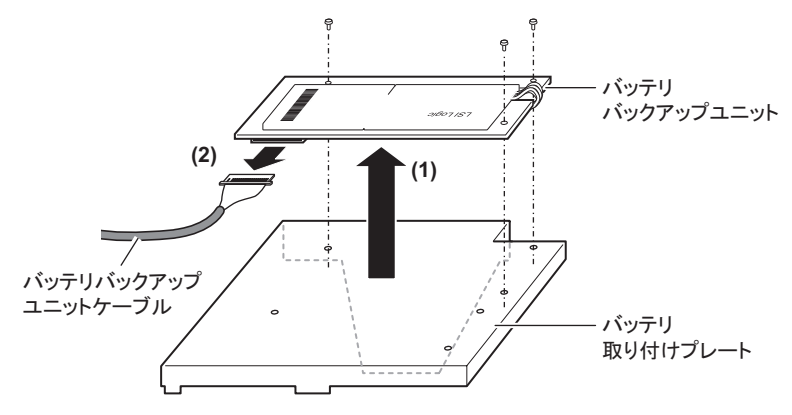

6 新しいバッテリバックアップユニットにバッテリバックアップユニットケー ブルを取り付け(1)、バッテリ取り付けプレートにネジ3箇所で固定します (2)。

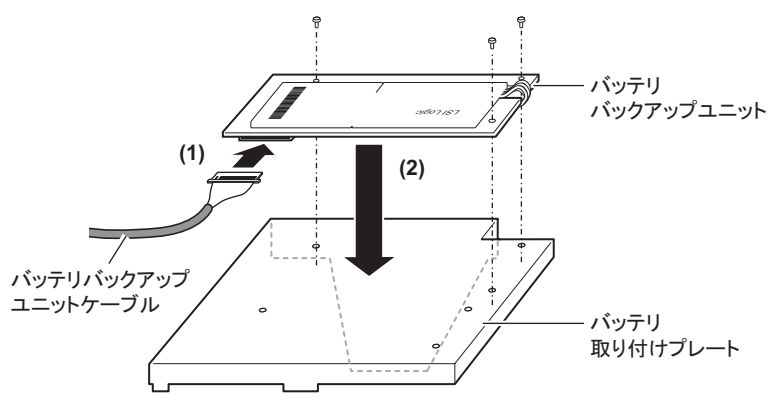

**修重要** 

▶ ケーブルが接続できない場合は、接続方向が左右逆の可能性があります。コネクタ部は弱いため、無理に押し込まないでください。

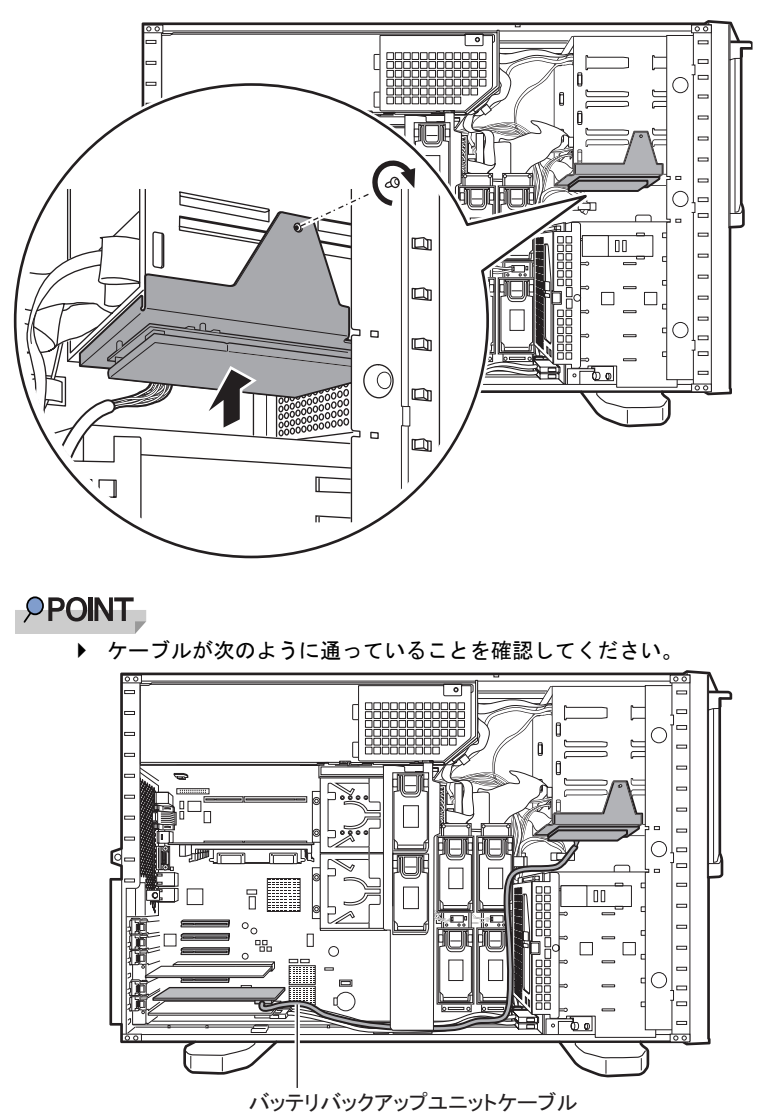

7 バッテリ取り付けプレートを元の位置に取り付けます。

8 サイドカバーを取り付けます。

# ● バッテリバックアップユニットの取り外し後の処理について

取り外したバッテリバックアップユニットは、以下の弊社インターネット情報ページにて提供しております内容に従って処理してください。 本バッテリはニッケル水素電池、またはリチウムイオン電池です。 ニッケル水素電池は「Ni-MH」、リチウムイオン電池は「Li-ion」と表示されています。 http://jp.fujitsu.com/about/csr/eco/products/recycle/recycleindex.html#denchil

# 7.2 トラブルシューティング

本サーバを操作していて、正常に動作しない場合などのトラブル発生時の対処方法 について説明します。それぞれの場合に応じて、以下を参照してください。

- ・ハードウェアに関するトラブル時→「7.2.1 ハードウェアのトラブルシューティング」
- ・ソフトウェアに関するトラブル時→「7.2.3 ソフトウェアのトラブルシューティング」

これらのトラブルシューティングを実施しても問題が解決しない場合は、「7.2.4 トラブル発 生時の情報収集」(→ P.392)を参照して必要な情報を採取したうえで、修理相談窓口に連絡 してください。

修理相談窓口に連絡する場合は、「7.9.2 修理相談窓口に連絡するときは」(→ P.468)を参照 して、必要事項について確認しておいてください。

#### ● PRIMERGY 情報の提供について

各種ドライバや BIOS、ファームウェア、添付ソフトウェアなどの最新モジュールを、次の弊 社インターネット情報ページにて提供しております。システム安定稼動のため、常に最新モ ジュールを適用して運用されることを推奨します。

http://primeserver.fujitsu.com/primergy/downloads/

なお、最新モジュールのダウンロード、および適用作業につきましては、お客様ご自身で実 施いただきますようお願いいたします。弊社にて作業実施をご依頼されるお客様は、有償に て承っております。担当営業員、または販売店までお問い合わせください。

# 7.2.1 ハードウェアのトラブルシューティング

ハードウェアに関するトラブルシューティングです。うまく動作しない場合や「故障かな?」 と思ったときには、次のことを確認してください。なお、オプションの装置については、オ プション装置に添付のマニュアルを参照してください。

## ■ サーバ本体について

#### ● 本体の電源が入らない、本体前面の電源ランプがつかない

本体の電源ケーブルが正しくコンセントに接続されているかどうか確認してください。電源 ケーブルの接続については、『はじめにお読みください』を参照してください。

#### ● アクセス表示ランプがつかない

サーバ本体が故障している可能性があります。修理相談窓口に連絡してください。 修理相談窓口に連絡する場合は、「7.9.2 修理相談窓口に連絡するときは」(→ P.468)を参照 して、必要事項について確認しておいてください。

#### ● ディスプレイにエラーメッセージが表示された

「7.3 エラーメッセージ」(→ P.397)を参照して対処してください。

# ■ ディスプレイについて

## ● ディスプレイの電源が入らない

ディスプレイの電源ケーブルが正しくコンセントに接続されているかどうか確認してください。詳細については、『はじめにお読みください』およびディスプレイのマニュアルを参照してください。

#### ● 画面に何も表示されない

- ディスプレイのケーブルが正しく接続されているかどうか確認してください。接続されていない場合、サーバ本体の電源を切ってから、ケーブルを正しく接続し直してください。
   接続位置については、『はじめにお読みください』を参照してください。
- ディスプレイのブライトネスボリュームとコントラストボリュームが正しく調節されていない可能性があります。調節されていない場合は、正しく調節してください。
   詳細についてはディスプレイのマニュアルを参照してください。
- メモリのシステム領域が異常の可能性があります。修理相談窓口に連絡してください。

#### ● 入力した文字が表示されない、マウスカーソルが動かない

キーボードおよびマウスが正しく接続されているかどうか確認してください。接続されてい ない場合は、サーバ本体の電源を切ってからケーブルをサーバ本体に正しく接続してくださ い。接続位置については、『はじめにお読みください』を参照してください。

#### ● 画面が揺れる

近くにテレビやスピーカなどの強い磁界が発生する機器がある場合、それらをディスプレイ から離して置いてください。また、近くで携帯電話の着信を受けると、揺れることがありま す。ディスプレイの近くでは携帯電話を使用しないようにしてください。

## ■ フロッピーディスクドライブについて

#### ● フロッピーディスクの読み書きができない

ヘッドが汚れている可能性があります。クリーニングフロッピーディスクを使用してクリー ニングしてください。クリーニング方法については、「7.1.2 お手入れ」(→ P.367)を参照し てください。書き込みができない場合は、フロッピーディスクが書き込み禁止になっている 可能性があります。ライトプロテクトを書き込み可能な位置にしてください。

#### ● Virtual Server 上でフロッピーディスクドライブが使用できない

Virtual Server 上でフロッピーディスクドライブを使用する場合は、CoServer1 のフロッピー ディスクドライブをネットワークドライブに割り当てて使用します。CoServer1 が故障してい る場合は、CoServer2 のフロッピーディスクを使用します。詳細は「2.4 Virtual Server 上でフ ロッピーディスクドライブを使用する場合」(→ P.64)を参照してください。

# ■ オプション装置について(内蔵/外付け共通)

#### ● ユニットが正常に動作しない

- 内蔵ケーブルが正しく接続されているかどうか確認してください。接続されていない場合は、内蔵ケーブルを正しく接続してください。接続位置については、「5.9 内蔵 5 インチオ プションの取り付け」(→ P.299)を参照してください。
- SCSI 規格の装置の場合、SCSI-ID および終端抵抗が正しく設定されているか確認してくだ さい。設定されていない場合は、SCSI-ID および終端抵抗を正しく設定し直してください。

# ■ CD/DVD ドライブについて

#### ● データの読み込みができない

- CD/DVD が正しくセットされているかどうか確認してください。セットされていない場合は、ディスクのレーベル面を正しくセットしてください。
- CD/DVD が汚れていませんか。汚れていたら、乾いた柔らかい布で汚れを落としてください。
- CD/DVD に傷が付いていたり、反っていたりしませんか。傷が付いていたりする場合は使用できません。

#### DVD-ROM ユニットが正常に動作しない

内蔵ケーブルが正しく接続されているかどうか確認してください。接続されていない場合は、 内蔵ケーブルを正しく接続してください。

#### ● CoServer 上で CD/DVD ドライブが使用できない

CoServer1 の CD/DVD ドライブは Virtual Server にリダイレクトされているため、CoServer 上 では使用できません。使用する場合は、Virtual Server 上の CD/DVD ドライブをネットワーク ドライブとして割り当てます。詳細は「2.5 CoServer1 上で CD/DVD ドライブを使用する場 合」( $\rightarrow$  P.65) を参照してください。

## ■ LED について

#### ● LED が点灯/ 点滅しない

- ドライバがインストールされているか確認してください。
- スイッチ・ハブとの接続を確認してください。
- スイッチ・ハブの別ポートを使用してみてください。
- ネットワークが無通信状態の可能性があります。通信相手からのログオンを試してください。

# 7.2.2 ハードウェア保守後に必要な作業

HA モデルでは、ハードウェアを冗長化していますが、仮想サーバは片方の CoServer 上での み動作しているため、ハードウェアに故障や保守作業が発生した場合、CoServer がアクティ ブ、スタンバイのいずれであるかを意識して、保守作業を行う必要があります。保守作業完 了後、切り離された CoServer は自動的に組み込まれ、同期処理が行われます。ただし、保守 作業時のシステム運用時の動作によっては、保守作業終了後に手動での操作が必要な場合が あります。保守作業完了後は、必ず everRun マネージャで正常に復旧しているかどうかを確 認してください。正常に復旧していない場合は、保守を行ったハードウェアに応じて必要な 対応を行ってください。

# ■ ハードウェア保守後の流れ

ハードウェア保守後の操作の流れについて説明します。次の流れ図を参照して、必要な操作 を行ってください。

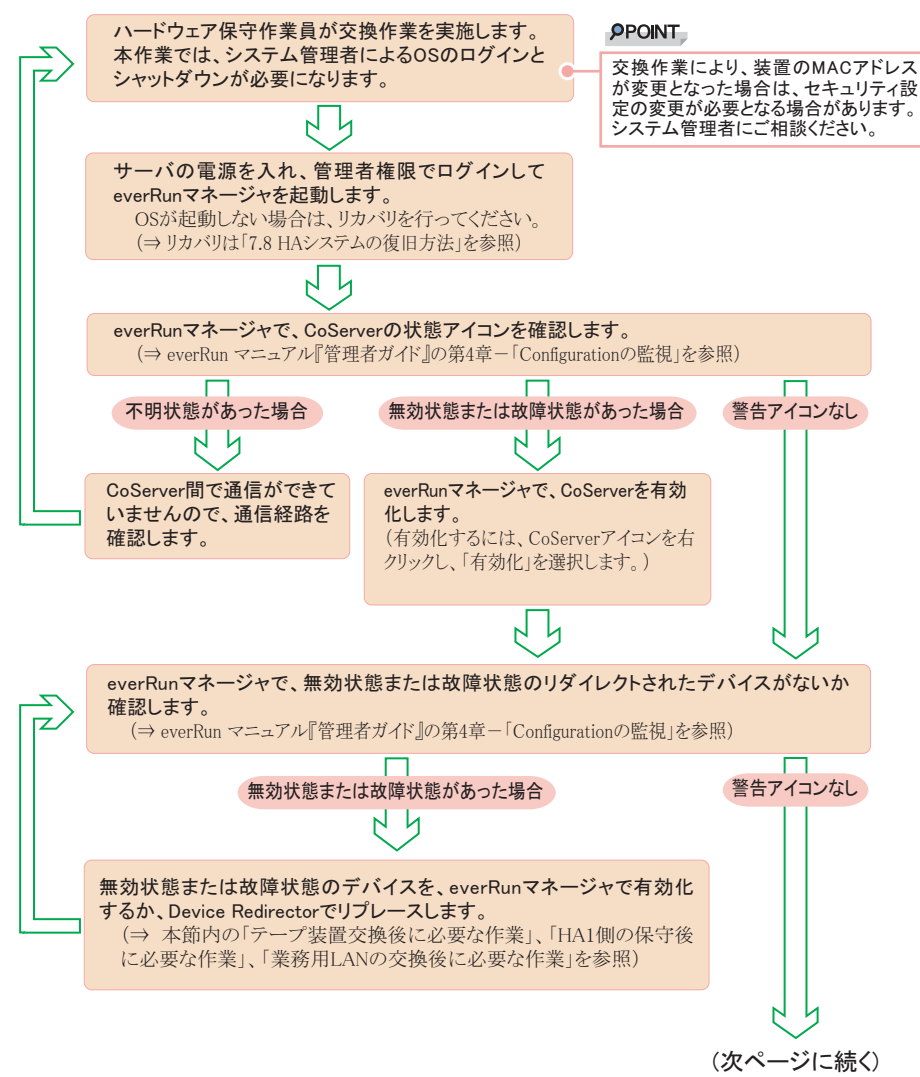

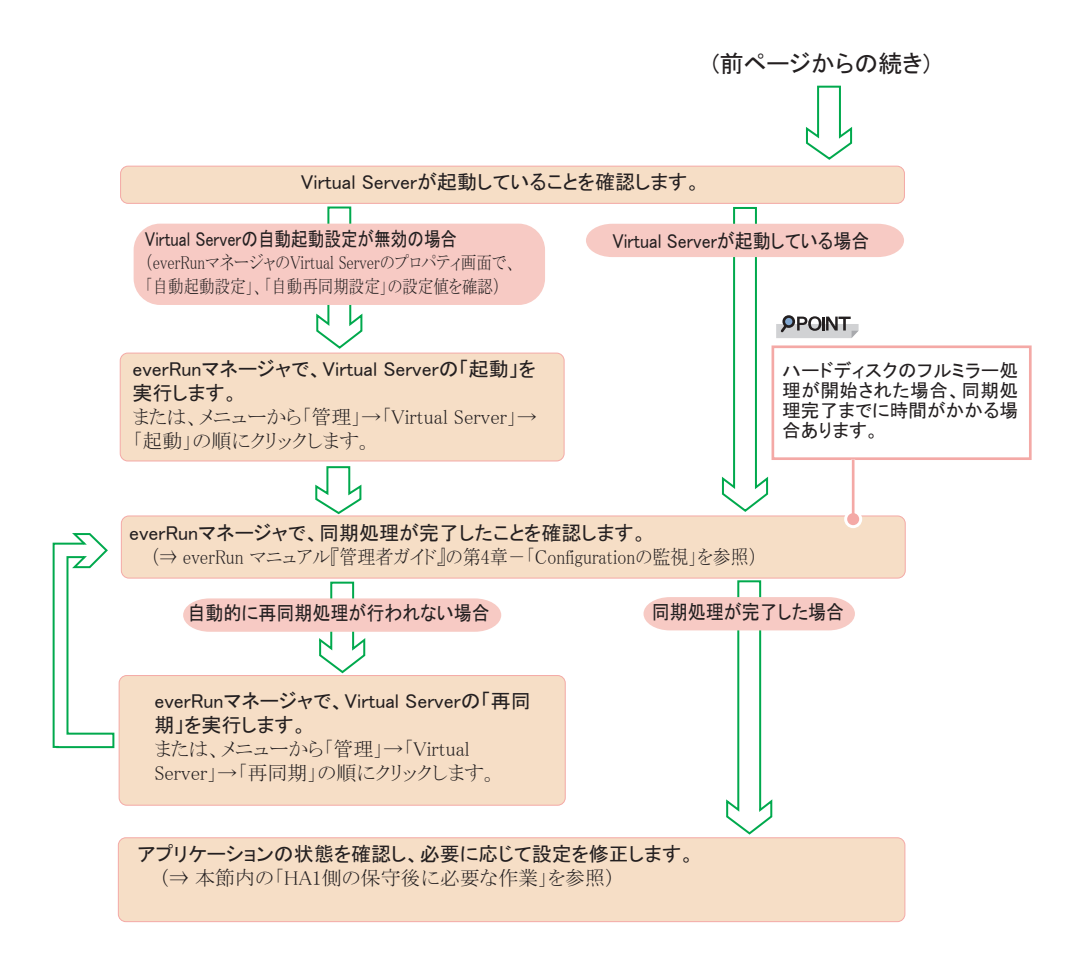

# ■ ハードディスク、アレイカード交換後に必要な作業

ハードディスクやアレイカードが故障した場合、ディスクまたは片方のサーバ全体が故障状態として切り離されます。ハードウェア保守完了後も自動的に組み込まれない場合は、 everRunマネージャにより切り離されたコンポーネントを手動で「有効化」してください。

## ● ディスクが故障表示の場合

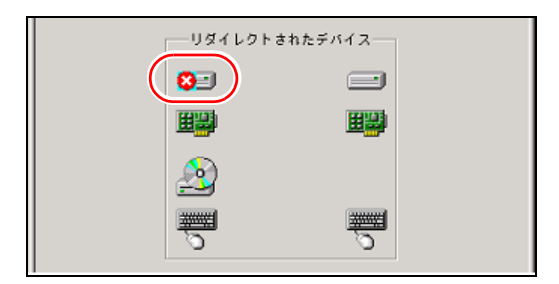

ディスクのアイコンを右クリックして「有効化」を実施します。

# ● CoServer が故障表示の場合

| ■everRunマネージャ - BLUE1              |  |
|------------------------------------|--|
| 1.771ルビ 表示型 管理(型 ヘルノ(型)<br>●  ●    |  |
|                                    |  |
|                                    |  |
| everRun <sup>HA</sup>              |  |
| Virtual Server<br>BLUE             |  |
|                                    |  |
| CoServer1 CoServer2<br>BLUE1 BLUE2 |  |
| リダイレクトされたデバイス                      |  |
|                                    |  |
|                                    |  |
| <u></u>                            |  |
|                                    |  |
|                                    |  |
|                                    |  |
| ]                                  |  |

CoServer のアイコンを右クリックして「有効化」を実施します。

## ■ テープ装置交換後に必要な作業

テープ装置を保守により交換した場合、Device Redirector からリプレース作業を実施する必要 があります。この操作を実施するまでは、テープ装置は故障状態として表示されます。

**1** CoServer1 ヘログオンします。

2「スタート」ボタン→「すべてのプログラム」→「Marathon」→「Device Redirector」の順にクリックします。

Device Redirector が起動します。 両方の CoServer のコンピュータ名と、通信状態を確認してください。 **3** 左側のツリーから「Tape Drives」と「Medium Changers」をクリックし、 テープ装置のツリーを展開します。

テープ装置が故障表示になっています。

**POINT** 

外付けバックアップ装置を接続している場合は、テープドライブとチェンジャを別々 に登録しているため、両方を確認してください。

| 👌 Device Redirector                                                                                          |                    |                                           | _ 🗆 🗵 |
|----------------------------------------------------------------------------------------------------|--------------------|-------------------------------------------|-------|
| File Actions View Help                                                                                       |                    |                                           |       |
| + #   ĵ ] 🌵 🗶 🔹 -                                                                                            | • <mark>C</mark> Ø |                                           |       |
| EverRun HA     EverRun HA     EverRun HA     EverRun HA     EverRun HA     EverRun HA     EverPart Conserver | Virtual Server >   | Tape Drives > Tape0 > CoServer1 [5:0:2:0] |       |
| 🗄 🚯 CDROMs                                                                                                   | Property           | Value                                     |       |
| 🗄 🛅 Disk Drives                                                                                              | Name               | CoServer1 [5:0:2:0]                       |       |
| Medium Changers                                                                                              | Туре               | Таре                                      |       |
| + A Networks                                                                                                 | CoServer           | 1                                         |       |
| Tapa Drives                                                                                                  | Device ID          | (1) 5:0:2:0                               |       |
|                                                                                                    | Vendor             | TANDBERG                                  |       |
|                                                                                                    | Product ID         | TS400                                     |       |
| CoServer1 [5:0:                                                                                              | Capacity           | 0                                         |       |
|                                                                                                    | SCSI Port          | 5                                         |       |

4 故障表示のテープ装置またはチェンジャを右クリックし、「Replace」をク リックします。

**POINT** 

- ▶「Replace」コマンドは、連続して実行できません。そのため、テープ装置とチェンジャ装置をリプレースする場合、まずテープ装置に対して手順6まで実施し、その後、チェンジャ装置をリプレースしてください。
- 5 リプレースするテープ装置を選択し、[OK] をクリックします。

| Device Redirector<br>File Actions View Help                                                                                                    |                                        |                             |                                                   |               | <u>_     ×</u> |
|----------------------------------------------------------------------------------------------------|----------------------------------------|-----------------------------|---------------------------------------------------|---------------|----------------|
| + <b>#</b>  J] ₽ @ +                                                                                                    | - 0 /                                  |                             |                                                   |               |                |
| everRun HA  CoServer Devices  Software Devices  Software Devices  Software Devices  CDROMs  CDROMs  C | Virtual Server                         | r > Tape Drives             | (<br>0)                                           | 0 TANDEE      | RG             |
| E-m TapeU                                                                                                    | CoServer2                              | evice                       | Size                                              | /endor        | Product        |
|                                                                                                    | ☐ Device Setting<br>Virtual Server     | s<br>Fort Bus Unit<br>5 0 2 | LUN Mirrored<br>3 oot Disk<br>Optimize<br>C Disah | d Mirror Copy |                |
|                                                                                                    | CoServer <u>1</u><br>CoServer <u>2</u> | 5:0:2:0                     | Copy Sour                                         | ce 🗖          |                |
|                                                                                                    | Description                            |                             |                                                   |               |                |
|                                                                                                    | (                                      | 🗸 ОК                        | X Cancel                                          | <b>?</b> Help |                |
| everRun FT > Virtual Server > Tape Dri                                                                                                    | ves                                    | GOSERVE                     | ER1 GOSERVE                                       | R2 Sys        | tem //         |

- **6** 「File」  $\checkmark$   $\dashv$   $\rightarrow$  「Write Device Settings」 をクリックします。
- **7** [OK] をクリックします。
- 8 「File」メニュー →「Exit」をクリックします。

Device Redirector が終了します。

9 everRun マネージャを起動し、テープドライブとチェンジャの状態を確認します。

故障表示の場合は、CoServerlのみ再起動を実施してください。正常な場合は必要ありません。

#### ■ HA1 側の保守後に必要な作業

運用中に次のような状況が発生した場合は、バックアップソフトウェアの操作が必要になり ます。

- HA1の切り離し ハードウェア保守時にHA1の無効化、シャットダウンやリカバリ(リストア)操作を実施した場合など、HA1が切り離された状態が発生する場合。
- テープ装置の無効化
- テープ装置の故障
- 運用継続中のハードウェア保守により、上記の状態が発生した場合の対処
  - 1 ハードウェアの保守または復旧作業を完了させます。
  - 2 故障、または無効化されているコンポーネントを有効化します。 everRun マネージャを起動し、リダイレクトされたデバイスに対応するアイコンを右ク リックして、「有効化」を選択します。
  - 3 バックアップソフトウェアから正常にバックアップ装置が使用できるかどう か確認します。

バックアップソフトウェアおよびバックアップ装置の操作については、それぞれのマ ニュアルを参照してください。

確認の結果、正常に使用できない場合は、テープ装置の有効化やバックアップソフト ウェアの再起動などの操作を行ってください。

# POINT

ARCserveでは、「マネージャ」の「デバイス管理」から、接続されているテープ装置の 状況が確認できます。詳細については、ARCserveのマニュアルを参照してください。

- 運用継続中のハードウェア保守により、上記の状態が発生し、かつ、Virtual Server を再起動した場合の対処
  - 1 ハードウェアの保守または復旧作業を完了させます。
  - **2** 故障、または無効化されているコンポーネントを有効化します。

everRunマネージャを起動し、リダイレクトされたデバイスに対応するアイコンを右ク リックして、「有効化」を選択します。

## **修重要**

- ▶ 保守の状況により、システムの再起動が可能な場合は、手順3~7を実行する代わりに、 システム全体の再起動で復旧可能です。システム全体の再起動後に、手順8に従って、 バックアップソフトウェアの動作を確認してください。
- **3** Virtual Server にログオンします。
- 4 「スタート」ボタン→「管理ツール」→「コンピュータの管理」の順にクリックします。
- **5** 「デバイスマネージャ」をクリックします。
- 6 ツリーの一番上にある、サーバのアイコンを右クリックします。

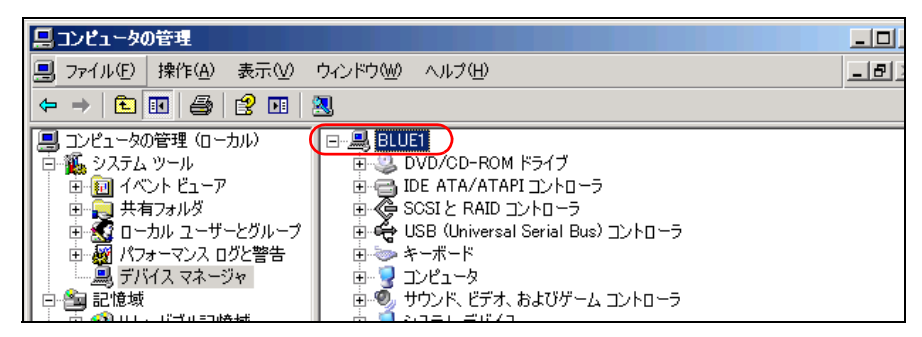

# 7 「ハードウェア変更のスキャン」をクリックします。

ハードウェアのスキャンが開始されます。 スキャンの終了後、テープ装置が再認識されます。

# 修 重要

▶ 外付けのバックアップ装置は「その他のデバイス」として表示されますが、バック アップソフトウェアによりコントロールされるため正しい状態です。 8 バックアップソフトウェアから正常にバックアップ装置が使用できるかどう か確認します。

テープ装置が一度取り外されたと認識される場合がありますが、その場合は、新規に テープ装置を搭載した場合と同じ設定が必要になります。

バックアップソフトウェアおよびバックアップ装置の操作については、それぞれのマ ニュアルを参照してください。

確認の結果、正常に使用できない場合は、テープ装置の有効化やバックアップソフト ウェアの再起動(サービスの再起動)などの操作を行ってください。

#### POINT

- ▶ ARCserve では、「マネージャ」の「デバイス管理」から、接続されているテープ装置の 状況が確認できます。詳細については、ARCserveのマニュアルを参照してください。
- システム起動時に、HA2 による片系自動起動または強制的に片系起動を実行した場合の対処
  - 1 HA1 を起動、または有効化を実施し、HA1 をシステムに組み込みます。
  - **2** 同期を完了させます。

# 修 重要

- 保守の状況により、システムの再起動が可能な場合は、手順3~7を実行する代わりに、システム全体の再起動で復旧可能です。システム全体の再起動後に、手順8に従って、バックアップソフトウェアの動作を確認してください。
- **3** Virtual Server にログオンします。
- 4 「スタート」ボタン→「管理ツール」→「コンピュータの管理」の順にクリックします。
- **5**「デバイスマネージャ」をクリックします。
- 6 ツリーの一番上にある、サーバのアイコンを右クリックします。

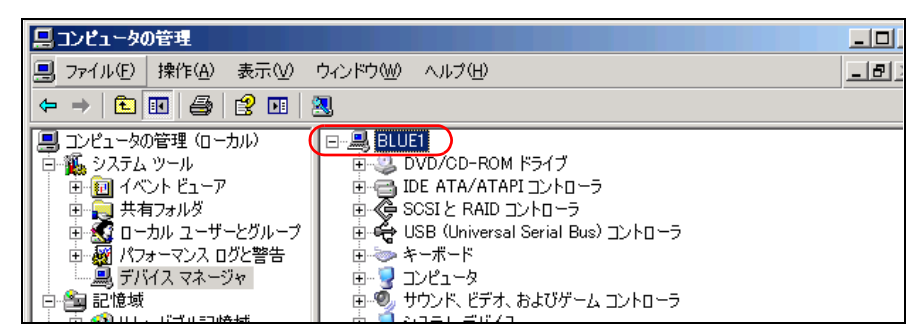

#### **7**「ハードウェア変更のスキャン」をクリックします。

ハードウェアのスキャンが開始されます。 スキャンの終了後、テープ装置が再認識されます。

# 修 重要

外付けのバックアップ装置は「その他のデバイス」として表示されますが、バック アップソフトウェアによりコントロールされるため正しい状態です。

# 8 バックアップソフトウェアから正常にバックアップ装置が使用できるかどう か確認します。

テープ装置が一度取り外されたと認識される場合がありますが、その場合は、新規に テープ装置を搭載した場合と同じ設定が必要になります。

バックアップソフトウェアおよびバックアップ装置の操作については、それぞれのマ ニュアルを参照してください。

確認の結果、正常に使用できない場合は、テープ装置の有効化やバックアップソフト ウェアの再起動(サービスの再起動)などの操作を行ってください。

#### **POINT**

▶ ARCserve では、「マネージャ」の「デバイス管理」から、接続されているテープ装置の 状況が確認できます。詳細については ARCserve のマニュアルを参照してください。 ■ 業務用 LAN の交換後に必要な作業(オンボード LAN または追加 LAN カード) HA システムで業務用 LAN に使用される LAN カード(オンボード LAN を含む)の障害が発 生した場合、手動で LAN の再設定が必要な場合があります。LAN カードを交換後、everRun マネージャ上で、交換した LAN カードに故障表示(×)マークが付いているか確認します。

#### ● 確認手順

- 1 障害が発生しているサーバが起動していない場合は、電源を入れて起動します。
- 2 障害が発生しているサーバ側の CoServer に管理者権限でログオンします。 以降の作業は、すべて障害が発生している CoServer で実施します。
- 3 「スタート」ボタン→「すべてのプログラム」→「Marathon」→「everRun Manager」の順にクリックし、everRun マネージャを起動します。
- **4** LAN カードのアイコンが故障表示(×)になっている場合は、再設定の操作 を行います。

故障表示(×)がない場合は、以降の手順は必要ありません。 次の画面は、HA1 側の LAN カードが故障した例です。HA2 側が故障した場合は、反 対側(右側)の LAN カードに「×」が表示されます。

| everRunマネージャー COSERVER1 | <u>- 0 ×</u> |
|-------------------------|--------------|
| * *                     |              |
|                         |              |
| everRun <sup>HA</sup>   |              |
|                         |              |
| Virtual Server          |              |
|                         |              |
|                         |              |
|                         |              |
|                         |              |
| CoServer1 CoServer2     |              |
| リダイレクトされたデバイス           |              |
|                         |              |
|                         |              |
|                         |              |
|                         |              |
| 0 0                     |              |
|                         |              |
|                         |              |

### ● LAN の再設定手順

- 「スタート」ボタン→「すべてのプログラム」→「Marathon」→
   「Management Tasks」→「Networking」→「Replace Redirected Adapter」の 順にクリックします。
   「Network Setup」画面が表示されます。この画面で Redirected LAN の再設定を行います。
- Role」欄に「Redirected0」と表示されている LAN アダプタが正しいことを確認して、[Next]をクリックします。

| 🕮 Network Setup     |                      |                           |               |              | _ 🗆 🗙   |
|---------------------|----------------------|---------------------------|---------------|--------------|---------|
| Configure Redire    | ected                |                           |               |              |         |
| Redirectedo is      | assigned.            |                           |               |              |         |
| Redirected Apply Se | ettings              |                           |               |              |         |
|                     | To skipover this as  | signment, click Next v    | without mak   | ing a select | ion.    |
|                     | If an adapter assign | ment is incorrect, sele   | ect it and cl | ick Unassig  | m.      |
|                     | Specify total numb   | er of Redirected adapters | 2             |              |         |
| Connection          | Role                 | Adapter                   | IP Address    | Location     | Address |
| 🕮 Redirected1       | Redirected1          | Intel(R) PR0/1000 PT S    |               | PCI バス 1     | 00-15-1 |
| 🕮 CoServer Link1    | CoServer Link1       | Intel(R) PRO/1000 GT D    | 192.168.18    | PCI バス 2     | 00-0E-0 |
| 🛯 🕮 CoServer Manag  | . CoServer Managem   | Intel(R) PR0/1000 PT D    | 192.168.10    | PCI バス 7     | 00-15-1 |
| 🕮 CoServer Link2    | CoServer Link2       | Intel(R) PR0/1000 PT D    | 192.168.18    | PCI バス 7     | 00-15-1 |
| 🕮 Redirected0       | (Redirected0)        | Broadcom NetXtreme Gi     |               |              | 00-30-0 |
| •                   |                      |                           |               |              | F       |
|                     | Unassign             | < <u>B</u>                | ack N         | ext>         | Cancel  |

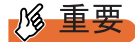

▶ LAN カード (PG-2861 / PG-1863 など)を追加している場合は、続けて「Role」欄に 「Redirected1」(Dual Port LAN カードを追加している場合は「Redirected2」)と表示されている LAN アダプタについても設定が正しいことを確認して、[Next] をクリック します。 **3**「Update Network Connections adapter names」がチェックされている状態で、 [Apply] をクリックします。

| 🕮 Network Setup      |                    |                             |                |             | _ 🗆 🗙    |
|----------------------|--------------------|-----------------------------|----------------|-------------|----------|
| Apply Settings       |                    |                             |                |             |          |
|                      | . 1                |                             |                |             |          |
| Redirected Apply Set | tings              |                             |                |             |          |
|                      | lick Apply and Net | work Setup applies the      | e network s    | ettings.    |          |
|                      | "he "Lindate Netwo | ark Connections adapt       | or nomoe" (    | antion char | mae tha  |
|                      | onnection names    | to their assigned roles     | ernames (<br>) | option char | iges the |
|                      |                    | -                           |                |             |          |
|                      | Undate Networ      | k Connections adapter names |                |             |          |
|                      |                    | K connections adapter names |                |             |          |
|                      | -                  |                             |                |             |          |
| Connection           | Role               | Adapter                     | IP Address     | Location    | Address  |
| Redirected1          | Redirected1        | Intel(R) PRO/1000 PT S      |                | PCI バス 1    | 00-15-1  |
| 🕮 CoServer Link1     | CoServer Link1     | Intel(R) PR0/1000 GT D      | 192.168.18     | PCI バス 2    | 00-0E-0  |
| 📑 🕮 CoServer Manag   | CoServer Managem   | Intel(R) PR0/1000 PT D      | 192.168.10     | PCI バス 7    | 00-15-1  |
| 🕮 CoServer Link2     | CoServer Link2     | Intel(R) PR0/1000 PT D      | 192.168.18     | PCI バス 7    | 00-15-1  |
| 🕮 Redirected0        | Redirected0        | Broadcom NetXtreme Gi       |                |             | 00-30-0  |
| •                    |                    |                             |                |             |          |
|                      |                    | < <u>B</u>                  | ack            | pply        | Cancel   |

**4** 次の画面が表示されたら、[はい] をクリックします。

| 🕮 Netwo | rk Setup                                                                        |
|---------|---------------------------------------------------------------------------------|
| ?       | Do you want to run the Device Redirector to autoconfigure redirected adapters ? |

「Device Redirector」が起動します。

**5**「Connections」 画面が表示されたら、 [OK] をクリックします。

| Connections ?               | × |
|-----------------------------|---|
| ✓ Local System              |   |
| CoServer <u>1</u> COSERVER1 |   |
| CoServer2 COSERVER2         |   |
| Cancel                      |   |

6 次の画面が表示されたら、[OK] をクリックします。

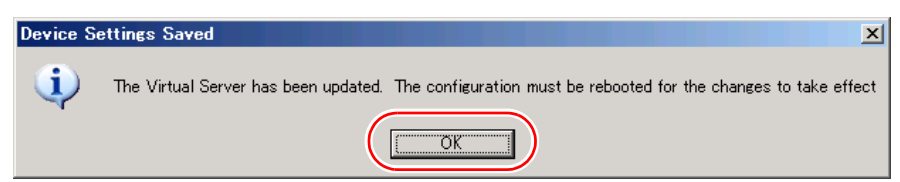

システム全体を再起動する必要があると表示されていますが、再起動しないでください。

「Device Redirector」は自動的に終了します。

**7** [Exit] をクリックします。

| 🕮 Network Setup                                                                |      |
|--------------------------------------------------------------------------------|------|
| Settings applied                                                               |      |
| Redirected Apply Settings                                                      |      |
| Network Setup has completed successfully.<br>Click Exit to exit Network Setup. |      |
| < Back Exit Ca                                                                 | ncel |

「Network Setup」が終了します。

- 「スタート」ボタン→「すべてのプログラム」→「Marathon」→
   「Management Tasks」→「Local CoServer」→「Restart」の順にクリックし、
   障害が発生している CoServer のみを再起動します。
   再起動の確認メッセージが表示されたら、[OK] をクリックします。
- 9 障害が発生していた CoServer に管理者権限でログオンします。
- **10**「スタート」ボタン→「すべてのプログラム」→「Marathon」→「everRun Manager」の順にクリックし、everRun マネージャを起動します。 画面上で次の表示をチェックして、システムが正常であることを確認します。 ・CoServer のアイコンが2つとも濃い緑色であること ・どのアイコンにも、不明「?」、警告「!」、エラー「×」の表示がされていないこ と
- **11**「ファイル」メニュー→「終了」をクリックし、everRun マネージャを終了します。

- 12 「スタート」ボタン→「すべてのプログラム」→「Marathon」→ 「Management Tasks」→「Networking」→「Run Diagnostics」の順にクリッ クします。
- **13**「No errors detected」と表示されていることを確認し、[Close] をクリックします。

| Network Setup Messages                                                                                                    | ×       |
|----------------------------------------------------------------------------------------------------|---------|
| Verification of CoServer 1 networking components                                                                                                    |         |
| Connection: Redirected0 (Broadcom NetXtreme Gigabit Ethernet)<br>Role: Redirected0                                                                               | <b></b> |
| Found 1 redirected network adapters assigned for redirection.                                                                                                    |         |
| Connection: Redirected0 (Broadcom NetXtreme Gigabit Ethernet)<br>Role: Redirected0<br>Permanent address: 00-30-05-F6-CB-5B<br>Softset address: 00-E0-09-00-08-8F |         |
| All Redirected Ethernet tests pass.                                                                                                    | _       |
| No errors detected.                                                                                                    | ×       |
|                                                                                                    | Close   |

以上で作業は完了です。

# ■ SCSI カードの保守後に必要な作業

SCSI カードを搭載していて、次のような状況が発生した場合、SCSI カードの保守後にネットワークの再設定が必要です。

- ① SCSI カードの故障により、SCSI カードが OS から認識されない状態で起動した場合
- ② ①の状況が一時的に発生し、その後 SCSI カードが認識された場合
- ③ ①の状況が発生した後に、SCSI カードを保守した場合

SCSI カードの追加または取り外しを行った場合と同様に、ハードウェアの構成が変更され、 LAN カードが OS から新しいデバイスとして認識されます。その結果、CoServer1 側の Redirected0(オンボード LAN)のみが fail 状態になりますので、ネットワークの設定作業が 必要となります。ネットワークの設定作業については、「5.5.4 ネットワークの再設定」(→ P.264)を参照してください。

# 7.2.3 ソフトウェアのトラブルシューティング

ソフトウェアに関するトラブルシューティングです。運用中のトラブルについて、次の内容 をご確認ください。

#### ■ メモリダンプが取得できない

メモリダンプファイルが作成されない場合は、次の方法で対処します。

#### ● 正しい設定を行う

メモリダンプを取得できない場合、ページングファイルの設定とメモリダンプファイルの設定を確認してください。設定方法については、「3.8 メモリダンプ取得のための設定」(→ P.169)を参照してください。

#### ● システムドライブ以外にメモリダンプを取得する

システムドライブ(c:¥) にメモリダンプを取得している場合は、システムドライブ以外にメ モリダンプを取得するように設定を変更します。設定方法については、「3.8 メモリダンプ取 得のための設定」(→ P.169)を参照してください。

システムドライブしかない場合や、どのドライブにも空き容量がない場合には、次のどちら かの方法で対処します。

- ハードディスクを増設する
- より大きな容量のハードディスクへ交換する

### ● 搭載メモリを減らしてメモリダンプを取得する

搭載メモリ容量に応じてハードディスク空き容量が必要なので、搭載メモリをメモリダンプ 取得可能なメモリ容量に減らしてメモリダンプを取得します。搭載メモリを変更した場合は、 メモリダンプの設定を確認してください。 設定方法については、「3.8 メモリダンプ取得のための設定」(→P.169)を参照してください。

#### ● デバッグ情報の書き込みの種類を変更する

メモリダンプを取得できない場合、ボリュームサイズの空き容量の範囲内に収まるデバッグ 情報の書き込みの種類を選択してください。 上記対処ができない場合、ハードディスクを増設するなどの方法で対処します。

## ■ システムを修復したい

万一、システムファイル、システム構成、およびスタートアップ時の環境変更などが損傷を受けた場合は、本サーバに添付のリカバリ DVD を使用してシステムの復旧を行います。自動回復(ASR)セットによる復旧は行えません。修復方法については、「7.8 HA システムの復旧方法」(→ P.445)を参照してください。

#### ■ SNMP サービスが起動していない

簡易ネットワーク管理プロトコル(SNMP)がインストールされているにもかかわらず、 SNMP サービスが起動していない場合は、次の方法で SNMP サービスを起動してください。

- 「スタート」ボタン→「管理ツール」→「コンピュータの管理」の順にクリックします。
- **2** 「サービスとアプリケーション」メニュー →「サービス」をクリックします。
- **3** 詳細情報で「SNMP Service」を選択します。
- 4 「操作」メニュー→「開始」をクリックします。

POINT

▶ OS 起動時に毎回自動的に開始するようにするには、詳細情報で「SNMP Service」をダ ブルクリックし、「SNMP Service のプロパティ」画面で「スタートアップの種類」を 「自動」に設定します。

# ■ オンラインマイグレーションが完了しない場合

仮想サーバ上の負荷が高く、メモリの更新頻度が高いと、バックグラウンドによるオンライ ンマイグレーションが完了しない場合があります。

| 📲 everRunマネージャ - BLUE1     | _ 🗆 🗙 |
|----------------------------|-------|
| ファイル(E) 表示(V) 管理(M) ヘルプ(H) |       |
| ++ 🛷                       |       |
|                            |       |
|                            |       |
|                            |       |
| everRun                    |       |
|                            |       |
| Virtual Server             |       |
| BLUE                       |       |
|                            |       |
|                            |       |
|                            |       |
|                            |       |
|                            |       |
|                            |       |
| CoServer1 CoServer2        |       |
|                            |       |
| 994 09 ret 02 3 7 41 X     |       |
|                            |       |
| 田梨 田梨                      |       |
|                            |       |
|                            |       |
|                            |       |
|                            |       |
|                            |       |
|                            |       |
|                            |       |
|                            |       |

この状態が10分(ご購入時設定で600秒)続いて、マイグレーションが完了しない場合、オ ンラインマイグレーションの方法をフォアグラウンドに変更してください。

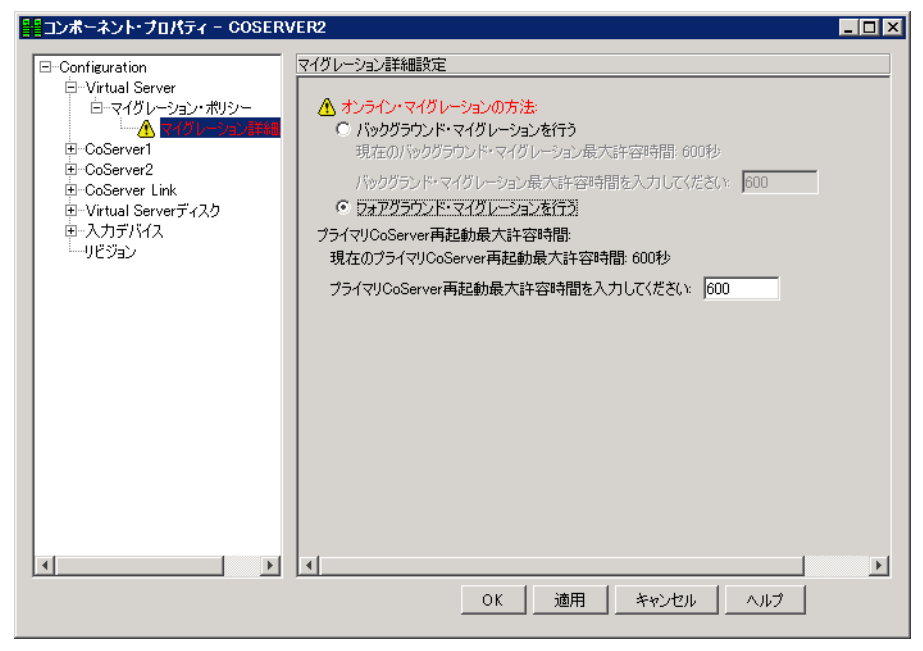

# 7.2.4 トラブル発生時の情報収集

トラブルの原因を突き止めるには、その症状に応じた調査資料が必要になります。発生事象 に応じて情報採取を行い、最後に情報収集チェックリストを参照して、トラブル調査に必要 な資料を確認してください。

次のトラブルが発生した場合の、それぞれの情報収集について説明します。

- 「■ デスクトップ画面がフリーズした場合」(→ P.392)
- 「■ マウス/キーボードの応答が極端に悪い場合」(→ P.393)
- 「■ システム運用中に突然再起動が発生した場合」(→ P.395)
- 「■ 「プログラムエラー」画面が表示された場合」(→ P.395)
- 「■ アプリケーションがフリーズした場合」(→ P.395)
- 「■ アプリケーションが起動できない場合」(→ P.395)
- 「■ 情報収集チェックリスト」 (→ P.396)

#### ■ デスクトップ画面がフリーズした場合

システム運用中にデスクトップ画面がフリーズし、マウスやキーボードが操作できなくなる 現象が発生した場合は、Virtual Server または CoServer でフリーズが発生しています。次の方 法でメモリダンプの採取を行ってください。

#### **修重要**

- ▶ メモリダンプの採取を行うと、システムが再起動され一時的に運用が停止します。
  - 現象が発生しているサーバの Virtual Server にログオンします。
     リモートデスクトップ接続などを利用して、リモート経由で Virtual Server にログオンしている場合は、ローカルからログオンし直してから手順2へ進んでください。

#### **2** キーボードの Scroll Lock ランプの状態を確認します。

Scroll Lock ランプが点灯または消灯している場合は、Virtual Server でフリーズが発生 しています。手順3へ進んでください。 Scroll Lock ランプがチカチカ点滅している場合は、CoServer でフリーズが発生してい ます。手順6へ進んでください。

3 【Ctrl】+【Shift】+【F12】キーを押して Virtual Server のデスクトップから抜け、CoServer のデスクトップに移動します。
 CoServer のデスクトップに移動できた場合は、手順4へ進んでください。
 CoServer のデスクトップに移動できない場合は、手順6へ進んでください。

4 コマンドプロンプトを起動して、カレントディレクトリを次のように変更します。
 C:¥Program Files¥Marathon

#### 5 次のコマンドを入力し、【Enter】キーを押してください。

mtccons havirtual server force bugcheck from coserver1

Virtual Server 上でブルースクリーンが発生します。手順8へ進んでください。

**修 重要** 

- ▶ コマンドを実行するためには Administrators 権限が必要です。
- 6 2台の CoServer が両方ともフリーズしているのかを確認します。
   KVM スイッチを使用して、参照しているサーバを切り替えて確認します。両方の CoServer がフリーズしている場合は、両方の CoServer 上で手順7を実施してブルース クリーンを発生させてください。片方の CoServer だけがフリーズしている場合は、現 象が発生している CoServer 上で手順7を実施してブルースクリーンを発生させてくだ さい。
- 7 キーボード操作によりメモリダンプを採取します。

右【Ctrl】キーを押しながら【Scroll Lock】キーを2回押してブルースクリーンを発生 させます。ラック搭載のフラットキーボードを使用している場合、右【Ctrl】キーを押 しながら【Fn】キーと【Scroll Lock】キーを2回押してください。

**修重要** 

- ブルースクリーンが発生しない場合は、サーバ本体に付いている保守用スイッチを押してブルースクリーンを発生させてください。保守用スイッチの位置については「1.3 各部の名称と働き」(→ P.25)を確認してください。
- USB キーボードを使用している場合、ソフトウェアサポートガイドに添付されている 更新プログラムがインストールされている必要があります。更新プログラムがインス トールされていない場合は、保守用スイッチを押してブルースクリーンを発生させて ください。
- 8 ダンプファイルの内容を確認します。

システム再起動後、ブルースクリーンを発生させたサーバ上にダンプファイルが作成 されていることを確認します。ダンプファイルの格納先については、「3.8 メモリダン プ取得のための設定」(→ P.169)を確認してください。

#### ■ マウス/キーボードの応答が極端に悪い場合

システム全体のパフォーマンスが低下し、マウスやキーボードの反応が極端に悪いといった スローダウンの状態が続く場合は、Virtual Server もしくは CoServer でスローダウンが発生し ています。次の方法でメモリダンプの採取を行ってください。Administrators 権限で行ってく ださい。

#### **修重要**

▶ メモリダンプの採取を行うと、システムが再起動され一時的に運用が停止します。

#### 1 現象が発生しているサーバの Virtual Server にログオンします。

リモートデスクトップ接続などを利用して、リモート経由で Virtual Server にログオン している場合は、ローカルからログオンし直してから手順2へ進んでください。 キーボードの Scroll Lock ランプの状態を確認します。
 Scroll Lock ランプが点灯または消灯している場合は、Virtual Server でフリーズが発生しています。手順3へ進んでください。
 Scroll Lock ランプがチカチカ点滅している場合は、CoServer でフリーズが発生しています。手順6へ進んでください。

**3** 【Ctrl】+【Shift】+【F12】キーを押して Virtual Server のデスクトップから抜け、CoServer のデスクトップに移動します。

CoServer のデスクトップに移動できた場合は、手順4へ進んでください。 CoServer のデスクトップに移動できない場合は、手順6へ進んでください。

4 コマンドプロンプトを起動して、カレントディレクトリを次のように変更します。
 C:¥Program Files¥Marathon

5 次のコマンドを入力し、【Enter】キーを押してください。

mtccons havirtual\_server force bugcheck from coserver1

Virtual Server 上でブルースクリーンが発生します。手順8へ進んでください。

6 2 台の CoServer が両方ともスローダウンしているのかを確認します。

KVM スイッチを使用して、参照しているサーバを切り替えて確認します。両方の CoServer がスローダウンしている場合は、両方の CoServer 上で手順7を実施してブ ルースクリーンを発生させてください。片方の CoServer だけがスローダウンしている 場合は、現象が発生している CoServer 上で手順7を実施してブルースクリーンを発生 させてください。

7 キーボード操作によりメモリダンプを採取します。

右【Ctrl】キーを押しながら【Scroll Lock】キーを2回押してブルースクリーンを発生 させます。ラック搭載のフラットキーボードを使用している場合、右【Ctrl】キーを押 しながら【Fn】キーと【Scroll Lock】キーを2回押してください。

# 修 重要

- ▶ ブルースクリーンが発生しない場合は、サーバ本体に付いている保守用スイッチを押してブルースクリーンを発生させてください。保守用スイッチの位置については「1.3 各部の名称と働き」(→ P.25)を確認してください。
- USB キーボードを使用している場合、ソフトウェアサポートガイドに添付されている 更新プログラムがインストールされている必要があります。更新プログラムがインス トールされていない場合は、保守用スイッチを押してブルースクリーンを発生させて ください。

#### 8 ダンプファイルの内容を確認します。

システム再起動後、ブルースクリーンを発生させたサーバ上にダンプファイルが作成 されていることを確認します。ダンプファイルの格納先については、「3.8 メモリダン プ取得のための設定」(→ P.169)を確認してください。

## ■ システム運用中に突然再起動が発生した場合

システム運用中に突然再起動が発生した場合、再起動後にダンプファイルが作成されていないかを確認してください。

ダンプファイルの格納先やダンプファイルの種類については、「3.8メモリダンプ取得のための設定」(→ P.169)を参照してください。

#### ■「プログラムエラー」画面が表示された場合

アプリケーション使用中に「プログラムエラー」画面が表示された場合は、「ワトソン博士」 で作成されたクラッシュダンプファイルとワトソンログを確認してください。

**1** 「プログラム エラー」画面で、[OK] をクリックします。

#### **2** クラッシュダンプファイルとワトソンログを確認します。

ソフトウェアサポートガイドにファイルの保存先が記載されています。 ソフトウェアサポートガイドを起動し、[ソフトウェアサポートガイドの機能] → [ワ トソン博士によるクラッシュダンプファイル作成設定] → [ワトソン博士のファイル 保存先フォルダ]の順にクリックしてください。

# POINT

- ▶「ワトソン博士」は Windows の標準コンポーネントで、アプリケーション内で発生したプログラム例 外を検出します。
- ▶ 次の手順に従って、「ワトソン博士によるクラッシュダンプファイル作成」が有効になっていること を確認してください(デフォルト設定は有効になっています)。なお、設定の変更には管理者権限が 必要です。
  - ソフトウェアサポートガイドを起動し、[ソフトウェアサポートガイドの機能] → [ワトソン博 士によるクラッシュ ダンプ ファイル作成設定] の順にクリックします。
  - 2. 記述内容をよく読み、[本機能を有効にする] をクリックします。

# ■ アプリケーションがフリーズした場合

ご使用中のアプリケーションが突然フリーズして使用できなくなった場合は、「ユーザーダン プ」ツールを使用して、対象となるアプリケーションのスナップショットダンプを作成しま す。ソフトウェアサポートガイドを起動し、トップページより[アプリケーションがフリー ズした場合]をクリックして手順の詳細を確認してください。

## ■ アプリケーションが起動できない場合

アプリケーションもしくはスケジュールされたジョブを起動することができず、システムイ ベントログに次のイベントのいずれかが記録された場合は、デスクトップヒープと呼ばれる システムリソースが枯渇している可能性が考えられます。

| 種類 | ソース    | イベントID | メッセージ                                    |
|----|--------|--------|------------------------------------------|
| 警告 | Win32k | 243    | デスクトップ ヒープの割り当てに失敗しました。                  |
| 警告 | Win32k | 244    | デスクトップ ヒープがなくなったためデスクトップを作成できませ<br>んでした。 |

表:システム イベント ログ

この場合、「デスクトップヒープモニタ」ツールを使用して、デスクトップヒープが枯渇して いるか確認することで、問題の原因または回避方法についての情報を得ることができます。 ソフトウェアサポートガイドを起動し、トップページより[アプリケーションが起動できな い場合]をクリックして手順の詳細を確認してください。

# ■ 情報収集チェックリスト

次のチェックリストを使用して、採取情報の十分性を確認してください。

表:情報収集チェックリスト

| チェック項目 |                                 | 説明                                                                                                    |
|--------|---------------------------------|----------------------------------------------------------------------------------------------------|
|        | 「7.2.4 トラブル発生時の情報収集などの情報を採取します。 | 」(→ P.392)の内容と合致している場合は、ダンプファイル                                                                                                    |
|        | QSS 収集ツールによって情報を<br>採取します。【必須】  | <ul> <li>QSS 収集ツールによる情報採取はすべてのトラブル発生時に<br/>必要です。</li> <li>次の手順で情報採取を行ってください。</li> <li>1. 「スタート」ボタン→ [すべてのプログラム] → [ソフ<br/>トウェアサポートガイド]をクリックします。</li> <li>2. [目次] から [QSS 収集ツール] - [QSS 収集ツールの<br/>使用方法]を参照します。</li> <li>3. 留意事項などを確認し、ページ末尾にある [QSS を実<br/>行する]をクリックします。</li> <li>注意事項:</li> <li>QSS 収集ツールの実行時に、ウィンドウの [×] をクリッ</li> </ul> |
|        |                                 | クしないでください。[×] をクリックして中断した場合、<br>作業中の一時ファイルがサーバ上に残ってしまいます。<br>QSS 収集ツールの実行を中断するときは、【Ctrl】+【C】<br>キーを押して処理を中断してください。<br>) 業務終了後もしくはシステムに対して負荷が低いときに、<br>両方の CoServer 上と Virtual Server 上の合計 3 箇所で<br>QSS 収集ツールを実行して情報採取を行ってください。<br>QSS 収集ツールの実行は、3 箇所同時に行わずに 1 箇所<br>ずつ行うようにしてください。3 箇所で同時に実行する<br>と、システムに対する負荷が非常に高くなります。                  |
|        | 問題発生状況を記録します。<br>【必須】           | <ul> <li>・問題の発生時期</li> <li>・問題発生の特異性</li> <li>問題は頻繁に発生しますか?/定期的に発生しますか?</li> <li>・問題発生直前に行った特別な事象</li> <li>例:パッチを適用したなど</li> </ul>                                                                                                    |
|        | サーバの構成を確認します。<br>【必須】           | <ul> <li>「7.9.2 修理相談窓口に連絡するときは」(→ P.468)を参照して、次の事項を確認してください。</li> <li>・サーバ本体のモデル名と型名<br/>サーバ本体に貼付のラベルに記載されています。ラベルの貼付位置は『はじめにお読みください』を参照してください。</li> <li>・ハードウェア構成<br/>搭載している内蔵オプションの種類や搭載位置</li> <li>・コンフィグレーション設定情報<br/>BIOS セットアップユーティリティ、SCSI セットアップユーティリティの設定値</li> <li>・使用 OS</li> <li>・LAN / WAN システム構成</li> </ul>                  |
# 7.3 エラーメッセージ

POST時に表示されるエラーメッセージや、HA システム運用中に表示される ServerView トラップについて説明します。

# 7.3.1 POST エラーメッセージ

本サーバによる POST (Power On Self Test:本サーバ起動時に行われる装置チェック) エラー メッセージについて説明します。POST 中にエラーが発生した場合、次のメッセージが表示 されます。

# POINT

- ▶ BIOS セットアップユーティリティの設定を確認/変更する場合は、「6.2 BIOS セットアップユーティ リティ」(→ P.337)を参照してください。
- ▶ 周辺装置の接続を確認する場合は、『はじめにお読みください』を参照してください。
- ▶ 内蔵オプションの取り付けを確認する場合は、「第5章内蔵オプションの取り付け」(→P.231)を参照してください。

| メッセージ                                      | 内容と対処                                                                                                    |
|--------------------------------------------|----------------------------------------------------------------------------------------------------|
| Failure Fixed Disk                         | SATA デバイスの異常です。SATA ハードデスクが正し<br>く搭載されているか確認してください。確認後もメッ<br>セージが表示される場合は、ハードディスクの交換が必<br>要です。修理相談窓口に連絡してください。                                                                  |
| Stuck Key                                  | キーボードの異常です。キーが押しっぱなしの状態でな                                                                                                    |
| Keyboard error                             | いか、キーボードが止しく接続されているかどうかを確認してください。確認後もメッセージが表示される場合は、キーボードの交換が必要です。                                                                                                    |
| Keyboard controller error                  | キーボードコントローラの異常です。キーが押しっぱな<br>しの状態でないことを確認してください。確認後もメッ<br>セージが表示される場合は、ベースボードの交換が必要<br>です。修理相談窓口に連絡してください。                                                                      |
| System RAM Failed at offset: ******h       | メモリの異常です。サーバの電源をいったん切り、再度                                                                                                    |
| Shadow RAM Failed at offset: *******h      | 電源を入れてください。その後もこのメッセージが表示                                                                                                    |
| Extended RAM Failed at address line: ****h | してください。交換後もメッセージが表示される場合<br>は、ベースボードの交換が必要です。修理相談窓口に連<br>絡してください。                                                                                                    |
| Memory type mixing detected                | メモリの搭載構成が間違っています。同一バンクのス<br>ロットに同じタイプのメモリが搭載されているかを確認<br>してください。正しく搭載されているにもかかわらず<br>メッセージが表示される場合は、メモリを交換してくだ<br>さい。交換後もメッセージが表示される場合は、ベース<br>ボードの交換が必要です。修理相談窓口に連絡してくだ<br>さい。 |

#### 表: POST エラーメッセージー覧

| メッセージ                                                                | 内容と対処                                                                                                    |
|----------------------------------------------------------------------|----------------------------------------------------------------------------------------------------|
| Unsupported memory configuration detected                            | メモリの搭載構成が間違っています。メモリボードまた<br>はメモリモジュールが正しいスロットへ搭載されている<br>かを確認してください。正しく搭載されているにもかか<br>わらずメッセージが表示される場合はベースボードの交<br>換が必要です。修理相談窓口に連絡してください。                                                                                                    |
| Memory decreases in Size                                             | メモリの異常です。メモリに異常が発生し、搭載されて<br>いるメモリ容量よりも使用できるメモリ容量が少なく<br>なっています。エラーログを確認し、異常メモリを交換<br>してください。交換後もメッセージが表示される場合<br>は、ベースボードの交換が必要です。修理相談窓口に連<br>絡してください。                                                                                                    |
| Non Fujitsu Siemens Memory Module detected<br>- Warranty restricted! | メモリの異常です。ジャンパピンおよび BIOS セット<br>アップユーティリティの設定が正しいかどうか確認して<br>ください。その後もこのメッセージが表示される場合<br>は、ベースボードの交換が必要です。修理相談窓口に連<br>絡してください。                                                                                                    |
| System battery is dead - Replace and run<br>SETUP                    | バッテリの異常です。ベース上のバッテリが正しく搭載<br>されているか確認してください。正しく搭載されている<br>にもかかわらず、その後もこのメッセージが表示される<br>場合は、ベースボードの交換が必要です。修理相談窓口<br>に連絡してください。                                                                                                    |
| System CMOS checksum bad - Default<br>configuration used             | CMOS 設定のエラーです。BIOS セットアップユーティ<br>リティで現在の設定値を修正するか、またはご購入時の<br>設定値に戻してください。その後もこのメッセージが表<br>示される場合は、ベースボードの交換が必要です。修理<br>相談窓口に連絡してください。                                                                                                    |
| System timer error                                                   | システム時刻の異常です。サーバの電源をいったん切<br>り、再度電源を入れてください。その後もこのメッセー<br>ジが表示される場合は、ベースボードの交換が必要で<br>す。修理相談窓口に連絡してください。                                                                                                    |
| Real time clock error                                                | RTC (Real Time Clock)の異常です。BIOS セットアップ<br>ユーティリティを起動し、「Main」メニューにて現在の<br>日付、時刻を入力します。その後もこのメッセージが表<br>示される場合は、ベースボードの交換が必要です。修理<br>相談窓口に連絡してください。                                                                                                    |
| Check date and time settings                                         | 設定されている日時が異常です。BIOS セットアップ<br>ユーティリティを起動し、「Main」メニューにて現在の<br>日付、時刻を入力します。その後もこのメッセージが表<br>示される場合は、ベースボードの交換が必要です。修理<br>相談窓口に連絡してください。                                                                                                    |
| Previous boot incomplete - Default<br>configuration used             | 前回の起動時に POST を完了していません。必ず次の操<br>作を行ってください。操作しない場合、OS が起動しな<br>い、またはサーバ本体が正しく動作しないことがありま<br>す。<br>1. BIOS セットアップユーティリティを起動します。<br>2. 「Exit」メニュー → 「Save Changes & Exit」を選択<br>し、【Enter】キーを押します。<br>「Save configuration changes and exit now?」のメッ<br>セージが表示されます。<br>3. 「Yes」を選択して【Enter】キーを押します。<br>BIOS セットアップユーティリティが終了し、本<br>サーバが再起動します。 |

### 表:POST エラーメッセージー覧

| メッセージ                                                                | 内容と対処                                                                                                    |  |  |
|----------------------------------------------------------------------|----------------------------------------------------------------------------------------------------|--|--|
| CPU had been changed                                                 | CPUが変更されました。CPUが正しく搭載されている<br>か確認してください。正しく搭載されているにもかかわ<br>らず、その後もこのメッセージが表示される場合は、<br>CPUまたはベースボードの交換が必要です。修理相談窓<br>口に連絡してください。                                                                                             |  |  |
| CPU mismatch detected                                                | CPU 周波数が変更されました。正しい CPU が搭載され                                                                                                    |  |  |
| Available CPUs do not support the same bus frequency- System halted! | ているか確認してください。正しく搭載されているにも<br>かかわらず、その後もこのメッセージが表示される場合<br>は、CPUに添付の BIOS アップデートツールを使用して<br>BIOS をアップデートしてください。その後もこのメッ<br>セージが表示される場合は、CPUまたはベースボードの<br>交換が必要です。修理相談窓口に連絡してください。                                             |  |  |
| Baseboard Management Controller Error                                | BMC の異常です。サーバの電源を切断後、コンセント<br>を抜いてください。その後、再度電源を入れてくださ<br>い。その後もこのメッセージが表示される場合は、ベー<br>スボードの交換が必要です。修理相談窓口に連絡してく<br>ださい。                                                                                                    |  |  |
| Diskette drive A error                                               | フロッピーディスクドライブ の異常です。フロッピー                                                                                                    |  |  |
| Incorrect Drive A type - run SETUP                                   | ディスクドライブのケーブルが正しく接続されているか<br>どうか確認してください。また、BIOS セットアップ<br>ユーティリティの「Main」メニューで「Diskette A」の<br>設定値を確認してください。接続方法や設定値が正しい<br>にもかかわらず、その後もこのメッセージが表示される<br>場合は、フロッピーディスクドライブ本体かケーブル、<br>またはベースボードの交換が必要です。修理相談窓口に<br>連絡してください。 |  |  |
| System cache error - Cache disabled                                  | システム内のキャッシュが異常です。サーバの電源を<br>いったん切り、再度電源を入れてください。その後もこ<br>のメッセージが表示される場合は、エラーログを確認<br>し、CPUに問題があるときは当該 CPUを交換してくだ<br>さい。またはベースボードの交換が必要です。修理相談<br>窓口に連絡してください。                                                                |  |  |
| Verify CPU Frequency selection in Setup                              | CPUが異常です。サーバの電源をいったん切り、再度電源を入れてください。その後もこのメッセージが表示される場合はエラーログを確認し、CPUに問題がある場合には、当該 CPUを交換してください。その後もこのメッセージが表示される場合はベースボードの交換が必要です。修理相談窓口に連絡してください。                                                                          |  |  |
| CPU runtime error (IERR#) detected                                   | 搭載されている CPU の異常です。エラーログを確認し、<br>CPU を交換してください。その後もこのメッセージが表<br>示される場合はベースボードの交換が必要です。修理相<br>談窓口に連絡してください。                                                                                                    |  |  |
| Uncorrectable memory error                                           | メモリの異常です。エラーログを確認し、メモリを交換<br>してください。その後もこのメッセージが表示される場<br>合はベースボードの交換が必要です。修理相談窓口に連<br>絡してください。                                                                                                    |  |  |
| Memory configuration has changed - Run<br>SETUP                      | メモリの異常です。前回起動時からメモリのサイズが変<br>更されています。エラーログを確認し、当該メモリを交<br>換してください。その後もこのメッセージが表示される<br>場合は、ベースボードの交換が必要です。修理相談窓口<br>に連絡してください。                                                                                               |  |  |

## 表: POST エラーメッセージー覧

| メッセージ                                                                                | 内容と対処                                                                                                    |
|--------------------------------------------------------------------------------------|----------------------------------------------------------------------------------------------------|
| No usable system memory.                                                             | メモリの異常です。システムで使用できるメモリがあり<br>ません。エラーログを確認し、メモリを交換してくださ<br>い。その後もこのメッセージが表示される場合は、修理<br>相談窓口に連絡してください。                                                                                                    |
| Memory module disabled! This module is no longer available for the operating system. | メモリの異常です。サーバの電源を切り、正しくメモリ<br>が搭載されているか確認してください。その後もこの<br>メッセージが表示される場合は、エラーログを確認し、<br>当該メモリを交換してください。交換後もメッセージが<br>表示される場合は、ベースボードの交換が必要です。修<br>理相談窓口に連絡してください。                                                                      |
| No usable CPU                                                                        | 搭載されている CPU の異常です。CPU を交換してくだ<br>さい。その後もこのメッセージが表示される場合は、<br>ベースボードの交換が必要です。修理相談窓口に連絡し<br>てください。                                                                                                    |
| Patch for installed CPU not loaded. Please run<br>the bios flash update diskette.    | 正しい CPU を搭載しているか確認してください。正し<br>く搭載されているにもかかわらず、メッセージが表示さ<br>れる場合は、CPU またはベースボードの交換が必要で<br>す。修理相談窓口に連絡してください。                                                                                                    |
| CPU disable! CPU is no longer available for<br>the operating system.                 | CPUの異常です。システムで使用できる CPU がありま<br>せん。エラーログを確認し、CPU を交換してください。<br>その後もこのメッセージが表示される場合は、ベース<br>ボードの交換が必要です。修理相談窓口に連絡してくだ<br>さい。                                                                                                    |
| Invalid System Configuration Data                                                    | システム構成の異常です。サポートされている構成か確認してください。サポートされている構成であるにもかかわらず、このメッセージが表示される場合は、ベースボードの交換が必要です。修理相談窓口に連絡してください。                                                                                                    |
| Resource Conflict                                                                    | オンボードデバイスと拡張カード間で IRQ、DMA、ま<br>たは I/O アドレスが競合しています。BIOS セットアッ<br>プユーティリティの「Advanced」メニュー →「PCI<br>Configuration」サブメニューの「PCI IRQ Configuration」<br>の設定値を確認してください。その後もこのメッセージ<br>が表示される場合は、拡張カードまたはベースボードの<br>交換が必要です。修理相談窓口に連絡してください。 |
| IRQ not configured                                                                   | オンボードデバイス、または拡張カードの IRQ が設定さ<br>れていません。BIOS セットアップユーティリティの<br>「Advanced」メニューで「PCI Configuration」の設定値設<br>定を確認し、修正してください。その後もこのメッセー<br>ジが表示される場合は、拡張カードまたはベースボード<br>の交換が必要です。修理相談窓口に連絡してください。                                         |
| Expansion ROM not initialized                                                        | PCI 拡張 ROM の初期化エラーです。画面上で初期化さ<br>れているデバイス、カードを切り離し、当該カードを交<br>換してください。その後もこのメッセージが表示される<br>場合は、ベースボードの交換が必要です。修理相談窓口<br>に連絡してください。                                                                                                   |
| Allocation error static node #                                                       | オンボードデバイス、または拡張カードが利用できません。該当するデバイス、拡張カードを切り離し、当該<br>カードを交換してください。その後もこのメッセージが<br>表示される場合は、ベースボードの交換が必要です。修<br>理相談窓口に連絡してください。                                                                                                    |

#### 表:POST エラーメッセージー覧

| メッセージ                                                 | 内容と対処                                                                                                    |  |  |
|-------------------------------------------------------|----------------------------------------------------------------------------------------------------|--|--|
| Baseboard Management Controller has detected an error | BMCの異常です。エラーログを確認し、該当箇所を交換する必要があります。修理相談窓口に連絡してください。                                                                                                    |  |  |
| iRMC reports sensor status: CRITICAL temp             | 温度異常です。使用環境を確認し、問題があれば改善し                                                                                                    |  |  |
| iRMC reports sensor status: WARNING temp              | てください。その後もこのメッセージが表示される場合<br>は、エラーログを確認し、該当箇所の部品を交換する必<br>要があります。修理相談窓口に連絡してください。                                                                                                    |  |  |
| iRMC reports sensor status: CRITICAL<br>Voltages      | 電圧の異常です。サーバの電源を切断後、コンセントを<br>抜いてください。その後、再度電源を入れてください。<br>その後もこのメッセージが表示される場合は、ベース<br>ボードの交換が必要です。修理相談窓口に連絡してくだ<br>さい。                                                                                                    |  |  |
| iRMC reports sensor status: CRITICAL<br>Battery       | 電池の電圧異常です。サーバの電源を切断後、コンセン<br>トを抜いてください。その後、再度電源を入れてくださ                                                                                                    |  |  |
| iRMC reports sensor status: WARNING<br>Battery        | い。その後もこのメッセーシが表示される場合は、ベー<br>スボードまたは電池の交換が必要です。修理相談窓口に<br>連絡してください。                                                                                                    |  |  |
| iRMC reports sensor status: CRITICAL FAN1<br>SYS      | システムファンの異常です。システムファンの回転を妨<br>げるものが引っかかっていないか確認してください。異<br>常が無いにもかかわらず、その後もこのメッセージが表<br>示される場合は、システムファン、またはベースボード<br>の交換が必要です。修理相談窓口に連絡してください。                                                                                                    |  |  |
| PCI system error BUS/DEVICE/FUNCTON xxxxh             | PCI、またはメモリの異常です。PCIカードを交換して<br>ください。交換後もメッセージが表示される場合はベー<br>スボード、または CPU の交換が必要です。修理相談窓<br>口に連絡してください。                                                                                                    |  |  |
| iRMC Controller Error                                 | iRMC コントローラの異常です。システムイベントログ<br>で異常がないことを確認してから、サーバの電源をいっ<br>たん切り、10 秒以上経ってから再度電源を入れてくださ<br>い。その後もこのメッセージが表示される場合は、ベー<br>スボードの交換が必要です。修理相談窓口に連絡してく<br>ださい。                                                                                                   |  |  |
| PCI Express link width degraded                       | PCI Express カードの異常です。PCI Express カードが正<br>しく搭載されているか確認してください。正しく搭載さ<br>れているにもかかわらず、その後もこのメッセージが表<br>示される場合は、PCI Express カードを交換してくださ<br>い。交換後もメッセージが表示される場合は、ベース<br>ボード、または CPU の交換が必要です。修理相談窓口<br>に連絡してください。                                                |  |  |
| Operating system not found                            | 起動する OS が見つかりません。フロッピーディスクド<br>ライブに不要なフロッピーが挿入されていないか、POST<br>中に SCSI/RAID がデバイスを正常に認識しているか、<br>ケーブルが正しく接続されているかを確認してください。<br>また、BIOS セットアップユーティリティの「Boot」メ<br>ニューで設定値を確認してください。異常が無いにもか<br>かわらず、その後もメッセージが表示される場合は、<br>ベースボードの交換が必要です。修理相談窓口に連絡し<br>てください。 |  |  |

## 表:POST エラーメッセージー覧

| メッセージ                                                           | 内容と対処                                                                                                    |
|-----------------------------------------------------------------|----------------------------------------------------------------------------------------------------|
| Server Management Configuration NVRam<br>Bad - defaults loaded! | NVRamの内容が異常です。BIOS セットアップユーティ<br>リティで以前変更した設定値を正しく設定し直すか、ご<br>購入時の設定値に戻してください。Server Management<br>Tools で正しい設定値を待避している場合は、そこから<br>復元してください。その後もこのメッセージが表示され<br>る場合は、ベースボードの交換が必要です。修理相談窓<br>口に連絡してください。                                      |
| System Management Configuration changed                         | ハード構成の異常、またはハード構成が変更されまし<br>た。このメッセージがハード構成変更後に表示された場<br>合は、問題ありませんので無視してください。ハード構<br>成を行っていないのにこのメッセージが表示された場合<br>は、ケーブルなどの接続状態を確認してください。接続<br>状態が正常であるにもかかわらず、このメッセージが表<br>示される場合は、部品の交換が必要です。システムイベ<br>ントログで異常箇所を確認のうえ修理相談窓口に連絡し<br>てください。 |

表:POST エラーメッセージー覧

# 7.3.2 Server Management Tools のエラーメッセージ

Server Management Tools を実行中に、次のエラーメッセージが表示される場合があります。 この場合、それぞれの対処に従ってください。なお、次のメッセージ以外が表示された場合 は、修理相談窓口に連絡してください。

| メッセージ                                                       | 対処                                                                                                    |
|-------------------------------------------------------------|----------------------------------------------------------------------------------------------------|
| Write protect error writing drive A.<br>Abort, Retry, Fail? | セットされたフロッピーディスクがライトプロテ<br>クト状態です。ライトプロテクト状態を解除した<br>後、【R】キーを押してください。                                                                                                    |
| Not ready writing drive A.<br>Abort, Retry, Fail?           | フロッピーディスクドライブにフロッピーディス<br>クがセットされていない状態です。正しいフロッ<br>ピーディスク(「Server Management Tools」ディス<br>ク)をセットした後、【R】キーを押してくださ<br>い。                                                                                                    |
| ERROR:Fail to create data file.                             | 次の原因が考えられます。フロッピーディスクの                                                                                                    |
| ERROR:Fail to write 1st CMOS data into data file. nn        | 状態を再確認してください。                                                                                                    |
| ERROR:Fail to write 2nd CMOS data into data file. nn        | す。ライトプロテクトを解除してから再度実行                                                                                                    |
| ERROR:Fail to write ESCD data into the data file. nn        | してください。                                                                                                    |
| ERROR:Fail to write SEEPROM data into the data file.<br>nn  | <ul> <li>・ フロッピーディスクかセットされていません。<br/>正しいフロッピーディスクをセットしてから再<br/>度実行してください。</li> <li>・ フロッピーディスクの内容が異常です。再度、<br/>「Server Management Tools」ディスクを作成して<br/>ください。BIOS 情報の復元中に発生した場合<br/>は、BIOS セットアップユーティリティにて情<br/>報を設定してください。その後、BIOS 情報の<br/>退避処理を行ってください。</li> </ul> |
| ERROR:Fail to open data file.                               | セットされたフロッピーディスク内に BIOS 情報<br>を復元するためのファイルが存在しません。<br>BIOS 情報を退避したフロッピーディスクをセッ<br>トしてから再度実行してください。                                                                                                    |

#### 表: Server Management Tools エラーメッセージー覧

| メッセージ                                                     | 対処                                                                                                    |
|-----------------------------------------------------------|----------------------------------------------------------------------------------------------------|
| ERROR:Fail to write 1st CMOS data into system. nn         | 次の原因が考えられます。フロッピーディスクの                                                                                                    |
| ERROR:Fail to write 2nd CMOS data into system file.<br>nn | 状態を再確認してください。<br>・フロッピーディスクがセットされていません。<br>正しいフロッピーディスクをセットしてから再                                                                                                    |
| ERROR:Fail to write ESCD data into system file. nn        | 度実行してください。                                                                                                    |
| ERROR:Fail to write SEEPROM data into system. nn          | <ul> <li>他のモデルまたはサポートしていない版数の<br/>BIOS 情報です。正しいフロッピーディスクを<br/>セットしてから再度実行してください。</li> <li>フロッピーディスクの内容が異常です。再度、<br/>「Server Management Tools」ディスクを作成して<br/>ください。BIOS 情報の復元中に発生した場合<br/>は、BIOS セットアップユーティリティで情報<br/>を設定してください。その後、BIOS 情報の退<br/>避処理を行ってください。</li> </ul> |
| その他のメッセージ                                                 | 修理相談窓口に連絡してください。                                                                                                    |

#### 表: Server Management Tools エラーメッセージー覧

# 7.3.3 HA システム運用時のトラップリスト

HA システム運用中は、一般サーバ運用時のトラップの他に、次のトラップが表示されることがあります。一般的なトラップについては、『ServerView トラップリスト』を参照してください。

| TRAP-TYPE                               | Specific | Specific エラーの | 詳細メッセージ<br>(%d : 任意の数字、%s : システム変数)                      |
|-----------------------------------------|----------|---------------|----------------------------------------------------------|
| アラームタイプ                                 |          | クラス           |                                                          |
| mtcVsTrapConfigurationError             | 101      | CRITICAL      | Marathon Configuration changed state from                |
| Marathon Configuration Failed           |          |               | %s/%s to %s/%s                                           |
| mtcVsTrapConfigurationUnknown           | 102      | MINOR         | Marathon Configuration changed state from                |
| Marathon Configuration State<br>Unknown |          |               | %s/%s to %s/%s                                           |
| mtcVsTrapConfigurationWarning           | 103      | MAJOR         | Marathon Configuration changed state from                |
| Marathon Configuration Warning          |          |               | %s/%s to %s/%s                                           |
| mtcVsTrapConfigurationInformationa<br>1 | 104      | MINOR         | Marathon Configuration changed state from %s/%s to %s/%s |
| Marathon Configuration Transitioning    |          |               |                                                          |
| mtcVsTrapConfigurationGood              | 105      | INFORMA       | Marathon Configuration changed state from                |
| Marathon Configuration State Good       |          | TIONAL        | %s/%s to %s/%s                                           |
| mtcVsTrapVirtualServerStateError        | 1001     | CRITICAL      | Virtual Server changed state from %s/%s to               |
| Virtual Server Failed                   |          |               | %S/%oS                                                   |
| mtcVsTrapVirtualServerStateUnkno<br>wn  | 1002     | MINOR         | Virtual Server changed state from %s/%s to %s/%s         |
| Virtual Server State Unknown            |          |               |                                                          |
| mtcVsTrapVirtualServerStateWarnin<br>g  | 1003     | MAJOR         | Virtual Server changed state from %s/%s to %s/%s         |
| Virtual Server Warning                  |          |               |                                                          |

| 表: HA システム運用 | 寺のトラップリス | トー覧 |
|--------------|----------|-----|
|--------------|----------|-----|

| TRAP-TYPE                                 | Creatific    | エラーの     | 詳細メッセージ                                           |  |
|-------------------------------------------|--------------|----------|---------------------------------------------------|--|
| アラームタイプ                                   | Specific クラス |          | (%d:任意の数字、%s:システム変数)                              |  |
| mtcVsTrapVirtualServerStateInforma tional | 1004         | MINOR    | Virtual Server changed state from %s/%s to %s/%s  |  |
| Virtual Server Transitioning              | 1            |          |                                                   |  |
| mtcVsTrapVirtualServerStateGood           | 1005         | INFORMA  | Virtual Server changed state from %s/%s to        |  |
| Virtual Server State Good                 | Ī            | TIONAL   | %s/%s                                             |  |
| mtcVsTrapMirroredDiskError                | 1011         | CRITICAL | Mirrored %s changed state from %s/%s to           |  |
| Mirrored Disk Failed                      | Ť            |          | %S/%S                                             |  |
| mtcVsTrapMirroredDiskUnknown              | 1012         | MINOR    | Mirrored %s changed state from %s/%s to           |  |
| Mirrored Disk State Unknown               |              |          | %s/%s                                             |  |
| mtcVsTrapMirroredDiskWarning              | 1013         | MAJOR    | Mirrored %s changed state from %s/%s to           |  |
| Mirrored Disk Warning                     |              |          | %s/%s                                             |  |
| mtcVsTrapMirroredDiskInformationa<br>1    | 1014         | MINOR    | Mirrored %s changed state from %s/%s to %s/%s     |  |
| Mirrored Disk Transitioning               | Ì            |          |                                                   |  |
| mteVsTrapMirroredDiskGood                 | 1015         | INFORMA  | Mirrored %s changed state from %s/%s to           |  |
| Mirrored Disk State Good                  | Ī            | TIONAL   | %s/%s                                             |  |
| mtcVsTrapNonMirroredDiskError             | 1021         | CRITICAL | Non-mirrored %s changed state from %s/%s          |  |
| Non-Mirrored Disk Failed                  | Ī            |          | to %s/%s                                          |  |
| mtcVsTrapNonMirroredDiskUnknow<br>n       | 1022         | MINOR    | Non-mirrored %s changed state from %s/%s to %s/%s |  |
| Non-Mirrored Disk State Unknown           | •            |          |                                                   |  |
| mtcVsTrapNonMirroredDiskWarning           | 1023         | MAJOR    | Non-mirrored %s changed state from %s/%s          |  |
| Non-Mirrored Disk Warning                 | 1            |          | to %s/%s                                          |  |
| mtcVsTrapNonMirroredDiskInformat<br>ional | 1024         | MINOR    | Non-mirrored %s changed state from %s/%s to %s/%s |  |
| Non-Mirrored Disk Transitioning           |              |          |                                                   |  |
| mtcVsTrapNonMirroredDiskGood              | 1025         | INFORMA  | Non-mirrored %s changed state from %s/%s          |  |
| Non-Mirrored Disk State Good              |              | TIONAL   | to %s/%s                                          |  |
| mtcVsTrapLogicalCDError                   | 1031         | CRITICAL | Logical %s changed state from %s/%s to            |  |
| Logical CD Failed                         |              |          | %s/%s                                             |  |
| mtcVsTrapLogicalCDUnknown                 | 1032         | MINOR    | Logical %s changed state from %s/%s to            |  |
| Logical CD State Unknown                  |              |          | %s/%s                                             |  |
| mtcVsTrapLogicalCDWarning                 | 1033         | MAJOR    | Logical %s changed state from %s/%s to            |  |
| Logical CD Warning                        |              |          | %oS/%oS                                           |  |
| mtcVsTrapLogicalCDInformational           | 1034         | MINOR    | Logical %s changed state from %s/%s to            |  |
| Logical CD Transitioning                  |              |          | %oS/%oS                                           |  |
| mtcVsTrapLogicalCDGood                    | 1035         | INFORMA  | Logical %s changed state from %s/%s to            |  |
| Logical CD State Good                     |              | TIONAL   | %s/%s                                             |  |
| mtcVsTrapLogicalTapeError                 | 1036         | CRITICAL | Logical %s changed state from %s/%s to            |  |
| Logical Tape Failed                       | Ī            |          | %oS/%oS                                           |  |

| TRAP-TYPE                                | Specific | エラーの              | 詳細メッセージ                                              |
|------------------------------------------|----------|-------------------|------------------------------------------------------|
| アラームタイプ                                  | クラス      | クラス               | (%d:任意の数字、%s:システム変数)                                 |
| mtcVsTrapLogicalTapeUnknown              | 1042     | MINOR             | Logical %s changed state from $%s/%s$ to             |
| Logical Tape State Unknown               |          |                   | %0\$/%0\$                                            |
| mtcVsTrapLogicalTapeWarning              | 1043     | MAJOR             | Logical %s changed state from %s/%s to               |
| Logical Tape Warning                     |          |                   | %oS/%oS                                              |
| mtcVsTrapLogicalTapeInformational        | 1044     | MINOR             | Logical %s changed state from %s/%s to               |
| Logical Tape Transitioning               |          |                   | %S/%S                                                |
| mtcVsTrapLogicalTapeGood                 | 1045     | INFORMA           | Logical %s changed state from %s/%s to               |
| Logical Tape State Good                  |          | TIONAL            | %s/%s                                                |
| mtcVsTrapLogicalNetworkError             | 1051     | CRITICAL          | Logical %s changed state from %s/%s to               |
| Logical Network Card Failed              |          |                   | %S/%S                                                |
| mtcVsTrapLogicalNetworkUnknown           | 1052     | MINOR             | Logical %s changed state from %s/%s to               |
| Logical Network Card State Unknown       |          |                   | %s/%s                                                |
| mtcVsTrapLogicalNetworkWarning           | 1053     | MAJOR             | Logical %s changed state from %s/%s to               |
| Logical Network Card Warning             |          |                   | %s/%s                                                |
| mtcVsTrapLogicalNetworkInformatio<br>nal | 1054     | MINOR             | Logical %s changed state from %s/%s to %s/%s         |
| Logical Network Card Transitioning       |          |                   |                                                      |
| mtcVsTrapLogicalNetworkGood              | 1055     | INFORMA           | Logical %s changed state from %s/%s to               |
| Logical Network Card State Good          | -        | TIONAL            | %s/%s                                                |
| mtcVsTrapLogicalKeyboardError            | 1061     | CRITICAL          | Logical %s changed state from %s/%s to               |
| Logical Keyboard Failed                  |          |                   | %s/%s                                                |
| mtcVsTrapLogicalKeyboardUnknow           | 1062     | MINOR             | Logical %s changed state from %s/%s to               |
| n                                        |          |                   | %s/%s                                                |
| Logical Keyboard State Unknown           |          |                   |                                                      |
| mtcVsTrapLogicalKeyboardWarning          | 1063     | MAJOR             | Logical %s changed state from %s/%s to               |
| Logical Keyboard Warning                 |          |                   | %oS/%oS                                              |
| mtcVsTrapLogicalKeyboardInformati        | 1064     | MINOR             | Logical %s changed state from %s/%s to               |
| onal                                     |          |                   | %oS/%oS                                              |
| Logical Keyboard Transitioning           | 10(5     | DEODICA           |                                                      |
| mteVsIrapLogicalKeyboardGood             | 1065     | INFORMA<br>TIONAL | Logical %s changed state from %s/%s to %s/%s         |
| Logical Keyboard State Good              | 1051     | ODJETICAL         |                                                      |
| mteVsTrapLogicalPointerError             | 1071     | CRITICAL          | Logical %s changed state from %s/%s to %s/%s         |
| Logical Pointer Failed                   |          |                   |                                                      |
| mtcVsTrapLogicalPointerUnknown           | 1072     | MINOR             | Logical %s changed state from %s/%s to %s/%s         |
| Logical Pointer State Unknown            |          |                   | /05//05                                              |
| mtcVsTrapLogicalPointerWarning           | 1073     | MAJOR             | Logical %s changed state from %s/%s to $\frac{9}{8}$ |
| Logical Pointer Warning                  |          |                   |                                                      |
| mtcVsTrapLogicalPointerInformation<br>al | 1074     | MINOR             | Logical %s changed state from %s/%s to %s/%s         |
| Logical Pointer Transitioning            | 1        |                   |                                                      |

| TRAP-TYPE                                        | Specific | エラーの              | 詳細メッセージ<br>(%d:任意の数字、%s:システム変数)              |  |
|--------------------------------------------------|----------|-------------------|----------------------------------------------|--|
| アラームタイプ                                          | Specific | クラス               |                                              |  |
| mtcVsTrapLogicalPointerGood                      | 1075     | INFORMA           | Logical %s changed state from %s/%s to       |  |
| Logical Pointer State Good                       |          | TIONAL            | %s/%s                                        |  |
| mtcVsTrapLogicalMediumChangerEr<br>ror           | 1081     | CRITICAL          | Logical %s changed state from %s/%s to %s/%s |  |
| Logical Changer Failed                           | İ        |                   |                                              |  |
| mtcVsTrapLogicalMediumChangerU<br>nknown         | 1082     | MINOR             | Logical %s changed state from %s/%s to %s/%s |  |
| Logical Changer State Unknown                    | 1        |                   |                                              |  |
| mtcVsTrapLogicalMediumChangerW<br>arning         | 1083     | MAJOR             | Logical %s changed state from %s/%s to %s/%s |  |
| Logical Changer Warning                          | 1        |                   |                                              |  |
| mtcVsTrapLogicalMediumChangerIn<br>formational   | 1084     | MINOR             | Logical %s changed state from %s/%s to %s/%s |  |
| Logical Changer Transitioning                    |          |                   |                                              |  |
| mtcVsTrapLogicalMediumChangerG<br>ood            | 1085     | INFORMA<br>TIONAL | Logical %s changed state from %s/%s to %s/%s |  |
| Logical Changer State Good                       |          |                   |                                              |  |
| mtcVsTrapCoServer1VirtualServerEr<br>ror         | 2001     | CRITICAL          | %s changed state from %s/%s to %s/%s         |  |
| CoServer1 Virtual Server Failed                  | 1        |                   |                                              |  |
| mteVsTrapCoServer1VirtualServerU<br>nknown       | 2002     | MINOR             | %s changed state from %s/%s to %s/%s         |  |
| CoServer1 Virtual Server State<br>Unknown        |          |                   |                                              |  |
| mtcVsTrapCoServer1VirtualServerW<br>arning       | 2003     | MAJOR             | %s changed state from %s/%s to %s/%s         |  |
| CoServer1 Virtual Server Warning                 | 1        |                   |                                              |  |
| mtcVsTrapCoServer1VirtualServerIn<br>formational | 2004     | MINOR             | %s changed state from %s/%s to %s/%s         |  |
| CoServer1 Virtual Server<br>Informational        |          |                   |                                              |  |
| mtcVsTrapCoServer1VirtualServerG<br>ood          | 2005     | INFORMA<br>TIONAL | %s changed state from %s/%s to %s/%s         |  |
| CoServer1 Virtual Server State Good              | 1        |                   |                                              |  |
| mtcVsTrapCoServer2VirtualServerEr<br>ror         | 3001     | CRITICAL          | %s changed state from %s/%s to %s/%s         |  |
| CoServer2 Virtual Server Failed                  | 1        |                   |                                              |  |
| mtcVsTrapCoServer2VirtualServerU<br>nknown       | 3002     | MINOR             | %s changed state from %s/%s to %s/%s         |  |
| CoServer2 Virtual Server State<br>Unknown        | 1        |                   |                                              |  |
| mtcVsTrapCoServer2VirtualServerW<br>arning       | 3003     | MAJOR             | %s changed state from %s/%s to %s/%s         |  |
| CoServer2 Virtual Server Warning                 | t        |                   |                                              |  |

| TRAP-TYPE                                        | 0 10     | エラーの              | 詳細メッセージ                              |  |  |
|--------------------------------------------------|----------|-------------------|--------------------------------------|--|--|
| アラームタイプ                                          | Specific | クラス               | (%d:任意の数字、%s:システム変数)                 |  |  |
| mtcVsTrapCoServer2VirtualServerIn<br>formational | 3004     | MINOR             | %s changed state from %s/%s to %s/%s |  |  |
| CoServer2 Virtual Server<br>Informational        | 1        |                   |                                      |  |  |
| mtcVsTrapCoServer2VirtualServerG<br>ood          | 3005     | INFORMA<br>TIONAL | %s changed state from %s/%s to %s/%s |  |  |
| CoServer2 Virtual Server State Good              |          |                   |                                      |  |  |
| mtcVsTrapCoServer1Error                          | 4001     | CRITICAL          | %s changed state from %s/%s to %s/%s |  |  |
| CoServer1 Failed                                 |          |                   |                                      |  |  |
| mtcVsTrapCoServer1Unknown                        | 4002     | MINOR             | %s changed state from %s/%s to %s/%s |  |  |
| CoServer1 State Unknown                          |          |                   |                                      |  |  |
| mtcVsTrapCoServer1Warning                        | 4003     | MAJOR             | %s changed state from %s/%s to %s/%s |  |  |
| CoServer1 Warning                                |          |                   |                                      |  |  |
| mtcVsTrapCoServer1Informational                  | 4004     | MINOR             | %s changed state from %s/%s to %s/%s |  |  |
| CoServer1 Transitioning                          | 1        |                   |                                      |  |  |
| mtcVsTrapCoServer1Good                           | 4005     | INFORMA           | %s changed state from %s/%s to %s/%s |  |  |
| CoServer1 State Good                             | 1        | TIONAL            |                                      |  |  |
| mtcVsTrapCoServer1DiskError                      | 4011     | CRITICAL          | %s changed state from %s/%s to %s/%s |  |  |
| CoServer1 Physical Disk Failed                   | 1        |                   |                                      |  |  |
| mtcVsTrapCoServer1DiskUnknown                    | 4012     | MINOR             | %s changed state from %s/%s to %s/%s |  |  |
| CoServer1 Physical Disk State<br>Unknown         |          |                   |                                      |  |  |
| mtcVsTrapCoServer1DiskWarning                    | 4013     | MAJOR             | %s changed state from %s/%s to %s/%s |  |  |
| CoServer1 Physical Disk Warning                  | 1        |                   |                                      |  |  |
| mtcVsTrapCoServer1DiskInformatio<br>nal          | 4014     | MINOR             | %s changed state from %s/%s to %s/%s |  |  |
| CoServer1 Physical Disk<br>Transitioning         |          |                   |                                      |  |  |
| mtcVsTrapCoServer1DiskGood                       | 4015     | INFORMA           | %s changed state from %s/%s to %s/%s |  |  |
| CoServer1 Physical Disk State Good               | 1        | TIONAL            |                                      |  |  |
| mtcVsTrapCoServer1CDError                        | 4021     | CRITICAL          | %s changed state from %s/%s to %s/%s |  |  |
| CoServer1 Physical CD Failed                     | 1        |                   |                                      |  |  |
| mtcVsTrapCoServer1CDUnknown                      | 4022     | MINOR             | %s changed state from %s/%s to %s/%s |  |  |
| CoServer1 Physical CD State<br>Unknown           |          |                   |                                      |  |  |
| mtcVsTrapCoServer1CDWarning                      | 4023     | MAJOR             | %s changed state from %s/%s to %s/%s |  |  |
| CoServer1 Physical CD Warning                    | 1        |                   |                                      |  |  |
| mtcVsTrapCoServer1CDInformation<br>al            | 4024     | MINOR             | %s changed state from %s/%s to %s/%s |  |  |
| CoServer1 Physical CD Transitioning              | 1        |                   |                                      |  |  |
| mtcVsTrapCoServer1CDGood                         | 4025     | INFORMA           | %s changed state from %s/%s to %s/%s |  |  |
| CoServer1 Physical CD State Good                 | TIONAL   |                   |                                      |  |  |

| TRAP-TYPE                                        | Specific | エラーの     | 詳細メッセージ                              |  |  |
|--------------------------------------------------|----------|----------|--------------------------------------|--|--|
| アラームタイプ                                          | Opecific | クラス      | (%d:任意の数字、%s:システム変数)                 |  |  |
| mtcVsTrapCoServer1TapeError                      | 4031     | CRITICAL | %s changed state from %s/%s to %s/%s |  |  |
| CoServer1 Physical Tape Failed                   | Ī        |          |                                      |  |  |
| mtcVsTrapCoServer1TapeUnknown                    | 4032     | MINOR    | %s changed state from %s/%s to %s/%s |  |  |
| CoServer1 Physical Tape State<br>Unknown         |          |          |                                      |  |  |
| mtcVsTrapCoServer1TapeWarning                    | 4033     | MAJOR    | %s changed state from %s/%s to %s/%s |  |  |
| CoServer1 Physical Tape Warning                  |          |          |                                      |  |  |
| mtcVsTrapCoServer1TapeInformatio<br>nal          | 4034     | MINOR    | %s changed state from %s/%s to %s/%s |  |  |
| CoServer1 Physical Tape<br>Transitioning         |          |          |                                      |  |  |
| mtcVsTrapCoServer1TapeGood                       | 4035     | INFORMA  | %s changed state from %s/%s to %s/%s |  |  |
| CoServer1 Physical Tape State Good               | Ī        | TIONAL   |                                      |  |  |
| mtcVsTrapCoServer1NICError                       | 4041     | CRITICAL | %s changed state from %s/%s to %s/%s |  |  |
| CoServer1 Physical Network Card<br>Failed        |          |          |                                      |  |  |
| mtcVsTrapCoServer1NICUnknown                     | 4042     | MINOR    | %s changed state from %s/%s to %s/%s |  |  |
| CoServer1 Physical Network Card<br>State Unknown | Ī        |          |                                      |  |  |
| mtcVsTrapCoServer1NICWarning                     | 4043     | MAJOR    | %s changed state from %s/%s to %s/%s |  |  |
| CoServer1 Physical Network Card<br>Warning       |          |          |                                      |  |  |
| mtcVsTrapCoServer1NICInformation<br>al           | 4044     | MINOR    | %s changed state from %s/%s to %s/%s |  |  |
| CoServer1 Physical Network Card<br>Transitioning | ]        |          |                                      |  |  |
| mtcVsTrapCoServer1NICGood                        | 4045     | INFORMA  | %s changed state from %s/%s to %s/%s |  |  |
| CoServer1 Physical Network Card<br>State Good    |          | TIONAL   |                                      |  |  |
| mtcVsTrapCoServer1KeyboardError                  | 4051     | CRITICAL | %s changed state from %s/%s to %s/%s |  |  |
| CoServer1 Physical Keyboard Failed               | Ī        |          |                                      |  |  |
| mtcVsTrapCoServer1KeyboardUnkn<br>own            | 4052     | MINOR    | %s changed state from %s/%s to %s/%s |  |  |
| CoServer1 Physical Keyboard State<br>Unknown     |          |          |                                      |  |  |
| mtcVsTrapCoServer1KeyboardWarni                  | 4053     | MAJOR    | %s changed state from %s/%s to %s/%s |  |  |
| ng                                               | ļ        |          |                                      |  |  |
| CoServer1 Physical Keyboard<br>Warning           |          |          |                                      |  |  |
| mtcVsTrapCoServer1KeyboardInfor<br>mational      | 4054     | MINOR    | %s changed state from %s/%s to %s/%s |  |  |
| CoServer1 Physical Keyboard<br>Transitioning     |          |          |                                      |  |  |

| TRAP-TYPE<br>アラームタイプ                               | Specific | エラーの<br>クラス       | 詳細メッセージ<br>(%d:任意の数字、%s:システム変数)      |
|----------------------------------------------------|----------|-------------------|--------------------------------------|
| mtcVsTrapCoServer1KeyboardGood                     | 4055     | INFORMA           | %s changed state from %s/%s to %s/%s |
| CoServer1 Physical Keyboard State<br>Good          | -        | TIONAL            |                                      |
| mtcVsTrapCoServer1PointerError                     | 4061     | CRITICAL          | %s changed state from %s/%s to %s/%s |
| CoServer1 Physical Pointer Failed                  |          |                   |                                      |
| mtcVsTrapCoServer1PointerUnknow<br>n               | 4062     | MINOR             | %s changed state from %s/%s to %s/%s |
| CoServer1 Physical Pointer State<br>Unknown        |          |                   |                                      |
| mtcVsTrapCoServer1PointerWarning                   | 4063     | MAJOR             | %s changed state from %s/%s to %s/%s |
| CoServer1 Physical Pointer Warning                 |          |                   |                                      |
| mtcVsTrapCoServer1PointerInformat<br>ional         | 4064     | MINOR             | %s changed state from %s/%s to %s/%s |
| CoServer1 Physical Pointer<br>Transitioning        |          |                   |                                      |
| mtcVsTrapCoServer1PointerGood                      | 4065     | INFORMA           | %s changed state from %s/%s to %s/%s |
| CoServer1 Physical Pointer State<br>Good           |          | TIONAL            |                                      |
| mteVsTrapCoServer1MediumChange<br>rError           | 4071     | CRITICAL          | %s changed state from %s/%s to %s/%s |
| CoServer1 Physical Medium Changer<br>Failed        |          |                   |                                      |
| mtcVsTrapCoServer1MediumChange<br>rUnknown         | 4072     | MINOR             | %s changed state from %s/%s to %s/%s |
| CoServer1 Physical Medium Changer<br>State Unknown |          |                   |                                      |
| mtcVsTrapCoServer1MediumChange<br>rWarning         | 4073     | MAJOR             | %s changed state from %s/%s to %s/%s |
| CoServer1 Physical Medium Changer<br>Warning       |          |                   |                                      |
| mtcVsTrapCoServer1MediumChange<br>rInformational   | 4074     | MINOR             | %s changed state from %s/%s to %s/%s |
| CoServer1 Physical Medium Changer<br>Transitioning |          |                   |                                      |
| mteVsTrapCoServer1MediumChange<br>rGood            | 4075     | INFORMA<br>TIONAL | %s changed state from %s/%s to %s/%s |
| CoServer1 Physical Medium Changer<br>State Good    |          |                   |                                      |
| mtcVsTrapCoServer1LinkAdapterErr<br>or             | 4081     | CRITICAL          | %s changed state from %s/%s to %s/%s |
| CoServer1 Physical Link Adapter<br>Failed          |          |                   |                                      |
| mtcVsTrapCoServer1LinkAdapterUn<br>known           | 4082     | MINOR             | %s changed state from %s/%s to %s/%s |
| CoServer1 Physical Link Adapter<br>State Unknown   |          |                   |                                      |

| TRAP-TYPE                                        | Creatific | エラーの              | 詳細メッセージ                              |  |  |
|--------------------------------------------------|-----------|-------------------|--------------------------------------|--|--|
| アラームタイプ                                          | Specific  | クラス               | (%d:任意の数字、%s:システム変数)                 |  |  |
| mtcVsTrapCoServer1LinkAdapterWa<br>rning         | 4083      | MAJOR             | %s changed state from %s/%s to %s/%s |  |  |
| CoServer1 Physical Link Adapter<br>Warning       |           |                   |                                      |  |  |
| mtcVsTrapCoServer1LinkAdapterInf<br>ormational   | 4084      | MINOR             | %s changed state from %s/%s to %s/%s |  |  |
| CoServer1 Physical Link Adapter<br>Transitioning |           |                   |                                      |  |  |
| mteVsTrapCoServer1LinkAdapterGo<br>od            | 4085      | INFORMA<br>TIONAL | %s changed state from %s/%s to %s/%s |  |  |
| CoServer1 Physical Link Adapter<br>State Good    |           |                   |                                      |  |  |
| mtcVsTrapCoServer2Error                          | 5001      | CRITICAL          | %s changed state from %s/%s to %s/%s |  |  |
| CoServer2 Failed                                 | İ         |                   |                                      |  |  |
| mtcVsTrapCoServer2Unknown                        | 5002      | MINOR             | %s changed state from %s/%s to %s/%s |  |  |
| CoServer2 State Unknown                          | 1         |                   |                                      |  |  |
| mtcVsTrapCoServer2Warning                        | 5003      | MAJOR             | %s changed state from %s/%s to %s/%s |  |  |
| CoServer2 Warning                                | 1         |                   |                                      |  |  |
| mtcVsTrapCoServer2Informational                  | 5004      | MINOR             | %s changed state from %s/%s to %s/%s |  |  |
| CoServer2 Transitioning                          |           |                   |                                      |  |  |
| mtcVsTrapCoServer2Good                           | 5005      | INFORMA           | %s changed state from %s/%s to %s/%s |  |  |
| CoServer2 State Good                             | 1         | TIONAL            |                                      |  |  |
| mtcVsTrapCoServer2DiskError                      | 5011      | CRITICAL          | %s changed state from %s/%s to %s/%s |  |  |
| CoServer2 Physical Disk Failed                   | 1         |                   |                                      |  |  |
| mtcVsTrapCoServer2DiskUnknown                    | 5012      | MINOR             | %s changed state from %s/%s to %s/%s |  |  |
| CoServer2 Physical Disk State<br>Unknown         | 1         |                   |                                      |  |  |
| mtcVsTrapCoServer2DiskWarning                    | 5013      | MAJOR             | %s changed state from %s/%s to %s/%s |  |  |
| CoServer2 Physical Disk Warning                  | 1         |                   |                                      |  |  |
| mtcVsTrapCoServer2DiskInformatio<br>nal          | 5014      | MINOR             | %s changed state from %s/%s to %s/%s |  |  |
| CoServer2 Physical Disk<br>Transitioning         | 1         |                   |                                      |  |  |
| mtcVsTrapCoServer2DiskGood                       | 5015      | INFORMA           | %s changed state from %s/%s to %s/%s |  |  |
| CoServer2 Physical Disk State Good               | 1         | TIONAL            |                                      |  |  |
| mtcVsTrapCoServer2CDError                        | 5021      | CRITICAL          | %s changed state from %s/%s to %s/%s |  |  |
| CoServer2 Physical CD Failed                     | 1         |                   |                                      |  |  |
| mtcVsTrapCoServer2CDUnknown                      | 5022      | MINOR             | %s changed state from %s/%s to %s/%s |  |  |
| CoServer2 Physical CD State<br>Unknown           |           |                   |                                      |  |  |
| mtcVsTrapCoServer2CDWarning                      | 5023      | MAJOR             | %s changed state from %s/%s to %s/%s |  |  |
| CoServer2 Physical CD Warning                    | 1         |                   |                                      |  |  |

| TRAP-TYPE                                        | Creatific | エラーの     | 詳細メッセージ<br>(%d : 任意の数字、%s : システム変数)  |  |
|--------------------------------------------------|-----------|----------|--------------------------------------|--|
| アラームタイプ                                          | Specific  | クラス      |                                      |  |
| mtcVsTrapCoServer2CDInformation<br>al            | 5024      | MINOR    | %s changed state from %s/%s to %s/%s |  |
| CoServer2 Physical CD Transitioning              |           |          |                                      |  |
| mtcVsTrapCoServer2CDGood                         | 5025      | INFORMA  | %s changed state from %s/%s to %s/%s |  |
| CoServer2 Physical CD State Good                 |           | TIONAL   |                                      |  |
| mtcVsTrapCoServer2TapeError                      | 5031      | CRITICAL | %s changed state from %s/%s to %s/%s |  |
| CoServer2 Physical Tape Failed                   |           |          |                                      |  |
| mtcVsTrapCoServer2TapeUnknown                    | 5032      | MINOR    | %s changed state from %s/%s to %s/%s |  |
| CoServer2 Physical Tape State<br>Unknown         |           |          |                                      |  |
| mtcVsTrapCoServer2TapeWarning                    | 5033      | MAJOR    | %s changed state from %s/%s to %s/%s |  |
| CoServer2 Physical Tape Warning                  |           |          |                                      |  |
| mtcVsTrapCoServer2TapeTapeInfor<br>mational      | 5034      | MINOR    | %s changed state from %s/%s to %s/%s |  |
| CoServer2 Physical Tape<br>Transitioning         |           |          |                                      |  |
| mtcVsTrapCoServer2TapeGood                       | 5035      | INFORMA  | %s changed state from %s/%s to %s/%s |  |
| CoServer2 Physical Tape State Good               |           | HONAL    |                                      |  |
| mtcVsTrapCoServer2NICError                       | 5041      | CRITICAL | %s changed state from %s/%s to %s/%s |  |
| CoServer2 Physical Network Card<br>Failed        |           |          |                                      |  |
| mtcVsTrapCoServer2NICUnknown                     | 5042      | MINOR    | %s changed state from %s/%s to %s/%s |  |
| CoServer2 Physical Network Card<br>State Unknown |           |          |                                      |  |
| mtcVsTrapCoServer2NICWarning                     | 5043      | MAJOR    | %s changed state from %s/%s to %s/%s |  |
| CoServer2 Physical Network Card<br>Warning       |           |          |                                      |  |
| mtcVsTrapCoServer2NICInformation<br>al           | 5044      | MINOR    | %s changed state from %s/%s to %s/%s |  |
| CoServer2 Physical Network Card<br>Transitioning |           |          |                                      |  |
| mtcVsTrapCoServer2NICGood                        | 5045      | INFORMA  | %s changed state from %s/%s to %s/%s |  |
| CoServer2 Physical Network Card<br>State Good    |           | TIONAL   |                                      |  |
| mtcVsTrapCoServer2KeyboardError                  | 5051      | CRITICAL | %s changed state from %s/%s to %s/%s |  |
| CoServer2 Physical Keyboard Failed               |           |          |                                      |  |
| mteVsTrapCoServer2KeyboardUnkn<br>own            | 5052      | MINOR    | %s changed state from %s/%s to %s/%s |  |
| CoServer2 Physical Keyboard State<br>Unknown     | ]         |          |                                      |  |
| mtcVsTrapCoServer2KeyboardWarni                  | 5053      | MAJOR    | %s changed state from %s/%s to %s/%s |  |
| ng                                               |           |          |                                      |  |
| CoServer2 Physical Keyboard<br>Warning           |           |          |                                      |  |

| TRAP-TYPE                                          | Creatific  | エラーの              | 詳細メッセージ                              |  |  |
|----------------------------------------------------|------------|-------------------|--------------------------------------|--|--|
| アラームタイプ                                            | Specific   | クラス               | (%d:任意の数字、%s:システム変数)                 |  |  |
| mtcVsTrapCoServer2KeyboardInfor<br>mational        | 5054 MINOR |                   | %s changed state from %s/%s to %s/%s |  |  |
| CoServer2 Physical Keyboard<br>Transitioning       | Ī          |                   |                                      |  |  |
| mtcVsTrapCoServer2KeyboardGood                     | 5055       | INFORMA           | %s changed state from %s/%s to %s/%s |  |  |
| CoServer2 Physical Keyboard State<br>Good          |            | TIONAL            |                                      |  |  |
| mtcVsTrapCoServer2PointerError                     | 5061       | CRITICAL          | %s changed state from %s/%s to %s/%s |  |  |
| CoServer2 Physical Pointer Failed                  |            |                   |                                      |  |  |
| mteVsTrapCoServer2PointerUnknow<br>n               | 5062       | MINOR             | %s changed state from %s/%s to %s/%s |  |  |
| CoServer2 Physical Pointer State<br>Unknown        |            |                   |                                      |  |  |
| mtcVsTrapCoServer2PointerWarning                   | 5063       | MAJOR             | %s changed state from %s/%s to %s/%s |  |  |
| CoServer2 Physical Pointer Warning                 | Ī          |                   |                                      |  |  |
| mteVsTrapCoServer2PointerInformat<br>ional         | 5064       | MINOR             | %s changed state from %s/%s to %s/%s |  |  |
| CoServer2 Physical Pointer<br>Transitioning        | Ī          |                   |                                      |  |  |
| mtcVsTrapCoServer2PointerGood                      | 5065       | INFORMA           | %s changed state from %s/%s to %s/%s |  |  |
| CoServer2 Physical Pointer State<br>Good           |            | TIONAL            |                                      |  |  |
| mtcVsTrapCoServer2MediumChange<br>rError           | 5071       | CRITICAL          | %s changed state from %s/%s to %s/%s |  |  |
| CoServer2 Physical Medium Changer<br>Failed        |            |                   |                                      |  |  |
| mtcVsTrapCoServer2MediumChange<br>rUnknown         | 5072       | MINOR             | %s changed state from %s/%s to %s/%s |  |  |
| CoServer2 Physical Medium Changer<br>State Unknown |            |                   |                                      |  |  |
| mtcVsTrapCoServer2MediumChange<br>rWarning         | 5073       | MAJOR             | %s changed state from %s/%s to %s/%s |  |  |
| CoServer2 Physical Medium Changer<br>Warning       |            |                   |                                      |  |  |
| mtcVsTrapCoServer2MediumChange<br>rInformational   | 5074       | MINOR             | %s changed state from %s/%s to %s/%s |  |  |
| CoServer2 Physical Medium Changer<br>Transitioning |            |                   |                                      |  |  |
| mtcVsTrapCoServer2MediumChange<br>rGood            | 5075       | INFORMA<br>TIONAL | %s changed state from %s/%s to %s/%s |  |  |
| CoServer2 Physical Medium Changer<br>State Good    | 1          |                   |                                      |  |  |
| mtcVsTrapCoServer2LinkAdapterErr<br>or             | 5081       | CRITICAL          | %s changed state from %s/%s to %s/%s |  |  |
| CoServer2 Physical Link Adapter<br>Failed          | 1          |                   |                                      |  |  |

| TRAP-TYPE                                        | Specific | エラーの              | 詳細メッセージ<br>(%d:任意の数字、%s:システム変数)                        |  |  |
|--------------------------------------------------|----------|-------------------|--------------------------------------------------------|--|--|
| アラームタイプ                                          | Specific | クラス               |                                                        |  |  |
| mtcVsTrapCoServer2LinkAdapterUn<br>known         | 5082     | MINOR             | %s changed state from %s/%s to %s/%s                   |  |  |
| CoServer2 Physical Link Adapter<br>State Unknown |          |                   |                                                        |  |  |
| mtcVsTrapCoServer2LinkAdapterWa<br>rning         | 5083     | MAJOR             | %s changed state from %s/%s to %s/%s                   |  |  |
| CoServer2 Physical Link Adapter<br>Warning       |          |                   |                                                        |  |  |
| mtcVsTrapCoServer2LinkAdapterInf<br>ormational   | 5084     | MINOR             | %s changed state from %s/%s to %s/%s                   |  |  |
| CoServer2 Physical Link Adapter<br>Transitioning |          |                   |                                                        |  |  |
| mtcVsTrapCoServer2LinkAdapterGo<br>od            | 5085     | INFORMA<br>TIONAL | %s changed state from %s/%s to %s/%s                   |  |  |
| CoServer2 Physical Link Adapter<br>State Good    |          |                   |                                                        |  |  |
| mtcVsTrapCoServerLinkError                       | 6001     | CRITICAL          | %s changed state from %s/%s to %s/%s                   |  |  |
| CoServer Link Failed                             |          |                   |                                                        |  |  |
| mtcVsTrapCoServerLinkUnknown                     | 6002     | MINOR             | %s changed state from %s/%s to %s/%s                   |  |  |
| CoServer Link State Unknown                      |          |                   |                                                        |  |  |
| mtcVsTrapCoServerLinkWarning                     | 6003     | MAJOR             | %s changed state from %s/%s to %s/%s                   |  |  |
| CoServer Link Warning                            |          |                   |                                                        |  |  |
| mtcVsTrapCoServerLinkInformation<br>al           | 6004     | MINOR             | %s changed state from %s/%s to %s/%s                   |  |  |
| CoServer Link Transitioning                      |          |                   |                                                        |  |  |
| mtcVsTrapCoServerLinkGood                        | 6005     | INFORMA           | %s changed state from %s/%s to %s/%s                   |  |  |
| CoServer Link State Good                         |          | TIONAL            |                                                        |  |  |
| mtcVsTrapCoServerLinkPathError                   | 6011     | CRITICAL          | CoServer Link Path%d changed state from %s/%s to %s/%s |  |  |
| CoServer Link Path Failed                        |          |                   |                                                        |  |  |
| mtcVsTrapCoServerLinkPathUnkno<br>wn             | 6012     | MINOR             | CoServer Link Path%d changed state from %s/%s to %s/%s |  |  |
| CoServer Link Path Unknown                       |          |                   |                                                        |  |  |
| mtcVsTrapCoServerLinkPathWarnin<br>g             | 6013     | MAJOR             | CoServer Link Path%d changed state from %s/%s to %s/%s |  |  |
| CoServer Link Path Warning                       |          |                   |                                                        |  |  |
| mtcVsTrapCoServerLinkPathInforma tional          | 6014     | MINOR             | CoServer Link Path%d changed state from %s/%s to %s/%s |  |  |
| CoServer Link Path Transitioning                 |          |                   |                                                        |  |  |
| mtcVsTrapCoServerLinkPathGood                    | 6015     | INFORMA           | CoServer Link Path%d changed state from                |  |  |
| CoServer Link Path Good                          | ]        | TIONAL            | %s/%s to %s/%s                                         |  |  |

# 7.4 システムイベントログ

異常が発生した場合は、イベントビューアで Windows のシステムログを参照して ください。また、必要に応じて ServerView S2 を使用してハードウェアのシステム イベントログを参照してください。

# 7.4.1 イベントビューア

異常が発生した場合、イベントビューアで Windows のシステムログを解析することで、本 サーバの状態の変化や障害の原因を把握できます。HA 関連のイベントはすべての OS で Windows のシステムログに記録されます。

# ■ イベントビューアの起動

- 「スタート」ボタン→「すべてのプログラム」→「管理ツール」→「イベント ビューア」の順にクリックします。
   「イベントビューア」画面が表示されます。
- **2** 「システムログ」をクリックします。

ソースの先頭文字列が「Mtc」のイベントが TX300HA S4 のイベントです。

| 🔡 イベント ビューア                  |                                       |              |          |                   |     |      |        |
|------------------------------|---------------------------------------|--------------|----------|-------------------|-----|------|--------|
| │ 操作( <u>A</u> ) 表示(⊻) │ ← → | 🗈 💽 😭 🔮                               | ) 🖪 🔮        |          |                   |     |      |        |
| ツリー                          | システム ログ                               | 2,597 個のイベン  | <u>`</u> |                   |     |      |        |
|                              | 種類                                    | 日付           | 時刻       | ソース               | 分類  | イベント | ユーザー 🔺 |
|                              | (1) 情報                                | 2003/09/30   | 16:01:56 | SNMP              | なし  | 1999 | N/A    |
|                              | ③情報                                   | 2003/09/30   | 15:42:23 | Application Popup | なし  | 26   | N/A    |
| () システム ログ                   | ③情報                                   | 2003/09/30   | 15:42:23 | Application Popup | なし  | 26   | N/A    |
|                              | ③情報                                   | 2003/09/30   | 15:42:22 | Application Popup | なし  | 26   | N/A    |
|                              | (1) 情報                                | 2003/09/30   | 15:42:22 | Application Popup | なし  | 26   | N/A    |
|                              | (1) 情報                                | 2003/09/30   | 15:42:21 | Application Popup | なし  | 26   | N/A    |
|                              | /=\+±±0                               | 0000 /00 /00 | 10.41.02 | A., P., K., B.,   | +<1 | 02   | 11/A   |
|                              | 1 🚯 情報                                | 2003/09/30   | 15:41:14 | MtcSmR            | なし  | 1    | N/A    |
|                              | ③ 情報                                  | 2003/09/30   | 15:41:13 | MtcSmR            | なし  | 224  | N/A    |
|                              | ● 情報                                  | 2003/09/30   | 15:41:12 | MtcSmR            | なし  | 188  | N/A    |
|                              | ● 情報                                  | 2003/09/30   | 15:41:11 | MtcSmR            | なし  | 9    | N/A    |
|                              |                                       | 2003/09/30   | 15:41:10 | MtcSmR            | なし  | 2    | N/A    |
|                              | 1 1 1 1 1 1 1 1 1 1 1 1 1 1 1 1 1 1 1 | 2003/09/30   | 15:41:09 | MtcSmR            | なし  | 69   | N/A    |
|                              | ● 情報                                  | 2003/09/30   | 15:41:09 | MtcSmR            | なし  | 71   | N/A    |
|                              | ● 情報                                  | 2003/09/30   | 15:41:08 | MtcSmR            | なし  | 31   | N/A    |
| HA01~2F                      | 1 1 1 1 1 1 1 1 1 1 1 1 1 1 1 1 1 1 1 | 2003/09/30   | 15:41:07 | MtcSmR            | なし  | 166  | N/A    |
|                              | ● 情報                                  | 2003/09/30   | 15:41:06 | MtcSmR            | なし  | 38   | N/A    |
|                              |                                       | 2003/09/30   | 15:41:05 | MtcSmR            | なし  | 168  | N/A    |
|                              | <ol> <li>警告</li> </ol>                | 2003/09/30   | 15:41:04 | MtcSmR            | なし  | 58   | N/A    |
|                              | ● 情報                                  | 2003/09/30   | 15:41:03 | MtcSmR            | なし  | 4    | N/A    |
|                              | 100 I                                 | 2003/09/30   | 15:41:02 | MtcSmR            | なし  | 137  | N/A    |
|                              | 10×15-                                | 2003/09/30   | 15:41:01 | MtcSmR            | なし  | 137  | N/A    |
|                              | 10×15-                                | 2003/09/30   | 15:41:00 | MtcSmR            | なし  | 137  | N/A    |
|                              | <u> </u> ⊗1∋−                         | 2003/09/30   | 15:40:59 | MtcSmR            | なし  | 137  | N/A    |
|                              | ●情報                                   | 2003/09/30   | 15:40:58 | MtcSmR            | なし  | 31   | N/A    |
| 1                            | (co) com                              | / /          |          |                   |     |      |        |
|                              |                                       |              |          |                   |     |      |        |

詳細は everRun マニュアル『メッセージ』を参照してください。

# 7.4.2 Windows のシステムログの留意点

運用中、Windows のシステムログに、次のイベントが記録される場合があります。

# ■ CoServer 起動・再起動時の警告/エラーイベントについて

CoServer の起動・再起動時に次の警告/エラーイベントが記録される場合がありますが、問題ありません。

| ソース                          | ID    | 説明                                                                                                    |  |  |  |
|------------------------------|-------|----------------------------------------------------------------------------------------------------|--|--|--|
| MtcKrnl                      | 15    | CoServer1 (または 2) .MtcScp status: The local CoServer is being shut down and restarted.                                                                                                    |  |  |  |
| MtcKrnl                      | 16    | CoServer1 (または 2) .MtcScp status: The local CoServer is being shut down.                                                                                                    |  |  |  |
| MtcKrnl                      | 18    | CoServer1 (または 2) .MtcScp status: The Virtual Server is being shut down.                                                                                                    |  |  |  |
| MtcKrnl                      | 22    | CoServer1 (または 2) .MtcScsiP status: Cdrom0 may not be SCSI-2 (or newer SCSI standard) compliant.                                                                                                    |  |  |  |
| MtcKrnl                      | 44    | CoServer1 (または 2) .MtcScp status: CoServer1 (または 2) Virtual Server has been removed from service.                                                                                                    |  |  |  |
| MtcKrnl                      | 58    | CoServer1 (または 2) .MtcScp status: CoServer1 (または 2) has been removed from Services.                                                                                                    |  |  |  |
| MtcKrnl                      | 62    | CoServer1 (または 2) .MtcScp status: A command to shut down and restart the Configuration has been issued.                                                                                                    |  |  |  |
| MtcKrnl                      | 63    | CoServer1 (または 2) .MtcScp status: A command to shut down the Marathon Configuration has been issued.                                                                                                    |  |  |  |
| MtcKrnl                      | 112   | CoServer1 ( $\ddagger$ $tal$ 2) .MtcScp status: The Windows operating system on the active Virtual Server(s) has been shut down by operator request.                                                                                                    |  |  |  |
| MtcKrnl                      | 123   | CoServer1 (または 2) .MtcScp status: The Ethernet datagram driver (MtcDgs) has become fully operational.                                                                                                    |  |  |  |
| MtcKrnl                      | 168   | CoServer1 ( $\ddagger$ $tat$ 2) .MtcScp status: The CoServer Link state has transitioned from GOOD to OFFLINE.                                                                                                    |  |  |  |
| MtcKrnl                      | 261   | CoServer1 ( $\ddagger t t 2$ ) .MtcScsiP status: The SCSI Provider was unable to send a message to the remote CoServer.                                                                                                    |  |  |  |
| NetBT                        | 4307  | トランスポートが初期アドレスのオープンを拒否したため、初期化に失敗しま<br>した。                                                                                                    |  |  |  |
| l2nd                         | 4     | Broadcom BCM5708C: The network link is down. Check to make sure the network cable is properly connected.                                                                                                    |  |  |  |
| E1000                        | 27    | Intel(R) PRO/1000 GT Dual Port Server Adapter リンクが切断されました。                                                                                                    |  |  |  |
| MSSQL\$S<br>QLSERV<br>ERVIEW | 19011 | イベント ID (19011) (ソース MSSQL\$SQLSERVERVIEW 内) に関する説明が<br>見つかりませんでした。リモートコンピュータからメッセージを表示するため<br>に必要なレジストリ情報またはメッセージ DLL ファイルがローカル コン<br>ピュータにない可能性があります。<br>この説明を取得するために、/AUXSOURCE=フラグを使用することができる<br>可能性があります。詳細については、ヘルプとサポートを参照してください。<br>次の情報はイベントの一部です。<br>(SpnRegister): Error 1355. |  |  |  |

#### 表:CoServer 起動・再起動時の警告/エラーイベント

# ■ Virtual Server 起動・再起動時の警告イベントについて

Virtual Server の起動・再起動時に次の警告イベントが記録される場合がありますが、問題ありません。

| ソース                          | ID    | 説明                                                                                                    |
|------------------------------|-------|----------------------------------------------------------------------------------------------------|
| MSSQL\$S<br>QLSERV<br>ERVIEW | 19011 | イベント ID (19011) (ソース MSSQL\$SQLSERVERVIEW 内) に関する説明が<br>見つかりませんでした。リモートコンピュータからメッセージを表示するため<br>に必要なレジストリ情報またはメッセージ DLL ファイルがローカル コン<br>ピュータにない可能性があります。<br>この説明を取得するために、/AUXSOURCE=フラグを使用することができる<br>可能性があります。詳細については、ヘルプとサポートを参照してください。<br>次の情報はイベントの一部です。<br>(SpnRegister): Error 1355. |

#### 表: Virtual Server 起動・再起動時の警告イベント

# ■ スケジュール運転時のログ

PowerChute Business Edition を使用してスケジュール運転をする場合、運用環境によっては、 CoServer1 および CoServer2 のシャットダウンが正常に行われたにもかかわらず、次回起動時 に次のイベントがまれに Windows のシステムログに記録される場合があります。

#### 表:スケジュール運転時のログ

| ソース          | ID   | 説明                                                |
|--------------|------|---------------------------------------------------|
| System Error | 1003 | エラー コード c9000003、パラメータ 1 xxxxxxx、パラメータ 2 xxxxxxx、 |
|              |      | パラメータ 3 xxxxxxx、パラメータ 4 xxxxxxx                   |

このイベントが出力されている場合、その直前のシャットダウンで次のイベントが記録され ていることを確認してください。この場合、システムは正常にシャットダウンされています ので、運用上問題はありません。

#### 表:シャットダウン時のログ

| ソース      | ID   | 説明                    |
|----------|------|-----------------------|
| Eventlog | 6006 | イベント ログ サービスが停止されました。 |

なお、この現象を発生しないようにするには、UPS の待ち時間の設定を、CoServer2 側の 「待ち時間 B」に2分加えた値を CoServer1 側の「待ち時間 B」として指定してください。 この場合、CoServer1 の待ち時間の合計が UPS バッテリの保持時間を超えないように注意し てください。また、スケジュール設定は CoServer1 と CoServer2 で同一のものを設定してくだ さい。UPS の待ち時間の設定については、「3.5.2 待ち時間の設定に関する注意事項」(→ P.130)を参照してください。

# ■ Service Control Manager のログが記録される

本サーバがドメインに参加している場合、CoServer の Windows のシステムログに次のイベントが記録される場合があります。

| ソース                     | ID   | 説明                                                                                       |  |  |  |
|-------------------------|------|------------------------------------------------------------------------------------------|--|--|--|
| Service Control Manager | 7000 | Fujitsu PRIMERGY FT Control Service サービスは次のエラーのため開始できませんでした。ログオンに失敗したため、サービスを開始できませんでした。 |  |  |  |

表: Service Control Manager のログ

この場合は、FT 制御サービスの管理ユーザをドメインの管理者ユーザ (Domain admins グループのメンバー)として作成し、上記手順でサービスの起動ユーザを設定し直します。

# ■ MtcMini 関連のログが記録される

Virtual Server の高負荷状態などが原因で、一時的に次のログが Windows のシステムログに記録されることがありますが、動作上問題はありません。

表: MtcMini 関連のログ

| ソース     | ID | 説明                                             |
|---------|----|------------------------------------------------|
| MtcMini | 9  | デバイス¥Device¥Scsi¥MtcMini3はタイムアウト期間内に応答しませんでした。 |

# ■ MtcEthR 関連のログが記録される

Virtual Server の高負荷状態などが原因で、一時的に次のログが Windows のシステムログに記録されることがありますが、動作上問題はありません。

#### 表: MtcEthR 関連のログ

| ソース     | ID   | 説明                                                       |
|---------|------|----------------------------------------------------------|
| MtcEthR | 5001 | Marathon Ethernet Redirector (MtcEthR):操作に必要なリソースを割り当てるこ |
|         |      | とができません。                                                 |

# ■ Browser 関連のログが記録される

次のイベントが記録される場合、CoServer でブラウザサービスが開始されている可能性があ ります。

| ソース     | イベントID | 説明                                                                                    |
|---------|--------|---------------------------------------------------------------------------------------|
| Browser | 8021   | ブラウザはブラウザマスタ ¥¥SERVER (ネットワーク ¥Device¥xxxxxx)<br>からサーバー覧を取得できませんでした。データはエラーコードです。     |
| MtcEthR | 8032   | ブラウザサービスがトランスポート ¥Device¥xxxxxx でバックアップ一覧<br>の取得に失敗した回数が多すぎます。バックアップブラウザを停止してい<br>ます。 |

表: Browser 関連のログ

また、関連するイベントとして、次のイベントも記録される場合があります。

表: Browser 関連に関連するログ

| ソース   | イベントID | 説明                                                                                                    |
|-------|--------|----------------------------------------------------------------------------------------------------|
| NetBT | 4319   | TCP ネットワーク上で重複する名前が検出されました。メッセージを送信<br>したコンピュータの IP アドレスはデータ中にあります。重複状態の名前を<br>参照するには、コマンドプロンプトで、NBTSTART -n コマンドを実行して<br>ください。 |

システム開封時には CoServer1、CoServer2 でブラウザサービスは停止しています。継続的に ログが記録される場合は、ブラウザサービスが起動している可能性があります。次の手順に 従って本サービスを停止してください。

- CoServer1 で、「スタート」ボタン→「コントロールパネル」→「管理ツール」
   →「サービス」の順にクリックし、サービスの管理コンソールを起動します。
- 「コンピュータブラウザサービス」を右クリックし、「プロパティ」をクリックします。
- 3 「スタートアップの種類」を「無効」に設定します。
- **4** CoServer2 で、手順1から手順3を実行します。
- **5** HA システムを再起動します。

→「2.1.2 HA システムの再起動/終了(シャットダウン)」(P.50) 再起動後、設定が有効になります。

#### ■ MtcKrnl 関連のログが記録される

Virtual Server の起動、再起動時に、次のログが連続的に Windows のシステムログに記録されることがありますが、運用上問題はありません。

| ソース     | イベントID | 説明                                                                         |
|---------|--------|----------------------------------------------------------------------------|
| MtcKrnl | 25     | CoServerx.MtcEthP status: Error in Ethernet Provider device configuration. |
| MtcKrnl | 4      | CoServerx.MtcEthP status: Device CoServer1. Ethernet0 has failed.          |

#### 表: MtcKrnl 関連のログ

# ■ Removable Storage Service 関連のログが記録される

バックアップ装置のリダイレクトが完了すると、次のログが CoServer1 の Windows のシステムログに表示されるようになりますが、問題はありません。

|                           |         | •                                                                      |
|---------------------------|---------|------------------------------------------------------------------------|
| ソース                       | イベントID  | 説明                                                                     |
| Removable Storage Service | 168 エラー | RSM はライブラリ TapeXXX を管理できません。デバイス<br>との通信またはデバイスセットアップ情報の取得に失敗し<br>ました。 |

表: Removable Storage Service 関連のログ

# 7.4.3 イベントログの参照

ServerView S2 を使用したシステムイベントログの参照について説明します。 ServerView の起動方法など、詳細は『ServerView ユーザーズガイド』を参照してください。

- ServerView S2 を起動します。
- 2 ServerList から、参照対象のサーバをクリックします。
- 3 左側に表示のメニュー一覧から、「構成情報」→「アクション」を選択します。

システムログの一覧が表示されます。

# POINT

▶ リモートマネジメントコントローラの Web インターフェースを使用してシステムイベントログを参照することもできます。リモートマネジメントコントローラを使用する場合は、「3.3 リモートマネジメントコントローラ使用時の設定」(→ P.121)を参照してください。

# 7.4.4 イベントログの消去

システムイベントログの消去は、BIOS セットアップユーティリティで行います。

- BIOS セットアップユーティリティを起動します。
   →「6.2.1 BIOS セットアップユーティリティの起動と終了」(P.337)
- 2 「Server」メニュー →「IPMI」サブメニューを選択します。
- **3** 「Clear System Event Log」項目を「Enabled」に設定します。
- 4 設定値を保存して BIOS セットアップユーティリティを終了します。

# 7.5 セキュリティについて

本サーバでは、本体内のハードウェアおよびソフトウェア資産を盗難などから守る ためのセキュリティ設備を用意しています。同時に、BIOS セットアップユーティ リティによる不正使用防止のセキュリティ機能も準備しており、信頼度の高いデー タセキュリティを実現します。

# 7.5.1 ハードウェアのセキュリティ

ハードウェアのセキュリティ機能について説明します。

# ■ タワータイプ

### ● ドライブカバーの施錠

ドライブカバーを施錠すると、本体内のハードウェア(ハードディスクや内蔵5インチオプション)の盗難を防ぐことができます。

ドライブカバーを閉める場合はドライブカバーキーを右側に回します。

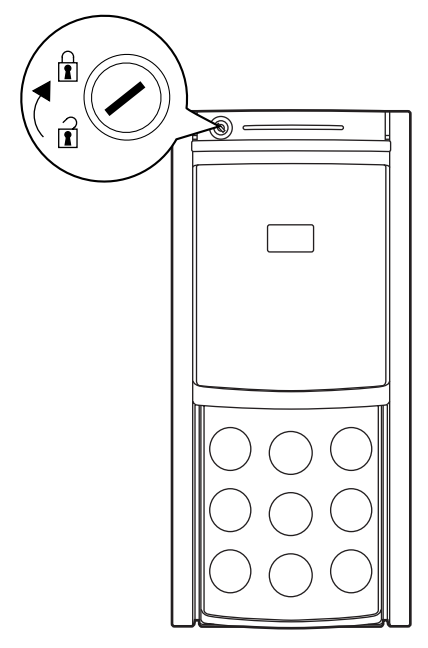

# POINT

- ▶ ドライブカバーは、通常の運用時は上部の位置で施錠してください。装置上面からドライブカバーの上端までが約24~25 ミリとなる位置で施錠します。施錠位置が不適切な場合は施錠できません。
- ▶ ドライブカバーキーは紛失しないように注意してください。紛失した場合は担当営業員に連絡してください。
- ▶ ドライブカバーを開ける手順については、「1.4.1 ドライブカバーのスライド(タワータイプ)」(→ P.35)を参照してください。

#### ● サイドカバーの施錠

本サーバに添付のサイドカバーキーにより、サイドカバーを施錠できます。サーバ本体内を 管理者の許可なく触られないように施錠することを推奨します。

## ■ ラックタイプ

ラックドアを施錠すると、ラック内部のハードウェアの盗難を防ぐことができます。 ラックドアを閉める場合は、ラックドアを閉じてラックハンドルを戻し、ラックキーを回し ます。

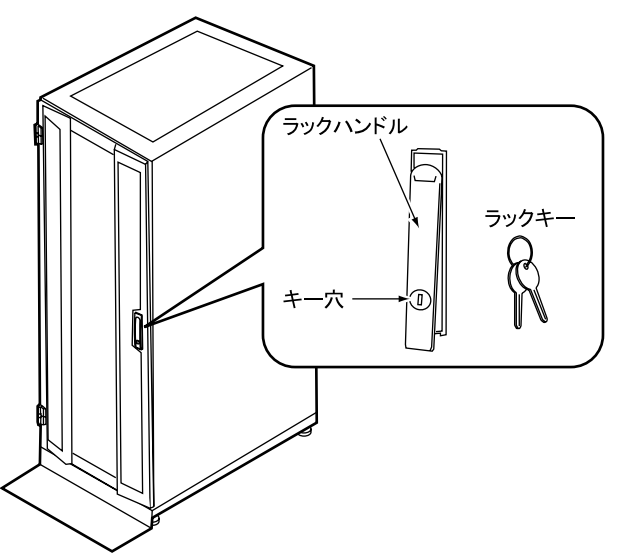

- ▶ ラックキーは紛失しないように注意してください。紛失した場合は担当営業員に連絡してください。
- > ラックドアを開ける手順は「1.4.2 ラックドアを開ける(ラックタイプ)」(→ P.36)を参照してください。
- ▶ 40Uのスタンダードラックを基に説明しています。その他のラックの詳細については、ラックに添付のマニュアルを参照してください。

# 7.5.2 不正使用防止のセキュリティ

本サーバは、他人による不正使用を防止するために、パスワードを設定できます。 パスワードを設定すると、サーバ使用時にパスワードが必要になります。パスワードを知ら ない場合、サーバの操作は行えません。

## ■ パスワードの種類

設定できるパスワードには、2種類あり、それぞれサーバ操作の権限が区別されます。

- ユーザパスワード(Setup Password)
   本サーバを使用するためのパスワードです。設定したパスワードを入力しないと、一部の
   BIOS セットアップおよび OS を起動できないようにします。
- 管理者パスワード(System Password)
   管理者のみが BIOS セットアップを行えるようにするためのパスワードです。設定したパスワードを入力しないと、BIOS セットアップおよび OS を起動できないようにします。

# ■ パスワードの設定方法

パスワードは BIOS セットアップユーティリティで設定します。BIOS セットアップユーティ リティについては、「6.2.4 Boot Options サブメニュー」(→ P.342)を参照してください。

- BIOS セットアップユーティリティを起動します。
   →「6.2.1 BIOS セットアップユーティリティの起動と終了」(P.337)
- 2 「Security」メニューを選択し、設定するパスワードの種類を選択します。
  - ・管理者パスワードの場合は、「Set Setup Password」にカーソルをあわせて【Enter】 キーを押します。
  - ・ユーザパスワードを設定する場合は、「Set System Password」にカーソルをあわせて 【Enter】キーを押します。
- 3 パスワード入力画面が表示されるので、設定するパスワードを入力します。

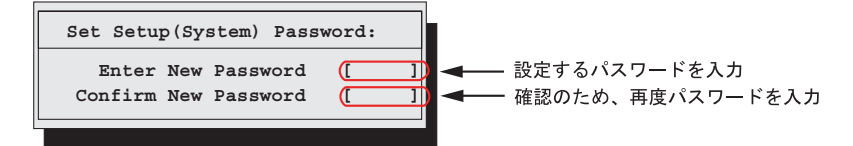

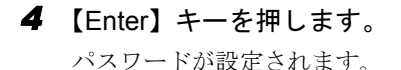

# ● パスワードの変更/削除

すでにパスワードを設定している場合は、上記操作を行うと、パスワード変更画面が表示されます。

• 変更する場合は、次のように設定し、【Enter】キーを押します。

| Set Setup(System) Pass | word:      |                         |
|------------------------|------------|-------------------------|
| Enter Current Password |            | ) ◀━━━ 今までのパスワードを入力     |
| Enter New Password     | <b>(</b> ] | ▶ ◀━━━ 変更するパスワードを入力     |
| Confirm New Password   |            | ) ◀─── 確認のため、再度パスワードを入力 |
|                        |            |                         |

削除する場合は、今までのパスワードのみ入力し、2番目と3番目のフィールドに何も入力しないで【Enter】キーを押します。この場合、「Setup (System) Password」が「Not Installed」になります。

## **POINT**

- ▶ 誤ったパスワードを3回入力すると、システムが停止します。その場合は、本サーバの電源をいったん切ってから再度電源を入れ、その後正しいパスワードを入力してください。
- ト パスワードを忘れてしまい、本サーバを起動できなくなった場合は、ベースボード上のジャンパの 設定により、パスワードを解除できます。ジャンパの操作については「6.1 スイッチブロックの設 定」(→ P.336)を参照してください。

# 7.5.3 サーバ本体廃棄時のセキュリティ

## ■ サーバの廃棄・譲渡時のハードディスク上のデータ消去に関するご注意

本サーバを使用していた状態のまま廃棄・譲渡すると、ハードディスク内のデータを第三者 に読み取られ、予期しない用途に利用されるおそれがあります。機密情報や重要なデータの 流出を防ぐためには、本サーバを廃棄・譲渡する際に、ハードディスク上のすべてのデータ を消去する必要があります。

ところが、ハードディスク上のデータを消去するというのは、それほど容易なことではあり ません。ハードディスクの初期化(フォーマット)やファイルの削除を行っただけでは、一 見データが消去されたように見えますが、ただ単に OS 上でそれらのデータを呼び出す処理 ができなくなっただけであり、悪意を持った第三者によってデータが復元されるおそれがあ ります。

したがって、お客様の機密情報や重要なデータをハードディスク上に保存していた場合には、 上に挙げたような操作をするだけではなく、市販のデータ消去ソフトを利用する、または データ消去のサービスを利用するなどして、これらのデータを完全に消去し、復元されない ようにすることをお勧めします。

お客様が、廃棄・譲渡等を行う際に、ハードディスク上の重要なデータが流出するというト ラブルを回避するためには、ハードディスクに記録された全データを、お客様の責任におい て消去することが非常に重要となります。

また、ソフトウェア使用許諾(ライセンス)契約により、ソフトウェア(OS やアプリケー ション・ソフトウェア)の第三者への譲渡が制限されている場合、ハードディスク上のソフ トウェアを削除せずにサーバ等を譲渡すると、契約違反となる可能性があります。これらの 観点からも十分な確認を行う必要があります。

# ■ ハードディスクのデータ消去サービスについて

弊社では、お客様の機密情報や重要なデータの漏洩を防止するため、お客様が本サーバを廃 棄・譲渡する際にハードディスク上のデータやソフトウェアを消去するサービスを提供して おります。ぜひご利用ください。

## ● データ消去サービス

弊社の専門スタッフがお客様のもとにお伺いし、短時間で磁気ディスクおよび磁気テープ媒体上のデータ等を消去するサービスです。

詳しくは、データ消去サービス (http://fenics.fujitsu.com/outsourcingservice/lcm/h\_elimination/) を参照してください。

# 7.6 バックアップ

本サーバは信頼性の高い部品やハードディスクを使用しておりますが、万一の故障 に備え、データの定期的なバックアップを必ず実施してください。

# POINT

▶ TX300HA S4 では、自動システム回復(ASR)はお使いになれないため、OS に標準で付属するバックアップユーテリティ(NTBackup)で次のバックアップを実行する場合はご注意ください。 ・ウィザードモードにおいて「このコンピュータにある情報すべて」を選択して実行した場合 ・詳細モードにおける「自動システム回復ウィザード」を実行した場合 CoServerでは、上記のバックアップを実行して作成されるフロッピーディスク(システム回復ディ スク)は、システム復旧時にお使いになれません。システム復旧には、本サーバに添付のリカバリ DVD を使用するため、システム回復ディスクは必要ありません。 Virtual Serverでは、上記のバックアップを実行すると、「利用可能なフロッピードライブがありません。 ASR 回復ディスクを作成できません」とメッセージが表示されますが、ASR 回復ディスクの作 成以外はバックアップが行われています。

# 7.6.1 バックアップの必要性

サーバのシステム情報、各種データがバックアップされていれば、ハードウェアの故障や操 作ミスなどによりハードディスクユニット内のデータが破壊された場合でも、バックアップ データからシステムを復旧させることが可能です。バックアップが作成されていないと、お 客様の大切なデータが失われてしまいます。システムを安心して運用していただくために、 定期的なバックアップを必ず実施してください。

# ■ バックアップの種類

HA システムは、入出力を担当する OS (CoServer OS) と、業務を担当する OS (Virtual Server OS) により構成されているため、それぞれの OS でバックアップの方法、およびタイ ミングなどが異なります。

## ● CoServer のバックアップ

CoServer のバックアップには、「CoServer Backup ツール」を使用します。CoServer1のバック アップデータは、CoServer2 へ保存され、CoServer2 のバックアップデータは CoServer1 へ保 存されます。このため、片方のシステムに障害が発生し、ディスク交換などを行った場合で も復旧が容易に行えます。ただし、システム全体が故障した場合には、両方の CoServer に保 存されていたお互いのバックアップデータが使用できませんので、CoServer に保存されてい るデータを外部に保存することを推奨いたします。

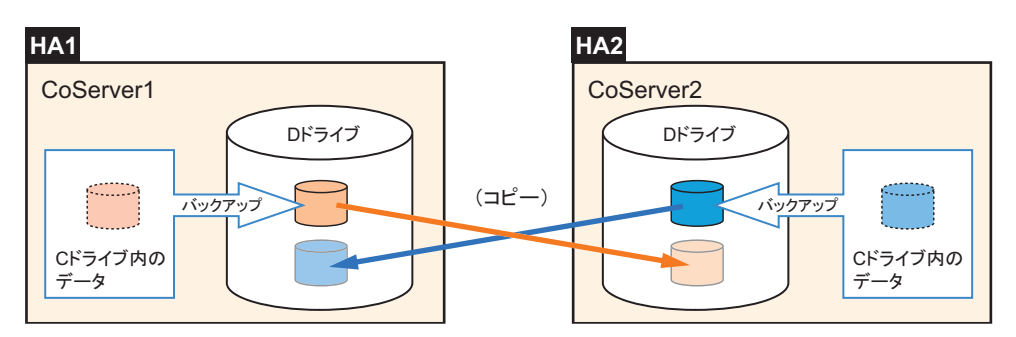

バックアップファイルは、「最新」のみ保存されます。それ以前の古いバックアップデータは 自動的に削除されます。

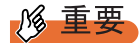

- ▶ CoServer Backup ツールはバックアップ用ディレクトリ(D:¥BACKUP\_FILE)内のファイル構成を 管理しています。ツールを使用せずに手動でバックアップファイルを操作(名前変更、削除など) した場合、ツール起動時にファイルの構成異常を検知し、すべてのバックアップファイルが削除さ れることがあります。手動でのファイル操作は行わないでください。
- ▶ CoServerのDドライブはシステムのバックアップファイルを保存するための専用ドライブです。ユー ザー領域として使用することはできません。バックアップ以外での利用、サイズ変更などは絶対に 行わないでください。

## Virtual Server のバックアップ

Virtual Server は、2 台のサーバ間で完全に同期化されているため、片方のサーバでハード ウェア異常によるディスク交換などを行った場合でも、交換したディスクに対して同期処理 が行われ、復旧します。

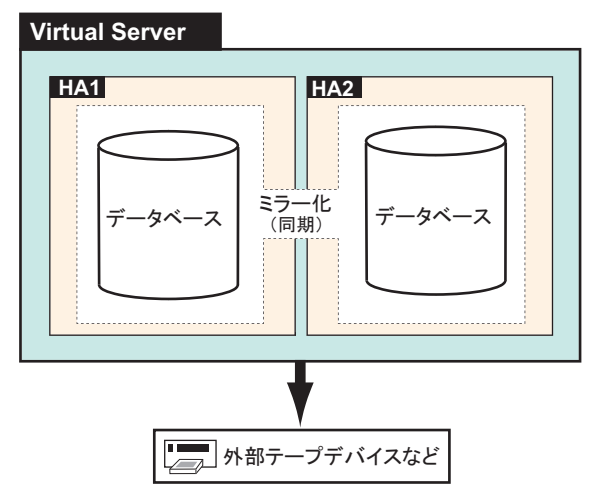

ただし、システム全体の異常、または誤って消去したデータの復旧などに備えて、バック アップを行う必要があります。

# ■ バックアップを行うタイミング

## ● Virtual Server のバックアップ

運用中は、定期的にバックアップを行ってください(一般サーバのデータバックアップと同様)。

#### ● CoServer、Virtual Server を両方同時にバックアップする場合

次のような変更が行われた場合は、CoServer、Virtual Server のバックアップを両方同時に実行することを推奨します。

- OS 開封後、HA システムの運用開始前
- ハードウェア構成の変更(デバイスの追加・削除)
- 各種デバイスドライバのアップデート
- everRun ソフトウェアの Service Pack の適用
- Windows OS の Service Pack の適用などを行った後
- CoServer にソフトウェア (UPS、ServerProtect) のインストールを行った後

# 7.6.2 バックアップ前の確認

バックアップを開始する前に、以下について確認しておいてください。

# ■ バックアップ時の注意事項

バックアップ作業は、システム全体が正常な状態でのみ実行できます。次のようなときは バックアップを実行しないでください。

- 一方または両方の CoServer が正常(Good)の状態でないとき
- Virtual Server が正常(Good)の状態でないとき
- 故障デバイスが存在する場合
- ミラーコピーが実行されている場合

また、CoServerのバックアップは、バックアップ中に多量のディスクアクセスが発生するため、業務 OS の性能が著しく低下します。そのため、CoServerのバックアップは業務時間外に実行してください。

# ■ バックアップデバイス

Virtual Server から、バックアップソフトウェア(NTBackup、ARCserve)でサポートされているバックアップ装置を使用する場合は、テープデバイスの設定が必要です。「5.9.4 内蔵バックアップ装置取り付け後の操作」( $\rightarrow$  P.305)を参照して、Virtual Server から使用できるように設定してください。

# ■ システム情報の確認

障害発生時にバックアップデータによるリカバリ作業を迅速に行うために、次のリカバリ作 業で必要となる情報を、バックアップ採取前に確認することを推奨しています。

- everRun ソフトウェアの Service Pack / 緊急修正の適用状況
- Windows OS の Service Pack / セキュリティパッチの適用状況

- デバイスドライバのアップデート状況
- インストールしているアプリケーション

# 7.6.3 CoServer のバックアップ

- CoServer1 で、「スタート」ボタン→「すべてのプログラム」→「Marathon」 →「everRun Manager」の順にクリックします。
   everRun マネージャが起動します。
- 2 CoServer1 および CoServer2 が、ともに正常動作を表す濃い緑色で表示されていることを確認し、everRun マネージャを終了します。

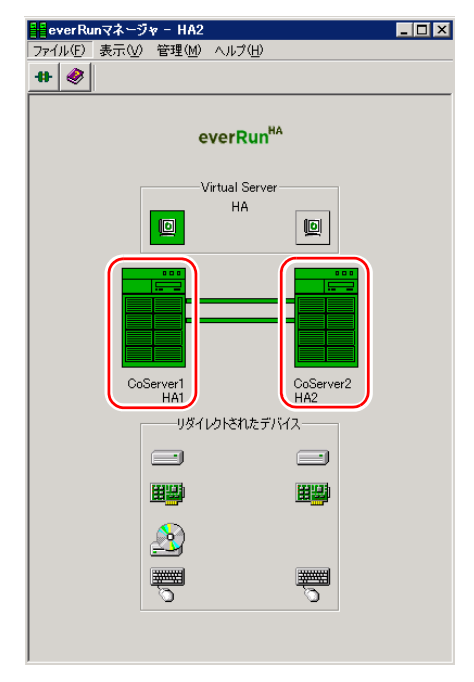

# 修 重要

- ▶ CoServer Backup ツールは、CoServer Link 接続を利用してアクセスします。ポートの 設定やディレクトリの権限、デフォルト共有設定などを、ご購入時の状態から変更し た場合は、アクセスが拒否されることがあります。
- ▶ HA システムの内部通信用ネットワークセグメントが重複している場合は、CoServer Link を使用したネットワーク通信が正常に行えない場合があります。その場合はバッ クアップ手順の途中で、バックアップが行えない旨のメッセージが表示されます。
   「■ 内部通信用アダプタの IP アドレス設定について」(→ P.112)を参照して設定を変 更してください。
- ▶ CoServer Backup ツールは、バックアップ順序がツール内部で決められています。本書に記載の手順に従ってバックアップを行ってください。順序どおりでない場合は、警告メッセージが表示されます。
- CoServer Backup ツールは、CoServer1のバックアップを実行する前に、CoServer1、 CoServer2 から前回取得したバックアップデータをすべて削除します。前回取得した バックアップデータを退避する場合は、本ツールを実行する前に行ってください。
- ▶ バックアップ実行時のアクティブな Virtual Server は、CoServer1 側でも CoServer2 側でも問題ありません。

3 CoServer1 で、「スタート」ボタン→「すべてのプログラム」→「CoServer Backup Tools」→「CoServer Backup」の順にクリックします。

### **POINT**

#### <u>複数 LU</u> 構成で「バックアップフォルダが、存在していません。」のメッセージが表示された <u>場合</u>

- Virtual Server の追加ディスクがある場合に、本メッセージが表示されることがあります。この場合は、CoServer バックアップ用ドライブが、Dドライブ以外になっていないかを確認してください。Dドライブ以外になっている場合は、次の操作を行ってドライブレターを変更してください。
  - 1. 画面を CoServer1 へ切り替えます。
  - スタート」ボタン→「管理ツール」→「コンピュータの管理」の順にクリックします。
  - 3.「記憶域」の「ディスクの管理」を選択します。
  - 「ディスク0」のCドライブの隣が、Dドライブ以外になっている場合は、Dドラ イブに変更します。すでにDドライブが別ドライブで使用されている場合は、そ のドライブをDドライブ以外に変更してから行ってください。
  - 5. 画面を CoServer2 へ切り替え、同様に上記手順 2 ~ 4 を行います。
- 4 画面に表示されている CoServer1、CoServer2 のコンピュータ名を確認し、 [次へ] をクリックします。

| 📼 CoServer Backup                                                                                                    |
|----------------------------------------------------------------------------------------------------|
| <b>バックアップの開始</b><br>このツールはCoServer1とCoServer2のバックアップを行うためのツールです。<br>バックアップを行う場合は、コンピュータ名を確認してから「次へ」を押してください。 バックアップを<br>行わずICプログラムを終了したい場合は、「キャンセル」を押してください。 |
| ☆このコンピュータ名は、バックアップファイルの名前にも使用されます。コンピュータ名が正しくな<br>し状態でこのツールを使用すると、正常に処理を行えませんので、プログラムを終了してください。                                                              |
| HA1                                                                                                    |
| キャンセル (1) (二次へ (11))                                                                                                    |

バックアップ開始の画面が表示されます。

- ▶ ライブラリ装置を搭載している場合は、NTBackupの起動に時間がかかる場合があります(5 ~ 10 分)。
- ▶ ユーザ名とパスワードの入力画面が表示された場合は、CoServerの管理者権限のユー ザ名とパスワードを入力してください。 ユーザ名は、次のように入力してください。
  - (CoServer2 のコンピュータ名) ¥ (CoServer2 の管理者権限のユーザ名)

### 5 [次へ] をクリックします。

CoServer1 のバックアップが開始されます。

バックアップが完了すると確認の画面が表示されます。

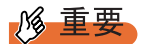

- 前回のバックアップデータがバックアップディレクトリに存在している場合、[次へ] をクリックすると、前回のバックアップデータの削除を確認するメッセージが表示されます。
  - ・[はい]をクリックすると、CoServer1、CoServer2 に存在するすべてのバックアップデータを削除し、バックアップを開始します。
  - ・[いいえ]をクリックすると、何も行わずプログラムを終了します。
- ▶ バックアップ処理の前後で、ServerView S2 関連サービスの停止/再開処理のため、数 十秒程度の時間がかかることがあります。また、その際、イベントログに「ソース: MSSQL\$SQLSERVERVIEW、ID:19011」の警告イベントが記録されますが、問題あ りません。
- 6 「はい、バックアップは正常に完了しました。」を選択し、[次へ]をクリックします。

| 📼 CoServer Backup        | - I ×        |
|--------------------------|--------------|
| バックアッブの 確認 (CoServer1)   |              |
| バックアップは正常に完了しましたか?       | <u> </u>     |
| ● はい、バックアップは正常に完了しました。   |              |
| ○ いいえ、バックアップ中に異常が発生しました。 |              |
|                          | 7            |
| キャンセル (E) (次・            | $\mathbb{N}$ |

- ▶ 正常に終了しなかった場合は、「いいえ、バックアップ中に異常が発生しました。」を 選択してください。手順4に戻ります。
- ▶ イベントビューアを開き、アプリケーションログに NTBackup のエラーがないかどうか をチェックしてください。
- ▶ 手順7の画面に遷移する動作が遅いと感じられる場合がありますが、問題ありません。 これは、CoServer1 側から CoServer2 のバックアップドライブに対して、ファイル (バックアップ許可ファイル)の書き込み処理を行っているためです。

7 CoServer1 で次の画面が表示されているのを確認し、画面を CoServer2 へ切り 替えます。

| CoServer Backup                                                   |
|-------------------------------------------------------------------|
| CoServer2のバックアップ                                                  |
| ■<br>画面をCoServer2へ切り替え、<br>CoServer2のリドックアップを実行してください。            |
| CoServer2のバックアップ完了後、チェックボックスにチェッ<br>クを入れ、「次へ」ボタンをクリックしてください。<br>ア |
| 「 CoServer2のバックアップが完了しました。                                        |
| <b>キャンセル (D)</b> 次へ (M)                                           |

- チェックボックスをチェックすると、[次へ]ボタンが選択可能になります。
   CoServer2のバックアップ完了後に、チェックボックスをチェックしてください。
- 8 CoServer2 で、「スタート」ボタン→「すべてのプログラム」→「CoServer Backup Tools」→「CoServer Backup」の順にクリックします。
- **9** CoServer1 と同様に操作して、CoServer2 のバックアップを行います。 バックアップが完了すると、完了の画面が表示されます。
- **10** [完了] をクリックし、画面を CoServer1 へ切り替えます。
- 11 チェックボックスをチェックし、[次へ] をクリックします。

| 📼 CoServer Backup                                                 |   |
|-------------------------------------------------------------------|---|
| CoServer2のバックアップ                                                  |   |
| ー<br>画面をCoServer2へ切り替え、<br>CoServer2のバックアッブを実行してください。             | A |
| CoServer2のバックアップ完了後、チェックボックスにチェッ<br>クを入れ、「次へ」ボタンをクリックしてください。      | Ŧ |
| <ul> <li>         「■ CoServer2のバックアップが完了しました。         </li> </ul> |   |
| キャンセル ④ 次へ                                                        | N |

**12**「はい、バックアップは正常に完了しました。」を選択し、[次へ] をクリックします。

| 📼 CoServer Backup                          |          |
|--------------------------------------------|----------|
| バックアップの 確認 (CoServer2)                     |          |
| バックアップは正常に完了しましたか?                         | <u> </u> |
| ● 「はい、バックアップは正常に完了しました。」                   |          |
| <ul> <li>いいえ、バックアップ中に異常が発生しました。</li> </ul> |          |
|                                            | 7        |
| +                                          | ·^ 00    |
|                                            |          |

# **POINT**

▶ 正常に終了しなかった場合は、「いいえ、バックアップ中に異常が発生しました。」を 選択してください。手順7に戻ります。

次の画面が表示されます。

| 📼 CoServer Backup                             |          |
|-----------------------------------------------|----------|
| バックアップファイルの転送                                 |          |
| CoServer1とCoServer2のバックアップファイルを、<br>互いに転送します。 | <u> </u> |
|                                               | T        |
| (キャンセル (1))                                   | 次へ (N)   |

# 13 [次へ] をクリックします。

CoServer1、CoServer2のバックアップファイルがコピーされ、終了すると、バック アップ完了の画面が表示されます。

| 📼 CoServer Backup                                           |
|-------------------------------------------------------------|
| パックアップ完了                                                    |
| ▲<br>すべての処理が正常に完了しました。今回のバックアップで<br>以下のバックアップファイルが双方にできました。 |
| ★最新バックアップファイル:<br>HA1_1_01.bkf<br>HA2_2_01.bkf              |
| Y                                                           |
|                                                             |
## 14 [完了]をクリックします。

バックアップ処理が完了します。

**CoServer1** と **CoServer2** の「**D**:**¥BACKUP\_FILE**」フォルダ内に、今回バックアップした **CoServer1** と **CoServer2** のバックアップファイルが作成されています。

## ■ バックアップファイルの名前

バックアップファイルの名前は、次の法則で自動的に作成されます。

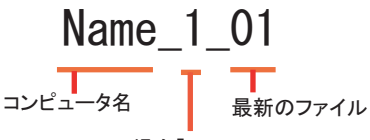

CoServer1の場合「1」 CoServer2の場合「2」

例えば、CoServer1 側のコンピュータ名が、「TOKYO」、CoServer2 側のコンピュータ名が「OSAKA」のときは、次のようになります。

表:バックアップファイル名の例

| ファイル名の例        | 意味                         |
|----------------|----------------------------|
| TOKYO_1_01.bkf | CoServerl 側の最新のバックアップファイル名 |
| OSAKA_2_01.bkf | CoServer2 側の最新のバックアップファイル名 |

## ■ ネットワーク上へのバックアップファイルの保管について

万一、システム全体におよぶ障害(両方の CoServer に異常が発生し、お互いに復旧が不可能 になった場合など)が発生した場合に備えて、ネットワーク上などの外部にバックアップ ファイルの保存を行うことを推奨します。

#### ■ バックアップファイルの同期

片方のハードウェアに障害が発生し、ディスク交換やシステムを復旧する場合は、復旧後に もう一方の CoServer から、バックアップファイルをコピーして同期を行います。

 バックアップファイルを復元したい(コピー先の) CoServer で「スタート」 ボタン→「すべてのプログラム」→「CoServer Backup Tools」→「CoServer Sync」の順にクリックします。

次の画面が表示されます。

| Deserver Sync                                                     |                                              |
|-------------------------------------------------------------------|----------------------------------------------|
| バックアッブファイル同期の開始                                                   |                                              |
| このツールは相手のCoServerからバックアップ<br>処理を行うには「次へ」を押してください。 プログ<br>押してください。 | ファイルを取得するためのツールです。<br>「ラムを終了したい場合は、「キャンセル」を  |
| ☆CoServer1、CoServer2のコンピュータ名が〕<br>ださい。表示されているコンピュータ名を使用し          | Eしいことを確認してから、「次へ」を押してく<br>て、リモート側のマシンに接続します。 |
| Coserver1 Computer Name                                           | Coserver2 Computer Name                      |
|                                                                   |                                              |
|                                                                   |                                              |
|                                                                   | キャンセル (日) 「次へ (10)                           |

2 表示されている CoServer1、CoServer2 のコンピュータ名を確認し、[次へ] をクリックします。

**POINT** 

- ▶ コンピュータ名が誤った状態のまま、[次へ]をクリックすると、コンピュータへの接続に失敗します。
- ユーザ名とパスワードの入力画面が表示された場合は、CoServerの管理者権限のユー ザ名とパスワードを入力してください。
   ユーザ名は、次のように入力してください。
   (もう一方の CoServer のコンピュータ名)¥(もう一方の CoServer の管理者権限の ユーザ名)
- 複数 LU 構成で Virtual Server の追加ディスクがある場合に、「ローカル側、もしくはリ モート側のバックアップフォルダが見つかりません。」のメッセージが表示されること があります。この場合は、CoServer バックアップ用ドライブが、Dドライブ以外に なっていないかを確認してください。Dドライブ以外になっている場合は、次の操作を 行ってドライブレターを変更してください。
  - 1. 画面を CoServer1 へ切り替えます。
  - スタート」ボタン→「管理ツール」→「コンピュータの管理」の順にクリックします。
  - 3.「記憶域」の「ディスクの管理」を選択します。
  - 4.「ディスク 0」のC ドライブの隣が、D ドライブ以外になっている場合は、D ドラ イブに変更します。すでにD ドライブが別ドライブで使用されている場合は、そ のドライブをD ドライブ以外に変更してから行ってください。
  - 5. 画面を CoServer2 へ切り替え、同様に上記手順 2 ~ 4 を行います。

次の画面が表示されます。

| CoServer Sync                     | _ 🗆 🗙          |
|-----------------------------------|----------------|
| バックアップファイルの 取得                    |                |
| バックアップファイルをリモート側のCoServerから取得します。 | 4              |
| キャンセル (E)   <u>次</u> へ            | . ( <u>N</u> ) |

#### 3 [次へ] をクリックします。

バックアップファイルをもう一方の CoServer から取得します。バックアップファイル の取得が完了すると、完了の画面が表示されます。

| CoServer Sync         |          |
|-----------------------|----------|
| バックアッブファイルの取得完了       |          |
| バックアップファイルの取得を完了しました。 | <u> </u> |
|                       |          |
|                       |          |
|                       | <b>_</b> |
|                       |          |
|                       | 一元了し     |

#### 4 [完了] をクリックします。

**CoServer Backup** ツールを実行した **CoServer** の「**D:**¥**BACKUP\_FILE**」ディレクトリ内 に、取得したバックアップファイルがあることを確認してください。

## 7.6.4 Virtual Server のバックアップ

システム状態を含むバックアップは、システムが正常な状態でのみ行えます。システム状態 を含まないバックアップでは問題はありません。Virtual Server のバックアップの運用方法は、 使用するバックアップアプリケーション、テープデバイスにより異なります。操作方法は使 用するアプリケーションやデバイスのマニュアルを参照してください。バックアップ用のア プリケーションとして以下をサポートしています。

- OS 標準の NTBackup
- BrightStor<sup>®</sup> ARCserve<sup>®</sup> Backup for Windows Japanese
- · Symantec Backup Exec for Windows Servers

#### POINT

- OS標準添付のNTBackupを使用してVirtual Serverのバックアップが可能です。NTBackupの使用方法 など、詳細はNTBackupのヘルプを参照してください。
- ▶ テープデバイスを使用する場合は、テープデバイスの追加・削除手順を参照して、あらかじめ Virtual Server から使用できるように設定しておいてください。

## 修 重要

▶ Virtual Server のシステム状態を含んだバックアップを行う場合は、システムに関する情報と、C ドラ イブ全体をバックアップしてください。

#### ● ARCserve を使用する場合

- Virtual Server からの ARCserve の操作は、通常のサーバと同様の操作です。
- バックアップ装置を搭載した HA1 に障害が発生し、HA システムから切り離された状態で CoServer2、Virtual Server を再起動した場合は、ARCserve の設定が一部初期状態に戻る場 合があります。HA1 を復旧後、ARCserve の設定を確認してください。外付けライブラリ 装置を使用している場合は、デバイスの設定やグループの環境設定などの再設定が必要で す。

#### ● ARCserve のインストール(バックアップの準備)

ARCserve を Virtual Server にインストールします。インストール方法は ARCserve に添付のマ ニュアルを参照してください。

#### ■ バックアップ前の確認

バックアップを開始する前に、あらかじめ、バックアップデバイスが使用可能かどうか、シ ステムの状態が正常かどうかを確認してください。

- **1** 管理者権限で Virtual Server にログオンします。
- 2「スタート」ボタン→「すべてのプログラム」→「Marathon」→「everRun Manager」の順にクリックします。 everRun マネージャが起動します。

### 3 バックアップデバイスを利用可能か確認します。

テープデバイスなどを使用する場合は、Virtual Server にテープデバイスがリダイレク トされているかを確認してください。

| 📲 everRunマネージャ - HA1           |   |
|--------------------------------|---|
| ファイル(E) 表示(V) 管理(M) ヘルプ(H)     |   |
| <b>++</b>                      |   |
| - 84                           |   |
| everRun <sup></sup>            |   |
| ) Critical Commun              |   |
| HA                             |   |
|                                |   |
|                                |   |
|                                | 1 |
|                                |   |
|                                |   |
|                                |   |
| CoServer1 CoServer2<br>HA1 HA2 |   |
| リダイレクトされたデバイス                  |   |
|                                |   |
|                                |   |
|                                |   |
| <b>N</b>                       |   |
|                                |   |
|                                |   |
|                                |   |
| $\sim$                         |   |
|                                |   |
|                                |   |
|                                |   |
|                                |   |

#### 4 HA システム全体の状態を確認します。

次の状態を確認します。バックアップはシステムが正常状態の場合のみ行ってください。

- ・CoServer は両方とも正常(Good)な状態。
- ・Virtual Server が起動し、正常(Good)な状態。
- ・ハードディスクのミラーコピーは実行されていない。
- ・故障デバイスが存在しない。

#### **POINT**

▶ Redirect LAN は、LAN ケーブルを抜いていると注意マークが表示されますが、バック アップを実行することに影響はありません。

#### 5 バックアップを行います。

バックアップツールを起動して通常のサーバと同様にバックアップを行ってください。

## 7.6.5 バックアップ装置の運用に関する留意事項

バックアップの運用に関する留意事項を以下に示します。 詳細については、各装置のマニュアルを参照してください。

#### ● テープデバイスの認識

バックアップ装置を搭載した HA1 に障害が発生し、HA システムから切り離された状態で CoServer2、Virtual Server を再起動した場合は、HA1 の復旧後、Virtual Server でテープデバイ スは認識されません。テープデバイスが使用できるかを Virtual Server のデバイスマネージャ およびバックアップアプリケーションを起動して確認してください。テープデバイスが表示 されていない場合は、テープデバイスを認識させる必要があります。テープデバイスを搭載 した HA1 が組み込まれた状態で、HA システム全体を再起動してください。

Virtual Server がテープデバイスを認識していない状態は、テープデバイスを取り外した状態 と同じであるため、復旧後にバックアップソフトウェアの設定を確認する必要があります。

#### ● ヘッドクリーニングの実施

磁気テープ装置では、磁気媒体から染み出る汚れや浮遊塵埃により、ヘッド汚れが発生し、 これらの汚れを取り除くためにヘッドクリーニングが必要です。装置がクリーニング要求を 表示した場合は、ヘッドクリーニングを実施してください。特に DAT72 装置は、定期的な ヘッドクリーニングが行われない場合、磁気ヘッドに汚れがこびり付いて通常のヘッドク リーニングでは除去できなくなり、装置が使用不能になる場合があります。 また、クリーニング媒体は使用回数に限度がありますので、寿命を管理してください。 寿命の過ぎたクリーニング媒体を使用しても、クリーニング効果はありません。特にライブ ラリ装置での自動バックアップではこの点にご注意ください。

#### ● 媒体の寿命管理

媒体は消耗品であり、定期的な交換が必要です。寿命の過ぎた媒体を使い続けるとヘッド汚 れを加速するなど、装置に悪影響を与えます。

媒体の寿命は、装置の設置環境、動作状態、バックアップソフトウェアの種類、運用条件に より大きく変化しますが、早めの交換をお勧めします。寿命の目安にするため、媒体に使用 開始日を表示してください。

#### ● 媒体のローテーション運用

バックアップは数本の媒体をローテーションして運用してください。1巻の媒体でバック アップを繰り返すような運用では、バックアップに失敗した場合、一時的にでもバックアッ プデータがなくなる状態になります。また、バックアップ中にハードディスクが壊れた場合 は、復旧不能な状態になります。

#### ● 媒体入れ放し運用の禁止

媒体は装置内では磁気記録面が露出しており、この状態が長く続くと浮遊塵埃の影響を受け やすくなります。この状態が少なくなるように媒体は使用前にセットし、使用後は取り出し て、ケースに入れて保管してください。

また、磁気テープ装置では、媒体が取り出されるときにテープに管理情報の書き込み処理を 行うものがあります。装置に媒体を入れたまま電源を切るとこの処理が行われないため、異 常媒体が作成される場合があります。サーバ/装置の電源を切る場合は、装置から媒体を取 り出してください。

#### ● バックアップ終了後のデータの検査

バックアップソフトウェアには、バックアップ終了後に「データの検査」の実行を指定でき るものがあります。この指定を行うとバックアップ終了後に媒体に書き込んだデータを読み 出し、書き込まれたデータの検査が行われますが、媒体の使用回数が増えるため、その媒体 をバックアップに使用できる回数は少なくなります。ハードウェアにより、データの書き込 み後の読み取り確認(Read after Write)が行われる装置では本指定は必要に応じて行ってく ださい。

#### ● バックアップ終了後の媒体の排出(イジェクト)

バックアップソフトウェアには、バックアップ終了後に媒体をドライブから排出するように 指定できるものがあります。この指定を行うとバックアップ終了後にテープが巻き戻され、 媒体がドライブから排出されます。ライブラリ装置では必ず本機能の実行を指定してくださ い。サーバ内蔵の装置で本指定を行うとサーバの構造によっては排出された媒体がドライブ を覆う筐体カバーにあたる場合があります。この場合はドアを開けておくか、媒体の排出は 行わないようにしてください。

#### ● 媒体ラベルの種類と貼り付け位置

媒体に名前などを表示する場合は、媒体に添付されているラベルを使用してください。 また、各装置の媒体にはラベルを貼ることのできる場所が決められています。装置故障の原 因となりますので、決められた以外の場所にはラベルを貼らないようにしてください。

#### ● データの保管

データを長期に保管する場合は、温湿度管理され、磁場の影響の少ない場所に保管してくだ さい。

# 7.7 ご購入時の状態にする(リカバリ)

ハードディスクを増設した場合や、システムに異常が発生した場合など、リカバリ DVD を使用して、ご購入時の状態に戻します。

## 7.7.1 リカバリ時の RAID 構成についての注意事項

リカバリ実施時に、RAID 構成も行えますが、以下について留意してください。

- リカバリ DVD の他に、RAID 構築ツールが添付されている場合、または Web からダウン ロードした RAID カードのファームウェアに RAID 構築ツールが添付されている場合は、 リカバリ DVD から RAID 構成は行わず、添付されている RAID 構築ツールを使用して、 RAID を構成してください。
- リカバリ DVD の「RAID の構成」は、ホットスペアの作成をサポートしていません。ホットスペアを作成する場合は、ホットスペア用のディスクをサーバ本体から取り外して、 RAID を構成してください(→「7.7.2 リカバリの実行手順」(P.441)の手順1~5参照)。 その後、ホットスペア用のディスクを搭載して、Web BIOS などでホットスペアを設定し てください。
- リカバリ DVD は、LD0(論理ディスク 0) に CoServer OS のイメージを、LD1(論理ディ スク 1) に Virtual Server OS のイメージを展開します。
- リカバリ DVD による「RAID の構成」では、次のように構成されます。
  - ・LD0(論理ディスク 0)に CoServer 用ディスクとして 22000MB の論理ディスクを作成。
  - ・LD1 (論理ディスク1) に Virtual Server 用ディスクとして、残りすべての領域の論理 ディスクを作成(ただし、残りの領域が2TB以上空いている場合は、LD1 は自動的に 2TB から 1MB 引いた値で作成されます)。
- Virtual Server は、システムドライブとして最低 12GB 必要です。RAID ツールを使用して 手動で RAID 構成を行う場合、Virtual Server の論理ディスクのサイズを 12GB 以上(Web BIOS 上で 12300MB 以上)で構成してください。
- ・標準構成で RAID 構成を変更する場合は、「5.8.3 アレイ構成について」(→ P.288)を参照 してから作業を行ってください。
- リカバリ DVD は、起動して 24 時間経過すると、自動的にサーバを再起動します。リカバ リ DVD をサーバにセットしたままにしないでください。

## 7.7.2 リカバリの実行手順

次の手順に従ってリカバリを行います。片方のサーバのみリカバリを行う場合は、リカバリ を行うサーバのみ操作してください。

ここでは、HA1をリカバリする操作について説明します。HA2をリカバリする場合は、HA1 をHA2に読み替えてください。

## 修 重要

- ▶ アクティブ側の CoServer のみを復旧する場合は、必ずオンラインマイグレーションでスタンバイに 切り替えてから復旧を開始してください。
- ▶ リカバリ操作を始める前に、すべてのハードウェアが正常であり、電源ケーブルが正しく接続されていることを確認してください。
- ▶ LAN ケーブルは、CoServer Link のみ接続し、他の LAN ケーブル(業務用、監視用)は外しておいて ください。
  - 1 リカバリを行うサーバの電源を入れ、次のリカバリ DVD をセットします。
    - ・HA1の場合は、リカバリ DVD Disc1 をセットします。
    - ・HA2の場合は、リカバリ DVD Disc2 をセットします。

#### **POINT**

ハードディスク内に OS が存在している場合、リカバリ DVD 起動前に、「Press any key to boot from CD…」と表示されます。その場合は、何かキーを押してください。キー入 力を行わないとリカバリ DVD から起動されず、ハードディスク内の OS が起動してし まう場合があります。

「使用許諾」画面が表示されます。

| 対象製品 Microsoft(R) Windows(R) Preinstallation Environment<br>使用许诺契約書                                                                                                    | - |
|----------------------------------------------------------------------------------------------------|---|
| 重要 ー 以下のライセンス契約書を注意してお読みだされ、<br>家使用非常認知達 化以下本製い達としいをおりえ 古客庫 (個人または法人のいずれであるかを聞いません) と、お客<br>構が入手されたマイクロップト・プトウェア製品(以下「本ップトウェアはいます)がインストールされるか。また<br>は、それと共いご使用れる特別以目的のコンピュージ装置または アプトウェア(以下「本システム」といいます)の製造者<br>(以下「本製造者」といいます)との聞い構造される法的な契約書です。                                                                                                    |   |
| 本ソフトウェアパエンビュータンフトウェアを含み、また、それに関連した現体、印刷物、オンライン文書またはマテス<br>書を含むことが参ります。ただし、オンフトウェアと共に提供れなシフトウェアに使自の使用料括契約書または使用条項<br>が付職っている場合は、当びフトウェアの使用条件は、その付属の使用料括契約書または使用条項に準拠します。                                                                                                    |   |
| 本シフトウェアをインストール、複製、ダウンロード、アクセスまたは使用することによって、お客欄は本契約書の条項に<br>拘束されることに可意されたものとします。本契約書の条項に同意されなし、場合、Microsoft Licensing CR Microsoft<br>Fieland Operations Limited、および Microsoft Chanal Oct Life (The SLI)、はますうおよび本製造<br>都よ、お客様がホンフトウェアのインストール、複製、ダウンロード、アクセスまたは使用をなれることを望みません。そ<br>のような場合、お客欄はホンフトウェアを使用、複製がなことはできません。未使用の製品の必須手続きに開しては本製<br>造着に進やかいこご連絡くたさい。 |   |
| ソフトウェア製品ライセンス                                                                                                    |   |
| 本ソフトウェアは、著作権法および国際的な著作権の条約、及びその他の知的財産権関連の法律及び条約により<br>保護されています。本ソフトウェアは使用を許諾されるもので、販売されるものではありません。                                                                                                    |   |
| 1、ライセンスの評語<br>お客様が本契約書のすべての条項および条件を厳守していただくことを条件に、本製造者はお客様に以下の権利を許諾<br>します。                                                                                                    |   |
| (1)プリ・ウェア<br>お客補は、本システムの起動、診断、セットアップ、1割1、インストール、構成、テスト、または障害[割日ツールとし<br>てのみ、ホンフトウェアのコピーを1割に取りインストール、使用、アクセス、表示、実行することができます。しか                                                                                                    | • |
| 同意します☆  同意しません処                                                                                                    |   |

2 内容を確認し、[同意します]をクリックします。

「リカバリメニュー」画面が表示されます。

| リカバリメニュー [HA1]<br>[パニュー」から実行したい処理を選択し、実行                    | <b>ī</b> )ボタンをクリックしてください。                                                                                                    |
|-------------------------------------------------------------|----------------------------------------------------------------------------------------------------|
| X==-                                                        | 【項目の説明】<br>STEP1 リカル50の準備<br>RAIDの構成あよび対測例とを行います。<br>**注意①**<br>「STEP2 リカル 9J」を行う前に必ず実行してください。<br>**注意②**<br>実行するといードディスクの内容がすべて消去されます。<br>必要なデータはあらかじめいックアップしてください。<br>実行公 |
| All Rights Reserved, Copyright (C)<br>FUJITSU LIMITED. 2008 |                                                                                                    |

3 「1. リカバリの準備」アイコンを選択し、[実行]をクリックします。

修 重要

- ▶「1. リカバリの準備」は、HA1 と HA2 でディスクの等価性を保つための処理です。「2. リカバリ」を行う前に、必ず実行してください。
- ▶ PRIMERGY HA モデルでサポートしている論理ディスク1本の最大サイズは、2TB 未満です。リカバリ DVD が LD1 (論理ディスク1)に対して割り当て可能なディスク領域が2TB 以上存在する場合、LD1を自動的に2TB から1MB 引いた値で作成します。

次の画面が表示されます。

| RAIDの構 | 成 🛛 🔀                                                                  |
|--------|------------------------------------------------------------------------|
| ?      | RAID1 の論理ディスクを作成します。<br>接続されている 2本のディスクを使用して、論理ディスクを作成します。<br>よろしいですか? |
|        |                                                                        |

表示される RAID レベル、ディスク本数は、搭載しているディスク台数により異なります。

**4** 表示されている RAID レベルと搭載ディスク本数を確認し、[はい] をクリックします。

RAID の構成および初期化が開始され、終了すると再起動を行うメッセージが表示されます。

| RAIDの構成 |                             |
|---------|-----------------------------|
| (į)     | RAIDの初期化が完了しました。<br>再起動します。 |
|         | COK I                       |

**5** [OK] をクリックします。

再起動後、「使用許諾」画面が表示されます。

#### **6** [同意します] をクリックします。

「リカバリメニュー」画面が表示されます。

| אָלאָלאָד (HA1)<br>                                                                                |                                                                                              |
|----------------------------------------------------------------------------------------------------|----------------------------------------------------------------------------------------------|
| リカバリメニュー [HA1]<br>[メニューから実行したい処理を選択し、実                                                             | 行球タノをクリックしてください。                                                                             |
| メニュー<br> <br> <br> <br> <br> <br> <br> <br> <br> <br> <br> <br> <br> <br> <br> <br> <br> <br> <br> | 【項目の説明】<br>STEP2 リカ・ひ<br>HA1のリカ・ひを行います。<br>**注意の**<br>「STEP1 リカ・ひの準備」を行ってから、実行してください。<br>実行公 |
| All Rights Reserved, Copyright (C)<br>FUJITSU LIMITED, 2008                                        | **7@                                                                                         |

7 「2. リカバリ」アイコンを選択し、[実行]をクリックします。

Virtual Server のCドライブのサイズを設定する画面が表示されます。

| 区画の作成                                                  |                              |
|--------------------------------------------------------|------------------------------|
|                                                        |                              |
| 区画の作成を行いま                                              | . इ.                         |
| <ul> <li>■ CF54</li> <li>□ 空き領</li> <li>全容量</li> </ul> | ブ 50GB<br>域 2420B<br>: 292GB |
| Virtual ServerのCドライブのサイズを入力し                           | てください。                       |
| 54 GB (12 - 292)                                       |                              |
| **重要**                                                 |                              |
| - HA1とHA2で指定するサイズは、必ず同<br>- デフォルトサイズは、12GBです。          | じサイズを設定してください。               |
| C                                                      | 実行 キャンセル                     |

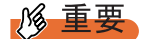

- ▶ 表示される最大値は、搭載しているディスクの台数、ディスク容量により異なります。
- ▶ C ドライブのサイズは 12GB が最小であり、これより小さいサイズを指定することはできません。
- ▶ ご購入時のサイズは 12GB です。

8 設定するCドライブの区画サイズをGB単位で入力し、[実行]をクリックします。

#### **POINT**

区画サイズは数字のみ入力可能です。小数点、マイナスなどの記号、英文字は入力できません。

確認のメッセージが表示されます。

- 9 [はい]をクリックします。すべての処理が終了すると、終了の画面が表示されます。
- **10** リカバリ DVD を取り出して、[OK] をクリックします。 サーバがシャットダウンします。
- 11 引き続き HA2 をリカバリする場合は、HA2 で上記手順を同様に行ってください。

#### 尨 重要

- リカバリ終了後、開封操作を行ってください。開封操作については『はじめにお読みください』の 開封手順を参照してください。 片方のサーバのみリカバリを行った場合は、CoServerの開封操作のみ行ってください。Virtual Serverの開封操作は必要ありません。 両方のサーバのリカバリを行った場合は、CoServer1、CoServer2、Virtual Serverの開封操作を行っ てください。
- ▶ BIOS セットアップユーティリティで、Console Redirection 機能を「有効」に設定して CoServer OS の開封処理を行うと、CoServer のネットワーク設定などが正しく設定されず、システムが正常に起 動しない場合があります。本設定は、ご購入時は「無効」に設定されています。Console Redirection 機能を「有効」に設定している場合は、OS 開封処理前に必ず「無効」に変更してから、開封処理を 行ってください。Console Redirection の設定については、「6.2.17 Console Redirection サブメ ニュー」(→ P.360)を参照してください。
- ▶ リカバリ処理以外の場合にリカバリ DVD で起動すると、ディスクの等価性が崩れて運用中に突然 ディスクのフルミラーコピーが発生する場合があります。リカバリ処理以外ではリカバリ DVD を使 用して起動しないでください。

# 7.8 HA システムの復旧方法

HA システムの復旧には、Virtual Server の復旧、CoServer の復旧があります。それ ぞれの場合に応じて復旧を行ってください。 復旧時に使用するアプリケーションのオプションの詳細については、ヘルプなどを 確認のうえ、復旧作業を行ってください。

## POINT

▶ TX300HA S4 では、自動システム回復(ASR) セットを使用したシステムの修復はできません。復旧には、サーバに添付のリカバリ DVD を使用します。

## 7.8.1 異常発生状態と復旧方法

HA システムは、2 台のサーバで構成されているため、発生した異常の状況により、復旧方法 が異なります。

#### ■ Virtual Server の復旧

Virtual Server は、2 台のサーバ間でデータが同期処理されているため、片方のサーバに異常 が発生しても、復旧後自動的に同期処理が行われ復旧します。誤ってデータを消去した場合 などは、外部バックアップメディアに保存されているデータを使用して復旧してください。

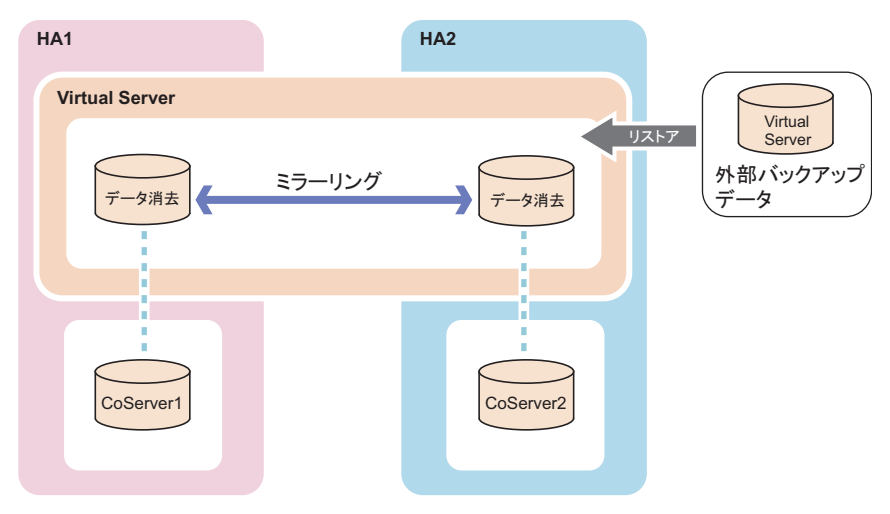

#### ■ 片方のサーバで異常が発生した場合

スタンバイ側のサーバに障害が発生しても、アクティブ側のサーバが正常な場合は、運用は 継続可能です。アクティブ側のサーバに対して、ハードウェア保守を行う場合は、あらかじ めオンラインマイグレーションを行うことで、アクティブとスタンバイ側のサーバを切り替 え、運用を継続したまま保守が可能となります。

アクティブ側がオンラインマイグレーションによる切り替えが実行できずに、動作不可能と なるような障害では、スタンバイ側が自動的にアクティブに切り替わり、Virtual Server を再 起動します。

障害が発生したサーバのハードウェアを復旧後、CoServerのリストアを行い、完全に復旧することができます。Virtual Serverの操作は不要です。

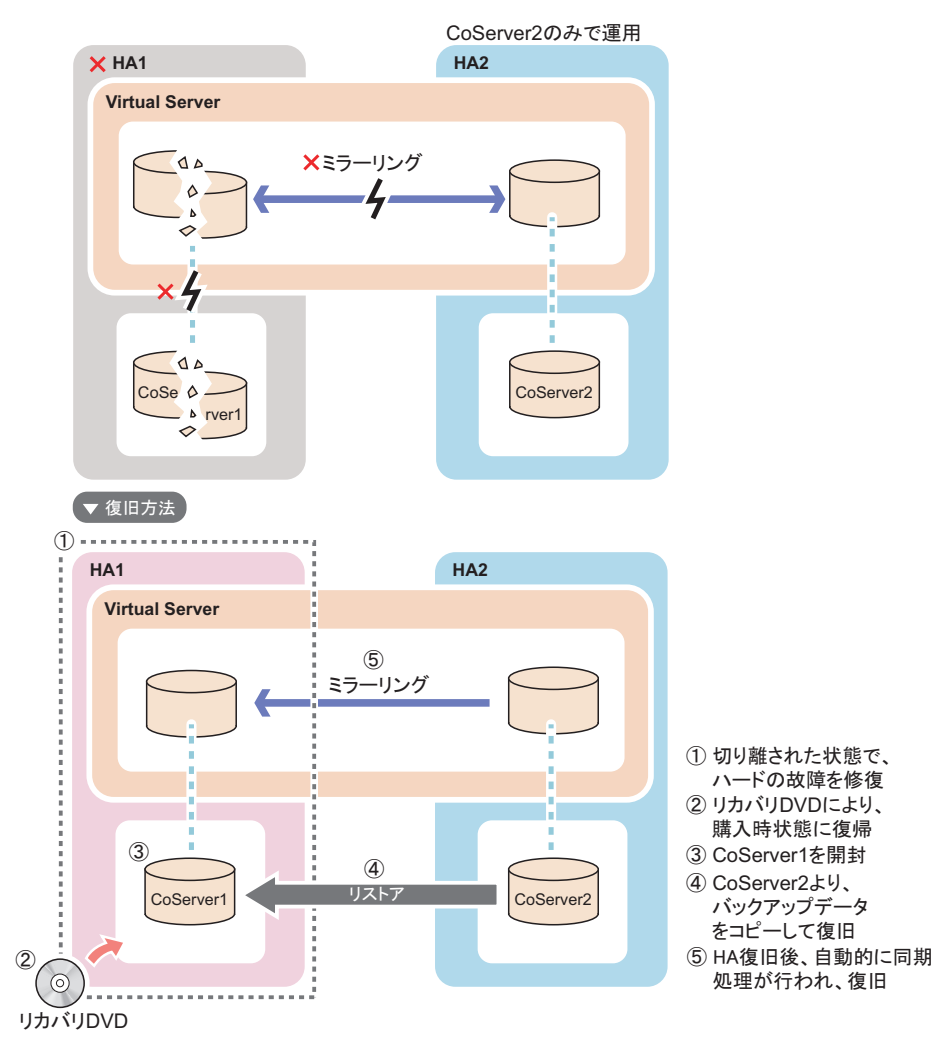

## **POINT**

- ▶ バックアップ装置を搭載した HA1 に障害が発生し、HA システムから切り離された状態で CoServer2、 Virtual Server を再起動した場合、次の点に注意してください。
  - HA1の復旧後、Virtual Server でテープデバイスは認識されません。HA システムを再起動して テープデバイスを搭載した HA1 が組み込まれた状態で、再度 HA システム全体を再起動してくだ さい。
  - ・ARCserve の設定が一部初期状態に戻ることがありますので、HA1 を復旧後、ARCserve の設定を 確認してください。ライブラリを使用している場合は、デバイスの設定やグループの環境設定な どの再設定が必要です。

#### ■ 両方のサーバで異常が発生した場合

HA1、および HA2 のディスクデータが共に破損し、システムが運用できなくなった場合は、 システム全体をリカバリによりご購入時の状態に戻した後、CoServer1、CoServer2、Virtual Server の開封処理を行います。あらかじめ外部バックアップデータが存在する場合は、バッ クアップを行った時点の状態に戻すことができます。 次の流れで復旧します。

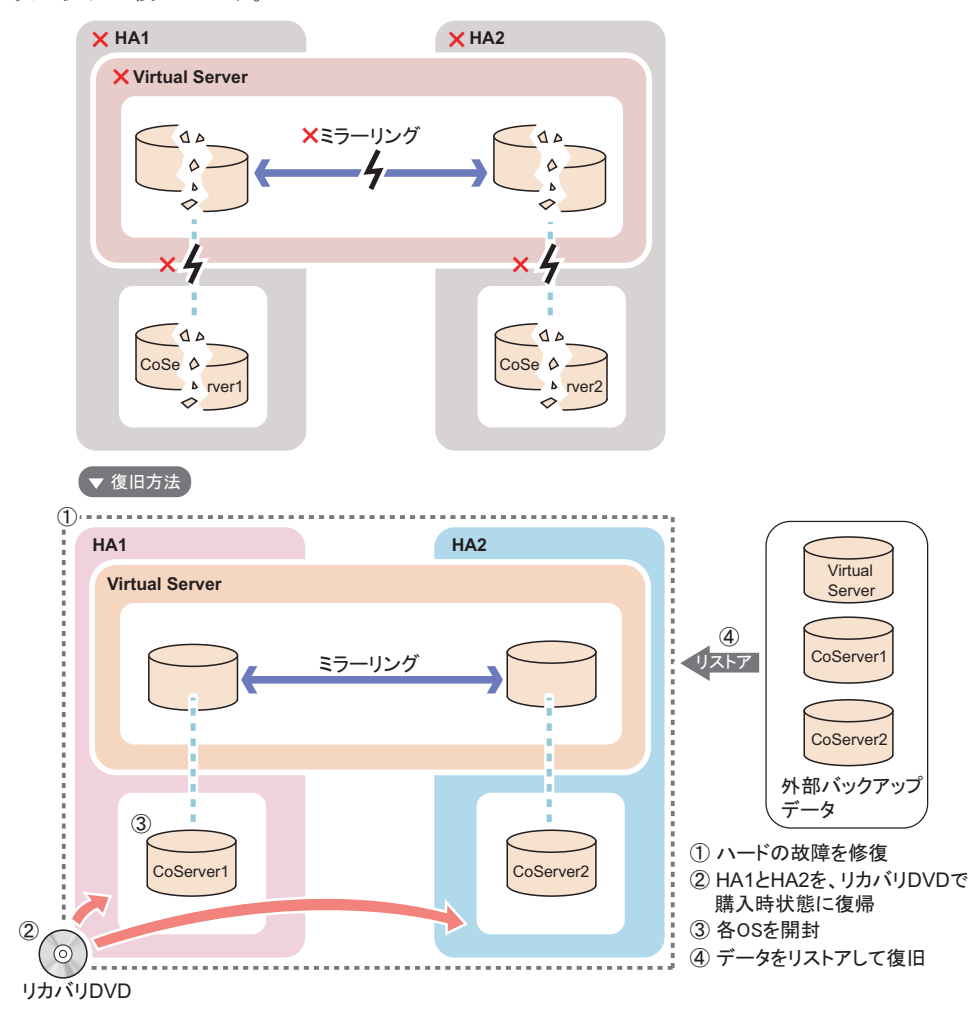

## 7.8.2 復旧前の確認

復旧操作を行う前に、以下について確認しておいてください。

#### ■ ハードウェア構成の確認

ハードウェア構成がバックアップ時の構成と同じかどうかを確認してください。構成が異なる場合は、デバイスの削除や追加を行ってください。Virtual Server はリダイレクト設定が終 了するとデバイスを搭載した状態になります。

#### **修重要**

▶ Virtual Server に使用するCドライブのサイズを、デフォルト(12GB)から変更してリカバリ DVD によりシステムを構築した場合は、復旧時に同じサイズに合わせて復旧してください。

#### ■ Service Pack、Hotfix の適用状況の確認、および適用

OS と everRun ソフトウェアの Service Pack や Hotfix を確認し、バックアップデータと同じ状態にしてください。

## 7.8.3 Virtual Server の復旧

Virtual Server のバックアップデータを使用して復旧します。システム状態の復旧は、システムが正常な場合のみ実行できます。なお、システム情報を含まないデータのリストアを実行する場合は問題ありません。

1 Device Redirector を起動し、システム構成を確認します。

ハードウェア構成がバックアップした時点の構成と同じになるように、リダイレクト するデバイスの削除や追加を行ってください。

- ・リダイレクト DVD-ROM の数
- リダイレクトされているハードディスクの数
- ・リダイレクト LAN の数
- リダイレクトされたテープデバイスの数

#### **POINT**

- Virtual Server は、リダイレクト設定が終了すると、デバイスを搭載、削除した状態になります。デバイスの追加、削除については各デバイスの手順に従ってください。
- Virtual Server にログオンし、everRun マネージャを起動して、システムの状態 を確認します。

次の場合、リストアを実行できません。

- ・片方の CoServer や Virtual Server が正常 (Good) ではない状態
- ・故障デバイスが存在する場合
- ・ミラーコピーが実行されている場合

- **3** ソフトウェアのアップデート状況を確認し、必要に応じて適用します。 OS と everRun ソフトウェアの Service Pack や Hotfix の適用状態を、バックアップデー タと同じ状態にします。復元後、Virtual Server に適用される Service Pack と Hotfix が、 Virtual Server と CoServer すべてで同じ状態になるようにしてください。
- 4 バックアップツールを使用して、システムに関する情報と、C ドライブの復旧 を行います。

## № 重要

- Virtual Server のシステムを復旧する場合は、システムに関する情報と、C ドライブ全体の復旧を実行してください。
- ▶ システムに関する情報とCドライブ全体は、常にバックアップデータを優先(上書き) するように復旧してください。

## 7.8.4 片方のサーバのみ復旧する

## ■ ハードウェアの復旧とバックアップデータのコピー

 軍用を継続している CoServer で「スタート」ボタン→「すべてのプログラム」
 →「Marathon」→「everRun Manager」をクリックします。
 everRun マネージャが起動します。

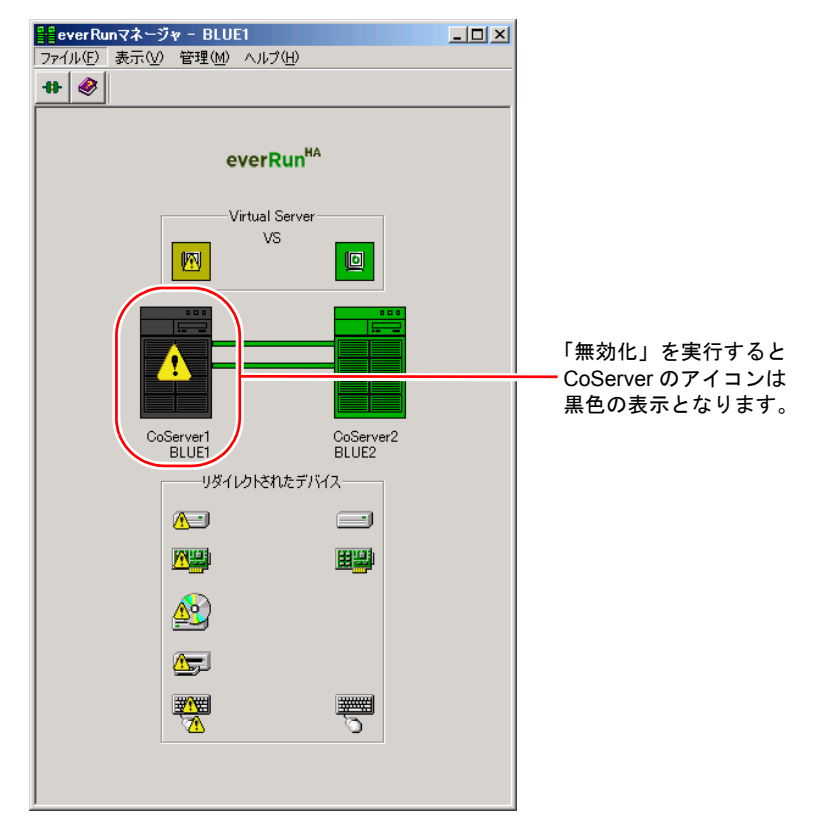

2 保守するサーバとは反対側の CoServer のアイコンが、正常動作を示す濃い緑 色に表示されていることを確認します。

問題が発生しているアイコンがあれば、あらかじめ問題を解消します。

## 修 重要

- ▶ 保守するサーバが HA1 の場合は、CoServer2 のアイコンを確認します。逆に、保守する サーバが HA2 の場合は、CoServer1 のアイコンを確認します。
- ▶ 反対側の CoServer が正常動作でない場合は、Virtual Server を動作させた状態のまま CoServer を保守することはできません。
- 3 障害が発生している CoServer を右クリックして「無効化」をクリックします。 障害が発生しているサーバが、システムから切り離されます。

#### POINT

- ▶「無効化」を実行した側の Virtual Server がアクティブ状態の場合は、自動的にオンラインマイグレーションが行われます。
- **4** 障害が発生しているサーバの電源を切り、ハードウェアを復旧します。 ハードウェアの構成は、故障前と同じ構成にしてください。
- 5 ハードウェアを修復するサーバの CoServer Link 以外の LAN ケーブルをすべて 抜き、CoServer Link のみを接続します。
   業務用 LAN と監視用 LAN が接続された状態では開封作業は行えません。

6 サーバのハードウェア修復後、リカバリを行います。 ハードウェアを修復したサーバのみリカバリを行います。リカバリの操作については、 「7.7ご購入時の状態にする(リカバリ)」(→ P.440)を参照してください。

#### **修重要**

Virtual Server に使用するCドライブのサイズを、規定値から変更してリカバリDVDによりシステムを構築した場合は、復旧時に同じサイズに合わせて復旧してください。

7 リカバリを行ったサーバの CoServer を開封します。

開封操作については、『はじめにお読みください』を参照してください。リカバリを 行った CoServer のみを開封します。再起動時に POST 画面が表示されたら、電源を切 らずに次の処理に進みます。

#### POINT

▶ オプションの追加デバイスが搭載された構成で復旧作業を行った場合、バックアップ データが適用される前に Device Redirector を起動すると、競合するデバイスが表示さ れますが、バックアップデータ適用後、解消されます。 8 「スタート」ボタン→「すべてのプログラム」→「CoServer Backup Tools」
 →「CoServer Sync」の順にクリックします。

ウィザード画面が表示されたら、コピー元のデータを持つ CoServer のマシン名を確認 します。

| CoServer Sync                                                                                           |
|----------------------------------------------------------------------------------------------------|
| バックアッブファイル 同期の 開始                                                                                       |
| このツールは相手のCoServerからバックアップファイルを取得するためのツールです。<br>処理を行うには「次へ」を押してください。 プログラムを終了したい場合は、「キャンセル」を<br>押してください。 |
| ☆CoServer1、CoServer2のコンピュータ名が正しいことを確認してから、「次へ」を押してく<br>ださい。表示されているコンピュータ名を使用して、リモート側のマシンに接続します。         |
| Coserver1 Computer Name Coserver2 Computer Name COSERVER1 COSERVER2                                     |
|                                                                                                    |
| キャンセル (E) (次へ (N))                                                                                      |

表示されるマシン名が異なる場合は正しいマシン名を入力し、[次へ]をクリックして 続行します。運用中の CoServer からバックアップファイルがコピーされます。

#### POINT

#### <u>複数 LU 構成で「ローカル側、もしくはリモート側のバックアップフォルダが見つかりませ</u> <u>ん。」のメッセージが表示された場合</u>

- ▶ Virtual Server の追加ディスクがある場合に、本メッセージが表示されることがあります。この場合は、CoServer バックアップ用ドライブが、Dドライブ以外になっていないかを確認してください。Dドライブ以外になっている場合は、次の操作を行ってドライブ文字を変更してください。
  - 1. 画面を CoServer1 へ切り替えます。
  - スタート」ボタン→「管理ツール」→「コンピュータの管理」の順にクリックします。
  - 3.「記憶域」の「ディスクの管理」を選択します。
  - 4.「ディスク0」のCドライブの隣が、Dドライブ以外になっている場合は、Dドラ イブに変更します。すでにDドライブが別ドライブで使用されている場合は、そ のドライブをDドライブ以外に変更してから行ってください。
  - 5. 画面を CoServer2 へ切り替え、同様に上記手順 2 ~ 4 を行います。
- 9 CoServer をバックアップデータからリストアする前に、次の情報をバック

アップ実施時と同じ状態にします。

- ・everRun の Service Pack、Hotfix の適用状況
- ・Windows OS の Service Pack、修正モジュールの適用状況
- ・各種デバイスドライバのバージョン

## **POINT**

- ▶ CoServer をリストアする場合は、リストア前の OS とリストアするデータとで、手順9の3つの版数 を合わせる必要があります。
- CoServer1 を復旧する場合に CoServer1 で CD/DVD ドライブを使用したい場合は、CoServer2 の CD/ DVD ドライブを共有して使用してください。共有設定の方法については、「2.5 CoServer1 上で CD/ DVD ドライブを使用する場合」(→ P.65)を参照してください。

#### ■ CoServer のリストア

CoServer Backup ツールでバックアップしたファイルを使用してリストアを行います。

- 「スタート」ボタン→「すべてのプログラム」→「CoServer Backup Tools」
   →「ServerView S2 停止」の順にクリックします。
   コマンドプロンプトが起動し、ServerView S2 に関連するサービス停止処理が完了する
   まで待ちます。
- 2 「スタート」ボタン→「すべてのプログラム」→「アクセサリ」→「システム ツール」→「バックアップ」の順にクリックします。

NTBackup が起動します。ライブラリ装置を搭載している場合は、NTBackup の起動に 時間がかかる場合があります(10分程度)。

#### POINT

- 復旧が完了していない状態では、NTBackupが復旧中のCoServerに搭載されたテープを 認識することがありますが、CoServerでは使用しません。認識したテープに対する 「フォーマット処理の可否」のメッセージが表示された場合は、[いいえ]を選択して ください。
- **3** ウィザードモードが起動したら、[次へ] をクリックします。

詳細モードが起動した場合は、「ツール」メニュー→「ウィザードモードに切り替える」をクリックして、ウィザードモードに切り替えて[次へ]をクリックします。

| パックアップまたは復元ウィザード_ |                                                                                       | × |
|-------------------|---------------------------------------------------------------------------------------|---|
|                   | バックアップまたは復元ウィザードの開始                                                                   |   |
|                   | このウィザードで、コンピュータのファイルや設定のバックアップの作成と復<br>元を行います。                                        |   |
|                   | バックアップと復元の設定の変更を、 <u>詳細モードに切り替えて実行する</u><br>こともできます。このオプションは、経験の豊富なユーサーにだけお勧めし<br>ます。 |   |
| 0                 | ☞ 撤にウィザードモードで開始する(型)                                                                  |   |
|                   | 続行するには、 D次へ」 をクリックしてください。                                                             |   |
|                   | < 戻る(8) (次へ(1)) キャンセル                                                                 |   |

4 「ファイルと設定を復元する」を選択して [次へ] をクリックします。

**5** [参照] をクリックし、リストアするファイルを指定します。

| パックアップまたは復元ウィザード 🔀                                                                                                    |
|----------------------------------------------------------------------------------------------------|
| 復元する項目<br>ドライブ、フォルダまたはファイルのどの組み合わせでも復元できます。                                                                                          |
| 左側の項目をダブル クリックするとその内容が表示されます。復元するドライブ、フォールダ、またはファイルの略のチェック ボックスをオンにしてください。<br>復元する項目 他<br>ファイル //ックアップ識別与ベル メティアの場所<br>エントリが見っかりません。 |
| < 戻る(度) (ご次へ( <u>い</u> ) キャンセル                                                                                                    |

故障前の最新の状態に戻すので、通常は最新のバックアップファイルを使用します。 バックアップファイルは、以下を指定します。

- ・CoServer1 用:D:\BACKUP\_FILE\コンピュータ名\_1\_01.bkf
- ・CoServer2用:D:\BACKUP\_FILE\コンピュータ名\_2\_01.bkf
- 6 「復元する項目」から「ファイル」を展開してインポートしたファイル名を選 択して右クリックし、「カタログ」をクリックします。

ファイル名は「コンピュータ名\_\*\_tmp.bkf」と表示されます。「\*」の部分は「1」また は「2」が表示され、CoServer を示します。復元する項目が表示されます。

#### POINT

- ▶「カタログ化されていないセットがメディアから見つかりません」というメッセージが 表示される場合がありますが、問題ありません。[OK]をクリックして、次の操作に進 んでください。
- 7 「C」と「System State」にチェックを付けて、[次へ]をクリックします。

| バックアップまたは復元ウィザード                                                                                     | ×               |
|----------------------------------------------------------------------------------------------------|-----------------|
| 復元する項目<br>ドライブ、フォルダまたはファイルのどの組み合わせでも復元できます。                                                          | <b>1</b>        |
| 左側の項目をダブル クリックするとその内容が表示されます。復元するドライブ、フォ<br>ルタ、またはファイルの隣のチェック ポックスをオンにしてください。<br>復元する項目 (M): 参照 (B): |                 |
| 日 □ □ → 7-7 /ル<br>日 □ □ □ □ □ □ □ □ □ □ □ □ □ □ □ □ □ □ □                                            | <u>x</u>        |
|                                                                                                    | <u>・</u><br>ンセル |
|                                                                                                    |                 |

修 重要

▶「C」や「System State」のツリー表示を展開すると、復元する情報を詳細に選択できますが、デフォルトの状態(すべて選択した状態)から変更しないでください。

復元ウィザードの完了画面が表示されます。

8 [詳細設定]をクリックし、次のとおり設定します。

表:詳細設定の設定項目

| 項目         | 設定値                                                                                                    |
|------------|----------------------------------------------------------------------------------------------------|
| ファイルの復元先   | 元の場所<br>警告メッセージが表示された場合は [OK] をクリックして操作を続<br>行してください。                                                   |
| 復元する方法     | 既存のファイルを置き換える                                                                                           |
| 詳細な復元オプション | 以下をチェックしてください。<br>・ セキュリティを復元する<br>・ 接続点を復元するが、参照しているフォルダやファイルデータは<br>復元しない<br>・ 既存のボリュームのマウントポイントを保持する |

9 [完了] をクリックします。

リストアが開始されます。

- 10 復元の進行状況画面に「完了」と表示されたら [閉じる] をクリックします。
- **11** 再起動のメッセージが表示されたら、[はい] をクリックします。

#### ■ ハードディスクの再構成

- 運用中の CoServer に管理者権限でログオンし、「スタート」ボタン→「すべてのプログラム」→「Marathon」→「everRun Manager」の順にクリックします。
   everRun マネージャが起動します。
- 2 再起動した CoServer にログオンして、「スタート」ボタン→「すべてのプログ ラム」→「Marathon」→「Device Redirector」の順にクリックします。 Device Redirector 画面が起動し、「Connections」ダイアログが表示されます。

## **3**「Connections」ダイアログに表示されているコンピュータ名を確認し、[OK] をクリックします。

相手の CoServer へ接続します。正常に接続できると、次の画面のように、Device Redirector の画面右下に、CoServer1 と CoServer2 のコンピュータ名が表示されます。

|                          | 0.0                                                |                                        |  |  |  |
|--------------------------|----------------------------------------------------|----------------------------------------|--|--|--|
| ₽ ¥   J ↓   ff   ≪   ● • | <b>-</b> () <i>@</i>                               |                                        |  |  |  |
| 🜔 everRun HA             |                                                    |                                        |  |  |  |
| CoServer Devices         | Virtual Server > Disk Drives > Disk0 (Boot device) |                                        |  |  |  |
| 🕂 🕮 Virtual Server       |                                                    |                                        |  |  |  |
|                          | Property                                           | Value                                  |  |  |  |
| E Cisk Drives            | Name                                               | Disk0                                  |  |  |  |
| Dick() (Boot device)     | Туре                                               | Disk                                   |  |  |  |
| CoServent [Dick          | Description                                        |                                        |  |  |  |
| Cuberveri [Disk          | Vendor                                             | Marathon                               |  |  |  |
| CoServer2 [2:1:          | Product ID                                         | everRun HA                             |  |  |  |
| Medium Changers          | CoServer1 Device ID                                | {eb50a132-69a2-11dd-a8e5-806e6f6e6963} |  |  |  |
| 🖅 🚽 Networks             | CoServer2 Device ID                                | {dc88ed44-69a2-11dd-9823-806e6f6e6963} |  |  |  |
| 🗄 📹 Tape Drives          | Bootable                                           | Yes                                    |  |  |  |
|                          | SCSI Port                                          | 2                                      |  |  |  |
|                          | SCSI Bus                                           | 1                                      |  |  |  |
|                          | SCSI Unit ID                                       | 1                                      |  |  |  |
|                          | SCSI LUN                                           | 0                                      |  |  |  |
|                          |                                                    |                                        |  |  |  |
|                          |                                                    |                                        |  |  |  |
|                          |                                                    |                                        |  |  |  |
|                          |                                                    |                                        |  |  |  |
|                          |                                                    |                                        |  |  |  |
|                          |                                                    |                                        |  |  |  |
|                          |                                                    |                                        |  |  |  |
|                          |                                                    |                                        |  |  |  |
|                          |                                                    |                                        |  |  |  |
|                          |                                                    |                                        |  |  |  |
|                          |                                                    |                                        |  |  |  |
|                          |                                                    |                                        |  |  |  |
|                          |                                                    |                                        |  |  |  |
|                          |                                                    |                                        |  |  |  |
|                          |                                                    |                                        |  |  |  |
|                          | •                                                  | •                                      |  |  |  |
|                          |                                                    |                                        |  |  |  |
|                          |                                                    |                                        |  |  |  |
|                          |                                                    |                                        |  |  |  |

4 左側のツリーから「Disk Drives」→「Disk0 (Boot device)」を展開し、リカ バリした CoServer の Disk0 が故障表示(!) されていることを確認します。

## **POINT**

- ▶ 複数の論理ディスクを Virtual Server にリダイレクトしていた場合、RAID の初期化を 行った論理ディスクは、故障表示(!)になる場合があります。
- ▶「Replace」コマンドは、故障表示(!)されているすべての論理ディスクに対して 行ってください。
- **5** 故障した CoServer の Disk0 を選択して右クリックし、「Replace」をクリックします。

| ile Actions View Help        | _                     |                                        |
|------------------------------|-----------------------|----------------------------------------|
| + <b>#   ♪ ↓   ₽   @   1</b> | • <b>-</b> C /        |                                        |
| CoServer Devices             | Virtual Server > Disk | Drives > Disk0 (Boot device)           |
| 🗄 🎲 CDROMs                   | Property              | Value                                  |
| 🖹 🦳 Disk Drives              | Name                  | Disk0                                  |
| Disk() (Boot device)         | Туре                  | Disk                                   |
| CoServer1 [Did               | Description           |                                        |
| Coberver [Dis                | Vendor                | Marathon                               |
| Coserverz [2:1               | Product ID            | everRun HA                             |
| Medium Changers              | CoServer1 Device ID   | {eb50a132-69a2-11dd-a8e5-806e6f6e6963} |
| 🗄 🚤 Networks                 | CoServer2 Device ID   | {dc88ed44-69a2-11dd-9823-806e6f6e6963} |
| 🔃 🐨 Tape Drives              | Bootable              | Yes                                    |
|                              | SCSI Port             | 2                                      |
|                              | SCSI Bus              | 1                                      |
|                              | SCSI Unit ID          | 1                                      |
|                              | SCSI LUN              | 0                                      |
|                              |                       |                                        |

#### POINT

- ▶「Replace」コマンドは、複数のディスクに対して連続して実行することはできません。 複数のディスクに対して「Replace」コマンドを実行したい場合は、ディスク1台ごと に、手順6~9を繰り返してください。
- 6 置き換えるハードディスクを選択して [OK] をクリックします。

| 🚰 Device Redirector                   |                            |              |                |                  |           |
|---------------------------------------|----------------------------|--------------|----------------|------------------|-----------|
| File Actions View Help                |                            |              |                |                  |           |
| +# #   J ] 📴 🔶   🔶                    | - 9 0                      |              |                |                  |           |
| 🖃 🜔 everRun HA                        | <b>Water</b> and <b>Co</b> |              | Lo (p t. d     |                  | [Disko]   |
| CoServer Devices                      | virtual Se                 | rver > > Dis | KO (BUUL UP)   | nce) > coserver  | I [DISKU] |
| E-S CDROMs                            | CoServer <u>1</u>          |              | (a. 1. 1. a)   | 47470            |           |
| Disk Drives                           |                            | Coperveri    | [2:1:1:0]      | 4/4/2            | 151       |
| CoServer1 [Disk                       |                            |              |                |                  |           |
| CoServer2 [2:1:                       |                            | 4            |                |                  | F         |
| Hetworks                              | CoServer2                  | Device       | Size           | Vendor           | Product   |
| 🗄 🐨 Tape Drives                       |                            |              |                |                  |           |
|                                       |                            |              |                |                  |           |
|                                       |                            | •            |                |                  |           |
|                                       | - Device Set               | tipas        |                |                  |           |
|                                       | 201100 200                 | ungo         |                | Mirrored 🔽       |           |
|                                       |                            |              |                | Boot Disk 🛛 🗖    |           |
|                                       |                            |              |                | Optimized Mirror | Сору      |
|                                       |                            |              |                | C Disable        | C Enable  |
|                                       |                            | 2.1.1.0      |                |                  |           |
|                                       | Coberver <u>1</u>          | 2:1:1:0      |                |                  |           |
|                                       | CoServer2                  |              |                |                  |           |
|                                       | Description                |              |                |                  |           |
|                                       |                            | 6            |                | 1                |           |
| • • • • • • • • • • • • • • • • • • • |                            | 🗸 ок         | _ <b>) ×</b> ∘ | ancel ? Hel      | >         |
|                                       |                            |              | BLUE1          | BLUE2            | System // |

## **POINT**

- ▶ 複数のディスクを追加している場合は、置き換えるハードディスクを選択する際に、 表示されている「SCSI ID」が、もう一方のディスクと同じであることを確認してくだ さい。 SCSI ID の例 = CoServern[2:1:1:0]
- 7「File」メニュー→「Write Device Settings」をクリックします。 確認のメッセージが表示されます。
- **8** [OK] をクリックします。

ライブラリ装置を搭載している場合は、[OK] をクリックした後、設定反映のため Device Redirector がしばらくビジーとなる場合があります(15分程度)。

9 「File」メニュー→「Exit」をクリックして、Device Redirector を終了します。

## ■ 復旧したサーバのシステムへの組み込み

## 復旧する CoServer をシャットダウンします。 ライブラリ装置を搭載している場合は、搭載している側の CoServer のシャットダウン が完了するまでに時間がかかる場合があります(10 分程度)。

- 2 LAN ケーブルをすべて接続し、サーバの電源を入れて起動します。 復旧する CoServer がログオン画面になるまで待ちます。
- 3 運用を継続している CoServer で「スタート」ボタン→「すべてのプログラム」
   →「Marathon」→「everRun Manager」の順にクリックします。
   everRun マネージャが起動します。

4 復旧する CoServer を右クリックして、「有効化」をクリックします。
 復旧した CoServer が、システムに組み込まれます。
 運用中のサーバから、復旧したサーバにミラーコピーが実行され、完全に同期化されます。

## 7.8.5 システム全体を復旧する

CoServer Backup ツールでバックアップしたファイルを使用してリストアを行います。

## ■ ハードディスクの再構成

1 サーバの復旧後、リカバリを行います。

リカバリの操作については「7.7ご購入時の状態にする(リカバリ)」(→ P.440)を参照してください。HA1、HA2ともリカバリを行ってください。

#### 修 重要

 Virtual Server に使用するCドライブのサイズを、デフォルト(12GB)から変更してリ カバリ DVD によりシステムを構築した場合は、復旧時に同じサイズに合わせて復旧し てください。

## **2** CoServer1、CoServer2、Virtual Server を開封します。

開封操作については、『はじめにお読みください』を参照してください。

派 重亜

- ▶ 復旧するシステムがオプションデバイスを搭載していた場合、Virtual Server へのリダ イレクト作業を行い、以前と同じハードウェア構成にしてください。
- ▶ ミラーディスクを追加している構成の場合は、復旧前と同じハードウェア構成にする ため、「5.8.10 ミラーディスクの追加」(→ P.296)を行う際に次の設定に注意してくだ さい。
  - ・ミラーディスクのペアとなるディスクデバイスの組み合わせを以前と同じにします。
  - Add(追加)することにより、「Disk n」にペアとなるディスクデバイスが指定されます。「Disk n」に指定されるディスクを以前と同じにするため、追加するディスクデバイスの順番を同じにします。
- ▶ ミラーディスクとして使用するディスクドライブを初期化せずに復旧した場合、Virtual Server 上でパーティションに割り当てたドライブ文字が消え、ドライブにアクセスで きなくなる場合があります。この場合は、次の手順で復旧してください。
  - 1. Virtual Server にログオンします。
  - スタート」ボタン→「管理ツール」→「コンピュータの管理」の順にクリックします。
  - 3.「記憶域」の「ディスクの管理」を選択します。
  - ドライブ文字が表示されず、状態が正常と表示されているパーティションを選択します。ファイルシステムが表示されていない場合もあります。
  - 5. 右クリックして、表示されたメニューから「ドライブ文字とパスの変更」を選択します。
  - 6.「追加」をクリックして、復旧前と同じドライブレターを割り当てます。
  - 7. 復旧前と同じ構成になるまで、上記手順4~手順6の操作を繰り返します。
  - 8. ドライブ文字を追加したパーティションで、ファイルシステムが「NTFS」と表示 されていない場合は、Virtual Server を再起動します。
- **3** ネットワーク上、またはテープデバイスに保存されているバックアップファ イルを、CoServer1 の D:¥BACKUP FILE にコピーします。

バックアップファイルは次の2つです。

- ・コンピュータ名 \_1\_01.bkf
- ・コンピュータ名 \_2\_01.bkf
- 4 CoServer2 にログオンし、「スタート」ボタン→「すべてのプログラム」→「CoServer Backup Tool」→「CoServer Sync」の順にクリックします。 バックアップファイルが CoServer2 にもコピーされます。

#### POINT

▶ CoServer1 上で手順を実行してもコピーされません。CoServer2 上で行ってください。

5 CoServer をバックアップデータからリストアする前に、次の情報をバック アップしたときと同じ状態にします。

- ・everRun ソフトウェアの Service Pack、Hotfix の適用状況
- ・Windows OS の Service Pack、修正モジュールの適用状況
- ・各種デバイスドライバのバージョン

#### **POINT**

- 不一致の状態でリストア作業を行うと、リストア作業に失敗したり、リストア作業が 正常に完了した場合でも、運用中に予期しない異常が突然発生したりすることがあり ます。
- Service Pack および Hotfix の適用は、すべての OS (CoServer1、CoServer2、Virtual Server) に適用してください。

#### ■ CoServer1、CoServer2 のリストア

NTBackup を使用してリストアを開始します。CoServer 1、CoServer 2の両方で実行してください。

- 「スタート」ボタン→「すべてのプログラム」→「CoServer Backup Tools」
   →「ServerView S2 停止」の順にクリックします。
   コマンドプロンプトが起動し、ServerView S2 に関連するサービス停止処理が完了する
   まで待ちます。
- 2 「スタート」ボタン→「すべてのプログラム」→「アクセサリ」→「システム ツール」→「バックアップ」の順にクリックします。
- 3 バックアップまたは復元ウィザードが起動したら、[次へ]をクリックします。 詳細モードが起動した場合は、「ツール」メニュー→「ウィザードモードに切り替え る」をクリックして、ウィザードモードに切り替えて[次へ]をクリックします。

| バックアップまたは復元ウィザード |                                                                                       | × |
|------------------|---------------------------------------------------------------------------------------|---|
|                  | バックアップまたは復元ウィザードの開始                                                                   |   |
|                  | このウィザードで、コンピュータのファイルや設定のバックアップの作成と復<br>元を行います。                                        |   |
|                  | バックアップと復元の設定の変更を、 <u>詳細モードに切り替えて実行する</u><br>こともできます。このオブションは、経験の豊富なユーサーにだけお勧めし<br>ます。 |   |
| 0                | ☞ (幣にウィザード モードで開始する(型)                                                                |   |
|                  | 続行するには、〕たへ」をクリックしてください。                                                               |   |
|                  | 〈 戻る(四) (次へ(20) キャンセル                                                                 |   |

- 4 「ファイルと設定を復元する」を選択して[次へ]をクリックします。
- 5 [参照] をクリックし、リストアするファイルを指定します。

| バックアップまたは復元ウィザード                                    |                                                                        |                                | ×     |
|-----------------------------------------------------|------------------------------------------------------------------------|--------------------------------|-------|
| <b>復元する項目</b><br>ドライブ、フォルダまたはファイルのどの                | 組み合わせでも復元できます。                                                         |                                |       |
| 左側の項目をダブル クリックする<br>ルダ、またはファイルの隣のチェッ<br>復元する項目 (W): | Sとその内容が表示されます。1度ブ<br>クボックスをオンにしてください。<br>バックアップ撮影りラベル<br>エンドリが見つかりません。 | 正するドライブ、フォ<br>第<br>1 メディ・<br>」 | ∰(B)  |
|                                                     | < 戻る( <u>B</u> )                                                       |                                | キャンセル |

故障前の最新の状態に戻すので、通常は最新のバックアップファイルを使用します。 バックアップファイルは、以下を指定します。

- ・CoServer1 用:D:\BACKUP\_FILE\コンピュータ名\_1\_01.bkf
- ・CoServer2用:D:\BACKUP\_FILE\コンピュータ名\_2\_01.bkf

6 「復元する項目」からファイルを展開し、インポートしたファイル名を選択して右クリックし、「カタログ」をクリックします。
 ファイル名は「コンピュータ名\_\*\_tmp.bkf」と表示されます。「\*」の部分は「1」または「2」が表示され、CoServer を示します。
 復元する項目が表示されます。
 ●POINT

#### ▶「カタログ化されていないセットがメディアから見つかりません」というメッセージが 表示される場合がありますが問題ありません。[OK]をクリックして、次の操作に進ん でください。

## 7 リストア(カタログ化)するファイルを指定します。

復元する項目が表示されます。

8 「C」と「System State」にチェックを付け、[次へ]をクリックします。

| バックアップまたは復元ウィザード                                                                            | ×        |
|---------------------------------------------------------------------------------------------|----------|
| <b>復元する項目</b><br>ドライブ、フォルダまたはファイルのどの組み合わせでも復元できます。                                          | <b>1</b> |
| た側の項目をダブル クリックするとその内容が表示されます。復元するドライブ、フォ<br>ルタ、またはファイルの隣のチェック ボックスをオンにしてください。<br>復元する項目 (M) |          |
| 日 □ □ 771 μ     日 □ □ □ 1 1 tem h ct     日 □ □ □ □ □ □ □ □ □ □ □ □ □ □ □ □ □                | <u>x</u> |
| < (夏) (1) (1) (1) (1) (1) (1) (1) (1) (1) (1                                                | シセル      |

## 修 重要

▶「C」や「System State」のツリー表示を展開すると、復元する情報を詳細に選択できますが、デフォルトの状態(すべて選択した状態)から変更しないでください。

復元ウィザードの完了画面が表示されます。

#### 9 [詳細設定]をクリックし、次のとおり設定します。

#### 表:詳細設定の設定項目

| 項目         | 設定値                                                                                                    |
|------------|----------------------------------------------------------------------------------------------------|
| ファイルの復元先   | 元の場所<br>警告メッセージが表示された場合は [OK] をクリックして操作を続<br>行してください。                                                   |
| 復元する方法     | 既存のファイルを置き換える                                                                                           |
| 詳細な復元オプション | 以下をチェックしてください。<br>・ セキュリティを復元する<br>・ 接続点を復元するが、参照しているフォルダやファイルデータは<br>復元しない<br>・ 既存のボリュームのマウントポイントを保持する |

#### 10 [完了] をクリックします。

リストアが開始されます。

- 11 復元の進行状況画面に完了と表示されたら [閉じる] をクリックします。
- 12 再起動のメッセージが表示されたら、[いいえ]をクリックします。

#### 修 重要

- 各 CoServer のシステムをリストアした場合、再起動を行う旨のメッセージが表示され ますが、必ず[いいえ]をクリックしてください。[はい]をクリックすると、システ ムが同期していない状態でリストアされます。
- **13** CoServer1 と CoServer2 の両方のリストアが終了したら「スタート」ボタン→「すべてのプログラム」→「Marathon」→「Management Tasks」→「Configuration」→「Restart」の順にクリックし、HA システムを再起動します。 確認のメッセージで「OK」をクリックすると、HA システム全体が再起動します。

#### ■ ハードディスクの再構成とシステムの同期処理

- CoServer1 にログオンし「スタート」ボタン→「すべてのプログラム」→ 「Marathon」→「everRun Manager」の順にクリックします。 everRun マネージャが起動します。
- 2 Virtual Server のどちらかのアイコンを右クリックして、「プロパティ」をクリックします。

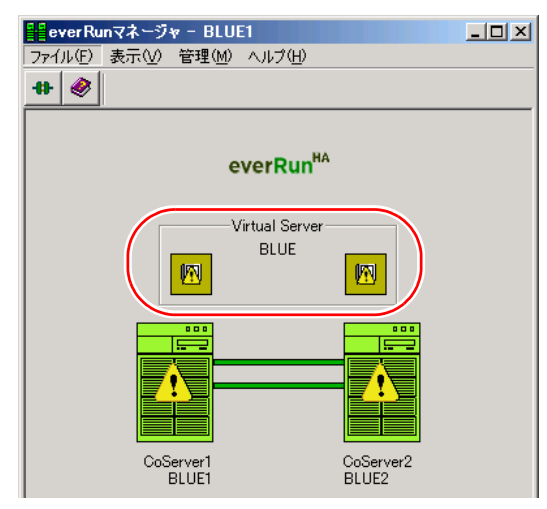

#### **POINT**

▶「Configurationのデータを読み込むのに失敗しました。The request was unsuccessful」という警告メッセージが表示されますが、問題ありません。[了解]をクリックし、次の手順へ進んでください。

左側のツリーから「Virtual Server」をクリックして、「自動起動設定」の「無効」をチェックし、「適用」をクリックします。

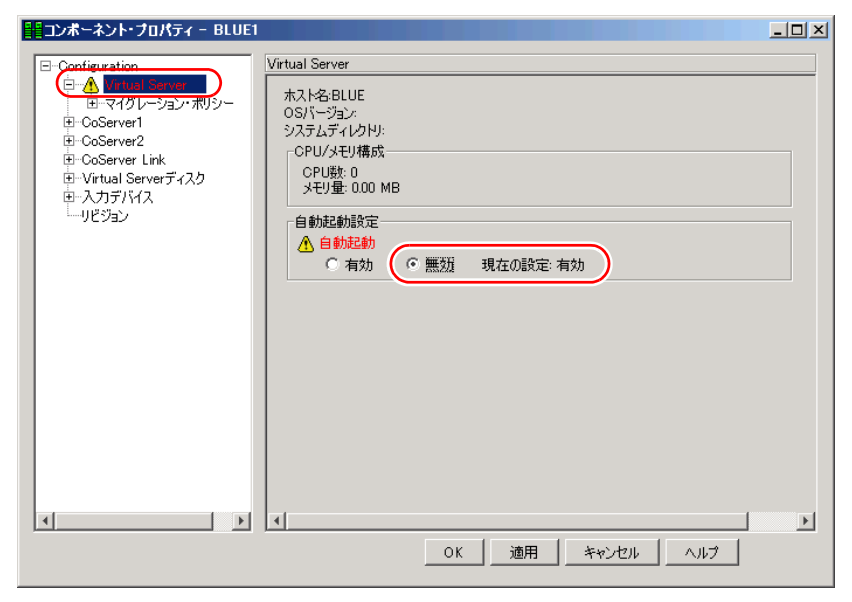

- **4** [OK] をクリックして終了します。
- 5 CoServer1 で「スタート」ボタン→「すべてのプログラム」→「Marathon」
   →「Device Redirector」の順にクリックします。
   Device Redirector 画面が起動し、「Connections」ダイアログが表示されます。

**6**「Connections」ダイアログに表示されているコンピュータ名を確認し、[OK] をクリックします。

| Device Redirector                       |                          |                                        |  |
|-----------------------------------------|--------------------------|----------------------------------------|--|
| File Actions View Help                  |                          |                                        |  |
| * # 1 ] 🖡 🛷 🔹                           | G Ø                      |                                        |  |
| 🗉 🖒 everRun HA                          |                          |                                        |  |
| T-R CoServer Devices                    | Virtual Server > Disk Di | rives > Disk0 (Boot device)            |  |
| 🗏 🥮 Virtual Server                      |                          |                                        |  |
| E CDROMs                                | Property                 | Value                                  |  |
| Disk Drives                             | Name                     | Disk0                                  |  |
| Dick() (Boot device)                    | Type                     | Disk                                   |  |
| Geservert [Didk                         | Description              |                                        |  |
| COBerveri [Disk                         | Vendor                   | Marathon                               |  |
| CoServer2 [Disk                         | Product ID               | everRun HA                             |  |
|                                         | CoServer1 Device ID      | {c9c7af1e-6dd6-11dd-bb2a-806e6f6e6963} |  |
| 🗄 🚤 Networks                            | CoServer2 Device ID      | {c6ccbe9e-6dd6-11dd-8558-806e6f6e6963} |  |
| 🗄 📹 Tape Drives                         | Bootable                 | Yes                                    |  |
|                                         | SCSI Port                | 2                                      |  |
|                                         | SCSI Bus                 | 1                                      |  |
|                                         | SCSI Unit ID             | 1                                      |  |
|                                         | SCSI LUN                 | 0                                      |  |
|                                         |                          |                                        |  |
|                                         |                          |                                        |  |
|                                         |                          |                                        |  |
|                                         |                          |                                        |  |
|                                         |                          |                                        |  |
|                                         |                          |                                        |  |
|                                         |                          |                                        |  |
|                                         |                          |                                        |  |
|                                         |                          |                                        |  |
|                                         |                          |                                        |  |
|                                         |                          |                                        |  |
|                                         |                          |                                        |  |
|                                         |                          |                                        |  |
|                                         |                          |                                        |  |
|                                         | •                        |                                        |  |
|                                         |                          |                                        |  |
|                                         |                          |                                        |  |
|                                         |                          |                                        |  |
| verRun HA > Virtual Server > Disk Drive | es > Disk0 (Boot deri    | BLUE1 BLUE2 System                     |  |

7 左側のツリーから「Disk Drives」→「Diskn」の順に展開し、Disk0 が故障表 示されていることを確認します。

| Device Redirector                          |                       |                                        |
|--------------------------------------------|-----------------------|----------------------------------------|
| File Actions View Help                     |                       |                                        |
| + <b>#</b>   <b>1</b> 🧎 📭                  | <b>-</b> G Ø          |                                        |
| everRun HA     CoServer Devices     Server | Virtual Server > Disk | Drives > Disk0 (Boot device)           |
|                                            | Property              | Value                                  |
| Disk Drives                                | Name                  | Disk0                                  |
| Disk0 (Boot device)                        | Туре                  | Disk                                   |
| CoServer1 [Disk                            | Description           |                                        |
| CoServer2 [Dick                            | Vendor                | Marathon                               |
| COServerz [Disk                            | Product ID            | everRun HA                             |
| Medium Changers                            | CoServer1 Device ID   | {c9c7af1e-6dd6-11dd-bb2a-806e6f6e6963} |
|                                            | CoServer2 Device ID   | {c6ccbe9e-6dd6-11dd-8558-806e6f6e6963} |
| 🗄 🐨 Tape Drives                            | Bootable              | Yes                                    |
|                                            | SCSI Port             | 2                                      |
|                                            | SCSI Bus              | 1                                      |
|                                            | SCSI Unit ID          | 1                                      |
|                                            | SCSI LUN              | 0                                      |
|                                            |                       |                                        |
|                                            |                       |                                        |

## **POINT**

▶ RAID の初期化を行っていない論理ディスクは、故障表示(!)にはならない場合があります。

8 故障した「Diskn」を選択して右クリックし、「Remove」をクリックします。 確認のメッセージが表示されたら[OK]をクリックします。

#### POINT

- ▶ 故障表示されているディスク(「Diskn」)すべてに対して、「Remove」を行ってください。
- ▶「Remove」は、故障表示(!)されている「Diskn」に対してのみ行ってください。故 障表示ではないディスクを「Remove」した場合は、必要のないフルミラーコピーが行 われます。
- を側のツリーから「Disk Drives」を選択して右クリックし、「Add」をクリックします。

   Disk0 を追加し直します。
- **10** CoServer1、CoServer2 の両方から、一番上に表示されているディスク 「CoServer*n*[x.x.x.x]」を選択し、「Boot Disk」にチェックが入っていることを 確認します。「Optimized Mirror Copy」を「Disable」に変更して、[OK] をク リックします。

| Device Redirector                                                                                                 |                                                                                                    | <u> </u>  |
|----------------------------------------------------------------------------------------------------|----------------------------------------------------------------------------------------------------|-----------|
|                                                                                                    | = 0 0                                                                                                    |           |
| everRun HA     CoServer Devices     wirtual Server     B    B    CDROMs     CDROMs     CDROMs     Medium Changers | Virtual Server > Disk Drives           CoServer1                                                                                                    | $\square$ |
| ⊕ – ≟ Networks<br>⊕ – € Tape Drives                                                                               | Co5erver2                                                                                                    | Þ         |
|                                                                                                    |                                                                                                    | •         |
|                                                                                                    | Device Settings     Port Bus Unit LUN     Mirrored     Image: Constraint of the set of the set of t | $\supset$ |
|                                                                                                    | CoServer1         2:1:1:0         Copy Source           CoServer2         2:1:1:0         Copy Source           Description                                                                                                    |           |
|                                                                                                    |                                                                                                    |           |
| everRun HA > Virtual Server > Medium                                                                              | Changers BLUE1 BLUE2 Syst                                                                                                    | em //     |

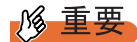

▶「Optimized Mirror Copy」オプションは、未サポート機能です。必ず「Disable」に設定 してください。「Enable」を選択するとディスクが初期化されるため、Virtual Server が 起動できなくなったり、データが消去されたりします。

- 11 故障表示(!)のディスクを複数回「Remove」した場合は、左側のツリーから「Disk Drives」を選択して右クリックし、「Add」をクリックします。 Diskn を追加し直します(Disk 0以外を追加してください)。「Remove」したディスクがなくなるまで、本手順および手順12を繰り返します。
- **12** CoServer1、CoServer2の両方から、一番上に表示されているディスク 「CoServer*n*[x.x.x.x]」を選択し、「Optimized Mirror Copy」を「Disable」に変 更して、[OK] をクリックします。

**修重要** 

- ▶「Optimized Mirror Copy」オプションは、未サポート機能です。必ず「Disable」に設定してください。「Enable」を選択するとディスクが初期化されるため、データが消去されます。
- **13**「File」メニュー →「Write Device Settings」をクリックします。 確認のメッセージが表示されます。
- **14** [OK] をクリックします。
- **15**「File」メニュー →「Exit」をクリックします。 Device Redirector が終了します。
- 「スタート」ボタン→「すべてのプログラム」→「Marathon」→
   「Management Tasks」→「Configuration」→「Restart」の順にクリックし、
   HA システムを再起動します。
   確認のメッセージで [OK] をクリックすると、HA システム全体が再起動します。
   ライブラリ装置を搭載している場合は、搭載している側の CoServer のシャットダウン
   が完了するまでに時間がかかる場合があります (10 分程度)。
- 17 再起動後、CoServer1で、「スタート」ボタン→「すべてのプログラム」→「Marathon」→「everRun Manager」の順にクリックします。 everRun マネージャが起動します。
- **18** Virtual Server のどちらかのアイコンを右クリックして、「プロパティ」をクリックします。 「コンポーネント・プロパティ」画面が表示されます。

**19** 左側のツリーから「Virtual Server」をクリックして、「自動起動設定」の「有 効」をチェックし、[適用] をクリックします。

| コンボーネント・プロパティ - BLUE1                                                                                                    |                                                                                                    | <u> </u> |
|----------------------------------------------------------------------------------------------------|----------------------------------------------------------------------------------------------------|----------|
| Configuration<br>Configuration<br>CoServer1<br>CoServer1<br>CoServer2<br>CoServer2 link<br>E-Virtual Server7122<br>CoServer1<br>CoServer3<br>CoServer3<br>CoServer3<br>CoServer3<br>CoServer3<br>CoServer3<br>CoServer4<br>CoServer3<br>CoServer4<br>CoServer3<br>CoServer3<br>CoServer4<br>CoServer4<br>CoServer4<br>CoServer4<br>CoServer4<br>CoServer3<br>CoServer4<br>CoServer4<br>CoServer | Virtual Server<br>ホスト名:BLUE<br>OSパージョン:<br>システムディレクトリ:<br>- CPU/メモリ構成<br>CPU版: 0<br>メモリ量: 0.00 MB<br>自動起動設定<br>▲ 自動起動<br>© 福辺 ○ 無効 現在の設定: 無効 |          |
| x                                                                                                    | A ひん 通用 キャンセル へルブ                                                                                                    | Þ        |

Virtual Server が起動し、ミラーコピーが実行されます。これで CoServer の復旧は終了 です。必要に応じて Virtual Server の復元を行ってください。復元については「7.8.3 Virtual Server の復旧」(→ P.448) と、お使いになるバックアップ装置用のソフトウェ アのマニュアルを参照してください。

# 7.9 保守サービスについて

故障の原因がわからないときや、元の状態に戻せないときは、担当営業員またはシ ステムエンジニア(SE)に連絡してください。 お問い合わせ先についての詳細は、『はじめにお読みください』の「13. サポート& サービス」を参照してください。

## 7.9.1 保守サービス

#### ■ 無償修理

本サーバは、保証書に記載された無償修理期間には、無償にて訪問修理を行っています。 無償修理期間外の修理のご相談は、担当営業員または修理相談窓口に連絡してください。 無償修理に際しては、保証書を必ずご用意ください。

#### ■保守サポート期間について

保守サポート期間は、お客様のサーバご購入後5年間です。

#### ■ 定期交換部品について

お客様の使用環境や使用時間により、サーバの一部の部品で保守サポート期間内に、交換が 必要となる定期交換部品があります。

導入時より定期点検付き SupportDesk 契約、またはハードウェア保守契約の定期保守契約を 結ばれたお客様においては、定期交換部品の交換費用(交換部品代および交換作業代)は サービス料金に含まれており、優先的に交換いたします。

なお、定期点検なし SupportDesk 契約、ハードウェア保守契約が定額訪問修理、ハードウェ ア保守契約が未契約のお客様には、別途ご請求させていただきます。

#### **POINT**

定期交換部品について

- ▶ 本サーバでは、システムの安定稼動を目的に、保守サービス契約を結ばれることを推奨しております。
- ▶ 定期交換部品の交換時期 定期交換部品の交換周期は、いずれも適切な使用環境下での運用を前提としています。 動作保証範囲は 10 ~ 35 ℃ですが、交換時期は平均使用温度 25 ℃での運用を想定しており、空調の ある常温で使用してください。
- 交換時期の通知 RAS支援サービスにより、部品の交換を促すメッセージを、サーバのパネルやコンソールに表示させることができます。メッセージは、次回定期保守時に交換を促す目安を示しております。 定期交換部品は、交換を促すメッセージ通知後、約1年間は使用可能です。ただしUPSバッテリについては、交換を促すメッセージが通知された場合は、すみやかに交換が必要です。修理相談窓口にご連絡ください。
- ▶ 定期交換部品の種類

#### 表:定期交換部品

| 部品名       | 説明                                                                                                    |
|-----------|----------------------------------------------------------------------------------------------------|
| UPS のバッテリ | 電源の投入/切断時間にかかわらず、約2年を経過すると交換時期と<br>なります。ただし、周囲温度により、バッテリ寿命が短縮されること<br>があります。詳細については、UPSのマニュアルを参照してくださ<br>い。 |

## 7.9.2 修理相談窓口に連絡するときは

修理相談窓口にご連絡いただく前に、事前に次の内容について確認しておいてください。

#### **POINT**

▶ 『環境設定シート』の各設定シート、および「障害連絡シート」に必要事項を記入しておきます。

#### ● 確認事項

- HA1、HA2のそれぞれの型名と製造番号(サーバ本体側面のラベルに表示されています。)
- HA システムのセットアップ情報(取り付けてある内蔵オプションの種類や設定など)
- コンフィグレーション設定情報(BIOS セットアップユーティリティ、リモートマネジメントコントローラ情報の設定値)
- 使用 OS
- LAN / WAN システム構成
- 現象(何をしているときに何が起きたのか、画面に表示されたメッセージなど)
- 発生日時
- サーバ本体設置環境
- 各種ランプの状態
# 付録

TX300HA S4 の仕様について説明しています。 また、ServerStart を使用した各種フロッピー ディスクの作成方法、ドライバのインストール 方法について説明しています。

| Δ          | 什様                  | 470 |
|------------|---------------------|-----|
| / <b>`</b> |                     |     |
| В          | 各種ディスクの作成           | 474 |
| С          | ServerStart のインストール | 478 |
| D          | LAN ドライバのインストール     | 481 |
| Е          | リサイクルについて           | 483 |

### 仕様 Α

本体仕様、内蔵オプションの仕様を説明します。 本サーバの仕様は、改善のため予告なしに変更することがあります。あらかじめご 了承ください。

#### A.1 本体仕様

### ■ 共通仕様

| 表:本体仕様                       |                  |                                                                                         |            |  |
|------------------------------|------------------|-----------------------------------------------------------------------------------------|------------|--|
|                              | 項目               | 機能・仕様                                                                                   | 二重化        |  |
| モデル名                         |                  | PRIMERGY TX300HA S4                                                                     | -          |  |
| チップセット                       | `                | Intel 5000P (ICH9R)                                                                     | -          |  |
| CDU                          | 標準               | インテル <sup>®</sup> Xeon <sup>®</sup> プロセッサー E5420 (2.50GHz / 1333MHz / 12MB / Quad Core) | 0          |  |
| CPU                          | 個数               | 標準1 (最大2)                                                                               | [注2]       |  |
|                              | 標準               | 1GB (512MB DDRII 667 FB DIMM × 2) <sup>[注 1]</sup>                                      |            |  |
| メモリ                          | 増設単位             | 1GB / 2GB / 4GB                                                                         | 〇<br>[注 2] |  |
|                              | 最大容量             | 16GB                                                                                    |            |  |
| PCIスロット                      |                  | PCI-Express x4 スロット×6(空き 5)<br>PCI-X スロット(64bit/133MHz)×1(PG-1863 標準搭載)                 | 0          |  |
| 5インチ                         | ベイ数              | 3 (空き 2)                                                                                |            |  |
| ベイ                           | 標準搭載             | DVD-ROM 標準搭載                                                                            | _          |  |
| -L-#* )a                     | ベイ数              | 6 (3.5インチ)                                                                              |            |  |
| 内蔵ハード                        | I/F              | SAS                                                                                     | 0          |  |
| /1//                         | 最大容量             | 2.7TB (RAID 5)                                                                          |            |  |
| ディスクアレ                       | イコントローラ          | MegaRAID SAS                                                                            | 0          |  |
| オンボード<br>コントロー               | ビデオ              | iRMC2/8MB Video RAM<br>解像度:640×480、800×600、1024×768、1280×1024<br>表示色:解像度、OS などによって異なる   | 0          |  |
| ラ                            | SAS              | なし(標準搭載 SAS アレイコントローラカード対応)                                                             |            |  |
|                              | LAN              | Broadcom 5708 $(1 \times \text{Gigabit Ethernet}) \times 2$                             |            |  |
|                              | ビデオ              | 1 (アナログ RGB DSUB 15 ピン)                                                                 |            |  |
|                              | キーボード            | 1 (PS/2 ミニ DIN6 ピン)                                                                     |            |  |
|                              | マウス              | 1 (PS/2 ミニ DIN6 ピン)                                                                     |            |  |
| 外部 I / O                     | DVD など           | 1 (SATA Slim DVD-ROM 標準搭載)                                                              | $\cap$     |  |
| ポート                          | USB              | 3 (USB 2.0、前面×1、背面×2)                                                                   | 0          |  |
|                              | シリアル             | 1 (DSUB 9 ピン)                                                                           |            |  |
|                              | パラレル             | なし                                                                                      |            |  |
|                              | LAN              | 3 (モジュラ (RJ-45) 8 ピン)、iRMC2 専用ポートとして 1 ポート占有                                            |            |  |
| 電源<br>ユニット                   | 冗長/<br>ホットプラグ    | 標準搭載                                                                                    | 0          |  |
| ファン<br>ユニット                  | 冗長/<br>ホットプラグ    | 標準搭載                                                                                    | 0          |  |
| フロッピーラ                       | ディスクドライブ         | 3.5 インチフロッピーディスクドライブ標準搭載                                                                | 0          |  |
| 内蔵時計精度                       | £                | 誤差 2 ~ 3 分 / 月                                                                          | -          |  |
| 消費電力/発熱量                     |                  | 700W / 2520kJ/h × 2 系統分                                                                 | -          |  |
| エネルギー消費効率 [注3]               |                  | インテル <sup>®</sup> Xeon <sup>®</sup> プロセッサー E5420 : c 区分、0.00361                         | -          |  |
| 質量                           |                  | 37kg(ラックタイプの場合 35kg) × 2 系統分                                                            | -          |  |
| 外形寸法 <sup>[注</sup><br>(横幅×奥行 | 4]<br>き×高さ (mm)) | 286(突起物含む)× 755 × 473 × 2 系統分<br>ラックタイプの場合: 483 × 750(突起物含む)× 177(占有ユニット 4U)× 2 系統分     | _          |  |
| サポート 05                      |                  | Windows Server 2003 R2, Enterprise Edition                                              | _          |  |

[注 1]: HA 制御用に 386MB 使用します。
 [注 2]: CoServer 間で同期しません。障害発生時にサーバ間での切り替えが発生します。

- [注3]:エネルギー消費効率とは、省エネ法で定める測定方法により、測定した消費電力を省エネ法で定める複合理論 性能で除したものです。なお、エネルギー消費効率の値は2系統で構成されているうちの1系統分の値を示しています。
- [注 4]:外形寸法に KVM スイッチ (PG-SB201) は含まれません。
- 注 : KVM スイッチは二重化されていません。

### ■ 型名別仕様

#### 表:本体仕様

| 型名         | CPU                                              | ラック変換機構 | 内蔵ハードディスク容量 |
|------------|--------------------------------------------------|---------|-------------|
| PGT30454H  |                                                  |         | 147GB × 2   |
| PGT30453H  | インテル <sup>®</sup> Xeon <sup>®</sup> プロセッサー E5420 | 標準搭載    | 300GB × 2   |
| PGT30455H  | (2.5GHz / 1333MHz / 12MB / Quad Core)            |         | 450GB × 2   |
| PGT30457H2 |                                                  | なし      | 73GB × 2    |

## A.2 内蔵オプションの仕様

内蔵オプションを一般オプションとしてご購入された場合は、お使いになる前に、各オプ ションの梱包物を確認してください。万一足りないものがございましたら、おそれいります が担当営業員までご連絡ください。

### ■ CPU の仕様

### ● 梱包物

- CPU (1 個)
- ヒートシンク(1個)
- ・「製品の取り扱いについて」(1部)
- 保証書(1部)

### ● 仕様

#### 表: CPU の仕様

| 項目           | 機能・仕様             |
|--------------|-------------------|
| 品名           | Xeon プロセッサー E5420 |
| 型名           | PG-FG44K          |
| 動作クロック周波数    | 2.50GHz           |
| 内蔵2次キャッシュサイズ | 12MB              |

### ■ メモリの仕様

次の TX300HA S4 用増設メモリオプションを HA1 と HA2 に同じ容量を搭載してください。

### ● 梱包物

- DIMM (2 枚)
- 保証書(1部)
- ・『製品の取り扱いについて』(1部)

### ● 仕様

表:メモリ仕様

| 項目            | 機能・仕様                  |                      |                      |
|---------------|------------------------|----------------------|----------------------|
| 品名            | 拡張 RAM モジュール<br>1GB    | 拡張 RAM モジュール<br>2GB  | 拡張 RAM モジュール<br>4GB  |
| 型名            | PG-RM1CG               | PG-RM2CG             | PG-RM4CG             |
| 構成品           | 512MB DDR2 667 FBD × 2 | 1GB DDR2 667 FBD × 2 | 2GB DDR2 667 FBD × 2 |
| 容量            | 1GB 2GB                |                      | 4GB                  |
| 動作クロック<br>周波数 | 667MHz                 |                      |                      |
| ピン数           | 240 ピン                 |                      |                      |

## ■ 内蔵ハードディスクユニットの仕様

HA1とHA2に同じ型番の内蔵ハードディスクユニットを搭載してください。

### ● 梱包物

- 内蔵ハードディスクユニット(1台)×2筐体分(合計2台)
- 保証書(1部)
- ・『製品の取り扱いについて』(1部)

### ● 仕様

#### 表:内蔵ハードディスクユニット仕様

| 項目           |                                       | 機能              | ・仕様          |                |
|--------------|---------------------------------------|-----------------|--------------|----------------|
| 品名           | 内蔵ハードディス                              | 内蔵ハードディス        | 内蔵ハードディス     | 内蔵ハードディス       |
|              | クユニット-                                | クユニット-          | クユニット-       | クユニット-         |
|              | 73GB                                  | 147GB           | 300GB        | 450GB          |
| 型名           | PG-HDB75A                             | PG-HDB45A       | PG-HDB35A    | PG-HDB55A      |
| インターフェース     |                                       | Serial Attached | d SCSI (SAS) |                |
| 記憶容量 [注1]    | 73.4GB                                | 146.8GB         | 300GB        | 450GB          |
| 最大データ転送速度    |                                       | 3G              | bit/s        |                |
| 平均回転待ち時間     | 2.00ms                                |                 |              |                |
| 回転数          | 15,000rpm                             |                 |              |                |
| 省エネ法に基づくエネ   | 0.16 (2区公)                            | 0.08 (f 区公)     | 0.04 (f区公)   | 0.02 (f区公)     |
| ルギー消費効率 [注2] | 0.10(6区力)                             | 0.08(1区力)       | 0.04(1区力)    | 0.03 (1 🗠 )) / |
| 外形寸法(W×D×H)  | $101.6 \times 146.0 \times 25.4$ (mm) |                 |              |                |
| 質量 [注3]      | 800g                                  |                 |              |                |

[注 1]:記憶容量は、フォーマット時、1GB=1000<sup>3</sup> byte 換算です。

[注 2]:1Gbyte あたりの消費電力です。

[注3]:ホットプラグ用キャリアを含みません。

### ■ LAN カード(PG-1863)の仕様

TX300HA S4 には、標準で LAN カード (PG-1863) が搭載されています。

### ● 仕様

| 表: | LAN | カー | ド | (PG-1863) | 仕様 |
|----|-----|----|---|-----------|----|
|----|-----|----|---|-----------|----|

| 項目         | 機能・仕様                                                                       |
|------------|-----------------------------------------------------------------------------|
| 規格         | IEEE802.3i (10BASE-T), IEEE802.3u (100BASE-TX),<br>IEEE802.3ab (1000BASE-T) |
| PCIバス      | PCI2.3: 64bit 33MHz/66MHz, PCI-X 1.0a: 64bit 100MHz/133Mhz                  |
| LAN コントローラ | Intel(R) 82546GB                                                            |
| ポート数       | 2 ポート                                                                       |
| ケーブル (別売)  | カテゴリ 5、カテゴリ 5e                                                              |

# B 各種ディスクの作成

TX300HA S4 には、あらかじめサポートしている LAN カードなどのドライバがイ ンストールされています。万が一、ドライバの不具合などでドライバをインストー ルし直す場合は、添付の PRIMERGY スタートアップディスクからドライバディス クを作成してください。また、ドライバディスクの他に、保守ツールも作成できま す。必要に応じて作成してください。

### 修 重要

- ServerStartはクライアントコンピュータで使用してください。TX300HA S4上でServerStartを起動することはできません。
- ▶ あらかじめクライアントコンピュータに ServerStart をインストールする必要があります。「C.1 イン ストール方法」(→ P.478)を参照してインストールを行ってください。

## B.1 作成できるディスクの種類

ServerStart のフロッピービルダ機能により、次のディスクを作成できます。

### Server Management Tools ディスク

作成には未使用のフロッピーディスクを1枚使用しますので、あらかじめ用意しておいてく ださい。

### ● DOS フロッピーディスク

フロッピーディスクに格納される DOS については、PRIMERGY スタートアップディスクの 次のフォルダに格納されているファイルを参照してください。 [CD/DVD **ドライブ**]: ¥FreeDOS

### ● ドライバディスク

次のドライバディスクを作成できます。あらかじめ作成するディスク分のフロッピーディス クを用意してください。作成するドライバごとにフロッピーディスクが必要です。

| 拡張カード/オンボードコントローラ           | ドライバ                                                                      |
|-----------------------------|---------------------------------------------------------------------------|
| SAS アレイコントローラカード<br>(標準搭載)  | MegaRAID SAS Driver for Windows 2003 / R2 Edition V2.17L10                |
| SAS カード (PG-224B / PG-228B) | Integrated Mirroring SAS Windows Server 2003 Drivers<br>Disk V1.27.03     |
| SCSI カード (PG-2281)          | PG-2281 SCSI Driver for Windows 2003 / R2 V7.0.0.6                        |
| オンボード LAN                   | Windows 2003 Drivers Disk V2.8.13.0                                       |
| LAN カード(PG-1863)(標準搭載)      | PG-185x/186x/188x/189x PCI LAN Driver for Windows 2003 / R2 Edition V11.2 |

#### 表:作成できるドライバ

| 拡張カード/オンボードコントローラ                   | ドライバ                                                                       |
|-------------------------------------|----------------------------------------------------------------------------|
| LAN カード (PG-2861 / PG-289 / PG-288) | PG-286x/288x/289x PCI-ex LAN Driver for Windows 2003<br>/ R2 Edition V11.2 |
| ファイバーチャネルカード(PG-FC202)              | PG-FC202 Driver for Windows 2003 / R2 Edition V1.20a3                      |

表:作成できるドライバ

## **B.2** フロッピービルダの起動方法

ServerStart を起動し、フロッピービルダ画面を起動します。

1 クライアントコンピュータに PRIMERGY スタートアップディスクをセットします。

「PRIMERGY スタートアップディスク」画面が表示されたら、いったん終了します。

2 「スタート」ボタン→「すべてのプログラム」→「Fujitsu ServerStart」→ 「ServerStart (DVD から起動)」の順にクリックします。

ServerStart が起動し、「ようこそ ServerStart へ」画面が表示されます。

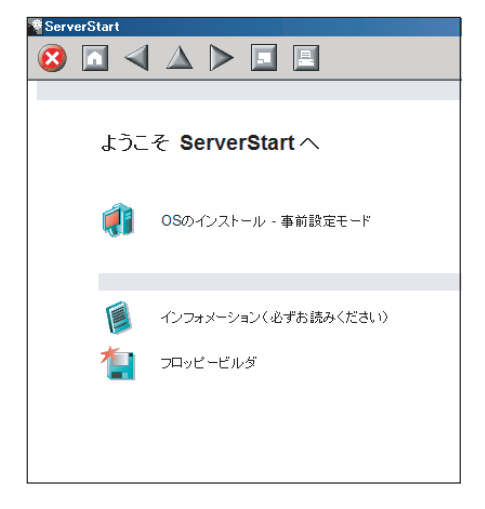

**3** 「フロッピービルダ」をクリックします。

「ServerStart フロッピービルダ」画面が表示されます。

| ServerStart |                                                                                  | _ 8 ×   |
|-------------|----------------------------------------------------------------------------------|---------|
| 🙆 🔝 🖪       |                                                                                  |         |
|             |                                                                                  |         |
|             |                                                                                  |         |
| Serv        | erStart フロッピービルダ                                                                 | Austrat |
| • ;         | 右側に 🍯 がある場合は、 クリックすることで対応する詳細情報を参照できます。                                          |         |
|             |                                                                                  |         |
| Ŷ           | ServerStart フロッピーディスクの作成                                                         |         |
| 1           | DOS フロッピーディスクの作成<br>(ライセンス関連については、PRIMERGY スタートアップディスク の「FreeDOS」フォルダを参照してください。) |         |
| 1           | ドライバディスク(Windows Server 2003 / R2 用)                                             |         |
| 1           | ドライバディスク(Windows Server 2003 x64 / R2 x64 用)                                     |         |
| 1           | ドライバディスク(Windows Server 2008 用)                                                  |         |
| 1           | ドライバディスク(Windows Server 2008 x64 用)                                              |         |
| 1           | Server Management Tools                                                          |         |
|             |                                                                                  |         |

## B.3 Server Management Tools ディスクの作成

あらかじめ、未使用のフロッピーディスクを1枚用意してください。 ServerStartを起動し、フロッピービルダ画面が表示されていることを確認してください。

- 「Server Management Tools」をクリックします。
- 2 作成するツールをクリックします。

メッセージに従って、用意したフロッピーディスクをセットしてください。

- 3 以降、画面のメッセージに従って操作します。 フロッピーディスクが自動的にフォーマットされ、ファイルのコピーが開始されます。 各ツールの作成は自動で行われます。 フロッピーディスクの作成完了メッセージが表示されたら、[OK] をクリックし、フ ロッピーディスクを取り出してください。
- 4 フロッピーディスクのラベルに次の事項を記入しておきます。
  - ・本体モデル名
  - Server Management Tools  $\mathcal O$  Version  $\succeq$  Level
  - ・作成日時

# **B.4 DOS フロッピーディスクの作成方法**

あらかじめ、未使用のフロッピーディスクを1枚用意してください。 ServerStartを起動し、フロッピービルダ画面が表示されていることを確認してください。

- **1** 「DOS フロッピーディスクの作成」をクリックします。
- 2 以降、画面のメッセージに従って操作します。 フロッピーディスクが自動的にフォーマットされ、ファイルのコピーが開始されます。 DOS フロッピーディスクの作成は自動で行われます。 フロッピーディスクの作成完了メッセージが表示されたら、[OK] をクリックし、フ ロッピーディスクを取り出してください。

## B.5 ドライバディスクの作成

あらかじめ、作成するドライバディスク分のフロッピーディスクを用意してください。 ServerStart を起動し、フロッピービルダ画面が表示されていることを確認してください。

- **1**「ドライバディスク(Windows Server 2003 / R2 用)」をクリックします。 「フロッピービルダ ドライバディスク」画面が表示されます。
- **2** 作成したいドライバの種類をクリックします。
- 作成したいドライバディスクをクリックします。
   メッセージに従って、フロッピーディスクをセットします。
- 4 以降、画面のメッセージに従って操作します。 自動的にフロッピーディスクがフォーマットされ、ファイルのコピーが開始されます。 ドライバディスクの作成は自動で行われます。 フロッピーディスクの作成完了メッセージが表示されたら、[OK] をクリックし、フ ロッピーディスクを取り出してください。

# C ServerStart のインストール

クライアントコンピュータで ServerStart を使用する場合は、あらかじめ ServerStart をインストールする必要があります。

### ● クライアントコンピュータで使用するときのシステム要件

次の要件を満たすクライアントコンピュータでお使いください。

| ハードウェア | 当社 FMV シリーズなど Windows XP Professional が動作するパソコン<br>(DVD ドライブ必須、10MB 以上の空き容量が必要) |
|--------|---------------------------------------------------------------------------------|
| ソフトウェア | Microsoft <sup>®</sup> Internet Explorer 5.5 以上                                 |

### № 重要

▶ 異なるバージョンの ServerStart がインストールされている場合は、インストール済みの ServerStart をアンインストールしてください。異なるバージョンの場合は、フロッピービルダ機能やインス トールウィザードが正常に動作しない可能性があります。 アンインストールの方法については、「C.2 ServerStartのアンインストール」(→ P.480) を参照して ください。

## C.1 インストール方法

次の手順に従って、ServerStart をインストールします。

1 クライアントコンピュータに PRIMERGY スタートアップディスクをセットします。

「PRIMERGY スタートアップディスク」画面が表示されます。

### **2**「ServerStart V7.808」をクリックします。

「ServerStart セットアップ」画面が表示されます。

| Serverstart 277/77    |                                                      |                  | <u>^</u>      |
|-----------------------|------------------------------------------------------|------------------|---------------|
| æ                     | Fuji                                                 | itsu ServerStart |               |
| We make sure SIEMENS  | ServerStartの報告                                       | インストールするパージョン    | インストール済みパージョン |
| and the second second | ▼ 事前設定モート                                            | 7808.04          | <b>#</b>      |
|                       | □ リモートインストール                                         | 7808.04          | 2             |
|                       | □ PXEサーハ <sup>s</sup>                                | 1.11.0002        | -             |
|                       | -リモートインストール の設定<br>「 DVDの内容をHDDにコピ <sup>®</sup> -します | 7.808.04         | -             |
|                       | 状態<br>[OK]を夘ックすると処理を開始します                            |                  |               |
|                       | {))74X-94)                                           | COK              |               |

### **POINT**

- ▶ 実行する OS によって「このファイルを実行または保存しますか?」のメッセージが表示されることがあります。その場合には、次の手順に従ってください。
  - [実行]をクリックします。
     「発行元を確認できませんでした。このソフトウェアを実行しますか?」のメッ セージが表示されます。
  - [実行する]をクリックします。
     「ServerStart セットアップ」画面が表示されない場合は、ディスク内の
     "SeStSetup.exe"を実行してください。
- **3**「事前設定モード」のみチェックして [OK] をクリックします。 セットアップ画面が表示されます。
- **4** [次へ] をクリックします。 「ライセンス契約」画面が表示されます。
- **5**「ライセンス契約に同意します」を選択して、[次へ]をクリックします。 「ユーザ情報」画面が表示されます。
- **6** ソフトウェアのユーザ情報を入力して、[次へ] をクリックします。 「インストール先フォルダ」画面が表示されます。

| 🥵 Fujitsu Serverstart セットアップ                                                                                            |          |
|----------------------------------------------------------------------------------------------------|----------|
| インストール先フォルダ <sup>・</sup><br>インストール先フォルダを選択してください。                                                                       |          |
| 次のフォルタコこFujitsu Serverstartをインストールします。別の新し、ロォル<br>フォルタコーンストールするにコよ、【参照】を夘ックしてください。<br>このフォルタコーンストールするにコよ「次へ】を夘ックしてください。 | がまたは既存の  |
| - インストール先フォルダ<br>- C¥Program Files¥Fujitsu¥ServerStart¥                                                                 | 参照       |
| Wise Installation Wizard<br>く戻る [二次へ]                                                                                   | > ++ytil |

- 7 インストール先フォルダを指定して、[次へ]をクリックします。インストー ル先フォルダを変更する場合は、[参照]をクリックして変更します。 「アプリケーションをインストールする準備」画面が表示されます。
- **8** [次へ] をクリックします。 インストールが実行されます。

### POINT

インストールの前後に再起動のメッセージが表示された場合は、ディスクを取り出して、メッセージに従って再起動してください。再起動後、PRIMERGYスタートアップディスクをセットして再度インストールを開始してください。 再起動中に「このプログラムからの応答がありません。」とメッセージが表示された場合は、[終了]をクリックして再起動を続行してください。

インストールが終了すると、完了画面が表示されます。

### 9 [終了] をクリックします。

以上でクライアントコンピュータへの ServerStart のインストールは完了です。

## C.2 ServerStart のアンインストール

クライアントコンピュータにインストールした ServerStart をアンインストールする場合は、 次の手順に従ってください。

- **1** 「スタート」ボタン→「すべてのプログラム」→「Fujitsu ServerStart」→ 「ServerStart のアンインストール」の順にクリックします。
- **2** [OK] をクリックします。 正常にアンインストールが実行されると、ServerStart が削除されます。

# D LAN ドライバのインストール

TX300HA S4 には、あらかじめ使用する LAN ドライバがインストールされていま す。万が一ドライバの不具合などにより、LAN ドライバをインストールする必要が ある場合は、次の手順に従って、Virtual Server がシャットダウンしていて、片方の CoServer のみが起動している状態で、インストールを行ってください。

### **修重要**

- LAN ドライバをインストールするには、ドライバディスクが必要です。「B.5 ドライバディスクの作成」(→ P.477)を参照して、ドライバディスクを作成してください。
  - 1 「スタート」ボタン→「管理ツール」→「コンピュータの管理」の順にクリックします。
- 2 [デバイスマネージャ] をクリックします。
- 3 [ネットワークアダプタ] をダブルクリックします。 搭載されている LAN デバイスが表示されます。次の手順4~9を、ドライバをインストールする LAN デバイスすべてに対して行います。 LAN デバイス名は、次のように表示されます。

表:LAN デバイス名

| LAN カード                | LAN デバイス名                                             |
|------------------------|-------------------------------------------------------|
| オンボード LAN (1000BASE-T) | Broadcom BCM5708C NetXtreme II GigE (NDIS VBD Client) |
| PG-1863                | Intel(R) PRO/1000 GT Dual Port Server Adapter         |
| PG-2861                | Intel(R) PRO/1000 PT Dual Port Server Adapter         |
| PG-289                 | Intel(R) PRO/1000 PT Server Adapter                   |
| PG-288                 | Intel(R) PRO/1000 PF Server Adapter                   |

- 4 搭載されている LAN デバイスに応じて、それぞれ PRIMERGY スタートアップ ディスクから作成したドライバディスクをサーバ本体にセットします。
- 5 LAN デバイスのアイコンをダブルクリックします。 プロパティが表示されます。
- 6 [ドライバ] タブをクリックし、[ドライバの更新] をクリックします。 「ハードウェアの更新ウィザードの開始」画面が表示されます。
- 7「ソフトウェアを自動的にインストールする」を選択し、[次へ]をクリックします。

ドライバのインストールが開始されます。

- 8 [完了]をクリックします。
- **9** [閉じる] をクリックします。

# E リサイクルについて

本サーバのリサイクルについて説明します。

### ■ サーバ本体の廃棄について

本サーバを廃却する場合、担当営業員に相談してください。本サーバは産業廃棄物として処 理する必要があります。

なお、サーバを使用していた状態のまま廃棄すると、ハードディスク内の情報を第三者に見 られてしまうおそれがあります。廃棄するときは、すべてのドライブをフォーマットするこ とを推奨します。

ただし、フォーマットやファイルを削除しただけでは、悪意を持った第三者によってデータ が復元されるおそれがあります。機密情報や見られたくない情報を保存していた場合には、 市販のデータ消去ソフトなどを利用するか、または、弊社の「データ完全消去サービス」(有 償)を利用し、オンサイトでデータを消去し、復元されないようにすることを推奨します。 「データ消去サービス」については、次の URL を参照してください。

http://fenics.fujitsu.com/outsourcingservice/lcm/h\_elimination/

### ■ 使用済電池の廃却について

使用済電池を廃棄する場合は、産業廃棄物の扱いとなりますので、産業廃棄物処分業の許可 を取得している会社に処分を委託してください。

### ■ 液晶ディスプレイの廃棄について

液晶ディスプレイを廃棄する場合は、産業廃棄物の扱いとなりますので、産業廃棄物処分業 の許可を取得している会社に処分を委託する必要があります。

# 索引

# あ

| アラームサービスの設定 211, | 217 |
|------------------|-----|
| アレイ構成            | 288 |
| アレイ構成の変更         | 288 |
| 標準アレイ構成          | 288 |
| アンインストール         |     |
| ソフトウェアサポートガイド    | 228 |
| ServerStart      | 480 |

## い

| イベントログ                         | 4 |
|--------------------------------|---|
| インストール                         |   |
| ソフトウェアサポートガイド                  | 7 |
| everRun Remote Management 6    | 6 |
| LAN ドライバ                       | 1 |
| PowerChute Business Edition 13 | 1 |
| PowerChute Network Shutdown 15 | 2 |
| RAS 支援サービス                     | 3 |
| ServerProtect 12               | 7 |
| ServerStart 478                | 8 |
| UpdateAdvisor 223              | 3 |
|                                |   |

# う

| ウイルス対策ソフトウェア 127   |
|--------------------|
| 運用管理支援ツール          |
| 運用上の留意事項           |
| 画面リフレッシュレート        |
| メモリ同期時 83          |
| HA システム関連          |
| Windows システムログ 415 |
| 運用前に必要な操作          |
| システムのアップデート        |
| メモリダンプ取得の設定 169    |

# え

| 遠隔保守支援ツール |  |  |  |  |  |  |  |  |  |  |  |  |  |  |  | 23 |
|-----------|--|--|--|--|--|--|--|--|--|--|--|--|--|--|--|----|
|-----------|--|--|--|--|--|--|--|--|--|--|--|--|--|--|--|----|

# お

| お手入れ           | 367  |
|----------------|------|
| オフライン・マイグレーション | . 22 |
| オンライン・マイグレーション | . 21 |

## か

| 概要     |      |    |
|--------|------|----|
| ハードウェア | <br> | 16 |
| 拡張カード  |      |    |

| 種類               |
|------------------|
| 注意事項261          |
| 搭載位置259          |
| 搭載順              |
| 取り付け             |
| 取り外し             |
| 各部名称             |
| サーバ本体前面25        |
| サーバ本体内部32        |
| サーバ本体背面          |
| カバーの取り付け/取り外し234 |
|                  |

# き

| キーボードのお手入れ                     |  | .368 |
|--------------------------------|--|------|
| 業務 OS                          |  | 19   |
| 切り替え(CoServer/Virtual Server). |  | 50   |

## こ

| 高信頼ツール          | 22  |
|-----------------|-----|
| 導入方法            | 24  |
| 故障したテープデバイスの交換  | 320 |
| コンソールリダイレクション機能 | 125 |
| コンポーネントアイコン     | 54  |

# さ

| サーバ本体のお手入れ | 367     |
|------------|---------|
| サーバ監視ツール   | 22, 184 |
| サーバ内部のお手入れ | 367     |
| サーバの廃棄時    | 423     |
| サポートサービス   | 23      |

## し

| システムイベントログ     |      |
|----------------|------|
| 異常時に表示されるメッセージ | .182 |
| 通知メッセージ        | .183 |
| システム診断支援ツール    | 23   |
| システムの復旧方法      | .445 |
| 障害の通知方法の設定     | .180 |

## す

| スイッチブロックの設定 |  |  |  |  |  |  | .336 |
|-------------|--|--|--|--|--|--|------|
| スケジュール運転    |  |  |  |  |  |  | .210 |

## せ

| セキュリティ |  |  | <br> |  |  |  |  | <br>.420 |
|--------|--|--|------|--|--|--|--|----------|
| サーバ廃棄時 |  |  | <br> |  |  |  |  | <br>.423 |
| ハードウェア |  |  | <br> |  |  |  |  | <br>.420 |

| パスワードの設定 |  |
|----------|--|
|----------|--|

# そ

| 外付けバックアップ装置                |
|----------------------------|
| 接続                         |
| 外付けバックアップ装置接続後の操作 311      |
| デバイス状態の確認317               |
| Virtual Server へのリダイレクト313 |
| ソフトウェアサポートガイド              |
| アンインストール                   |
| インストール                     |

## τ

| 定期交換部品交換時期のメッセージ | 182  |
|------------------|------|
| 定期交換部品交換予告メッセージ  | 181  |
| ディスクの作成          | 474  |
| デバイスの追加/削除       | . 60 |
| 電源の入れかた          | . 38 |
| 電源の切りかた          | . 39 |

## と

| ドライブカバー      | . 420 |
|--------------|-------|
| スライド         | 35    |
| トラブルシューティング  | . 373 |
| トラブルの早期解決225 | , 226 |

# な

| •                       |     |
|-------------------------|-----|
| 内蔵オプション                 |     |
| 拡張カード                   | 258 |
| 搭載位置                    | 232 |
| 内蔵ハードディスクユニット           | 286 |
| 内蔵 5 インチオプション           | 299 |
| メモリ                     | 246 |
| LAN カード取り付け後の操作         | 272 |
| LAN カードの取り外し            | 279 |
| 内蔵ハードディスクユニット           |     |
| 種類                      | 287 |
| 仕様                      | 472 |
| 増設後の操作                  | 294 |
| 増設の流れ                   | 290 |
| 増設前の準備                  | 291 |
| 搭載位置                    | 287 |
| 取り扱い上の注意事項              | 288 |
| 取り付け                    | 291 |
| 取り外し                    | 293 |
| 内蔵バックアップ装置取り付け後の操作.     | 305 |
| デバイス状態の確認               | 309 |
| ドライバのインストール             | 311 |
| Virtual Server へのリダイレクト | 306 |
| 内蔵5インチオプション             |     |
| 種類                      | 300 |
| 搭載位置                    | 299 |

| 取り付け |  |  |  |  |  |  |  |  |  |  |  | 300 |
|------|--|--|--|--|--|--|--|--|--|--|--|-----|
| 留意事項 |  |  |  |  |  |  |  |  |  |  |  | 300 |

## に

| 人口刀 05 | 入出力 OS |  |  |  | 19 |
|--------|--------|--|--|--|----|
|--------|--------|--|--|--|----|

## は

| ハードディスク再同期の目安 102    | 2 |
|----------------------|---|
| ハードディスクのデータ消去サービス424 | 4 |
| パスワードの削除             | 3 |
| パスワードの設定 422         | 2 |
| パスワードの変更 423         | 3 |
| バックアップ42             | 5 |
| CoServer             | 8 |
| Virtual Server       | 6 |
| バックアップ装置             |   |
| 取り外し                 | 8 |

## ふ

```
部品寿命情報.....178
フロッピーディスクドライブのクリーニング.
369
```

### へ

| ページングファイルの                              | D設定 |       |     |   | <br>. 172 |
|-----------------------------------------|-----|-------|-----|---|-----------|
| ~ ///////////////////////////////////// |     | <br>• | • • | • | <br>      |

## ほ

| 保守        | <br> | <br> |  |  |  | <br> | 366 |
|-----------|------|------|--|--|--|------|-----|
| 保守サービス    | <br> | <br> |  |  |  | <br> | 467 |
| ホットスペアの構成 |      | <br> |  |  |  | <br> | 289 |
| 本体仕様      | <br> | <br> |  |  |  | <br> | 470 |

## み

| ミラーコピー優先度 | 83    |
|-----------|-------|
| ミラーディスク   | . 289 |
| 削除        | . 298 |
| 追加        | . 296 |

## む

| 無停電電源装置2 | 0 |
|----------|---|
|----------|---|

## හ

| メモリ        |     |
|------------|-----|
| 種類2        | 248 |
| 仕様4        | 72  |
| 搭載位置 2     | 247 |
| 取り付け/取り外し2 | 251 |
| メモリ冗長化機能2  | 249 |
| メモリスペアリング  | 250 |
| メモリミラーリング  | 249 |

| メモリダンプ          | 169 |
|-----------------|-----|
| 種類と必要なハードディスク容量 | 169 |
| ページングファイルの設定    | 172 |
| メモリダンプファイルの設定   | 170 |
| メモリダンプが取得できない場合 | 389 |

## 6

| ラックキー |     |    | <br> | <br> | <br> | 36,  | 421  |
|-------|-----|----|------|------|------|------|------|
| ラックドア | の開け | かた | <br> | <br> | <br> | <br> | . 36 |

## り

| リカバリ              | 440  |
|-------------------|------|
| リサイクル             | 483  |
| リモートストレージ機能       | 125  |
| リモートマネジメントコントローラ  |      |
| アップグレード(PG-RMCU2) | 124  |
| 運用前の準備            | 122  |
| 概要                | 121  |
| 画面                | 123  |
| 留意事項              |      |
| サーバ運用             | . 96 |
| バックアップ装置の運用       | 438  |
| HA システム           | . 74 |
| ServerView        | 210  |
| UPS               | 147  |
|                   |      |

## А

| ARCserve . |  |  | • |  |  |  |  |  |  | • | • |  | 436 |
|------------|--|--|---|--|--|--|--|--|--|---|---|--|-----|
|            |  |  |   |  |  |  |  |  |  |   |   |  |     |

## В

| BIOS セットアップユーティリティ 3              | 337 |
|-----------------------------------|-----|
| キー操作 (                            | 338 |
| 起動                                | 337 |
| 終了                                | 338 |
| Advanced System Configuration サブメ |     |
| =                                 | 348 |
| Advanced メニュー                     | 343 |
| Boot Options サブメニュー               | 342 |
| Console Redirection サブメニュー 3      | 360 |
| CPU Status サブメニュー                 | 357 |
| Exit メニュー                         | 361 |
| IPMI サブメニュー                       | 351 |
| LAN Settings サブメニュー               | 352 |
| Main メニュー                         | 340 |
| Memory Status サブメニュー 3            | 358 |
| PCI Configuration サブメニュー 3        | 347 |
| PCI Status サブメニュー                 | 359 |
| Peripheral Configuration サブメニュー 3 | 344 |
| Power On/Off サブメニュー               | 350 |
| Security メニュー                     | 352 |
| Server ×==                        | 355 |

| BIOS /リモートマネジメントコントロー | ·ラ情  |
|-----------------------|------|
| 報の退避                  | .363 |
| BIOS /リモートマネジメントコントロー | -ラ情  |
| 報の復元                  | .364 |

## С

| CD/DVD ドライブ             |
|-------------------------|
| CoServer1 での使用65        |
| CD/DVD ドライブからの自動実行機能101 |
| Configuration           |
| CoServer                |
| 復旧                      |
| CoServer OS             |
| CPU の種類                 |
| CPU の増設                 |

## D

| Device Redirector   |
|---------------------|
| 起動                  |
| デバイスの削除63           |
| デバイスの追加62           |
| DOS フロッピーディスクの作成477 |
| DSNAP               |

## Е

| ETERNUS 接続                |
|---------------------------|
| 概要                        |
| サポート構成323                 |
| 接続                        |
| 接続後の操作325                 |
| 設定                        |
| ホストの設定329                 |
| ボリュームセットの登録               |
| 留意事項                      |
| AL 接続例                    |
| CM の設定確認328               |
| everRun の設定330            |
| RAID グループの作成326           |
| ETERNUS2000 / 4000        |
| everRun Remote Management |
| インストール66                  |
| everRun マネージャ             |
| 画面説明53                    |
| 起動                        |
| 操作方法                      |
| リモートコンピュータでの操作 71         |

## Н

| HA システム   |    |
|-----------|----|
| 運用上の留意事項  | 74 |
| 運用前に必要な設定 | 96 |
| 監視        | 53 |

| コマンドでの起動/終了51 |
|---------------|
| 再起動/終了50      |
| システムのアップデート96 |
| 特長18          |
| ネットワーク機能110   |
| メモリ同期方法の設定98  |
| HRM/server    |

## L

| LAN カード取り付け後の操作 |       |
|-----------------|-------|
| デバイス追加          | . 273 |
| LAN ドライバのインストール | . 272 |
| LAN ドライバ        |       |
| インストール          | . 481 |

# 0

| Offline $\pm -$ | ド. |  |  |  |  |  |  |  |  |  |  |  | 19 |
|-----------------|----|--|--|--|--|--|--|--|--|--|--|--|----|
| Online $\pm$ -  | ド. |  |  |  |  |  |  |  |  |  |  |  | 19 |

## Ρ

| POST                            |
|---------------------------------|
| エラーメッセージ                        |
| PowerChute Business Edition 129 |
| インストール131                       |
| 運用形態134                         |
| 管理ユーザ設定138                      |
| 管理ユーザの作成135                     |
| サービスの設定135                      |
| 自動シャットダウン146                    |
| シャットダウン設定の変更143                 |
| シャットダウン方法146                    |
| 手動シャットダウン146                    |
| 設定                              |
| 停電時の動作チェック144                   |
| トラブルシューティング 145                 |
| 待ち時間の設定                         |
| 留意事項147                         |
| PowerChute Network Shutdown     |
| インストール                          |
| 再起動設定157                        |
| シャットダウンイベントの設定153               |
| 停電イベントの設定154                    |
| 待ち時間の設定                         |
| 留意事項158                         |
| UPS 装置のパラメータ設定156               |

# R

| RAID 管理ツール22, 1 | 76 |
|-----------------|----|
| RAS 支援サービス      | 77 |
| インストール          | 83 |
| 使用方法1           | 77 |

| REMCS エージェント | 23, | 229 |
|--------------|-----|-----|
|--------------|-----|-----|

# S

| Server Management Tools            |
|------------------------------------|
| ServerProtect                      |
| インストール127<br>ServerStart           |
|                                    |
| ア ノ イ ノ ス ト 一 ル                    |
| インストール                             |
| ServerView                         |
| リモート監視                             |
| 留意事項                               |
| MIB 情報の登録                          |
| SNMP サービス 390                      |
| Systemwalker 連携 159                |
| インストール164                          |
| 概要159                              |
| 管理ユーザの設定 164                       |
| サービスの設定166                         |
| Systemwalker Centric Manager 161   |
| Systemwalker Operation Manager 162 |
| Systemwalker 連携エージェント 159          |
| UPS 開始コマンド160                      |
| UPS 開始コマンドの設定                      |

# Т

| Tape Maintenance Advisor | 23 |
|--------------------------|----|
| TX300HA S4 の構成           |    |
| 外付け LTO2 ライブラリを使用        | 56 |
| 標準構成                     | 54 |
| DAT72 ユニットを使用            | 55 |

# U

| UpdateAdvisor                        |
|--------------------------------------|
| インストール                               |
| UPS                                  |
| 管理ソフト (PowerChute Network            |
| Shutdown)                            |
| 管理ソフト(PowerChute Business Edition)   |
|                                      |
| UPS の接続 (PowerChute Network Shutdown |
| 使用時)150                              |

# V

| 19 |
|----|
| 75 |
| 64 |
|    |
| 81 |
| 81 |
|    |
| 49 |
|    |

| . 18 |
|------|
|      |
| 207  |
| 448  |
| 201  |
|      |

### W

| Wakeup On LAN 機能 |  |  |  |  |  |  |  | 100 |
|------------------|--|--|--|--|--|--|--|-----|
| Windows Update   |  |  |  |  |  |  |  | 96  |

### PRIMERGY TX300HA S4 ユーザーズガイド

B7FH-5761-01 Z0-00

発行日 2008年12月

### 発行責任 富士通株式会社

- ●本書の内容は、改善のため事前連絡なしに変更することがあります。
- ●本書に記載されたデータの使用に起因する、第三者の特許権およびその他の権利の侵害については、当社はその責を負いません。
- ●無断転載を禁じます。